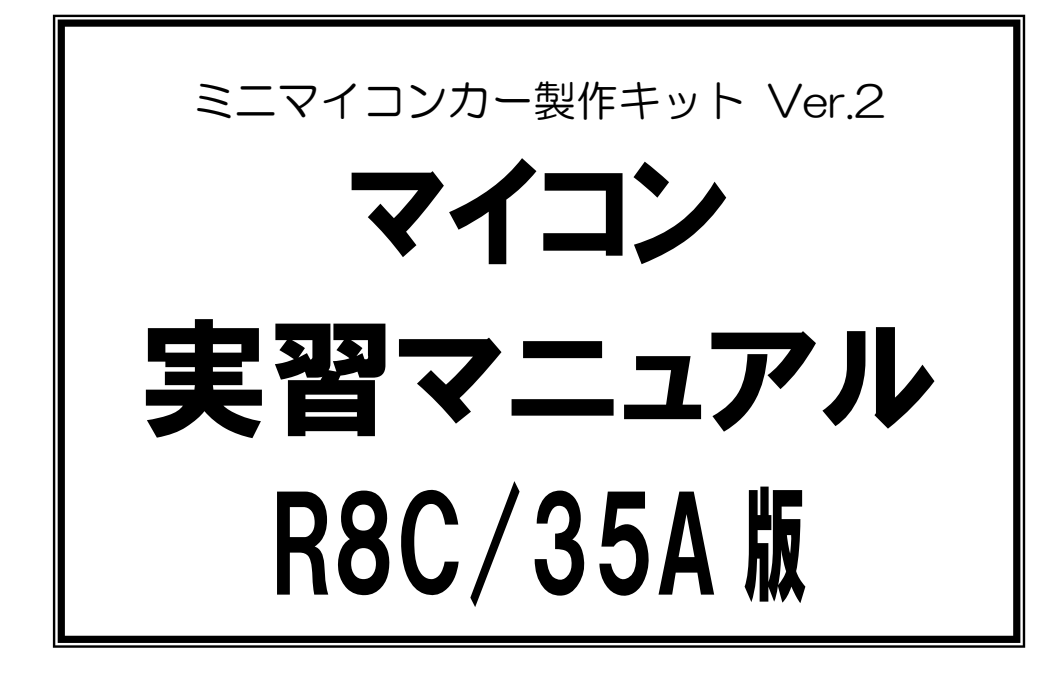

2013 年度から、ミニマイコンカーVer.2(RMC-R8C35A ボード)に搭載されているマイコンが R8C/35A から R8C/35C に変更されました。R8C/35A マイコンと R8C/35C マイコンは、機 能的にほぼ互換で、マイコンカーで使う範囲においてはプログラムの変更はほとんどあり ません。

本マニュアルでは『R8C/35A』のマイコン名称が残っていますが、すべて『R8C/35A および R8C/35C』の意味になります。

第 1.09 版 2015.07.15 ジャパンマイコンカーラリー実行委員会 株式会社日立ドキュメントソリューションズ

## 注意事項<sub>(rev.6.0.)</sub>

## <u>著作権</u>

・本マニュアルに関する著作権はジャパンマイコンカーラリー実行委員会に帰属します。 ・本マニュアルは著作権法および、国際著作権条約により保護されています。

### 禁止事項

ユーザーは以下の内容を行うことはできません。

- ・第三者に対して、本マニュアルを販売、販売を目的とした宣伝、使用、営業、複製などを行うこと
- ・第三者に対して、本マニュアルの使用権を譲渡または再承諾すること
- ・本マニュアルの一部または全部を改変、除去すること
- ・本マニュアルを無許可で翻訳すること
- ・本マニュアルの内容を使用しての、人命や人体に危害を及ぼす恐れのある用途での使用

## <u>転載、複製</u>

本マニュアルの転載、複製については、文書によるジャパンマイコンカーラリー実行委員会の事前の承諾が 必要です。

### 責任の制限

本マニュアルに記載した情報は、正確を期すため、慎重に制作したものですが万一本マニュアルの記述誤り に起因する損害が生じた場合でも、ジャパンマイコンカーラリー実行委員会はその責任を負いません。

#### <u>その他</u>

・本マニュアルに記載の情報は本マニュアル発行時点のものであり、ジャパンマイコンカーラリー実行委員会は、予告なしに、本マニュアルに記載した情報または仕様を変更することがあります。製作に当たりましては、最新の内容を確認いただきますようお願いします。

・すべての商標および登録商標は、それぞれの所有者に帰属します。

## <u>連絡先</u>

株式会社 日立ドキュメントソリューションズ 〒135-0016 東京都江東区東陽六丁目3番2号 イースト21タワー E-mail:himdx.m-carrally.dd@hitachi.com

# 目 次

| 1. E                                                                                                    | ニマイコンカーVer.2 の仕様                                                                                                    | 1                                                                                                    |
|----------------------------------------------------------------------------------------------------|----------------------------------------------------------------------------------------------------|----------------------------------------------------------------------------------------------------|
| 1.1                                                                                                    | 概要                                                                                                    | 1                                                                                                    |
| 1.2                                                                                                    | 什樣                                                                                                    | 2                                                                                                    |
| 1.3                                                                                                    | 外観                                                                                                    | 3                                                                                                    |
| 1.4                                                                                                    | 基板の分離                                                                                                    | 0                                                                                                    |
| 1.5                                                                                                    | 法派 (2) 法 (2) 法 (2) 法 (2) 法 (2) 法 (2) 法 (2) 法 (2) 法 (2) 法 (2) 法 (2) 法 (2) 法 (2) 法 (2) 法 (2) 法 (2) 法 (2) 法 (2) 法 (2) 法 (2) 法 (2) 法 (2) 法 (2) 法 (2) 法 (2) 法 (2) 法 (2) 法 (2) 法 (2) 法 (2) (2) (2) (2) (2) (2) (2) (2) (2) (2)                                                                                                    | 4                                                                                                    |
| 1.6                                                                                                    | マイコンのポート表                                                                                                    | 7                                                                                                    |
| 1.0                                                                                                    | ヤンサ部のコネクタピン配置                                                                                                    |                                                                                                    |
| 1.,                                                                                                    | 171 外組                                                                                                    | 8                                                                                                    |
|                                                                                                    | 1.1.1 / 戰                                                                                                    | 0<br>8                                                                                                    |
|                                                                                                    | 1.1.2 J1 VP 3石<br>1.7.3 D1~D4 の占灯专注                                                                                                    | 0                                                                                                    |
|                                                                                                    | 17.4 分離時の接続方法                                                                                                    | 11                                                                                                    |
| 18                                                                                                    | マイコン部のコネクタピン配置                                                                                                    | 12                                                                                                    |
| 1.0                                                                                                    | 181 久細                                                                                                    | 12                                                                                                    |
|                                                                                                    | 1.8.1 / "                                                                                                    | 12                                                                                                    |
|                                                                                                    | 1.0.2 J2 07P 3石                                                                                                    | 12                                                                                                    |
|                                                                                                    | 1.0.5 35 079 日                                                                                                    | 11                                                                                                    |
|                                                                                                    | 1.0.4 J0 077 日                                                                                                    | 14                                                                                                    |
|                                                                                                    | 1.0.5 J7 の内谷                                                                                                    | 15                                                                                                    |
| 1.0                                                                                                    | 1.0.0 オノマヨン 即田                                                                                                    | 16                                                                                                    |
| 1.5                                                                                                    |                                                                                                    | . 10                                                                                                    |
|                                                                                                    | 1.9.1 2下鲵                                                                                                    | 16                                                                                                    |
|                                                                                                    | 1.9.2 月9 の評神                                                                                                    | 10                                                                                                    |
|                                                                                                    |                                                                                                    | . 10                                                                                                    |
| 2 R                                                                                                    | 200 21-1-2 2020日                                                                                                    | 21                                                                                                    |
| 2. R                                                                                                    | 100 メルビッシンの仕様                                                                                                    | .21                                                                                                    |
| 2. R                                                                                                    | 1000 /31世 1 - Xindoo La<br>8C/35A マイコンの仕様<br>シリーズ展開                                                                                                    | .21                                                                                                    |
| 2. R                                                                                                    | 8C/35A マイコンの仕様<br>シリーズ展開<br>R8C/35A の特徴                                                                                                    | . 21<br>. 21<br>. 22                                                                                                    |
| 2. R8                                                                                                    | 8C/35A マイコンの仕様<br>シリーズ展開                                                                                                    | .21 .21 .22 .23                                                                                                    |
| 2. R<br>2.1<br>2.2<br>2.3<br>2.4                                                                                                    | 8C/35A マイコンの仕様<br>シリーズ展開<br>R8C/35A の特徴<br>機能<br>ブロック図                                                                                                    | .21<br>.21<br>.22<br>.23<br>.24                                                                                                    |
| 2. Ra<br>2.1<br>2.2<br>2.3<br>2.4<br>2.5                                                                                                    | 8C/35A マイコンの仕様<br>シリーズ展開                                                                                                    | .21<br>.22<br>.22<br>.23<br>.24<br>.25                                                                                                   |
| 2. R<br>2.1<br>2.2<br>2.3<br>2.4<br>2.5<br>2.6                                                                                                    | 8C/35A マイコンの仕様<br>シリーズ展開                                                                                                    | .21<br>.22<br>.23<br>.24<br>.25<br>.26                                                                                                   |
| <ol> <li>R</li> <li>2.1</li> <li>2.2</li> <li>2.3</li> <li>2.4</li> <li>2.5</li> <li>2.6</li> <li>2.7</li> </ol>                                                                                                    | 8C/35A マイコンの仕様<br>シリーズ展開<br>R8C/35A の特徴<br>機能<br>ブロック図<br>ピン配置<br>メモリマップ<br>固定割り込みベクタテーブル領域                                                                                                    | .21<br>.22<br>.23<br>.24<br>.25<br>.26<br>.27                                                                                            |
| <ol> <li>Radiation</li> <li>2.1</li> <li>2.2</li> <li>2.3</li> <li>2.4</li> <li>2.5</li> <li>2.6</li> <li>2.7</li> <li>2.8</li> </ol>                                                                                                    | 8C/35A マイコンの仕様<br>シリーズ展開<br>R8C/35A の特徴<br>機能<br>ブロック図<br>ピン配置<br>メモリマップ<br>固定割り込みベクタテーブル領域<br>CPU レジスタ                                                                                                    | .21<br>.22<br>.23<br>.24<br>.25<br>.26<br>.27<br>.28                                                                                     |
| <ol> <li>R</li> <li>2.1</li> <li>2.2</li> <li>2.3</li> <li>2.4</li> <li>2.5</li> <li>2.6</li> <li>2.7</li> <li>2.8</li> <li>2.9</li> </ol>                                                                                                    | 8C/35A マイコンの仕様<br>シリーズ展開<br>R8C/35A の特徴<br>機能<br>ブロック図<br>ピン配置<br>メモリマップ<br>固定割り込みベクタテーブル領域<br>CPUレジスタ<br>タイマの概要                                                                                                    | .21<br>.22<br>.23<br>.24<br>.25<br>.26<br>.27<br>.28<br>.30                                                                              |
| <ol> <li>Radiation</li> <li>2.1</li> <li>2.2</li> <li>2.3</li> <li>2.4</li> <li>2.5</li> <li>2.6</li> <li>2.7</li> <li>2.8</li> <li>2.9</li> <li>2.10</li> </ol>                                                                                                    | 8C/35A マイコンの仕様<br>シリーズ展開<br>R8C/35A の特徴<br>機能<br>ブロック図<br>ピン配置<br>メモリマップ<br>固定割り込みベクタテーブル領域<br>CPUレジスタ<br>タイマの概要<br>) ミニマイコンカーVer.2 で使用する内蔵周辺機能                                                                                                    | .21<br>.22<br>.23<br>.24<br>.25<br>.26<br>.27<br>.28<br>.30<br>.30                                                                       |
| <ol> <li>2. R</li> <li>2.1</li> <li>2.2</li> <li>2.3</li> <li>2.4</li> <li>2.5</li> <li>2.6</li> <li>2.7</li> <li>2.8</li> <li>2.9</li> <li>2.10</li> </ol> 3. Fractional statements of the second statements of the second stat | 8C/35A マイコンの仕様<br>シリーズ展開<br>R8C/35A の特徴<br>機能<br>ブロック図<br>ピン配置<br>メモリマップ<br>固定割り込みベクタテーブル領域<br>CPU レジスタ<br>タイマの概要<br>) ミニマイコンカーVer.2 で使用する内蔵周辺機能<br>第2000年100日<br>第2000年10日<br>第2000年10月<br>第2000年10日<br>第2000年10月<br>第2000年10日<br>第2000年10日<br>第20 | .21<br>.22<br>.22<br>.23<br>.24<br>.25<br>.26<br>.27<br>.28<br>.30<br>.30<br>.30                                                         |
| <ol> <li>Radia 2.1</li> <li>2.2</li> <li>2.3</li> <li>2.4</li> <li>2.5</li> <li>2.6</li> <li>2.7</li> <li>2.8</li> <li>2.9</li> <li>2.10</li> <li>3. #</li> </ol>                                                                                                    | 8C/35A マイコンの仕様<br>シリーズ展開<br>R8C/35A の特徴<br>機能<br>ブロック図<br>ピン配置<br>メモリマップ<br>固定割り込みベクタテーブル領域<br>CPU レジスタ<br>タイマの概要<br>) ミニマイコンカーVer.2 で使用する内蔵周辺機能<br>MY Renesas に登録                                                                                                    | .21<br>.22<br>.22<br>.23<br>.24<br>.25<br>.26<br>.27<br>.28<br>.30<br>.30<br>.30<br>.31                                                  |
| <ol> <li>R:</li> <li>2.1</li> <li>2.2</li> <li>2.3</li> <li>2.4</li> <li>2.5</li> <li>2.6</li> <li>2.7</li> <li>2.8</li> <li>2.9</li> <li>2.10</li> </ol> 3. From the second second | 8C/35A マイコンの仕様<br>シリーズ展開<br>R8C/35A の特徴<br>機能<br>ブロック図<br>ピン配置<br>メモリマップ<br>固定割り込みベクタテーブル領域<br>CPUレジスタ<br>タイマの概要<br>) ミニマイコンカーVer.2 で使用する内蔵周辺機能<br>MY Renesas に登録<br>ルネサス統合開発環境のダウンロード                                                                                                    | .21<br>.22<br>.23<br>.24<br>.25<br>.26<br>.27<br>.28<br>.30<br>.30<br>.30<br>.31<br>.31<br>.32                                           |
| <ol> <li>R</li> <li>2.1</li> <li>2.2</li> <li>2.3</li> <li>2.4</li> <li>2.5</li> <li>2.6</li> <li>2.7</li> <li>2.8</li> <li>2.9</li> <li>2.10</li> <li>3.1</li> <li>3.2</li> <li>3.3</li> </ol>                                                                                                    | 8C/35A マイコンの仕様<br>シリーズ展開<br>R8C/35A の特徴<br>機能<br>ブロック図<br>ピン配置<br>メモリマップ<br>固定割り込みベクタテーブル領域<br>CPUレジスタ<br>タイマの概要<br>) ミニマイコンカーVer.2 で使用する内蔵周辺機能<br>MY Renesas に登録<br>ルネサス統合開発環境のダウンロード<br>ルネサス統合開発環境のインストール                                                                                                    | .21<br>.22<br>.23<br>.24<br>.25<br>.26<br>.27<br>.28<br>.30<br>.30<br>.30<br>.31<br>.32<br>.34                                           |
| <ol> <li>Radia 2.1</li> <li>2.2</li> <li>2.3</li> <li>2.4</li> <li>2.5</li> <li>2.6</li> <li>2.7</li> <li>2.8</li> <li>2.9</li> <li>2.10</li> <li>3.1</li> <li>3.2</li> <li>3.3</li> <li>3.4</li> </ol>                                                                                                    | 8C/35A マイコンの仕様         シリーズ展開         R8C/35A の特徴         機能         ブロック図         ピン配置         メモリマップ         固定割り込みベクタテーブル領域         CPU レジスタ         タイマの概要         シミニマイコンカーVer.2 で使用する内蔵周辺機能         1発環境のダウンロード、インストール         MY Renesas に登録         ルネサス統合開発環境のダウンロード         ルネサス統合開発環境のインストール         ショートカットの作成                                                                                                    | .21<br>.22<br>.23<br>.24<br>.25<br>.26<br>.27<br>.28<br>.30<br>.30<br>.30<br>.31<br>.32<br>.34<br>.36                                    |
| <ol> <li>R:</li> <li>2.1</li> <li>2.2</li> <li>2.3</li> <li>2.4</li> <li>2.5</li> <li>2.6</li> <li>2.7</li> <li>2.8</li> <li>2.9</li> <li>2.10</li> <li>3.1</li> <li>3.2</li> <li>3.3</li> <li>3.4</li> <li>3.5</li> </ol>                                                                                                    | 8C/35A マイコンの仕様                                                                                                    | .21<br>.22<br>.23<br>.24<br>.25<br>.26<br>.27<br>.28<br>.30<br>.30<br>.30<br>.31<br>.32<br>.34<br>.36<br>.37                             |
| <ol> <li>R:</li> <li>2.1</li> <li>2.2</li> <li>2.3</li> <li>2.4</li> <li>2.5</li> <li>2.6</li> <li>2.7</li> <li>2.8</li> <li>2.9</li> <li>2.10</li> <li>3.1</li> <li>3.2</li> <li>3.3</li> <li>3.4</li> <li>3.5</li> <li>3.6</li> </ol>                                                                                                    | 8C/35A マイコンの仕様<br>シリーズ展開<br>R8C/35A の特徴<br>機能<br>ブロック図<br>ピン配置<br>メモリマップ<br>固定割り込みベクタテーブル領域<br>CPU レジスタ<br>タイマの概要<br>) ミニマイコンカーVer.2 で使用する内蔵周辺機能<br><b>発環境のダウンロード、インストール</b><br>MY Renesas に登録<br>ルネサス統合開発環境のダウンロード<br>ルネサス統合開発環境のインストール<br>ショートカットの作成<br>R8C Writer のダウンロード.<br>R8C Writer のインストール                                                                                                    | .21<br>.22<br>.23<br>.24<br>.25<br>.26<br>.27<br>.28<br>.30<br>.30<br>.30<br>.31<br>.32<br>.34<br>.36<br>.37<br>.38                      |
| <ol> <li>R:</li> <li>2.1</li> <li>2.2</li> <li>2.3</li> <li>2.4</li> <li>2.5</li> <li>2.6</li> <li>2.7</li> <li>2.8</li> <li>2.9</li> <li>2.10</li> <li>3.1</li> <li>3.2</li> <li>3.3</li> <li>3.4</li> <li>3.5</li> <li>3.6</li> <li>3.7</li> </ol>                                                                                                    | 8C/35A マイコンの仕様         シリーズ展開         R8C/35A の特徴         機能         ブロック図         ピン配置         メモリマップ         固定割り込みベクタテーブル領域         CPU レジスタ         タイマの概要         ) ミニマイコンカーVer.2 で使用する内蔵周辺機能         第発環境のダウンロード、インストール         MY Renesas に登録         ルネサス統合開発環境のグウンロード         ルネサス統合開発環境のインストール         ショートカットの作成         R8C Writer のグウンロード         R8C Writer のインストール         R8C Writer をルネサス統合開発環境に登録する                                                                                                    | .21<br>.22<br>.23<br>.24<br>.25<br>.26<br>.27<br>.28<br>.30<br>.30<br>.30<br>.30<br>.31<br>.32<br>.34<br>.36<br>.37<br>.38<br>.39        |
| <ol> <li>R:</li> <li>2.1</li> <li>2.2</li> <li>2.3</li> <li>2.4</li> <li>2.5</li> <li>2.6</li> <li>2.7</li> <li>2.8</li> <li>2.9</li> <li>2.10</li> <li>3.1</li> <li>3.2</li> <li>3.3</li> <li>3.4</li> <li>3.5</li> <li>3.6</li> <li>3.7</li> <li>3.8</li> </ol>                                                                                                    | 8C/35A マイコンの仕様         シリーズ展開         R8C/35A の特徴         機能         ブロック図         ピン配置         メモリマップ         固定割り込みベクタテーブル領域         CPU レジスタ         タイマの概要         ) ミニマイコンカーVer.2 で使用する内蔵周辺機能 <b>第環境のダウンロード、インストール</b> MY Renesas に登録         ルネサス統合開発環境のインストール         ショートカットの作成         R8C Writer のダウンロード         R8C Writer のインストール         R8C Writer をルネサス統合開発環境に登録する         ドライバーのインストール                                                                                                    | .21<br>.22<br>.23<br>.24<br>.25<br>.26<br>.27<br>.28<br>.30<br>.30<br>.30<br>.30<br>.31<br>.32<br>.34<br>.36<br>.37<br>.38<br>.39<br>.42 |

|            | 3.9.1 WindowsXPの場合      | 47 |
|------------|-------------------------|----|
|            | 3.9.2 WindowsVistaの場合   | 48 |
| 4. サ       | ーンプルプログラムのダウンロード、インストール | 50 |
| 4.1        | サンプルプログラムのダウンロード        | 50 |
| 4.2        | サンプルプログラムのインストール        | 51 |
| 5. 演       | 習手順                     | 52 |
| 5.1        | ワークスペースを開く              | 52 |
| 5.2        | プロジェクトを開く               | 53 |
| 5.3        | ファイル編集                  | 55 |
| 5.4<br>5.5 | ビルド(MOT ファイルの作成)        | 58 |
| 0.0        | ノロクノムの育さ込み              | 01 |
| 6. 実       | <習基板 Ver.2              | 65 |
| 6.1        | 仕様                      | 65 |
| 6.2        | 外観                      | 66 |
| 6.3        | スライドスイッチ部               | 67 |
|            | 6.3.1 コネクタ              | 67 |
|            | 0.3.2 回路区<br>6.3.3 動作原理 | 68 |
| 6.4        | LED 部                   | 69 |
|            | 6.4.1 コネクタ              | 69 |
|            | 6.4.2 回路図               | 70 |
|            | 6.4.3 動作原理              | 70 |
| 6.5        | 7 セグメント LED 部           | 71 |
|            | 6.5.1 コネクタ<br>6.5.2 回欧図 | 71 |
|            | 0.9.2 回路区<br>6.5.3 動作原理 | 74 |
| 6.6        | ブザー部                    | 75 |
|            | 6.6.1 コネクタ              | 75 |
|            | 6.6.2 回路図               | 76 |
|            | 6.6.3 動作原理              | 76 |
| 6.7        | トグルスイッチ部                | 77 |
|            | 6.7.1 コネクタ<br>6.7.2 回欧网 | 77 |
|            | 0.7.2 回路因<br>673 動作原理   | 78 |
| 6.8        | ボリューム部                  | 81 |
|            | 6.8.1 コネクタ              | 81 |
|            | 6.8.2 回路図               | 82 |
|            | 6.8.3 動作原理              | 82 |
| 6.9        | SW10~SW13 を切り替えるときの汪意点  | 83 |
| 7. プ       | ゜ロジェクトの内容               | 84 |
| 8. 電       | 『源が入ってからのマイコンの動作        | 86 |
| 8.1        | 概要                      | 86 |
| 8.2        | ファイルの構成                 | 86 |
| 8.3        | 動作手順                    | 87 |
|            | 8.3.1 リセットの種類           | 87 |

|       | 8.3.2 電源投入してからプログラム実行までの動作            | 88  |
|-------|---------------------------------------|-----|
| 8.4   | プログラム「startup.c」                      | 89  |
| 8.5   | セクション                                 | 91  |
|       | 8.5.1 概要                              | 91  |
|       | 8.5.2 セクションの種類                        | 92  |
|       | 8.5.3 プログラムをセクションに分類                  | 94  |
|       | 8.5.4 アドレスに配置                         | 96  |
|       | 8.5.5 セクションの設定                        | 97  |
| 8.6   | プログラムの解説「startup.c」                   | 98  |
|       | 8.6.1 スタックサイズの設定                      | 98  |
|       | 8.6.2 CPU レジスタの宣言                     | 99  |
|       | 8.6.3 SB の値をコンパイラに設定                  | 100 |
|       | 8.6.4 オプション機能選択レジスタの設定                | 100 |
|       | 8.6.5 ID コードの設定                       | 102 |
|       | 8.6.6 RAM の初期化                        | 105 |
|       | 8.6.7 セクションの先頭アドレスの型定義                | 107 |
|       | 8.6.8 ヒーブ領域の設定                        | 108 |
|       | 8.6.9 固定割り込みベクタアドレスの設定                | 109 |
|       | 8.6.10 可変割り込みベクタの設定                   | 114 |
|       | 8.6.11 スタートアッププログラム(start 関数)         | 114 |
|       | 8.6.12 SB 相対アドレッシング                   | 116 |
|       | 8.6.13 switch_table セクション             | 117 |
| 9. I/ | O ポートの入出力(プロジェクト:io)                  | 120 |
| 91    | 概要                                    | 120 |
| 9.2   | · · · · · · · · · · · · · · · · · · · | 120 |
| 9.3   | プロジェクトの構成                             | 121 |
| 9.4   | プログラム[io c]                           |     |
| 9.5   | プログラムの解説                              | 122 |
| 0.0   | 951 ヘッダファイルの取り込み                      | 122 |
|       | 9.5.2 init 関数(クロックの選択)                | 123 |
|       | 9.5.3 init 関数(I/Oポートの入出力設定)           | 132 |
|       | 9.5.4 main 関数                         | 140 |
| 9.6   | ビット操作                                 | 141 |
|       | 9.6.1 特定のビットを"0"にする(マスク処理)            | 141 |
|       | 9.6.2 特定のビットを"1"にする                   | 143 |
|       | 9.6.3 特定のビットを反転する                     | 144 |
|       | 9.6.4 全ビット反転する(NOT 演算)                | 144 |
|       | 9.6.5 ビットシフトする                        | 145 |
| 9.7   | ビット単位でデータを入力、出力する                     | 146 |
| 9.8   | 演習                                    | 147 |
| 10 T  | /O ポートの入出力 $2($ プロジェクト: $ia2$ )       | 148 |
| 10. 1 |                                       | 140 |
| 10.1  | 1 概要                                  | 148 |
| 10.2  | 2 接続                                  | 148 |
| 10.3  | 3 プロジェクトの構成                           | 149 |
| 10.4  | 4 プログラム「io2.c」                        | 149 |
| 10.5  | 5 ブログラムの解説                            | 151 |
|       | 10.5.1 dipsw_get 関数                   | 151 |
|       |                                       |     |

| 10.5.3 main 関数                                |     |
|-----------------------------------------------|-----|
| 10.6 演習<br>11 プッシュフィッチの信報入力(プロジェクト:puchow)    | 155 |
|                                               |     |
| 11.1 概要                                       | 156 |
| 11.2 接続                                       |     |
| 11.3 プロジェクトの構成                                |     |
| II.4 フロクフム pushsw.c」                          | 157 |
|                                               | 159 |
| 11.5.1 pushsw_get                             | 159 |
| 11.5.2 main )                                 | 160 |
| 11.0 (項目)<br>12 フィクロフィッチの信報入力(プロジェクト:mioroow) |     |
| TZ. マイクロスイッテの作戦スカ(クロシェクト: microsw)            |     |
| 12.1 概要                                       |     |
| 12.2 接続                                       | 162 |
| 12.3 プロジェクトの構成                                | 163 |
| 12.4 プログラム microsw.c」                         | 163 |
| 12.5 ブログラムの解説                                 | 165 |
| 12.5.1 microsw_get 関数                         | 165 |
| 12.5.2 main 関数                                |     |
| 12.6                                          | 167 |
| 13. ソフトウェアによるタイマ(プロジェクト:timer1)               |     |
| 13.1 概要                                       | 168 |
| 13.2 接続                                       | 168 |
| 13.3 プロジェクトの構成                                | 169 |
| 13.4 プログラム「timer1.c」                          | 169 |
| 13.5 プログラムの解説                                 | 171 |
| 13.5.1 timer 関数(時間稼ぎ)                         | 171 |
| 13.5.2 main 関数                                | 172 |
| 13.6 演習                                       | 173 |
| 14. 割り込みによるタイマ(プロジェクト:timer2)                 | 174 |
| 14.1 概要                                       | 174 |
| 14.2 接続                                       | 174 |
| 14.3 プロジェクトの構成                                | 175 |
| 14.4 プログラム「timer2.c」                          | 175 |
| 14.5 プログラムの解説                                 | 177 |
| 14.5.1 割り込みとは                                 | 177 |
| 14.5.2 init 関数(タイマ RB の設定)                    |     |
| 14.5.3 intTRB 関数(1msごとに実行される関数)               |     |
| 14.5.4 timer 関数(割り込みを使った時間稼ぎ)                 | 191 |
| 14.5.5 main 関数                                | 192 |
| 14.5.6 割り込みの発生タイミング                           | 193 |
| 15. センサ部の LED へ出力(プロジェクト:sensor_led)          | 196 |
| 15.1 概要                                       | 196 |
| 15.2 接続                                       | 196 |
| 15.3 プロジェクトの構成                                | 197 |

| 15.4 プログラム「sensor_led.c」                               |            |
|--------------------------------------------------------|------------|
| 15.5 センサ部の LED の回路                                     |            |
| 15.5.1 マイコンボードとセンサ部の LED の結線                           |            |
| 15.5.2 J1とJ3の詳細                                        | 200        |
| 15.5.3 ポートの信号レベルとLEDの関係                                | 201        |
| 15.6 プログラムの解説                                          | 201        |
| 15.6.1 グローバル変数の宣言                                      | 201        |
| 15.6.2 sensorled_out 関数                                | 202        |
| 15.6.3 割り込み関数                                          |            |
| 15.6.4 main 関数                                         |            |
| 15.7                                                   | 204        |
| 16. 外部割り込み(プロジェクト:int_interrupt)                       | 205        |
| 16.1 概要                                                | 205        |
| 16.2 接続                                                | 205        |
| 16.3 プロジェクトの構成                                         | 206        |
| 16.4 プログラム「int_interrupt.c」                            |            |
| 16.5 プログラムの解説                                          | 208        |
| 16.5.1 init 関数(INT3割り込みの設定)                            |            |
| 16.5.2 intINT3 関数(INT3端子に立ち下がりエッジの信号が入力されたときに実行される関数). |            |
| 16.5.3 main 関数                                         |            |
| 10.0 便智                                                |            |
| 17. A/D コンバータ(単発モード)(プロジェクト:ad)                        | 219        |
| 17.1 概要                                                | 219        |
| 17.2 接続                                                |            |
| 17.3 プロジェクトの構成                                         |            |
| 17.4 プログラム「ad.c」                                       | 221        |
| 17.5 プログラムの解説                                          | 222        |
| 17.5.1 init 関数                                         | 222        |
| 17.5.2 get_ad7 関数(A/D コンバータの設定、A/D 値取得)                |            |
| 17.5.3 main 関数                                         |            |
| 17.0 便省                                                |            |
| 18. A/D コンバータ(繰り返しモード 0)(プロジェクト:ad_kurikaeshi)         |            |
| 18.1 概要                                                | 233        |
| 18.2 接続                                                | 233        |
| 18.3 プロジェクトの構成                                         | 233        |
| 18.4 ブログラム ad_kurikaeshi.c」                            |            |
| 18.5 フロクラムの解説                                          |            |
| 18.5.1 init 関数(I/O ホートの人出力設定)                          |            |
| 18.5.2 mit                                             |            |
| 10.J.J get_du( ))数                                     |            |
| 10.0.4 main 因效                                         | 242<br>949 |
| 19 A/D コンバータ(繰り返し提引モード)(プロジェクト・ad kurikaachi couin)    | 2±2<br>243 |
|                                                        |            |
| 19.1 [7]安                                              | 0.40       |
| 10.9 埣结                                                |            |
|                                                        | 243        |

| 19.4 プログラム「ad kurikaeshi souin.c」                                  | 245        |
|--------------------------------------------------------------------|------------|
| 19.5 プログラムの解説                                                      |            |
| 1951 init 関数(I/O ポートの入出力設定)                                        | 247        |
| 1952 init 関数(A/Dコンバータの設定)                                          | 248        |
| 1953 main 関数                                                       | 253        |
| 19.6 演習                                                            |            |
| 20. パルスカウント(プロジェクト:timer_ra_counter)                               |            |
|                                                                    | 055        |
| 20.1                                                               |            |
| 20.2 仮統                                                            |            |
| 20.3 ノロシエクトの悔成                                                     |            |
| 20.4 ノロクノム「timer_ra_counter.c」<br>20.5 プログラムの報説                    |            |
| 20.3 ノロクノムの辨戒                                                      |            |
| 20.5.1 IIIIt 関数(グイマ KA の設定)                                        |            |
| 20.3.2 main )例数                                                    | 205        |
| 21. タイマ RD による PWM 波形出力(リセット同期 PWM モード) (プロジェクト:timer_rd_doukipwm) |            |
| 21.1 概要                                                            |            |
| 21.2 接続                                                            |            |
| 21.3 プロジェクトの構成                                                     |            |
| 21.4 プログラム「timer_rd_doukipwm.c」                                    |            |
| 21.5 PWMとは?                                                        |            |
| 21.6 プログラムの解説                                                      | 271        |
| 21.6.1 init 関数(タイマ RD の設定)                                         |            |
| 21.6.2 main 関数                                                     |            |
| 21.7 演習                                                            | 295        |
| 22. タイマ RD による PWM 波形出力(PWM モード) (プロジェクト:timer_rd_pwm6)            |            |
| 22.1 概要                                                            |            |
| 22.2 接続                                                            |            |
| ジル2<br>22.3 プロジェクトの構成                                              |            |
| 22.4 プログラム「timer rd pwm6.c」                                        |            |
| 22.5 プログラムの解説                                                      |            |
| 22.5.1 init 関数(タイマ RD の設定)                                         |            |
| 22.5.2 main 関数                                                     | 317        |
| 22.6 演習                                                            |            |
| クの制御(プロジェクト·motor)                                                 | 200        |
|                                                                    |            |
| 23.1                                                               |            |
| 23.2 仮航                                                            |            |
| 23.3 ノロンエクトの時成                                                     | ð2ð<br>202 |
| 20.4 ノロソノム「IIIOUOF.C」<br>92.5 エーカドライブ如                             | ປ23<br>ວາຂ |
| 20.0 モニクトノイノ 司                                                     |            |
| 23.5.1 マイコン部とセータトフイン部の接続                                           |            |
| Z3.5.2 J1とJ9の計細                                                    |            |
| 23.5.3 左モータの動作                                                     |            |
| 23.5.4 石モータの動作                                                     |            |
| 23.6 ノロクフムの解説                                                      |            |
| 23.6.1 init 関数(タイマ RD の設定)                                         |            |
| 23.6.2 motor 関数                                                    |            |

| 23.6.3 main 関数                                |     |
|-----------------------------------------------|-----|
| 24. サーボの制御(プロジェクト:servo)                      |     |
| 24.1 概要                                       | 348 |
| 24.1 风安<br>24.9 捽続                            | 348 |
| 24.2 以前                                       | 349 |
| 21.6 アイマニアトショース<br>24.4 プログラム「servo c」        | 349 |
| 24.5 サーボ                                      |     |
| 24.5.1 サーボの接続                                 |     |
| 24.5.2 J7とJ9の詳細                               |     |
| 24.6 プログラムの解説                                 | 353 |
| 24.6.1 init 関数(タイマ RD の設定)                    |     |
| 24.6.2 handle 関数                              | 355 |
| 24.6.3 main 関数                                | 357 |
| 25 诵信(プロジェクト·uart0)                           | 358 |
|                                               | 050 |
| 25.1                                          |     |
| 25.2 按杭                                       |     |
| 25.3 ノロンエクトの構成                                |     |
| 25.4 ノロクノム $uarto.c$                          |     |
| 20.0 パワゴンとミーマイゴンガー Ver.2 の通信                  |     |
| 25.5.1 ミーマイコンカー Ver.2 の通信方伝                   |     |
| 20.5.2 COMか 100確認<br>95.5.3 シリアル通信の設定         | 363 |
| 25.6 プログラムの解説                                 |     |
| 25.6.1 init 関数(UARTOの設定)                      | 365 |
| 25.6.2 get uart0 関数                           |     |
| 25.6.3 put uart0 関数                           |     |
| 25.6.4 main 関数                                |     |
| 25.7 実習手順                                     |     |
| 25.7.1 パソコン設定する前準備                            |     |
| 25.7.2 TeraTerm のインストール                       |     |
| 25.7.3 TeraTermを使って、マイコンと通信しよう                |     |
| 25.7.4 TeraTerm に表示される文字について                  |     |
| 25.8 演習                                       |     |
| 26. printf、scanf 文を使った通信(プロジェクト:uart0 printf) |     |
|                                               | 207 |
| 20.1                                          |     |
| 20.2 仮航<br>26.2 プロジェクトの構成                     |     |
| 20.5 クロクエクトの神成                                | 388 |
| 20.4  yr  yr  yr  yr  at the print.c.         | 390 |
| 20.5 printi 文、scan 文を使わり:                     |     |
| 26.6.1 [printf lib clの追加                      | 201 |
| 26.6.2                                        |     |
| 26.7 プログラムの解説「uart0 printf.c」                 |     |
| 26.7.1 インクルード部分                               | 394 |
| 26.7.2 main 関数一初期化部分                          |     |
| 26.7.3 main 関数一通信部分                           |     |
| 26.7.4 受信バッファのクリア                             |     |

| 27. データフラッシュ (プロジェクト: data_flash)                  |     |
|----------------------------------------------------|-----|
| 27.1 概要                                            | 397 |
| 27.2 接続                                            |     |
| 27.3 プロジェクトの構成                                     |     |
| 27.4 プログラム「data_flash.c」                           |     |
| 27.5 データフラッシュを使おう!                                 | 401 |
| 27.5.1 概要                                          | 401 |
| 27.5.2 メモリマップ                                      |     |
| 27.5.3 データフラッシュを効率的に使う                             | 403 |
| 27.6 プログラムの解説「data_flash_lib.c」                    | 404 |
| 27.6.1 「data_flash_lib.c」の追加                       | 404 |
| 27.6.2 関数一覧                                        | 406 |
| 27.7 プログラムの解説「data_flash.c」                        | 407 |
| 27.7.1 インクルード部分                                    | 407 |
| 27.7.2 変数領域                                        | 408 |
| 27.7.3 main 関数(データフラッシュから読み込み)                     | 408 |
| 27.7.4 main 関数(データフラッシュに書き込み)                      |     |
| 27.7.5 main 関数(無限ループ部分)                            | 410 |
| 27.8 実習手順                                          |     |
| 27.9 演習                                            |     |
| 28. タイマ RC によるブザー制御(PWM 波形出力)(プロジェクト:timer rc pwm) |     |
|                                                    |     |
| 28.1                                               |     |
| 28.2 接続                                            |     |
| 28.3 ノロンエクトの構成                                     |     |
| 28.4 ノロクノム+timer_rc_pwin.c」<br>99.5 プログラムの報道       |     |
| 20.5 ノロノノムの件就                                      |     |
| 28.5.1 IIII ) (ダイマ KU の設定)                         |     |
| 28.3.2 Deep 医致                                     |     |
| 20.5.3 IIIIIRD ) 男女 (クイマ RD 剖り込み)                  |     |
| 20.5.4 IIIalli                                     | 439 |
| 20.0 日間                                            | 430 |
| 20.0.1 日間の周波数                                      |     |
| 20.0.2 目指右の定義                                      |     |
| 20.0.5 1110000000000000000000000000000000          | 443 |
|                                                    |     |
| 29. 付録                                             |     |
| 29.1 R8C マイコンの変数のサイズ                               |     |
| 29.2 演算子                                           | 445 |
| 29.3 優先順位                                          |     |
| 29.4 型が混合したときの演算                                   |     |
| 29.5 printf 関数の使い方                                 |     |
| 29.6 scanf 関数の使い方                                  | 450 |
| 30. 参考文献                                           |     |

## 1. ミニマイコンカーVer.2 の仕様

## 1.1 概要

ミニマイコンカーVer.2は、ルネサス エレクトロニクス製の R8C/35A マイコンを搭載した自走式のライントレース カーです。

特徴を下記に示します。

●R8C/35A マイコンを搭載しています。

●パソコンからミニマイコンカーへのプログラム書き込みは、USB で行います。

●センサ4個で白・黒のラインを検出し走行します。

●ブロックソフト(ブロック・コマンダー)、または C 言語(ルネサス統合開発環境)でプログラムすることができます。

●マイコン学習に必要なディップスイッチ、LED、圧電サウンダ(以下、ブザーといいます)などを搭載しています。

●センサ部分、モータドライブ部分を分離して、マイコンボードとして使用可能です。

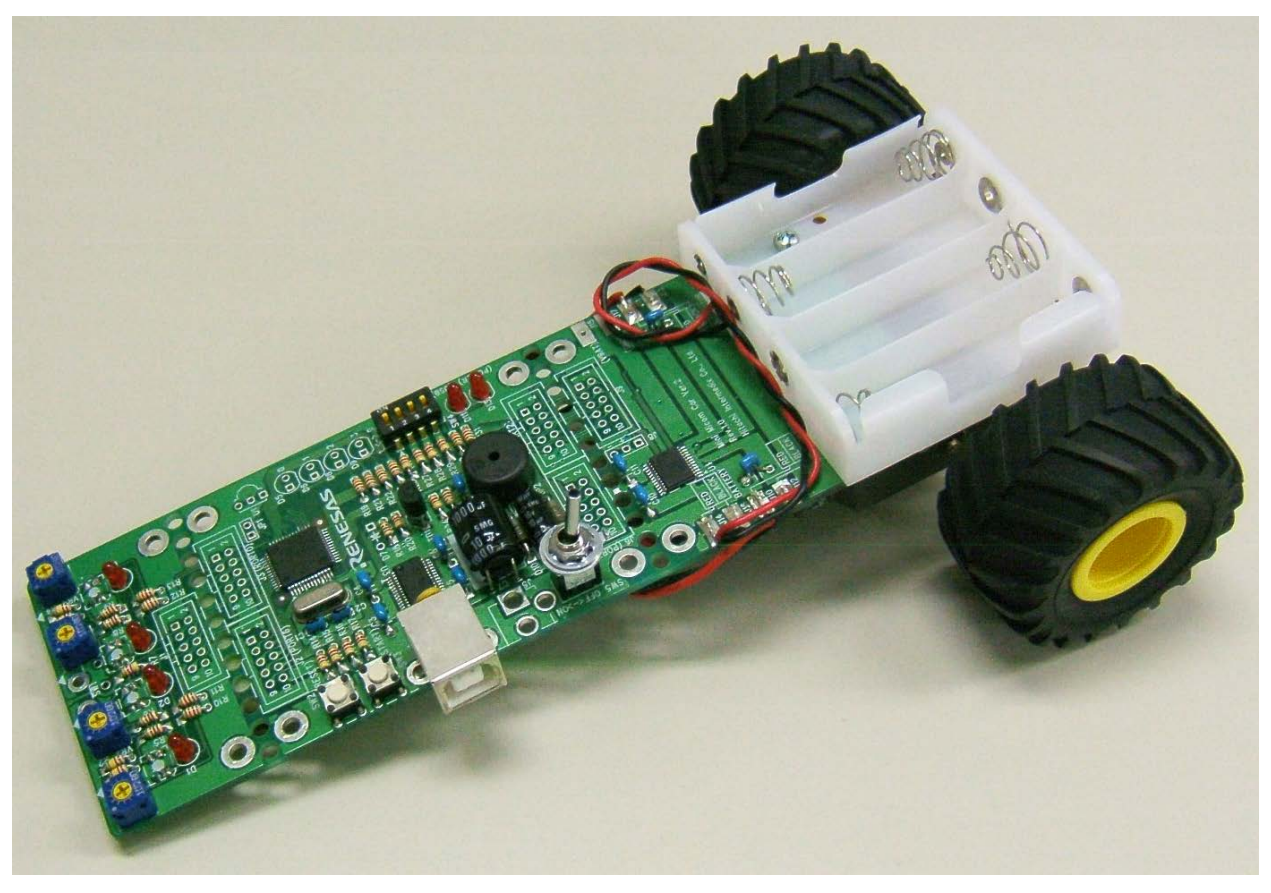

▲ミニマイコンカーVer.2(オプションを取り付けていない状態)

## 1.2 仕様

| 内容        | 詳細                                                                                                    |  |  |
|-----------|----------------------------------------------------------------------------------------------------|--|--|
| マイコン      | ルネサス エレクトロニクス製 R8C/35A                                                                                                    |  |  |
| 電源        | 単三電池4本(アルカリ電池または充電電池)<br>別売りDCジャックコネクタとACアダプタを使用することにより、商用電源(AC100V)で動<br>作することもできます。                                                                                                    |  |  |
| 開発環境      | ブロック・コマンダーを使ったブロックの組み合わせによるプログラム開発、またはルネサス統合開発環境を使った C 言語によるプログラム開発<br>※各ソフトは、web サイトよりダウンロード可能です。                                                                                                    |  |  |
| プログラム書き込み | パソコンの USB コネクタ経由にて書き込み<br>※USB ケーブルは、AB タイプが接続可能です。<br>※書き込みソフトは、ジャパンマイコンカーラリー実行委員会が提供している<br>R8C Writer を使用します。                                                                                                    |  |  |
| 組み立て内容    | 電子部品の半田付け(面実装部品は実装済み)、ギヤーボックス、タイヤの組み立て                                                                                                    |  |  |
| ギヤーボックス   | タミヤのツインモータギヤーボックス                                                                                                    |  |  |
| モータ       | ツインモータギヤーボックス付属の FA130 モータを 2 個                                                                                                    |  |  |
| タイヤ       | タミヤのトラックタイヤセット                                                                                                    |  |  |
| I/O       | <ul> <li>ライン検出センサ×4個</li> <li>ライン検出センサ用 LED×4個</li> <li>マイコン側 LED×4個(オプション)</li> <li>4bit ディップスイッチ×1個</li> <li>タクトスイッチ×1個</li> <li>ブザー×1個</li> <li>モータ制御×2個</li> <li>障害物検出用マイクロスイッチ×1個(オプション)</li> <li>赤外線受光 IC×1個(オプション)</li> <li>サーボコネクタ×1個(オプション)</li> <li>地張 1/0 コネクタ×4 個(オプション)</li> <li>他に、下記がありますが、マイコンの I/O ポートとは接続されていません。</li> <li>マイコンリセット用のタクトスイッチ</li> <li>電源モニタ用(POWER と表示)の LED</li> <li>USB 電源モニタ用(USB と表示)の LED</li> </ul> |  |  |
| その他       | センサ部分、モータドライブ部分を分離して、マイコン部をマイコンボードとして使用可<br>能です。                                                                                                    |  |  |

## 1.3 外観

ミニマイコンカーVer.2の外観を、下記に示します。

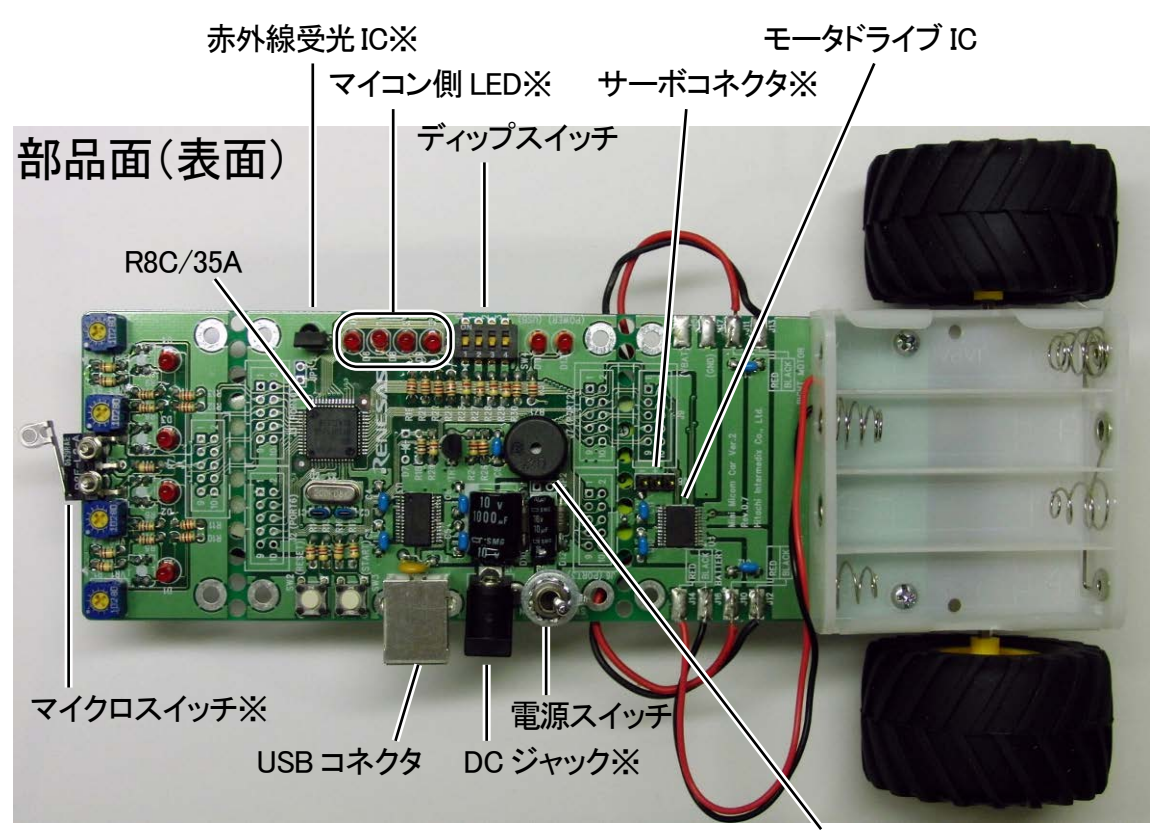

※はオプションです

ブザー

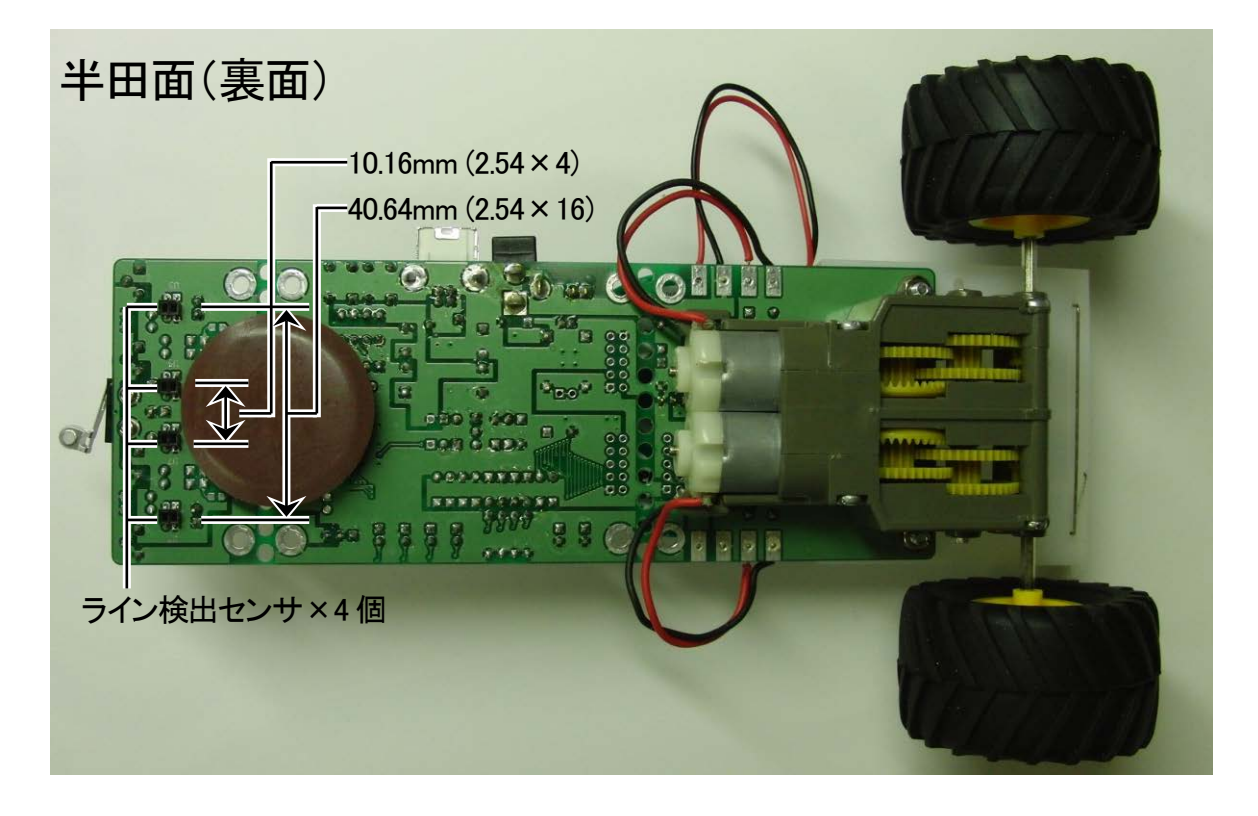

## 1.4 基板の分離

基板に開いている穴部分(写真の四角で囲った部分)をニッパなどで切断、ヤスリがけすると、モータドライブ部、 マイコン部、センサ部の3つの基板に分離することができます。分離後は電気的に切れますが、フラットケーブル などでそれぞれの基板間を接続すると、電気的に繋ぐことができます。

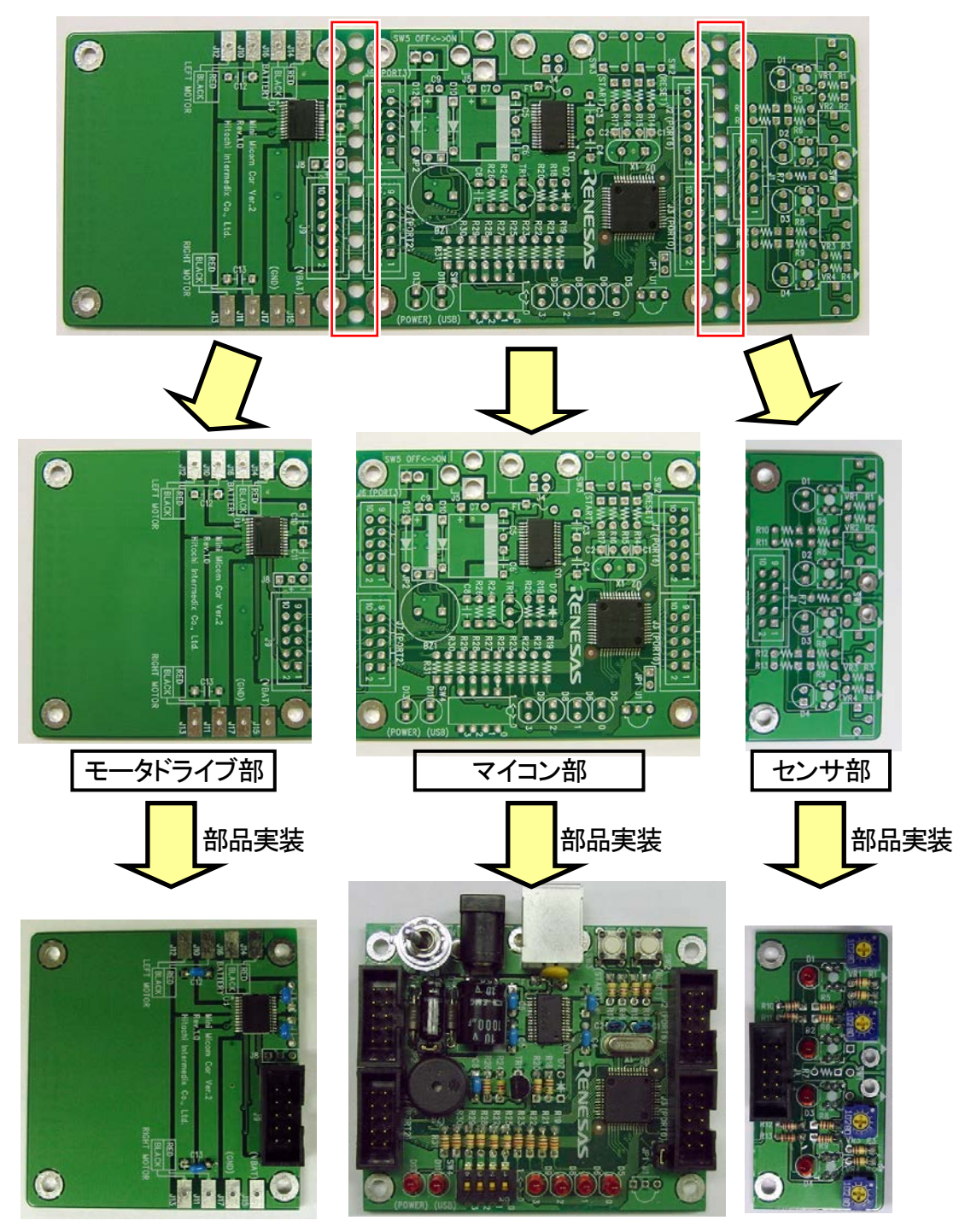

※写真で実装している部品は、標準品以外の部品も含まれます。

## 1.5 接続図

ミニマイコンカーVer.2 の簡単な接続図を示します。センサ部、モータドライブ部を分離すると電気的に切れます。再度、電気的に接続したい場合は 10 ピンコネクタ同士をフラットケーブルで接続します。

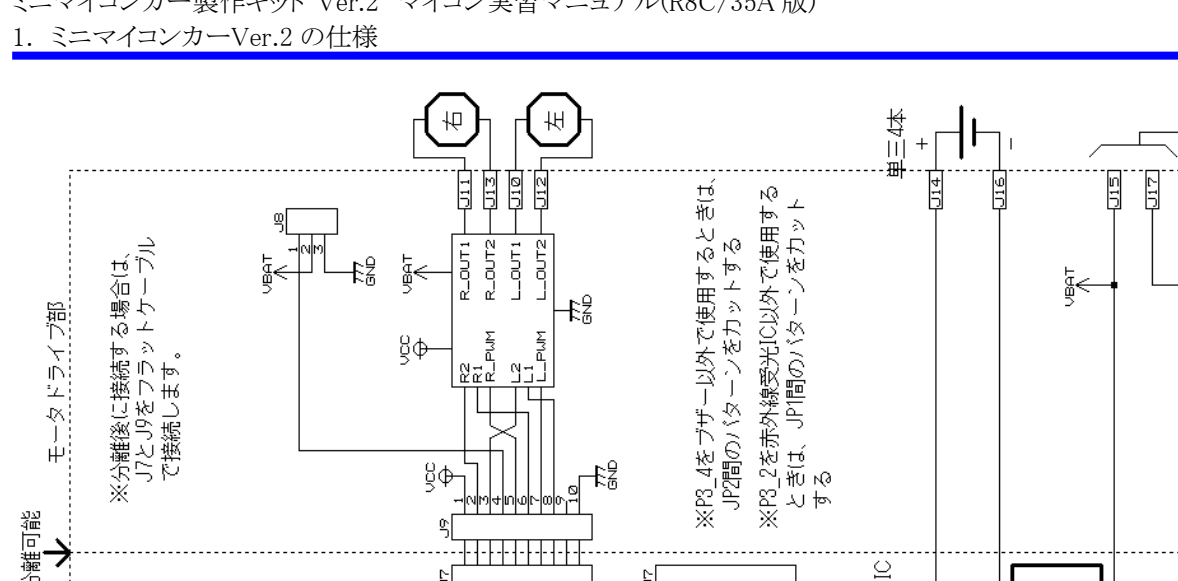

モータドライブ部を分離したとき、このランドからモータドライブICへ給電します £3 公離可能 ※IR\_Recv=赤外線受光IC 5 5 др. 1797 ₹<u>8</u> 83+ £3 ĝΦ J5を実装するときは、 バターンカットする aktSwitch SW3 + TaktSW  $\in$ 10-0-1 0-0-1 10-0-1 Mγ ₽3 ₽ P2\_7/(/TROIGD1) P2\_6(/TROIGD1) P2\_5(/TROIGD1) P2\_5(/TROIGD1) P2\_3(/TROIGD1) P2\_3(/TROIGD0) P2\_1/(/TRCIGO/TROIG00) P2\_1/(/TRCIGO/TROIG00) P2\_0/(/INT1/TRCIGO/TROIG00) PL\_7/LUCHT2/LVHLT/TTFRID) PL\_7/LUCHT2/LVHEF1/CLUA0) PL\_6/LVHCUT2/LVHEF1/CLUA0) PL\_6/LVHCHTRAD0 PL\_4/LVHCDUTTATTRGDB0 PL\_2/AN10/LVHCF7/L1/TFGCDB0 PL\_2/AN10/LVHFF7/L1/TFGCDB0 PL\_2/AN8/LVHFF7/L1/TFGCDB0/TFGTB0 PL\_0/AN8/LVHFF7/L1/TFGCDB0/TFGTB0 F6\_5/1/MT2/TX6220 F6\_6/1/MT2/TX02250A2/TR610C) F6\_6/1/MT2/TX02250A2/TR610C) F6\_4/(F201) F6\_4/(F201) F6\_2/(TX01) F6\_2/(TK01) F6\_2/(TFE0) TRCTRG) スイコン部 P4\_7/XOUT P4\_5/ADTR3/INT@(/RXD2/SCL2) P4\_5/ADTR3/INT@(/RXD2/SCL2) P4\_4(/XCOUT) P4\_3(/XCDN) P4\_2/VREF 💙 太四角で囲った部品、10ビンコネクタはオブション部品です TRCIOC P0\_6/AN1/0A0(/TRCI0 P0\_5/AN1/0A0(/TRCI0 P0\_5/AN1/0A0(/TRCI0 P0\_3/AN4(/CL/1/TRC P0\_3/AN4(/CL/1/TRC P0\_2/AN5(/TRCI0A/TRC P0\_1/AN6(/TRCI0A/TRC /DA1() P5\_7 P5\_6(/TRAD) TRED ANØ/ RBC/35A RESET ĕ MODE P0-7 SW2 [Takt5W] Reset5w 바랬woz sne~ SW4 DIPSW3 DIPSW2 DIPSW1 DIPSW0 DiPSW0 DiPSW1tch JSB-RS2320 Converter 電源逆流防止回路 ğΦ F1 √ LED×4 8 8 50 60 ŚΦ 010 MODE端子 切り替え回路 M SUB() 1 USB5V 4 0 D+ 4 0 + 4 0 + ß ₽3 £3 E E B D T B D C ğφ ğΦ 2Z 公離回畿 <u>⊷|00</u>0-]10 5 먹 4 ※分離後に接続する場合は、 コト 18をレヨットケーブル 5[ ğΦ ₽₿ J1とJ3をフラットゲ で接続します。 センサ部 D4 LED×4 Sensor2<sup>1</sup> Sensor 1-Senson@ Senson3 рU 20 10

※電流逆流防止回路

ミニマイコンカーVer.2 は、USB ケーブル、電池の2系統から給電されます。 接続図の VBAT、VBUS、VCC が プラス側の電源です。 意味を下表に示します。

| 電源の名称 | 意味                     |
|-------|------------------------|
| VBAT  | 電池の電圧です。               |
| VBUS  | USB ケーブルの電圧です。         |
| VCC   | VBATとVBUSの電圧が高い方の電圧です。 |

VCCは、2系統の高い方の電圧が供給されます。その流れを下図に示します。

|         | VBAT>VBUS の場合(VBUS=0Vも含む)                                             | VBUS>VBAT の場合(VBAT=0Vも含む)                                          |
|---------|-----------------------------------------------------------------------|--------------------------------------------------------------------|
| 電流の流れ   | VBAT VBUS                                                             |                                                                    |
| VCC の電圧 | VCC には、ダイオードを通した VBAT の電<br>圧が給電されるので、<br>VCC = VBAT - 0.6V<br>となります。 | VCCには、ダイオードを通したVBUSの電圧<br>が給電されるので、<br>VCC = VBUS - 0.6V<br>となります。 |

#### ※MODE 端子

MODE 端子は、0Vの状態で電源を入れる(またはリセット解除する)とマイコンが書き込みモードで起動し、5Vの状態で電源を入れる(またはリセット解除する)と書き込んだプログラムを実行します。 VBATとVBUSの状態とMODE 端子の電圧の関係を下表に示します。

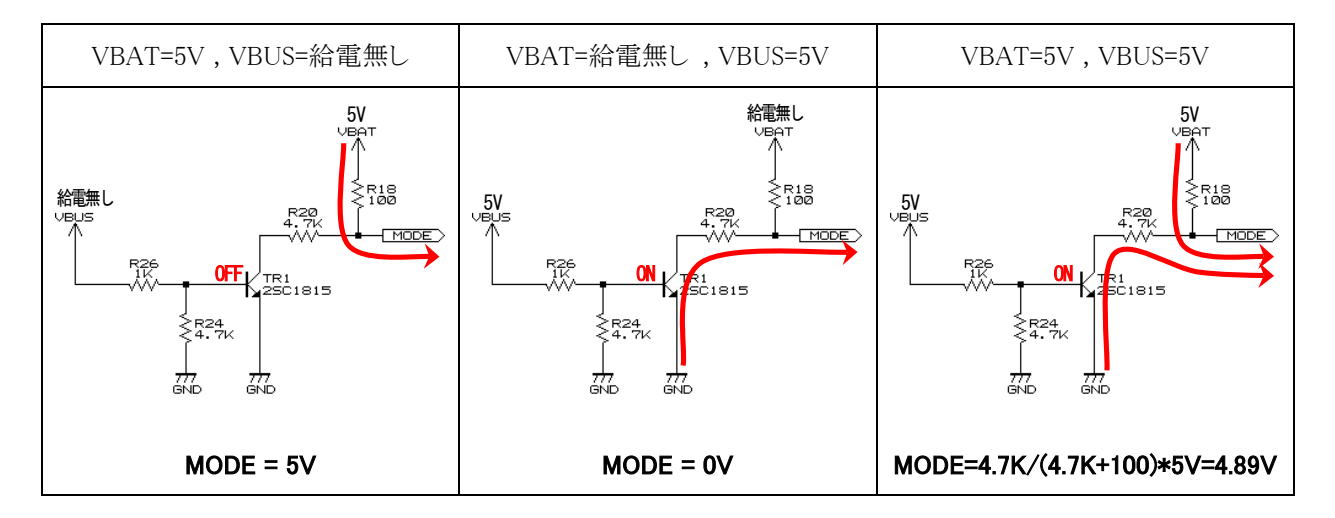

VBAT(電池)から給電されている場合は、VBUSの電圧に関わらずプログラムを実行します。

## 1.6 マイコンのポート表

| コネ<br>クタ | pin | Po<br>rt | bit | 端子名                                           | 接続先               | 備考                            |
|----------|-----|----------|-----|-----------------------------------------------|-------------------|-------------------------------|
|          | 2   | P0       | 7   | P0_7/ANO/DA1 (/TRCIOC)                        | LEDC              |                               |
|          | 3   | P0       | 6   | P0_6/AN1/DA0 (/TRCIOD)                        | LEDB              |                               |
|          | 4   | P0       | 5   | P0_5/AN2(/TRCIOB)                             | LEDA              | センサ部を分                        |
| то       | 5   | P0       | 4   | P0_4/AN3/TREO(/TRCIOB)                        | リミットスイッチ          | 離すれば自                         |
| JS       | 6   | P0       | 3   | P0_3/AN4(/CLK1/TRCIOB)                        | センサ3              | 由に使用で                         |
|          | 7   | P0       | 2   | P0_2/AN5(/RXD1/TRCIOA/TRCTRG)                 | センサ2              | きます。                          |
|          | 8   | P0       | 1   | P0_1/AN6 (/TXD1/TRCIOA/TRCTRG)                | センサ1              |                               |
|          | 9   | P0       | 0   | P0_0/AN7 (/TRCIOA/TRCTRG)                     | センサ0              | J                             |
|          |     | P1       | 7   | P1_7/IVCMP1/INT1 (/TRAIO)                     |                   |                               |
|          |     | P1       | 6   | P1_6/LVCOUT2/IVREF1 (/CLK0)                   |                   |                               |
|          |     | P1       | 5   | P1_5 (/INT1/RXD0/TRAI0)                       | RxD0              |                               |
|          |     | P1       | 4   | P1_4 (/TXD0/TRCCLK)                           | TxD0              |                               |
|          |     | P1       | 3   | P1_3/AN11/LVCOUT1/K13/TRBO(/TRCIOC)           | LED3              |                               |
|          |     | P1       | 2   | P1_2/AN10/LVREF/K12(/TRCIOB)                  | LED2              |                               |
|          |     | P1       | 1   | P1_1/AN9/LVCMP2/KI1(/TRCIOA/TRCTRG)           | LED1              |                               |
|          |     | P1       | 0   | P1_0/AN8/LVCMP1/KI0(/TRCIOD)                  | LEDO              |                               |
|          | 2   | P2       | 7   | P2_7 (/TRDIOD1)                               | モータ右2             |                               |
|          | 3   | P2       | 6   | P2_6 (/TRDIOC1)                               | モータ左2             |                               |
|          | 4   | P2       | 5   | P2_5(/TRDIOB1)                                | サーボ(/TRDIOB1)     | モータドライ                        |
| Τ7       | 5   | P2       | 4   | P2_4(/TRDIOA1)                                | モータ右PWM(/TRDIOA1) | - ノ部を分離                       |
| Jí       | 6   | P2       | 3   | P2_3 (/TRDIODO)                               | モータ右1             | - に使用できま                      |
|          | 7   | P2       | 2   | P2_2 (/TRCIOD/TRDIOB0)                        | モータ左PWM(/TRDIOBO) | す。                            |
|          | 8   | P2       | 1   | P2_1 (/TRCIOC/TRDIOC0)                        | モータ左1             | J                             |
|          | 9   | P2       | 0   | P2_0(/INT1/TRCIOB/TRDIOA0/TRDCLK)             | プッシュスイッチ          |                               |
|          | 2   | P3       | 7   | P3_7/SDA/SSO/TRAO(/RXD2/SCL2/TXD2/SDA2)       |                   |                               |
|          | 3   | Ρ3       | 6   | P3_6 (/INT1)                                  |                   |                               |
|          | 4   | Ρ3       | 5   | P3_5/SCL/SSCK(/CLK2/TRCIOD)                   |                   |                               |
| TG       | 5   | Ρ3       | 4   | P3_4/IVREF3/SSI (/RXD2/SCL2/TXD2/SDA2/TRCIOC) | ブザー(TRCIOC)       | JP2間の半田面パターンを切断す<br>ると自由に使用可能 |
| 10       | 6   | Ρ3       | 3   | P3_3/IVCMP3/INT3/SCS (/CTS2/RTS2/TRCCLK)      |                   |                               |
|          | 7   | Ρ3       | 2   | P3_2(/INT1/INT2/TRAIO)                        | 赤外線受信(TRAIO)      | JP1間の半田面パターンを切断す<br>ると自由に使用可能 |
|          | 8   | Ρ3       | 1   | P3_1 (/TRB0)                                  |                   |                               |
|          | 9   | Ρ3       | 0   | P3_0 (/TRA0)                                  |                   |                               |
|          |     | P4       | 7   | P4_7/XOUT                                     | クリスタル(XOUT)       |                               |
|          |     | P4       | 6   | P4_6/XIN                                      | クリスタル(XIN)        |                               |
|          |     | P4       | 5   | P4_5/ADTRG/INTO(/RXD2/SCL2)                   | ディップスイッチ2         |                               |
|          |     | P4       | 4   | P4_4 (/XCOUT)                                 | ディップスイッチ1         |                               |
|          |     | P4       | 3   | P4_3 (/XCIN)                                  | ディップスイッチ0         |                               |
|          |     | P4       | 2   | P4_2/VREF                                     | Vcc               |                               |
|          |     | Ρ5       | 7   | P5_7                                          | ディップスイッチ3         |                               |
|          |     | Ρ5       | 6   | P5_6 (/TRA0)                                  |                   |                               |
|          | 2   | P6       | 7   | P6_7 (/INT3/TRCIOD)                           |                   |                               |
|          | 3   | P6       | 6   | P6_6/INT2 (/TXD2/SDA2/TRCIOC)                 |                   |                               |
|          | 4   | P6       | 5   | P6_5/INT4(/CLK1/CLK2/TRCIOB)                  |                   |                               |
| то       | 5   | P6       | 4   | P6_4(/RXD1)                                   |                   |                               |
| JZ       | 6   | P6       | 3   | P6_3 (/TXD1)                                  |                   |                               |
|          | 7   | P6       | 2   | P6_2(/CLK1)                                   |                   |                               |
|          | 8   | P6       | 1   | P6_1                                          |                   |                               |
|          | 9   | P6       | 0   | P6_0 (/TREO)                                  |                   |                               |

## 1.7 センサ部のコネクタピン配置

#### 1.7.1 外観

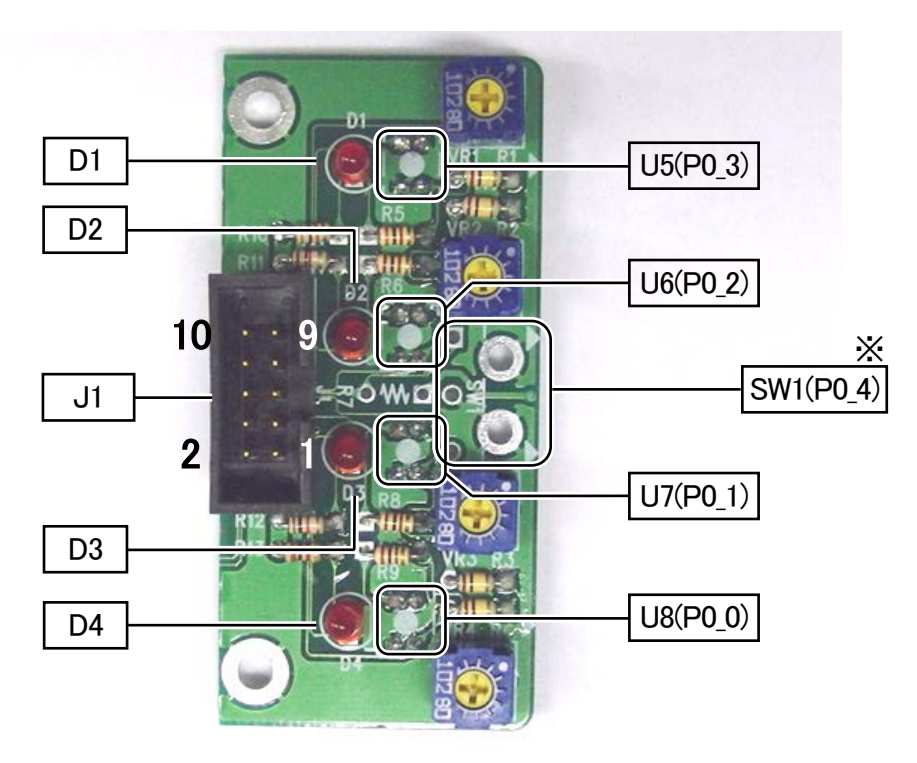

※ポートは、J1 とマイコンボードの J3(ポート 0)をフラットケーブルで接続した場合です。 ※SW1 のマイクロスイッチはオプションです。

#### 1.7.2 J1の内容

| ピン番号 | 詳細                   | <i>"</i> 0″         | <i>"</i> 1″         | マイコンの<br>接続先 | 備考                                   |
|------|----------------------|---------------------|---------------------|--------------|--------------------------------------|
| 1    | VCC(+5V)             |                     |                     |              |                                      |
| 2    | LED_C                | LEDA, LEDB,         | LEDC の信号            | P0_7         |                                      |
| 3    | LED_B                | レベルにより<br>LED をどう点り | 、D1~D4 の<br>灯させるか選択 | P0_6         |                                      |
| 4    | LED_A                | します。                |                     | P0_5         |                                      |
| 5    | マイクロスイッチ<br>(SW1)    | ON                  | OFF                 | P0_4         | マイクロスイッチはオプションです                     |
| 6    | 赤外線フォトインタ<br>ラプタ(U5) | 白                   | 黒(未反応)              | P0_3         |                                      |
| 7    | 赤外線フォトインタ<br>ラプタ(U6) | 白                   | 黒(未反応)              | P0_2         | 赤外線フォトインタラプタからは、<br>0~5Vの信号が出力されます。マ |
| 8    | 赤外線フォトインタ<br>ラプタ(U7) | 白                   | 黒(未反応)              | P0_1         | イコンは、2.5V 以下なら白、以上<br>なら黒と判断します。     |
| 9    | 赤外線フォトインタ<br>ラプタ(U8) | 白                   | 黒(未反応)              | P0_0         |                                      |
| 10   | GND                  |                     |                     |              |                                      |

※マイコンの接続先は、センサ部とマイコン部を分離していない場合、パターンで接続されています。分離した場合は、J1とJ3をフラットケーブルなどで接続してください。

## 1.7.3 D1~D4 の点灯方法

J1の残っているピン数の関係から、D1~D4の4個のLEDを3つの信号の組み合わせで制御しています。

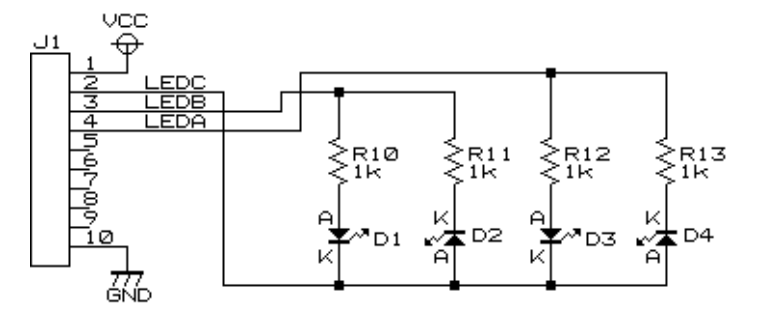

LED の電流制限抵抗は次の計算で求めることができます。

$$R = \frac{Vcc-LED の順電圧}{I}$$

今回の抵抗は1KΩです。式を変形して、電流を求めます。

 $I = \frac{Vcc-LED の順電圧}{R} = \frac{5-1.7}{1000} = 3.3mA$ 

(1) P0\_7=0V("0")のとき

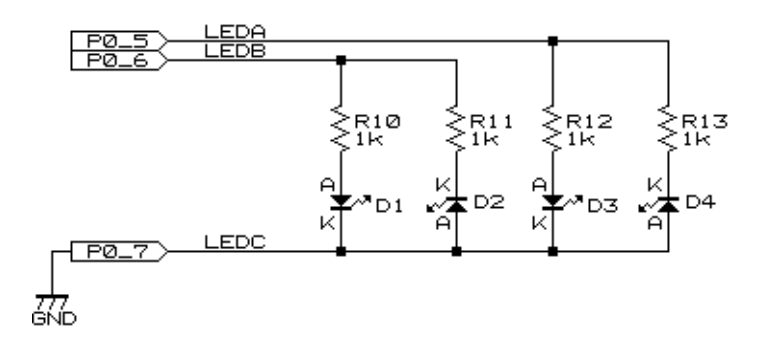

P0\_5 信号で、D3の LEDの点灯の仕方を変えます。P0\_7 信号線が 0V("0")のとき、D4 は常に消灯です。D3 を 点灯するときは P0\_5 を 5V("1")に、D3 を消灯するときは P0\_5 を 0V("0")にします。

| P0_5 (LEDA)               | D3 | D4 |
|---------------------------|----|----|
| 0V( <b>″</b> 0 <b>″</b> ) | 消灯 | 消灯 |
| 5V("1")                   | 点灯 | 消灯 |

P0\_6 信号は、D1の LEDの点灯の仕方を変えます。P0\_7 信号線が 0V("0")のとき、D2 は常に消灯です。D1を 点灯するときは P0\_6 を 5V("1")に、D1 を消灯するときは P0\_6 を 0V("0")にします。

| P0_6 (LEDB) | D1 | D2 |
|-------------|----|----|
| 0V(″0″)     | 消灯 | 消灯 |
| 5V("1")     | 点灯 | 消灯 |

(2) P0\_7=5V("1")のとき

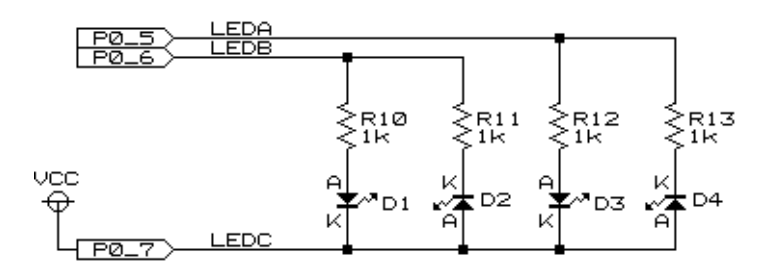

P0\_5 信号で、D4の LEDの点灯の仕方を変えます。P0\_7 信号線が 5V("1")のとき、D3 は常に消灯です。D4を 点灯するときは P0\_5 を 0V("0")に、D4 を消灯するときは P0\_5 を 5V("1")にします。

| P0_5 (LEDA) | D3 | D4 |
|-------------|----|----|
| 0V(″0″)     | 消灯 | 点灯 |
| 5V("1")     | 消灯 | 消灯 |

P0\_6 信号で、D2の LEDの点灯の仕方を変えます。P0\_7 信号線が 5V("1")のとき、D1 は常に消灯です。D2を 点灯するときは P0\_6 を 0V("0")に、D2 を消灯するときは P0\_6 を 5V("1")にします。

| P0_6 (LEDB)               | D1 | D2 |
|---------------------------|----|----|
| 0V( <b>″</b> 0 <b>″</b> ) | 消灯 | 点灯 |
| 5V("1")                   | 消灯 | 消灯 |

(3) まとめ

| P0_7<br>LEDC | P0_6<br>LEDB              | P0_5<br>LEDA              | D1 | D2 | D3 | D4 |
|--------------|---------------------------|---------------------------|----|----|----|----|
| 0V(″0″)      | 0V(″0″)                   | 0V(″0″)                   | 消灯 | 消灯 | 消灯 | 消灯 |
| 0V(″0″)      | 0V(″0″)                   | 5V("1")                   | 消灯 | 消灯 | 点灯 | 消灯 |
| 0V(″0″)      | 5V("1")                   | 0V(″0″)                   | 点灯 | 消灯 | 消灯 | 消灯 |
| 0V(″0″)      | 5V( <b>″</b> 1 <b>″</b> ) | 5V( <b>″</b> 1 <b>″</b> ) | 点灯 | 消灯 | 点灯 | 消灯 |
| 5V("1")      | 0V(″0″)                   | 0V(″0″)                   | 消灯 | 点灯 | 消灯 | 点灯 |
| 5V("1")      | 0V(″0″)                   | 5V("1")                   | 消灯 | 点灯 | 消灯 | 消灯 |
| 5V("1")      | 5V( <b>″</b> 1 <b>″</b> ) | 0V(″0″)                   | 消灯 | 消灯 | 消灯 | 点灯 |
| 5V("1")      | 5V("1")                   | 5V("1")                   | 消灯 | 消灯 | 消灯 | 消灯 |

プログラムでは、次のように時間を分けて LED を制御します。

・1msの間、P0\_7を0Vにして、D1、D3を点灯、または消灯させる。

・1msの間、P0\_7を5Vにして、D2、D4を点灯、または消灯させる。

### 1.7.4 分離時の接続方法

マイコン部、センサ部を分離したときに、これらの基板を接続する場合は、J1、J3 に 10 ピンストレートコネクタオ スを実装し、フラットケーブルでこれらのコネクタ間を繋ぎます。

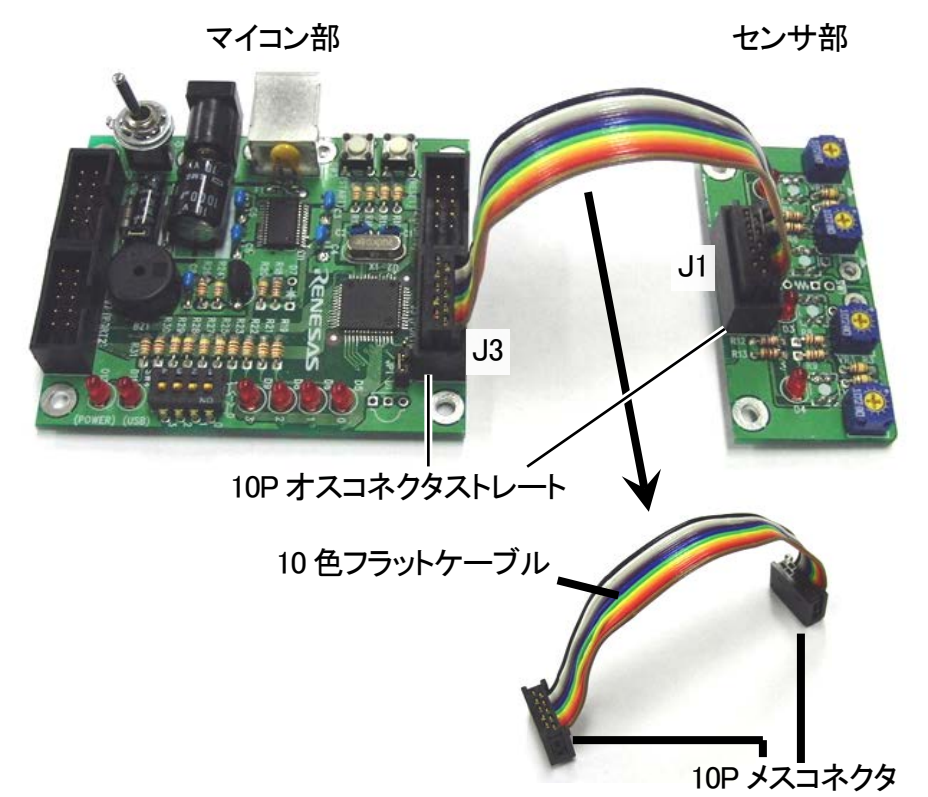

コネクタ、フラットケーブルは、ミニマイコンカーVer.2 には付属していません。これらの部品は、マイコンカーラリー販売サイト(http://www2.himdx.net/mcr/)などで販売しています。

| 部品名                 | 型式                              | 写真     | マイコンカーラリー<br>販売サイト 型式 |
|---------------------|---------------------------------|--------|-----------------------|
| 10P オスコネクタ<br>ストレート | ヒロセ電機(株)<br>HIF3FC-10PA 2.54DSA | C LINE | M-S42                 |
| 10P メスコネクタ          | オムロン(株)<br>XG4M-1030            |        | M-S44                 |
| 10 色フラット<br>ケーブル    | 1.27mm ピッチ                      |        | M-S45                 |

## 1.8 マイコン部のコネクタピン配置

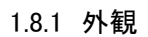

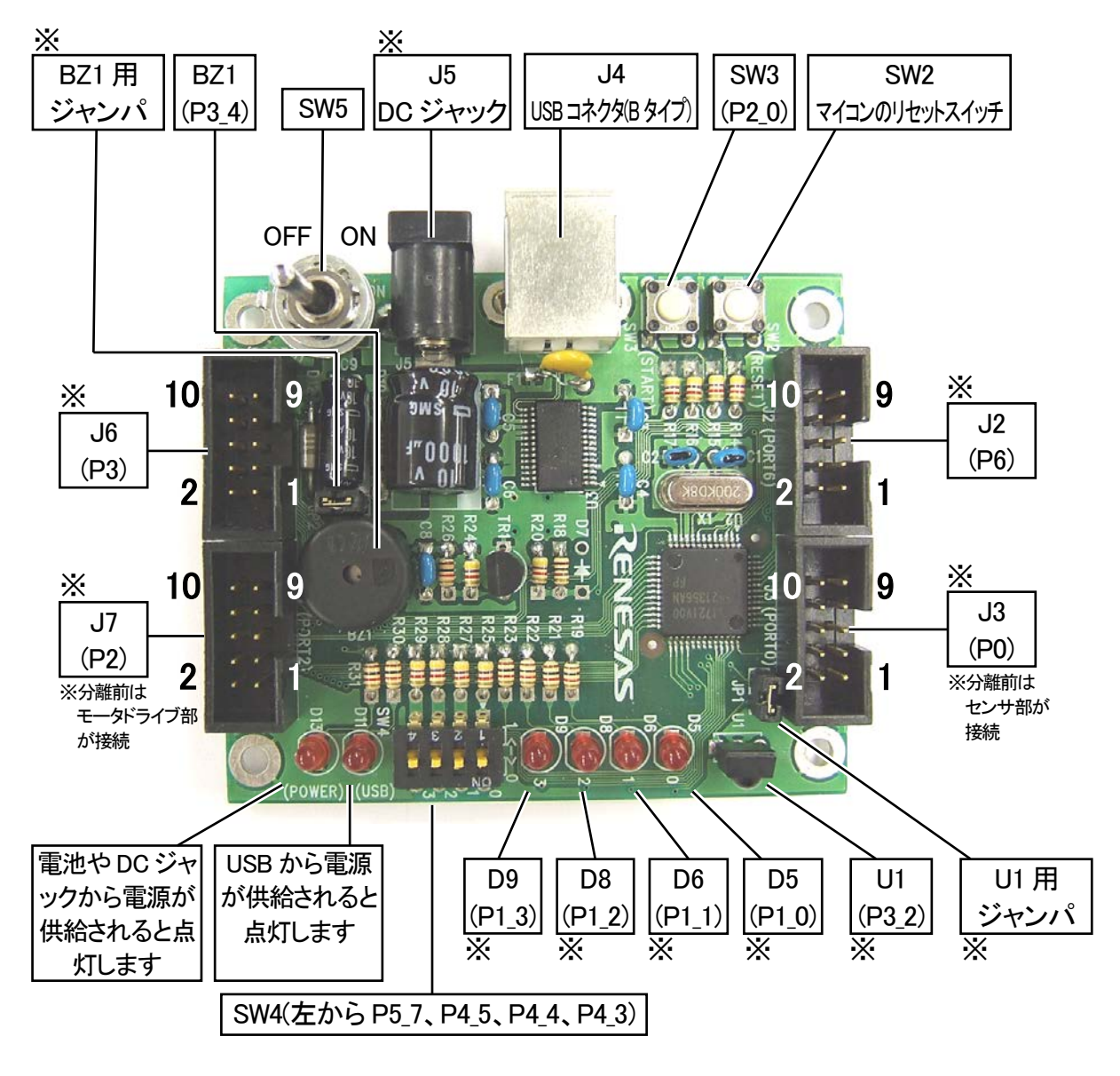

※U1(赤外線受光 IC)、J5(DC ジャック)、JP1(U1 切り離し用ジャンパ)、JP2(BZ1 切り離し用ジャンパ)、D5、D6、 D8、D9(LED)、R19、R21、R22、R23(LED の電流制限抵抗)、J2、J3、J6、J7(10P オスコネクタストレート)はオ プションです。

### 1.8.2 J2の内容

| ピン番号 | 詳細       | <i>″</i> 0″ | <i>"</i> 1 <i>"</i> | 備考 |
|------|----------|-------------|---------------------|----|
| 1    | VCC(+5V) |             |                     |    |
| 2    | P6_7     |             |                     |    |
| 3    | P6_6     |             |                     |    |
| 4    | P6_5     |             |                     |    |
| 5    | P6_4     |             |                     |    |
| 6    | P6_3     |             |                     |    |
| 7    | P6_2     |             |                     |    |
| 8    | P6_1     |             |                     |    |
| 9    | P6_0     |             |                     |    |
| 10   | GND      |             |                     |    |

#### 1.8.3 J3の内容

| ピン番号 | 詳細       | <i>″</i> 0″ | ″1″ | 備考             |
|------|----------|-------------|-----|----------------|
| 1    | VCC(+5V) |             |     |                |
| 2    | P0_7     |             |     | センサ部の J1.2 と接続 |
| 3    | P0_6     |             |     | センサ部の J1.3 と接続 |
| 4    | P0_5     |             |     | センサ部の J1.4 と接続 |
| 5    | P0_4     |             |     | センサ部の J1.5 と接続 |
| 6    | P0_3     |             |     | センサ部の J1.6 と接続 |
| 7    | P0_2     |             |     | センサ部の J1.7 と接続 |
| 8    | P0_1     |             |     | センサ部の J1.8 と接続 |
| 9    | P0_0     |             |     | センサ部の J1.9 と接続 |
| 10   | GND      |             |     |                |

## 1.8.4 J6の内容

| ピン番号 | 詳細                | ″0″ | "1" | 備考                                                                                                |
|------|-------------------|-----|-----|---------------------------------------------------------------------------------------------------|
| 1    | VCC(+5V)          |     |     |                                                                                                   |
| 2    | P3_7              |     |     |                                                                                                   |
| 3    | P3_6              |     |     |                                                                                                   |
| 4    | P3_5              |     |     |                                                                                                   |
| 5    | P3_4/ブザー(BZ1)     |     |     | JP2 のランド間にある、半田面のパ<br>ターンを切断することにより、BZ1<br>を切り離せます。その後、つなげ<br>たい場合は、JP2 のランド間をジャ<br>ンパなどでショートさせます |
| 6    | P3_3              |     |     |                                                                                                   |
| 7    | P3_2/赤外線受光 IC(U1) |     |     | JP1 のランド間にある、半田面のパ<br>ターンを切断することにより、U1 を<br>切り離せます。その後、つなげた<br>い場合は、JP1 のランド間をジャン<br>パなどでショートさせます |
| 8    | P3_1              |     |     |                                                                                                   |
| 9    | P3_0              |     |     |                                                                                                   |
| 10   | GND               |     |     |                                                                                                   |

#### 1.8.5 J7の内容

| ピン番号 | 詳細               | ″0″ | ″1″ | 備考                     |
|------|------------------|-----|-----|------------------------|
| 1    | VCC(+5V)         |     |     |                        |
| 2    | P2_7             |     |     | モータドライブ部の J9.2 と<br>接続 |
| 3    | P2_6             |     |     | モータドライブ部の J9.3 と<br>接続 |
| 4    | P2_5             |     |     | モータドライブ部の J9.4 と<br>接続 |
| 5    | P2_4             |     |     | モータドライブ部の J9.5 と<br>接続 |
| 6    | P2_3             |     |     | モータドライブ部の J9.6 と<br>接続 |
| 7    | P2_2             |     |     | モータドライブ部の J9.7 と<br>接続 |
| 8    | P2_1             |     |     | モータドライブ部の J9.8 と<br>接続 |
| 9    | <br>P2_0/タクトスイッチ | 押す  | 離す  | モータドライブ部の J9.9 と<br>接続 |
| 10   | GND              |     |     |                        |

## 1.8.6 オプション部品

オプション部品の部品表を下記に示します。これらの部品は、マイコンカーラリー販売サイト (http://www2.himdx.net/mcr/)などで販売しています。

| 基板<br>番号                    | 部品名                     | 型式                                                                                                    | 写真       | マイコンカーラリー<br>販売サイト 型式 |
|-----------------------------|-------------------------|----------------------------------------------------------------------------------------------------|----------|-----------------------|
| J2,J3,<br>J6,J7             | 10P オス<br>コネクタ<br>ストレート | ヒロセ電機(株)<br>HIF3FC-10PA 2.54DSA                                                                                                    | THE REAL | M-S42                 |
| JP1,<br>JP2                 | 2P 短絡<br>コネクタ           | オムロン(株)<br>XG8S-0231<br>※JP1,JP2 を取り付けるとき<br>は、JP1,JP2 の1ピンと2ピ<br>ンのパターン(半田面)をカ<br>ットしてください。                                                                                          | 1        |                       |
| JP1,<br>JP2<br>のソケ<br>ット    | 短絡<br>ソケット              | オムロン(株)<br>XJ8A-0211                                                                                                    |          |                       |
| D5,<br>D6,<br>D8,<br>D9     | LED                     | スタンレー電気(株)<br>EBR3338S                                                                                                    |          | M-S116                |
| R19,<br>R21,<br>R22,<br>R23 | 抵抗                      | コーア(株)<br>1KΩ CFS1/4C                                                                                                    |          | M-S91                 |
| U1                          | 赤外線<br>受光 IC            | シャープ(株)<br>GP1UX511QS<br>または、<br>(株)秋月電子通商<br>PL-IRM2121                                                                                                    |          |                       |
| J5                          | DC ジャック                 | <ol> <li>2.1mm 標準 DC ジャック<br/>(基板取付用)</li> <li>MJ-179P</li> <li>内径 2.1mm 外径 5.5mm</li> <li>※J5 を取り付けるときは、J5</li> <li>の丸ランド間を繋いでいる</li> <li>パターン(半田面の銀色の<br/>部分)をカットしてください。</li> </ol> |          | M-S207                |

## 1.9 モータドライブ部のコネクタピン配置

#### 1.9.1 外観

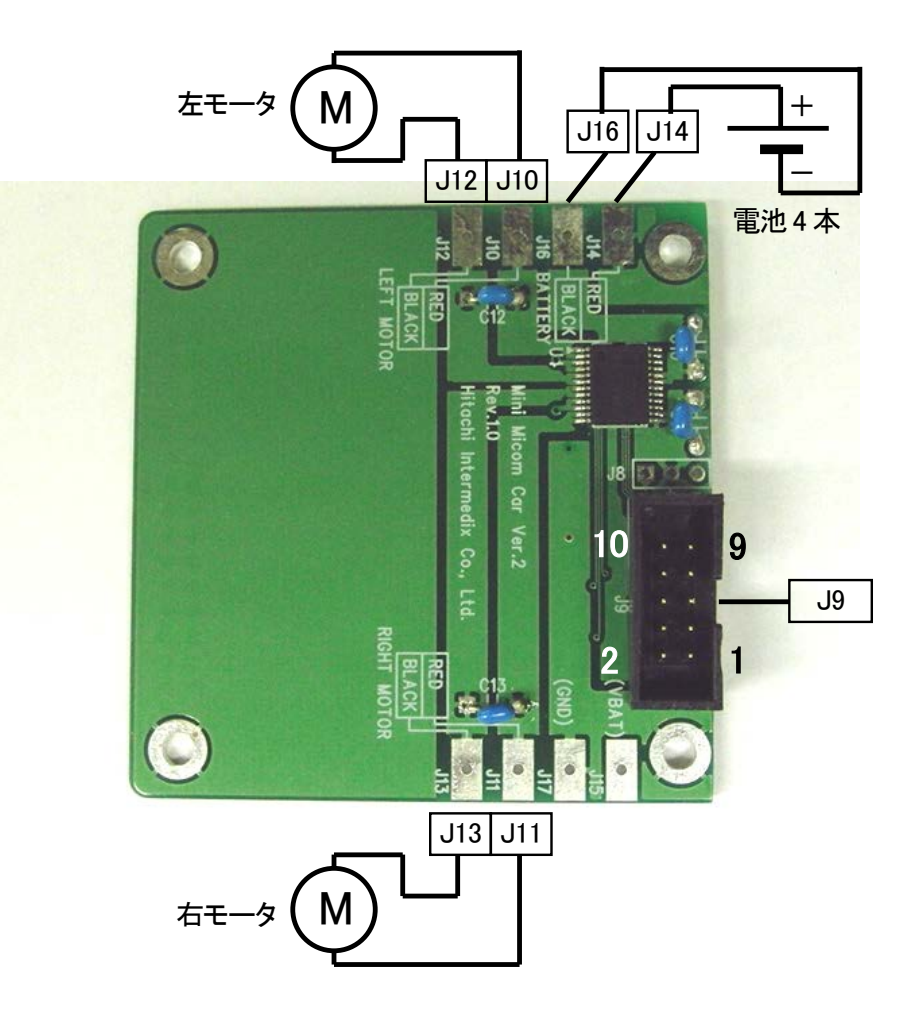

#### 1.9.2 J9の詳細

| ピン番号 | 詳細         | <i>"</i> 0″ | <i>"</i> 1″ | マイコンの<br>接続先 | 備考        |
|------|------------|-------------|-------------|--------------|-----------|
| 1    | VCC(+5V)   |             |             |              |           |
| 2    | モータ右 2     |             |             | P2_7         | 右モータの動作参照 |
| 3    | モータ左 2     |             |             | P2_6         | 左モータの動作参照 |
| 4    | サーボ(オプション) |             |             | P2_5(PWM 出力) |           |
| 5    | モータ右 PWM   |             |             | P2_4(PWM 出力) | 右モータの動作参照 |
| 6    | モータ右1      |             |             | P2_3         | 右モータの動作参照 |
| 7    | モータ左 PWM   |             |             | P2_2(PWM 出力) | 左モータの動作参照 |
| 8    | モータ左 1     |             |             | P2_1         | 左モータの動作参照 |
| 9    | 未接続        |             |             |              |           |
| 10   | GND        |             |             |              |           |

※マイコンの接続先は、モータドライブ部とマイコン部を分離していない場合、パターンで接続されています。分離した場合は、J9とJ7(ポート2)をフラットケーブルなどで接続してください。

### (1) 左モータの動作

| モータ左 1<br>P2_1 | モータ左 2<br>P2_6 | モータ左 PWM<br>P2_2 | モータ動作                 |
|----------------|----------------|------------------|-----------------------|
| 1              | 1              | Х                | ブレーキ                  |
| 0              | 0              | Х                | フリー                   |
| 0              | 1              | PWM              | PWM="1"なら正転、"0"ならブレーキ |
| 1              | 0              | PWM              | PWM="1"なら逆転、"0"ならブレーキ |

P2\_2 端子は、タイマ RD のリセット同期 PWM モードを使って PWM 波形を出力することができます。ミニマイコン カーVer.2 では、PWM 波形を使ってモータのスピード制御を行っています。詳しくはプロジェクト「motor」部分の 説明を参照してください。

#### (2) 右モータの動作

| モータ右 1<br>P2_3 | モータ右 2<br>P2_7 | モータ右 PWM<br>P2_4 | モータ動作                 |
|----------------|----------------|------------------|-----------------------|
| 1              | 1              | Х                | ブレーキ                  |
| 0              | 0              | Х                | フリー                   |
| 0              | 1              | PWM              | PWM="1"なら正転、"0"ならブレーキ |
| 1              | 0              | PWM              | PWM="1"なら逆転、"0"ならブレーキ |

P2\_4 端子は、タイマ RD のリセット同期 PWM モードを使って PWM 波形を出力することができます。ミニマイコン カーVer.2 では、PWM 波形を使ってモータのスピード制御を行っています。詳しくはプロジェクト「motor」部分の 説明を参照してください。

#### 1.9.3 分離時の接続方法

マイコン部、モータドライブ部を分離したときに、これらの基板を接続する場合は、次の2系統の信号を接続する必要があります。

・マイコンの信号の接続

・電源系の接続

#### (1) マイコンの信号の接続

J7、J9に10ピンストレートコネクタオスを実装し、フラットケーブルでこれらのコネクタ間を繋ぎます。

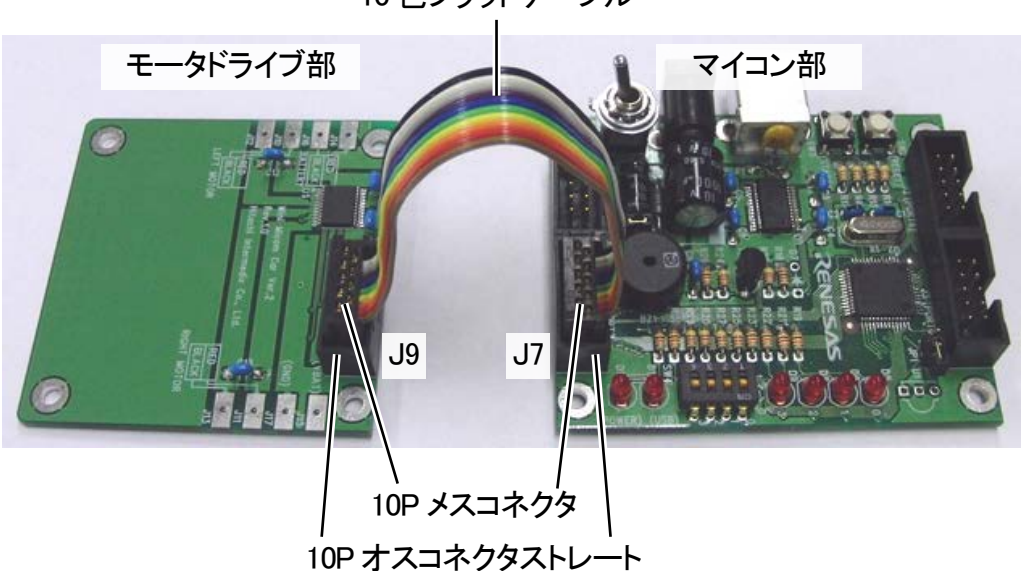

10 色フラットケーブル

コネクタ、フラットケーブルは、ミニマイコンカーVer.2 には付属していません。これらの部品は、マイコンカーラリー販売サイト(http://www2.himdx.net/mcr/)などで販売しています。

| 部品名                 | 型式                              | 写真 | マイコンカーラリー<br>販売サイト 型式 |
|---------------------|---------------------------------|----|-----------------------|
| 10P オスコネクタ<br>ストレート | ヒロセ電機(株)<br>HIF3FC-10PA 2.54DSA |    | M-S42                 |
| 10P メスコネクタ          | オムロン(株)<br>XG4M-1030            |    | M-S44                 |
| 10 色フラット<br>ケーブル    | 1.27mm ピッチ                      |    | M-S45                 |

#### (2) 電源系の接続

電源系は、電池4本1組で動作させる方法と、電池4本2組で動作させる方法があります。それぞれ線のつな ぎ方が異なります。

#### ①電池4本1組で動作させる接続方法

電池ボックスの線を半田面(裏面)から下図のように半田付けします。また同様にマイコン部とモータドライブ部 を結ぶ線を半田面から半田付けします。

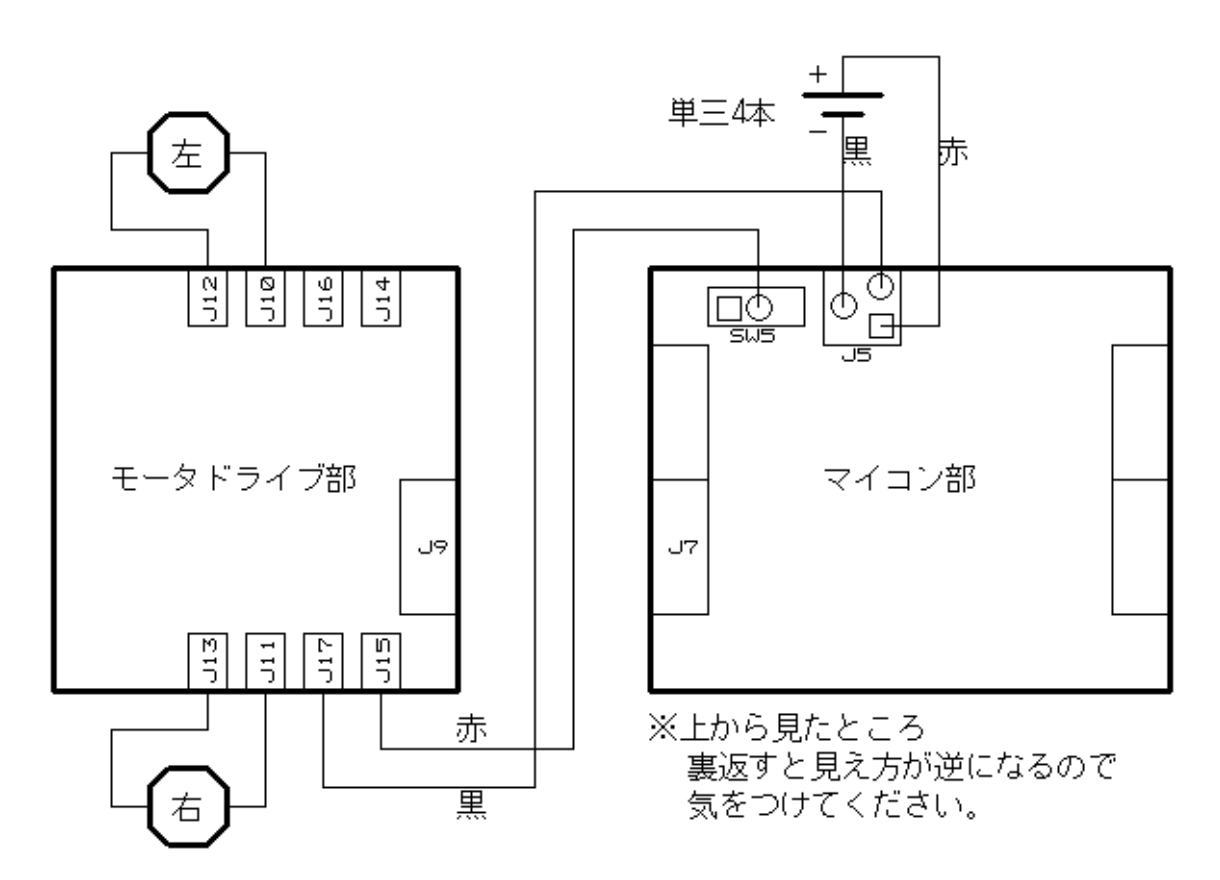

モータドライブ部とマイコン部を結線するケーブルは、ミニマイコンカーVer.2 には付属していません。これらの 部品は、マイコンカーラリー販売サイト(http://www2.himdx.net/mcr/)などで販売しています。

| 部品名      | 型式                      | 写真 | マイコンカーラリー販売<br>サイト 型式 |
|----------|-------------------------|----|-----------------------|
| ビニール線(赤) | 縒り線 赤 0.3KV 12 芯<br>15m | 0  | M-S119                |
| ビニール線(黒) | 縒り線 黒 0.3KV 12 芯<br>15m | 0  | M-S120                |

#### ②電池4本2組で動作させる接続方法

電池ボックスの線を半田面(裏面)から下図のように半田付けします。モータドライブ部の J15、J17 には別途用 意したスイッチと電池ボックスを結線してください。

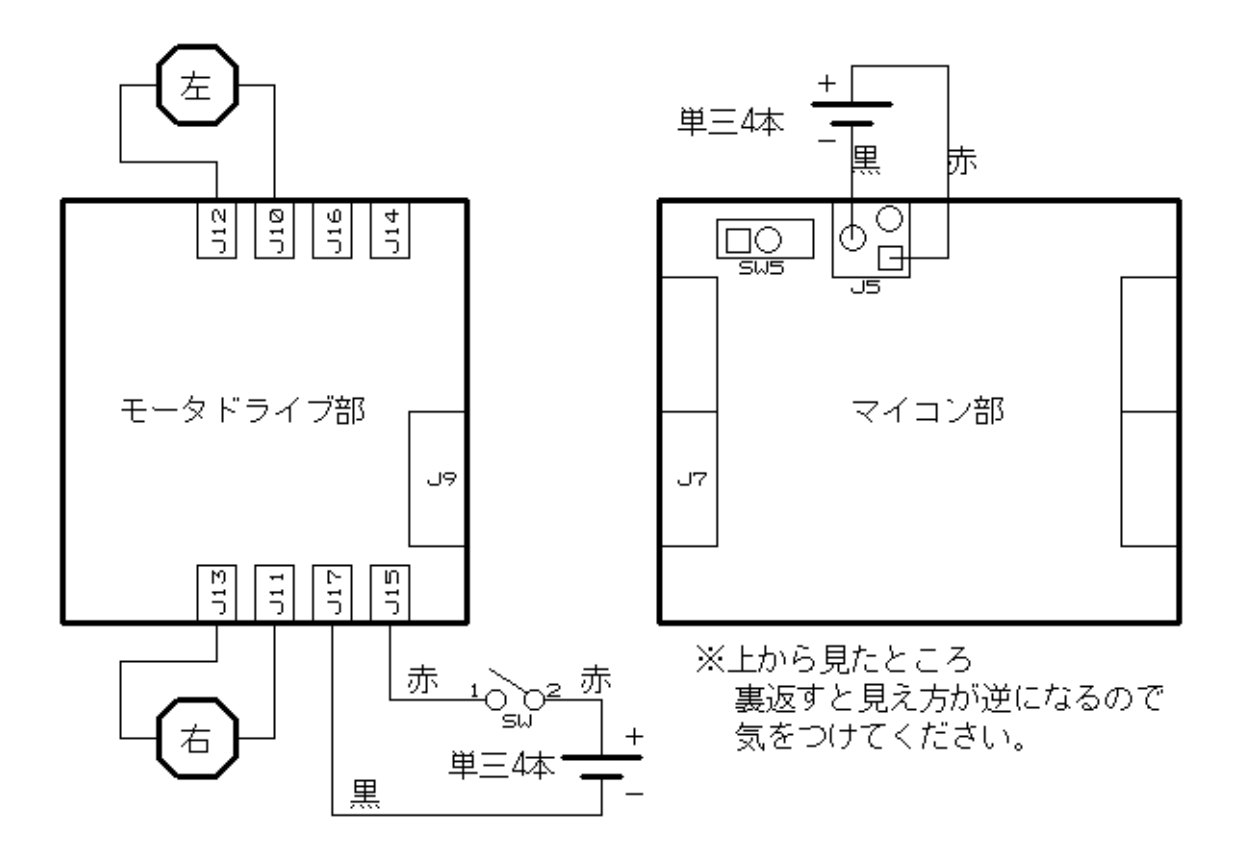

ケーブル、電池ボックス(追加分)、スイッチ(追加分)は、ミニマイコンカーVer.2 には付属していません。これらの部品は、マイコンカーラリー販売サイト(http://www2.himdx.net/mcr/)などで販売しています。

| 部品名      | 型式                         | 写真 | マイコンカーラリー<br>販売サイト 型式 |
|----------|----------------------------|----|-----------------------|
| ビニール線(赤) | 縒り線 赤 0.3KV 12 芯<br>15m    | 0  | M-S119                |
| ビニール線(黒) | 縒り線 黒 0.3KV 12 芯<br>15m    | 0  | M-S120                |
| 電池ボックス   | (株)石川製作所<br>A-311型単3×4リード式 |    | M-S104                |
| トグルスイッチ  | ミヤマ電器(株)<br>MS243          |    | M-S107                |

## 2. R8C/35A マイコンの仕様

## 2.1 シリーズ展開

ミニマイコンカーVer.2 で使用しているマイコンは、ルネサス エレクトロニクス製の「R8C/35A」です。このマイコンは、R8C ファミリに属しています。R8C ファミリのシリーズ展開を下記に示します。

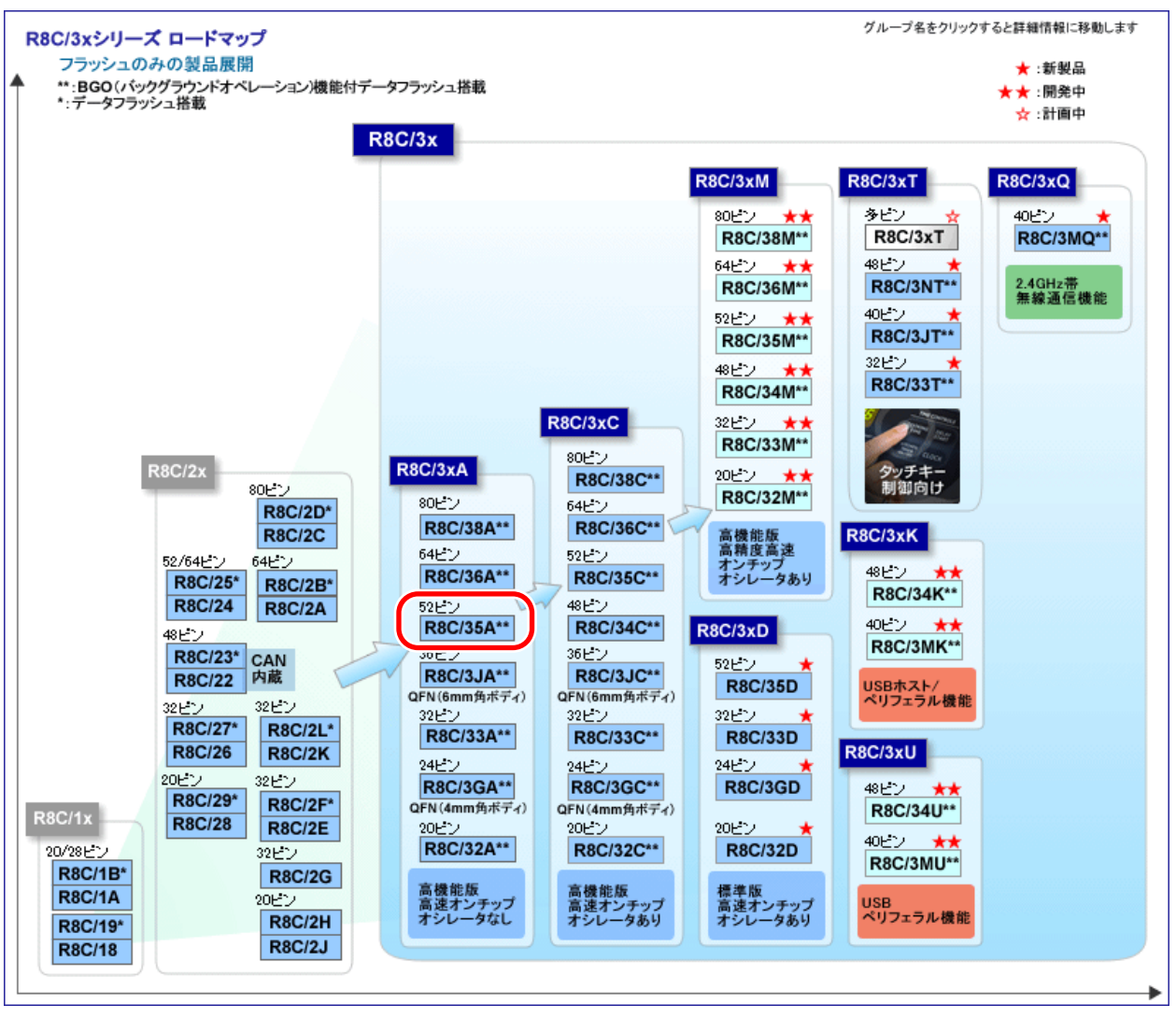

▲ルネサス エレクトロニクスのホームページより

※2011年4月現在

## 2.2 R8C/35Aの特徴

R8C/35AはR8C CPUコアを搭載しています。最大動作周波数は20MHzです。フラッシュメモリ版を用意しており、内蔵フラッシュメモリは単一電源で書き換え可能です。

特徴を下記に示します。

- ●8ビットプリスケーラ付8ビット多機能タイマ(タイマRA、RB):2チャネル
- 16 ビットインプットキャプチャ/アウトプットコンペアタイマ(タイマ RC、RD):3 チャネル
- ●8ビットコンペアマッチ機能付リアルタイムクロックタイマ(タイマ RE):1 チャネル
- UART/クロック同期形シリアルインタフェース:3 チャネル
- I<sup>2</sup>C-bus インタフェース(IIC)/シンクロナスシリアルコミュニケーションユニット:1 チャネル
- LIN モジュール:1 チャネル(タイマ RA、UART0 を使用)
- 10 ビット A/D コンバータ:12 チャネル
- 8 ビット D/A コンバータ:2 回路
- コンパレータ:2回路(電圧監視1、電圧監視2と兼用)+2回路
- DTC (データトランスファコントローラ):1 チャネル
- ウォッチドッグタイマ
- クロック発生回路:低速オンチップオシレータ、XIN クロック発振回路、XCIN クロック発振回路
- 発振停止検出機能
- 電圧検出回路
- パワーオンリセット回路
- 入出力ポート:47 本 (LED 駆動用ポート含む)
- 外部割り込み入力:9本
- BGO (バックグラウンドオペレーション)機能付データフラッシュ:4KB

## 2.3 機能

R8C/35AとH8/3048F-ONEの機能を下表に示します。今までRY3048Foneボード(H8/3048F-ONE)を使用していた場合、どう違うか比べてみてください。

|            |                                                  | 本ボード                                                                                                    | RY3048Foneボード                                                                                                    |  |
|------------|--------------------------------------------------|----------------------------------------------------------------------------------------------------|----------------------------------------------------------------------------------------------------|--|
|            | マイコン                                             | ルネサス エレクトロニクス製<br>R8C/35A(R5F21356ANFP)                                                                                                    | ルネサス エレクトロニクス製<br>H8/3048F-ONE                                                                                                    |  |
|            | パッケージ                                            | 52ピンLQFP                                                                                                    | 100ピンQFP                                                                                                    |  |
| ボードのクリスタル値 |                                                  | 20.0MHz                                                                                                    | 24.576MHz                                                                                                    |  |
|            | 動作電圧                                             | 動作周波数が5.0~20.0MHzの場合:2.7~5.5V<br>動作周波数が2.0~5.0MHzの場合:1.8~5.5V                                                                                                    | 4.5~5.5V                                                                                                    |  |
|            | 基板外形                                             | マイコン部のみでW72×D60×H12mm(実寸)<br>※トグルスイッチ含むと高さは26mm W70×D59×H13mm(実寸)                                                                                                    |                                                                                                    |  |
| 内          | ROM 32KB: 0x8000~0xffff番地<br>プログラム、イレーズ(消去)回数:保証 |                                                                                                    | 128KB: 0x00000~0x1ffff香地<br>プログラム、イレーズ(消去)回数:保証回数100回                                                                                                    |  |
| 蔵メモ        | RAM                                              | 2.5KB:0x0400~0x0dff番地                                                                                                    | 4KB:0xfef10~0xfff0f番地                                                                                                    |  |
| IJ         | データフラッシュ                                         | 4KB:0x3000~0x3fff番地<br>プログラム、イレーズ(消去)回数:保証回数10000回                                                                                                    | なし                                                                                                    |  |
|            | アドレス空間                                           | 外部メモリの接続は不可<br>※アドレスバスと、データバスのあるメモリです。                                                                                                    | 外部メモリの接続は可能                                                                                                    |  |
|            | マイコンの<br>動作周波数                                   | <ul> <li>次の3つから選べます。</li> <li>低速オンチップオシレータ(内蔵クリスタル)約125kHz</li> <li>XINクロック入力(外付けクリスタル)2.0~20.0MHz</li> <li>XCINクロック入力(外付けクリスタル)32.768kHz(時計用)※マイコン起動時は、低速オンチップオシレータで動作します。動作後、プログラムでどのクロックを使用するか選択します。</li> </ul>                       | 外付けクリスタルにて<br>2.0~25.0MHz                                                                                                    |  |
| コネクタ       |                                                  | コネクタ(ポート)       I/0数         J2(ポート6)       8         J3(ポート0)※       8         J6(ポート3)       8         J7(ポート2)※       8         合計       32         ※J3はセンサ部分、J7はモータドライブ部分に<br>接続されており、使用できません。それぞれを<br>分割すれば、通常のI/Oポートとして使用でき<br>ます。 | コネクタ(ボート)     I/0数       J1(ポート7)※     8       J2(ポートA)     8       J3(ポートB)     8       J6(ポート3,4など)     18       J8(ポート1,2,5など)     29       合計     71       ※J1は入力専用です。 |  |
|            | ディップスイッチ                                         | P5_7、P4_5~P4_3に接続(4ビット分)<br>※P5_7…ポート5のbit7という意味です。                                                                                                    | P63~P60に接続(4ビット分)<br>※P63…ポート6のbit3 という意味です。                                                                                                    |  |

## 2.4 ブロック図

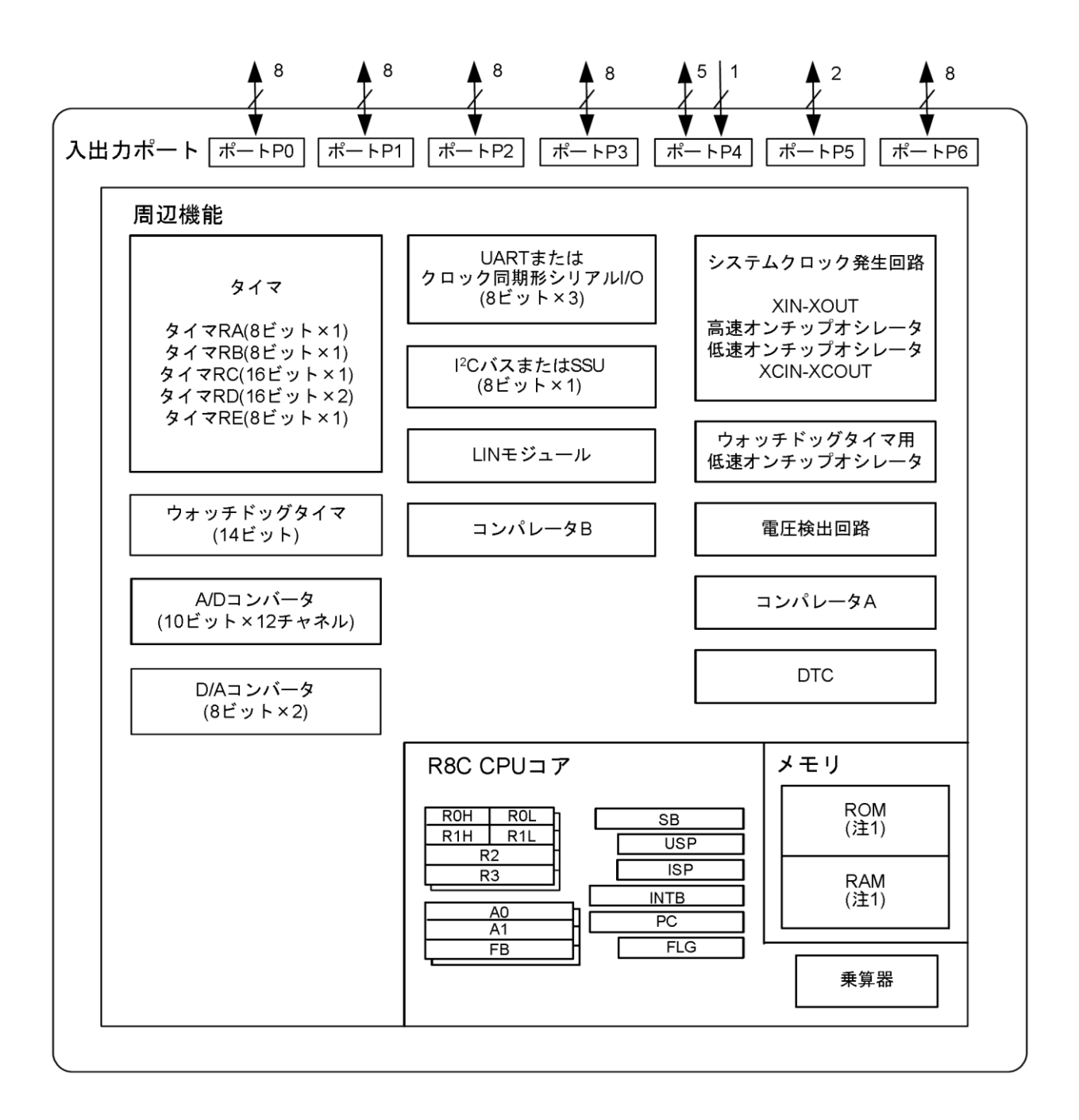

## 2.5 ピン配置

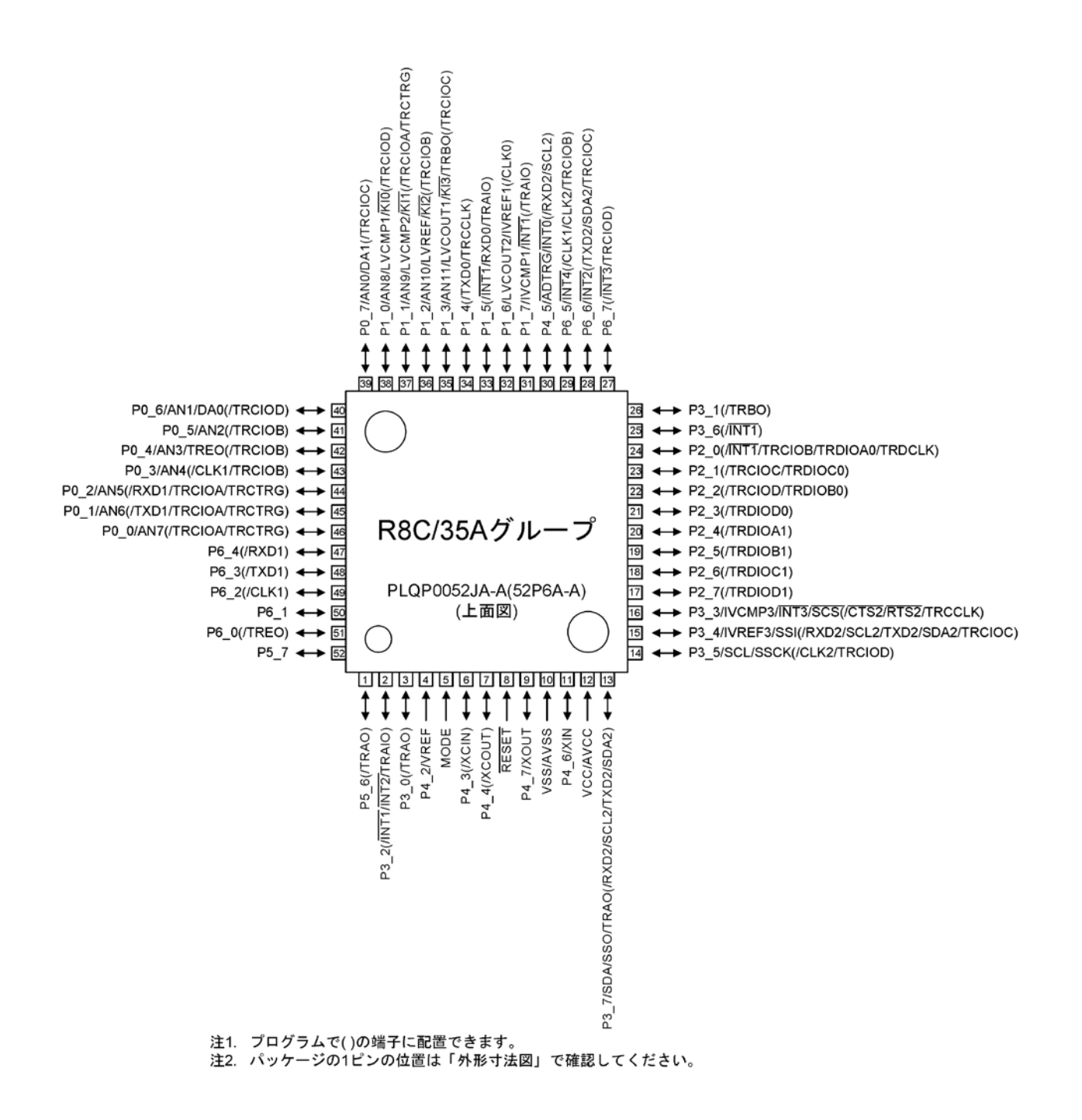

## 2.6 メモリマップ

ミニマイコンカーVer.2 で使用している R8C/35A(R5F21356ANFP)には、プログラム ROM:32KB、データフラッシュ:4KB、内蔵 RAM:2.5KB が内蔵されています。

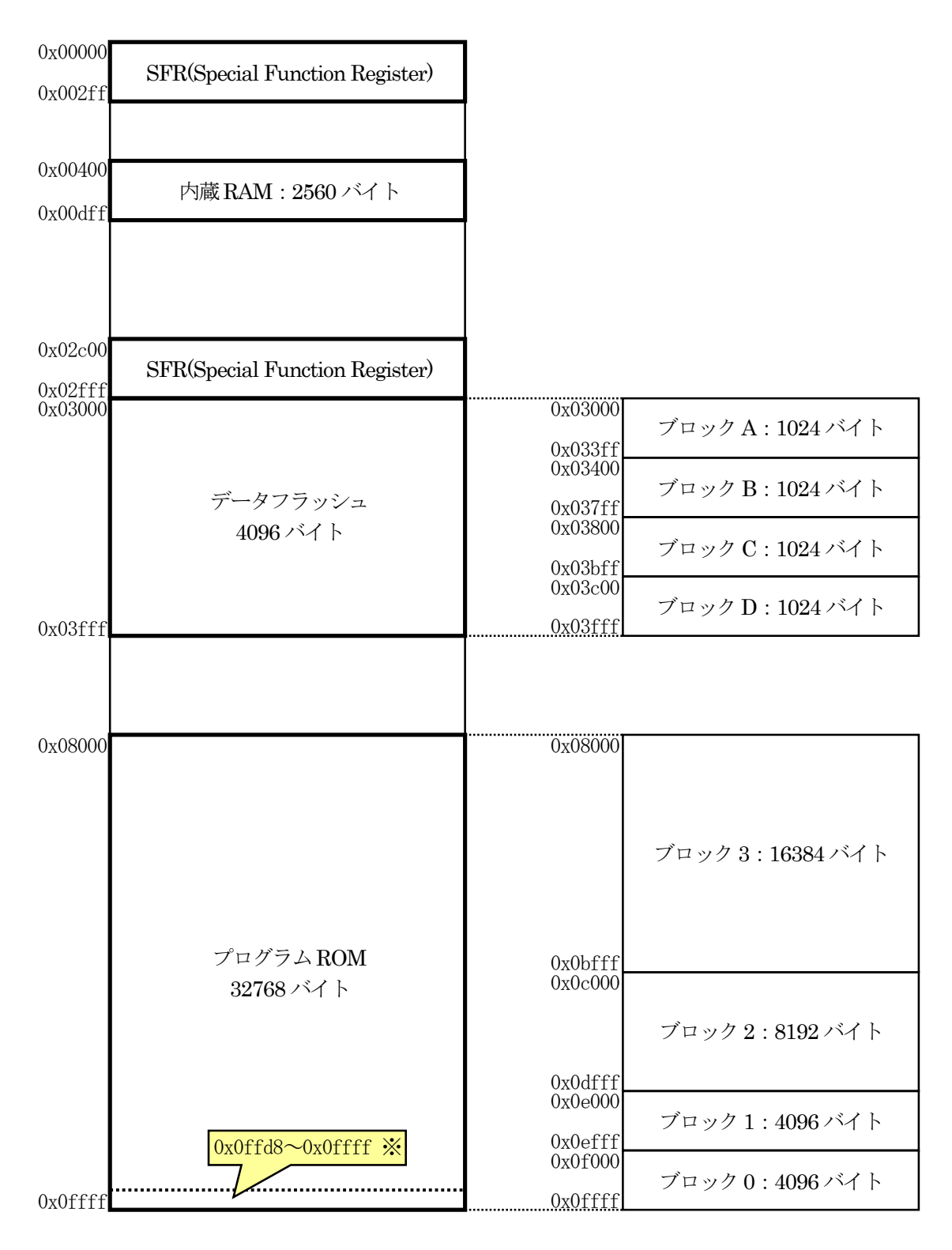

※0x0ffd8~0x0ffdb 番地は予約領域、0x0ffdc~0x0ffff 番地は固定割り込みベクタテーブルの領域のため、 プログラムは置けません。
# 2.7 固定割り込みベクタテーブル領域

0x0ffd8~0x0ffdb番地は予約領域、0x0ffdc~0x0ffff番地は固定割り込みベクタテーブルの領域のため、 プログラムは置けません。固定割り込みベクタテーブル領域の詳細を下表に示します。

| アドレス    | 内容                                         |
|---------|--------------------------------------------|
| 0x0ffd8 | 予約領域                                       |
| 0x0ffd9 | 予約領域                                       |
| 0x0ffda | 予約領域                                       |
| 0x0ffdb | オプション機能選択レジスタ2 (OFS2)                      |
| 0x0ffdc | 未定義命令割り込み発生時のジャンプ先アドレス 下位                  |
| 0x0ffdd | 未定義命令割り込み発生時のジャンプ先アドレス 中位                  |
| 0x0ffde | 未定義命令割り込み発生時のジャンプ先アドレス 上位                  |
| 0x0ffdf | ID1                                        |
| 0x0ffe0 | オーバフロー割り込み発生時のジャンプ先アドレス 下位                 |
| 0x0ffe1 | オーバフロー割り込み発生時のジャンプ先アドレス 中位                 |
| 0x0ffe2 | オーバフロー割り込み発生時のジャンプ先アドレス 上位                 |
| 0x0ffe3 | ID2                                        |
| 0x0ffe4 | BRK 命令割り込み発生時のジャンプ先アドレス 下位                 |
| 0x0ffe5 | BRK 命令割り込み発生時のジャンプ先アドレス 中位                 |
| 0x0ffe6 | BRK 命令割り込み発生時のジャンプ先アドレス 上位                 |
| 0x0ffe7 |                                            |
| 0x0ffe8 | アドレス一致割り込み発生時のジャンプ先アドレス 下位                 |
| 0x0ffe9 | アドレス一致割り込み発生時のジャンプ先アドレス 中位                 |
| 0x0ffea | アドレス一致割り込み発生時のジャンプ先アドレス 上位                 |
| 0x0ffeb | ID3                                        |
| 0x0ffec | シングルステップ割り込み発生時のジャンプ先アドレス 下位               |
| 0x0ffed | シングルステップ割り込み発生時のジャンプ先アドレス 中位               |
| 0x0ffee | シングルステップ割り込み発生時のジャンプ先アドレス 上位               |
| 0x0ffef | ID4                                        |
| 0x0fff0 | ウォッチドッグタイマ、発振停止検出、電圧検出割り込み発生時のジャンプ先アドレス 下位 |
| 0x0fff1 | ウォッチドッグタイマ、発振停止検出、電圧検出割り込み発生時のジャンプ先アドレス 中位 |
| 0x0fff2 | ウォッチドッグタイマ、発振停止検出、電圧検出割り込み発生時のジャンプ先アドレス 上位 |
| 0x0fff3 | ID5                                        |
| 0x0fff4 | アドレスブレイク割り込み発生時のジャンプ先アドレス 下位               |
| 0x0fff5 | アドレスブレイク割り込み発生時のジャンプ先アドレス 中位               |
| 0x0fff6 | アドレスブレイク割り込み発生時のジャンプ先アドレス 上位               |
| 0x0fff7 | ID6                                        |
| 0x0fff8 | (予約)                                       |
| 0x0fff9 | (予約)                                       |
| 0x0fffa | (予約)                                       |
| 0x0fffb | ID7                                        |
| 0x0fffc | リセット時のジャンプ先アドレス 下位                         |
| 0x0fffd | リセット時のジャンプ先アドレス 中位                         |
| 0x0fffe | リセット時のジャンプ先アドレス 上位                         |
| 0x0ffff | オプション機能選択レジスタ(0FS)                         |

※固定割り込みベクタテーブルは、ROM 領域なので、プログラム書き込み時に設定します。プログラム実行時に 書き換えはできません。

※ID1~ID7:IDコード領域です。

## 2.8 CPU レジスタ

R8C/35Aの CPU レジスタを下表に示します。

| レジスタ名 | 名称                | ビット幅  | リセット後<br>の初期値                          | 説明                                                                                                    |
|-------|-------------------|-------|----------------------------------------|----------------------------------------------------------------------------------------------------|
| R0    | データレジスタ R0        | 16bit | 0x0000                                 | 主に転送や算術、論理演算に使用します。<br>R0 はさらに上位と下位に分かれており、上位は<br>R0H、下位は R0L です。R0=R0H+R0L の関係です。                                                                                                    |
| R1    | データレジスタ R1        | 16bit | 0x0000                                 | 主に転送や算術、論理演算に使用します。<br>R1 はさらに上位と下位に分かれており、上位は<br>R1H、下位は R1L です。 R1=R1H+R1L の関係です                                                                                                    |
| R2    | データレジスタ R2        | 16bit | 0x0000                                 | 主に転送や算術、論理演算に使用します。                                                                                                    |
| R3    | データレジスタ R3        | 16bit | 0x0000                                 | 主に転送や算術、論理演算に使用します。                                                                                                    |
| A0    | アドレスレジスタ A0       | 16bit | 0x0000                                 | 間接/相対アドレッシング時のベースアドレス格納<br>用レジスタとして使用します。C言語では、ポインタや<br>配列を使うときに使用します。                                                                                                    |
| A1    | アドレスレジスタ A1       | 16bit | 0x0000                                 | 間接/相対アドレッシング時のベースアドレス格納<br>用レジスタとして使用します。C言語では、ポインタや<br>配列を使うときに使用します。                                                                                                    |
| FB    | フレームベース<br>レジスタ   | 16bit | 0x0000                                 | auto 変数と引数を相対アドレッシングでアクセスする際のベースアドレス格納用として使用します。                                                                                                    |
| PC    | プログラムカウンタ         | 20bit | 0x0fffc~<br>0xfffe 番地<br>のアドレス<br>にある値 | 次に実行する命令のアドレスを示すレジスタです。リ<br>セット後、0x0fffc~0xfffe番地のデータをPCに転<br>送して、そのアドレスに書かれているプログラムから<br>実行します。                                                                                                    |
| INTB  | 割り込みテーブル<br>レジスタ  | 20bit | 0x00000                                | 可変割り込みベクタの先頭アドレスを格納するレジス<br>タです。startup.c の start 関数内で、セクション<br>「vector」の先頭アドレス0x0fed8番地を設定します。<br>INTB は、上位と下位に分かれており、上位(bit19~<br>16)はINTBH、下位(bit15~bit0)はINTBLです。<br>INTB=INTBH+INTBLの関係です。                                                        |
| USP   | ユーザ<br>スタックポインタ   | 16bit | 0x0000                                 | 関数を呼び出すとき、元に戻る番地や引数を保存す<br>る領域(スタック領域)を示すレジスタです。要は、こ<br>のレジスタの値が示すアドレスを作業用領域として使<br>います。                                                                                                    |
| ISP   | 割り込み<br>スタックポインタ  | 16bit | 0x0000                                 | USP と同じです。<br>通常プログラムでは U="1"で USP を使用、割り込み<br>発生時には U="0"になり ISP を使用します。<br>USP と ISP は同時に使用することができません。プロ<br>グラムで SP (スタックポインタ)と指定すると、USP か<br>ISP になります。選択は、FLG レジスタの Uビットで行<br>います。<br>FLG の Uビット="0"のとき、SP=ISP になる<br>FLG の Uビット="1"のとき、SP=USP になる |
| SB    | スタティックベース<br>レジスタ | 16bit | 0x0000                                 | 変数のアクセス効率を向上させるために用意されて<br>いるレジスタです。変数の相対アドレッシング時にベ<br>ースアドレスを格納します。                                                                                                    |
| FLG   | フラグレジスタ           | 16bit | 0x0000                                 | 1 ビット単位のフラグと3 ビットのプロセッサ割り込み<br>優先レベル(IPL)で構成されたレジスタです。                                                                                                    |

※フラグレジスタの詳細

フラグレジスタのビット構成を下記に示します。

| bit | 15 | 14 | 13  | 12 | 11 | 10 | 9 | 8 | 7 | 6 | 5 | 4 | 3 | 2 | 1 | 0 |
|-----|----|----|-----|----|----|----|---|---|---|---|---|---|---|---|---|---|
| 内容  |    |    | IPL |    |    |    |   |   | U | Ι | 0 | В | S | Z | D | С |

| bit   | 名称  | 詳細                                                                                                    |
|-------|-----|----------------------------------------------------------------------------------------------------|
| 14~12 | IPL | プロセッサ割り込み優先レベル(Interrupt Priority Level)です。レベル0~レベル7を指定可<br>能です。どの優先レベルの割り込みまで受け付けるかを指定します。<br>IPL 〈発生した割り込みの割り込み優先レベルの条件で割り込みが発生します。<br>IPL はリセット後の初期値は0なので、リセット後は割り込み優先レベル1以上の割り込みを<br>受け付けます。 |
| 7     | U   | スタックポインタ指定フラグです。プログラムで「SP」を使うとき、U="0"なら ISP、U="1"なら<br>USPを使用します。                                                                                                    |
| 6     | Ι   | 割り込み許可フラグです。I="0"で割り込み禁止、I="1"で割り込み許可です。割り込みを使用するときは I="1"にします。                                                                                                    |
| 5     | 0   | オーバフローフラグです。演算結果がオーバフローしたとき(8ビット時:-128~+127、16ビット時:-32768~+32767)に O="1"になります。                                                                                                    |
| 4     | В   | レジスタバンク指定フラグです。B="0"のときレジスタバンク0を使用、B="1"のときレジスタバンク1を使用します。                                                                                                    |
| 3     | S   | サインフラグです。演算結果が負のとき S="1"になります。                                                                                                    |
| 2     | Ζ   | ゼロフラグです。演算結果が0のときZ="1"になります。                                                                                                    |
| 1     | D   | デバッグフラグです。シングルステップ割り込みを許可するフラグです。D="1"で命令実行後<br>にシングルステップ割り込みが発生します。割り込み要求受け付け後、D="0"になります。                                                                                                    |
| 0     | С   | キャリーフラグです。算術演算ユニットで発生したキャリー(桁上がり時 C="1")、ボロー(桁借<br>り時 C="0")、シフトアウトしたビットを保持します。                                                                                                    |
| その他   |     | 予約ビットです。値を書く場合は、"0"を書いてください。読み込んだ場合の値は不定です。                                                                                                    |

※レジスタバンクについて

R0~R3、A0~A1、FB は、レジスタバンク0とレジスタバンク1の2組あります。FLG のレジスタバンク指定フラ グ(B)で0と1のどちらを使うか設定します。例えば、レジスタバンク0のR0とレジスタバンク1のR0は、どちらも プログラムからはR0としか指定できませんが、レジスタバンク指定フラグ(B)により参照するレジスタが変わります ので、プログラムでは間違えないように気をつけてください。C 言語でプログラムするときは、C コンパイラが指定 するので、意識する必要はありません。

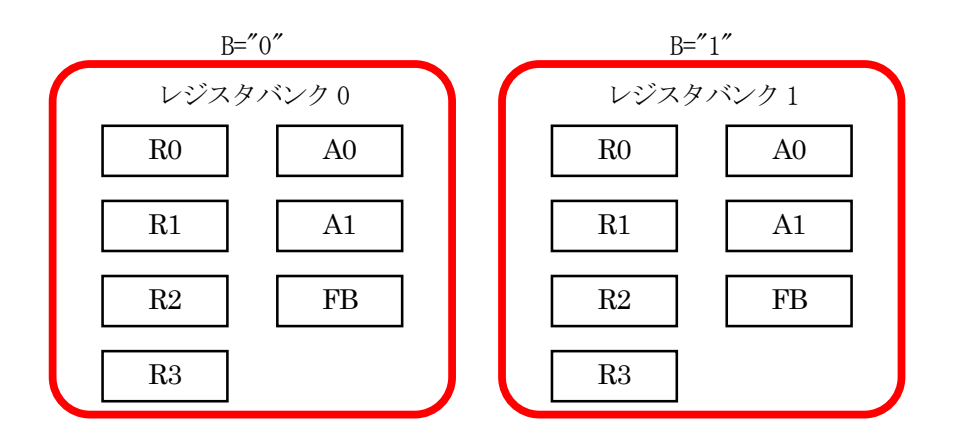

## 2.9 タイマの概要

R8C/35Aには、タイマRA~タイマREという名称の5つのタイマを内蔵しています。それぞれのタイマの機能を下記に示します。

| タイマ名   | 機能                                                                                                    |
|--------|----------------------------------------------------------------------------------------------------|
| タイマ RA | 8ビット(8ビットプリスケーラ付)×1<br>タイマモード(周期タイマ)、パルス出力モード(周期ごとのレベル反転出力)、イベントカウンタモ<br>ード、パルス幅測定モード、パルス周期測定モード                                                                       |
| タイマ RB | 8ビット(8ビットプリスケーラ付)×1<br>タイマモード(周期タイマ)、プログラマブル波形発生モード(PWM 出力)、プログラマブルワンシ<br>ョット発生モード、プログラマブルウェイトワンショット発生モード                                                              |
| タイマ RC | 16 ビット(キャプチャ/コンペアレジスタ4本付)×1<br>タイマモード(インプットキャプチャ機能、アウトプットコンペア機能)、PWM モード(出力3本)、<br>PWM2 モード(PWM 出力1本)                                                                  |
| タイマ RD | 16 ビット(キャプチャ/コンペアレジスタ4本付)×2<br>タイマモード(インプットキャプチャ機能、アウトプットコンペア機能)、PWM モード(出力6本)、リ<br>セット同期 PWM モード(三相波形出力(6本)鋸波変調)、相補 PWM モード(三相波形出力(6本)三角波変調)、PWM3 モード(同一周期の PWM 出力2本) |
| タイマ RE | 8ビット×1<br>リアルタイムクロックモード(秒、分、時、曜日カウント)、アウトプットコンペアモード                                                                                                    |

## 2.10 ミニマイコンカーVer.2 で使用する内蔵周辺機能

R8C/35AでミニマイコンカーVer.2を制御するときの内蔵周辺モジュールの一覧を下記に示します。参考として、 H8/3048F-ONEでマイコンカーを制御するときの内蔵周辺モジュールと比較します。

| 項目                     | R8C/35A でミニマイコンカーVer.2 を制御<br>するときの内蔵周辺モジュール                                                | H8/3048F-ONE でマイコンカーを制御<br>するときの内蔵周辺モジュール(参考) |
|------------------------|---------------------------------------------------------------------------------------------|-----------------------------------------------|
| 1ms ごとの割り込み            | タイマ RB                                                                                      | ITU0                                          |
| 左モータ、右モータ、<br>サーボの制御   | タイマ RD によるリセット同期 PWM モード<br>※サーボ、サーボ用 3P コネクタはオプションです                                       | ITU3,4 によるリセット同期 PWM モード                      |
| ブザー                    | タイマ RC                                                                                      | SCI1(通信機能)をブザー制御に使用                           |
| 赤外線の受光制御               | タイマ RA                                                                                      |                                               |
| ロータリエンコーダ<br>(パルスカウント) | タイマ RA<br>※ミニマイコンカーVer.2 ではロータリエンコーダは<br>使用しませんが、使用したい場合は、タイマ RA<br>を使用することによりパルスカウントができます。 | ITU2                                          |

# 3. 開発環境のダウンロード、インストール

## 3.1 MY Renesas に登録

R8C/35A でプログラム開発、書き込みするためのソフトウェアは、ルネサス エレクトロニクスのホームページから無償評価版をダウンロードすることができます。ダウンロードするには、「MY Renesas」という Web ユーザ登録 (無料)をする必要があります。すでに「MY Renesas」に登録している場合は、ここで登録する必要はありません。

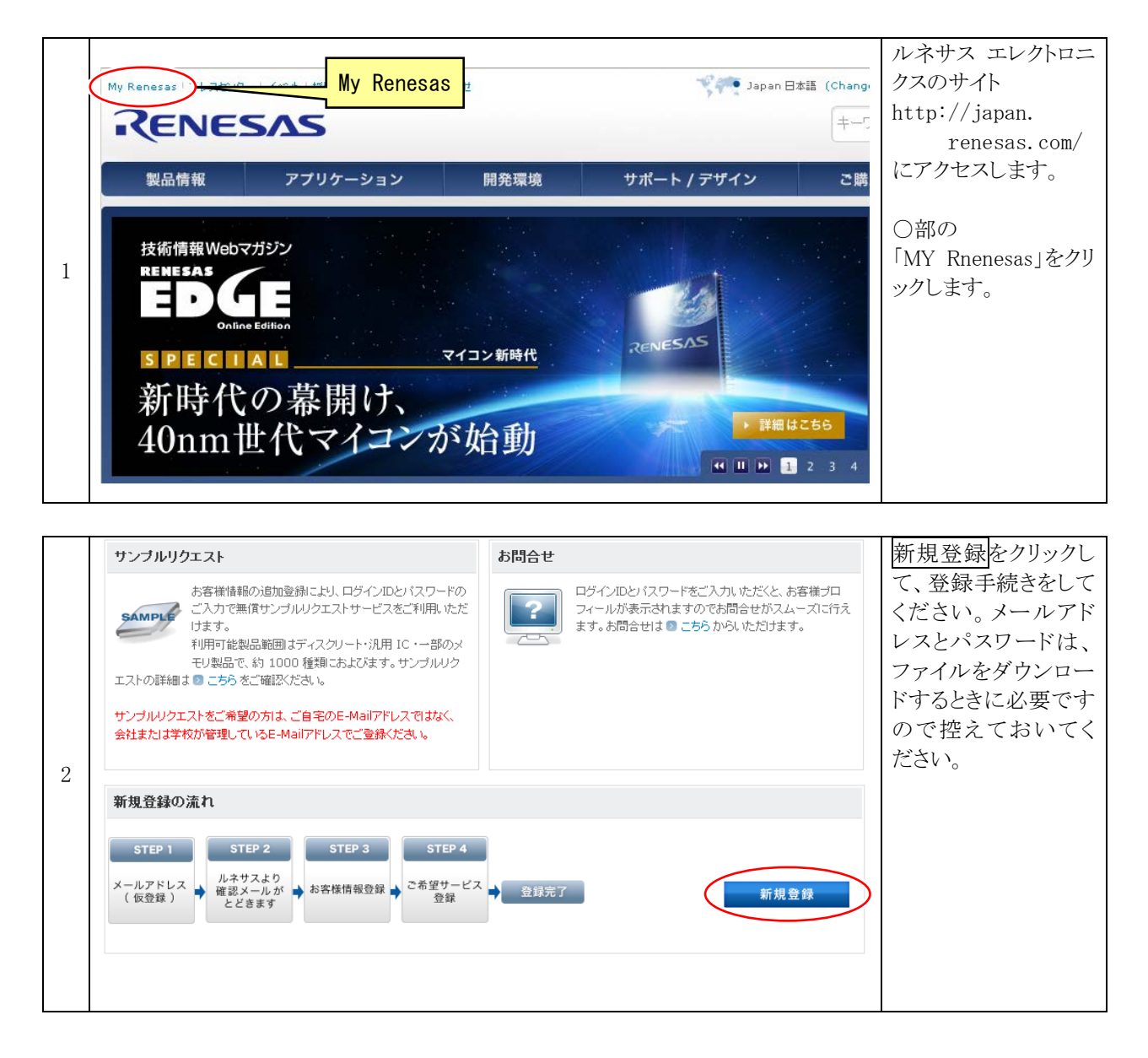

# 3.2 ルネサス統合開発環境のダウンロード

| 1 | 酸品信報       アブリケーション       開発環境       お問合せ/         酸品信報       アブリケーション       開発環境       お問合せ/         産業センサ、ハイエンドヘルスケア機構       32bitマイコン RX231グの       スタータキット/ブラットフォーム<br>のS       スタータキット/ブラットフォーム<br>のS       いた一部のにより、マンドレース         DSP/FPUを強化したRXv2 CPUコアと<br>低消費電力技術により卓越した電力効率を実:       ボード&キット       ボード&キット                                                                                                   | ルネサス エレクトロニ<br>クスのホームページ<br>(http://japan.rene<br>sas.com/)を開き、<br>「開発環境→統合開<br>発環境(IDE)」をクリッ<br>クします。                                          |
|---|----------------------------------------------------------------------------------------------------|----------------------------------------------------------------------------------------------------|
| 2 |                                                                                                    | 右側にある<br>「評価版ソフトウェアツ<br>ール」をクリックしま<br>す。                                                                                                    |
| 3 | M16Cシリーズ,<br>R8Cフテジリ用<br>C/C++コンパイラバッケージ<br>(M3T-NC30WA)       V.6.00 Release 00       60日<br>初めで評価版ソフトウェアツール<br>をインスールした法、最初ロビ<br>ルドを行った日から60日。         ジオー酸版ダウンロード       ジオー酸化を行った日から60日。       *一度でもビルドを行った場合は<br>評価版ダウンロード         製品版を、RA0際は、R8C, M16Cファミリ<br>用C/C++<br>い、評価比       *16Cファミリ<br>デバッガを同欄。       *・度でもビルドを行った場合は<br>デバッガを同欄。         評価版ダウンロード       *・ジを参照くたさい。         評価版ダウンロード       *・ジを参照くたさい。 | M16C シリーズ,<br>R8C ファミリ用<br>C コンパイラパッケー<br>ジ(M3T-NC30WA)<br>の欄の中にある、「評<br>価版ダウンロード」を<br>クリックします。<br>「V.6.00 Release 00」部<br>分はバージョンにより<br>異なります。 |

| 4 | M3T-NC30WA | 【無償評価版】M16Cシ<br>リーズ, R8Cファミリ用<br>C/C++コンパイラパッ<br>ケージ M3T-NC30WA<br>V.6.00 Release 00 | Apr.05.11 | 無償評価版です。<br>Windows® 7、<br>Windows Vista®、<br>Windows® XPIこのみ<br>インストールできます。<br>High-Performance<br>Embedded<br>Workshopおよびシミュ<br>レータデバッガを同梱。 | 「【無償評価版】M16C<br>シリーズ,R8Cファミリ<br>用 C/C++コンパイラ<br>パッケージ M3T-NC<br>30WA V.6.00 Rele<br>ase 00」をクリックしま<br>す。「V.6.00 Release<br>00」部分はバージョン<br>により異なります。 |
|---|------------|--------------------------------------------------------------------------------------|-----------|----------------------------------------------------------------------------------------------------|----------------------------------------------------------------------------------------------------|
|   | -          |                                                                                      |           |                                                                                                    | <ul><li>※無い場合は、HPの</li><li>2 ページ以降を参照してください。</li></ul>                                                                                              |

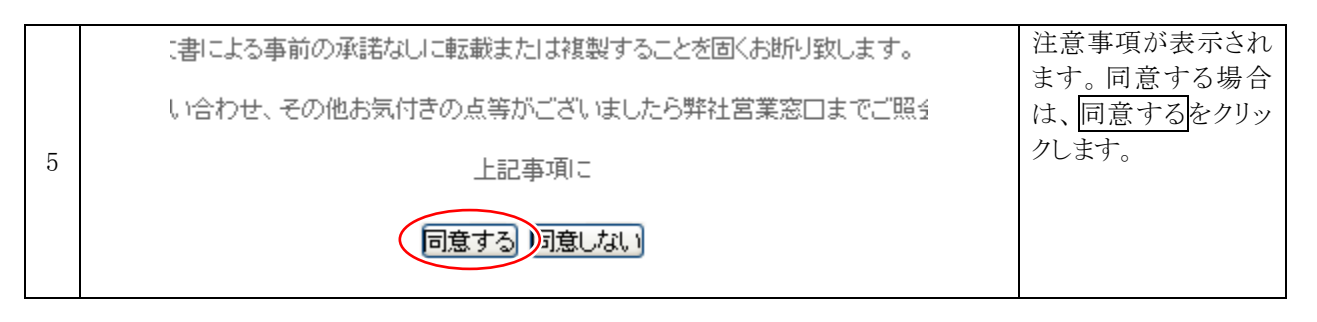

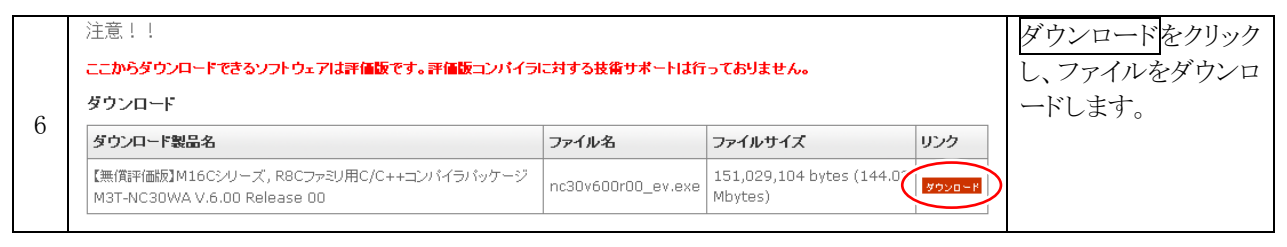

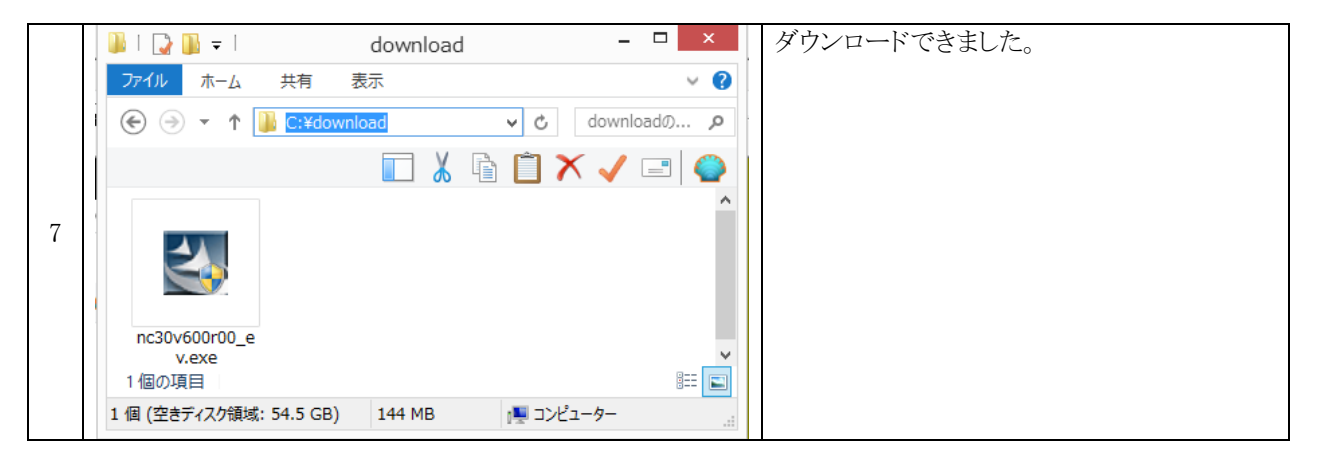

## 3.3 ルネサス統合開発環境のインストール

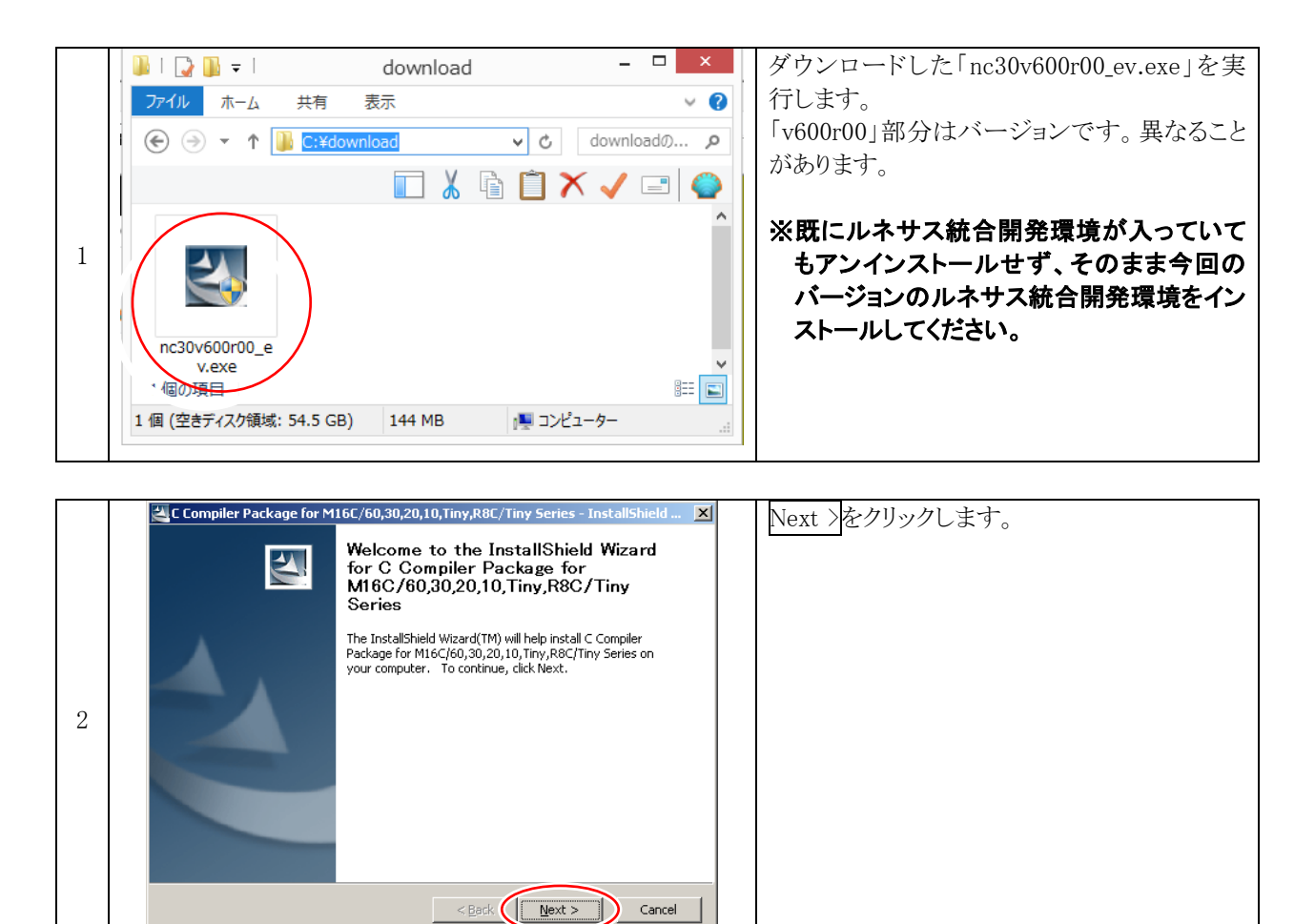

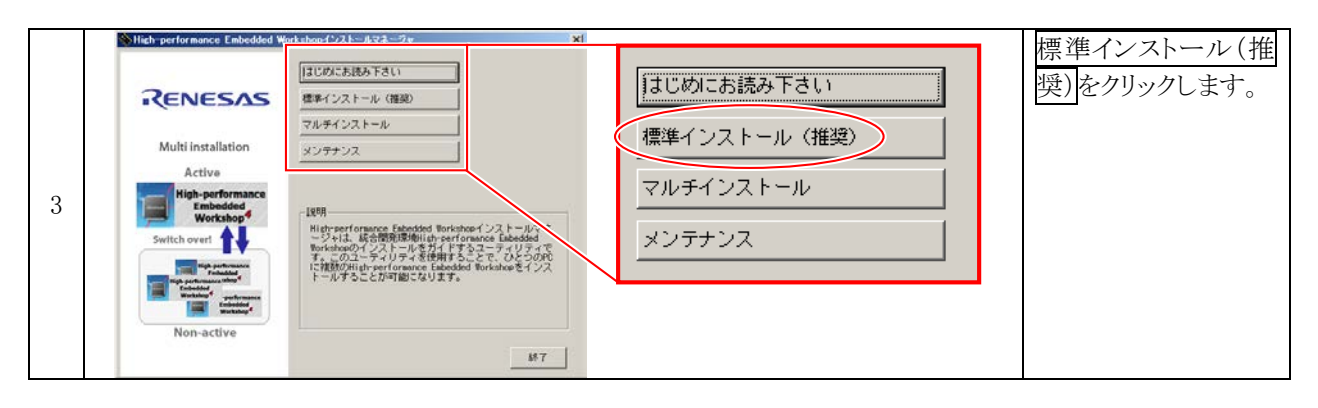

|   | <sup>™</sup> ፈንን⊁⊢ካ <del>ይ</del> ወጇ፟ቿ                                                        | × | 次へをクリックします。 |
|---|----------------------------------------------------------------------------------------------|---|-------------|
|   | インストール先の選択                                                                                   |   |             |
|   | ファイルをインストールするフォルダを選択します。                                                                     |   |             |
|   | このフォルダヘインストールする場合は、[次へ]ボタンをクリックしてください。<br>別のフォルダヘインストールする場合は、[変更]ボタンをクリックしてフォルダを選択してく<br>ゲムリ |   |             |
|   |                                                                                              |   |             |
|   |                                                                                              |   |             |
| 4 |                                                                                              |   |             |
|   |                                                                                              |   |             |
|   |                                                                                              |   |             |
|   | 「インストール先のフォルダーーーーーーーーーーーーーーーーーーーーーーーーーーーーーーーーーーーー                                            | 1 |             |
|   | C:\Program Files\Renesas\Hew                                                                 |   |             |
|   |                                                                                              | 1 |             |
|   | 次个中断                                                                                         |   |             |

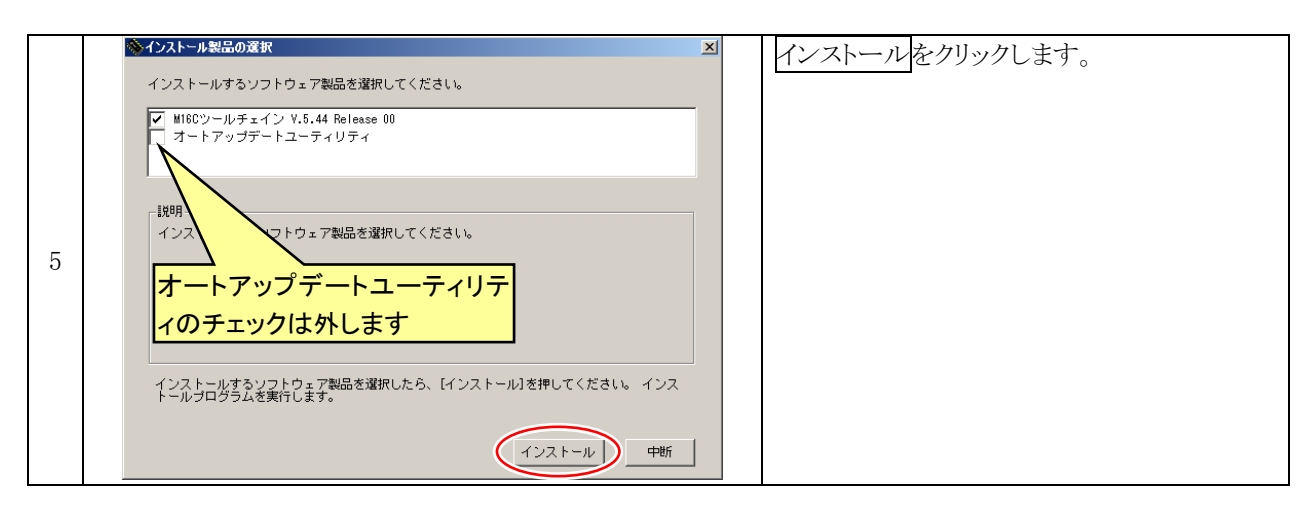

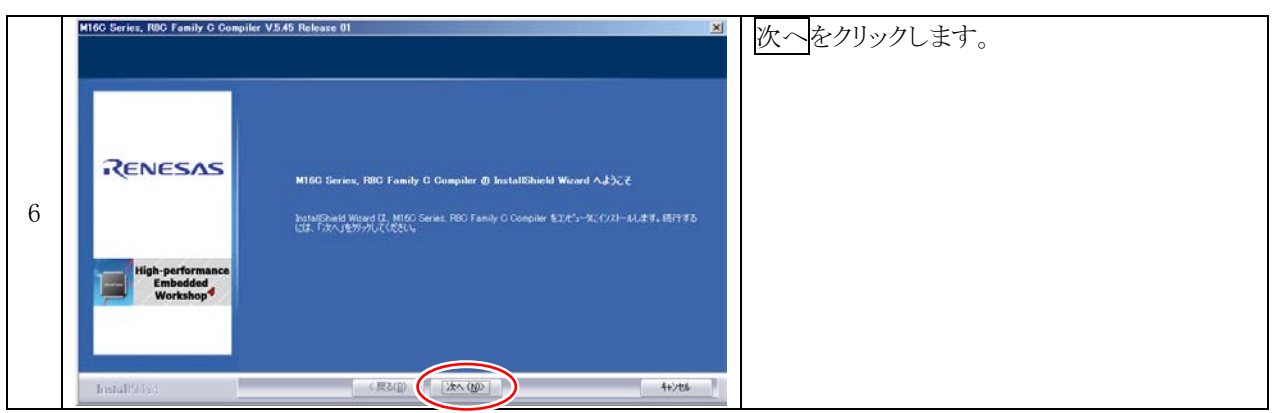

|   | M16C Series, RØC Family C Com             | piler V.5.45 Release 01                                                                                           | 完了をクリックして、インストール完了です。 |
|---|-------------------------------------------|----------------------------------------------------------------------------------------------------|-----------------------|
| 7 | Renesas                                   | InstallShield Wizard <b>の光了</b><br>セルアップは、エナ <sup>4</sup> ッーかんHIdO Series, FBC Family C Compiler のインストールをおけてしました。 |                       |
| ( | High-performance<br>Embedded<br>Workshop4 |                                                                                                    |                       |
|   | Installistici                             | (原2(0)) (第7) 4+/地名                                                                                                |                       |

#### ※ルネサス統合開発環境の無償評価版の制限について

ルネサス統合開発環境の無償評価版は製品版と比べ、次の制限があります。

#### ・インストール後 60 日以上たつとリンクサイズが 64KB 以内に制限されます。

- ・無償評価版のサポートは一切行いませんので、ご了解の上ご使用ください。
- ・お問い合わせ窓口へのご質問につきましても、サポート対象外となります。

Workshop

# 3.4 ショートカットの作成

ルネサス統合開発環境(High-performance Embedded Workshop)がすぐに実行できるように、デスクトップにショートカットを作成します。

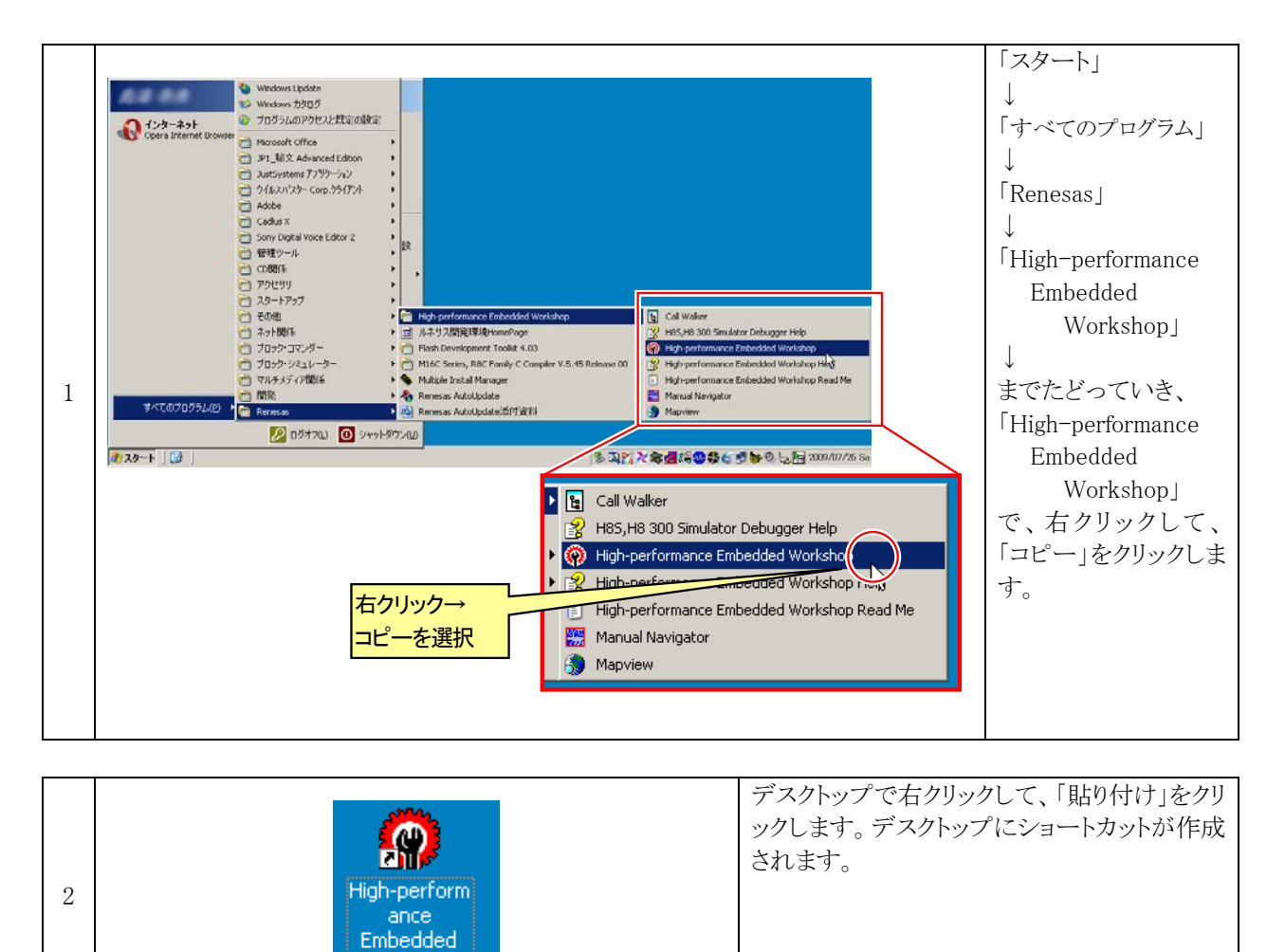

## 3.5 R8C Writer のダウンロード

R8C Writer とは、R8C/35A マイコンにプログラムを書き込むソフトウェアです。ルネサス統合開発環境に組み 込んで使用します。

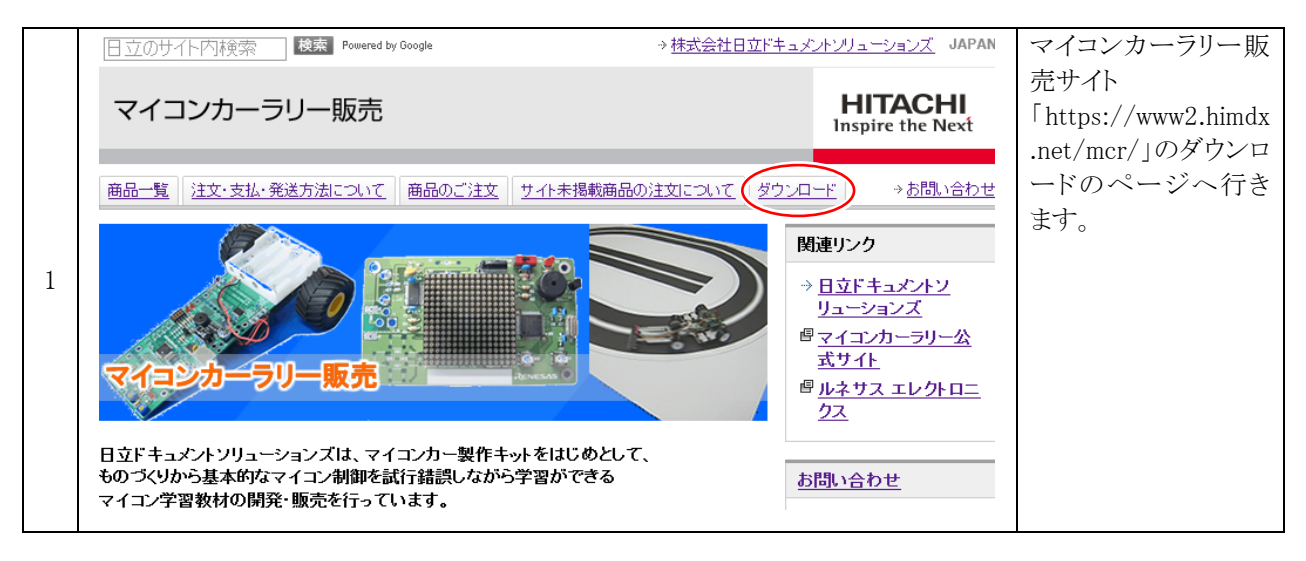

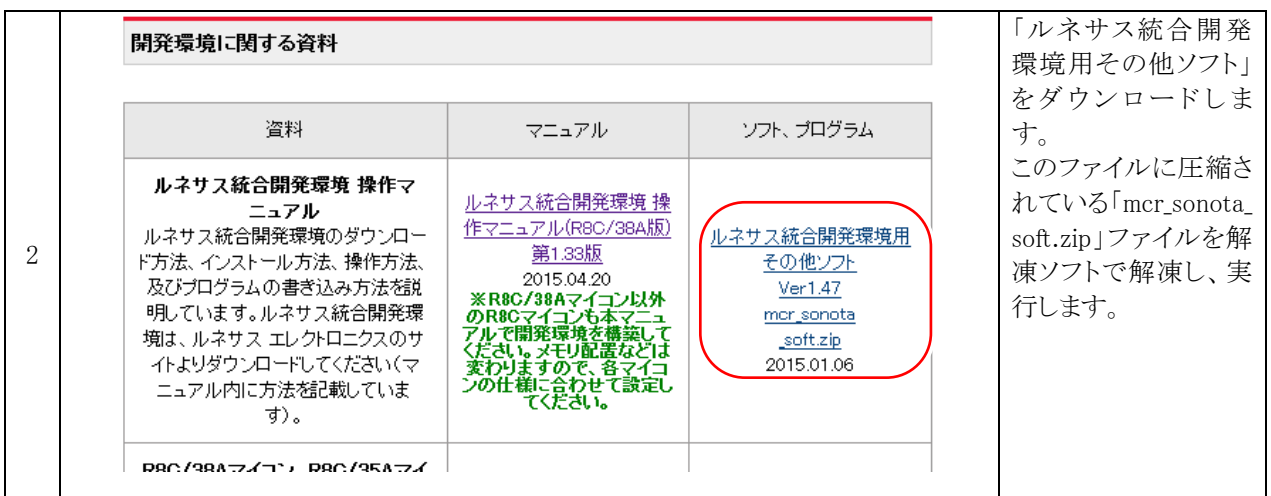

## 3.6 R8C Writer のインストール

|   | 🗁 C:¥download                                                                                                    |                | 解凍した「mcr135.exe」を実行します。                                               |
|---|----------------------------------------------------------------------------------------------------|----------------|-----------------------------------------------------------------------|
|   | ファイル(E) 編集( <u>E)</u> 表示( <u>V</u> ) お                                                                                                    | ·気に入り 🎽 🥂      |                                                                       |
|   | 🔇 戻る 🔹 🕥 - 🏂 🔎 t                                                                                                    | <b>》</b><br>検索 | <ul> <li>※「135」はバーションです。ダウンロードした</li> <li>時期により異なることがあります。</li> </ul> |
|   | アドレス(D) 🗁 C:¥download                                                                                                    | 移動             |                                                                       |
| 1 | fdtv405r0 h8v6201_e h8v7000_t                                                                                                    | mcr135.exe     |                                                                       |
|   | ビス デー     ジェン (1993)     ジェン (1993)      ジェン (1993)     ジェン (1993) | レピュータ          |                                                                       |

|   | 🚖 解凍先指定                                                             | 圧縮解除をクリックします。                                                |
|---|---------------------------------------------------------------------|--------------------------------------------------------------|
| 2 | 正縮解除経路<br>c:¥mcr¥<br>フォルダ選択(B)<br>上書き(W) ▼フォルダを開く<br>圧縮解除(E)<br>閉じる | ※フォルダ(圧縮解除経路)は替えないでく<br>ださい。替えた場合は、次以降で行う作業<br>が、変わる部分があります。 |

| - |                                                                                                    |                                                                                                  |
|---|----------------------------------------------------------------------------------------------------|--------------------------------------------------------------------------------------------------|
|   | 🚖 ファイルの上書きの確認 🛛 🛛 🔀                                                                                                    | もし、左画面がでてきた場合、「全てのファイ                                                                            |
| 3 | <ul> <li>c:¥mcr¥3048¥project¥3048.hwp</li> <li>このファイルを</li> <li>6,332 Bytes</li> <li>2007-03-07 PM 04:28:30</li> <li>このファイルに変更しますか?</li> <li>6,332 Bytes</li> <li>2007-03-07 PM 04:28:30</li> <li>アイレダンクターレダン(作用(Δ))</li> <li>(はいY)</li> <li>(いいえい)</li> </ul> | ルに作用」のチェックを付けて、はいをクリック<br>して上書きコピーします。<br>※上書きしたくない場合は、一度終了して、<br>元あるファイルを移動してから、再度実行し<br>てください。 |

|   | 🚖 解凍先指定                              | 閉じるをクリックします。 |  |
|---|--------------------------------------|--------------|--|
| 4 | 正縮解除が完了しました。(100%) □ 上書き(₩) ジフォルダを開く |              |  |

| C:¥mor                              |                              |                               |                            |     |
|-------------------------------------|------------------------------|-------------------------------|----------------------------|-----|
| ファイル( <u>E</u> ) 編集( <u>E</u> ) 表示( | ) お気に入り( <u>A</u> )          | ツール(T)                        | ヘルプ(円)                     | -   |
| G - D - J                           | ▶<br>へ 検索                    | <mark>Ю</mark><br>7ォルダ        | 移動先                        | »   |
| アドレス(D) 🚞 C:¥mcr                    |                              |                               | 💙 🄁 移動                     | リンク |
| 3048 3048_ver1 364                  | ) 📁<br>7 3687_ver1           | 0<br>driver                   | 0000 r8c38                 | ^   |
| QuWrite cpuwriteの r8c_wr<br>登録方     | C 『<br>ter r8c writer<br>の登録 | <b>/</b><br>wr3687.exe v<br>1 | 「」<br>ayr3687の登<br>録方法.txt |     |
| 10 (田のまゴミジェクト                       | 882 KB                       | <b>1</b>                      | イエンピュータ                    |     |

## 3.7 R8C Writer をルネサス統合開発環境に登録する

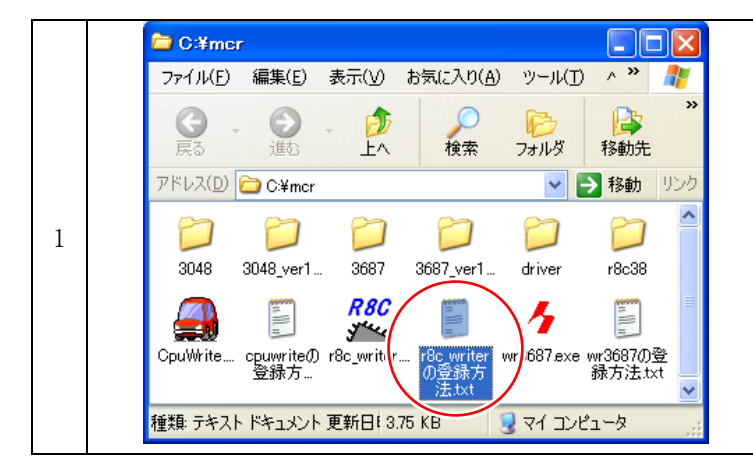

エクスプローラなどで、「c:¥mcr」フォルダを開 きます。「r8c\_writer の登録方法.txt」を開 きます。

|   | <mark>髎</mark> /r8c_writerの登録方法.txt - TeraPad                                                                                    |         | この内容は後で使用しますので、最小化して |
|---|----------------------------------------------------------------------------------------------------|---------|----------------------|
|   | _ ファイノレ(E) 編集(E) 検索(S) 表示(V) ウィンドウ(W) ツール(T) ヘルプ(H)                                                                              |         | おきます。                |
|   | D 🚅 🖬 🎒 🐰 🖻 🛍 🗠 🗠 🚧 👫 🕂                                                                                                    |         |                      |
|   | <b>0</b>                                                                                                    | ·····   |                      |
|   | 2 /f="\$(PROJDIR)¥\$(CONFIGNAME)¥\$(PROJECTNAME).mot"↓                                                                           | *       |                      |
|   | 3 //f="\$ (PROJDIR)¥\$ (CONFIGNAME)¥\$ (PROJECTNAME).mot"./n="<br>4 //f="\$ (PROJDIR)¥\$ (CONFIGNAME)¥\$ (PROJECTNAME).mot"./n=" | USB_Ser |                      |
|   |                                                                                                    |         |                      |
| 0 | b ●ルネサス統合開発境現へröc_writer.exeを登録する万法↓<br>7 ↓                                                                                      |         |                      |
| 2 | 8 1. ルネサス統合開発環境□メニューの「基本設定→カスタ                                                                                                   | マイス     |                      |
|   | 10 2. 「メニュー」タブを選択します。↓                                                                                                    |         |                      |
|   | 12 3. 右側に追加が2つあります。上の追加ボタンをクリック                                                                                                  | っします    |                      |
|   | 13 +<br>  14 4. 新規ツールの設定で下記のように設定します。↓                                                                                           |         |                      |
|   | 16 名前:uuuuuR8CuWriter↓<br>17 ココンド・・・C:WearK+Pa writer aval                                                                       | -       |                      |
|   | ▲                                                                                                    |         |                      |
|   | 1行:1桁 標準 SJIS CRLF 推                                                                                                    | 入 //    |                      |
|   |                                                                                                    |         |                      |

|   | P            | ルネサス統合開発環境を実行します。 |
|---|--------------|-------------------|
| 3 | High-perform |                   |
|   | ance         |                   |
|   | Embedded     |                   |
|   | Workshop     |                   |

|   | ようこそ!                                                                                       | ? 🗵            | キャンセルをクリックします。 |
|---|---------------------------------------------------------------------------------------------|----------------|----------------|
|   | 新規プロジェクトワークスペースの作成(C)                                                                       | **>+           |                |
| 4 | ◇◇◇ ◎ 最近使用したプロジェクトワークスペースを開く(0):                                                            |                |                |
| - |                                                                                             | アドミニストレーション(A) |                |
|   | □<br>□<br>□<br>□<br>□<br>□<br>□<br>□<br>□<br>□<br>□<br>□<br>□<br>□<br>□<br>□<br>□<br>□<br>□ | //             |                |

|   | 🛞 High-performance Embedded Workshop         |                       | 「甘木弧空」カフタマイブ」なりしいかします  |
|---|----------------------------------------------|-----------------------|------------------------|
|   | ファイル(E) 編集(E) 表示(Y) プロジェクト(E) ビルド(B) デバッグ(D) | 基本設定(U) ツール(I) テスト(5) | 「基本設定→ルベダマイス」をクリックします。 |
|   |                                              | カスタマイズ(C) 👔           |                        |
|   |                                              | אי יייקטאבערא         |                        |
|   |                                              | 表示の形式(F)              |                        |
| _ |                                              |                       |                        |
| Э |                                              | 基数(R) ▶               |                        |
|   |                                              |                       |                        |
|   |                                              |                       |                        |
|   |                                              |                       |                        |
|   |                                              |                       |                        |
|   |                                              |                       |                        |
|   |                                              |                       |                        |

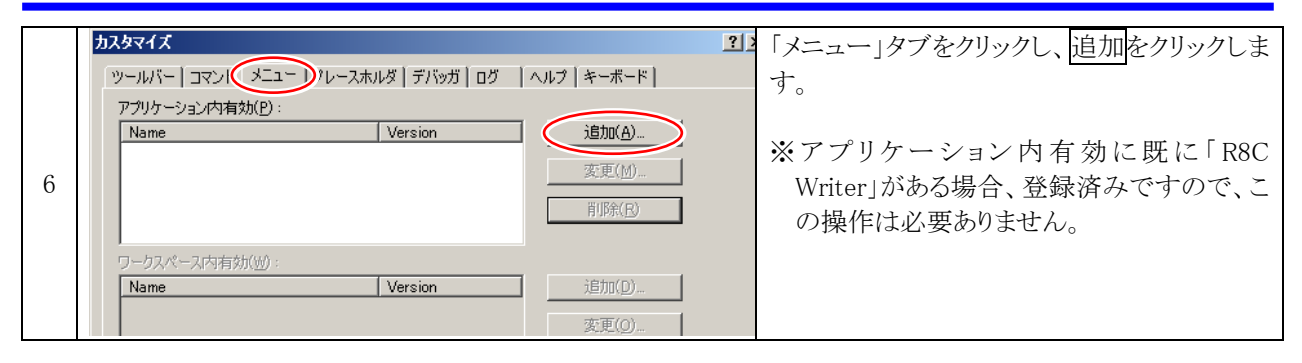

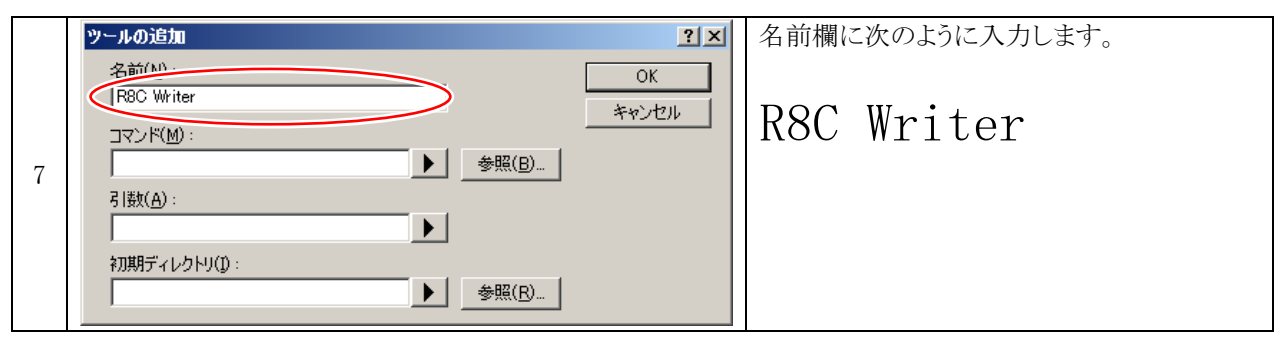

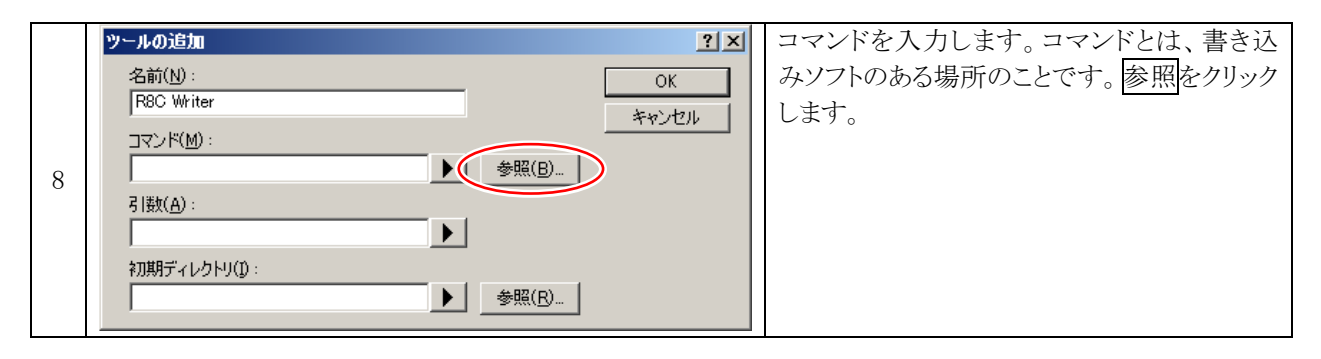

|   | ツールの選択                                               |           | ファイルを選ぶ画面が出てきます。                        |
|---|------------------------------------------------------|-----------|-----------------------------------------|
|   | ファイルの場所(D): 📔 mor 💽 🗢 🗈 📸 団*                         |           | 「C ドラ <u>イブ</u> →mcr→r8c_writer.exe」を選択 |
|   | 3048 ₩478c_writer exe<br>3687 4 wr3687 exe           |           | します。選択をクリックします。                         |
|   |                                                      |           |                                         |
| 9 | CouldWrite eve                                       |           |                                         |
|   | For fdt_writer.exe                                   |           |                                         |
|   |                                                      |           |                                         |
|   | ファイル名(N): r8c_writer.exe 選択                          | $\supset$ |                                         |
|   | ファイルの種類(工): Program Files (*exe; *com; *bat) ・ キャンセル |           |                                         |
|   |                                                      |           |                                         |

|    | ツールの追加                            | コマンドが入力されました。 |
|----|-----------------------------------|---------------|
|    | 名前(N):<br>R8C Writer              |               |
| 10 | コマンド(M):<br>C:¥mcr¥r8c_writer.exe |               |
|    | 弓  鼓( <u>A</u> ):                 |               |
|    | 初期ディレクトリ(1):<br>参照(R)…            |               |

|    | ファイル(E) 編集(E) 表示(V) 検索(S) ウ                              | バンドウ(W) マクロ(M)          | £(      | 先ほど開いた「r8c_writer の登録方法.txt」  |
|----|----------------------------------------------------------|-------------------------|---------|-------------------------------|
|    | 📑 🗅 📲 🤉 💷 🔀 📁                                            | 🖞 🔍 🔍 📢                 | 1       | ファイルを開きます。2~4 行目のどれが 1 行      |
|    |                                                          |                         | ΨŲ      | だけを選択してコピーしてください。             |
|    | - II5I数欄は下い行をそいま<br>2I/f=~%(PROIDIR)¥%(CONF              | <u>ま コピー 昭*</u><br>切り抜き | 77<br>N |                               |
|    | 3 /f="\$(PROJDIR)¥\$(CON                                 |                         | Ň       | •3 行目を選択すると、ミニマイコンカーVer.2     |
|    | 4 /f="\$(PR0 DIR)¥\$(CONF                                | 貼り付け                    | Ν       | で使用している FTDI 社製の USB シリアル     |
|    |                                                          | 引用付きコピー                 |         | 変換 IC が接続されている COM ポートを自      |
|    | 7 ↓ 3行目を 元彙3                                             | 追加切り抜き                  | ľ       | 動選択します。ミニマイコンカーVer.2 を使う      |
|    | 8 1· <b>すべて選択</b> 開発現                                    | 追加コピー                   | 撎       | ときは、3 行目を選択してください。            |
| 11 | $9 \downarrow 10 2. \forall x = y = 1 \sqrt{2} \sqrt{2}$ | 削除                      |         | ・2 行目を選択すると、いちばん番号の若い         |
|    | 11 4                                                     | TO UPPER CASE           | 1       | COM 番号を選択します。                 |
|    | 12 3・右側に追加が2つす                                           | to lower case           | 1       | ・4 行目を選択すると、RY-WRITER 基板など    |
|    | 13 ↓<br>  14 4、新規ツールの設定1                                 | ハンかに変換                  | l.      | で使用している Prolific 社製の USB シリアル |
|    | 15↓                                                      | 全角ひらがなに変換               | ľ       | 変換 IC が接続されている COM ポートを自      |
|    | - 16 名前:                                                 | 全角力タカナに変換               | L       | 動選択します。RY-WRITER 基板を使うとき      |
|    | 1/ コマンド: C:¥mcr¥r8 ̄<br>  10 2 粉・ /fー~*セ(ppo)            | TAB -> 空白 変換            | ŀ       | は、4行目を選択してください。               |
|    | 19 初期ディレクトリ:(1                                           | 空白 -> TAB 変換            | F       |                               |
|    | 20↓                                                      | インデント                   | 1       | コピー後は、「r8c writer の登録方法.txt」  |
|    | 21 5・右上のOKボタンる                                           | · ジンデント                 | Ļ       | ファイルを閉じて構いません。                |
|    |                                                          |                         | ٩.      |                               |

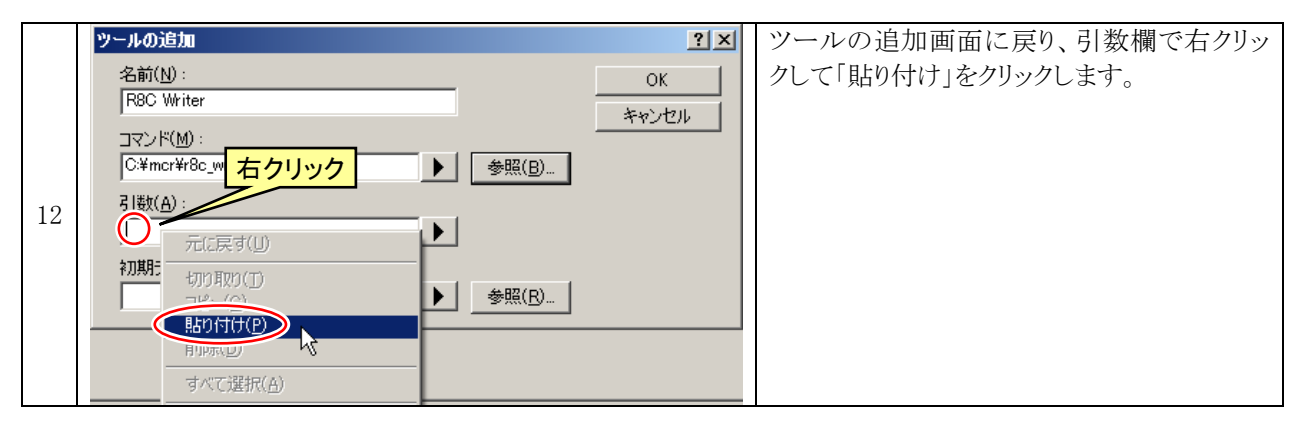

|    | ツールの追加                                             | <u>? ×</u> | OK をクリックして、ツールの追加を完了しま |
|----|----------------------------------------------------|------------|------------------------|
|    | 名前( <u>N</u> ):<br> R8C Writer                     |            | す。                     |
| 13 | コマンド(M):<br>C:¥mcr¥r8c_writer.exe 参照(B)            |            |                        |
| 10 | 引数( <u>A</u> ):<br>ONFIGNAME)¥\$(PROJECTNAME).mot៕ |            |                        |
|    | 初期ディレクトリ(①:<br>▶ 参照( <u>C</u> )                    | J          |                        |

|    | <u>ት</u> አያፍብズ <u>የ</u> እ                                                                                       | アプリケーション内有効に「R8C Writer」があ                                                                                  |
|----|----------------------------------------------------------------------------------------------------|----------------------------------------------------------------------------------------------------|
| 14 | ツールパー コマンド メニュー ブレースホルダ デパ5ガ ログ ヘルプ キーボード         アグリケーション内有効が(2):         ・・・・・・・・・・・・・・・・・・・・・・・・・・・・・・・・・・・・ | ることを確認して、OK をクリックします。無い<br>場合は登録が正しくできていませんので手順<br>を再確認してもう一度登録してください。アプ<br>リケーション内有効に他の内容があっても問<br>題ありません。 |

## 3.8 ドライバーのインストール

ミニマイコンカーVer.2 には USB – シリアル変換 IC が実装されており、ミニマイコンカーVer.2 をパソコンの USB ポートに挿すと、COM ポート(シリアルポート)として認識されます。はじめに挿し込んだときは、シリアルポートと 認識させるためにドライバーのインストール作業が必要です。インストール方法について説明します。

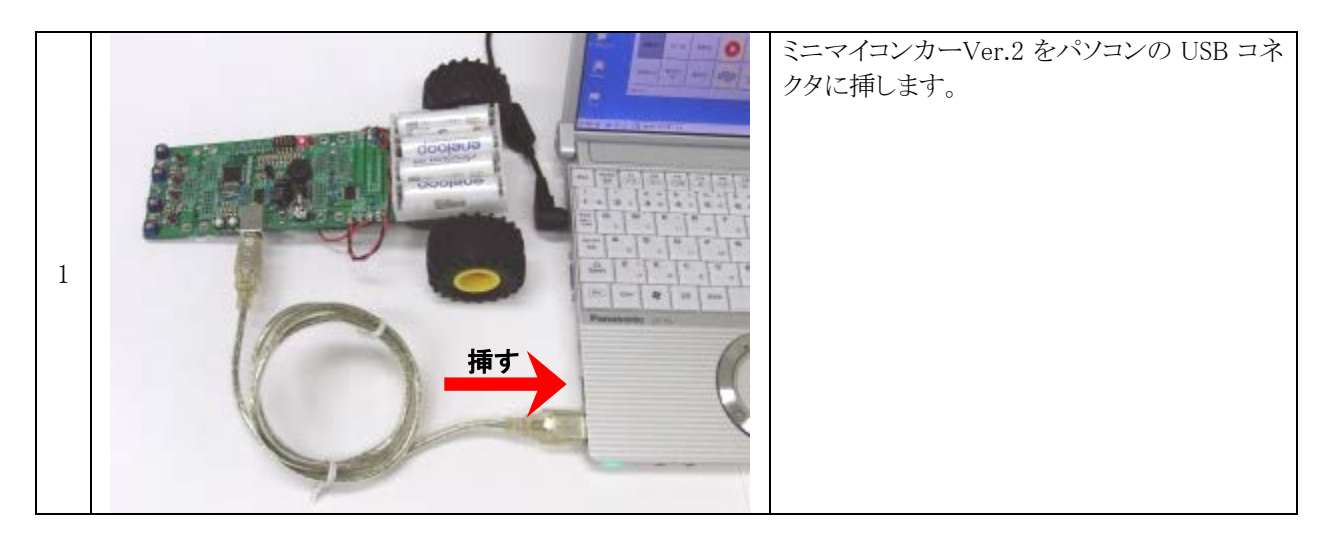

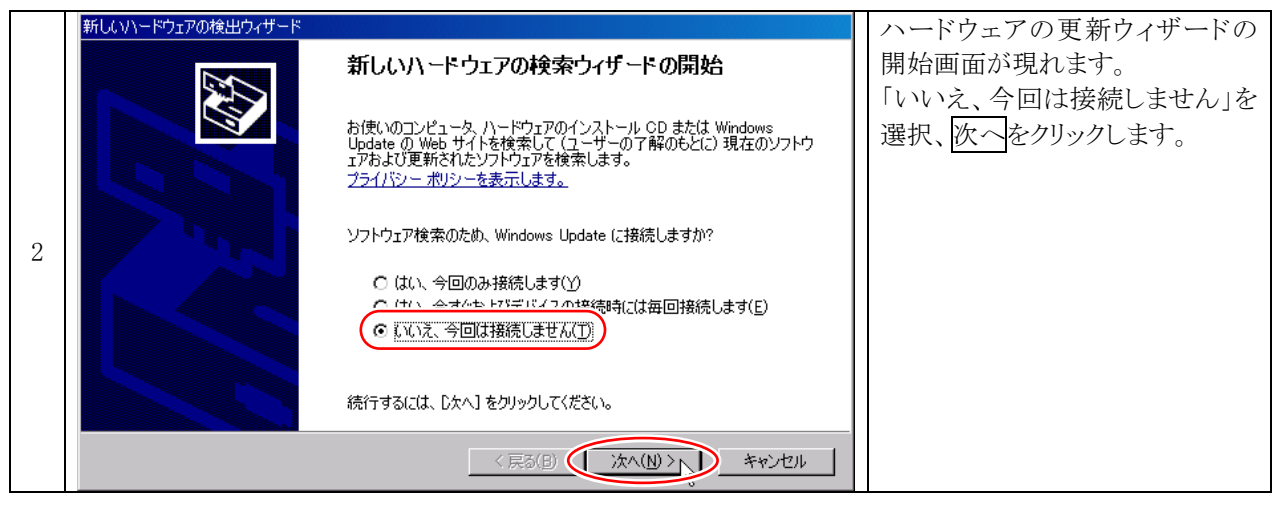

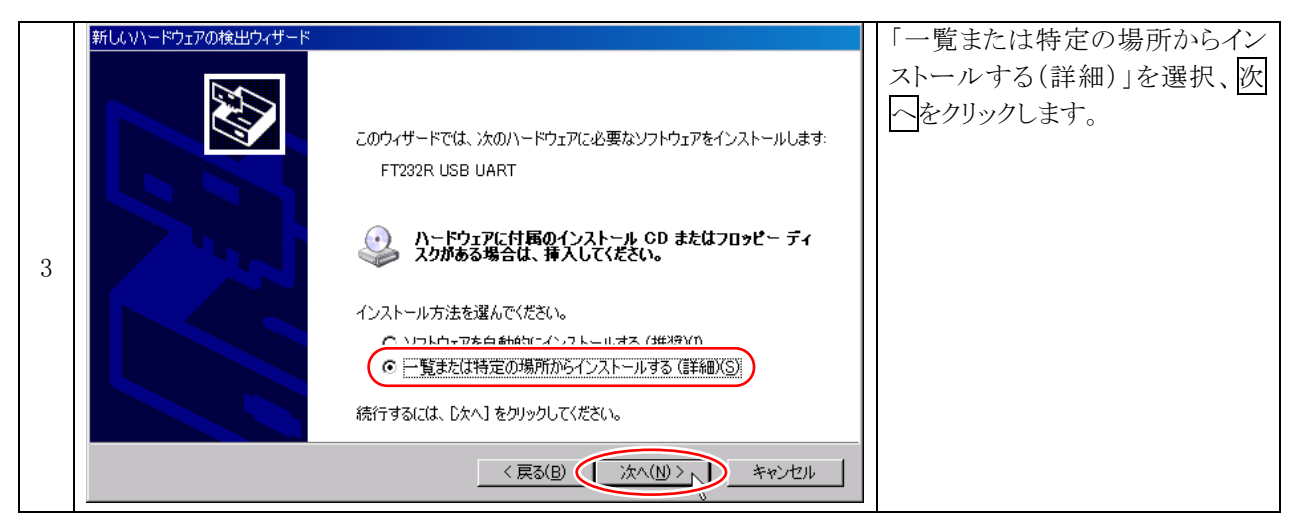

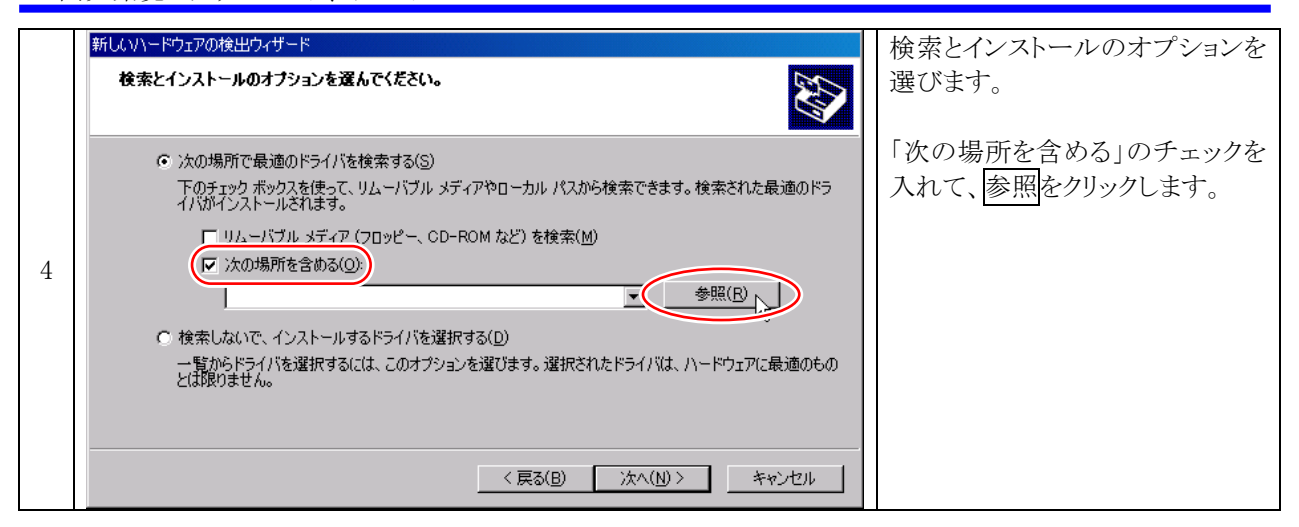

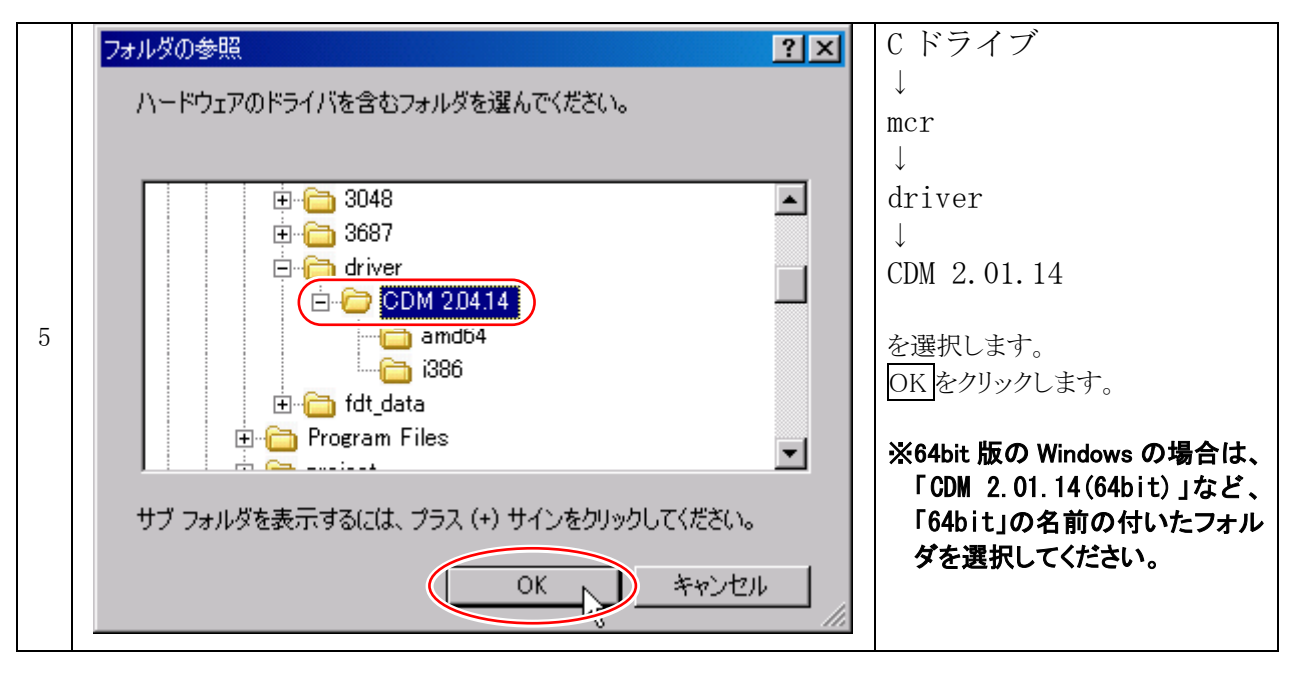

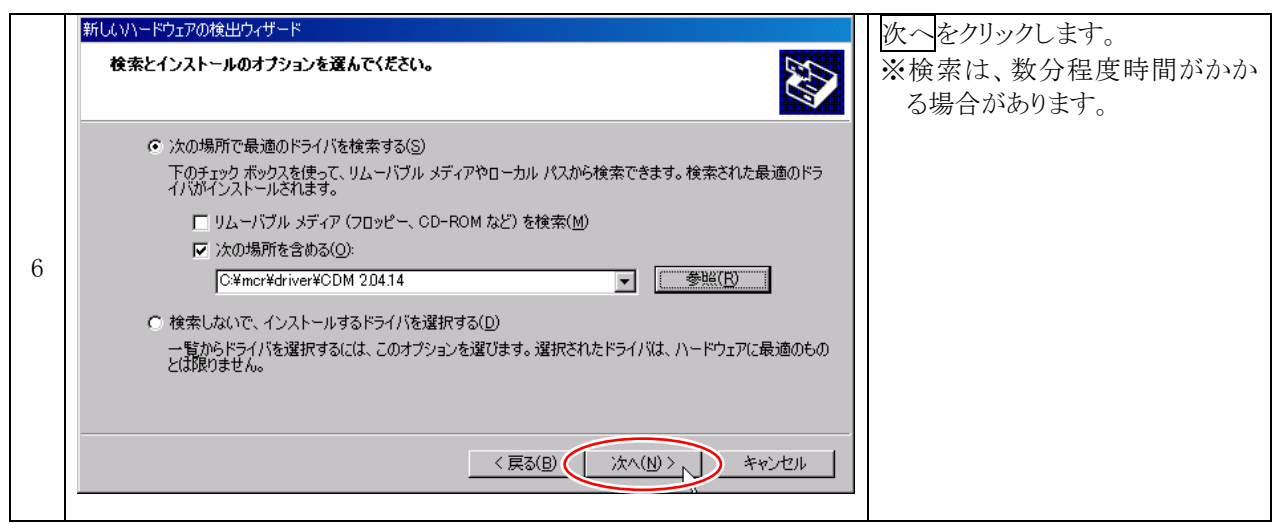

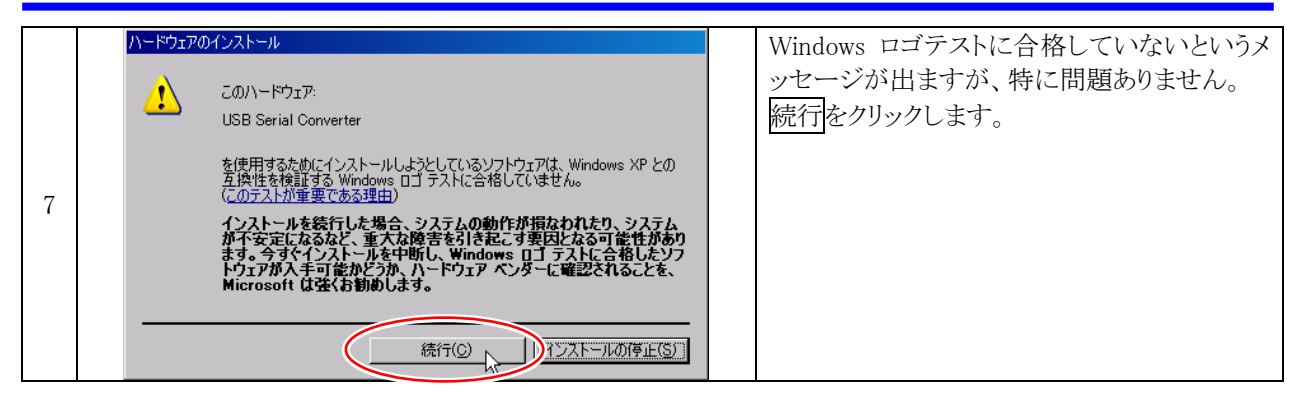

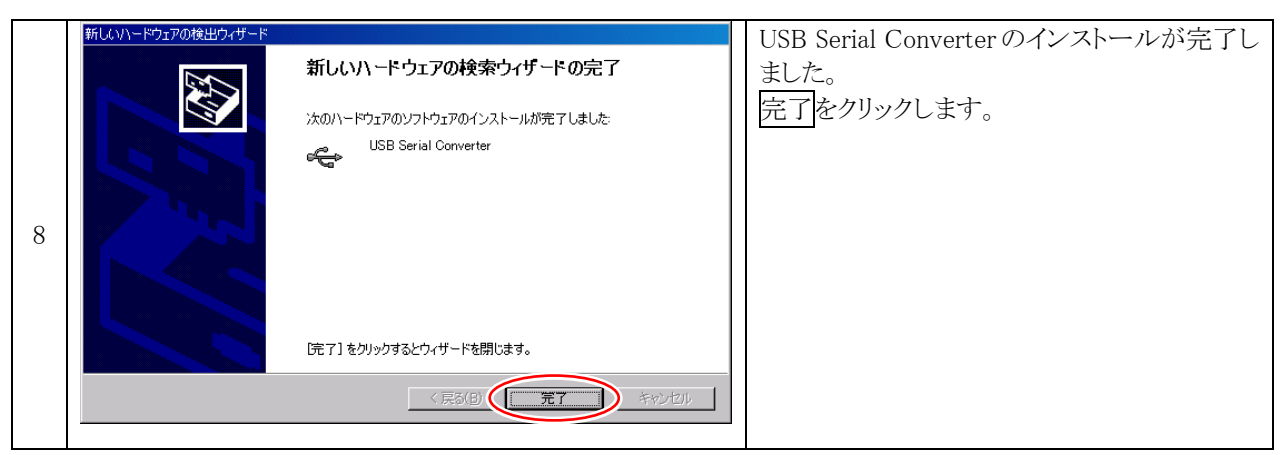

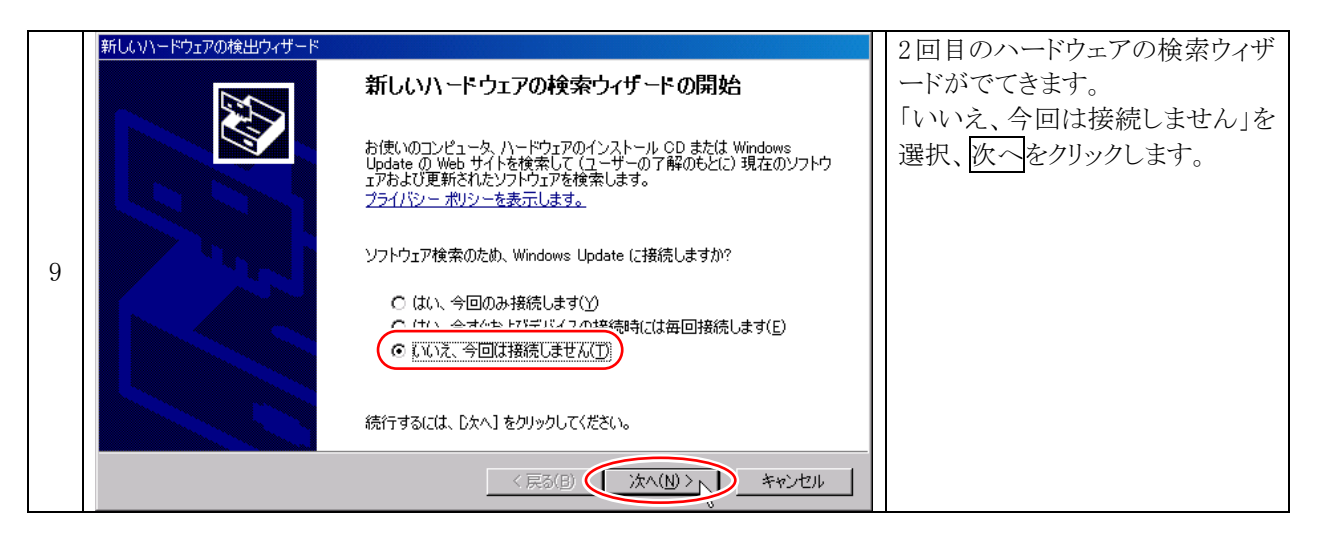

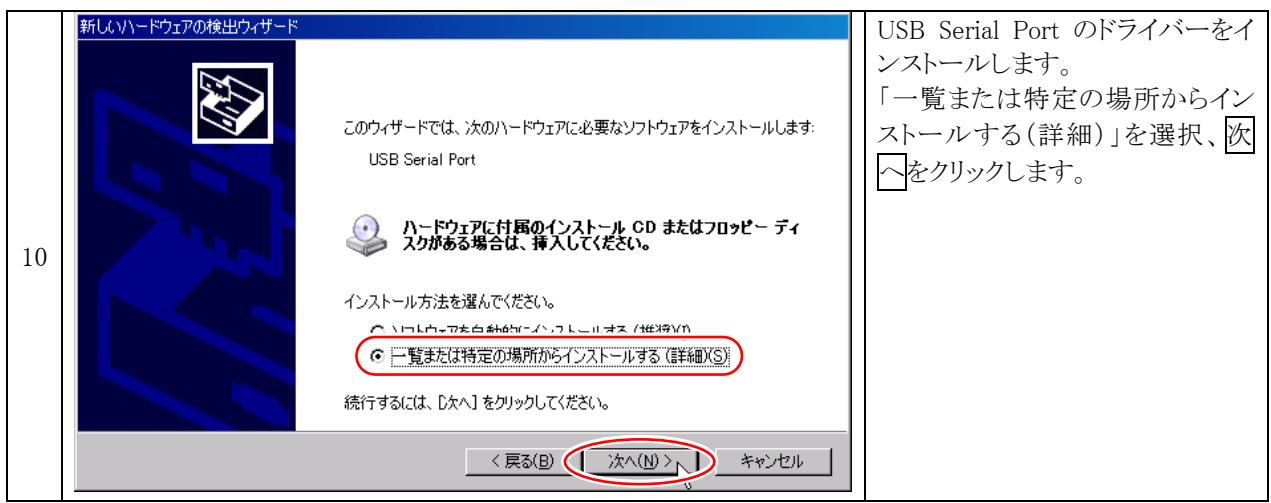

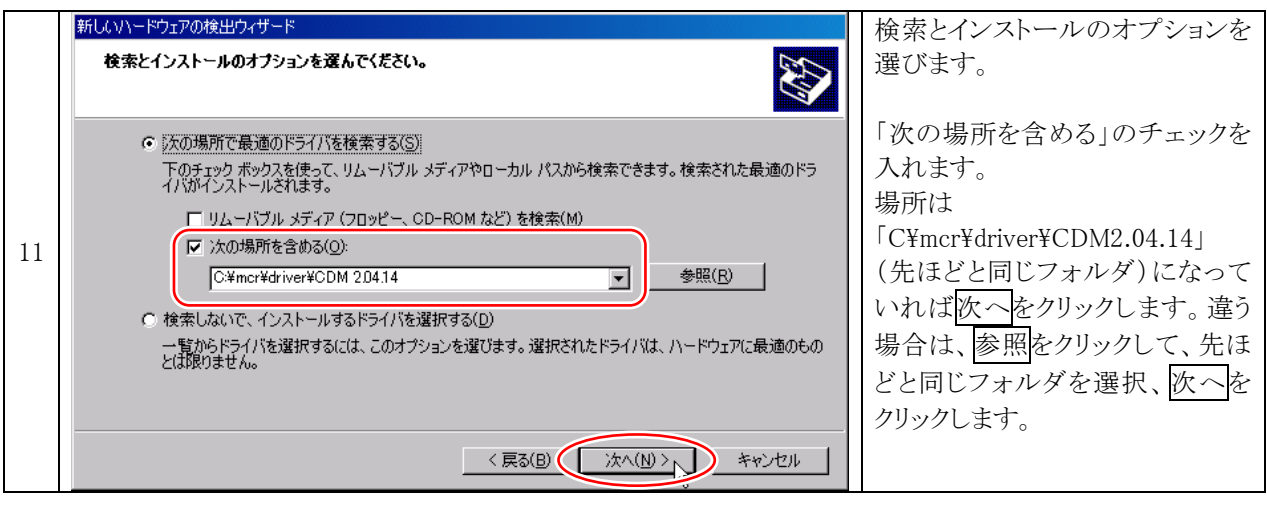

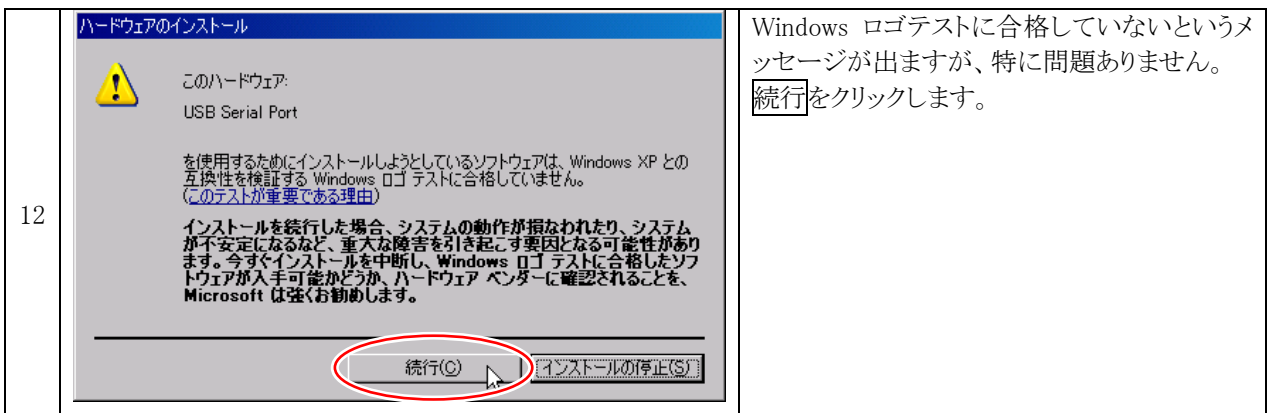

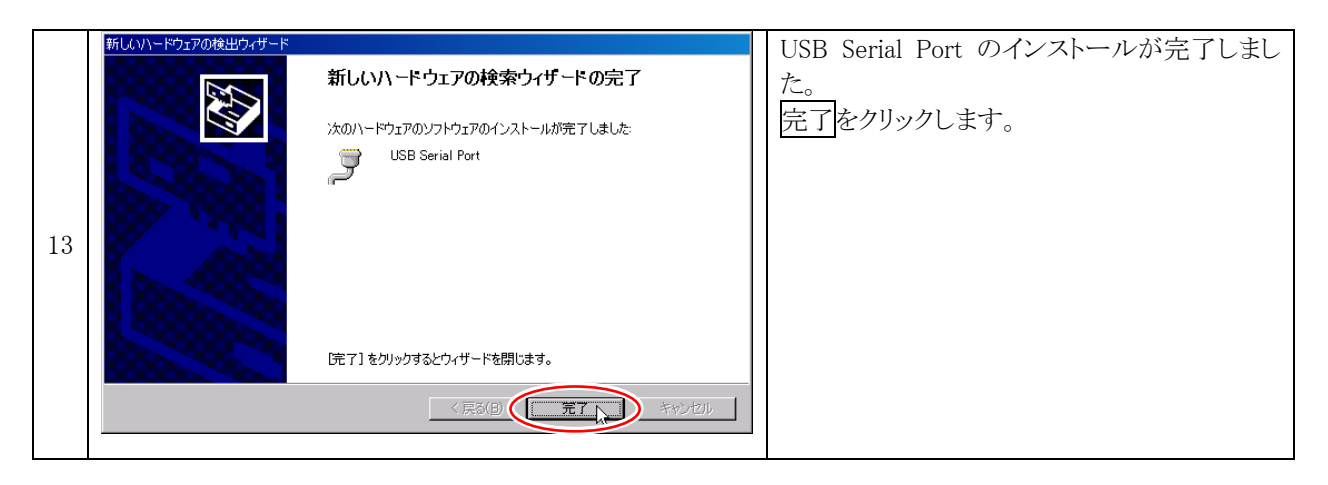

|    | マイコンビュ<br>ータ<br>開く(の)<br>エクスプローラ(2)<br>コマンドプロンブト(C)<br>検索(E)<br>管理(G)                    | デスクトップにある「マイコンコンピュータ」で<br>右クリック、プロパティを選択します。<br>デスクトップにマイコンピュータが無い場合<br>は、コントロールパネル(クラシック表示)のシ<br>ステムを選択してください。 |
|----|------------------------------------------------------------------------------------------|----------------------------------------------------------------------------------------------------|
| 14 | ネットワーク ドライブの書り当て(N)…<br>ネットワーク ドライブの切断(D)…<br>ショートカットの作成( <u>S</u> )<br>削除(D)<br>のためですない |                                                                                                    |
|    | 名前00変更(M)<br>プロパティ( <u>B</u> )                                                           |                                                                                                    |

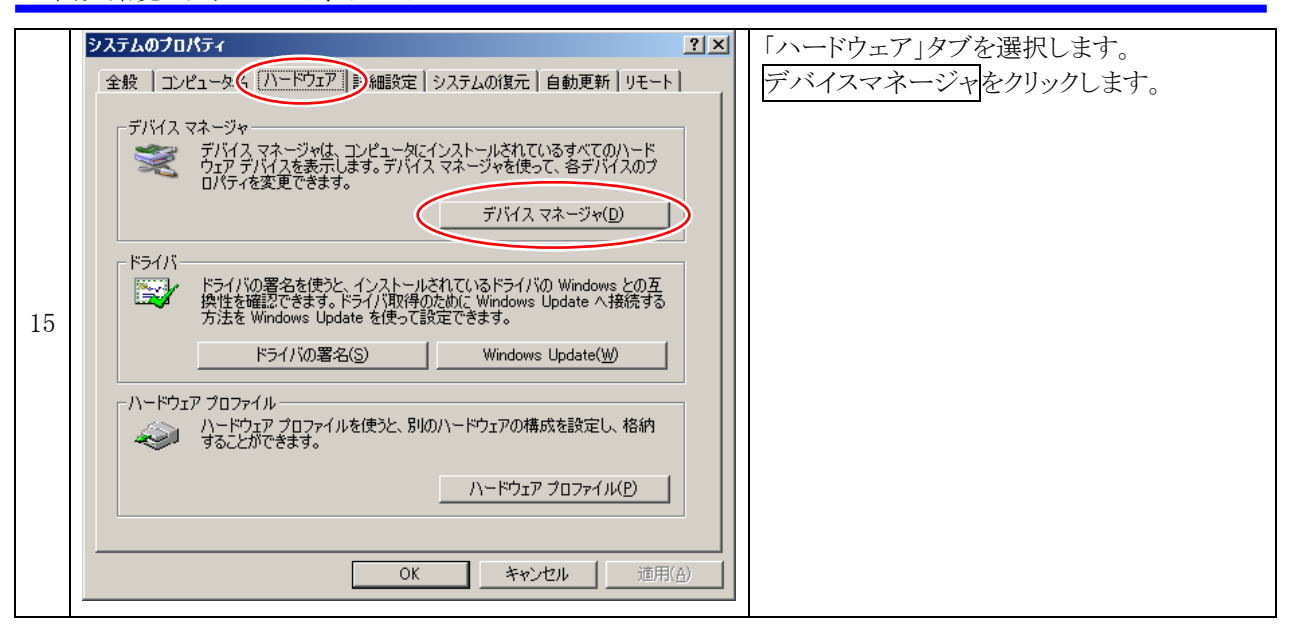

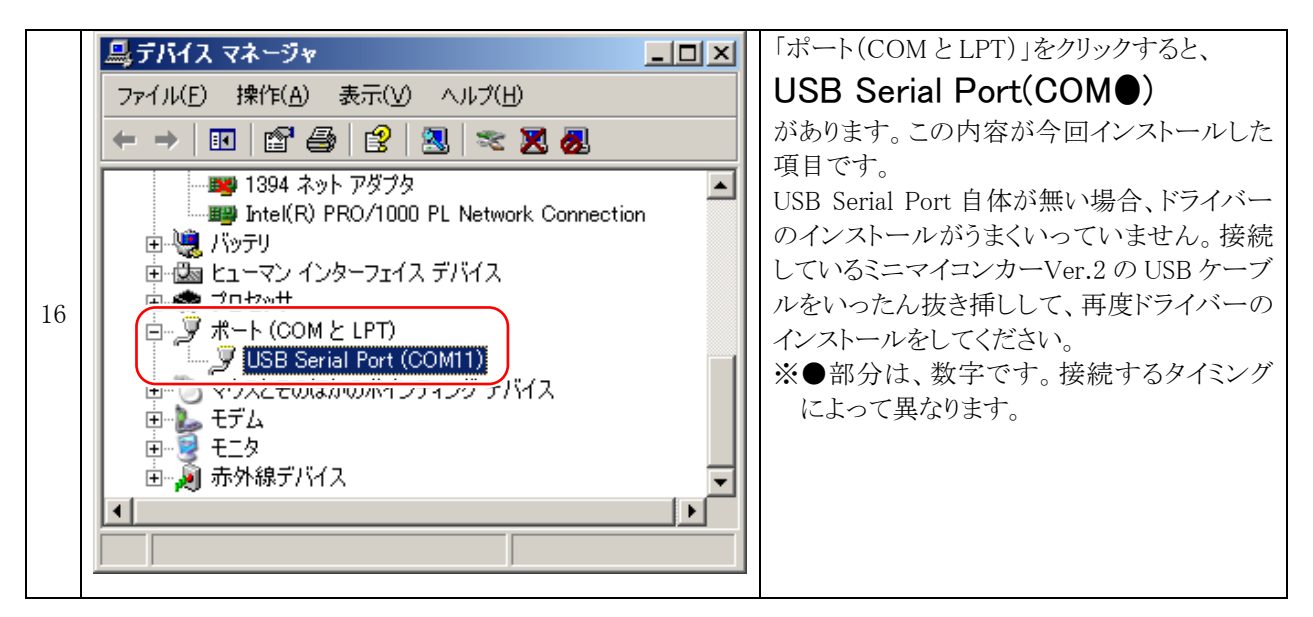

### **3.9 拡張子の表示**

ルネサス統合開発環境で扱うファイルには、「io.c」、「io.obj」、「io.mot」など、拡張子だけ違うファイルが多数あ ります。そのため、Windows 標準設定の「登録されている拡張子は表示しない」にしておくと、どれがどの種類の ファイルか分からなくなります。ここで拡張子を表示する設定にしておきます。

Windows XPの場合は「3.9.1 WindowsXPの場合」を、Windowsv Vistaの場合は「3.9.2 WindowsVistaの場合」 を参照してください。

#### 3.9.1 WindowsXPの場合

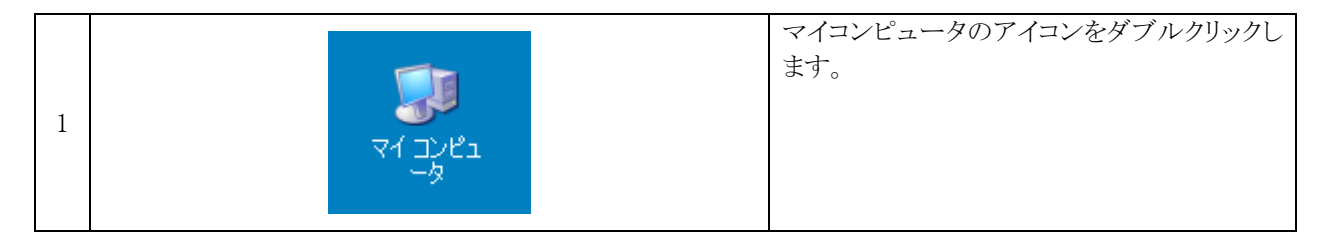

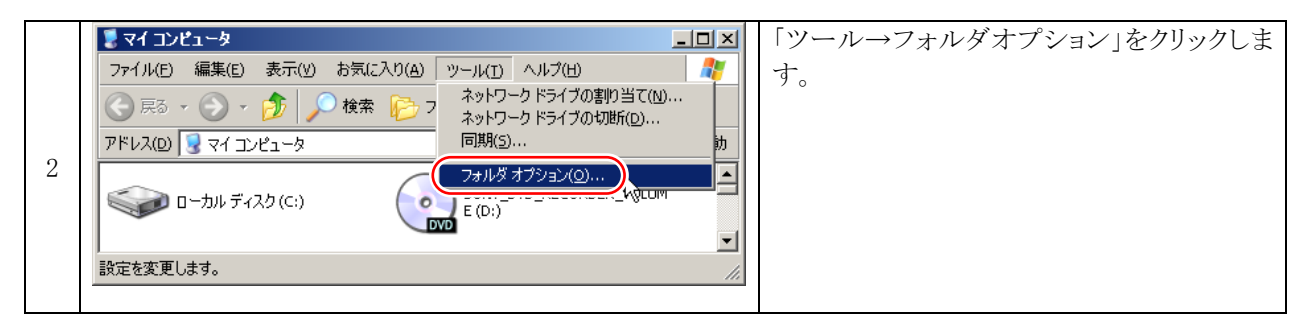

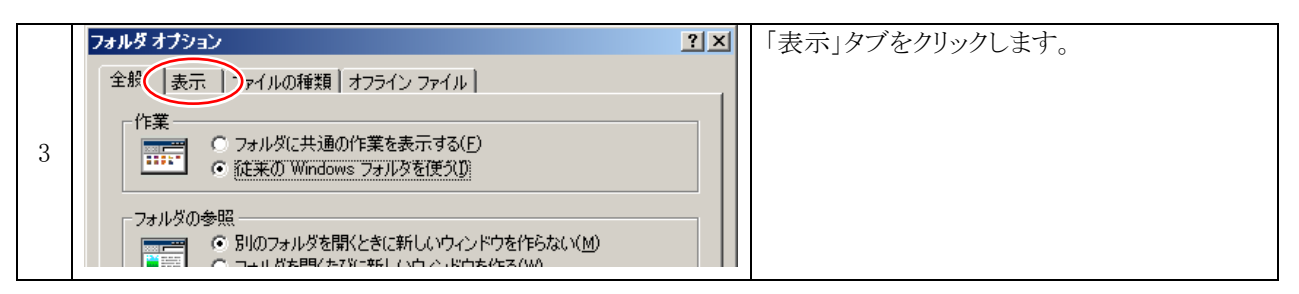

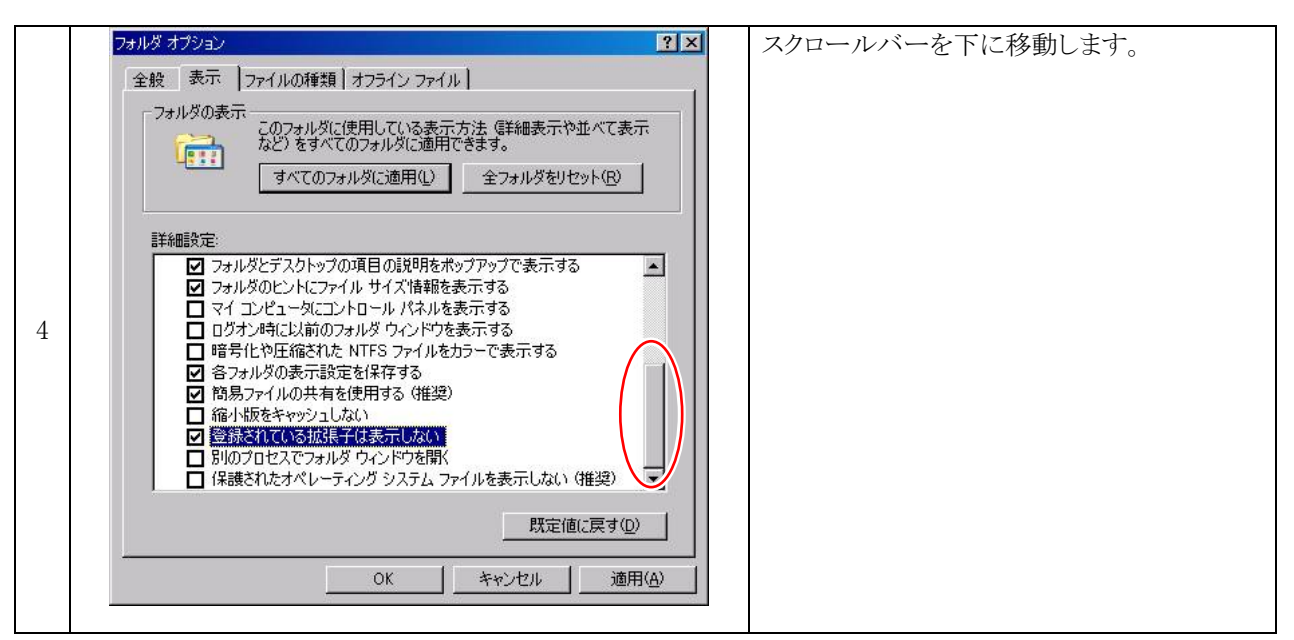

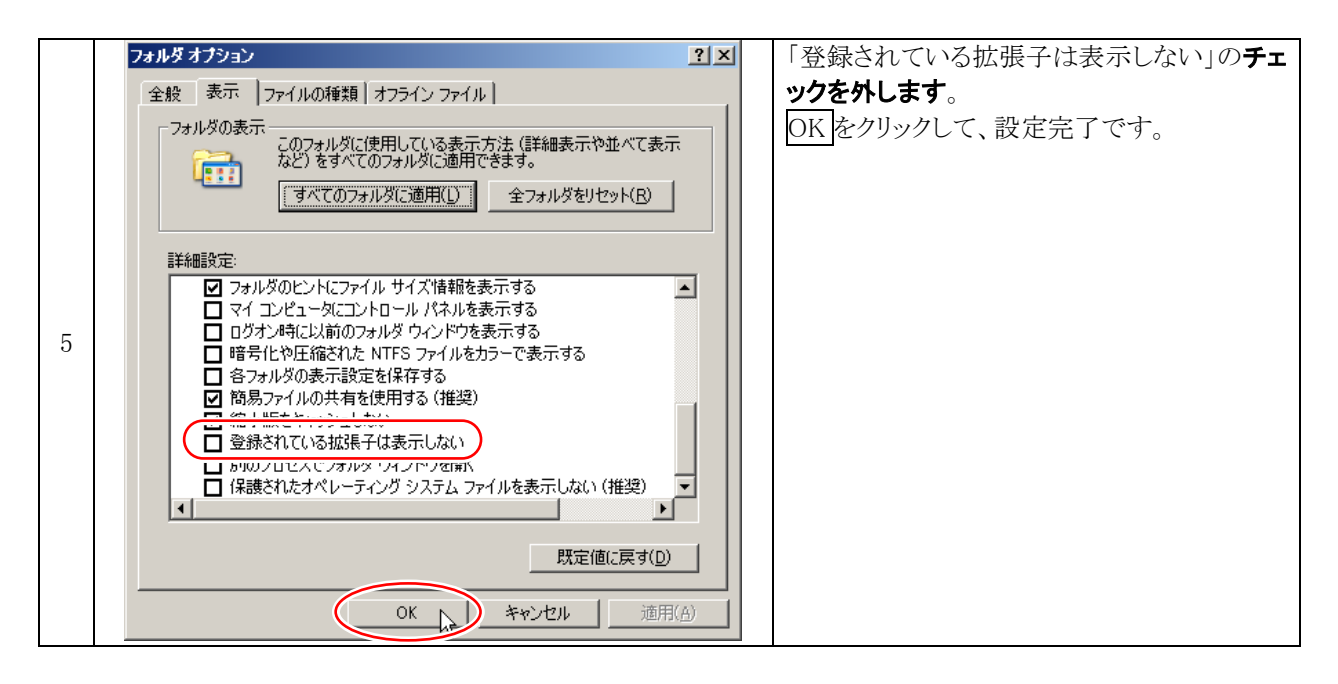

#### 3.9.2 WindowsVistaの場合

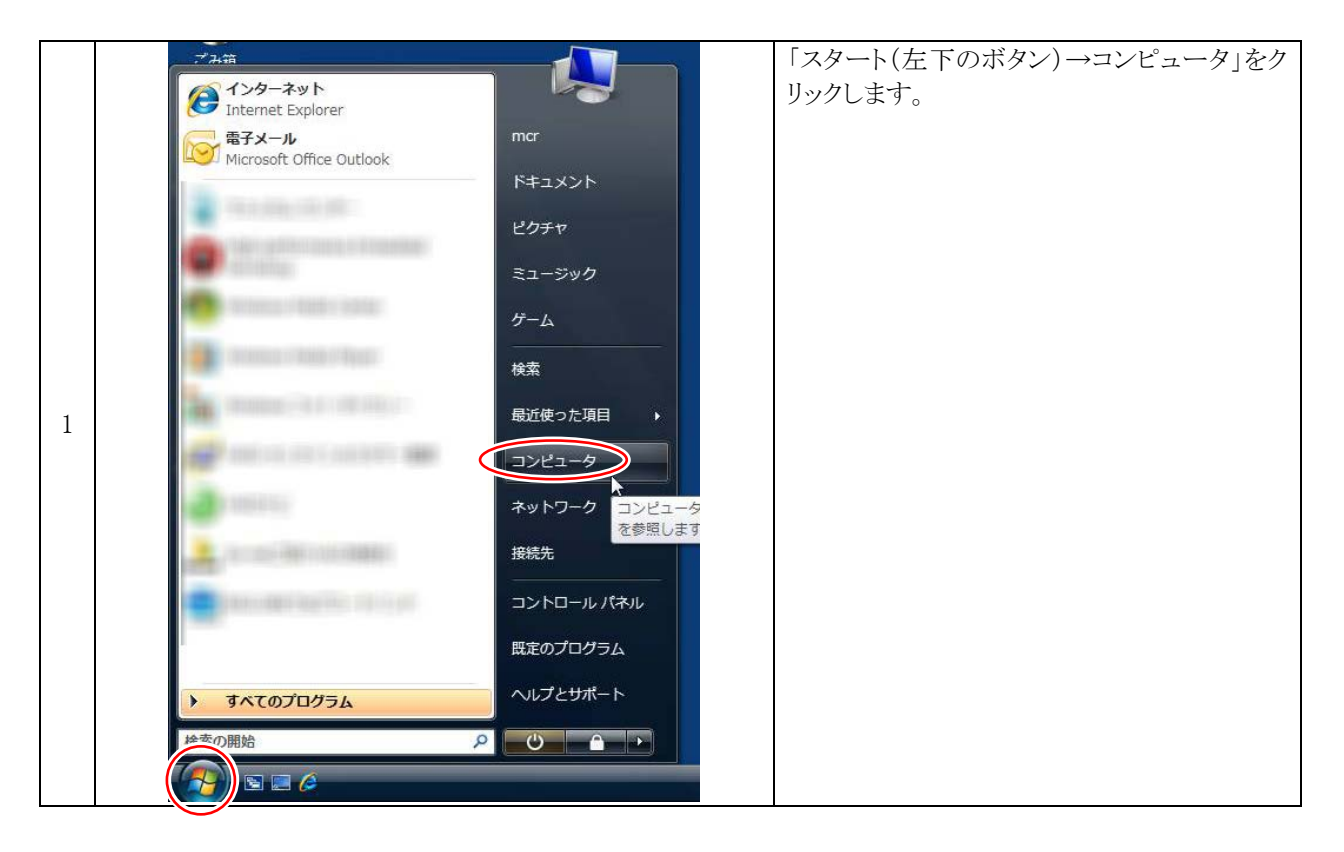

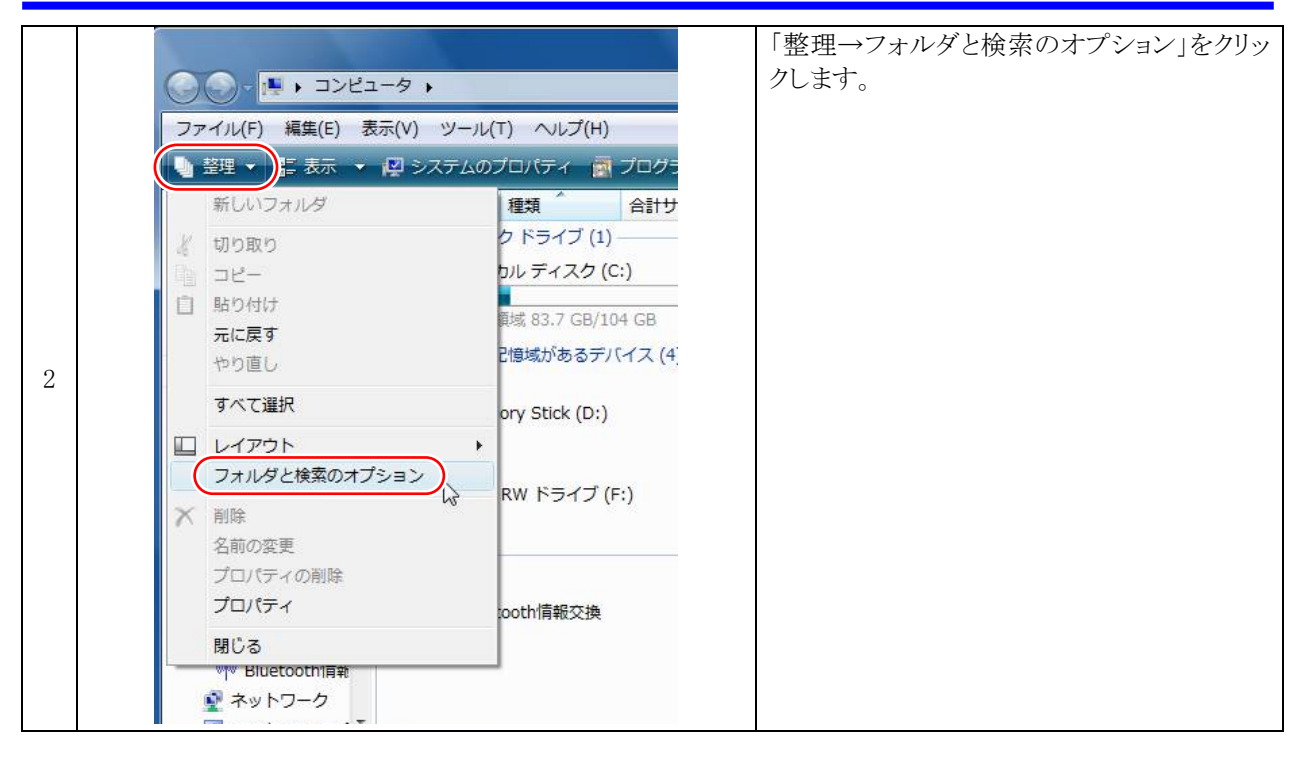

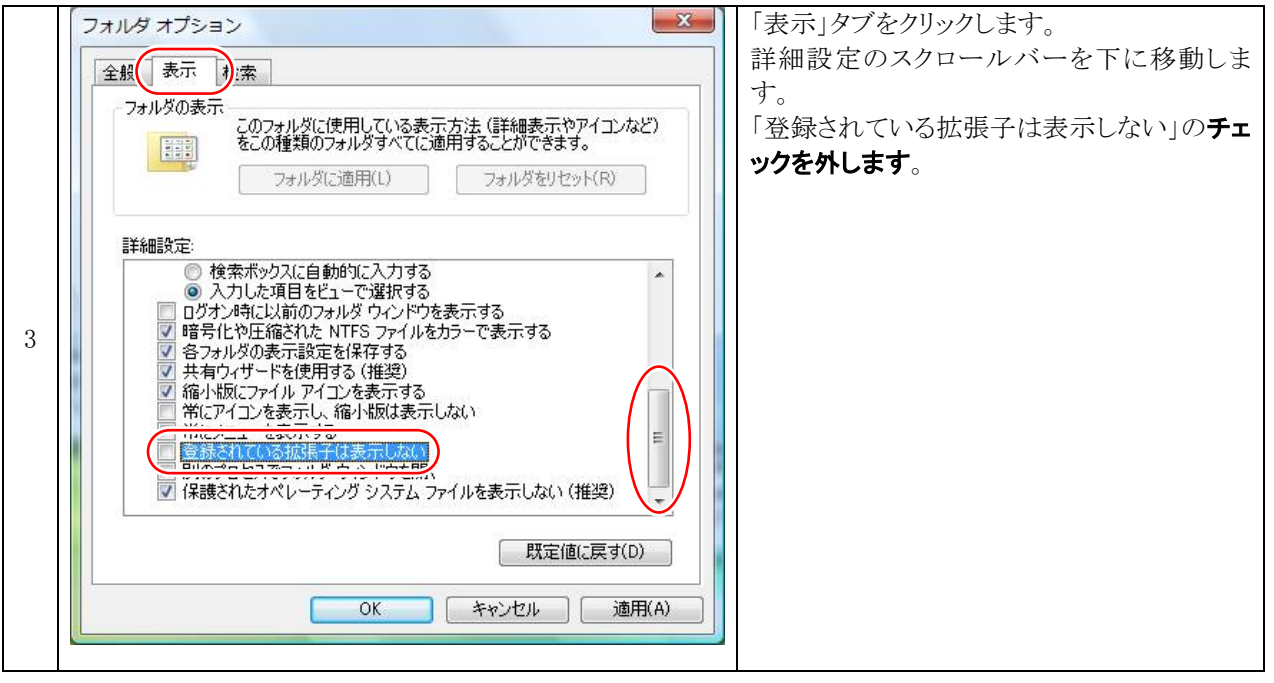

# 4. サンプルプログラムのダウンロード、インストール

# 4.1 サンプルプログラムのダウンロード

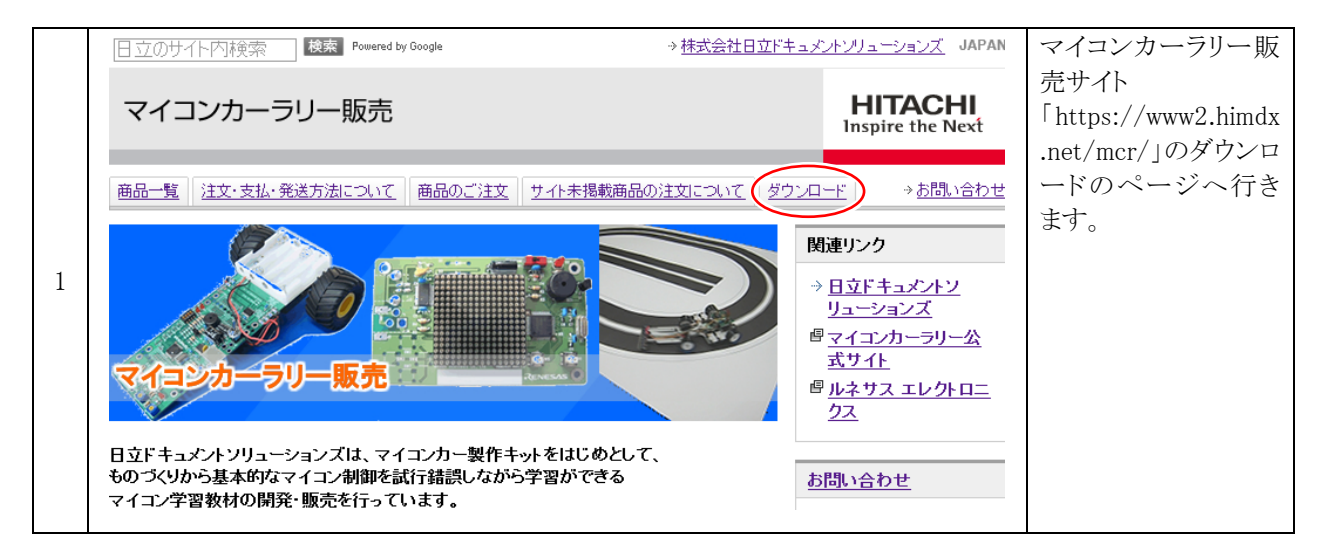

|   | ミニマイコンカーVer.2に関する資料                                                                                                    | ł                                                                                         |                                                                                     |                                                                                                    | 「mini_mcr2<br>_v103.zip」をダウンロ<br>ード、解凍ソフトで解 |
|---|----------------------------------------------------------------------------------------------------|-------------------------------------------------------------------------------------------|-------------------------------------------------------------------------------------|----------------------------------------------------------------------------------------------------|---------------------------------------------|
|   | 基板·資料                                                                                                    | 製作マニュアル                                                                                   | プログラム <b>解説</b> マ<br>ニュアル                                                           | プログラム                                                                                                    | 凍しします。<br>※「103」はバージョン                      |
| 2 | ミニマイコンカー製作キット Ver.2<br>ワンボードで総合的にマイコン学習がで<br>きる教材です。ミニマイコンカーの製作、<br>モーターの制御やスイッチを使用した<br>EDの点灯制御、ブザーを使用した電子<br>オルゴールの制御などをおして、マイコ<br>ン制御に興味をもって学習ができます。<br>拡張用のオブションなどを組み合わせる<br>ことしまって、メリトロニクスの基礎から<br>応用まで幅広く学習をすることが可能で<br>す。<br>●ブロック・コマンダー<br>ミニマイコンカー製作キット Ver.2専用の<br>ブログラムソフトです。難し、バログラム<br>言語が分からなくても、ブロックを組み合<br>わせることしよりブログラムを作成するこ<br>とができます。<br>●ブロック・シミュレーター<br>ブロック・コマンダーで作成した走行プロ<br>グラムを、PCでシミュレーションすること<br>ができます | <u>ミニマイコンカー製</u><br>作 <u>キット Ver.2</u><br><u>組み立てマニュア<br/>ル<br/>第2.21A版</u><br>2015.04.27 | <u>ブロック・コマン</u><br><u>ダー 操作マニュ</u><br><u>アル</u><br><u>第1.51版</u><br>2015.04.20      | <ul> <li>ブロック・コ<br/>マンダー</li> <li>bcv106</li> <li>r00.zip</li> <li>2015.01.05</li> <li>ブロック・シ</li> <li>ミュレーター</li> <li>bsv104</li> <li>r03.zip</li> <li>2015.01.05</li> </ul> | です。<br>ダウンロード<br>した時期により異な<br>ることがあります。     |
|   | ミニ <b>マイコンカー製作キット Ver.2</b><br><b>C言語走行プログラム</b><br>ブロック・コマンダーを使わず、C言語<br>の走行プログラムでライントレースをす<br>ることができます。                                                                                                    | _                                                                                         | <u>ミニマイコンカー製</u><br>作キット Ver.2<br>C言語走行プログ<br>ラム解説マニュア<br>ル<br>第1.05版<br>2015.07.15 | <u>mini.mcr2</u><br><u>v103.zip</u><br>2010.06.28                                                                                                    |                                             |

# 4.2 サンプルプログラムのインストール

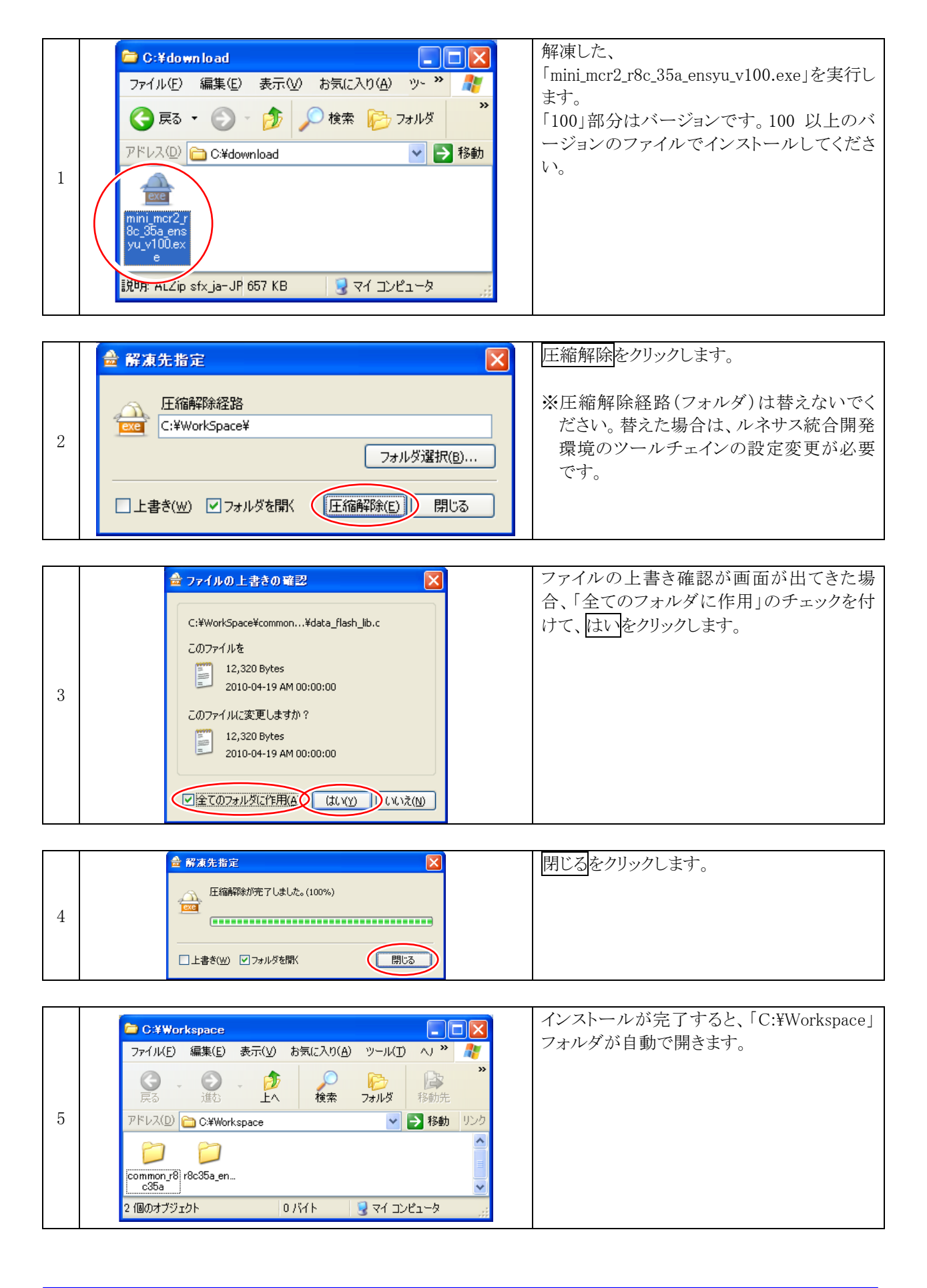

ミニマイコンカー製作キット Ver.2 マイコン実習マニュアル(R8C/35A版) 5. 演習手順

# 5. 演習手順

これから、サンプルプログラムを使って、演習をしていきます。その前に、操作手順を説明していきます。詳しくは、マイコンカーラリー販売サイトのダウンロードページにある「ルネサス統合開発環境 操作マニュアル」を参照してください。

### 5.1 ワークスペースを開く

| 1 | High-perform<br>ance<br>Embedded<br>Workshop | ルネサス統合開発環境を実行します。 |
|---|----------------------------------------------|-------------------|
|---|----------------------------------------------|-------------------|

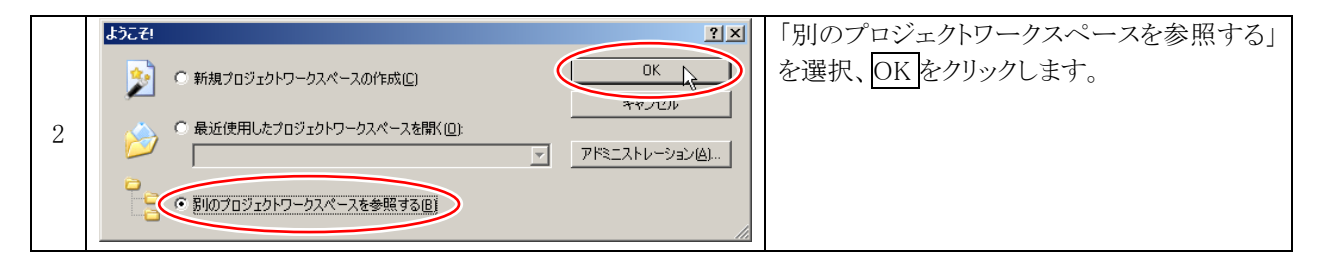

|   | <b>ワークスペースを開く</b><br>ファイルの場所①: C Workspace | <u>?</u> × | 「r8c35a_ensyu」を選択、選択をクリックします。 |
|---|--------------------------------------------|------------|-------------------------------|
|   | r8c35a_ensyu                               |            |                               |
| 3 |                                            |            |                               |
|   | ファイル名(N): 選択                               |            |                               |
|   | ファイルの種類(I): HEW Workspaces (*hws) マキャンセ    | JU         |                               |

ミニマイコンカー製作キット Ver.2 マイコン実習マニュアル(R8C/35A版) 5. 演習手順

|   | 🛞 io - High-performance Embedded Workshop              | 「r8c35a_ensyu」という     |
|---|--------------------------------------------------------|-----------------------|
|   | ファイル(E) 編集(E) 表示(Y) プロジェクト(P) ビルド(B) デバッグ(D) 基本設定(U) ツ | ワークスペースが開             |
|   | 🗅 😅 🖬 🍘 🖓 🕹 🕹 🛍 🛍 🔂    🖓 51: 🗨 M                       | かれました。 本美智マニュアルでは、このワ |
|   |                                                        | ークスペースを使用し            |
|   | r8c35a_ensyu                                           | ます。                   |
| 5 |                                                        |                       |
|   | ata_flash                                              |                       |
|   |                                                        |                       |
|   | 🛱 🔄 😋 C source file                                    |                       |
|   |                                                        |                       |
|   |                                                        |                       |

# 5.2 プロジェクトを開く

例えば、これからプロジェクト「ad」の演習をするとします。

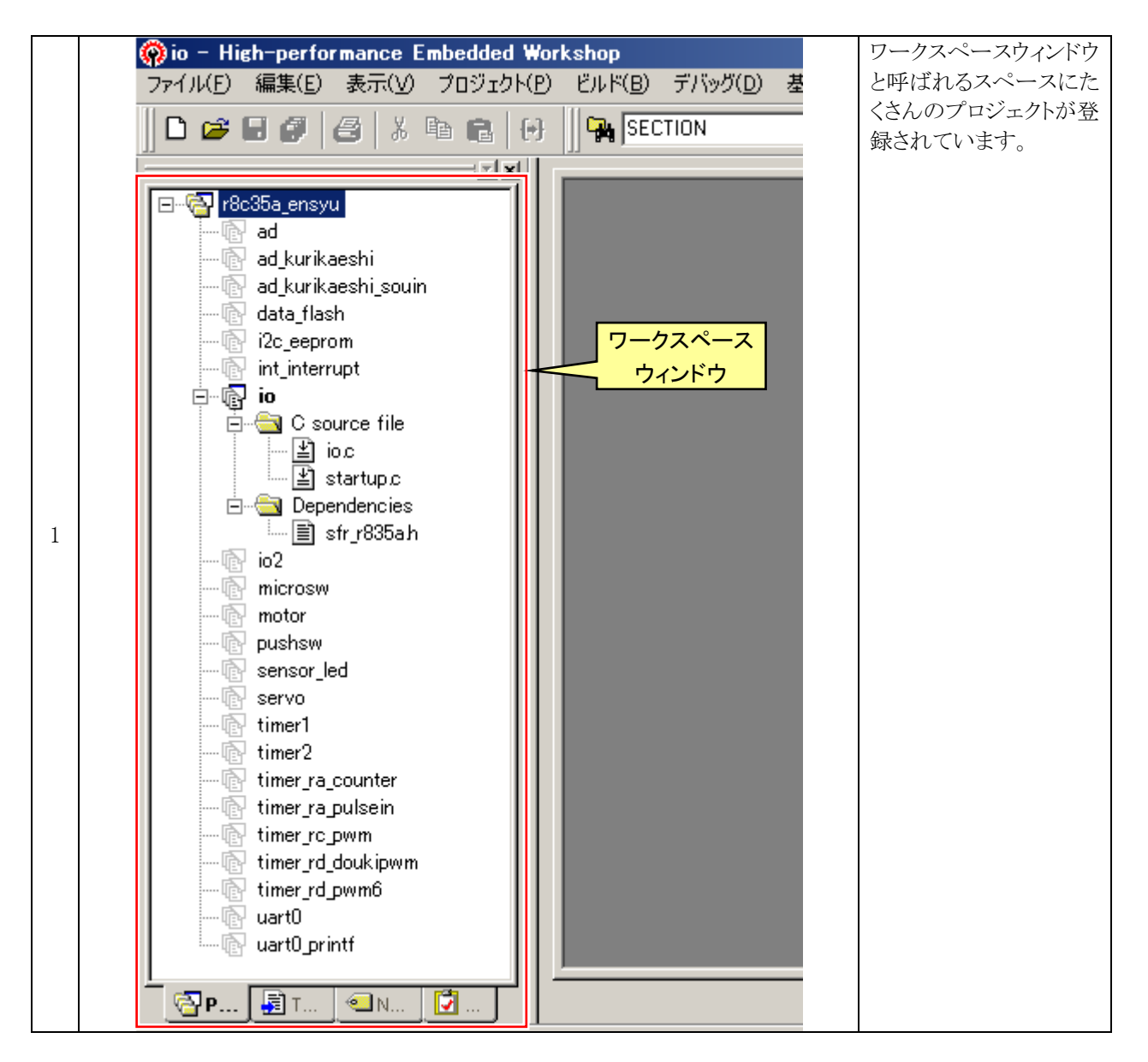

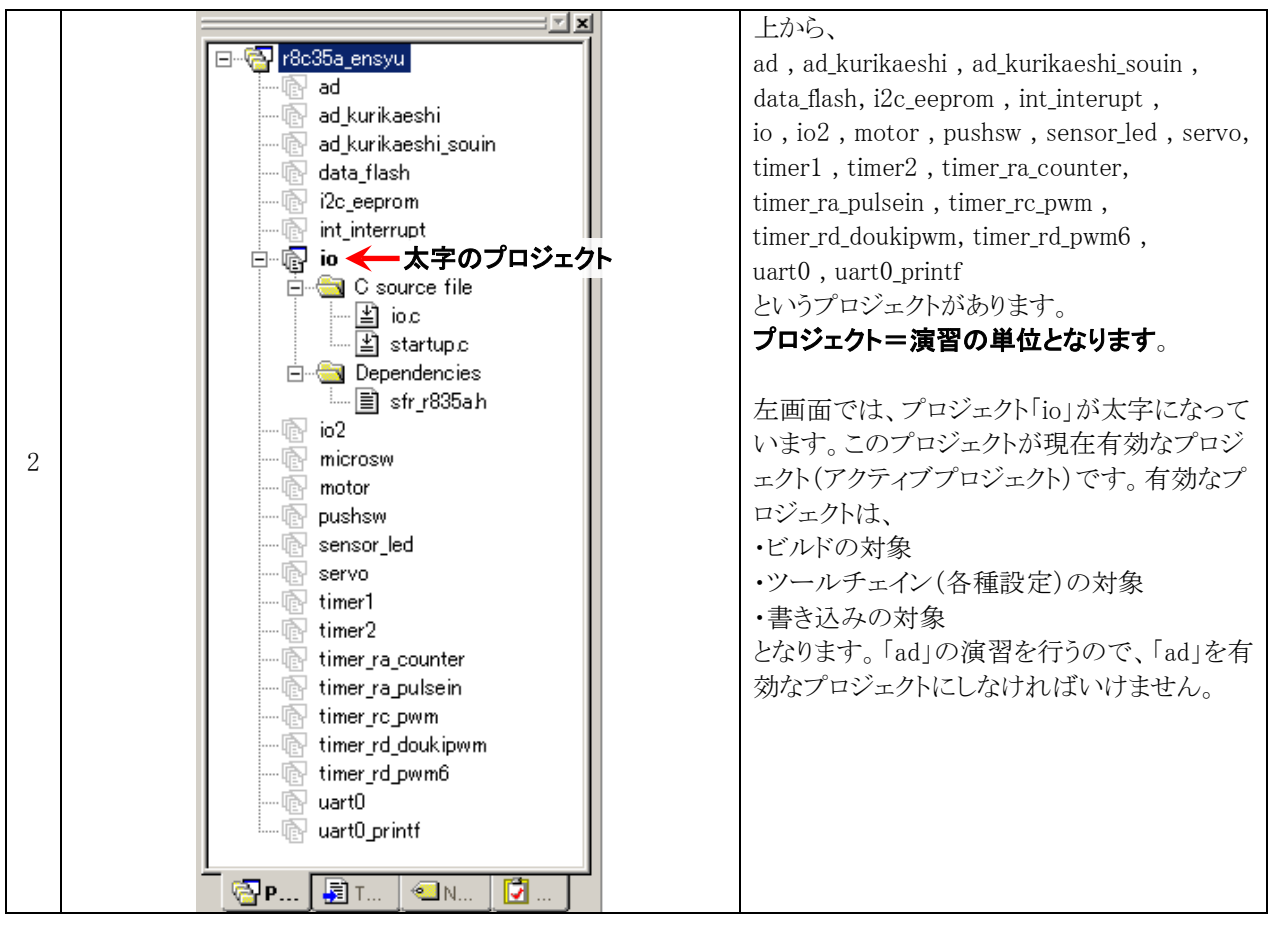

|   |                                       | プロジェクト「ad」上で右クリック、「アクティブプ |
|---|---------------------------------------|---------------------------|
|   | E Rc35a_ensyu                         | ロジェクトに設定」をクリックします。        |
|   | 1 アクティブプロジェクトに設定                      |                           |
|   | · 12 プロジェクトの用切床 い                     |                           |
|   | … 🖻 in プロジェクトの読み込み                    |                           |
|   |                                       |                           |
|   |                                       |                           |
| 3 | ファイルの削除                               |                           |
|   | □… 🗧 バージョン管理 🕨 ▶                      |                           |
|   | 表示の構成                                 |                           |
|   | ····································· |                           |
|   | 非表示                                   |                           |
|   | E' m'                                 |                           |
|   |                                       |                           |
|   | inn dEl, Spuportion                   |                           |

| 4 | r8c35a ensyu<br>ad_kurikaeshi<br>ad_kurikaeshi_souin<br>data_flash<br>i2c_eeprom<br>int_interrupt<br>i0 | 「ad」が太字になりました。これでアクティブプロジェクトの設定完了です。 |
|---|----------------------------------------------------------------------------------------------------|--------------------------------------|

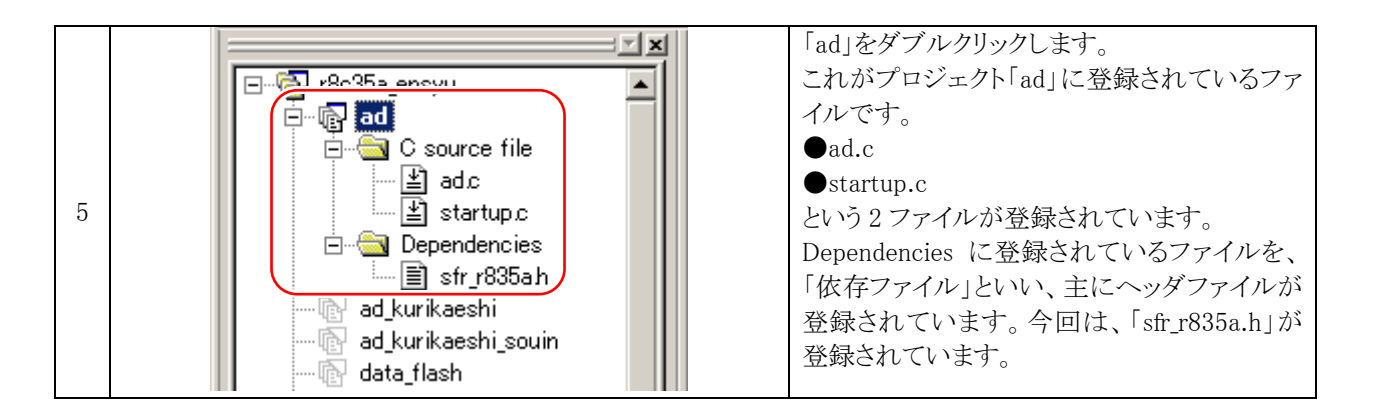

## 5.3 ファイル編集

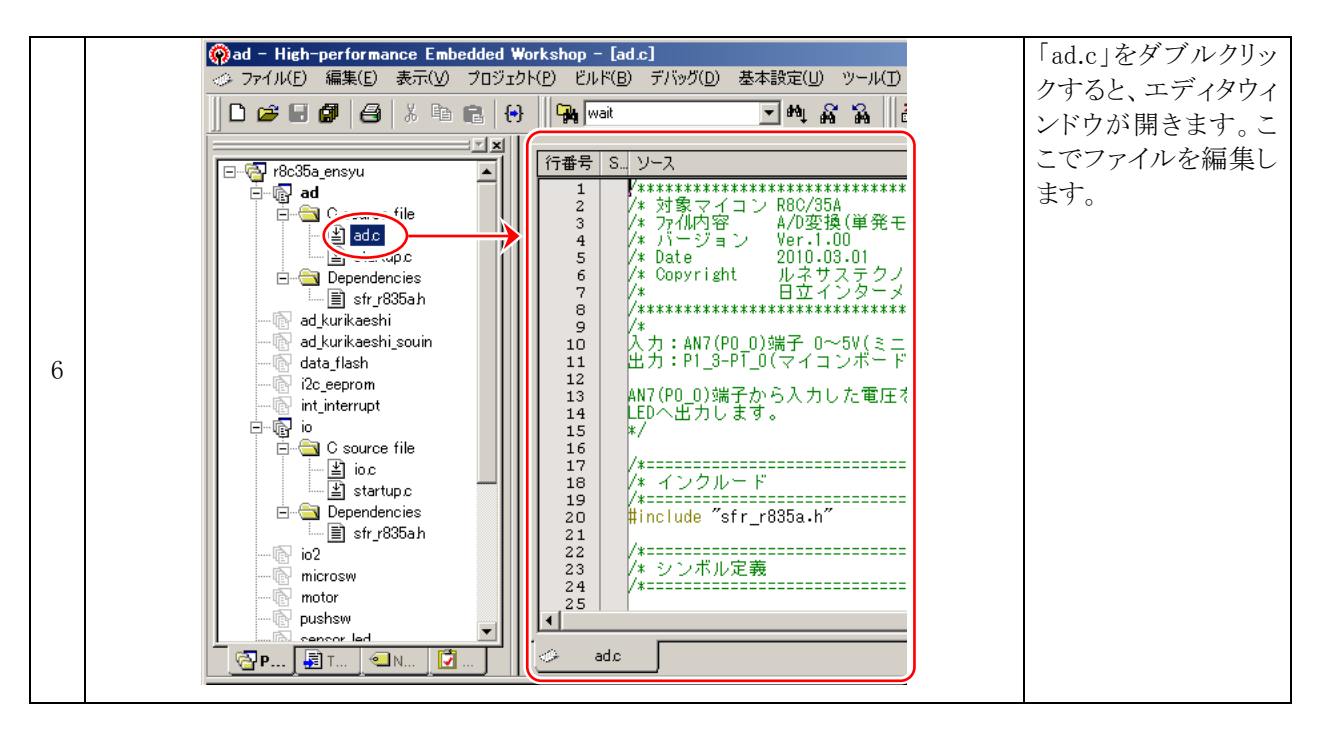

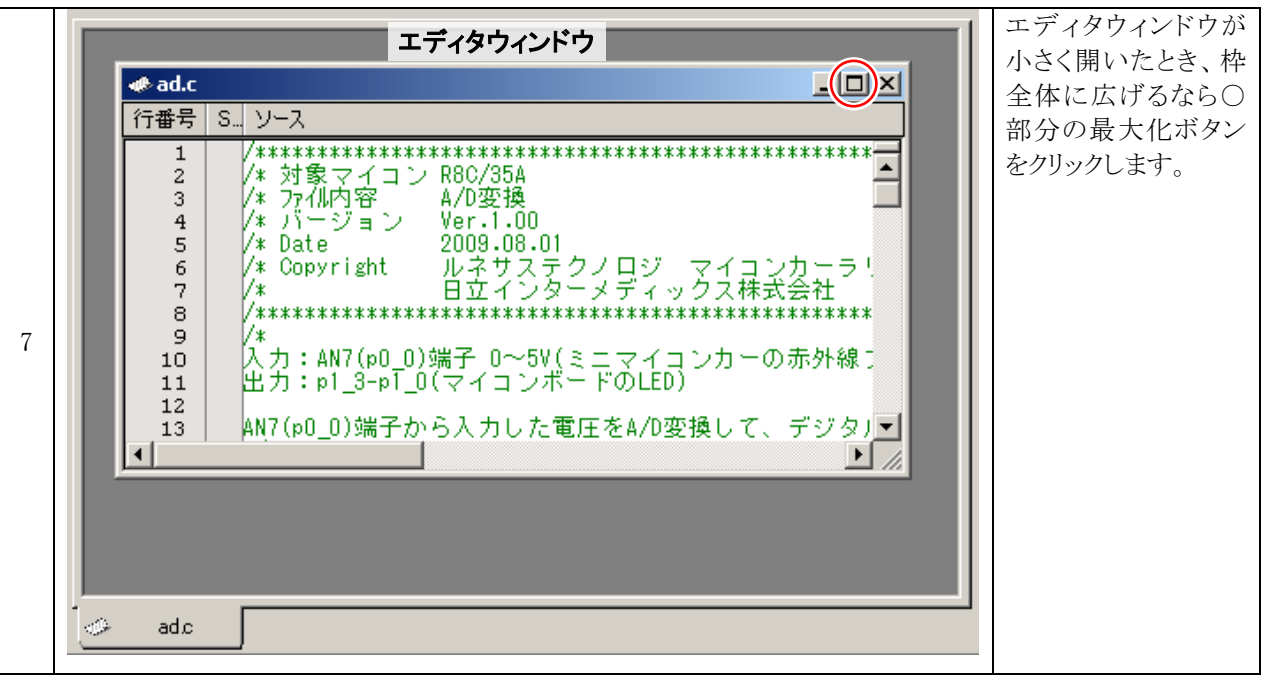

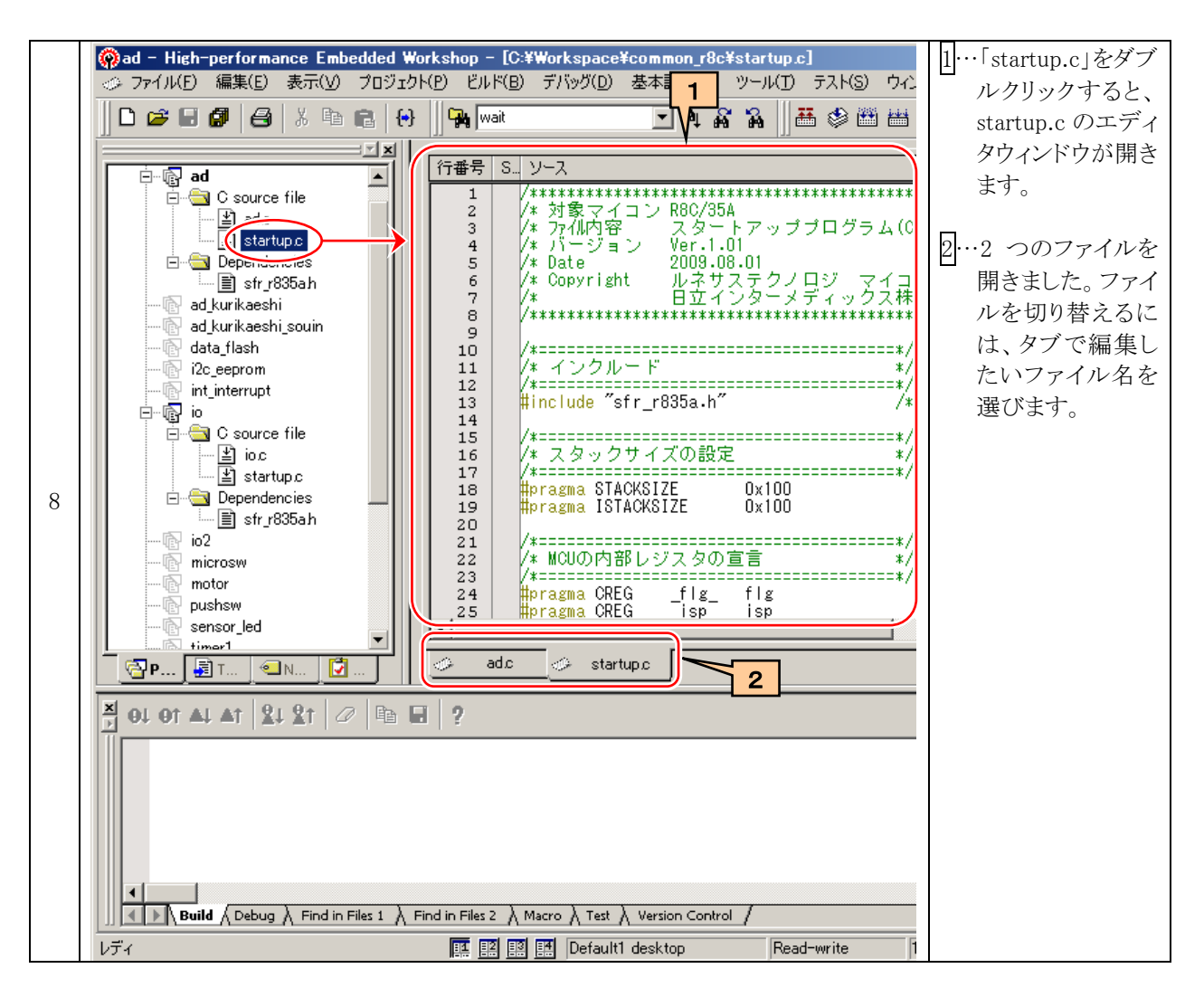

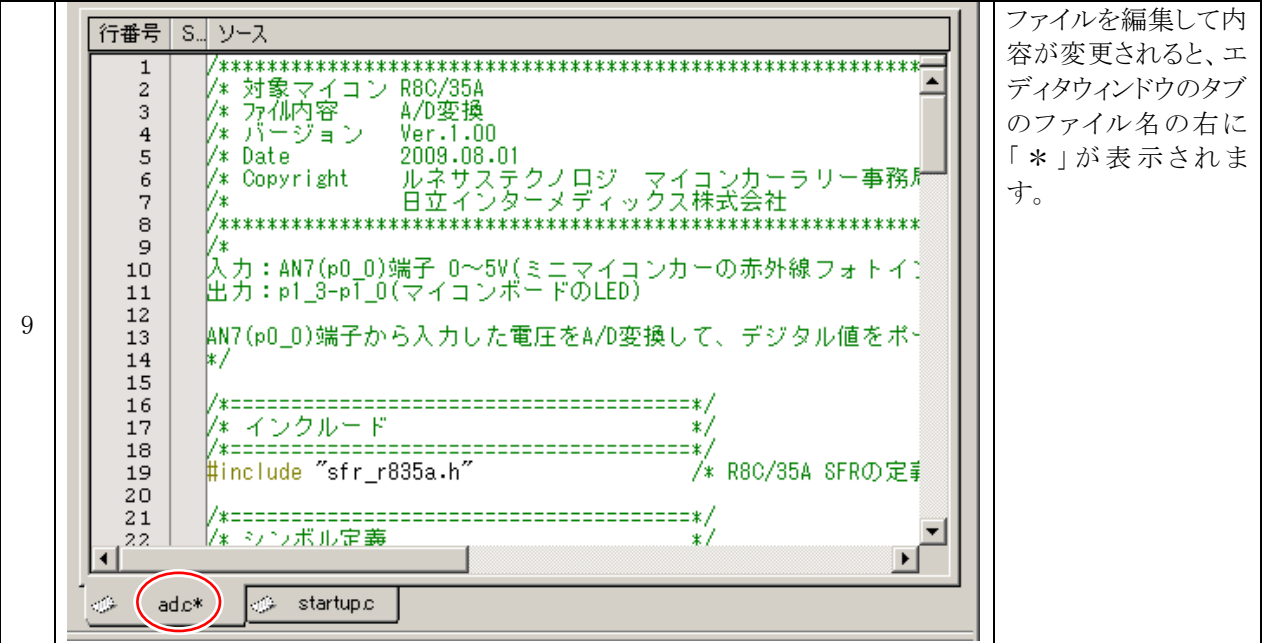

ミニマイコンカー製作キット Ver.2 マイコン実習マニュアル(R8C/35A版) 5. 演習手順

|    | <b> ゆう ad - High-performance Embedded W</b> プログラムを変更した場合、保存しな ければいけません。保存ボタンは次                                                                                                    |
|----|----------------------------------------------------------------------------------------------------|
|    | → ファイル(E) 編集(E) 表示(Y) プロジェ の2つあります。<br>□…現在編集中のファイルを保存する                                                                                                    |
| 10 | <b>□ □ □ □ □ □ □ □</b>   <b>3</b>   <b>3</b>   <b>1</b>   <b>1</b> |
|    | 1 2<br>2のアイコンを使用すれば変更したす<br>べてのファイルが保存されますので、<br>適宜2のアイコンで保存してください。                                                                                                    |

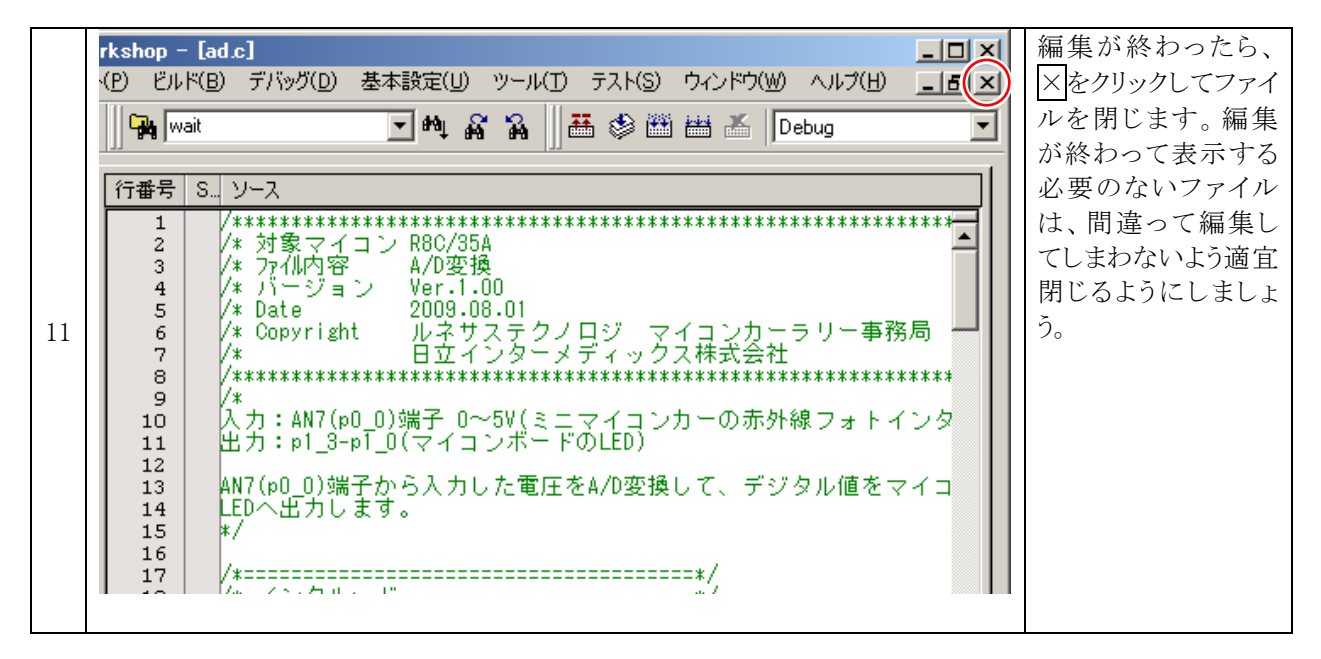

5.4 ビルド(MOT ファイルの作成)

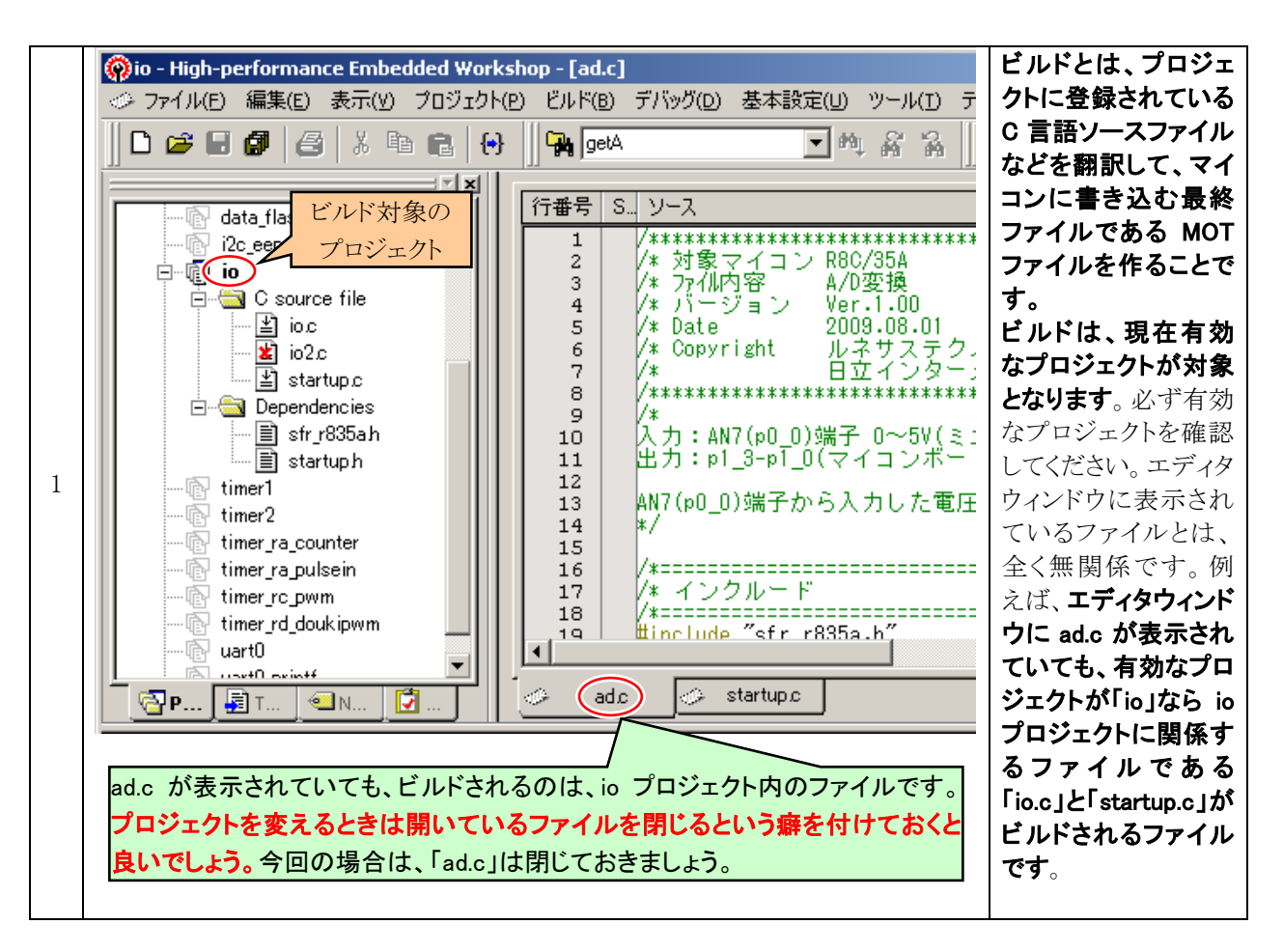

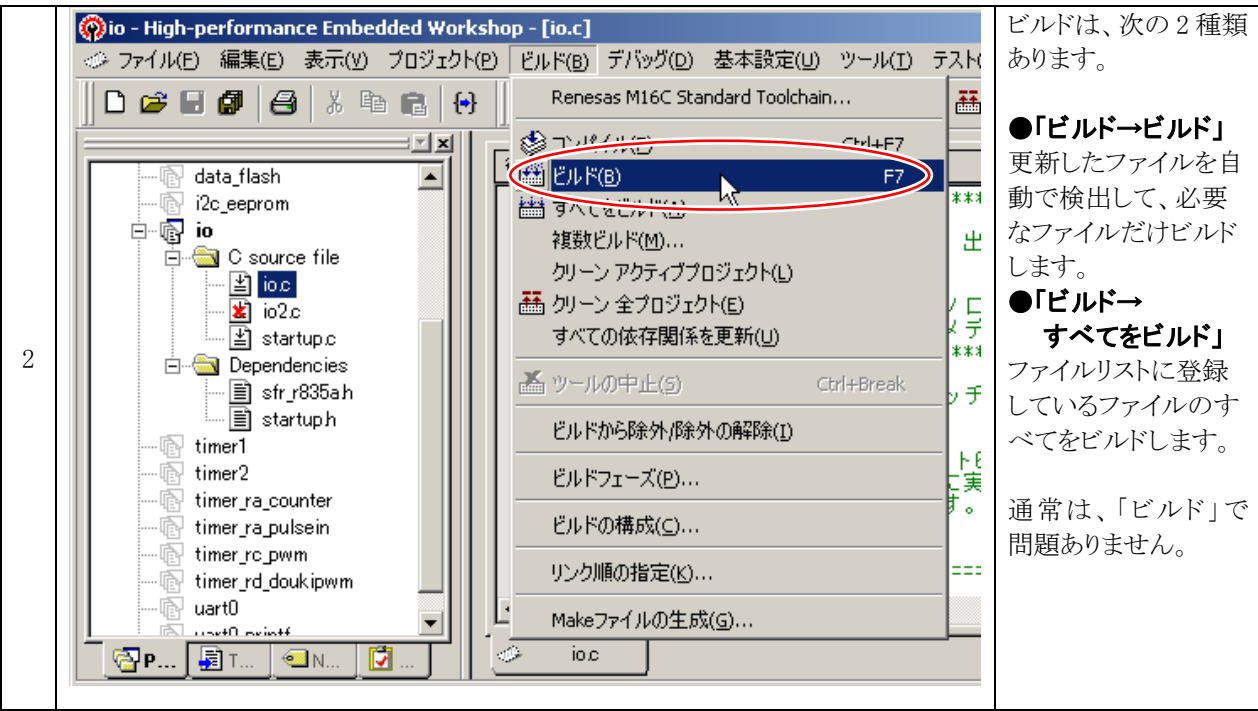

ミニマイコンカー製作キット Ver.2 マイコン実習マニュアル(R8C/35A版) 5. 演習手順

| 3 | 91 91 41 41 21 21 2 Phase M16C Load Module Converter starting<br>Load Module Converter (Imc30) for R8C/Tiny,M16C/6(<br>Copyright (C) 2008. Renesas Technology Corp.<br>and Renesas Solutions Corp., All Rights Reserved.<br>Phase M16C Load Module Converter finished<br>Build Finished<br>D Errors, 0 Warnings Here Start Start | <ul> <li>ビルドを実行すると、自動的にアセンブル、コンパイル、リンク作業に入り、結果が左画面のように表示されます。</li> <li>Error <ul> <li>誤りのことです。これが出た場合は必ずプログラムやツールチェインの設定を直します。</li> </ul> </li> <li>Warning <ul> <li>警告です。必ずしも誤っているとは言い切れないけども、間違っている可能性があるので確認してくださいというメッセージです。こちらも必ず直します。</li> </ul> </li> </ul> |
|---|----------------------------------------------------------------------------------------------------|----------------------------------------------------------------------------------------------------|
|   |                                                                                                    | Errors やWarnings が"0"なら、プログラムに誤<br>りはないということで MOT ファイルが作成され<br>ます。もし、Errors や Warnings が 1 つでもあ<br>れば、正常にビルドができていないので MOT<br>ファイルができていないか、もしくはできてい<br>ても不完全な状態である可能性があります。<br>プログラムの問題箇所を訂正して、エラーが<br>無くなるまで再度ビルドしてください。                                           |

| 4 | <ul> <li>➡ OJ OT AJ AT A1 A1 A1 A1 A1 A1 A1 A1 A1 A1 A1 A1 A1</li></ul>                                       | ただし、Warning が必ず出ることがあります。<br>それは、ルネサス統合開発環境の無償評価<br>版の場合、インストールしてから 60 日以上経<br>っと、64KB までしかビルドすることができなく<br>なります。60 日以上経つと、このメッセージが<br>Warning としてでるようになります。 |
|---|----------------------------------------------------------------------------------------------------|----------------------------------------------------------------------------------------------------|
|   | <b>Build</b> $\land$ Debug $\land$ Find in Files 1 $\land$ Find in Files 2 $\land$ Macro $\land$ Test $\land$ |                                                                                                    |

|   | ≚ 0J 01 Al At 81 &                                                                                                    | ワーニングメッセージを確認しておきます。                                                                                       |
|---|----------------------------------------------------------------------------------------------------|----------------------------------------------------------------------------------------------------|
| 5 | 30 <sup>°</sup><br>Warning (In30): Software License problem:<br>Duration of Trial License of UNKNOWN is exhausted. (37)<br>Code Himited to 54K (100007) byte(s)<br>Code Himited to 54K (100007) byte(s)<br>ROMDATA 0000512(00200H) byte(s)<br>ROMDATA 000036(00024H) byte(s)<br>CODE 0000247(000F7H) byte(s)<br>CODE 0000247(000F7H) byte(s)<br>CODE 000047(000F7H) byte(s)<br>CODE 000047(000F7H) byte(s)<br>CODE 000047(000F7H) byte(s)<br>CODE 000047(000F7H) byte(s)<br>CODE 00047(000F7H) byte(s)<br>CODE 0047(000F7H) byte(s)<br>CODE | Warning (In30): Software license problem:<br>という、ライセンスに問題があるというメッセー<br>ジです。このメッセージ(ワーニング)は気に<br>しないで構いません。 |

#### ※ファイルの保存について

ビルドを実行すると、自動でファイルの保存が行われます。**すぐにビルドを行う場合は、ファイルを保存する必要はありません**。保存ボタンは、ファイルの編集のみを行いビルドしないとき実行してください。

もし、自動保存をしたくない場合は、「基本設定→オプション」でオプション画面を開きます。「エディタ」タブを 選び、「一般:ツール実行前にファイルの保存」のチェックを外します。

| 空白                                      |                                                  |     |
|-----------------------------------------|--------------------------------------------------|-----|
| ▶ 1111000000000000000000000000000000000 | S7188⊈7 -  4                                     |     |
| -般                                      |                                                  |     |
| レッシール実行前にファイルの1米(FS)                    | ▼ フック形式 (*ファイルを表示(出)                             |     |
| ▼ smart-editor機能( <u>R</u> )            | <u> ▼</u> ソンダックス/Jフ <sup>ー</sup> リンク/ <u>T</u> / |     |
| รั/เริงวั                               |                                                  |     |
| 🔽 ツールチップウォッチ                            |                                                  |     |
| ▼ PCカーソル行のハイライト表示                       |                                                  |     |
| □ ターゲット接続中はファイルの編集を許可しない                |                                                  |     |
| <b>木部エディタ:</b>                          |                                                  |     |
| 「小部エディタの使用(E):                          |                                                  |     |
|                                         | 変更( <u>M</u> )                                   |     |
| ,                                       |                                                  |     |
|                                         |                                                  |     |
|                                         |                                                  |     |
|                                         |                                                  |     |
|                                         |                                                  |     |
|                                         |                                                  |     |
|                                         |                                                  | ]   |
|                                         | OK キャンセノ                                         | k I |
|                                         |                                                  |     |

## 5.5 プログラムの書き込み

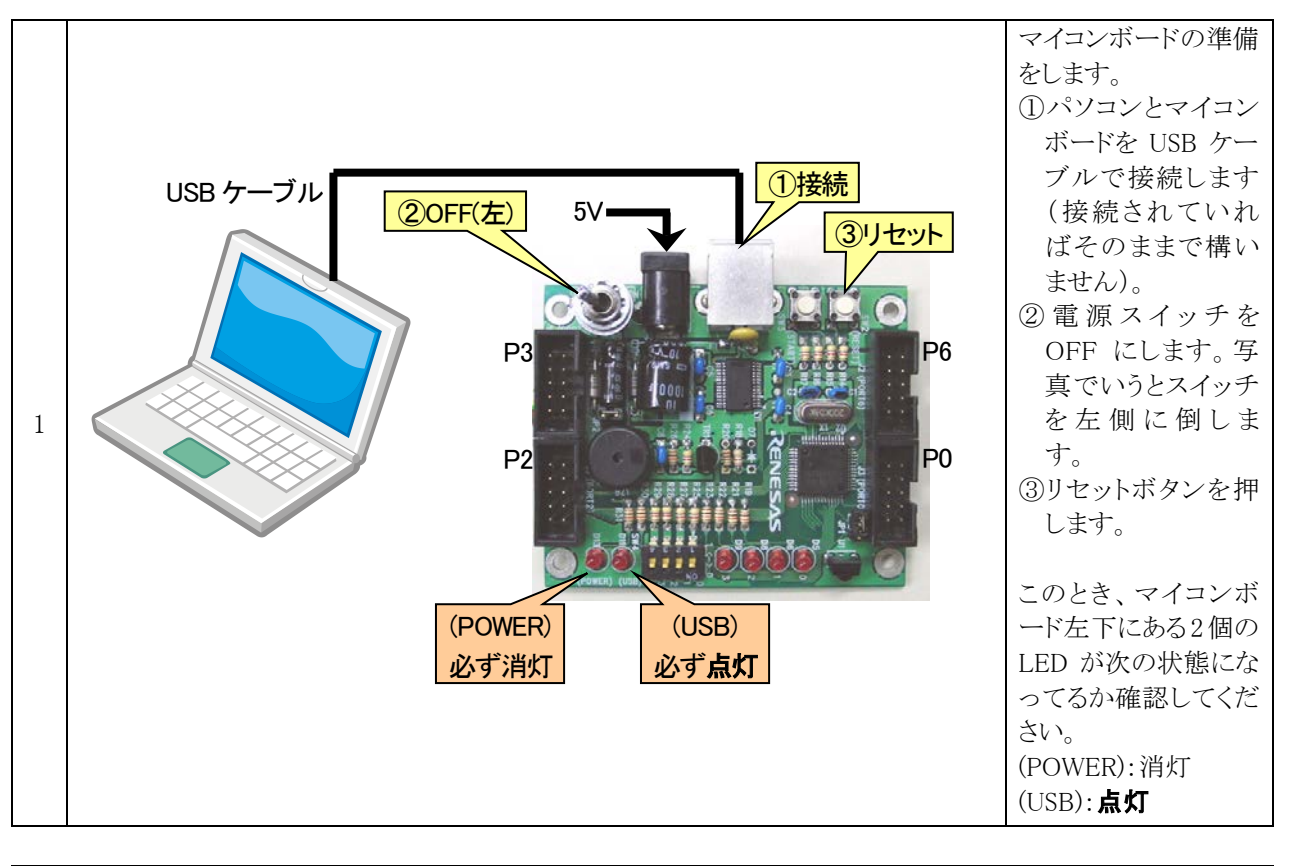

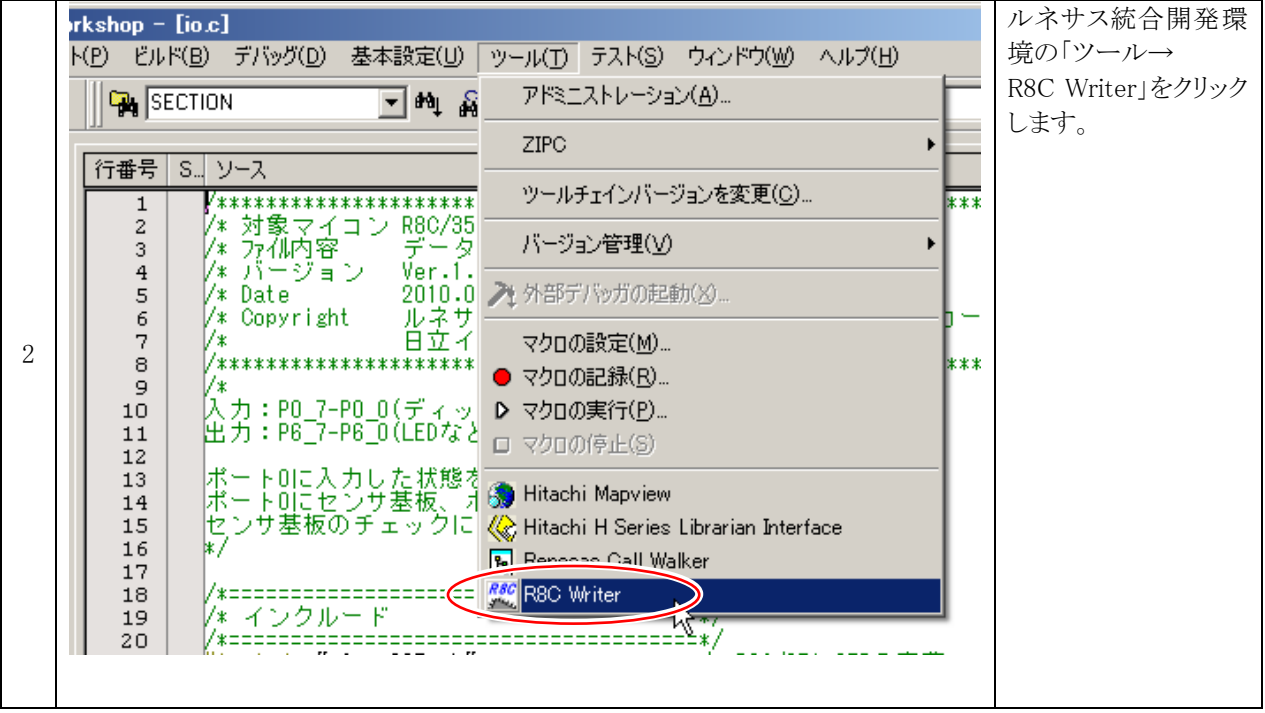

ミニマイコンカー製作キット Ver.2 マイコン実習マニュアル(R8C/35A版) 5. 演習手順

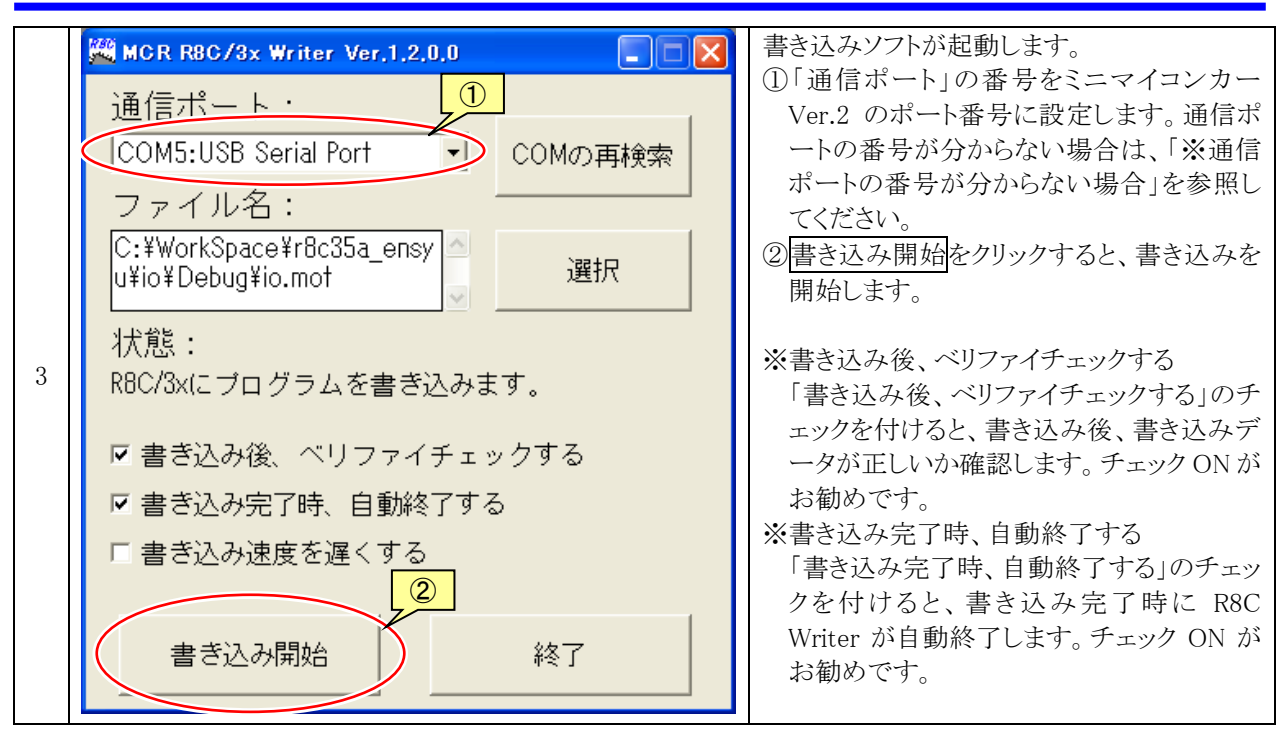

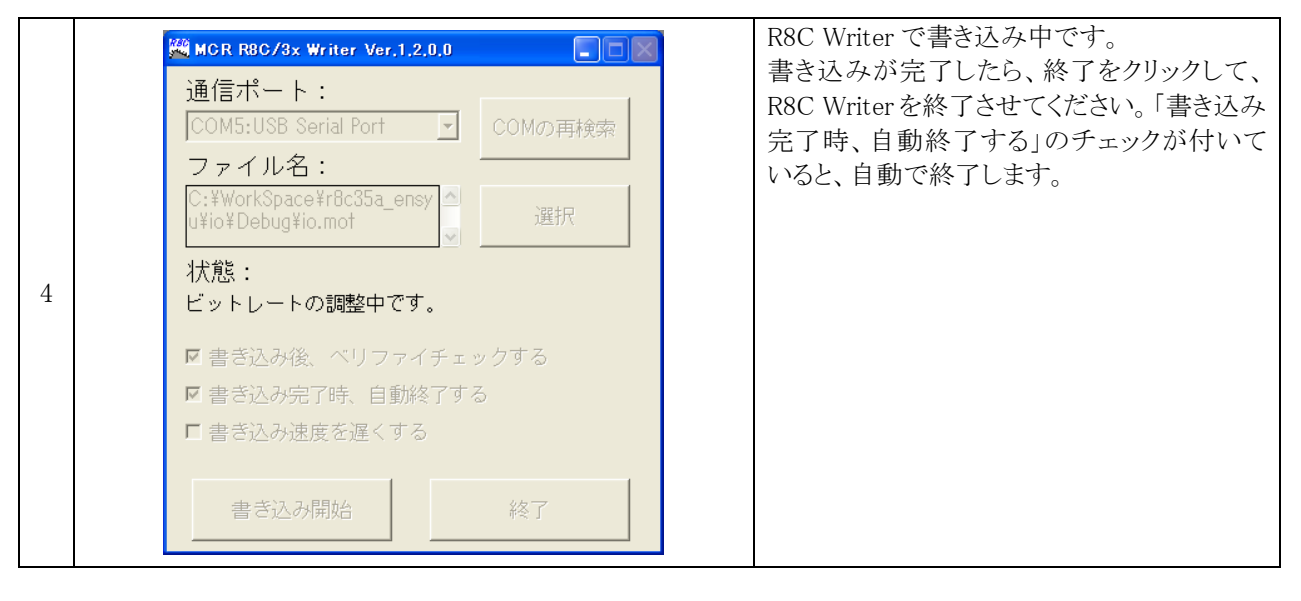

| 5 | 15-02 | 23) 区<br>ビットレートの調整が出来ません。マイコンとの接続など、確認してください。 | もし、書き込みができなければ、左画面のよう<br>なエラー画面が出てきます。USB ケーブルや<br>マイコンの状態を確認して、OK をクリック、再<br>度書き込みを実行してください。 |
|---|-------|-----------------------------------------------|-----------------------------------------------------------------------------------------------|
|   |       | <u></u>                                       |                                                                                               |
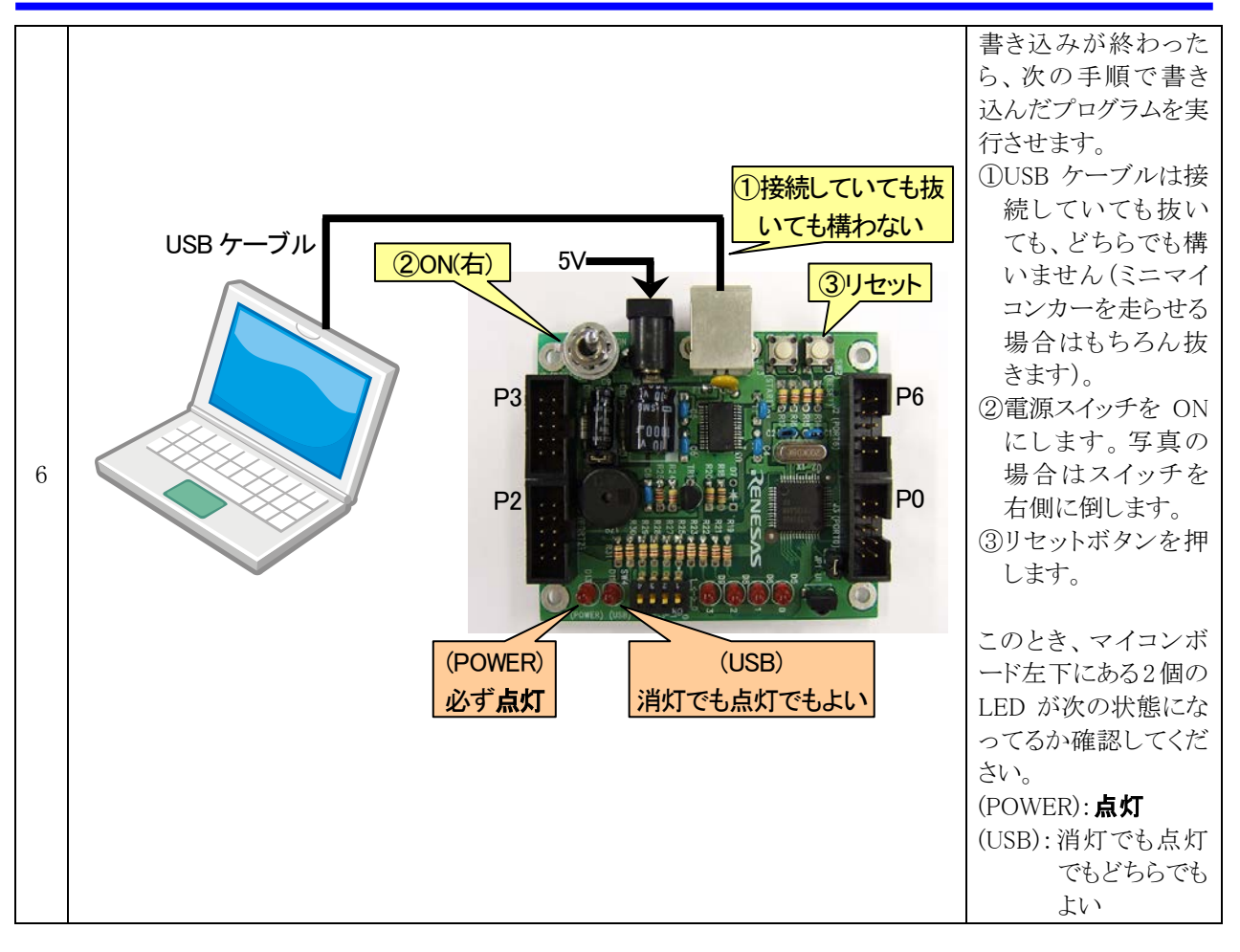

#### ※通信ポートが分からない場合

| 1 | ארב זיק<br>ארב זיק | ア<br>「新く(O)<br>エクスプローラ(X)<br>コマンドプロンプト(C)<br>検索(E)<br>管理(G)<br>ネットワークドライブの割り当て(N)                     | デスクトップにある「マイコンコンピュータ」で<br>右クリック、プロパティを選択します。<br>デスクトップにマイコンピュータが無い場合<br>は、コントロールパネル(クラシック表示)のシ<br>ステムを選択してください。 |
|---|--------------------|----------------------------------------------------------------------------------------------------|----------------------------------------------------------------------------------------------------|
|   | (                  | スットワークトライフの切断(リ<br>ショートカットの作成( <u>S</u> )<br>削除( <u>D</u> )<br>名前の変更( <u>M</u> )<br>プロパティ( <u>R</u> ) |                                                                                                    |

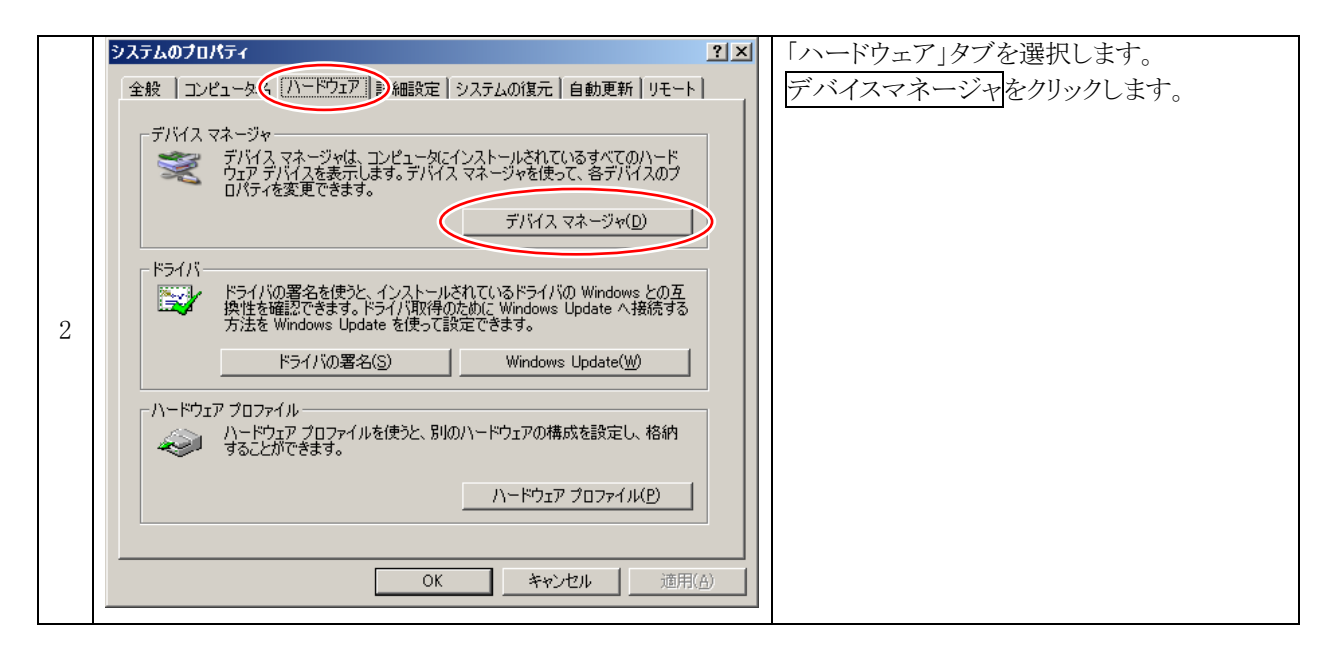

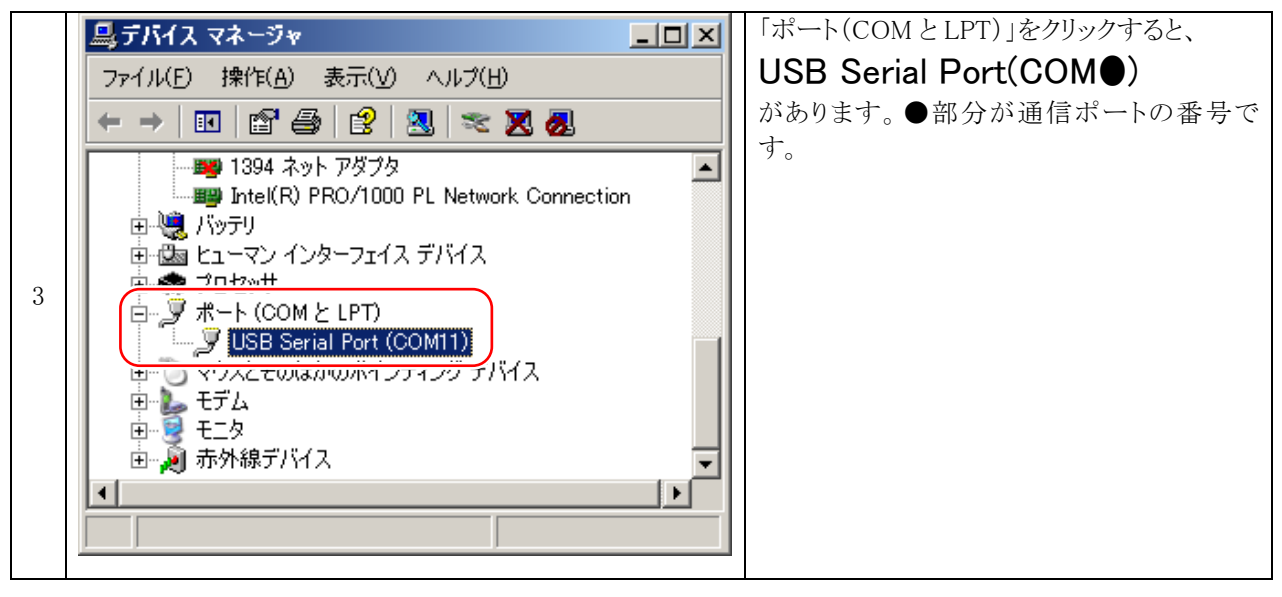

# 6. 実習基板 Ver.2

本書では、R8C/35Aマイコンの実習を行うために、実習基板Ver.2を使用します。この章では、実習基板Ver.2 について説明します。

# 6.1 仕様

実習基板 Ver.2 の仕様を下表に示します。

| 内容                    | 詳細                                                                                                    |
|-----------------------|----------------------------------------------------------------------------------------------------|
| スライドスイッチ<br>(SW1~8)   | スライドスイッチを8個搭載しています。<br>スイッチの状態を替えることによって、CN3とCN4に出力する信号レベルが変わります。<br>スライドスイッチ上側:"1"(5V)を出力<br>スライドスイッチ下側:"0"(0V)を出力                                  |
| LED<br>(LED1~8)       | LED を 8 個搭載しています。<br>CN5、または CN6 から入力する信号によって、LED が点灯/消灯します。<br>"0"の信号が入力された場合:LED は消灯<br>"1"の信号が入力された場合:LED は点灯                                     |
| 7 セグメント LED<br>(LED9) | 7 セグメント LED を 2 桁搭載しています。 点灯方式は、ダイナミック点灯です。<br>CN7、または CN8 から入力する信号で表示内容、 CN9、または CN10 から入力する信号で表示する桁を選びます。 表示する桁を選ぶビットは、 SW13 で選択します。               |
| ブザー<br>(BZ1)          | 圧電サウンダ(以下、ブザーといいます)を1個搭載しています。<br>CN9、または CN10 から入力する信号で音を鳴らします。接続するビットは、SW10 で選択し<br>ます。<br>ブザーに加える周波数を変えることで、音階が変わります。                             |
| トグルスイッチ<br>(SW9)      | トグルスイッチを1個搭載しています。<br>トグルスイッチの状態を変えることによって CN9、または CN10 に出力する信号レベルが変わ<br>ります。接続するビットは、SW11 で選択します。<br>トグルスイッチ上側: "1"(5V)を出力<br>トグルスイッチ下側: "0"(0V)を出力 |
| ボリューム<br>(VR1)        | ボリュームを1個搭載しています。<br>ボリュームを回すことによって、CN9、または CN10 に出力する電圧が変わります。接続する<br>ビットは、SW12 で選択します。<br>ボリュームをいちばん反時計回りにしたときの電圧:0V<br>ボリュームをいちばん時計回りにしたときの電圧:5V   |

# 6.2 外観

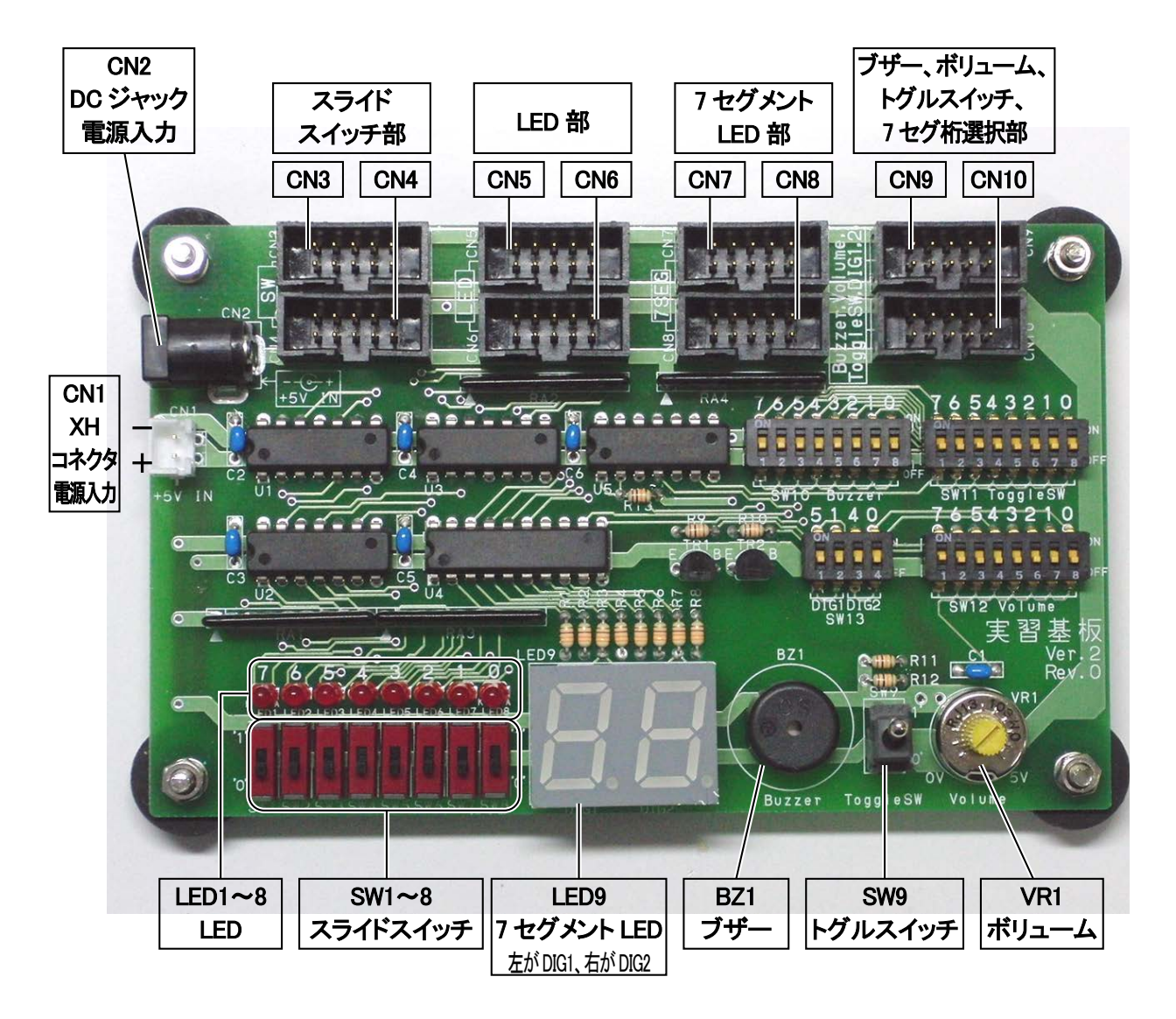

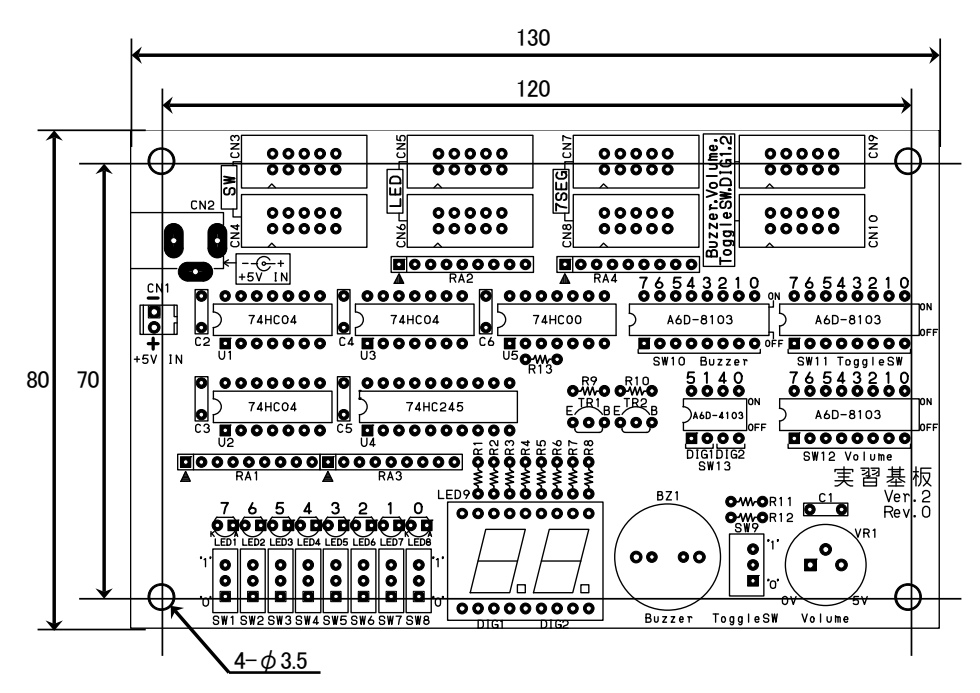

# 6.3 スライドスイッチ部

## 6.3.1 コネクタ

スライドスイッチ SW1~SW8 の 8bit 分の信号を CN3(CN4)のコネクタから外部に出力します。 CN3 と CN4 は並列に接続されています。

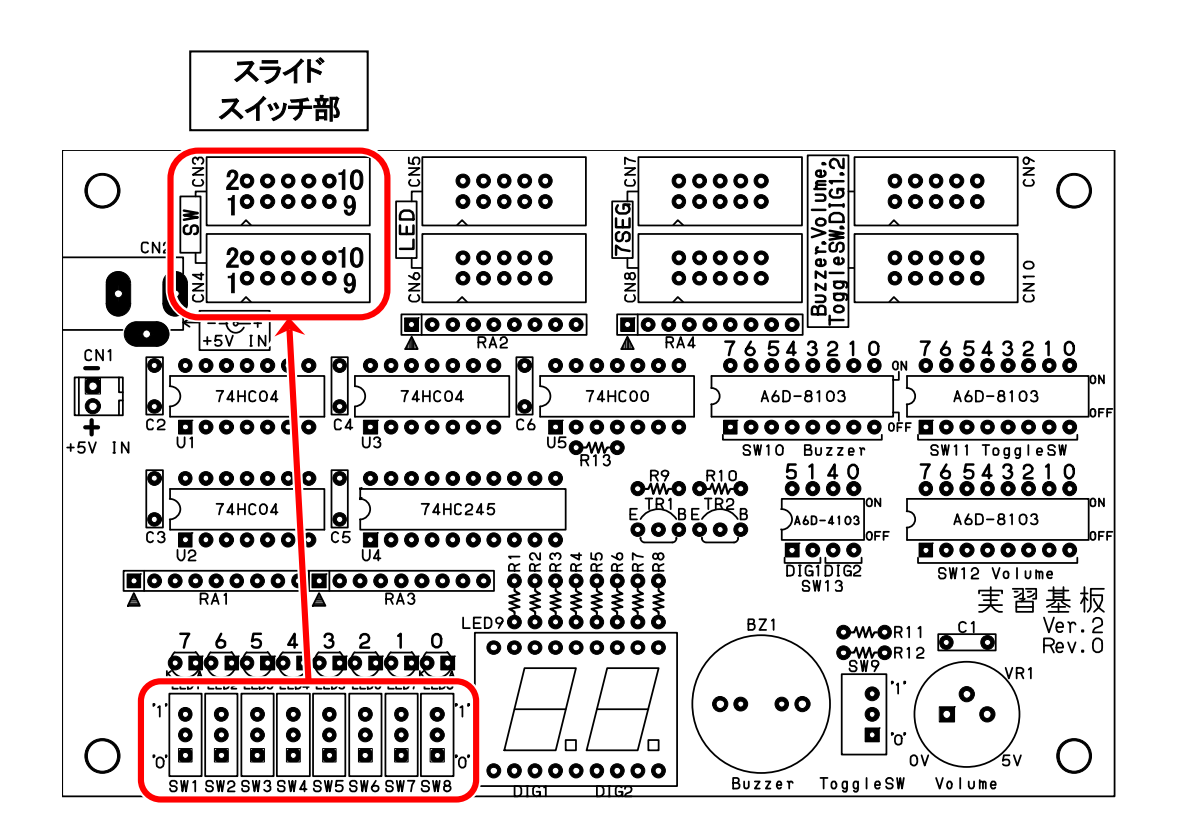

スライドスイッチとCN3(CN4)の端子番号との関係を、下表に示します。

| CN3,CN4<br>端子番号 | 信号           | RY_R8C38 ボード<br>コネクタ接続時のビット | "0"が出力され<br>るときのスイッ<br>チの位置 | "1"が出力され<br>るときのスイッ<br>チの位置 |
|-----------------|--------------|-----------------------------|-----------------------------|-----------------------------|
| 1               | +5V          |                             | —                           | —                           |
| 2               | スライドスイッチ SW1 | 7                           | 下側                          | 上側                          |
| 3               | スライドスイッチ SW2 | 6                           | 下側                          | 上側                          |
| 4               | スライドスイッチ SW3 | 5                           | 下側                          | 上側                          |
| 5               | スライドスイッチ SW4 | 4                           | 下側                          | 上側                          |
| 6               | スライドスイッチ SW5 | 3                           | 下側                          | 上側                          |
| 7               | スライドスイッチ SW6 | 2                           | 下側                          | 上側                          |
| 8               | スライドスイッチ SW7 | 1                           | 下側                          | 上側                          |
| 9               | スライドスイッチ SW8 | 0                           | 下側                          | 上側                          |
| 10              | GND          |                             | _                           | _                           |

#### 6.3.2 回路図

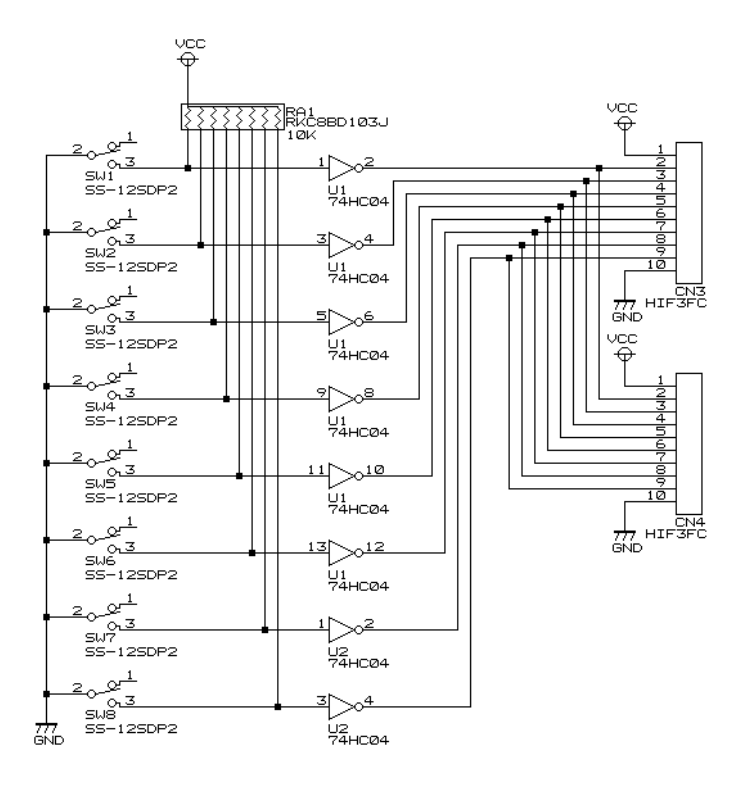

#### 6.3.3 動作原理

■スライドスイッチが"0"側(下側)

スイッチが下側の場合は OFF になり、プルアップ抵抗、74HC04(NOT)回路を通して、端子から"0"が出力されます。

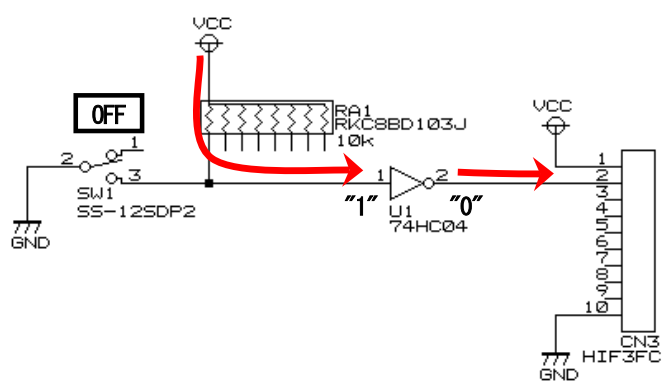

■スライドスイッチが"1"側(上側)

スイッチが上側の場合は ON になり、スライドスイッチ、74HC04(NOT)回路を通して、端子から"1"が出力されます。

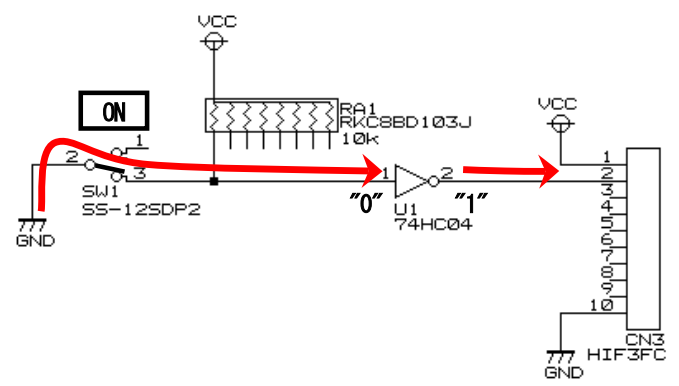

# 6.4 LED 部

# 6.4.1 コネクタ

CN5(CN6)のコネクタから入力した信号を、LED1~LED8 へ出力します。CN5 と CN6 は並列に接続されています。

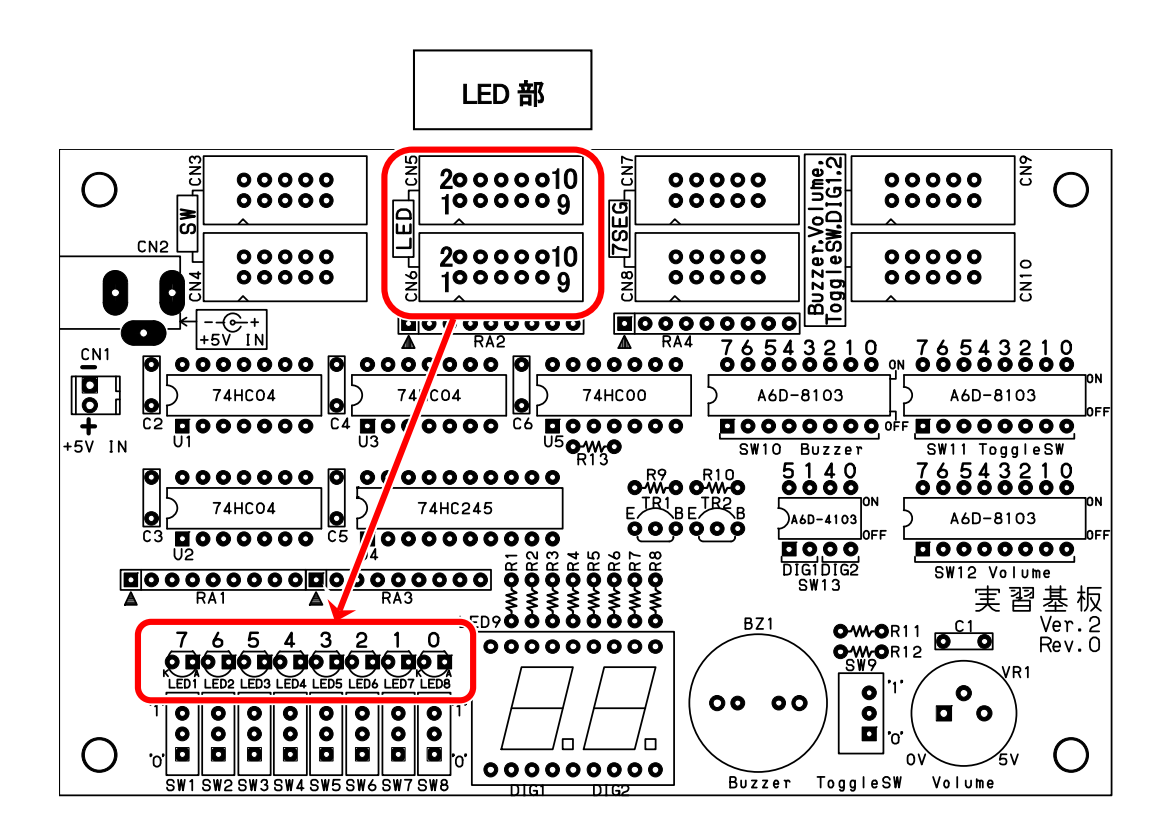

LEDとCN5(CN6)の端子番号との関係を、下表に示します。

| CN5,CN6<br>端子番号 | 信号   | RY_R8C38 ボード<br>コネクタ接続時のビット | "0"が入力され<br>たときの LED | "1"が入力され<br>たときの LED |
|-----------------|------|-----------------------------|----------------------|----------------------|
| 1               | +5V  |                             | —                    | _                    |
| 2               | LED1 | 7                           | 消灯                   | 点灯                   |
| 3               | LED2 | 6                           | 消灯                   | 点灯                   |
| 4               | LED3 | 5                           | 消灯                   | 点灯                   |
| 5               | LED4 | 4                           | 消灯                   | 点灯                   |
| 6               | LED5 | 3                           | 消灯                   | 点灯                   |
| 7               | LED6 | 2                           | 消灯                   | 点灯                   |
| 8               | LED7 | 1                           | 消灯                   | 点灯                   |
| 9               | LED8 | 0                           | 消灯                   | 点灯                   |
| 10              | GND  |                             | —                    | —                    |

#### 6.4.2 回路図

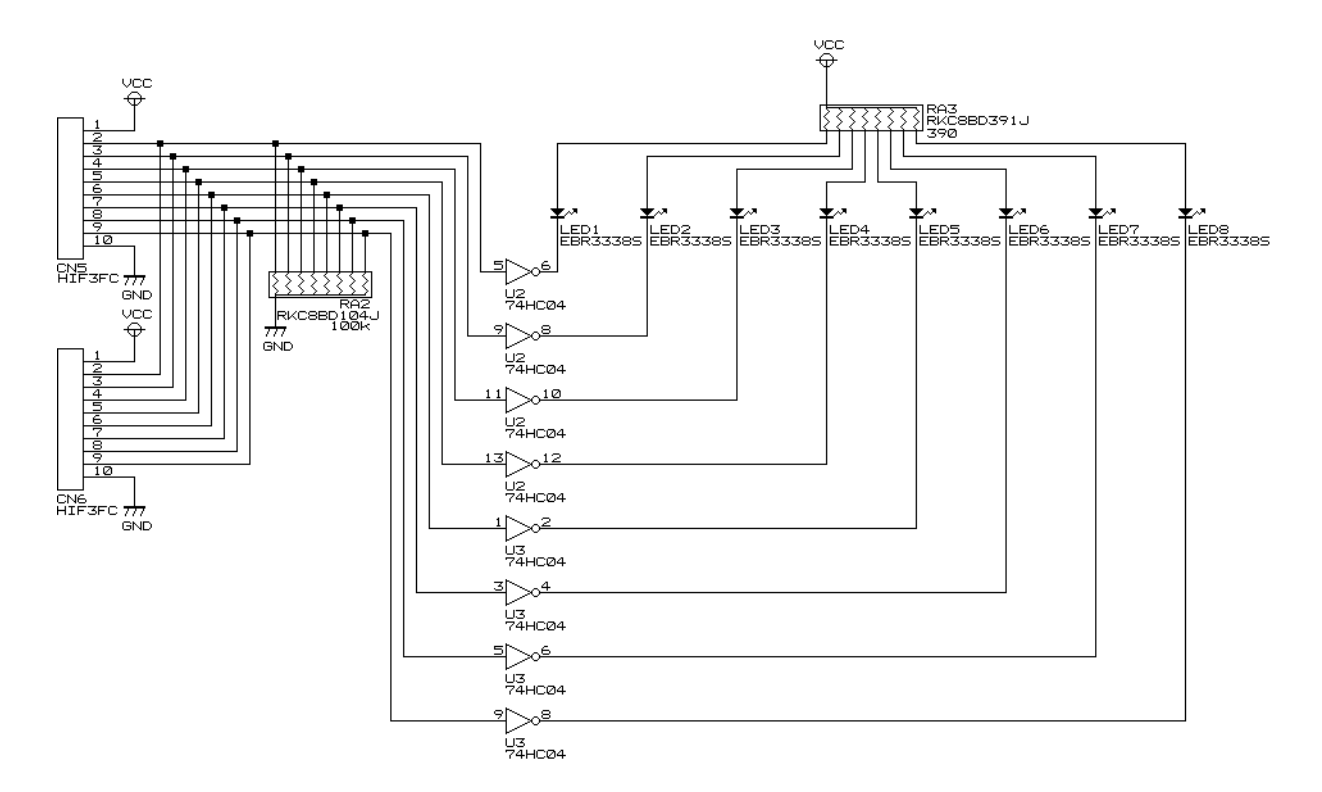

#### 6.4.3 動作原理

■入力信号が 0V("0")の場合

入力信号が 0V("0")の場合、74HC04(NOT)回路を介して LED のカソード側が 5V("1")になり LED は消灯します。

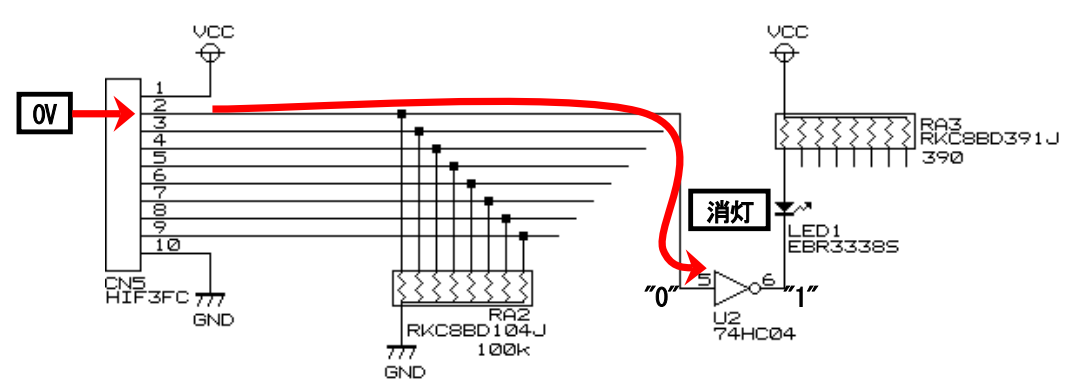

## ■入力信号が 5V("1")の場合

入力信号が 5V("1")の場合、74HC04(NOT)回路を介して LED のカソード側が 0V("0")になり LED は点灯します。

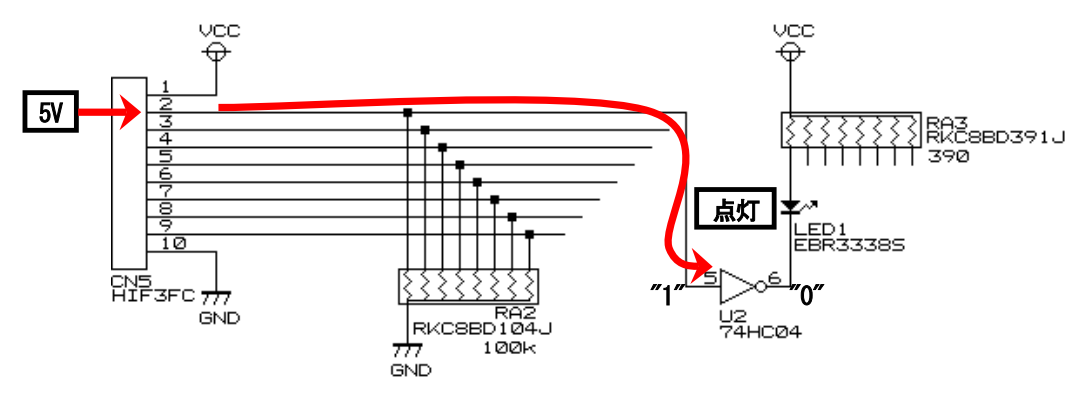

# 6.5 7 セグメント LED 部

## 6.5.1 コネクタ

CN9(CN10)のコネクタから入力した信号で、表示する桁を選択します。CN9 と CN10 は並列に接続されています。

CN7(CN8)のコネクタから入力した信号を、7 セグメント LED へ出力します。表示する桁は、CN9 で選択している桁になります。CN7 と CN8 は並列に接続されています。

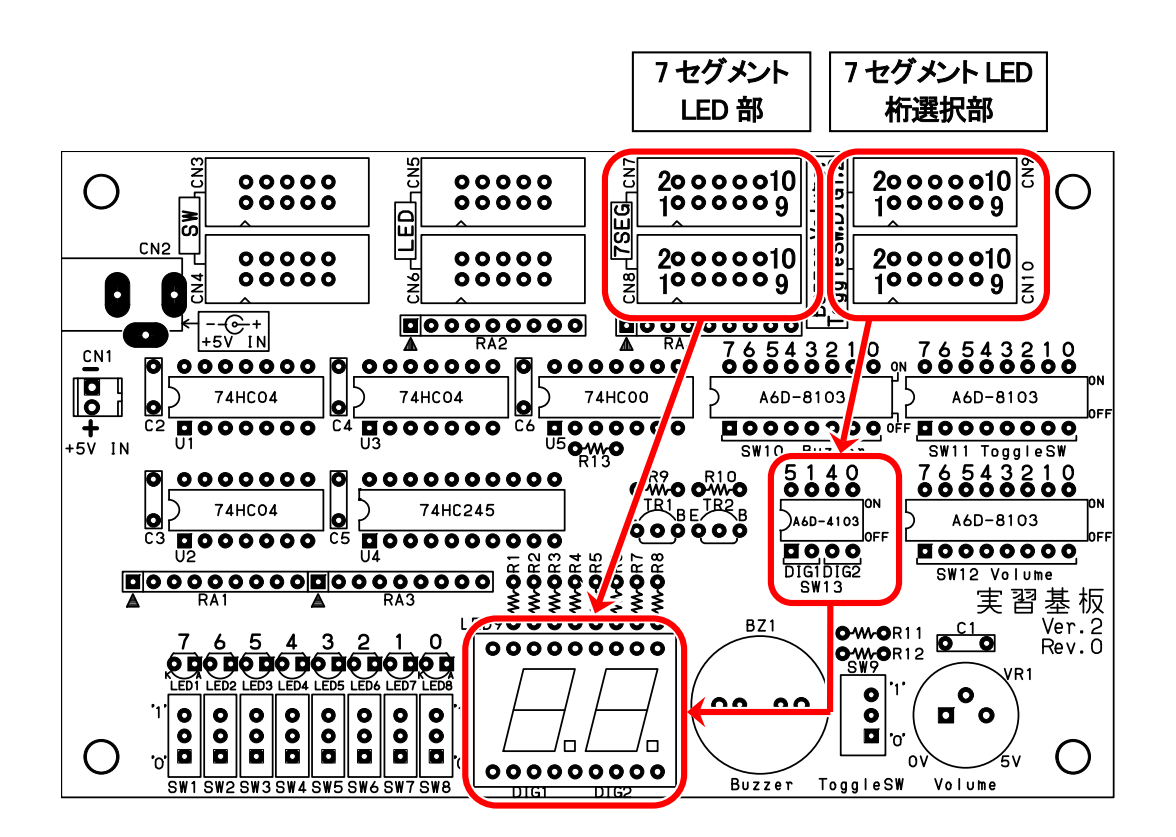

7 セグメント LED と CN7(CN8)の端子番号との関係を、下表に示します。

| CN7,CN8<br>端子番号 | 信号             | RY_R8C38 ボード<br>コネクタ接続時のビット | "0"が入力され<br>たときの7セグ<br>メント LED | "1"が入力され<br>たときの7セグ<br>メントLED |
|-----------------|----------------|-----------------------------|--------------------------------|-------------------------------|
| 1               | +5V            |                             | —                              | —                             |
| 2               | 7 セグメント LED DP | 7                           | 消灯                             | 点灯                            |
| 3               | 7 セグメント LED G  | 6                           | 消灯                             | 点灯                            |
| 4               | 7 セグメント LED F  | 5                           | 消灯                             | 点灯                            |
| 5               | 7 セグメント LED E  | 4                           | 消灯                             | 点灯                            |
| 6               | 7 セグメント LED D  | 3                           | 消灯                             | 点灯                            |
| 7               | 7 セグメント LED C  | 2                           | 消灯                             | 点灯                            |
| 8               | 7 セグメント LED B  | 1                           | 消灯                             | 点灯                            |
| 9               | 7 セグメント LED A  | 0                           | 消灯                             | 点灯                            |
| 10              | GND            |                             | _                              | _                             |

※ただし、桁選択 ON の桁のみ表示されます。

左桁を点灯させるか、右桁を点灯させるかは、CN9(CN10)からの入力信号で決めます。CN9(CN10)と、左桁、 右桁を接続する bit を、SW13 で決めます。CN9(CN10)と SW13 の関係を下図に示します。

DIG1 端子、または DIG2 端子は"0"で表示選択 OFF、"1"で表示選択 ON になります。

#### 6.5.2 回路図

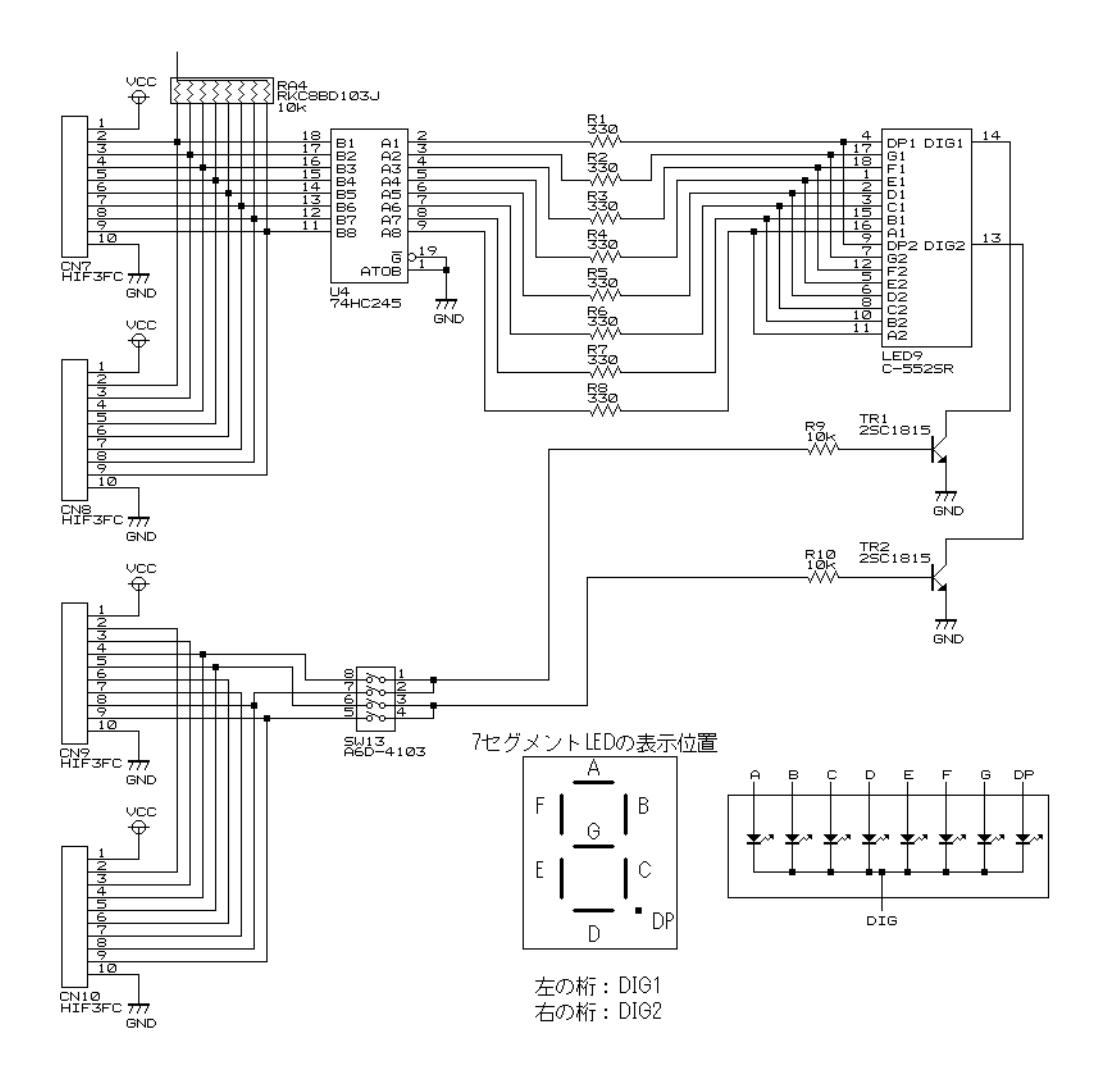

7 セグメント LED に表示する値と、7 セグメント LED に送るデータを下表に示します。

| 表示<br>する値 | DP | G | F | Е | D | С | В | А | 表示<br>イメージ<br>F<br>G<br>B<br>E<br>D<br>D<br>D | 16 進数 |
|-----------|----|---|---|---|---|---|---|---|-----------------------------------------------|-------|
| 0         | 0  | 0 | 1 | 1 | 1 | 1 | 1 | 1 |                                               | 0x3f  |
| 1         | 0  | 0 | 0 | 0 | 0 | 1 | 1 | 0 |                                               | 0x06  |
| 2         | 0  | 1 | 0 | 1 | 1 | 0 | 1 | 1 |                                               | 0x5b  |
| 3         | 0  | 1 | 0 | 0 | 1 | 1 | 1 | 1 |                                               | 0x4f  |
| 4         | 0  | 1 | 1 | 0 | 0 | 1 | 1 | 0 |                                               | 0x66  |
| 5         | 0  | 1 | 1 | 0 | 1 | 1 | 0 | 1 |                                               | 0x6d  |
| 6         | 0  | 1 | 1 | 1 | 1 | 1 | 0 | 1 | 8                                             | 0x7d  |
| 7         | 0  | 0 | 0 | 0 | 0 | 1 | 1 | 1 |                                               | 0x07  |
| 8         | 0  | 1 | 1 | 1 | 1 | 1 | 1 | 1 | 8                                             | 0x7f  |
| 9         | 0  | 1 | 1 | 0 | 1 | 1 | 1 | 1 | 8                                             | 0x6f  |
| а         | 0  | 1 | 1 | 1 | 0 | 1 | 1 | 1 | 8                                             | 0x77  |
| b         | 0  | 1 | 1 | 1 | 1 | 1 | 0 | 0 |                                               | 0x7c  |
| С         | 0  | 1 | 0 | 1 | 1 | 0 | 0 | 0 |                                               | 0x58  |
| d         | 0  | 1 | 0 | 1 | 1 | 1 | 1 | 0 |                                               | 0x5e  |
| е         | 0  | 1 | 1 | 1 | 1 | 0 | 0 | 1 | 8.                                            | 0x79  |
| f         | 0  | 1 | 1 | 1 | 0 | 0 | 0 | 1 |                                               | 0x71  |

上表の16進数の値を、CN7(CN8)に接続されているポートから出力すると、7セグメントLEDに値が表示されます。

ただし、7 セグメント LED の左桁と右桁のどちらを表示させるかで、CN9(CN10)側からも DIG1 端子、DIG2 端子 を制御する必要があります。次で説明します。

# 6.5.3 動作原理

下記の状態として、説明します。

- ・CN7 はポート2と接続
- ・CN9 はポート0と接続
- ・SW13 は左から、5:OFF、1:ON、4:OFF、0:ON

この設定で、P0\_1とDIG1 端子(左の桁)、P0\_0とDIG2 端子(右の桁)が接続されます。

・左の桁には「8」、右の桁には「1」を表示

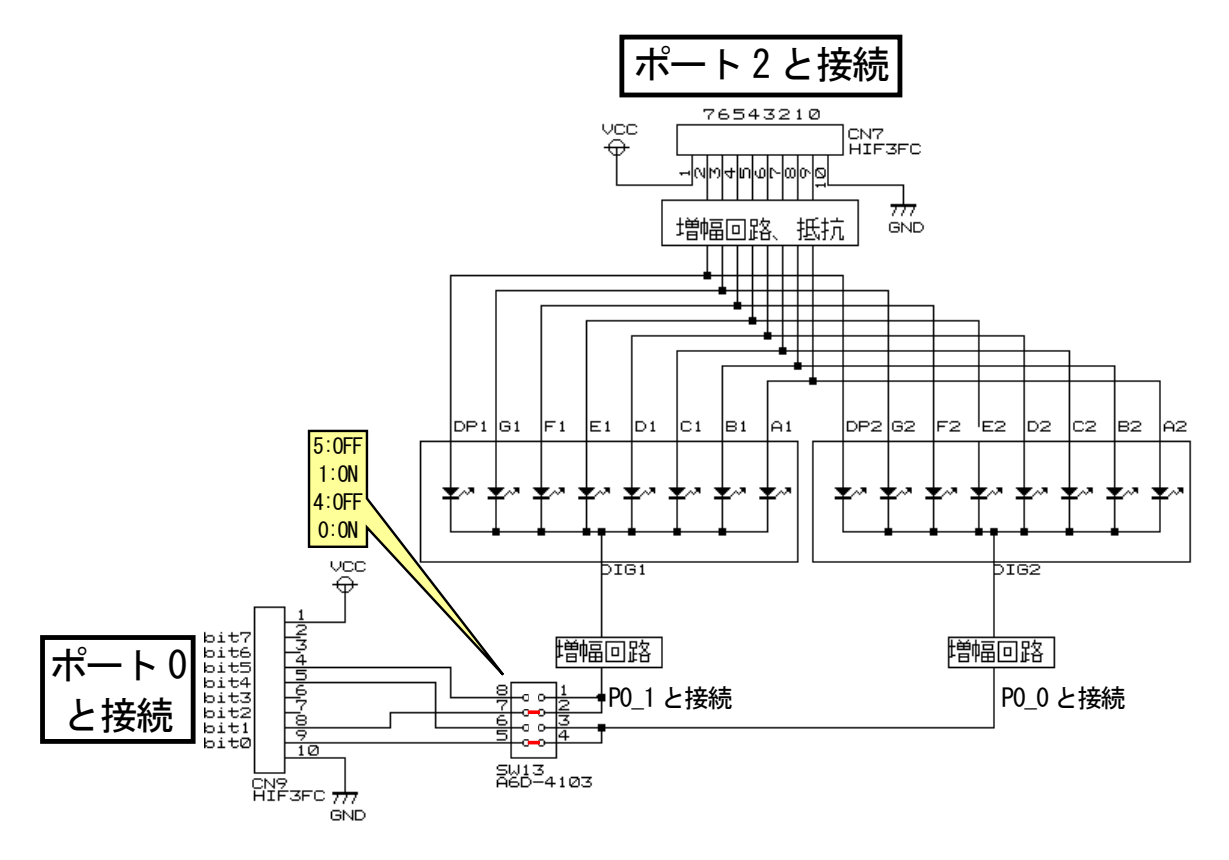

表示する手順を下記に示します。

|            | 左桁、右桁は表示させません。                                                   |
|------------|------------------------------------------------------------------|
| Û          | ポート0の bit1と bit0を"0"にします。                                        |
| 0          | 左桁に表示したい値を設定します。今回は「8」です。                                        |
| J          | ポート2に0x7fを設定します。                                                 |
|            | 左桁を表示します。                                                        |
| 3          | DIG1 端子に接続されているポート0の bit1を"1"にします。A1~DP1のLEDのカソード側 DIG1がGND      |
|            | につながり、アノード側が 5Vの LED は点灯します。 DIG2 は開放状態なので、A2~DP2 は点灯しません。       |
| 4          | 少し待ちます。                                                          |
| 6          | 左桁、右桁は表示させません。                                                   |
| 0          | ポート0の bit1と bit0を"0"にします。                                        |
| ß          | 右桁に表示したい値を設定します。今回は「1」です。                                        |
| 0          | ポート2に0x06を設定します。                                                 |
|            | 右桁を表示します。                                                        |
| $\bigcirc$ | DIG2 端子に接続されているポート0の bit0を"1"にします。 A2~DP2の LED のカソード側 DIG2 が GND |
|            | につながり、アノード側が 5Vの LED は点灯します。 DIG1 は開放状態なので、A1~DP1 は点灯しません。       |
| 8          | 少し待ちます。                                                          |

表示は、左桁、右桁を1桁ずつ交互に点灯させていますが、①~⑧を高速で繰り返すと人の目には両方点灯 しているように見えます。少し待つ部分を本書の演習では、1msにしています。

## 6.6 ブザー部

### 6.6.1 コネクタ

CN9(CN10)のコネクタから入力された信号でブザーを鳴らします。

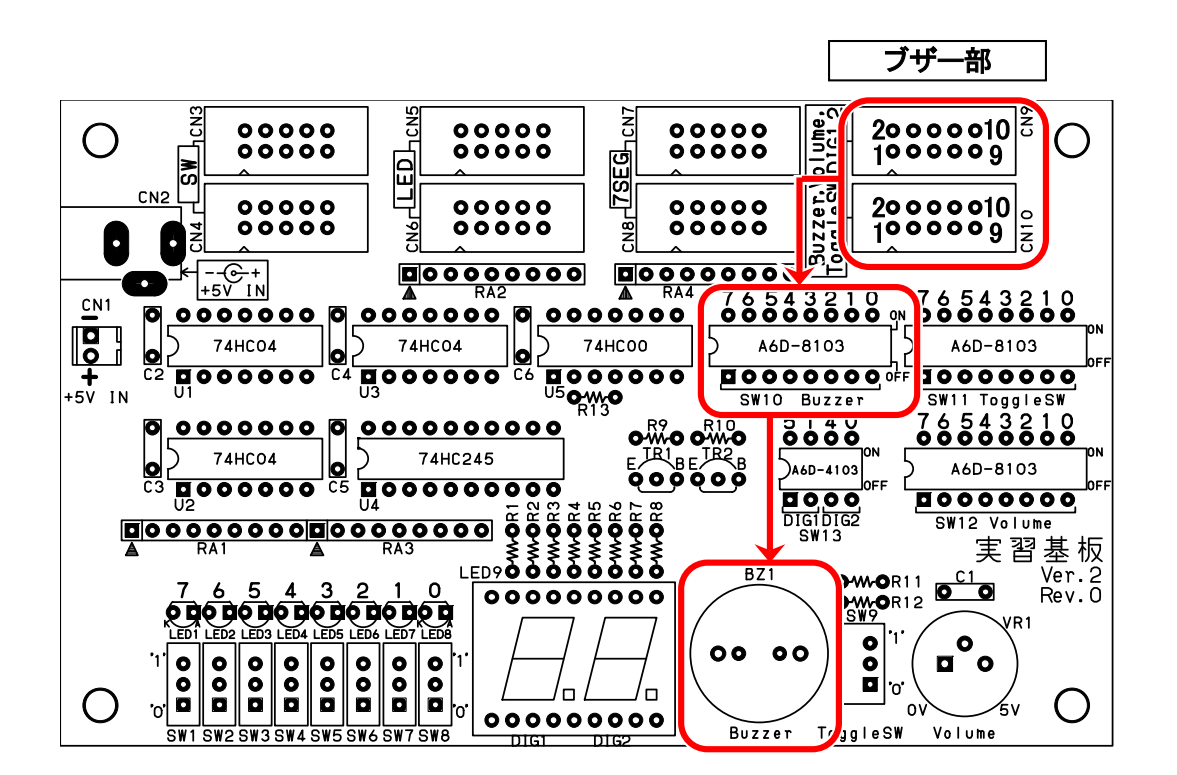

CN9(CN10)とブザーを、どの bit に接続するかを SW10 で決めます。 CN9(CN10)と SW10 の関係を下図に示します。

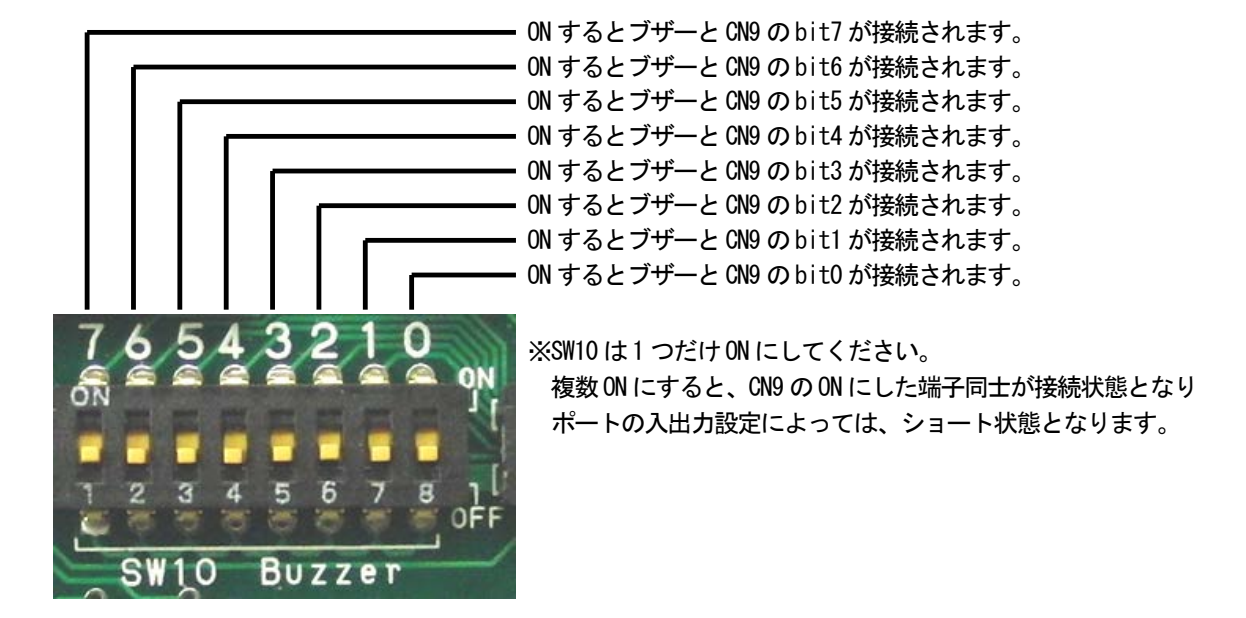

#### 6.6.2 回路図

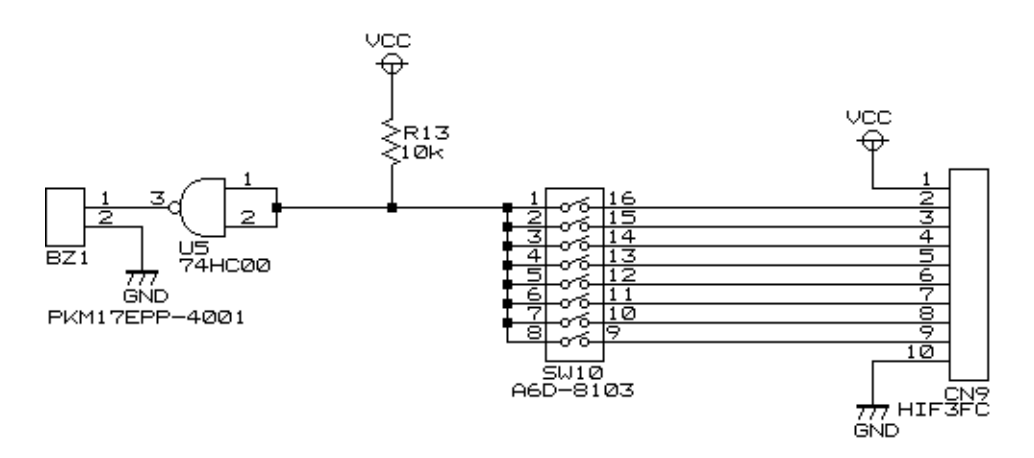

#### 6.6.3 動作原理

ブザーは、下図のように2枚の電極を貼り合わせたような形をしています。2枚の電極は絶縁されていますが、 既定値以上の電圧を加えると壊れてしまいます。外側は薄い鉄板になっていて、内側には特殊な電極が張り付いています。両方とも半田付けができるようになっています。

この 2 枚の電極に電圧をかけると、歪みが発生して僅かにたわみます。電圧がかかっていなければ、まっすぐの状態です。これを高速に繰り返すことにより、音波が発生して音が鳴ります。

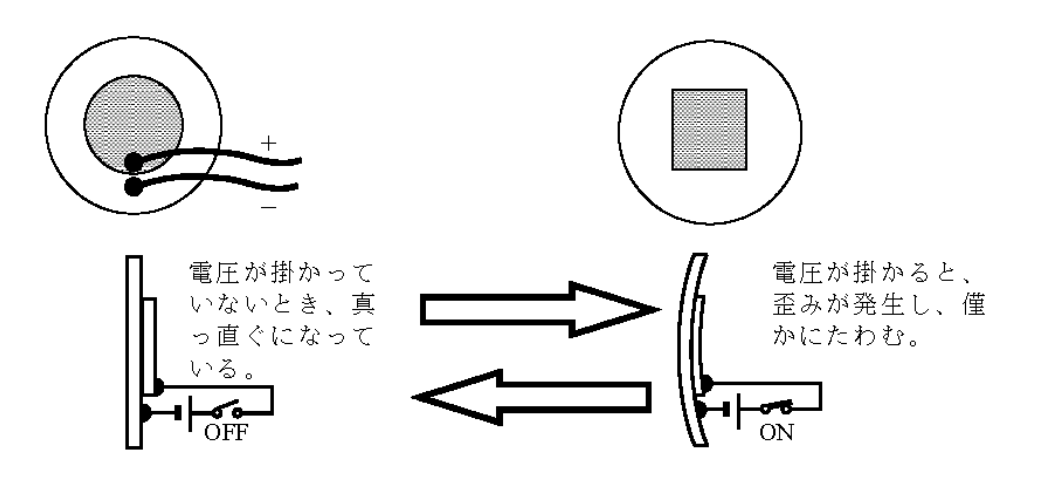

# 6.7 トグルスイッチ部

# 6.7.1 コネクタ

トグルスイッチの"0"か"1"の状態を CN9(CN10)のコネクタから外部に出力します。

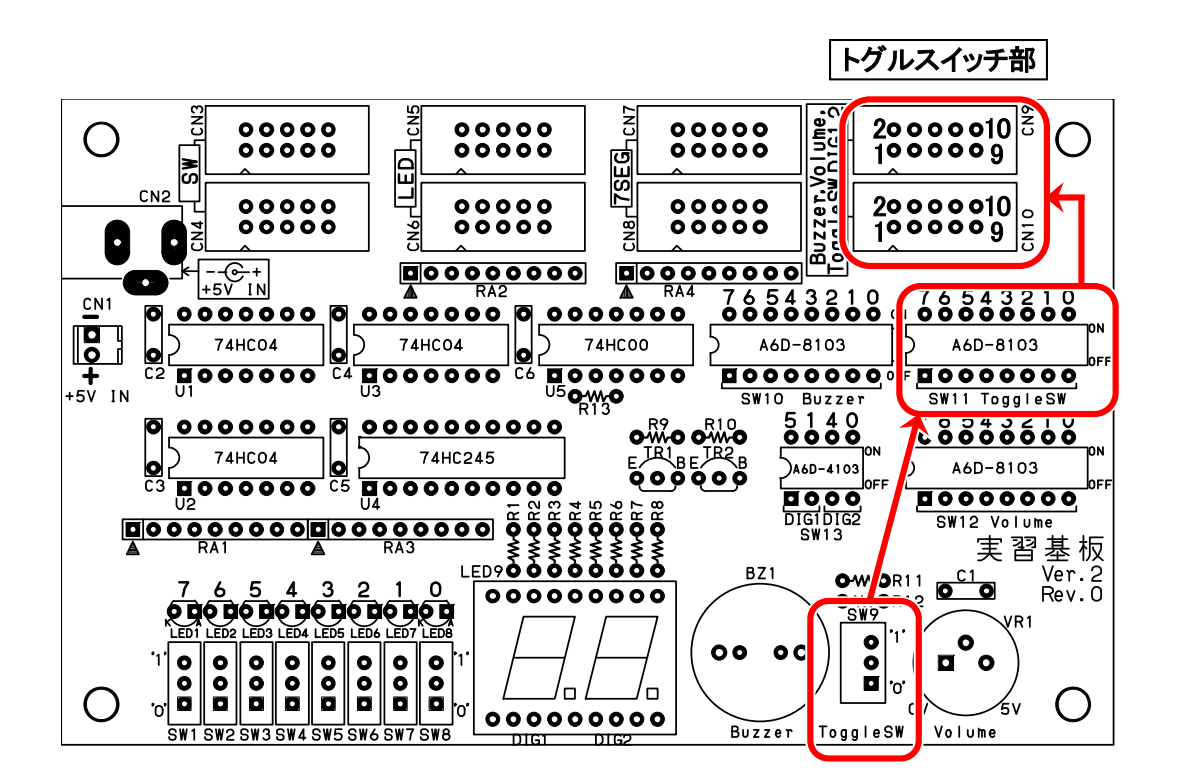

CN9(CN10)とトグルスイッチを、どの bit に接続するかを SW11 で決めます。 CN9(CN10)と SW11 の関係を下図 に示します。

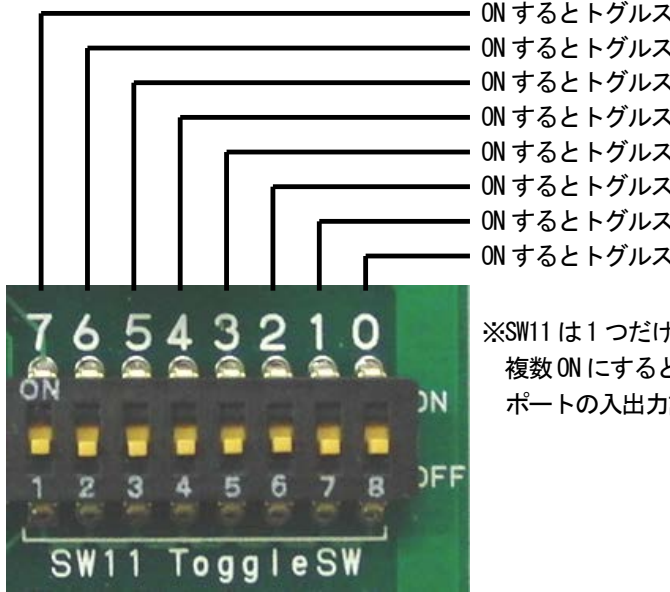

ON するとトグルスイッチと CN9 のbit7 が接続されます。
ON するとトグルスイッチと CN9 のbit6 が接続されます。
ON するとトグルスイッチと CN9 のbit5 が接続されます。
ON するとトグルスイッチと CN9 のbit4 が接続されます。
ON するとトグルスイッチと CN9 のbit3 が接続されます。
ON するとトグルスイッチと CN9 のbit2 が接続されます。
ON するとトグルスイッチと CN9 のbit2 が接続されます。
ON するとトグルスイッチと CN9 のbit1 が接続されます。
ON するとトグルスイッチと CN9 のbit1 が接続されます。

※SW11 は1 つだけ ON にしてください。 複数 ON にすると、CN9 の ON にした端子同士が接続状態となり ポートの入出力設定によっては、ショート状態となります。

### 6.7.2 回路図

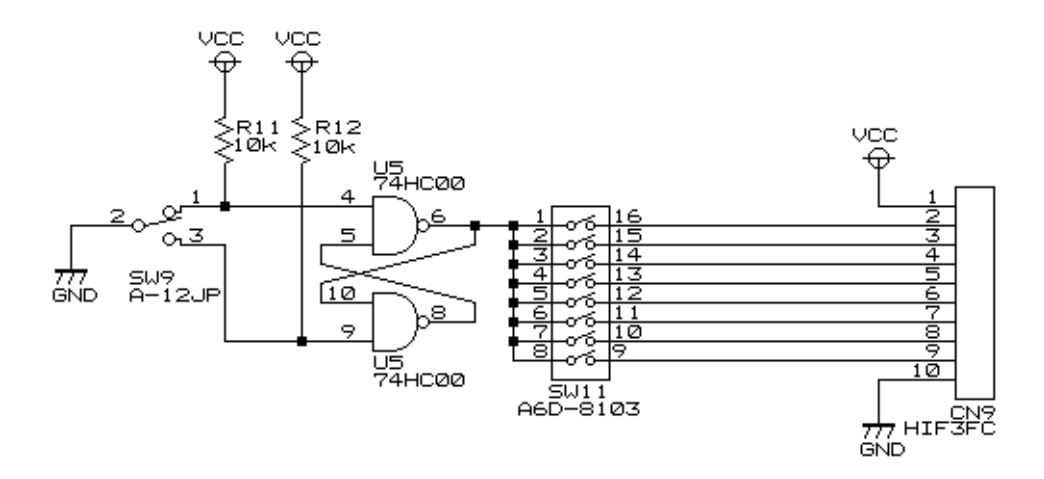

#### 6.7.3 動作原理

下図のように、通常のプルアップしたスイッチを"1"から"0"、もしくは"0"から"1"に変更した場合、何度か接点が付いたり離れたりして、最終的に"1"や"0"になります。これを「**チャタリング**」といいます。

チャタリングの時間は、数ミリ秒の出来事で人間にはあまり関係ありませんが、高速で動くマイコンの場合、それぞれの状態を検出して、1回しか変化させていないつもりでも何度も"0"、"1"を繰り返したと判断してしまいます。"1"か"0"か判断するだけならあまり問題にならないことが多いのですが、パルスの回数を数えるプログラムの場合、すべてカウントしてしまい、誤動作となってしまいます。

下図の"1"→"0"の例では、一度しか"1"→"0"にしていないつもりでも3回もスイッチを上げ下げしたと判断されてしまいます。更にやっかいなことは、発生するパルス数や収束するまでの時間が、毎回違うということです。

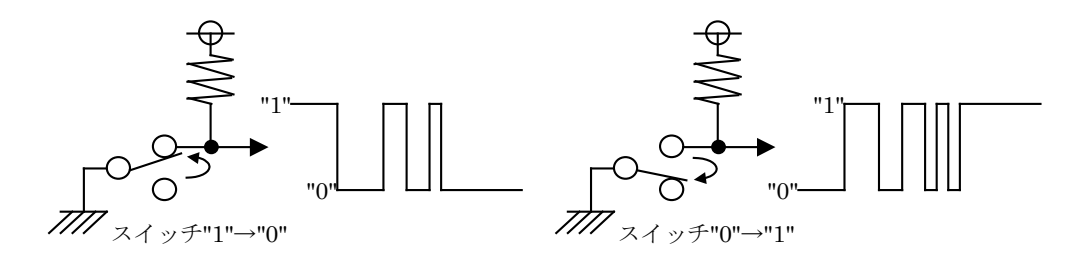

チャタリングを解消する回路の一つに「リセット・セット・フリップフロップ(RS-FF)」という回路があります。NAND 回路をループさせた形の回路です。R(Reset)端子に"1"が入力されると出力 Q は"0"になり、S(Set)端子に"1"が 入力されると出力 Q は"1"になることからそう呼ばれています。動作原理を下記に示します。

#### (1)入力(R,S)=("1","0")のとき

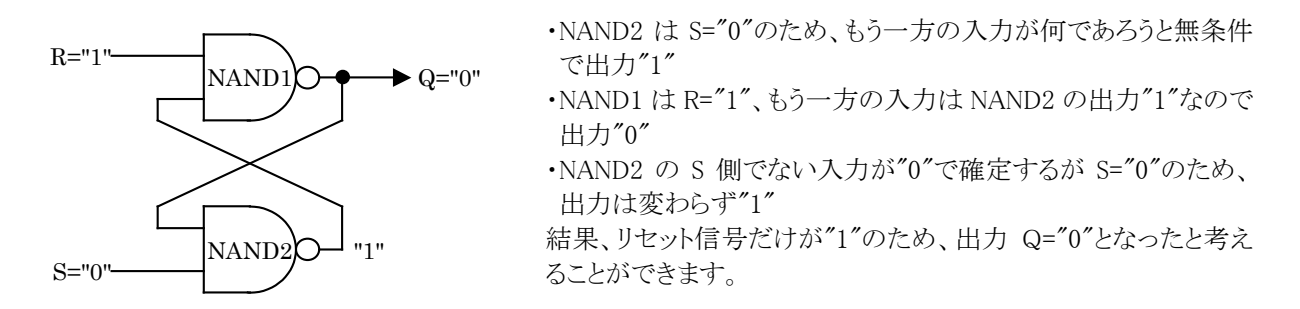

#### (2)入力(R,S)=("0","1")のとき

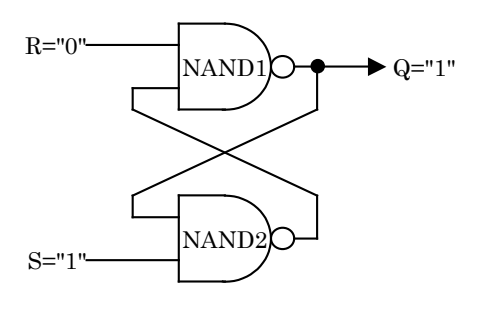

(3)入力(R,S)=("1","1")のとき

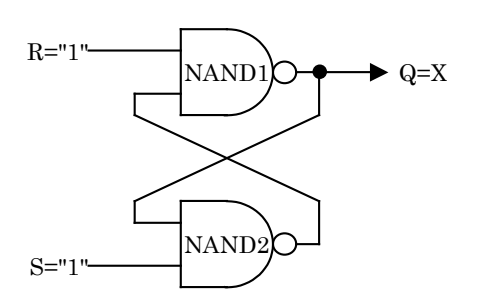

- •NAND1 は R="0"のため、もう一方の入力が何であろうと無条件 で出力"1"
- ・NAND2 は S="1"、もう一方の入力は NAND1 の出力"1"なので 出力"0"
- ・NAND1 の R 側でない入力が"0"で確定するが R="0"のため、 出力は変わらず"1"

結果、セット信号だけが"1"のため、出力 Q="1"となったと考える ことができます。

- ・NAND1、NAND2、共に入力が決まらなければ出力は決定され ないので、NAND1の出力 Q=X と仮定する
- ・NAND2の入力は S="1"とX なので、出力は  $\overline{X}$ となる
- •NAND1の入力は R="1"と X なので

 $Q = \overline{1 \cdot X} = \overline{X} = X$ 

となり、最初に仮定した X と同じ値になる これは、

・Q="0"のとき、(R,S)=("1","1")としても前の出力を保持 ・Q="1"のとき、(R,S)=("1","1")としても前の出力を保持 するということです。

#### (4)入力(R,S)=("0","0")のとき

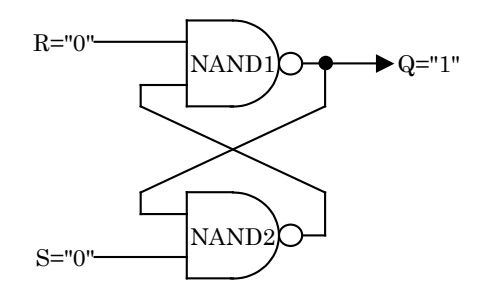

NAND1はR="0"、もう一方の入力が何であろうと無条件で"1"
 NAND2はS="0"、もう一方の入力が何であろうと無条件で"1"
 結果、Q="1"となります。

ただし、(R,S)=("0","0")はリセットともセットとも呼べない状態で す。Q="1"となりセット状態ではありますが、リセット、セット、どち らかに"1"信号があるものとする論理に反する入力状態のため、 通常は「禁止」とされています。ショートなどして回路が壊れるた めに禁止とするのではなく、論理が合わなくなるため禁止として います。

(5)まとめ

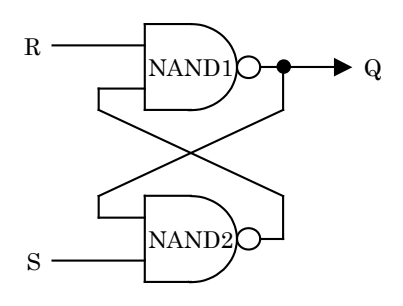

まとめると下表のようになります。

| 入力 R | 入力 S | 出力 Q      |
|------|------|-----------|
| 0    | 1    | 1(セット状態)  |
| 1    | 0    | 0(リセット状態) |
| 1    | 1    | 前出力保持     |
| 0    | 0    | 禁止        |

実際に RS-FF をチャタリング防止回路に使った動作を説明します。

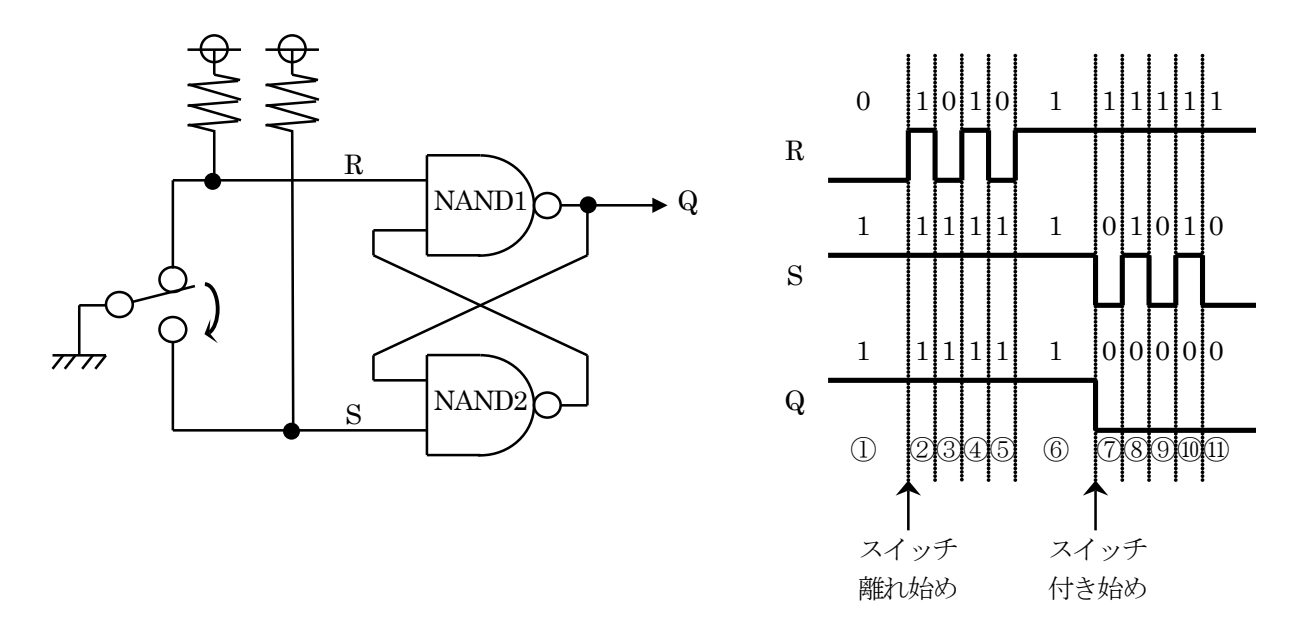

| 1          | 最初、(R,S)=("0","1")のため、Q="1"となります。                                                                    |
|------------|----------------------------------------------------------------------------------------------------|
| 2          | スイッチを下側に切り替え、R 側から接点が離れ始めた時です。(R,S)=("1","1")のため、Q は前の値を<br>保持します。                                   |
| 3          | (R,S)=("0","1")のため、Q="1"となります。                                                                       |
| 4          | (R,S)=("1","1")のため、Q は前の値を保持します。                                                                     |
| 5          | (R,S)=("0","1")のため、Q="1"となります。                                                                       |
| 6          | (R,S)=("1","1")のため、Q は前の値を保持します。接点が中間になりました。R 端子、S 端子共にスイッチの接点には繋がっていない状態ですが、プルアップ抵抗があるので"1"になっています。 |
| $\bigcirc$ | スイッチの接点が S 側の端子に付き始めた状態です。(R,S)=("1","0")のため、Q="0"となります。                                             |
| 8          | (R,S)=("1","1")のため、Q は前の値を保持します。                                                                     |
| 9          | (R,S)=("1","0")のため、Q="0"となります。                                                                       |
| 10         | (R,S)=("1","1")のため、Q は前の値を保持します。                                                                     |
| 11)        | (R,S)=("1","0")のため、Q="0"となります。チャタリングが収まりました。この状態が次にスイッチを切り替えるまで続きます。                                 |

## 6.8 ボリューム部

### 6.8.1 コネクタ

ボリューム(VR1)の電圧を CN9(CN10)のコネクタから外部に出力します。

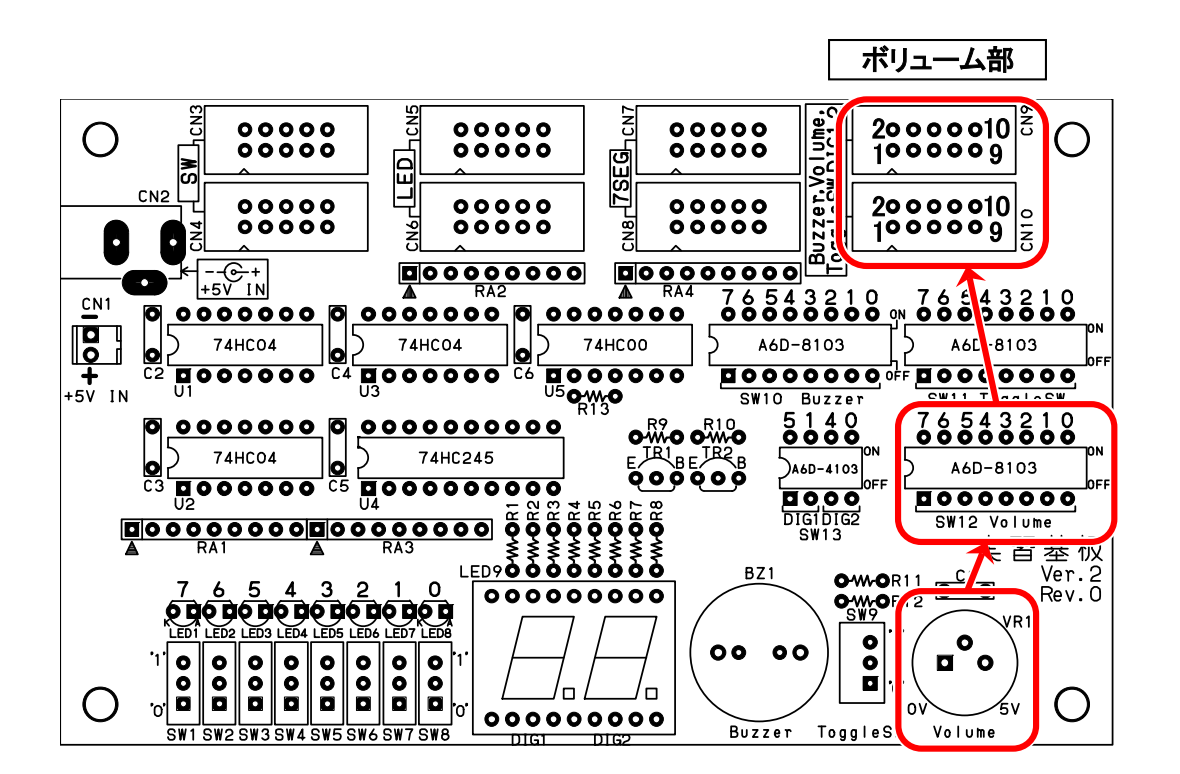

CN9(CN10)とボリュームを、どの bit に接続するかを SW12 で決めます。CN9(CN10)と SW12 の関係を下図に示します。

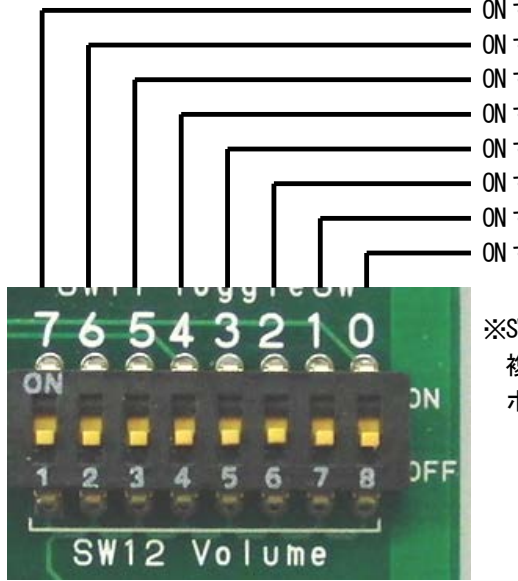

ON するとボリュームと CN9 のbit7 が接続されます。
ON するとボリュームと CN9 のbit6 が接続されます。
ON するとボリュームと CN9 のbit5 が接続されます。
ON するとボリュームと CN9 のbit4 が接続されます。
ON するとボリュームと CN9 のbit3 が接続されます。
ON するとボリュームと CN9 のbit2 が接続されます。
ON するとボリュームと CN9 のbit2 が接続されます。
ON するとボリュームと CN9 のbit1 が接続されます。
ON するとボリュームと CN9 のbit1 が接続されます。

※SW12は1つだけONにしてください。 複数ONにすると、CN9のONにした端子同士が接続状態となり ポートの入出力設定によっては、ショート状態となります。

#### 6.8.2 回路図

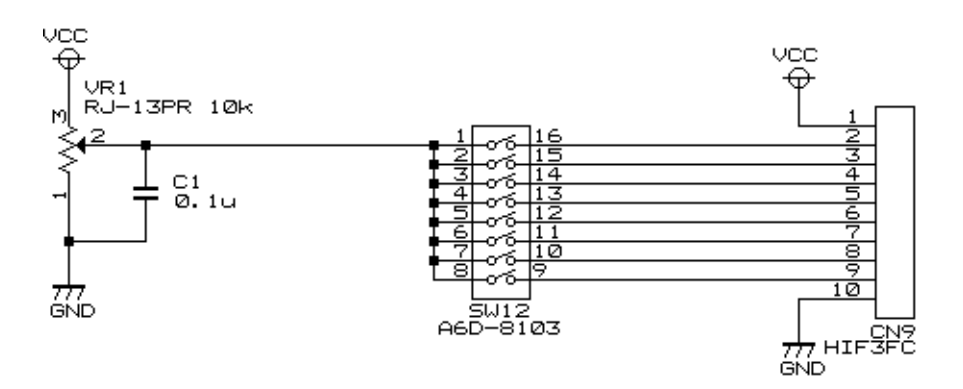

#### 6.8.3 動作原理

10k Ωの抵抗の両端(1 ピン、3 ピン)が GND と+5V に接続されており、中心端子(2 ピン)の抵抗値がつまみに合わせて変わります。2 ピンの電圧が変わる様子を下記に示します。

| つまみがいちばん左のとき                                               | つまみがいちばん右のとき                      | つまみが 2/10 のとき                                  |
|------------------------------------------------------------|-----------------------------------|------------------------------------------------|
| 10kΩ<br>10kΩ<br>20 30 5V<br>7777 20 30 5V<br>7777 20 30 5V |                                   | 2k Q<br>10<br>7777<br>20<br>30<br>5V<br>777320 |
| 2 ピンは、1 ピンの GND に繋がるの<br>で 0V が出力されます。                     | 2ピンは、3ピンの+5Vに繋がるので<br>5V が出力されます。 | 2 ピンは、2kΩと8kΩで分圧された<br>1.0V が出力されます。           |

つまみが 2/10 のときの計算を下記に示します。

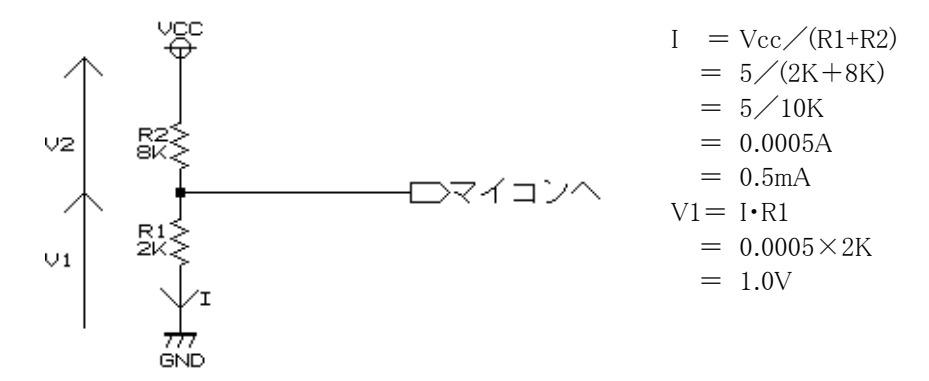

このように、ボリュームのつまみの位置によって、電圧が出力されます。

# 6.9 SW10~SW13を切り替えるときの注意点

CN9(CN10)は、ブザー、ボリューム、トグルスイッチ、7 セグメント LED 桁選択のそれぞれの信号を共用しています。それぞれの信号は、CN9(CN10)に接続したポートの bit を変更できるよう SW10~SW13 で切り替えることができます。CN9(CN10)に接続されている回路を下図に示します。

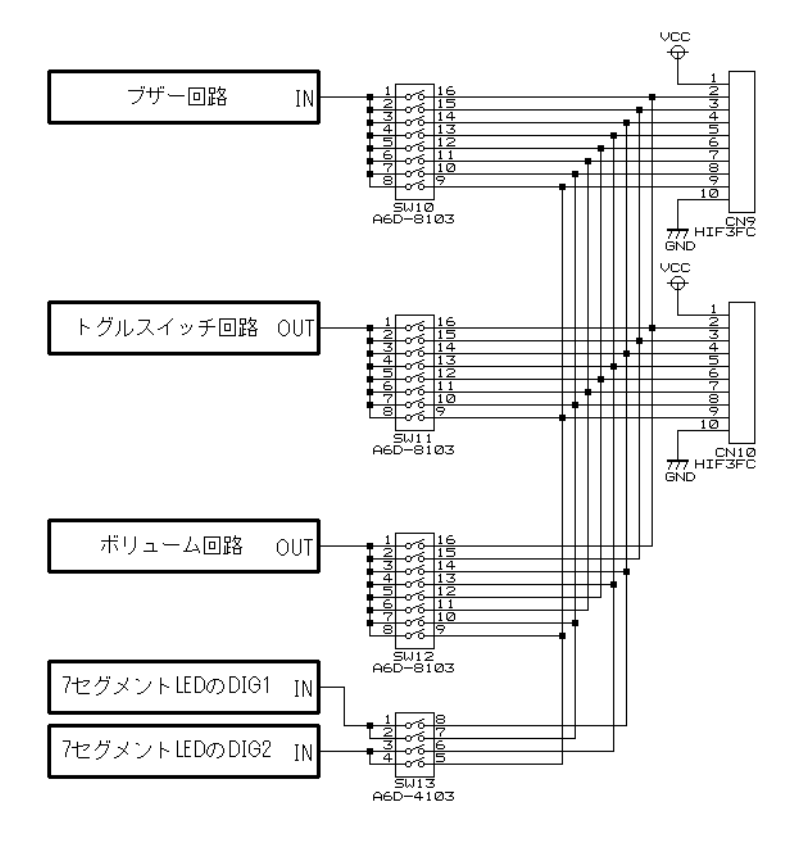

例えば、下記の状態とします。

・ボリュームから 5V が出力されていて、SW12の bit7 が ON の状態

・トグルスイッチから 0V("0")が出力されていて、SW11の bit7 が ON の状態 この場合、出力同士が接続し、ショート状態になります。その様子を下図に示します。

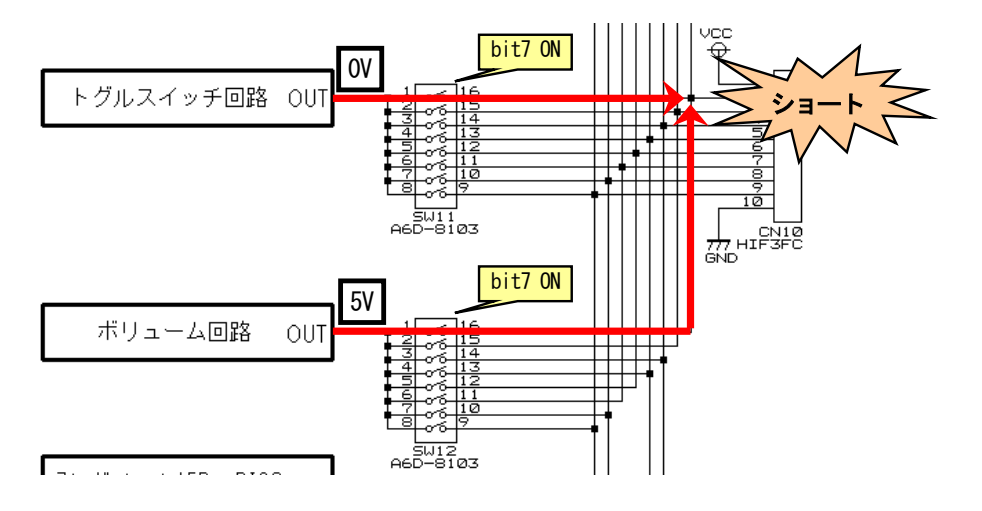

そのため、SW10、SW11、SW12、SW13の同じ番号(bit)を同時に ON にしないでください。SW10、SW11、SW12、 SW13を切り替えるときは、すべて OFF にしてから、該当の bit を ON にしてください。

# 7. プロジェクトの内容

本実習マニュアルで使用するワークスペース「r8c35a\_ensyu」に登録されているプロジェクトを、下表に示します。

|    | プロジェクト名             | 使用するマイコンの<br>内蔵周辺機能      | 基板分離<br>せず実習<br>可能? | 内容                                                                                                    |
|----|---------------------|--------------------------|---------------------|----------------------------------------------------------------------------------------------------|
| 1  | ad                  | A/D コンバータ<br>(単発モード)     | 0                   | マイコン内蔵の A/D コンバータ(単発モード)を使<br>用して、0~5V の電圧を 0~1023 の値に変換しま<br>す。                                                                                     |
| 2  | ad_kurikaeshi       | A/D コンバータ<br>(繰り返しモード 0) | 0                   | マイコン内蔵の A/D コンバータ(繰り返しモード 0)<br>を使用して、0~5Vの電圧を0~1023の値に変換し<br>ます。                                                                                    |
| 3  | ad_kurikaeshi_souin | A/D コンバータ<br>(繰り返し掃引モード) | 0                   | マイコン内蔵の A/D コンバータ(繰り返し掃引モード)を使用して、0~5V の電圧を 0~1023 の値に変換します。                                                                                         |
| 4  | data_flash          | データフラッシュ                 | 0                   | マイコン内蔵のデータフラッシュを使用して、データ<br>を保存したりデータを呼び出します。                                                                                                    |
| 5  | i2c_eeprom          | I <sup>2</sup> C         | 0%                  | 外付けの 24C256(32KB の EEP-ROM)を I <sup>2</sup> C で使<br>用して、データを保存したりデータを呼び出します。<br>※外付けの EEP-ROM 基板が必要です。                                               |
| 6  | int_interrupt       | INT3割り込み                 | ×                   | 外部からのエッジ信号により割り込みを発生させ、<br>割り込みプログラムを実行します。                                                                                                    |
| 7  | io                  |                          | ×                   | ポートの入出力を行います。制御の基本中の基本<br>です。                                                                                                    |
| 8  | io2                 |                          | 0%                  | <ul> <li>マイコンボード上のディップスイッチとLEDを使って</li> <li>ポートの入出力を行います。ビット操作をするため、</li> <li>プロジェクト「io」より若干複雑になります。</li> <li>※オプションのLED、抵抗各4個の取り付けが必要です。</li> </ul> |
| 9  | microsw             |                          | 0%                  | センサ部のマイクロスイッチの状態を、マイコンボー<br>ド上の LED へ出力します。<br>※オプションのマイクロスイッチの取り付けが必要で<br>す。                                                                        |
| 10 | motor               | タイマ RB、タイマ RD            | 0                   | タイマ RD のリセット同期 PWM モードを使用して、<br>左モータ、右モータを制御します。                                                                                                    |
| 11 | pushsw              |                          | 0                   | マイコンボード上のプッシュスイッチ(SW3)の状態<br>を、マイコンボード上の LED へ出力します。                                                                                                 |
| 12 | sensor_led          | タイマ RB                   | 0                   | マイコンボード上のディップスイッチの状態を、セン<br>サ部の LED 4 個へ出力します。                                                                                                    |

| 13 | servo             | タイマ RB、タイマ RD | 0* | タイマ RD のリセット同期 PWM モードを使用して、サ<br>ーボを制御します。<br>※オプションのサーボコネクタ、サーボの取り付け<br>が必要です。 |
|----|-------------------|---------------|----|---------------------------------------------------------------------------------|
| 14 | timer1            |               | 0  | ソフトウェアタイマを使用して、LED を点滅させま<br>す。                                                 |
| 15 | timer2            | タイマ RB        | 0  | タイマ RB を使用して、1ms ごとに割り込みを発生させます。この割り込み実行回数で時間を計り、LED を点滅させます。                   |
| 16 | timer_ra_counter  | タイマ RA        | ×  | タイマRAを使用して、外部から入力されたパルスの<br>数を数えます。                                             |
| 17 | timer_ra_pulsein  | タイマ RA        | ×  | タイマRAを使用して、外部から入力されたパルスの<br>幅の時間を測定します。                                         |
| 18 | timer_rc_pwm      | タイマ RC        | ×  | タイマ RC を使用して、PWM 波形を出力します。今回は、ブザーに PWM 波形を出力して音を鳴らします。                          |
| 19 | timer_rd_doukipwm | タイマ RD        | ×  | タイマ RD のリセット同期 PWM モードを使用して、<br>PWM 波形を出力します。                                   |
| 20 | timer_rd_pwm6     | タイマ RD        | ×  | タイマ RD を使用して、PWM 波形 6 本を出力します。                                                  |
| 21 | uart0             | UART0         | 0  | UART0を使用して、パソコンのRS232C経由で通信<br>します。                                             |
| 22 | uart0_printf      | UART0         | 0  | UART0を使用して、パソコンのRS232C経由で通信<br>します。printf 関数と scanf 関数を使います。                    |

# 8. 電源が入ってからのマイコンの動作

# 8.1 概要

マイコンボードの電源が入ってから、どのようにマイコンが動作するのかを説明します。また、これから実習する プロジェクトのファイル構成、実行順について説明します。

# 8.2 ファイルの構成

ここでは例として、プロジェクト「io」のファイル構成で説明します。プロジェクト「io」には、3 つのファイル「io.c」、「startup.c」、「sfr\_r835a.h」が登録されています。

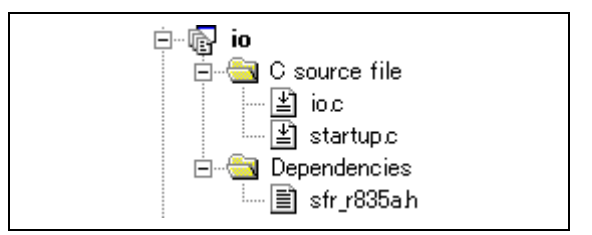

ファイルの内容を、下記に示します。

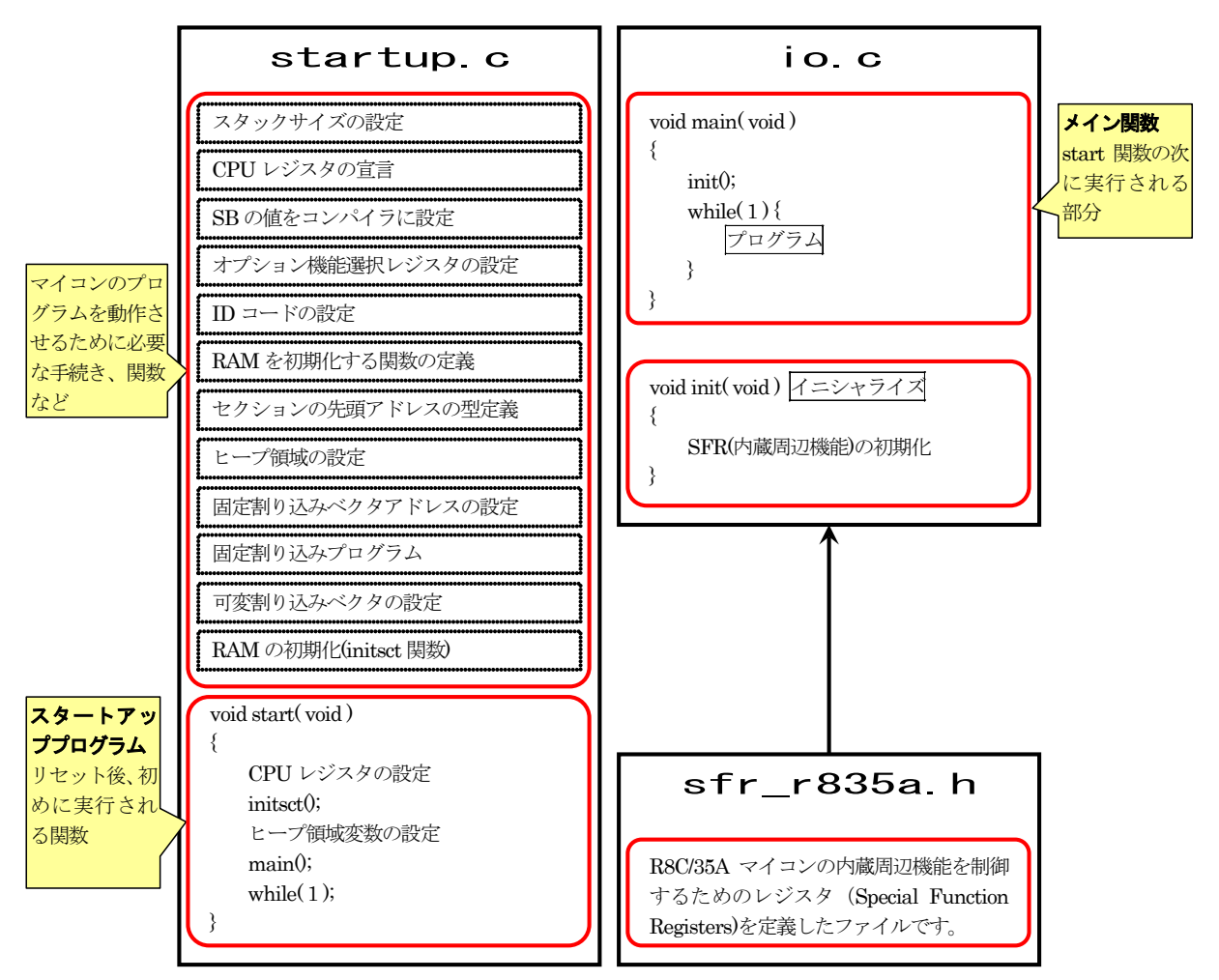

## 8.3 動作手順

### 8.3.1 リセットの種類

R8C/35Aのリセットには、下記の種類があります。

| リセットの名称        | 要因                        |
|----------------|---------------------------|
| ハードウェアリセット     | RESET端子の入力電圧が"0"          |
| パワーオンリセット      | VCC の上昇                   |
| 電圧監視 0 リセット    | VCCの下降(監視電圧:Vdet0)        |
| ウォッチドッグタイマリセット | ウォッチドッグタイマのアンダフロー         |
| ソフトウェアリセット     | PM0 レジスタの PM03 ビットに"1"を書く |

RESET 端子に抵抗を介して VCC に接続すると、パワーオンリセット機能が有効になります。本マイコンボードは、 4.7K Ωの抵抗を介して VCC に接続されており、電源を投入するとパワーオンリセットで立ち上がります。リセット 端子の回路を下記に示します。

タクトスイッチ SW2 を押すと、強制的に RESET 端子を"0"にしてハードウェアリセットでリセットさせます。SW2 を 離すと、パワーオンリセットで立ち上がります。

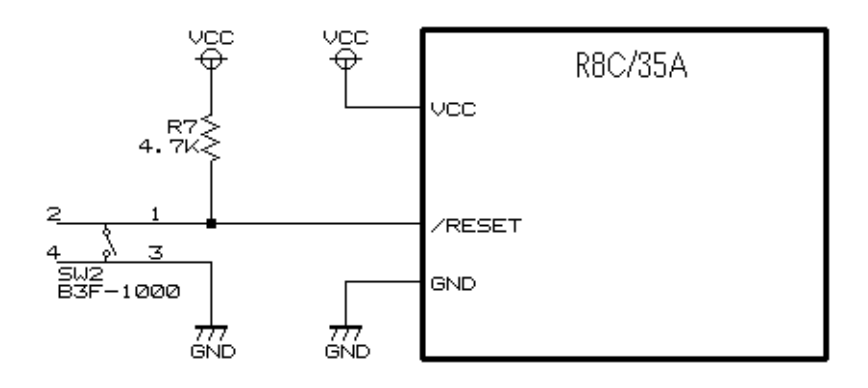

#### 8.3.2 電源投入してからプログラム実行までの動作

マイコンボードの電源電圧(VCC)が立ち上がったときに、マイコンのリセットが解除され、プログラムが実行される動作を下記に示します。

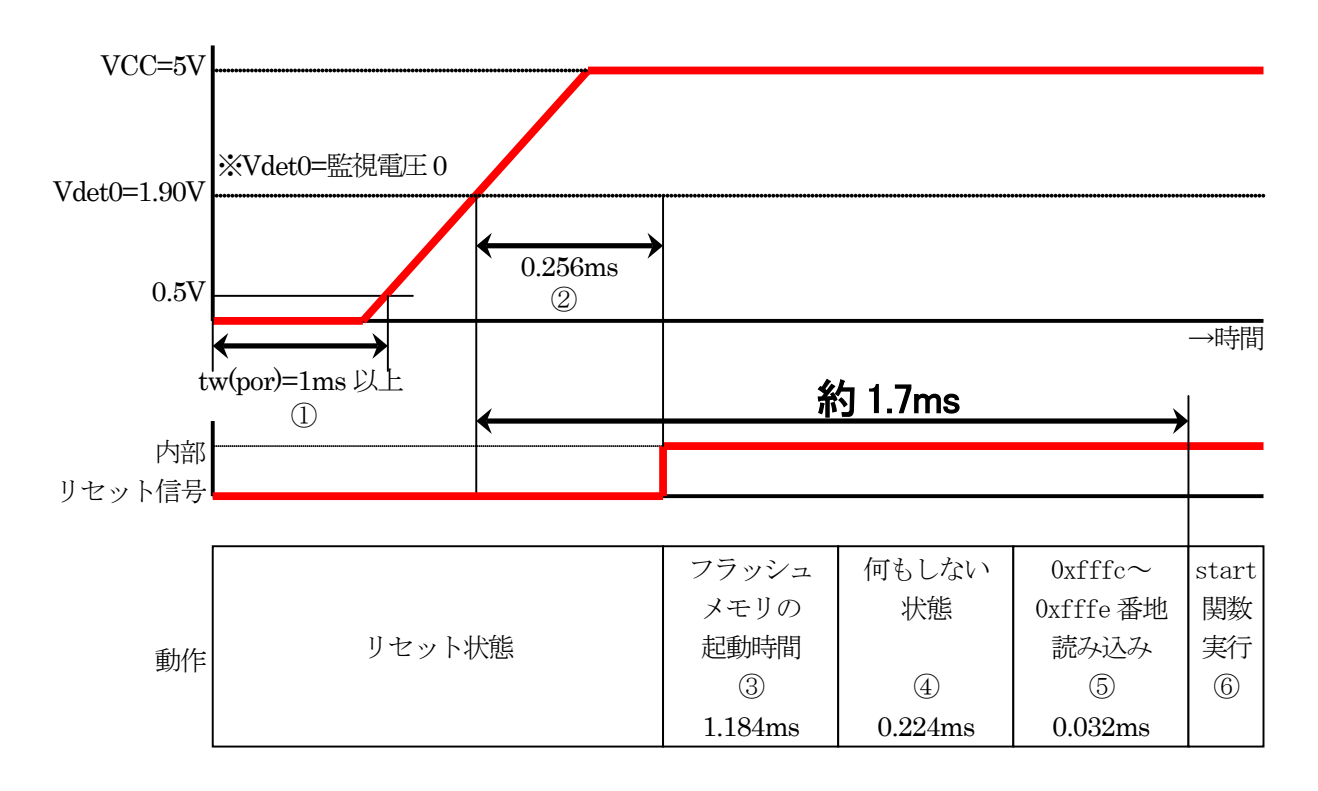

#### ※fOCO-S=低速オンチップオシレータ=約125kHz

| 1 | 0.5V 以下を 1ms 以上続けると、パワーオンリセット機能が有効になります。                                                                                                    |
|---|----------------------------------------------------------------------------------------------------|
| 2 | VCC が 1.90V になってから、リセットが解除される時間は、下記の時間です。<br>1/f0C0-S×32 = 1/(125×10 <sup>3</sup> )×32=0.256ms                                                                                                    |
| 3 | フラッシュメモリの起動時間は、下記の時間です。<br>1/f0C0-S×148 = 1/(125×10 <sup>3</sup> )×148 = 1.184ms                                                                                                    |
| 4 | 何もしない状態は、下記の時間です。<br>$1/f0C0-S \times 28 = 1/(125 \times 10^3) \times 28 = 0.224ms$                                                                                                    |
| 5 | 0x0fffc~0x0fffe 番地の読み込みは、下記の時間です。         1/f0C0-S×4 = 1/(125×10 <sup>3</sup> )×4 = 0.032ms         0x0fffc~0x0fffe 番地にはあらかじめ、初めに実行するアドレスを書いておきます。例えば、0x80dc         番地から実行したければ、         0x0fffc 番地=0xdc         0x0fffd 番地=0x80         0x0fffe 番地=0x00         を書き込んでおきます。リセット後、start 関数から始める設定は startup.c で行います。start 関数が何番         地になるかは、ルネサス統合開発環境でビルド実行後に決まります。 |
| 6 | 電圧が 1.90V 以上になってから、約 1.7ms 後に 0xfffc~0xfffe 番地に書かれているアドレスのプログラム、すなわち startup.c の start 関数が実行されます。                                                                                                    |

# 8.4 プログラム「startup.c」

```
:
1
2
3
     /* 対象マイコン R8C/35A
                                                                    */
                  スタートアッププログラム(C言語版)
     /* ファイル内容
                                                                    */
     /* バージョン
                  Ver. 1. 21
2012. 03. 12
ジャパンマイコンカーラリー実行委員会
4
                                                                    */
     /* Date
  :
5
                                                                    */
6
7
  :
     /* Copyright
                                                                    */
                  ルネサスマイコンカーラリー事務局
日立インターメディックス株式会社
     /*
                                                                    *)
8
  :
     /*
                                                                    */
9
  :
     10
  :
     ____*/
     ·
/* プロトタイプ宣言(ローカル)
11
  :
                                      */
12
  :
     /*======
                     _____
                                     =*/
13
     void main( void );
14
     15
  :
                                      -*
16
  :
     /* スタックサイズの設定
                                      */
17
     =*/
     #pragma STACKSIZE
                        0x100
18
  :
     #pragma ISTACKSIZE
19
                        0x100
20
21
                                      =*
     ,
/* CPUレジスタの宣言
22
  :
                                      */
23
     ____
                                      *
24
  :
     #pragma CREG
                  _flg_
                        flg
25
     #pragma CREG
                  _isp_
                         isp
26
  :
     #pragma CREG
                  _sp_
                         sn
27
     #pragma CREG
                  _sb_
                         sb
                  _fb_
     #pragma CREG
28
                         fb
                  _intbh_ intbh
29
  :
     #pragma CREG
30
  :
     #pragma CREG
                  _intbl_ intbl
31
32
     unsigned int _flg_;
33
  :
    unsigned int _sb_;
unsigned int _fb_;
34
35
     unsigned int *_sp_;
     unsigned int *_isp_
36
  :
    unsigned int *_intbh_;
unsigned int *_intbh_;
37
38
39
40
  :
                                      *
41
  :
     /* SBの値をコンパイラに設定
                                      */
42
     =*/
                             _¥n″
″);
        _asm("
43
  :
                 .glb
                           SB
              SB_
44
  :
                 _ .equ
                          0400H
45
  :
46
                                     =*
47
     /* オプション機能選択レジスタの設定
                                      */
48
                                      */
        _asm(" .ofsreg OBFH ");
49
  :
                                      /* OFS = 0xbf (パワーオンリセット使用) */
50
51
  :
     ==*/
     /* IDコードの設定
52
                                      */
53
  :
     =*/
54
        _asm(" .id ""¥"#FFFFFFFFFFFFFF" ");
55
56
     /* RAMを初期化する関数の定義
57
                                      */
                 58
     /*==
                 _____
59
     #define scopy(X,Y,Z)
  :
60
              "
61
62
              "
63
              "
  :
64
               "
                  smovf.b")
65
66
                        _asm(" .initsct "X","Y","Z"¥n"¥
#00H,R0L¥n"¥
#(topof "X") ,A1¥n"¥
#sizeof "X",R3¥n"¥
67
    #define sclear(X,Y,Z)
68
                  mov.b
              "
69
                  mov.w
              "
70
                  mov.w
                  sstr.b")
               "
71
  :
72
73
  :
                                   ====*/
74
     /* セクションの先頭アドレスの型定義
                                      */
75
     =*/
    extern unsigned int _stack_top;
extern unsigned int _istack_top;
76
77
78
  :
     extern unsigned int _vector_top;
79
```

#### ミニマイコンカー製作キット Ver.2 マイコン実習マニュアル(R8C/35A版) 8. 電源が入ってからのマイコンの動作

```
80
        /*======
                                                      ==*/
        /* ヒープ領域の設定
 81
    :
                                                        */
 82
        /*=====
                _____
                                                        */
        #pragma sectaddress heap_NE, DATA
 83
        #define __HEAPSIZE__
                                    0x100
 84
 85
       unsigned char heap_area[ __HEAPSIZE__ ]; /* ヒーブ領域確保 */
extern unsigned char _far *_mnext; /* 次に使用できるメモリの先頭アドレス */
extern unsigned long __msize; /* 残りのバイト数 */
    :
 86
 87
 88
    :
 89
 90
 91
    :
        /* 固定割り込みベクタアドレスの設定
                                                      */
 92
        =====*/
        #pragma sectaddress fvector, ROMDATA 0xffd8
 93
 94
            _asm(" .addr OFFFFFH");
_asm(" .byte OFFH");
 95
                                                        /* 予約
                                                       /* 0FS2
 96
                                                                                              */
                                                      /* 0FS2
/* 未定義命令割り込みベクタ
/* オーバフロー割り込みベクタ
/* BRK命令割り込みベクタ
/* アドレスー致割り込みベクタ
/* ジンゲ ルステップ割り込みベクタ
/* ウォッチドップ タイななどの割り込み
/* ブトレスブ レク割り込みベクタ
/* 予約
        #pragma interrupt/v _dummy_int
#pragma interrupt/v _dummy_int
 97
                                                                                              */
 98
    :
                                                                                              */
99
        #pragma interrupt/v _dummy_int
                                                                                              */
        #pragma interrupt/v _dummy_int
#pragma interrupt/v _dummy_int
#pragma interrupt/v _dummy_int
#pragma interrupt/v _dummy_int
#pragma interrupt/v _dummy_int
100
                                                                                              */
                                                                                              */
101
102
                                                                                             1A*
103
                                                                                              */
                                                       /* 予約
/* リセットベクタ
104
                                                                                              */
105
        #pragma interrupt/v start
                                                                                              */
106
                                                    ===*/
107
        /*====
                                  _____
108
        /* 固定割り込みプログラム
                                                        */
                          . , , , <del>.</del>...
109
        /*=========
                                                  ____*/
        #pragma sectaddress interrupt,CODE
110
        #pragma interrupt _dummy_int()
111
    •
        void _dummy_int(void)
112
113
    :
            /* ダミー関数 */
114
    :
        }
115
116
        117
118
    :
        /* 可変割り込みベクタの設定
                                                       */
    :
119
        120
        #pragma sectaddress vector, ROMDATA
121
122
             /* ここではセクション名の設定のみ行う */
123
        124
125
        /* RAMの初期化
                                                       */
126
    :
        #pragma sectaddress program, CODE
127
128
    :
        void initsct (void)
129
        {
            sclear("bss_SE", "data", "align");
sclear("bss_SO", "data", "noalign");
sclear("bss_NE", "data", "align");
sclear("bss_NO", "data", "noalign");
130
131
132
133
134
            scopy("data_SE", "data", "align");
scopy("data_SO", "data", "noalign");
scopy("data_NE", "data", "align");
scopy("data_NO", "data", "noalign");
135
136
137
138
139
140
    :
                                      ----*
141
        /*===
        .
/* スタートアッププログラム
142
                                                        */
14\bar{3}
        /*==========*/
144
        #pragma entry start
145
    ٠
        void start( void )
146
                                                       /* ISPに割り込みスタックのアドレス設定 */
/* FLGのU="1" */
/* USPにユーザ゙スタックのアドレス設定 */
/* SB相対アドレッシングの設定 */
/* INTBH = vector(上位)に設定 */
/* INTBL = vector(下位)に設定 */
/* RAMの初期化 */
/* ヒープ領域変数の設定 */
             _isp_ = &_istack_top;
_flg_ = 0x0080;
147
            _flg_
148
            _sp_ = &_stack_top;
_sb_ = 0x040000;
149
150
             _{intbh_} = (unsigned int*)0x00;
151
             _intbl_ = &_vector_top;
152
153
             initsct();
            _mnext = &heap_area[0];
154
             _msize = (unsigned long)__HEAPSIZE
155
                     = OU;
                                                        /* FB = 0
156
            _fb_
                                                                                              */
157
158
            main();
                                                        /* main関数実行
                                                                                              */
159
    :
            while(1);
160
    :
       }
161
162
163
        :
164
        /* end of file
165 :
```

## 8.5 セクション

#### 8.5.1 概要

コンパイラがプログラムをオブジェクトファイル(機械語)に翻訳するとき、プログラム、初期値付きの変数、初期 値無しの変数など、内容に応じて分類しながら翻訳します。分類されたまとまりをセクションと言います。セクショ ンは「部分、区切り」と翻訳できますが、あまりピンと来ません。ここでは、セクションをグループと言い替えると分か りやすいと思います。

ルネサス統合開発環境のツールチェインで、どのセクションを何番地に配置するかあらかじめ設定しておきます。ビルドを行うと、ルネサス統合開発環境はその設定に従って何番地に割り当てるか決めて、MOTファイルを 作成します。

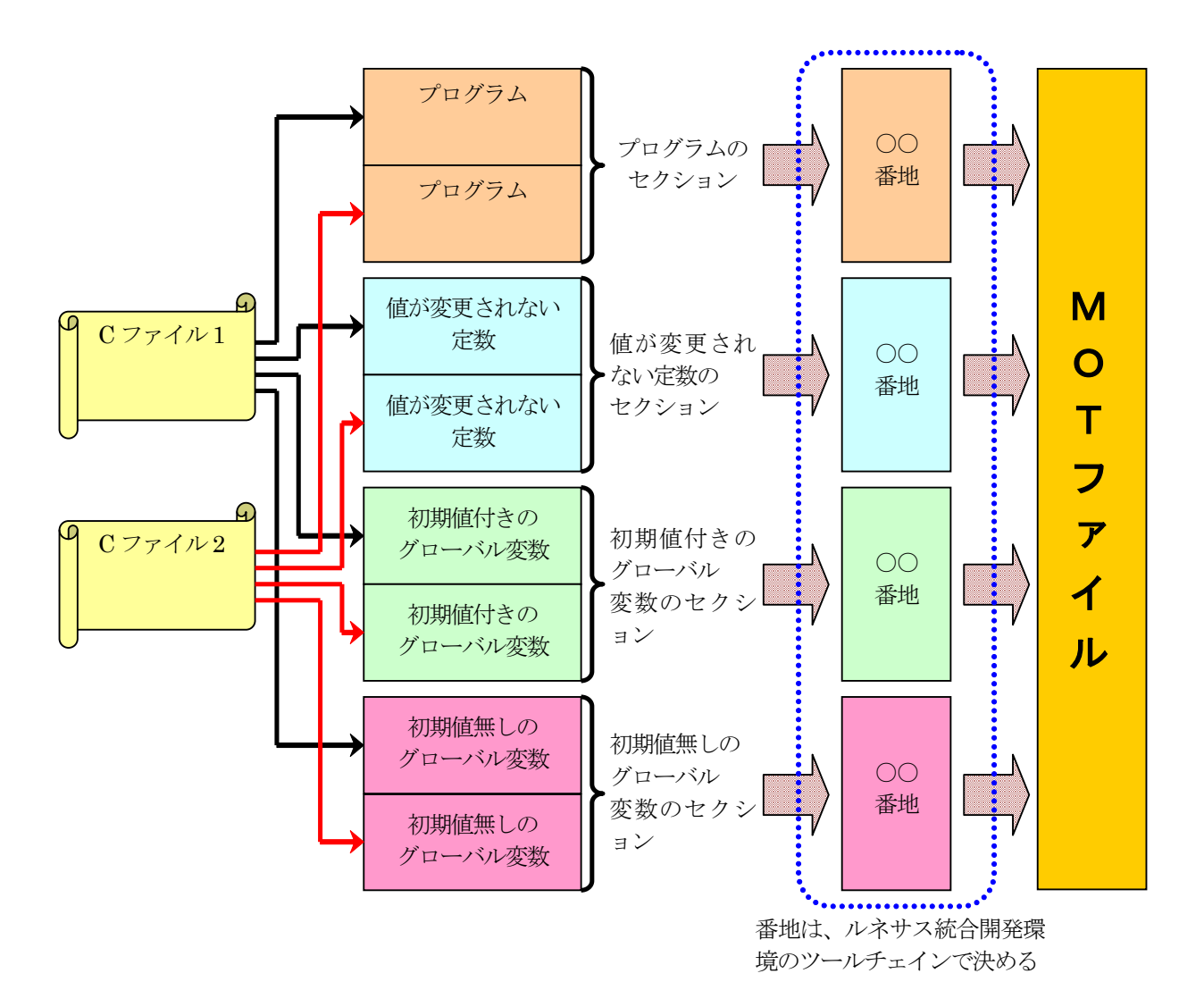

#### 8.5.2 セクションの種類

コンパイラは、プログラムやデータをオブジェクトファイル(機械語)に変換し、セクションごとに分類します。分類 したセクション名と内容を下表に示します。

| セクション名       | 内容                                                                                       | H8/3048F-ONE<br>のセクション名<br>(参考) | 配置先の<br>メモリ |
|--------------|------------------------------------------------------------------------------------------|---------------------------------|-------------|
| data         | 初期値を持つグローバル変数の領域<br>※data セクションは、初期値を ROM に保存し、startup.c の<br>start 関数実行時に RAM にコピーします。  | RとD                             | RAM と ROM   |
| bss          | 初期値を持たないグローバル変数の領域<br>※bssは、「Block Started by Symbol(シンボル名で示された番<br>地から始まるメモリブロック)」の略です。 | В                               | RAM         |
| rom          | 文字列/定数(const 修飾された変数の領域)                                                                 | С                               | ROM         |
| heap         | ヒープ領域(メモリ管理関数により動的に確保される領域)                                                              | В                               | RAM         |
| stack        | スタック領域(ユーザスタックポインタ(USP)の領域)                                                              | В                               | RAM         |
| istack       | 割り込みスタック領域(割り込みスタックポインタ(ISP)の領域)                                                         | В                               | RAM         |
| switch_table | switch-case 文のテーブルデータ領域                                                                  | С                               | ROM         |
| program      | プログラム領域                                                                                  | Р                               | ROM         |
| interrupt    | 割り込みプログラム領域                                                                              | Р                               | ROM         |
| vector       | 可変ベクタ領域                                                                                  | V                               | ROM         |

data、bss、rom、heapの各セクションはデータの内容により、下記のようにさらに細かく分かれます。

# data または bss または rom または heap+\_+①+②+③

| 番号 | 属性   | 意味                                                                                                    |
|----|------|----------------------------------------------------------------------------------------------------|
|    | S    | #pragma SBDATA で指定された変数を格納しているデータです。<br>※変数に SBDATA を指定すると、プログラムサイズが少なくなります。                                                                    |
| 1  | Ν    | near(ニアー)データを格納します。near データとは、0x0000~0xffff 番地のアドレスのデータです。                                                                                      |
|    | F    | far (ファー) データを格納します。far データとは、0x00000~0xfffff 番地のアドレスのデータです。<br>※ミニマイコンカーVer.2 に搭載している R8C/35A マイコンのメモリは、0x0000~0xffff 番地<br>なので、far データはありません。 |
|    | Е    | 偶数(even)サイズのデータを格納します。 int 型や long 型などが該当します。                                                                                                   |
| 2  | 0    | 奇数(odd)サイズのデータを格納します。char型などが該当します。                                                                                                    |
| 0  | Ι    | 初期値(initialize)を持つ変数の初期値を格納します。                                                                                                    |
| 0  | (なし) | 初期値を持たない変数です。                                                                                                    |

組み合わせを下記に示します。

| セクションベース名             | 1                    | 2              | 3         | セクション名   | 配置先     |
|-----------------------|----------------------|----------------|-----------|----------|---------|
|                       |                      | Е              | なし(初期値無し) | data_SE  | RAM     |
|                       | S                    | 偶数             | 【(初期値付き)  | data_SEI | ROM     |
|                       | SBDATA 指定変数          | 0              | なし(初期値無し) | data_SO  | RAM     |
| <b>Oata</b><br>初期値を持つ |                      | 奇数             | 【(初期値付き)  | data_SOI | ROM     |
| グローバル変数の<br>領域        |                      | E              | なし(初期値無し) | data_NE  | RAM     |
| (RAMとROM)             | N                    | 偶数             | 【(初期値付き)  | data_NEI | ROM     |
|                       | near データ             | 0              | なし(初期値無し) | data_NO  | RAM     |
|                       |                      | 奇数             | 【(初期値付き)  | data_NOI | ROM     |
|                       |                      | Е              |           | bss_SE   | RAM     |
|                       | S                    | 偶数             |           |          |         |
| bss                   | SBDATA 指定変数          | 0              |           | bss_S0   | RAM     |
| 初期値を持たない<br>グローバル変数の  |                      |                |           |          |         |
| 領域<br>(RAM)           | N                    | 日本の            |           | bss_NE   | RAM     |
|                       | near データ             | 0              |           | hss NO   | RAM     |
|                       |                      | 奇数             |           | 035_110  | ICI INI |
| rom                   |                      | E              |           | rom_NE   | ROM     |
| 文字列/定数/const 修        | N                    | 偶数             |           |          |         |
| 飾された変数の領域<br>(ROM)    | near データ             | <b>O</b><br>奇数 |           | rom_NO   | ROM     |
| hean                  |                      | <b>—</b>       |           |          |         |
| トレープ領域<br>(RAM)       | <b>N</b><br>near データ | 偶数             |           | heap_NE  | RAM     |

アドレスが 0x10000 番地以上の場合は、far データになりますが、ミニマイコンカーVer.2 搭載の R8C/35A マイ コンのメモリは 0x0000~0xffff 番地までなので、far データはありません。偶数、奇数については、M16C マイコ ンの場合(R8C の上位マイコン)、偶数データは2バイトアクセスを行いスピードやメモリ効率を上げることができま すが、R8C は偶数でも奇数でもスピードやメモリ効率に変化はありません。

「I」は、data セクションにのみ付きます。詳しくは「8.6.6 RAMの初期化」を参照してください。

SBDATA 指定変数は、グローバル変数に対して指定するので、rom セクション、heap セクションには付きません。

## 8.5.3 プログラムをセクションに分類

下記プログラムをビルドします。

| #include ″sfr_r835a.h″                                                                                                    | /* R8C/35A SFRの定義ファイル      | */       |
|----------------------------------------------------------------------------------------------------|----------------------------|----------|
| #pragma sbdata c4<br>#pragma sbdata i4                                                                                                    | /* SBDATA指定<br>/* SBDATA指定 | */<br>*/ |
| <pre>①const char c1 = 0x00;<br/>②const int i1 = 0x1234;<br/>③unsigned char c2 = 0xff;<br/>④unsigned int i2 = 0x2345;<br/>⑤unsigned char c3;<br/>⑥unsigned int i3;<br/>⑦unsigned char c4;<br/>⑧unsigned int i4 = 1;</pre> |                            |          |
| <pre> (D)void main( void ) {     prc2 = i4;     pd0 = c1;     pd6 = c2;     while(1) {         c4 = p0;         p6 = c4;     } } </pre>                                                                                  |                            |          |

プログラムやデータは、下記のようなセクションに分類されます。

| プログラム                      | 配置させるセクション         | 説明                                                                                                    |
|----------------------------|--------------------|----------------------------------------------------------------------------------------------------|
| ①const char c1 = 0x00;     | rom_NO             | const は値を変更できない変数なので、ROM<br>に配置します。char 型は 1 バイト幅なので奇<br>数アドレスで格納します。                                                               |
| ②const int i1 = 0x1234;    | rom_NE             | const は値を変更できない変数なので、ROM<br>に配置します。int 型は2バイト幅なので偶数<br>アドレスで格納します。                                                                  |
| ③unsigned char c2=0xff;    | data_NOI , data_NO | 初期値付き変数なので、初期値を ROM に保存し、実行後 RAM にコピーします。 ROM 側の<br>セクションが data_NOI、 RAM 側のセクションが<br>data_NO です。 char 型は 1 バイト幅なので奇<br>数アドレスで格納します。 |
| ④unsigned int i2 = 0x2345; | data_NEI , data_NE | 初期値付き変数なので、初期値を ROM に保存し、実行後 RAM にコピーします。 ROM 側の<br>セクションが data_NEI、 RAM 側のセクションが<br>data_NE です。 int 型は 2 バイト幅なので偶数<br>アドレスで格納します。  |

| ⑤unsigned char c3;                                                                                                    | bss_NO             | 初期値無し変数なので、RAM に配置します。<br>char 型は 1 バイト幅なので奇数アドレスで格<br>納します。                                                                                                 |
|----------------------------------------------------------------------------------------------------|--------------------|----------------------------------------------------------------------------------------------------|
| ©unsigned int i3;                                                                                                    | bss_NE             | 初期値無し変数なので、RAM に配置します。<br>int 型は 2 バイト幅なので偶数アドレスで格納<br>します。                                                                                                  |
| ⑦unsigned char c4;                                                                                                    | bss_SO             | 初期値無し変数なので、RAM に配置します。<br>SBDATA 指定された変数なので、「S」が付き<br>ます。char 型は1バイト幅なので奇数アドレス<br>で格納します。                                                                    |
| ⑧unsigned int i4 = 1;                                                                                                    | data_SEI , data_SE | 初期値付き変数なので、初期値を ROM に保存し、実行後 RAM にコピーします。SBDATA<br>指定された変数なので「S」が付きます。ROM<br>側のセクションが data_SEI、RAM 側のセクショ<br>ンが data_SE です。int 型は 2 バイト幅なので<br>偶数アドレスで格納します。 |
| <pre> ③void main( void ) {     prc2 = i4;     pd0 = c1;     pd6 = c2;      while(1) {         c4 = p0;         p6 = c4;     } }</pre> | program            | プログラムです。                                                                                                    |

#### 8.5.4 アドレスに配置

分類したセクションを何番地に配置するかは、ルネサス統合開発環境のツールチェインで設定します。ルネサス統合開発環境の「ビルド→Renesas M16C Standard Toolchain」(ツールチェイン)を選択します。

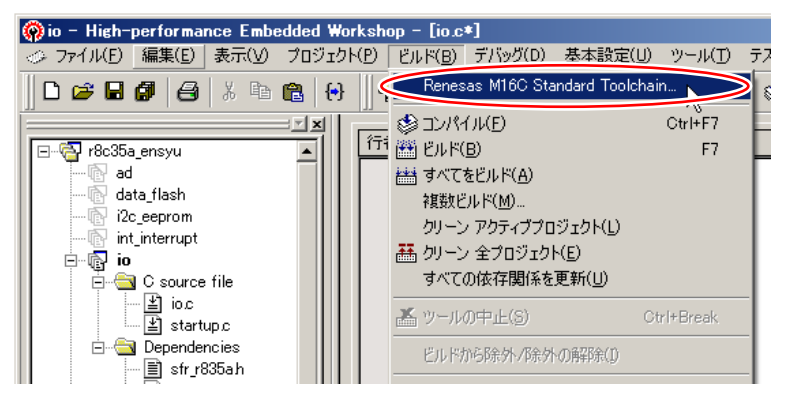

「リンカ」タブの「カテゴリ:セクション配置順序」を選択します。

| Renesas M16C Standard Toolchain                                                                                                    | <u>? x</u>                                                                                                    |
|----------------------------------------------------------------------------------------------------|----------------------------------------------------------------------------------------------------|
| Renesas M16C Standard Toolchain<br>コンフィヴレーション:<br>Debug マ<br>All Loaded Projects<br>日本語 io<br>日本語 C source file<br>日本語 Assembly source file | 2 ×<br>コンパイラ アセンブ: リンカ ライブラリアン ロードモジュールコンパー・<br>カテゴリ(Y): ほびジョン記書順序<br>Address Section<br>Address Section<br>Address Section                                                                                                    |
|                                                                                                    | Dx00008000 rom NE<br>rom NO<br>data SEI<br>data SOI<br>data SOI<br>data SEI<br>data SOI<br>data SEI<br>data SOI<br>data SEI<br>data SEI<br>data SEI<br>VDDFR<br>data SEI-0400,bss SE,data SO,bss SO,data NE,bss NE,data NO,bss NO<br>stack,istack,heap, NE,rom NE-08000,rom NO,data SEI,data SO(data N<br>EI,data_NOIswitch_table,program,interrupt,vector=0FED8 - R8C<br>OK キャンセル |

今回のサンプルプログラムで設定されているツールチェインのアドレスと、セクションの関係を下記に示します。 アドレスとセクションの関係を変更したいとき、またはセクションを新たに追加したいときは、ツールチェインの設定 で行ってください。

| アドレス            | セクション名  |  | アドレス        | セクション名    |
|-----------------|---------|--|-------------|-----------|
|                 | data_SE |  |             | rom_NE    |
|                 | bss_SE  |  |             | rom_NO    |
|                 | data_SO |  |             | data_SEI  |
| 0x0400<br>(RAM) | bss_S0  |  | 0           | data_SOI  |
|                 | data_NE |  | (ROM)       | data_NEI  |
|                 | bss_NE  |  | (ROM)       | data_NOI  |
|                 | data_NO |  |             |           |
|                 | bss_NO  |  |             | program   |
|                 | stack   |  |             | interrupt |
|                 | istack  |  | Oxfed8(ROM) | vector    |
|                 | heap_NE |  | Oxffd8(ROM) | fvector   |

※fvector は、startup.cの「固定割り込みベクタアドレスの設定」で直接アドレス指定をしています。

#### 8.5.5 セクションの設定

プログラムをどのセクションにするか、設定しなければいけません。「#pragma sectaddress」は、セクションの定 義、アドレス指定をする疑似命令です。この命令の次の行のプログラムから、セクション名で定義したセクションに なります。ただし、data、bss、rom の 3 つのセクションは、ルネサス統合開発環境のコンパイラが自動で判別する ので、セクション名を設定する必要はありません。

| #pragma | sectaddress | セクション名, | セクションのタイプ | アドレス    |
|---------|-------------|---------|-----------|---------|
|         |             |         | 1         | `スペースです |

| セクション名        | R8C マイコンは、何番地にどのプログラムやデータを配置するかを「セクション」として管理しています。このセクションの名前を設定します。                                                                                                    |
|---------------|----------------------------------------------------------------------------------------------------|
| セクションの<br>タイプ | <ul> <li>定義するセクションがどのタイプか指定します。次の3種類あります。</li> <li>CODE・・・・・・プログラム領域として定義します。ルネサス統合開発環境のツールチェインの設定では、ROM領域に配置されるようにアドレス指定してください。</li> <li>DATA・・・・・・・・・・・・・・・・・・・・・・・・・・・・・・・・・・・</li></ul> |
| アドレス          | セクションを何番地に配置するか指定します。ルネサス統合開発環境のツールチェインで設定<br>するので、普通はここで設定しません。セクションのアドレスを強制的に設定しておきたい場合<br>は、ここで設定しておきます。アドレスを設定しない場合は、何も書きません。                                                           |

設定例を下記に示します。

// fvectorというセクション名を固定データ領域として定義する。アドレスは0xffd8番地から配置する #pragma sectaddress fvector,ROMDATA 0xffd8 プログラム ←fvectorセクションとしてffd8番地から配置する // interruptというセクション名をプログラム領域として定義する。 #pragma sectaddress interrupt, CODE プログラム ←interruptセクションとしてツールチェインで設定する番地に配置する // vectorというセクション名を固定データ領域として定義する。 #pragma sectaddress vector, ROMDATA プログラム ←vectorセクションとしてツールチェインで設定する番地に配置する // programというセクション名をプログラム領域として定義する。 #pragma sectaddress program, CODE プログラム ←programセクションとしてツールチェインで設定する番地に配置する

このように、プログラムならプログラム領域としてセクションを定義など、プログラムやデータの内容に応じてセクションのタイプを定義します。

# 8.6 プログラムの解説「startup.c」

#### 8.6.1 スタックサイズの設定

 15:
 /\*======\*/

 16:
 /\*スタックサイズの設定
 \*/

 17:
 /\*======\*/
 \*/

 18:
 #pragma STACKSIZE
 0x100

 19:
 #pragma ISTACKSIZE
 0x100

|      | 「#pragma STACKSIZE」は、ユーザスタックポインタ(USP)で使用するスタックサイズを定義する命令<br>です。今回は、0x100 個(256 個)確保しています。例えば、関数を呼び出すときの戻り先のアドレス<br>や引数領域の確保など、このエリアを使います。<br>この命令を実行すると、下記のアセンブルプログラムが生成されます。 |                                       |
|------|----------------------------------------------------------------------------------------------------|---------------------------------------|
| 18 行 |                                                                                                    |                                       |
|      | .section stack,DATA                                                                                                    | stack セクションを生成します                     |
|      | .blkb 00000100h                                                                                                    | blank bytesの略で、指定したバイト数の RAM 領域を確保します |
|      | stack_top:                                                                                                    | セクションの先頭アドレスを「stack_top」というラベルで       |
|      |                                                                                                    | 定義します                                 |
|      | 「#pragma ISTACKSIZE」は                                                                                                    | 、割り込みスタックポインタ(ISP)で使用するスタックサイズを定義する命  |
|      | 令です。今回は、0x100 個(256 個)確保しています。割り込みが発生したときの割り込みが終わった                                                                                                    |                                       |
|      | ときの戻り先やフラグレジスタ(FLG)の値、割り込みプログラム内で使う変数領域の確保など、このエ                                                                                                    |                                       |
|      | リアを使います。                                                                                                    |                                       |
| 10 行 | この命令を実行すると、下記のアセンブルプログラムが生成されます。                                                                                                    |                                       |
| 1911 |                                                                                                    |                                       |
|      | .section istack,DATA                                                                                                    | istack セクションを生成します                    |
|      | .blkb 00000100h                                                                                                    | blank bytesの略で、指定したバイト数の RAM 領域を確保します |
|      | istack_top:                                                                                                    | セクションの先頭アドレスを「istack_top」というラベルで      |
|      |                                                                                                    | 定義します                                 |
8.6.2 CPU レジスタの宣言

| 21 : | /*===================================== | ========================= |
|------|-----------------------------------------|---------------------------|
| 22 : | /* CPUレジスタの宣言                           | *                         |
| 23 : | /*===================================== | ========================  |
| 24 : | #pragma CREG _flg_                      | flg                       |
| 25 : | #pragma CREG _isp_                      | isp                       |
| 26 : | #pragma CREG _sp_                       | sp                        |
| 27 : | #pragma CREG _sb_                       | sb                        |
| 28 : | #pragma CREG _fb_                       | fb                        |
| 29 : | <pre>#pragma CREGintbh</pre>            | intbh                     |
| 30 : | <pre>#pragma CREGintbl_</pre>           | intbl                     |
| 31 : |                                         |                           |
| 32 : | unsigned int _flg_;                     |                           |
| 33 : | unsigned int _sb_;                      |                           |
| 34 : | unsigned int _fb_;                      |                           |
| 35 : | unsigned int *_sp_;                     |                           |
| 36 : | unsigned int *_isp_;                    |                           |
| 37 : | unsigned int *_intbh_;                  |                           |
| 38 : | unsigned int *_intbl_;                  |                           |

| 24 行          | 「#pragma CREG」命令を使って、CPUレジスタをC言語プログラムで使えるように定義します。star |  |
|---------------|--------------------------------------------------------|--|
| ~             | 関数内で、CPUレジスタに値を設定しています。そこで使えるように定義しています。               |  |
| 30 行          | 「#pragma CREG」命令の使い方を、下記に示します。                         |  |
| 32 行~<br>38 行 | 定義した変数(CPUレジスタ)の型を宣言します(※)。                            |  |

# ※CPU レジスタの型の定義

| CPU レジスタ名 | CPU レジスタの意味    | C 言語プログラム<br>での変数名 | 型              |
|-----------|----------------|--------------------|----------------|
| FLG       | フラグレジスタ        | _flg_              | unsigned int   |
| ISP       | 割り込みスタックポインタ   | _isp_              | unsigned int   |
| SP        | ユーザスタックポインタ    | _sp_               | unsigned int   |
| SB        | スタティックベースレジスタ  | _sb_               | unsigned int * |
| FB        | フレームベースレジスタ    | _fb_               | unsigned int * |
| INTBH     | 割り込みテーブルレジスタ上位 | _intbh_            | unsigned int * |
| INTBL     | 割り込みテーブルレジスタ下位 | _intbl_            | unsigned int * |

#### 8.6.3 SB の値をコンパイラに設定

| 40 : | /*===================================== |      | ======*/  |
|------|-----------------------------------------|------|-----------|
| 41 : | /* SBの値をコンパ                             | ペイラに | 設定 */     |
| 42 : | /*===================================== |      | =======*/ |
| 43 : | _asm("                                  | .glb | SB¥n″     |
| 44 : | ″SB                                     | .equ | 0400H "); |

「.glb」は、SB(スタティックベースレジスタ)の値をアセンブラに知らせるアセンブラ指示命令です。この命令を C 言語で記述することはできないので、C 言語プログラムの中でアセンブリ言語の記述をすることのできるインラインアセンブル機能(asm 関数)を使って記述します。\_asm 関数は、「\_asm("");」と記述し、ダブルクォーテーションの中にアセンブリ言語の命令を記述します。

今回のプログラムは、下記のようにアセンブリ言語に変換されます。

| .glb  | SB    | シンボルが外部シンボルであることを宣言します |
|-------|-------|------------------------|
| SBequ | 0400H | SBに0400H(16進数)を設定します   |

「0400H」は、RAM の先頭番地の 0x400 番地を示しています。SB(スタティックベースレジスタ)を使って、0x0400 ~0x04ff 番地にある変数(もしくは、SB に設定したアドレス~+ff 番地のアドレスまで)を参照するプログラムの命令コードのサイズを小さくすることができます。方法は後述します。

# 8.6.4 オプション機能選択レジスタの設定

| 46 : /*=================================== | ===*/                         |
|--------------------------------------------|-------------------------------|
| 47 : /* オプション機能選択レジスタの設定                   | */                            |
| 48 : /*=================================== | ===*/                         |
| 49 : _asm(" .ofsreg OBFH " );              | /* OFS = 0xbf(パワーオンリセット使用) */ |

オプション機能選択レジスタ(OFS)を設定します。

オプション機能選択レジスタ(OFS)は 0xffff 番地の ROM 上にあるので、プログラム中で設定するのではなく、 ROM に書き込むときにあらかじめ設定しておきます。

オプション機能選択レジスタ(OFS)に値を設定する専用のアセンブラ指示命令があり、下記のように記述します。

| . ofsreg OFSに設定する値 |  |
|--------------------|--|
|--------------------|--|

C 言語では、アセンブラ指示命令は使えないため、インラインアセンブル機能(C 言語プログラムの中に、アセンブラ命令を記述できる命令:asm 関数)を使って、記述します。

\_asm(″.ofsreg OFSに設定する値″);

オプション機能選択レジスタ(OFS)の各ビットの意味を、下記に示します。

| 設定 bit | 上:ビット名<br>下:シンボル                       | 内容                                                                                                    | 今回の<br>内容 |
|--------|----------------------------------------|----------------------------------------------------------------------------------------------------|-----------|
| bit7   | リセット後カウントソース保護<br>モード選択ビット<br>CSPROINI | 0:リセット後、カウントソース保護モード有効<br>1:リセット後、カウントソース保護モード無効<br>リセット後、ウォッチドッグタイマのカウントソース保護モ<br>ードをどうするか設定します。今回は無効にします。                                                                    | 1         |
| bit6   | 電圧検出 0 回路起動ビット<br>(注 3)<br>LVDAS       | 0:リセット後、電圧監視0リセット有効<br>1:リセット後、電圧監視0リセット無効<br>パワーオンリセットを使用するときは有効にします。                                                                                                    | 0         |
| bit5,4 | 電圧検出 0 レベル選択ビット<br>(注 2)<br>VDSEL1,0   | 00:3.80Vを選択(Vdet0_3)<br>01:2.85Vを選択(Vdet0_2)<br>10:2.35Vを選択(Vdet0_1)<br>11:1.90Vを選択(Vdet0_0)<br>bit6="0"のとき、電圧を選択します。今回はパワーオン<br>リセットの電圧を選択します。"11"を設定します。                     | 11        |
| bit3   | ROM コードプロテクトビット<br>ROMCP1              | 0:ROM コードプロテクト有効<br>1:ROM コードプロテクト解除<br>パラレル入出力モードというモードを使ってマイコン内<br>蔵メモリへ読み書きするとき、ROM を読めるようにする<br>か読めないようにするか設定します。パソコンからの書<br>き込みはシリアル入出力モードで今回はこのモードは<br>使いませんが、読めるようにします。 | 1         |
| bit2   | ROM コードプロテクト解除ビ<br>ット<br>ROMCR         | 0:ROM コードプロテクト解除<br>1:ROMCP1 ビット有効<br>bit3 を有効にするか、無効にするかの設定です。有効<br>にします。                                                                                                    | 1         |
| bit1   |                                        | "1"を設定                                                                                                    | 1         |
| bit0   | ウォッチドッグタイマ起動選択<br>ビット<br>WDTON         | 0:リセット後、ウォッチドッグタイマは自動的に起動<br>1:リセット後、ウォッチドッグタイマは停止状態<br>今回は、リセット後にウォッチドッグタイマを使いません。                                                                                            | 1         |

注1. OFS を含むブロックを消去すると、OFS は 0xff になります。

注 2. VDSEL0~VDSEL1 ビットで選択した電圧検出 0 レベルは、電圧監視 0 リセットおよびパワーオンリセットの 両機能に、同じレベルで設定されます。

注 3. パワーオンリセット、電圧監視 0 リセットを使用する場合、LVDAS ビットを"0"(リセット後、電圧監視 0 リ セット有効)にしてください。 ミニマイコンカー製作キット Ver.2 マイコン実習マニュアル(R8C/35A版) 8. 電源が入ってからのマイコンの動作

オプション機能選択レジスタ(OFS)の設定値を、下記に示します。

| bit   | 7 | 6 | 5 | 4 | 3 | 2 | 1 | 0 |
|-------|---|---|---|---|---|---|---|---|
| 設定値   | 1 | 0 | 1 | 1 | 1 | 1 | 1 | 1 |
| 16 進数 | b |   |   |   | t | f |   |   |

よって、今回は下記のようにプログラムします。

\_asm(″.ofsreg OBFH″); // アセンブラ命令で16進数を記述するときは、最後にHを付けます

#### 8.6.5 ID コードの設定

ID コードを設定します。

| 51 : | /**/                                   |  |
|------|----------------------------------------|--|
| 52 : | /* IDコードの設定 */                         |  |
| 53 : | /*=====*/                              |  |
| 54 : | _asm(" .id ""\#FFFFFFFFFFFFFFFFFF\""); |  |

ID コードは、シリアル入出力モード時(パソコンから書き込むとき、このモードです)に不正書き込みを防止する セキュリティ機能です。

パソコンから送られてくるチェック用の ID コードと、フラッシュ ROM 内に書かれている 7 バイトの ID コードを判定して、一致しない場合はパソコンから送られてくるコマンドを受け付けず、書き込みをできなくする機能です。 ID コードは、固定割り込みベクタテーブル領域のそれぞれのジャンプ先アドレスの合間に 7 個あります。

| アドレス    | 内容                         |
|---------|----------------------------|
| 0x0ffd8 | 予約領域                       |
| 0x0ffd9 | 予約領域                       |
| 0x0ffda | 予約領域                       |
| 0x0ffdb | オプション機能選択レジスタ2(OFS2)       |
| 0x0ffdc | 未定義命令割り込み発生時のジャンプ先アドレス 下位  |
| 0x0ffdd | 未定義命令割り込み発生時のジャンプ先アドレス 中位  |
| 0x0ffde | 未定義命令割り込み発生時のジャンプ先アドレス 上位  |
| 0x0ffdf | ID1                        |
| 0x0ffe0 | オーバフロー割り込み発生時のジャンプ先アドレス 下位 |
| 0x0ffe1 | オーバフロー割り込み発生時のジャンプ先アドレス 中位 |
| 0x0ffe2 | オーバフロー割り込み発生時のジャンプ先アドレス 上位 |
| 0x0ffe3 | ID2                        |
| 0x0ffe4 | BRK 命令割り込み発生のジャンプ先アドレス 下位  |
| 0x0ffe5 | BRK 命令割り込み発生時のジャンプ先アドレス 中位 |
| 0x0ffe6 | BRK 命令割り込み発生時のジャンプ先アドレス 上位 |
| 0x0ffe7 |                            |
| 0x0ffe8 | アドレスー致割り込み発生時のジャンプ先アドレス 下位 |
| 0x0ffe9 | アドレスー致割り込み発生時のジャンプ先アドレス 中位 |
| 0x0ffea | アドレスー致割り込み発生時のジャンプ先アドレス 上位 |
| 0x0ffeb | ID3                        |

| 0x0ffec | シングルステップ割り込み発生時のジャンプ先アドレス 下位               |
|---------|--------------------------------------------|
| 0x0ffed | シングルステップ割り込み発生時のジャンプ先アドレス 中位               |
| 0x0ffee | シングルステップ割り込み発生時のジャンプ先アドレス 上位               |
| 0x0ffef | ID4                                        |
| 0x0fff0 | ウォッチドッグタイマ、発振停止検出、電圧検出割り込み発生時のジャンプ先アドレス 下位 |
| 0x0fff1 | ウォッチドッグタイマ、発振停止検出、電圧検出割り込み発生時のジャンプ先アドレス中位  |
| 0x0fff2 | ウォッチドッグタイマ、発振停止検出、電圧検出割り込み発生時のジャンプ先アドレス 上位 |
| 0x0fff3 | ID5                                        |
| 0x0fff4 | アドレスブレイク割り込み発生時のジャンプ先アドレス 下位               |
| 0x0fff5 | アドレスブレイク割り込み発生時のジャンプ先アドレス 中位               |
| 0x0fff6 | アドレスブレイク割り込み発生時のジャンプ先アドレス 上位               |
| 0x0fff7 | ID6                                        |
| 0x0fff8 | (予約)                                       |
| 0x0fff9 | (予約)                                       |
| 0x0fffa | (予約)                                       |
| 0x0fffb | ID7                                        |
| 0x0fffc | リセット時のジャンプ先アドレス 下位                         |
| 0x0fffd | リセット時のジャンプ先アドレス 中位                         |
| 0x0fffe | リセット時のジャンプ先アドレス 上位                         |
| 0x0ffff | オプション機能選択レジスタ(0FS)                         |

※固定割り込みベクタテーブルは、ROM 領域なので、プログラム書き込み時に設定します。プログラム実行後に 書き換えはできません。

※ID1~ID7:IDコード領域です。

プログラムで ID1~ID7 に値を設定します。ID1(0x0ffdf 番地)に○○を書き込んで、ID2(0xffe3 番地)に○○ を書き込んで・・・というように、7 個の値を個別に設定するのは大変です。そのため、ID コードをまとめて設定す る専用のアセンブラ指示命令があり、下記のように記述します。

# .id "#ID1~ID7"

C 言語では、アセンブラ指示命令は使えないため、インラインアセンブル機能(C 言語プログラムの中に、アセンブラ命令を記述できる命令:asm 関数)を使って、記述します。

\_asm(" .id ""¥"#ID1~ID7¥" ");

分解すると、下記のようになります。

「\_\_\_\_]」が1つの区切りです。2組に分けて、ダブルクォーテーションで区切っています。「¥"」は、文字列の開始と終了を定義する「"」と区別するために「¥"」として文字列の中のダブルクォーテーションであることを示しています(エスケープ文字といいます)。

ミニマイコンカー製作キット Ver.2 マイコン実習マニュアル(R8C/35A版) 8. 電源が入ってからのマイコンの動作

本当は下記のようにダブルクォーテーション1組だけでよいのですが、過去のコンパイラの仕様で2組に区切っています。今回インストールしたコンパイラは下記のように記述して問題ありませんが、過去の名残のままにしています。

例えば、ID1=0x12、ID2=0x34、ID3=0x56、ID4=0x78、ID5=0x9a、ID6=0xbc、ID7=0xdeにしたいとき、下記のよう に記述します。

```
_asm(″ .id ″″¥″#123456789abcde¥″ ″);
※IDコードは、不用意に書き換えないでください。不用意に書き換えると、書き込みができなくなります。
```

#### ※ID コードチェックについて

プログラム書き込み時、次のように ID をチェックして書き込みを行います。

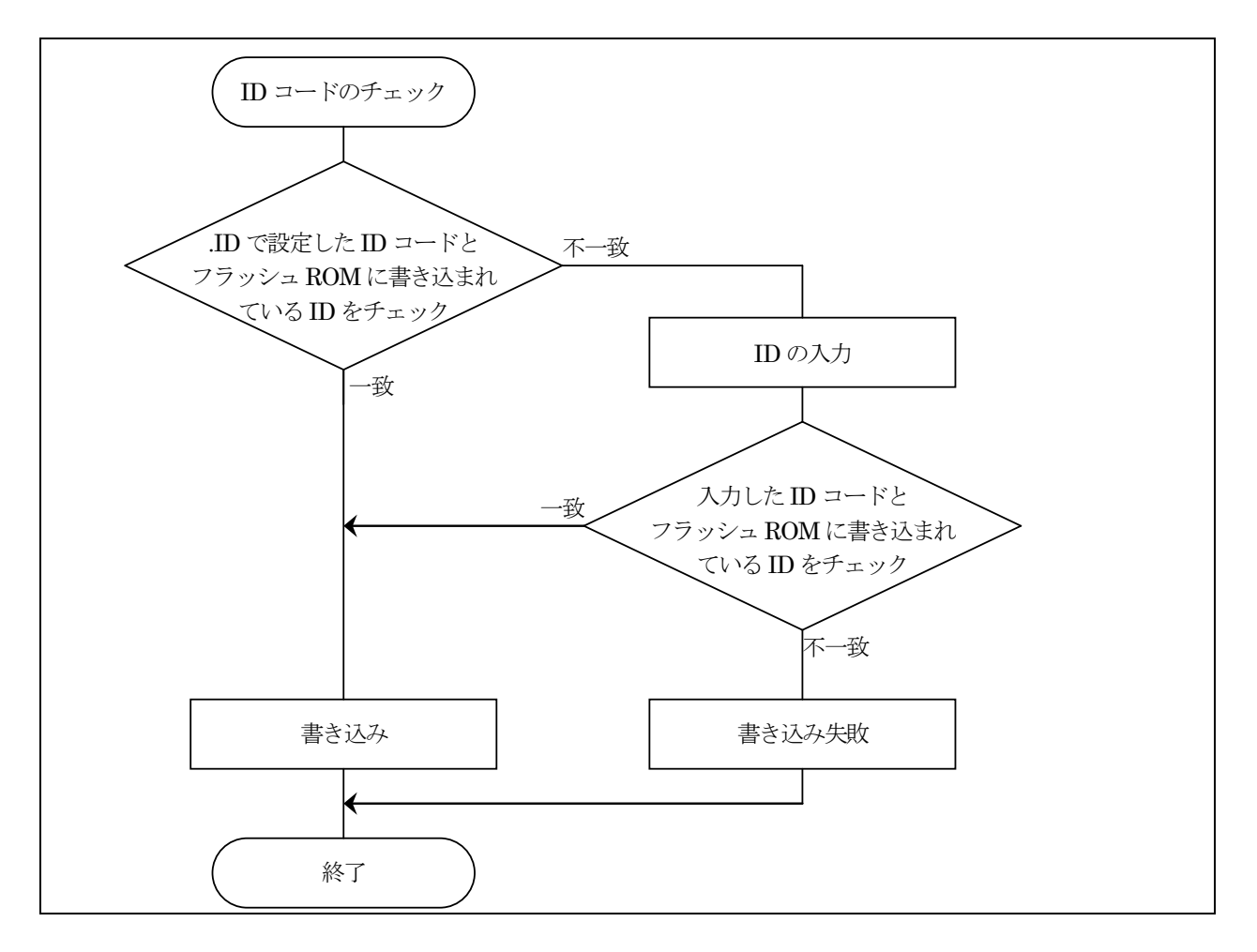

そのため、前回フラッシュROMに書き込んだIDコードを忘れると、プログラムの書き換えができなくなります。ID は不用意に換えないようにしてください。

ID コードを忘れた場合は、ID コードをアスキーコードで「ALeRASE」にするとフラッシュ ROM を強制イレーズ (0xff で埋めます)します。R8C Writer は ID コードが 0xff 以外の場合、ROM 強制イレーズしてから書き込みま す。

#### 8.6.6 RAM の初期化

RAM のグローバル変数を初期化します。

```
56 : /*=======*/
 57: /* RAMを初期化する関数の定義
                                        */
 58 : /*===========*/
 59 : #define scopy(X,Y,Z) _asm(" .initsct "X", "Y", "Z"¥n"¥
                "
                   .initsct "X"I, rom"Y", noalign¥n"¥
 60 :
                    mov.w #(topof "X"I)&OffffH, A0¥n"¥
 61 :
                "
                    mov.b #(topof "X"I)>>16, R1H¥n"¥
 62 :
                "
 63 :
                    mov.w #(topof "X")&OffffH,A1\fume{n}"\fum{4}
                "
 64 :
                    mov.w #sizeof "X",R3¥n"¥
 65 :
                    smovf.b")
 66 :
 67 : #define sclear(X,Y,Z) _asm(" .initsct "X", "Y", "Z"¥n"¥
                   mov.b #00H, ROL¥n"¥
 68 :
                " mov.w #(topof "X") ,A1¥n"¥
 69 :
               ″ mov.w #sizeof ″X″,R3¥n″¥
 70 :
                ″ sstr.b″)
 71 :
中略
129 : /*======*/
130: /* RAMの初期化
                                         */
131 : /*=======*/
132 : #pragma sectaddress program, CODE
                                     セクション名はprogramでプログラム領域として定義
133 : void initsct(void)
134 : {
135 : sclear("bss_SE","data","align");
        sclear("bss_S0", "data", "noalign");
136 :
         sclear("bss_NE", "data", "align");
137 :
138 :
         sclear("bss_N0", "data", "noalign");
139 :
         scopy("data_SE", "data", "align");
140 :
         scopy("data_S0", "data", "noalign");
141 :
         scopy("data NE", "data", "align");
142 :
143 :
         scopy("data_N0", "data", "noalign");
144 : \}
```

グローバル変数は、RAM エリアを使います。電源を入れたとき、RAM の内容は不定(どのような値になっている か分からない)の状態です。C 言語では、下記のように決まっています。

| 変数            | C 言語での決まり             | 実際(RAM の値) |  |
|---------------|-----------------------|------------|--|
| 初期値付きのグローバル変数 | グローバル変数には、初期値が入っています。 | 不定です。      |  |
| 初期値無しのグローバル変数 | グローバル変数には、0が入っています。   | 不定です。      |  |

そのため、start 関数内で、C 言語の決まりに合うようにします。これが 59~71 行で定義している「scopy」と「sclear」関数です。これらの関数を startup.c の 135~143 行で実行します。

# ■scopy 関数

| 吉式          | 偶数セクションの場合:scopy("セクション名","data", "align");<br>奇数セクションの場合:scopy("セクション名","data", "noalign");                                                                                                    |  |  |  |  |
|-------------|----------------------------------------------------------------------------------------------------|--|--|--|--|
| 内容          | ROM にある初期値付きのグローバル変数の値を、RAM にコピーします。                                                                                                    |  |  |  |  |
| 引数          | セクション名… ROM から RAM ヘコピーしたい初期値付きグローバル変数のセクションを<br>指定します。セクション名は「I」を抜いて指定します。                                                                                                    |  |  |  |  |
| 戻り値         | 無し                                                                                                    |  |  |  |  |
| プログラム<br>内容 | <pre>initsct 関数中で下記のようにプログラムを実行して、セクションの内容をコピーします。 scopy("data_SE", "data", "align"); scopy("data_S0", "data", "noalign"); scopy("data_NE", "data", "align"); scopy("data_N0", "data", "noalign"); data_NOI→data_NO へコピー data_NOI→data_NO へコピー</pre> |  |  |  |  |

# ■sclear 関数

| 書式          | 偶数セクションの場合:sclear("セクション名_NE","data", "align");<br>奇数セクションの場合:sclear("セクション名_NO","data", "noalign");                                                                                                    |  |  |  |  |
|-------------|----------------------------------------------------------------------------------------------------|--|--|--|--|
| 内容          | 初期値無しのグローバル変数の値を、0 クリアします。                                                                                                    |  |  |  |  |
| 引数          | セクション名… 0 クリアしたいセクションを指定します。                                                                                                    |  |  |  |  |
| 戻り値         | 無し                                                                                                    |  |  |  |  |
| プログラム<br>内容 | initsct 関数中で下記のようにプログラムを実行して、セクションを 0 クリアします。<br>sclear("bss_SE", "data", "align");<br>sclear("bss_S0", "data", "noalign");<br>sclear("bss_NE", "data", "align");<br>sclear("bss_N0", "data", "noalign");<br>bss_N0 を 0 クリア |  |  |  |  |

グローバル変数の初期化の様子を下記に示します。

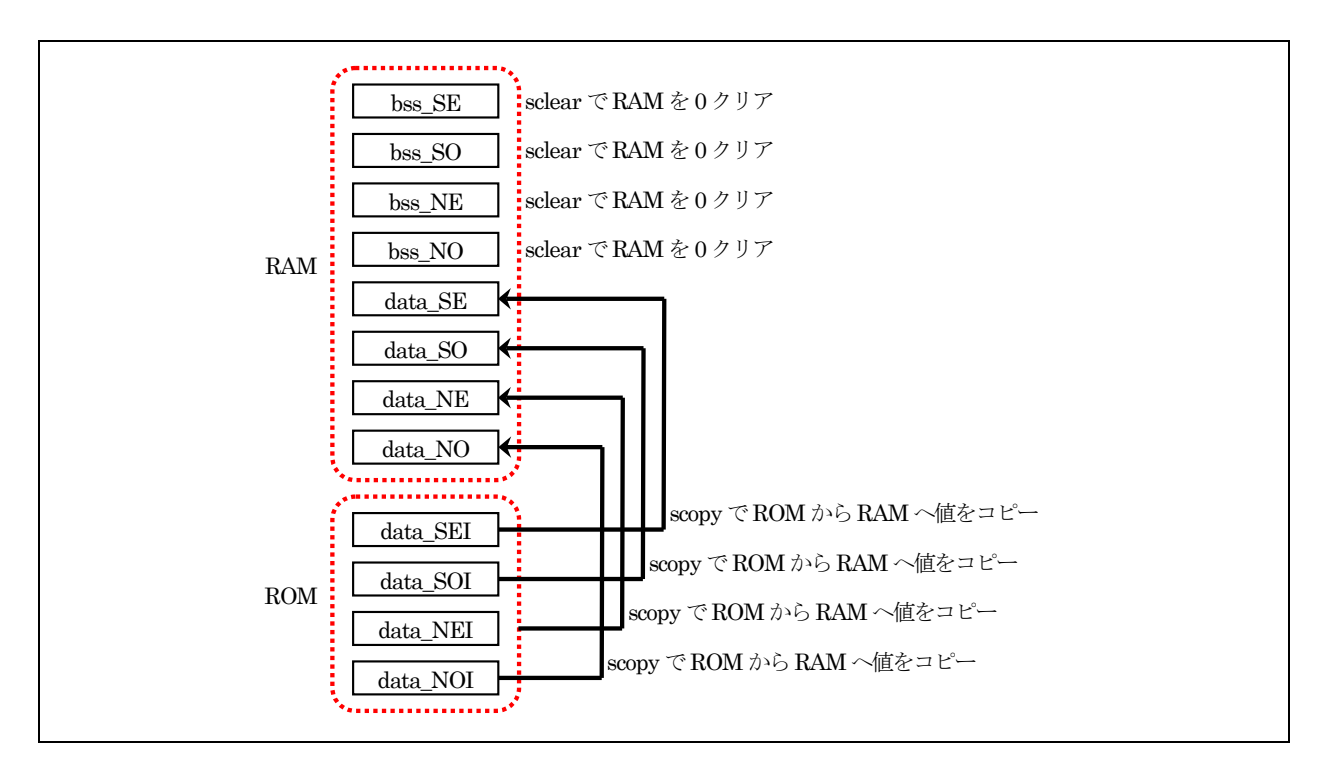

# 8.6.7 セクションの先頭アドレスの型定義

セクションの先頭アドレスの型定義を行います。

| 73 : | /*========*/                     |
|------|----------------------------------|
| 74 : | /* セクションの先頭アドレスの型定義 */           |
| 75 : | /*=====*/                        |
| 76 : | extern unsigned int _stack_top;  |
| 77 : | extern unsigned int _istack_top; |
| 78 : | extern unsigned int _vector_top; |

コンパイラは、セクションの先頭アドレスに変数名を設定します。変数名は、下記のようなルールで生成します。

# |+セクション名+\_top

ここでは、設定されたセクションの先頭アドレスにある変数の型を定義します。さらに extern(外部変数)宣言も しています。「extern」は、定義されている変数を、別な C 言語ソースファイルで参照できるようにする宣言です。 今回の定義内容を下表に示します。

| セクション名 | セクションの先頭アドレスにある変数 | 変数の型         |
|--------|-------------------|--------------|
| stack  | _stack_top        | unsigned int |
| istack | _istack_top       | unsigned int |
| vector | _vector_top       | unsigned int |

startup.c では、これらの 3 つのセクションの先頭アドレスを使うので、型を定義しています。これらの変数は、 startup.c ではない場所で定義されているので、extern(外部変数)宣言しておきます。

# 8.6.8 ヒープ領域の設定

ヒープ領域とは、動的に確保可能なメモリの領域のことです。

| 80 : | /*=====*/                                               |    |
|------|---------------------------------------------------------|----|
| 81 : | /* ヒープ領域の設定 */                                          |    |
| 82 : | /*=====*/                                               |    |
| 83 : | #pragma sectaddress heap_NE,DATA                        |    |
| 84 : | #defineHEAPSIZE 0x100                                   |    |
| 85 : |                                                         |    |
| 86 : | unsigned char heap_area[HEAPSIZE ]; /* ヒープ領域確保          | */ |
| 87 : | extern unsigned char _far *_mnext; /* 次に使用できるメモリの先頭アドレス | */ |
| 88 : | extern unsigned longmsize; /* 残りのバイト数                   | */ |

| 02 伝   | ヒープ領域は、RAM にデータとして確保するので、可変データ領域(DATA)として定義します。セクシ          |
|--------|-------------------------------------------------------------|
| 03 1 1 | ョン名は、heap_NE とします。                                          |
| 01 行   | 「HEAPSIZE」という定数に、ヒープ領域のサイズを定義します。今回は、0x100 個分(256 個)ヒープ     |
| 84 1 J | 領域を確保します。 もし、ヒープ領域のサイズを換えたい場合はこの数字を変更してください。                |
| 06 存   | unsigned char型でheap_areaという配列を宣言しています。サイズは、「HEAPSIZE」個分の領域で |
| 00 1 1 | す。                                                          |
|        | unsigned char*型で_mnextという変数を宣言しています。この変数は、ヒープ領域を使用する先頭アド    |
| 87 行   | レスを示しています。ヒープ領域を使うと、ヒープ領域を使った関数が変数の値を変更します。ユーザ              |
|        | 側で変数の値を変更することはできません。「_far」は UNIX 仕様に合わせるために指定しています。         |
| 88 行   | unsigned long 型で_msize という変数を宣言しています。この変数は、ヒープ領域を使うことのできる残  |
|        | メモリ容量を示します。ユーザ側で変更することはできません。                               |

#### ※ヒープ領域を使う理由

下記の左プログラムのように、str 配列を宣言した場合、一時的にしか使わないのにずっとメモリが使われたまま になります。下記の右プログラムのように、malloc 関数などで必要に応じてメモリを確保して、必要なくなったら解 放すれば、メモリを有効活用することができます。

| <pre>#include <stdio. h=""></stdio.></pre>                                                                                              | <pre>#include <stdio. h=""></stdio.></pre>                                                                                                    |
|----------------------------------------------------------------------------------------------------|----------------------------------------------------------------------------------------------------|
| int main(void)<br>{<br>char str[80];<br>gets(str); /* 文字列を入力 */<br>puts(str); /* 文字列の表示 */<br>続きのプログラム ※str 配列をもう使わなくとも<br>メモリは占有されるなので | <pre>#include <stdlib.h> int main(void) {     char *str;     /* 文字列のためのメモリを確保 */     str = (char *)malloc(80);     if(str == NULL) {         printf("メモリが確保できません¥n");         exit(EXIT_FAILURE);     } }</stdlib.h></pre> |
| str[80]は催保されたまま<br>}                                                                                                    | }<br>gets(str); /* 文字列を入力 */                                                                                                    |
|                                                                                                    | puts(str);    /* 文字列の表示 */<br>/* メモリの解放 */<br>free(str); <b>80 バイト解除</b>                                                                                                    |
|                                                                                                    | 続きのプログラム<br>}                                                                                                    |

8.6.9 固定割り込みベクタアドレスの設定

```
90 : /*=======*/
91: /* 固定割り込みベクタアドレスの設定
                                      */
92 : /*=======*/
93 : #pragma sectaddress fvector, ROMDATA 0xffd8
                                                           アドレス
94 :
        _asm(″.addr 0FFFFFH″); /* 予約
95 :
                                                           ffd8, ffd9, ffda
                                                        */
                                                           ffdb
        _asm(" .byte OFFH"); /* OFS2
96 :
                                                        */
                                                        */ ffdc, ffdd, ffde, ffdf
97 : #pragma interrupt/v _dummy_int /* 未定義命令割り込みベクタ
98: #pragma interrupt/v _dummy_int /* オーバフロー割り込みベクタ
                                                        */ ffe0, ffe1, ffe2, ffe3
                                                        */
99 : #pragma interrupt/v _dummy_int /* BRK命令割り込みベクタ
                                                          ffe4, ffe5, ffe6, ffe7
100 : #pragma interrupt/v _dummy_int /* アドレス一致割り込みベクタ
                                                        */ ffe8, ffe9, ffea, ffeb
                                                        */
101 : #pragma interrupt/v _dummy_int /* シングルステップ割り込みベクタ
                                                           ffec, ffed, ffee, ffef
102: #pragma interrupt/v_dummy_int /* ウォッチドッグタイマなどの割り込みベクタ*/ |fff0, fff1, fff2, fff3
                                                     */ fff4, fff5, fff6, fff7
103 : #pragma interrupt/v _dummy_int /* アドレスブレイク割り込みベクタ
104: #pragma interrupt/v _dummy_int /* 予約
                                                        */ fff8, fff9, fffa, fffb
                              /* リセットベクタ
                                                        */ fffc, fffd, fffe, ffff
105 : #pragma interrupt/v start
106 :
107 : /*=======*/
108: /* 固定割り込みプログラム
                                      */
109 : /*=======*/
110 : #pragma sectaddress interrupt, CODE
111 : #pragma interrupt _dummy_int()
112 : void _dummy_int(void)
113 : {
       /* ダミー関数 */
114 :
115 : \}
```

|              | 固定割り込みベクタアドレスは、ROM に配置します。ベクタアドレスは、アドレスを羅列したデータなの                                                                                                    |
|--------------|----------------------------------------------------------------------------------------------------|
| 93 行         | で固定データ領域(ROMDATA)として定義します。セクション名は「fvector」とし、0xffd8 番地から配                                                                                                    |
|              | 置します。アドレスは変更できません。                                                                                                    |
|              | 「.addr」は、3 バイト長のデータを ROM 領域に格納する、アセンブラ指示命令です。C 言語プログラム                                                                                                    |
| 95 行         | でアセンブラ指示命令は記述できないので、_asm 関数で記述します。                                                                                                    |
|              | 予約領域なので、0xff で埋めておきます。                                                                                                    |
|              | 「.byte」は、1 バイト長のデータを ROM 領域に格納する、アセンブラ指示命令です。C 言語プログラム                                                                                                    |
| 96 行         | でアセンブラ指示命令は記述できないので、_asm 関数で記述します。                                                                                                    |
|              | 0xffdb 番地は、オプション機能選択レジスタ 2(OFS2)です。0xff を設定します。                                                                                                    |
|              | 「#pragma interrupt/v」で、割り込み処理関数のアドレスを設定します。                                                                                                    |
|              |                                                                                                    |
|              | 0xffdc~0xffdf 番地に「_dummy_int」関数があるアドレスを書きこみます。この番地は、未定義命令                                                                                                    |
| 07 行         | 0xffdc~0xffdf 番地に「_dummy_int」関数があるアドレスを書きこみます。この番地は、未定義命令<br>割り込み発生時のジャンプ先アドレスを記述しておきます。                                                                                                    |
| 97 行         | <ul> <li>0xffdc~0xffdf 番地に「_dummy_int」関数があるアドレスを書きこみます。この番地は、未定義命令<br/>割り込み発生時のジャンプ先アドレスを記述しておきます。</li> <li>例えば、「_dummy_int」関数が、0x8070 番地にある場合、</li> </ul>                                                                                                    |
| 97 行         | <ul> <li>0xffdc~0xffdf 番地に「_dummy_int」関数があるアドレスを書きこみます。この番地は、未定義命令<br/>割り込み発生時のジャンプ先アドレスを記述しておきます。</li> <li>例えば、「_dummy_int」関数が、0x8070 番地にある場合、</li> <li>0xffdc 番地=0x70, 0xffdd 番地=0x80, 0xffde 番地=0x00, 0xffdf 番地=0x00</li> </ul>                                                                                                    |
| 97 行         | <ul> <li>0xffdc~0xffdf 番地に「_dummy_int」関数があるアドレスを書きこみます。この番地は、未定義命令<br/>割り込み発生時のジャンプ先アドレスを記述しておきます。</li> <li>例えば、「_dummy_int」関数が、0x8070 番地にある場合、</li> <li>0xffdc 番地=0x70, 0xffdd 番地=0x80, 0xffde 番地=0x00, 0xffdf 番地=0x00</li> <li>が設定されます。ただし、0xffdf 番地は ID1 の値が上書きされます。</li> </ul>                                                                                                    |
| 97 行         | <ul> <li>0xffdc~0xffdf 番地に「_dummy_int」関数があるアドレスを書きこみます。この番地は、未定義命令<br/>割り込み発生時のジャンプ先アドレスを記述しておきます。</li> <li>例えば、「_dummy_int」関数が、0x8070 番地にある場合、</li> <li>0xffdc 番地=0x70, 0xffdd 番地=0x80, 0xffde 番地=0x00, 0xffdf 番地=0x00</li> <li>が設定されます。ただし、0xffdf 番地は ID1 の値が上書きされます。</li> <li>0xffe0~0xffe3 番地に「 dummy int」関数があるアドレスを書きこみます。この番地は、オーバフロ</li> </ul>                                                                     |
| 97 行<br>98 行 | <ul> <li>0xffdc~0xffdf 番地に「_dummy_int」関数があるアドレスを書きこみます。この番地は、未定義命令<br/>割り込み発生時のジャンプ先アドレスを記述しておきます。</li> <li>例えば、「_dummy_int」関数が、0x8070 番地にある場合、</li> <li>0xffdc 番地=0x70, 0xffdd 番地=0x80, 0xffde 番地=0x00, 0xffdf 番地=0x00</li> <li>が設定されます。ただし、0xffdf 番地は ID1 の値が上書きされます。</li> <li>0xffe0~0xffe3 番地に「_dummy_int」関数があるアドレスを書きこみます。この番地は、オーバフロ<br/>ー割り込み発生時のジャンプ先アドレスを記述しておきます。</li> </ul>                                    |
| 97 行<br>98 行 | <ul> <li>0xffdc~0xffdf 番地に「_dummy_int」関数があるアドレスを書きこみます。この番地は、未定義命令<br/>割り込み発生時のジャンプ先アドレスを記述しておきます。</li> <li>例えば、「_dummy_int」関数が、0x8070 番地にある場合、</li> <li>0xffdc 番地=0x70, 0xffdd 番地=0x80, 0xffde 番地=0x00, 0xffdf 番地=0x00<br/>が設定されます。ただし、0xffdf 番地は ID1 の値が上書きされます。</li> <li>0xffe0~0xffe3 番地に「_dummy_int」関数があるアドレスを書きこみます。この番地は、オーバフロ<br/>ー割り込み発生時のジャンプ先アドレスを記述しておきます。</li> <li>ただし、0xffe3 番地は ID2 の値が上書きされます。</li> </ul> |

-

г

| 99 行              | 0xffe4~0xffe7番地に「_dummy_int」関数があるアドレスを書きこみます。この番地は、BRK命令<br>割り込み発生のジャンプ先アドレスを記述しておきます。                                                                                    |
|-------------------|----------------------------------------------------------------------------------------------------|
| 100 行             | 0xffe8~0xffeb番地に「_dummy_int」関数があるアドレスを書きこみます。この番地は、アドレスー<br>致割り込み発生時のジャンプ先アドレスを記述しておきます。<br>ただし、0xffeb番地は ID3 の値が上書きされます。                                                 |
| 101 行             | 0xffec~0xffef 番地に「_dummy_int」関数があるアドレスを書きこみます。この番地は、シングルス<br>テップ割り込み発生時のジャンプ先アドレスを記述しておきます。<br>ただし、0xffef 番地は ID4 の値が上書きされます。                                             |
| 102 行             | 0xfff0~0xfff3 番地に「_dummy_int」関数があるアドレスを書きこみます。この番地は、ウォッチド<br>ッグタイマ、発振停止検出、電圧検出割り込み発生時のジャンプ先アドレスを記述しておきます。<br>ただし、0xfff3 番地は ID5 の値が上書きされます。                               |
| 103 行             | 0xfff4~0xfff7 番地に「_dummy_int」関数があるアドレスを書きこみます。この番地は、アドレス<br>ブレイク割り込み発生時のジャンプ先アドレスを記述しておきます。<br>ただし、0xfff7 番地は ID6 の値が上書きされます。                                             |
| 104 行             | 0xfff8~0xfffb 番地に「_dummy_int」関数があるアドレスを書きこみます。この番地は、現<br>在はどの割り込み発生時のジャンプ先アドレスか決まっていませんが、将来使われる可能性が<br>あります。一応、「_dummy_int」関数を設定しておきます。<br>ただし、0xfffb 番地は ID7 の値が上書きされます。 |
| 105 行             | 0xfffc~0xffff 番地に「start」関数があるアドレスを書きこみます。この番地は、リセット<br>時のジャンプ先アドレスを記述しておきます。<br>ただし、0xffff 番地はオプション機能選択レジスタ(0FS)の値が上書きされます。                                               |
| 110 行             | 固定割り込みのプログラムは、ROM に配置します。またプログラムなので、プログラム領域(CODE)として定義します。セクション名は「interrupt」とします。                                                                                         |
| 111行              | _dummy_int 関数が、固定割り込みで呼ばれる関数であることを指定します。                                                                                                    |
| 112行<br>~<br>115行 | 割り込みプログラムである_dummy_int 関数の内容です。今回は、何もしていません。                                                                                                    |

# ※オプション機能選択レジスタ 2(OFS2)

オプション機能選択レジスタ2(OFS2)の各ビットの意味を下記に示します。

| 設定 bit | 上:ビット名<br>下:シンボル                                              | 内容                                                                              | 今回の<br>内容 |
|--------|---------------------------------------------------------------|---------------------------------------------------------------------------------|-----------|
| bit7~4 |                                                               | "1111"を設定                                                                       | 1111      |
| bit3,2 | ウォッチドッグタイマリフレッシ<br>ュ受付周期設定ビット<br>bit3:WDTRCS1<br>bit2:WDTRCS0 | 00:25%<br>01:50%<br>10:75%<br>11:100%<br>特に設定しませんのでデフォルトの"11"を設定しま<br>す。        | 11        |
| bit1,0 | ウォッチドッグタイマアンダフ<br>ロー周期設定ビット<br>bit1:WDTUFS1<br>bit0:WDTUFS0   | 00:03FFh<br>01:0FFFh<br>10:1FFFh<br>11:3FFFh<br>特に設定しませんのでデフォルトの"11"を設定しま<br>す。 | 11        |

注 1. OFS2 を含むブロックを消去すると、OFS2 は 0xff になります。

オプション機能選択レジスタ2(OFS2)の設定値を下記に示します。

| bit   | 7 | 6 | 5 | 4 | 3 | 2 | 1 | 0 |
|-------|---|---|---|---|---|---|---|---|
| 設定値   | 1 | 1 | 1 | 1 | 1 | 1 | 1 | 1 |
| 16 進数 | f |   |   |   | f |   |   |   |

# ※「#pragma interrupt」命令について

「#pragma interrupt」命令は、下記の種類があります。

# ■固定割り込み関数名の先頭アドレス設定

| 書式  | #pragma interrupt/v 固定割り込み処理関数名                                |                                  |
|-----|----------------------------------------------------------------|----------------------------------|
| 内容  | 固定割り込み処理関数名の先頭アドレスを設定します。                                      |                                  |
| 使用例 | #pragma interrupt/v start → start 関数が 0x8<br>0x20, 0x80, 0x00, | 020 番地の場合、<br>0x00 の 4 バイトに変換される |

# ■固定割り込み処理関数の設定

| 書式  | #pragma interrupt 固定割り込み処理関数名                                                                                                    |  |  |  |
|-----|----------------------------------------------------------------------------------------------------|--|--|--|
| 内容  | 固定割り込み処理関数名の関数が、固定割り込みで呼ばれる関数であることを指定します。「/v」<br>とペアで使います。指定すると、次のことが行われます。<br>・関数の最初に全レジスタのスタックへの待避、最後に全レジスタのスタックへの復帰<br>・関数の最後は、reit命令によるリターン |  |  |  |
| 使用例 | <pre>#pragma interrupt _dummy_int() void _dummy_int(void) {</pre>                                                                               |  |  |  |

# ■可変割り込み処理関数の設定

| 書式  | #pragma interrupt 割り込み処理関数名(vect=ソフトウェア割り込み番号)                                                                                                    |  |  |  |
|-----|----------------------------------------------------------------------------------------------------|--|--|--|
| 内容  | 割り込み処理関数名の関数が、ソフトウェア割り込み番号で指定した割り込みであることを設定します。設定すると、次のことが行われます。<br>・可変ベクタテーブルを自動的に生成<br>・指定したソフトウェア割り込み番号の領域に関数の先頭アドレスを設定<br>・関数の最初に全レジスタのスタックへの待避、最後に全レジスタのスタックへの復帰<br>・関数の最後は、reit 命令によるリターン |  |  |  |
| 使用例 | <pre>#pragma interrupt intTRB(vect=24) void intTRB(void) {</pre>                                                                                                    |  |  |  |

# ■レジスタバンク切り替えによるレジスタの待避、復帰指定

| 書式  | <ul> <li>●固定割り込み処理関数の場合</li> <li>#pragma interrupt /B 固定割り込み処理関数名</li> <li>●可変割り込み処理関数の設定</li> <li>#pragma interrupt /B 割り込み処理関数名(vect=ソフトウェア割り込み番号)</li> </ul>   |
|-----|----------------------------------------------------------------------------------------------------|
| 内容  | 関数の最初に全レジスタのスタックへの待避、最後に全レジスタのスタックへの復帰を、レジスタバンクの切り替えで行い、処理時間を短くします。<br>ただし、メインプログラム内でレジスタバンク0と1の両方を使っている場合、および多重割り込み<br>を許可している場合はレジスタバンク切り替えによるレジスタの待避、復帰はできません。 |
| 使用例 | <pre>#pragma interrupt /B intTRB(vect=24) void intTRB( void ) {</pre>                                                                                             |

# ■多重割り込みを許可する割り込み関数の指定

| 書式  | <ul> <li>●固定割り込み処理関数の場合</li> <li>#pragma interrupt /E 固定割り込み処理関数名</li> <li>●可変割り込み処理関数の設定</li> <li>#pragma interrupt /E 割り込み処理関数名(vect=ソフトウェア割り込み番号)</li> </ul> |  |  |  |  |
|-----|----------------------------------------------------------------------------------------------------|--|--|--|--|
| 内容  | 関数の入り口で割り込み許可フラグ(Iフラグ)をセットし、多重割り込みを許可します。「/B」と併用<br>はできません。                                                                                                    |  |  |  |  |
| 使用例 | <pre>#pragma interrupt /E intTRB(vect=24) void intTRB( void ) {</pre>                                                                                           |  |  |  |  |

ミニマイコンカー製作キット Ver.2 マイコン実習マニュアル(R8C/35A版) 8. 電源が入ってからのマイコンの動作

8.6.10 可変割り込みベクタの設定

| 117 : | /*======*/                                     |
|-------|------------------------------------------------|
| 118 : | /* 可変割り込みベクタの設定 */                             |
| 119 : | /*======*/                                     |
| 120 : | <pre>#pragma sectaddress vector, ROMDATA</pre> |
| 121 : |                                                |
| 122 : | /* ここではセクション名の設定のみ行う */                        |

可変割り込み処理関数の設定(「#pragma interrupt 割り込み処理関数名(vect=ベクタ番号)」) を指定すると、セクション vector に可変ベクタテーブルを生成します。可変割り込みベクタは、ROM に 配置します。プログラム以外の固定データなので、固定データ領域(ROMDATA)として定義します。 セクション vector の設定をしないと、生成した可変ベクタテーブルの配置先が分かりません。ここでセ クション定義しておきます。

# 8.6.11 スタートアッププログラム(start 関数)

| 141 : | /*                                      | =*/                      |    |
|-------|-----------------------------------------|--------------------------|----|
| 142 : | /* スタートアッププログラム                         | */                       |    |
| 143 : | /*===================================== | =*/                      |    |
| 144 : | ♯pragma entry start                     |                          |    |
| 145 : | void start( void )                      |                          |    |
| 146 : | {                                       |                          |    |
| 147 : | _isp_ = &_istack_top;                   | /* ISPに割り込みスタックのアドレス設定   | */ |
| 148 : | _flg_ = 0x0080;                         | /* FLGのU="1"             | */ |
| 149 : | _sp_ = &_stack_top;                     | /* USPにユーザスタックのアドレス設定    | */ |
| 150 : | _sb_ = 0x0400U;                         | /* SB相対アドレッシングの設定        | */ |
| 151 : | $_{intbh_} = (unsigned int*)0x00;$      | /* INTBH = vector(上位)に設定 | */ |
| 152 : | _intbl_ = &_vector_top;                 | /* INTBL = vector(下位)に設定 | */ |
| 153 : | <pre>initsct();</pre>                   | /* RAMの初期化               | */ |
| 154 : | _mnext = &heap_area[0];                 | /* ヒープ領域変数の設定            | */ |
| 155 : | _msize = (unsigned long)HEAPSIZE_       | _;                       |    |
| 156 : | _fb_ = 0U;                              | /* FB = 0                | */ |
| 157 : |                                         |                          |    |
| 158 : | main();                                 | /* main関数実行              | */ |
| 159 : |                                         |                          |    |
| 160 : | while(1);                               |                          |    |
| 161 : | }                                       |                          |    |

| 144 行 | #pragma entry 関数名<br>で、リセット後、最初に実行する関数を定義します。今回は、start 関数なので、start を定義します。                                                                                                    |
|-------|----------------------------------------------------------------------------------------------------|
| 147 行 | ISP(割り込みスタックポインタ)に istack セクションの先頭アドレスである「_istack_top」を設定します。                                                                                                    |
| 148 行 | FLG(フラグレジスタ)に 0x0080(=0000 0000 1000 0000)を設定します。bit7 は U(スタックポインタ指定<br>フラグ)で、U="0"で ISP(割り込みスタックポインタ)を使用、U="1"で USP(ユーザスタックポインタ)を使<br>用します。ここでは、U="1"にして、以後、USPを使用する設定にしています。 |

| 149 行         | SP(スタックポインタ)に stack セクションの先頭アドレスである「_stack_top」を設定します。<br>SP=USP(ユーザスタックポインタ)のことです。                                                                                                    |
|---------------|----------------------------------------------------------------------------------------------------|
| 150 行         | SB(スタティックベースレジスタ)に 0x0400 を設定します。                                                                                                    |
| 151行、<br>152行 | INTBH(割り込みテーブルレジスタH)に 0x00 を設定します。<br>INTBL(割り込みテーブルレジスタL)に vector セクションの先頭アドレスである「_vector_top」を設定<br>します。<br>例えば、vector セクションの先頭アドレスが 0xABCDEF なら、INTBH には 0xAB(上位アドレス)を、INTBL<br>には 0xCDEF を設定します。今回の可変割り込みベクタの設定は 0xfed8 番地に設定しているので、<br>0xAB の部分は必ず 0x00 と分かっています。そのため、INTBH には直接 0x00 を設定しています。 |
| 153 行         | 初期値付きのグローバル変数、初期値無しのグローバル変数を設定する initsct 関数を呼び出し、これらの変数を初期化します。                                                                                                    |
| 154 行         | ヒープ領域を管理する*_mnext 変数に、ヒープ領域の先頭アドレスを設定します。                                                                                                    |
| 155 行         | <ul> <li>ヒープ領域を管理する_msize 変数に、ヒープ領域のサイズを設定します。</li> <li>84行で、</li> <li>84: #defineHEAPSIZE 0x100</li> <li>と設定していますので、0x100 が代入されます。</li> </ul>                                                                                                    |
| 156 行         | FB(フレームベースアドレス)に0を設定します。                                                                                                    |
| 158 行         | main 関数を実行します。                                                                                                    |
| 160 行         | main 関数が終わって処理が戻ってきた場合、このまま終わると start 関数が呼ばれた部分へ戻りま<br>す。といっても、start 関数から始まっていますので、戻り先が無くプログラムは暴走します。そのため、<br>無限ループでここで何もせず終わるようにします。                                                                                                    |

# 8.6.12 SB 相対アドレッシング

R8C/35A は、変数の値を参照するとき、SB 相対アドレッシングを使用するとマシン語レベルで命令コードを 1 バイト減らすことができます。

ここでは、プロジェクト「timer2」の timer2.c の timer 関数で比較します。

よく使う変数を、SB 相対アドレッシング使用変数宣言すると、命令コードを 1 バイト減らすことができます。指定 方法を、下記に示します。

#pragma SBDATA 変数名

SB 相対アドレッシング無しとありの場合のメモリ量の比較を、下記に示します。

| SB 相対アドレッシング無し(C 言語)                       | SB 相対アドレッシングあり(C言語)                                |
|--------------------------------------------|----------------------------------------------------|
|                                            | #pragma SBDATA cnt_rb                              |
| unsigned long cnt_rb;                      | unsigned long cnt_rb;                              |
| void timer( unsigned long timer_set )<br>{ | <pre>void timer( unsigned long timer_set ) {</pre> |
| $cnt_rb = 0;$                              | $cnt_rb = 0;$                                      |
| <pre>while( cnt_rb &lt; timer_set );</pre> | <pre>while( cnt_rb &lt; timer_set );</pre>         |
| }                                          | }                                                  |

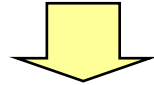

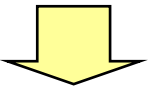

| SB 相対アドレッシング無し(アセンブリ言語)  |                         | SB 相対アドレッシングあり(アセンブリ言語) |                         |
|--------------------------|-------------------------|-------------------------|-------------------------|
| ←マシン語→                   | ←ア セ ン ブ リ 言語→          | ←マシン語→                  | ←ア セ ン ブ リ 言語→          |
|                          | _timer:                 |                         | _timer:                 |
| 7CF200                   | enter #00H              | 7CF200                  | enter #00H              |
| D90F0000                 | mov.w #0000H,_cnt_rb    | D90A00                  | mov.w #0000H,_cnt_rb    |
| D90F0000                 | mov.w #0000H,_cnt_rb+2  | D90A00                  | mov.w #0000H,_cnt_rb+2  |
|                          | L19:                    |                         | L19:                    |
| C1BF070000               | cmp.w 5+2[FB],_cnt_rb+2 | C1BA0700                | cmp.w 5+2[FB],_cnt_rb+2 |
| 6CFA                     | jltu L19                | 6CFB                    | jltu L19                |
| 6908                     | jgtu M3                 | 6907                    | jgtu M3                 |
| C1BF050000               | cmp.w 5[FB],_cnt_rb     | C1BA0500                | cmp.w 5[FB],_cnt_rb     |
| 6CF1                     | jltu L19                | 6CF3                    | jltu L19                |
|                          | M3:                     |                         | M3:                     |
| 7DF2                     | exitd                   | 7DF2                    | exitd                   |
| ※0000部分は、配置先アドレスにより変わります |                         | ※00部分は                  | は、配置先アドレスにより変わります       |
| 29 バイト                   |                         |                         | 25 バイト                  |

※注意点

・SB 相対アドレッシングできる変数は、合計 256 バイトまでです。

SB 相対アドレッシングで指定した変数のセクションは、「S」が付きます。
 例)bss\_S0 , data\_SEI , data\_SE など

### ※SB 相対アドレッシングのアドレスを変える場合

SB 相対アドレッシングを行うために、次の3つの設定を行っています。

・コンパイラに SB レジスタの値を知らせる(startup.c の 43 行、44 行)

・SB レジスタに、番地を設定(startup.cの150行)

・ツールチェインで、data\_SE,bss\_SE,data\_SO,bss\_SOの4つのセクションをSBレジスタで設定した番地にする

今回は 400 番地にしており、上記 3 つの設定を全て 400 番地に設定しています。例えば、500 番地にしたければ、上記の項目すべてを 0x500 に変更します。

#### 8.6.13 switch\_table セクション

swtich-case 文を使うとき、分岐の方法は次の2つの方法があります。

・値の比較を1回1回行う

・ルネサス統合開発環境がジャンプテーブルを作って行う

どちらにするかは、プログラムサイズや実行スピードを判定して、ルネサス統合開発環境が自動的に決めます。 ジャンプテーブルを作るとき、このジャンプテーブルを「switch\_talbe」セクションに割り当てるか、「program」セク ションにプログラムと一緒に割り当てるかを設定することができます。

例えば、プログラムサイズが ROM 領域(0x8000~0xffff 番地)の 32KB を超えた場合、ジャンプテーブルをデ ータフラッシュ領域(0x3000~0x3fff 番地)に置くなどすることができます。 ■ジャンプテーブルを「switch\_talbe」セクションに割り当てる設定方法

ルネサス統合開発環境の「ビルド→Renesas M16C Standard Toolchain」 (ツールチェイン)を選択します。

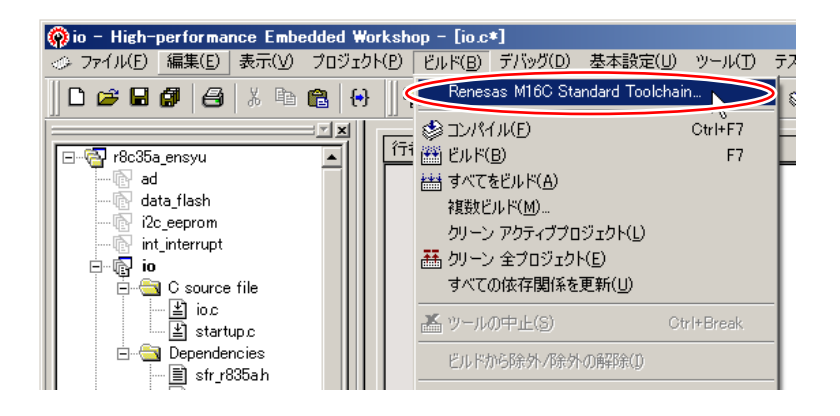

「コンパイラ」タブの「カテゴリ:コード生成」を選択します。「生成コード変更オプション」の「[-fSOS]switch 文に 対するテーブルジャンプをプログラムセクションとは別セクションに出力する」のチェックを付けます。

| Renesas M16C Standard Toolchain |                                                                                                    | ? × |
|---------------------------------|----------------------------------------------------------------------------------------------------|-----|
| Renesas M16C Standard Toolchain | DV/イラ、Pセンブラ「リンカ」ライブラリアン ロードモジュールコンバー」 カテコリ(ゾ:     DF生成     生成コード変更オブション(M):     □「FNRUinlineを予約語にしない(jinlineのみ有効)     □「FNROM]ROMデータのデフォルト属性をnearにする     □「FNROM]ROMデータのデフォルト属性をnearにする     □「FNROM]ROMデータのデフォルト属性をnearにする     □「F1S15=0F161関定義Size」を知らから分岐するコードを生成する     □「F1S15=0F161関定義Size」を知らから分岐するコードを生成する     □「F1S4]far型の配列を参照する場合、その総サイズが64Ki パイト以内で     □「F1S4]far型の配列を参照する場合、その総サイズが64Ki パイト以内で     □「F1S4]far型の配列を参照する場合、その総サイズが64Ki パイト以内で     □「F1S4]far型の配列を参照する場合、その総サイズが64Ki パイト以内で     □「F1S4]far型の面列を参照する場合、その総サイズが64Ki パート以内で     □「F1S5]switch文にさ対してSB相対フドレッシングの自動生成を実      レートロDI除算にさ対するユードを変更する     ■     □/パイラオブション(T):     □「*****common r8c** -D_UART0c =finfo =dir **\$(CONFIGDIR)**     -dSL =fSOS = R8C************************************ |     |
|                                 | OK キャンセノ                                                                                                    | ۶ I |

例えば、io.c を下記のプログラムに改造して、ビルドしました。C 言語ソースファイルとアセンブリソースファイル を下記に示します。

| C 言語ソースファイル              | アセンブリソースファイル                     |
|--------------------------|----------------------------------|
| void main( void )        | _main:                           |
| {                        | enter #01H                       |
| unsigned char d;         | jsr _init                        |
|                          | L1:                              |
| <pre>init();</pre>       | mov. w #0001H, R0                |
|                          | jeq L3                           |
| while(1) {               |                                  |
| d = p0;                  | mov.b _p0_addr,-1[FB] ; d        |
| <pre>switch( d ) {</pre> | mov.b -1[FB],ROL ; d             |
| case 0:                  | mov. b ROL, AO                   |
| p6 = 0x01;               | cmp.b #11H,A0 ; case width check |
| break;                   | jnc M1                           |
| (次のページに続く)               | (次のページに続く)                       |

| case 1:                 | mov.w      | #10H, A0        |                                       |  |
|-------------------------|------------|-----------------|---------------------------------------|--|
| p6 = 0x02;              | M1:        |                 |                                       |  |
| hmodr!                  | aho m      | #1 10           |                                       |  |
| Dreak,                  | sna.w      | #1, A0          |                                       |  |
| case 2:                 | S1:        |                 |                                       |  |
| p6 = 0x04;              | jmpi.w     | L41[A0]         |                                       |  |
| hreak.                  | 141.       |                 |                                       |  |
| Si cak,                 |            | 1.7 010055550   | · · · · · · · · · · · · · · · · · · · |  |
| case 3.                 | .woru      |                 |                                       |  |
| p6 = 0x08;              | .word      | L9-S1&OTTTTH    | ; case l のジャンフ先                       |  |
| break;                  | .word      | L11-S1&OffffH   | ;case 2のジャンプ先                         |  |
| case 4:                 | word       | 113-S1&OffffH   | : case 3のジャンプ先                        |  |
| $m_{\rm e}^2 = 0 m^2 0$ | word       |                 |                                       |  |
| po = 0.000              | . woru     |                 |                                       |  |
| break;                  | .word      | L1/-S1&0++++H   | ;case 5のジャンプ先                         |  |
| case 5:                 | .word      | L19–S1&OffffH   | ; case 6 のジャンプ先                       |  |
| $p6 = 0x^{2}0$          | word       | l 21-S1&OffffH  | : case フのジャンプ失                        |  |
| burnel :                | . word     | 100 010055550   |                                       |  |
| preak,                  | .wora      | LZJ-SIQUIIIIN   | , case o のシャンノ元                       |  |
| case 6:                 | .word      | L25–S1&OffffH   | ;case 9のジャンプ先                         |  |
| p6 = 0x40;              | .word      | L27–S1&OffffH   | ; case 10 のジャンプ先                      |  |
| hreak.                  | word       | l 20-S1&0ffffH  | · case 11 のジャンプ先                      |  |
| DI Edk,                 | . word     |                 |                                       |  |
| case (:                 | .wora      | L31-SI&UTTTTH   | , case 12 のシャンノ先                      |  |
| p6 = 0x80;              | .word      | L33–S1&OffffH   | ; case 13 のジャンプ先                      |  |
| break;                  | .word      | L35–S1&OffffH   | : case 14 のジャンプ先                      |  |
| 6350 8.                 | word       | 1 37-S1&OffffH  | · case 15のジャンプ失                       |  |
|                         | . word     |                 |                                       |  |
| $p_0 = 0x01$ ,          | . wora     | L39-SIGUTTTTH   | , default のシャンノ先                      |  |
| break;                  |            |                 |                                       |  |
| case 9:                 | L7: mov.b  | #01H, p6 addr   |                                       |  |
| n6 = 0 n02              | imp I 1    |                 |                                       |  |
| po – 0x02,              | Jmp Li     | 10011 0 11      |                                       |  |
| break;                  | L9: mov.b  | #02H, _p6_addr  |                                       |  |
| case 10:                | jmp L1     |                 |                                       |  |
| p6 = 0x04;              | L11:mov.b  | #04H. p6 addr   |                                       |  |
| hrock'                  | imp I 1    |                 |                                       |  |
| DI eak,                 |            | 10011 0 11      |                                       |  |
| case 11:                | L13:mov.b  | #08H, _p6_addr  |                                       |  |
| p6 = 0x08;              | jmp L1     |                 |                                       |  |
| hreak:                  | L15:mov h  | #10H_n6_addr    |                                       |  |
| 10:                     | 10. mov. 0 | Winn, _po_aaai  |                                       |  |
| case 12.                | Jmp LI     |                 |                                       |  |
| p6 = 0x10;              | L17:mov.b  | #20H, _p6_addr  |                                       |  |
| break;                  | jmp L1     |                 |                                       |  |
| case 13:                | I 19:mov h | #40Hn6_addr     |                                       |  |
| case = 10               | 10.1000.0  | #1011, _po_aaa  |                                       |  |
| po = 0x20,              | јшр ш      |                 |                                       |  |
| break;                  | L21:mov.b  | #80H, _p6_addr  |                                       |  |
| case 14:                | jmp L1     |                 |                                       |  |
| n6 = 0x40:              | L23:mov h  | #OfeH_n6_addr   |                                       |  |
| han - le ·              | LLOIMOVIO  | Noron, _po_aaar |                                       |  |
| Dreak,                  | Jmp Ll     |                 |                                       |  |
| case 15:                | L25:mov.b  | #OfdH, _p6_addr |                                       |  |
| p6 = 0x80;              | jmp L1     |                 |                                       |  |
| hreak:                  | L27:mov h  | #OfbH_n6_addr   |                                       |  |
| J_f                     | LLI MOVIO  | Noron, _po_aaar |                                       |  |
| delault.                | Jmp Li     |                 |                                       |  |
| p6 = 0x00;              | L29:mov.b  | #0f7H, _p6_addr |                                       |  |
| break;                  | jmp L1     |                 |                                       |  |
| }                       | 131:mov h  | #OefHn6_addr    |                                       |  |
| J                       |            | #vein, _po_addi |                                       |  |
| }                       | Jmp LI     |                 |                                       |  |
| }                       | L33:mov.b  | #0dfH, _p6_addr |                                       |  |
|                         | imp L1     |                 |                                       |  |
|                         | 135 mov b  | #ObfH n6 addr   |                                       |  |
|                         | F2210010   | πουτι, _po_audr |                                       |  |
|                         | jmp Ll     |                 |                                       |  |
|                         | L37:mov.b  | #7fH,_p6_addr   |                                       |  |
|                         | imp L1     |                 |                                       |  |
|                         | 130'mov h  | #00H p6 addr    |                                       |  |
|                         |            | ποοπ, _po_auur  |                                       |  |
|                         | jmp Ll     |                 |                                       |  |
|                         | L3: exitd  |                 |                                       |  |
|                         | E1:        |                 |                                       |  |
|                         |            |                 |                                       |  |

アセンブリソースファイルの□で囲った部分を program セクションにするか switch\_table セクションにするかが変わります。

# 9. I/O ポートの入出力(プロジェクト:io)

# 9.1 概要

本章では、マイコンのクロックの切り替え、I/O ポートの入出力設定、データの出力、データの入力方法を説明 します。

# 9.2 接続

■使用ポート

| マイコンの<br>ポート | 接続内容                                                                   |
|--------------|------------------------------------------------------------------------|
| P0           | 実習基板 Ver.2 のディップスイッチ部など、入力機器を接続します。マイコンカーラリーのセン                        |
| (J3)         | サ基板 Ver.4 を接続すると、ナェックすることかでさます。                                        |
| P6           | <br>  宇羽其板 Vor 2の LED ぶたど 出力機器を控結  ます                                  |
| (J2)         | 天自 本 ( Vel.2 0) LLD 向/ a C、山 / 1 ( ) ( ) ( ) ( ) ( ) ( ) ( ) ( ) ( ) ( |

■接続例

実習基板 Ver.2 を使ったときの接続例を下記に示します。

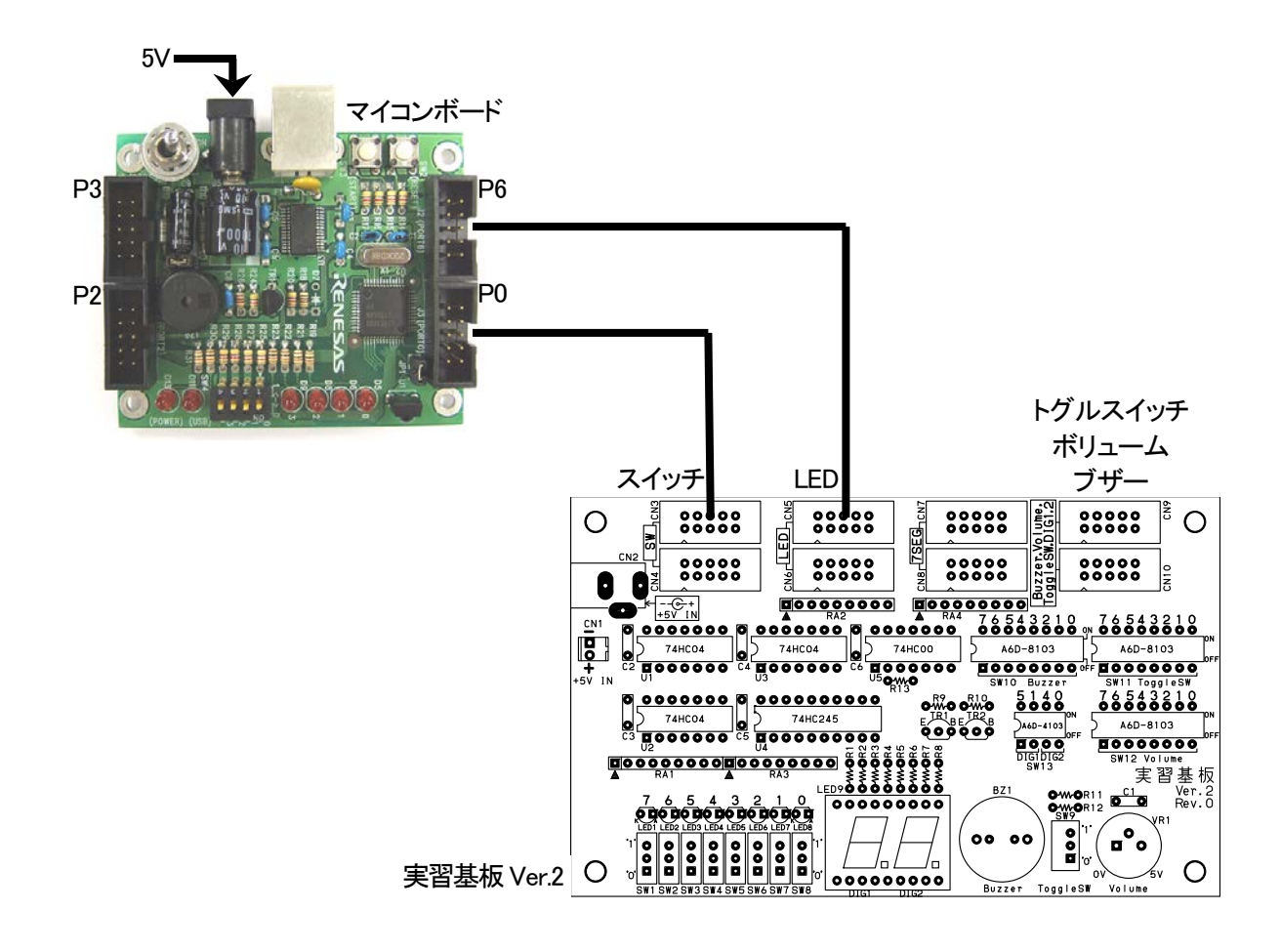

# ■操作方法

実習基板 Ver.2 のディップスイッチ(SW3)を ON/OFF すると、それに合わせて LED(LED1~8)が ON/OFF します。入力したデータを出力する、制御の基本中の基本です。

# 9.3 プロジェクトの構成

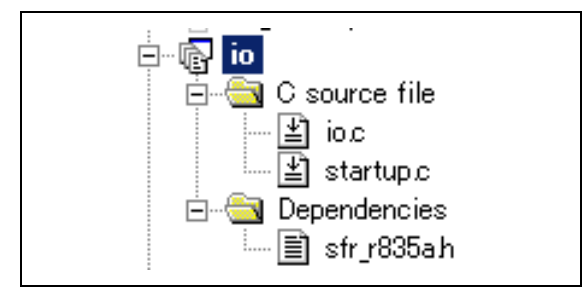

|   | ファイル名       | 内容                                                                                                    |
|---|-------------|----------------------------------------------------------------------------------------------------|
| 1 | startup.c   | 固定割り込みベクタアドレスの設定、スタートアッププログラム、RAM の初期化(初期値の<br>ないグローバル変数、初期値のあるグローバル変数の設定)などを行います。このファイ<br>ルは共通で、どのプロジェクトもこのファイルから実行されます。 |
| 2 | io.c        | 実際に制御するプログラムが書かれています。R8C/35Aの内蔵周辺機能(SFR)の初期化も行います。                                                                        |
| 3 | sfr_r835a.h | R8C/35A マイコンの内蔵周辺機能を制御するためのレジスタ(Special Function Registers)を定義したファイルです。                                                   |

# 9.4 プログラム「io.c」

| $ \begin{array}{cccccccccccccccccccccccccccccccccccc$                                                                                                    | <pre>/************************************</pre>                                       |
|----------------------------------------------------------------------------------------------------|----------------------------------------------------------------------------------------|
| 9:<br>10:<br>11:<br>12:                                                                                                    | /*<br>入力:P0_7-P0_0(ディップスイッチなど)<br>出力:P6_7-P6_0(LEDなど)                                  |
| 13 : 14 : 15 : 16 : 17 : 10 : 10 : 10 : 10 : 10 : 10 : 10                                                                                                    | ホート0に入力した状態を、ホート6に出力します。<br>ポート0にセンサ基板、ポート6に実習基板のLED部分を接続すれば<br>センサ基板のチェックになります。<br>*/ |
| $18 \cdot 19 = 100 \cdot 100 \cdot $ | /**/<br>/* インクルード */<br>/**/                                                           |
| 20 :<br>21 :<br>22 :<br>23 :                                                                                                    | /**//<br>#include "sfr_r835a.h" /* R8C/35A SFRの定義ファイル */                               |
| 24 : 25 : 25 : 26 : 26 : 26 : 26 : 26 : 26                                                                                                    | /* シンボル定義 */<br>/**/                                                                   |
| 27 :<br>28 :<br>29 :                                                                                                    | /*==================*/<br>/* プロトタイプ宣言    */<br>/*==========*/                          |
| 30 : 31 : 31                                                                                                    | vold init( vold );                                                                     |

```
32
33
    /* メインプログラム
    34
  :
35
  :
    void main( void )
36
  :
37
       unsigned char d;
38
  :
                                   /* 初期化
39
       init();
                                                           */
40
  :
41
       while (1) {
          d = p0;
p6 = d;
42
43
  :
44
  :
       }
45
  :
46
  :
    47
48
    /* R8C/35A スペシャルファンクションレジスタ(SFR)の初期化
    49
  :
50
    void init( void )
  :
51
52
53
       int i;
       /* クロックをXINクロック(20MHz)に変更 */
/* プロテクト解除
  :
54
  :
55

    (*) * P4_6, P4_7をXIN-X0UT端子にする*/
    /* XINクロック発振
    */
    * 安定するまで少し待つ(約10ms) */
    * システムクロックをXINにする */

       cm13 = 1;
56
57
       cm05 = 0;
       for(i=0; i<50; i++ );</pre>
58
       ocd2 = 0;
prc0 = 0;
59
                                   /* プロテクトON
60
                                                           *
61
62
       /* ポートの入出力設定 */
                                   /* PD0のプロテクト解除
/* スイッチなど入力
/* 3-0:LEDは消灯
63
       prc2 = 1;
                                                           */
       pd0 = 0x00;

p1 = 0x0f;
64
                                                           */
65
                                                           */
       pd1 = 0xdf;
                                   /* 5:RXD0 4:TXD0 3-0:LED
66
                                                           */
       pd2 = 0xfe;
67
                                   /* 0:PushSW
                                                           */
68
       pd3 = 0xfb;
                                   /* 4:Buzzer 2:IR
                                                           */
                                   /* 7:XOUT 6:XIN 5-3:DIP SW 2:VREF*/
/* 7:DIP SW */
/* LEDなど出力 */
69
       pd4 = 0x80;
       pd5 = 0x40;
70
71
  :
       pd6 = 0xff;
    }
72
73
  :
74
  :
    75
    /* end of file
    76
```

# 9.5 プログラムの解説

# 9.5.1 ヘッダファイルの取り込み

21: #include "sfr\_r835a.h" /\* R8C/35A SFRの定義ファイル \*/

「#include」はインクルードと読み、外部のファイルを取り込む命令です。取り込むファイルは「< >」、または「""」で囲い、その中に記述します。違いを下表に示します。

|     | 通常の include フォルダから取り込むファイルを探します。                                         |
|-----|--------------------------------------------------------------------------|
|     | 標準ライブラリとしてルネサス統合開発環境が用意しているファイルは、こちらを使います。                               |
| < > | 例えば、stdio.h, stdlib.h, math.h などです。ちなみに、これらのファイルは、                       |
|     | C:¥Program Files¥Renesas¥Hew¥Tools¥Renesas¥nc30wa¥ <u>v545r00</u> ¥inc30 |
|     | フォルダにあります。波線部分は、ルネサス統合開発環境のバージョンにより異なります。                                |
| « » | まず、カレント・フォルダ(Cプログラムファイルがあるフォルダ)を探して、そこに無ければ通常の                           |
|     | include フォルダから取り込むファイルを探します。自分で作ったファイルは、こちらを使います。                        |

ここでは、「sfr\_r835a.h」を取り込んでいます。このヘッダファイルは、R8C/35A マイコンの内蔵周辺機能を制 御するためのレジスタ(Special Function Registers)を定義したファイルです。ちなみにこのファイルは、次のフォ ルダにあります。

C:\$Workspace fcommon r8c35a

### 9.5.2 init 関数(クロックの選択)

init 関数で、R8C/35A マイコンに内蔵されている機能の初期化を行います。「init」とは、「initialize(イニシャライズ)」の略で、初期化の意味です。io.c では、init 関数内でクロックの選択とI/O ポートの入出力設定を行います。 ここでは、クロックの選択について説明します。

| 5 | 0 : | void init( void )     |                             |    |
|---|-----|-----------------------|-----------------------------|----|
| 5 | 1 : | {                     |                             |    |
| 5 | 2 : | int i;                |                             |    |
| 5 | 3 : |                       |                             |    |
| 5 | 4 : | /* クロックをXINクロック       | v(20MHz)に変更 */              |    |
| 5 | 5 : | prc0 = 1;             | /* プロテクト解除 :                | */ |
| 5 | 6 : | cm13 = 1;             | /* P4_6,P4_7をXIN-XOUT端子にする: | */ |
| 5 | 7 : | cm05 = 0;             | /* XINクロック発振                | */ |
| 5 | 8 : | for(i=0; i<50; i++ ); | /* 安定するまで少し待つ(約10ms) :      | */ |
| 5 | 9 : | ocd2 = 0;             | /* システムクロックをXINにする          | */ |
| 6 | 0 : | prc0 = 0;             | /* プロテクトON ::               | */ |

#### (1) R8C/35A のクロック

R8C/35A は、2 種類のオシレータ(発振器)が内蔵されています。また、2 種類のクリスタルを外付けすることが できます。どのクロックを使うかは、プログラムで設定します。下表にまとめます。

|              | XIN クロック<br>発信回路                                                                        | XCIN クロック<br>発信回路                 | 高速オンチップ<br>オシレータ<br>(内蔵クロック)                             | 低速オンチップ<br>オシレータ<br>(内蔵クロック)               | ウォッチドッグタイマ用<br>低速オンチップオシレータ<br>(内蔵クロック)                        |
|--------------|-----------------------------------------------------------------------------------------|-----------------------------------|----------------------------------------------------------|--------------------------------------------|----------------------------------------------------------------|
| 接続端子         | XIN(P4_6)、<br>XOUT(P4_7)<br>に接続                                                         | XCIN(P4_3)、<br>XCOUT(P4_4)<br>に接続 | マイコン内蔵                                                   | マイコン内蔵                                     | マイコン内蔵                                                         |
| クロック周<br>波数  | 0~20MHz                                                                                 | 32.768kHz                         | 約 40MHz                                                  | 約 125kHz                                   | 約 125kHz                                                       |
| リセット後<br>の状態 | 停止                                                                                      | 停止                                | 停止                                                       | 発振                                         | <ul><li>停止、発振はROMの</li><li>特定の番地に書き込</li><li>む値で決めます</li></ul> |
| 備考           | ミニマイコンカー<br>Ver.2 では 20MHz<br>のクリスタルを実<br>装しています。リ<br>セット後、プログラ<br>ムでこのクロック<br>に切り替えます。 | 取り付けて<br>いません。                    | R8C/35A には搭<br>載されていませ<br>ん(R8C/35C に<br>は搭載されてい<br>ます)。 | リセット直後のみ<br>使用します。すぐ<br>に、XIN に切り替<br>えます。 | 使用しません。                                                        |

# (2) ブロック図

R8C/35Aのクロック発生回路を下記に示します。図の状態は、リセット直後の状態です。

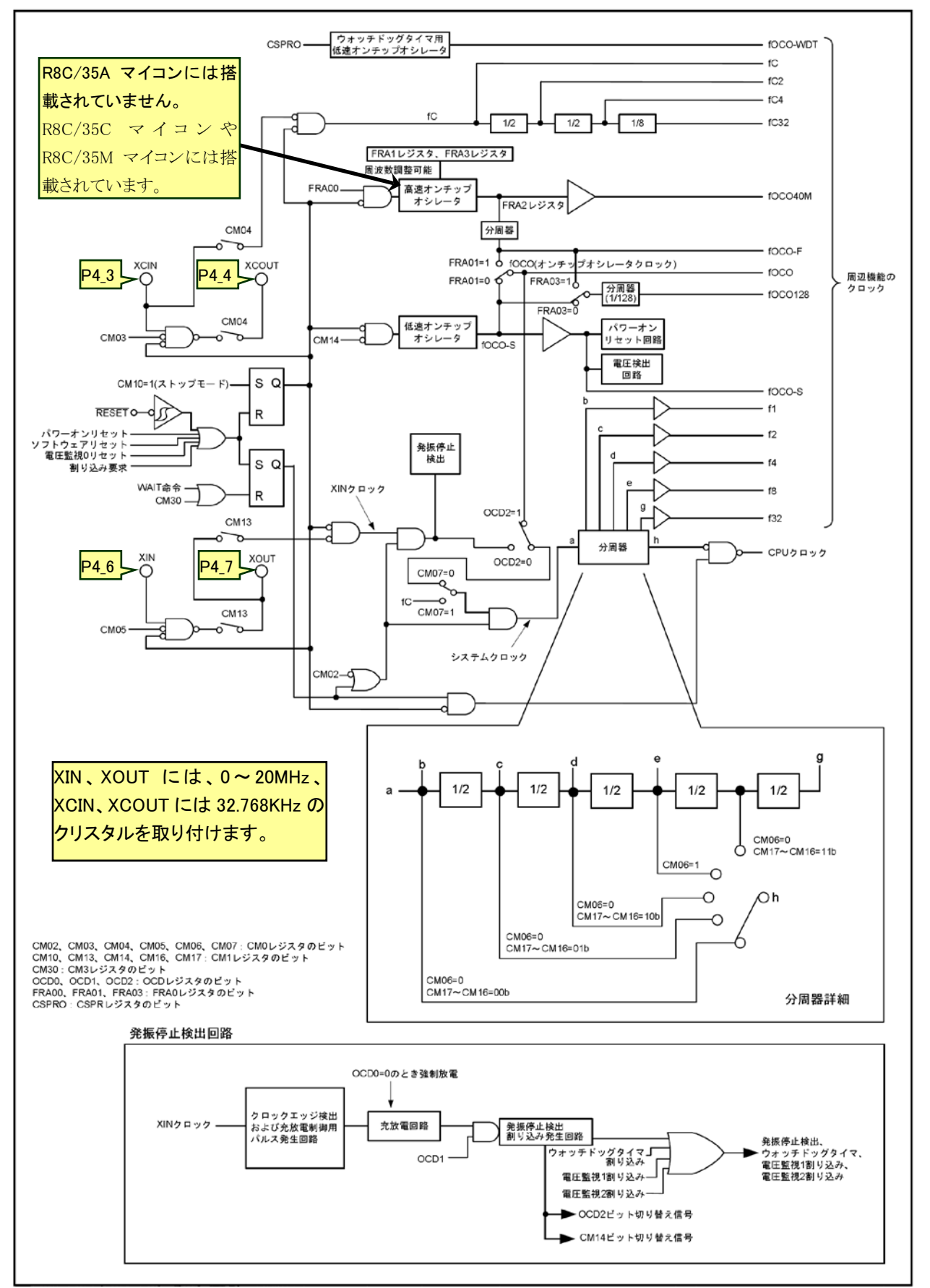

# (3) クロックの設定

R8C/35A マイコンは起動時、低速オンチップオシレータ(約 125kHz)で動作しています。init 関数内のプログラムで XIN クロック発振回路に切り替えて、20MHz で動作させます。レジスタの設定手順を下記に示します。

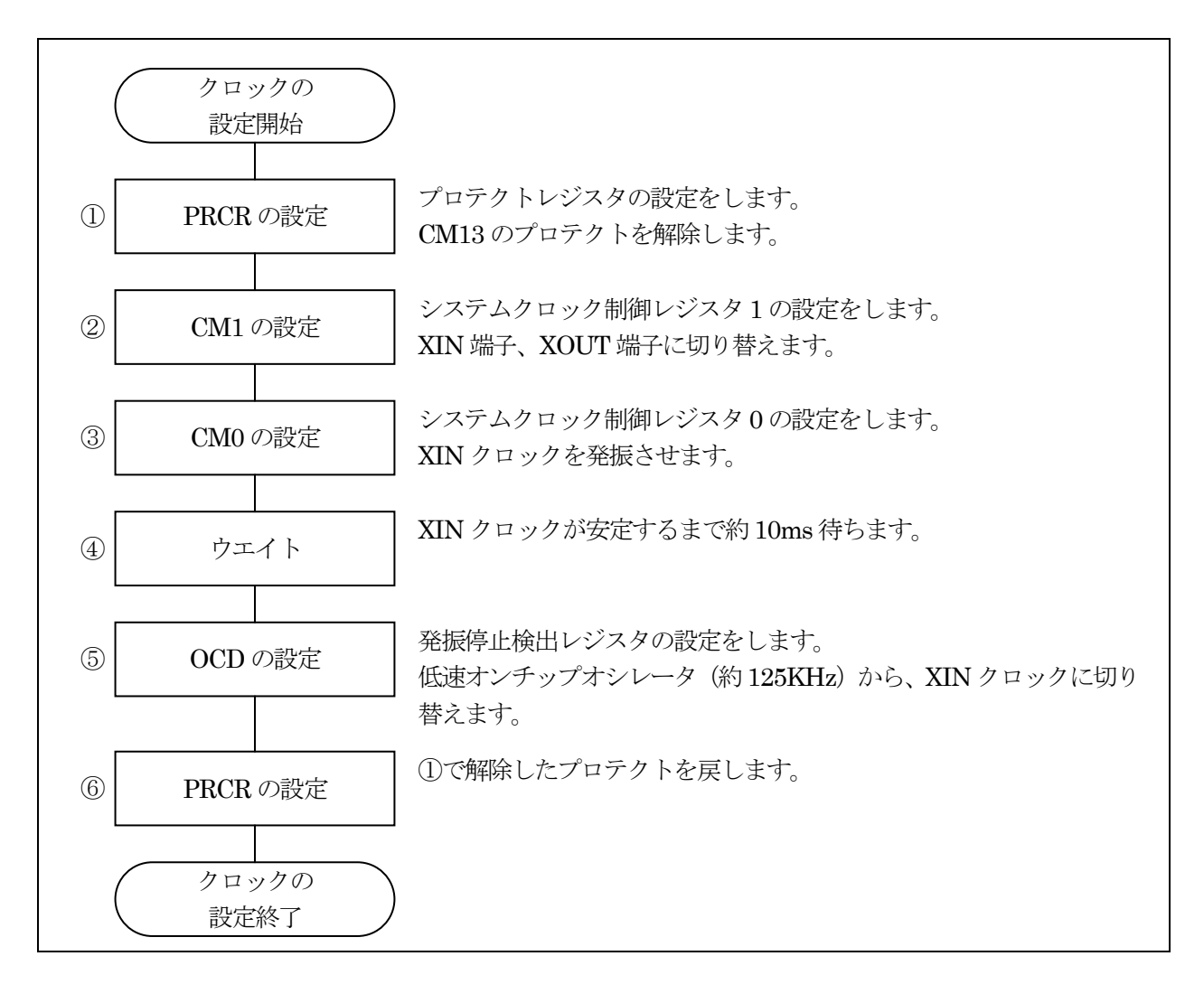

①プロテクトレジスタ(PRCR: Protect register)の設定(書き込み許可)

R8C/35A マイコンには、プログラムが暴走したときに備え重要なレジスタは簡単に書き替えられないように保護 するレジスタがあります。プロテクトレジスタ(PRCR)は、プロテクトがかかっているレジスタの書き込みを禁止、また は許可するレジスタです。

| 設定 bit | 上:ビット名<br>下:シンボル   | 内容                                                                          | 今回の<br>内容 |
|--------|--------------------|-----------------------------------------------------------------------------|-----------|
| bit7~4 |                    | ″0000″を設定                                                                   | 変更<br>なし  |
| bit3   | プロテクトビット 3<br>prc3 | OCVREFCR、VCA2、VD1LS、VW0C、VW1C、VW2C<br>レジスタへの書き込み許可<br>0:書き込み禁止<br>1:書き込み許可  | 変更<br>なし  |
| bit2   | プロテクトビット 2<br>prc2 | PD0 レジスタへの書き込み許可<br>0:書き込み禁止<br>1:書き込み許可(注 1)                               | 変更<br>なし  |
| bit1   | プロテクトビット 1<br>prc1 | PM0、PM1レジスタへの書き込み許可<br>0:書き込み禁止<br>1:書き込み許可                                 | 変更<br>なし  |
| bit0   | プロテクトビット 0<br>prc0 | CM0、CM1、CM3、OCD、FRA0、FRA1、FRA2、FRA3<br>レジスタへの書き込み許可<br>0:書き込み禁止<br>1:書き込み許可 | 1         |

注 1. PRC2 ビットは"1"を書いた後、任意の番地に書き込みを実行すると、"0"になります。他のビットは"0"になりませんので、プログラムで"0"にしてください。

これから CM1、CM0、OCD の設定をします。これらのレジスタはプロテクトレジスタ(PRCR)で保護されており、値 を変更するには保護を解除します。今回、これらのレジスタを書き込み許可するために bit0 を"1"にします。bit0 のみ OR 演算で"1"にします。下記にプログラムを示します。

prcr |= 0x01;

もう1つ、設定方法があります。上表の左から2列目に「下:シンボル」とありますが、各レジスタのビットに名前を 付けています。プロテクトレジスタ(PRCR)の bit0 は、表より「**prc0**」という名前が付いています。よって下記のよう にプログラムすることもできます。今回のプログラムでは、「prc0」として bit0 を"1"にしています。

| 55 : | prc0 = 1; | /* プロテクト解除 | */ |
|------|-----------|------------|----|
| 00 · | pico – i, |            |    |

②システムクロック制御レジスタ1(CM1:System clock control register1)の設定

XIN 端子、XOUT 端子に切り替えます。CM1 レジスタは、PRCR レジスタの PRC0 ビットを"1"(書き込み許可)にした後で書き換えてください。

| 設定 bit | 上:ビット名<br>下:シンボル                                    | 内容                                                    | 今回の<br>内容 |
|--------|-----------------------------------------------------|-------------------------------------------------------|-----------|
| bit7,6 | CPUクロック分周比選択ビット<br>1(注 1)<br>bit7:cm17<br>bit6:cm16 | 00:分周なしモード<br>01:2 分周モード<br>10:4 分周モード<br>11:16 分周モード | 変更<br>なし  |
| bit5   |                                                     | "1"を設定                                                | 変更<br>なし  |
| bit4   | 低速オンチップオシレータ発<br>振停止ビット(注 3、4)<br>cm14              | 0:低速オンチップオシレータ発振<br>1:低速オンチップオシレータ停止                  | 変更<br>なし  |
| bit3   | ポート XIN-XOUT 切り替えビ<br>ット(注 5)<br>cm13               | 0:入出力ポート P4_6、P4_7<br>1:XIN-XOUT 端子                   | 1         |
| bit2   | XCIN-XCOUT 内蔵帰還抵<br>抗選択ビット<br>cm12                  | 0:内蔵帰還抵抗有効<br>1:内蔵帰還抵抗無効                              | 変更<br>なし  |
| bit1   | XIN-XOUT 内蔵帰還抵抗選<br>択ビット<br>cm11                    | 0:内蔵帰還抵抗有効<br>1:内蔵帰還抵抗無効                              | 変更<br>なし  |
| bit0   | 全クロック停止制御ビット(注<br>2)<br>cm10                        | 0:クロック発振<br>1:全クロック停止(ストップモード)                        | 変更<br>なし  |

注 1. CM06 ビットが"0"(CM16、CM17 ビット有効)の場合、CM16~CM17 ビットは有効となります。

注 2. CM10 ビットが"1"(ストップモード)の場合、内蔵している帰還抵抗は無効となります。

- 注 3. CM14ビットは OCD2ビットが"0"(XIN クロック選択)のとき、"1"(低速オンチップオシレータ停止)にできます。 OCD2 ビットを"1"(オンチップオシレータクロック選択) にすると、CM14 ビットは"0"(低速オンチップオ シレータ発振)になります。"1"を書いても変化しません。
- 注4. 電圧監視1割り込み、電圧監視2割り込みを使用する場合(デジタルフィルタを使用する場合)、CM14ビットを"0"(低速オンチップオシレータ発振)にしてください。

注 5. CM13 ビットはプログラムで一度"1"にすると、"0"にはできません。

ミニマイコンカーVer.2 は、P4\_6、P4\_7 の端子に外付けクリスタル(20MHz)が接続されています。この端子を XIN 端子、XOUT 端子に切り替えます。CM1 の bit3 を"1"にします。今回は、ビット指定で CM13 を"1"にします。

| 56 : | cm13 = 1; | /* P4_6, P4_7 を XIN-XOUT 端子にする*/ |
|------|-----------|----------------------------------|
|------|-----------|----------------------------------|

③システムクロック制御レジスタ 0(CM0:System clock control register0)の設定

XIN クロックを発振させます。CM0 レジスタは、PRCR レジスタの PRC0 ビットを"1"(書き込み許可)にした後で書き換えてください。

| 設定 bit | 上:ビット名<br>下:シンボル                           | 内容                                                    | 今回の<br>内容 |
|--------|--------------------------------------------|-------------------------------------------------------|-----------|
| bit7   | XIN、XCIN クロック選択ビット<br>(注 7)<br>cm07        | 0:XIN クロック<br>1:XCIN クロック                             | 変更<br>なし  |
| bit6   | CPUクロック分周比選択ビット<br>0(注 4)<br>cm06          | 0:CM1 レジスタの CM16、CM17 ビット有効<br>1:8 分周モード              | 変更<br>なし  |
| bit5   | XIN クロック(XIN-XOUT)停止<br>ビット(注 1、3)<br>cm05 | 0:発振<br>1:停止(注 2)                                     | 0         |
| bit4   | ポート、XCIN-XCOUT 切り替<br>えビット(注 5)<br>cm04    | 0:入出力ポートP4_3、P4_4<br>1:XCIN、XCOUT 端子(注 6)             | 変更<br>なし  |
| bit3   | XCIN クロック停止ビット<br>cm03                     | 0:発振<br>1:停止                                          | 変更<br>なし  |
| bit2   | ウェイトモード時周辺機能クロ<br>ック停止ビット<br>cm02          | 0:ウェイトモード時、周辺機能クロックを停止しない<br>1:ウェイトモード時、周辺機能クロックを停止する | 変更<br>なし  |
| bit1,0 |                                            | "00"を設定                                               | 変更<br>なし  |

注1. CM05ビットは高速オンチップオシレータモード、低速オンチップオシレータモードにするとき XIN クロックを 停止させるビットです。XIN クロックが停止したかどうかの検出には使えません。XIN クロックを停止させる場 合、次のようにしてください。

(1) OCD レジスタの OCD1~OCD0 ビットを"00b"にする。

(2) OCD2 ビットを"1"(オンチップオシレータクロック選択)にする。

注2. 外部クロック入力時には、クロック発振バッファだけ停止し、クロック入力は受け付けられます。

- 注 3. CM05 ビットが"1"(XIN クロック停止) かつ CM1 レジスタの CM13 ビットが"0"(P4\_6、P4\_7) の場合のみ、 P4\_6、P4\_7 は入出力ポートとして使用できます。
- 注 4. ストップモードへの移行時、CM06 ビットは"1"(8 分周モード)になります。
- 注 5. CM04 ビットはプログラムで"1"にできますが、"0"にできません。
- 注 6. XCIN クロックを使用する場合、CM04 ビットを"1"、PINSR レジスタの XCSEL ビットを"1"にしてください。 また、ポート P4\_3、P4\_4 は入力ポートで、プルアップなしにしてください。
- 注 7. CM04 ビットを"1"(XCIN-XCOUT 端子)にし、XCIN クロックの発振が安定した後に、CM07 ビットを"0"から "1"(XCIN クロック)にしてください。

XIN クロック(XIN-XOUT)停止ビット(CM05)を"0"にして、XIN クロックを発振させます。 CM0 の bit5 を"0"にしま す。 今回は、ビット指定で CM05 を"0"にします。

| 57 : | cm05 = 0; | /* XIN クロック発振 | */ |  |
|------|-----------|---------------|----|--|
|------|-----------|---------------|----|--|

④ウエイト

③で XIN クロックを発振させました。発振が安定するまで 10ms 程度、待ちます。 プログラムでは、for 文を使って、「50 回分何もせずに繰り返す」命令を実行します。実測で約 10ms です。

| 58 : | for(i=0; i<50; i++ ); | /* 安定するまで少し待つ(約10ms) */ |
|------|-----------------------|-------------------------|
|      | 101(1 0) 1(00) 1 ))   |                         |

プログラムの実行時間は、机上での計算はできないので、実測する必要があります。

実測の方法は、プログラム実行前に空いているポートの端子を"1"にして、プログラム実行後にその端子を"0" にします。端子の"1"の時間を、オシロスコープなどで測定すると実行時間が分かります。

ポート6を使って実行時間を計測するプログラム例を、下記に示します。ポート6はすべて空き端子とします。

| $56 = 0 \times 00;$                                                                                                    | 最初に実行 ボート6の値をすべて"0″にする                                                     |
|----------------------------------------------------------------------------------------------------|----------------------------------------------------------------------------|
| d6 = 0xff;                                                                                                    | 最初に実行 ポート6の入出力設定 すべて出力                                                     |
|                                                                                                    |                                                                            |
|                                                                                                    |                                                                            |
| $\sim\sim\sim\sim\sim\sim\sim\sim\sim\sim\sim\sim\sim\sim\sim\sim\sim\sim\sim\sim\sim\sim\sim\sim\sim\sim\sim\sim\sim\sim\sim\sim\sim\sim\sim\sim$      | ~~~~~~~~~~~~~~~~~~~~~~~~~~~~~~~~~~~~~~~                                    |
| ~~~~~~~~~~~~~~~~~~~~~~~~~~~~~~~~~~~~~~~                                                                                                    | ~~~~~~~~~~~~~~~~~~~~~~~~~~~~~~~~~~~~~~~                                    |
| ~~~~~~~~~~~~~~~~~~~~~~~~~~~~~~~~~~~~~~                                                                                                    | ~~~~~~~~~~~~~~~~~~~~~~~~~~~~~~~~~~~~                                       |
| <pre>&gt;&gt;&gt;&gt;&gt;&gt;&gt;&gt;&gt;&gt;&gt;&gt;&gt;&gt;&gt;&gt;&gt;&gt;&gt;&gt;&gt;&gt;&gt;&gt;&gt;&gt;&gt;&gt;&gt;&gt;&gt;&gt;&gt;&gt;&gt;</pre> | ~~~~~~~~~~~~~~~~~~~~~~~<br>// ポート6の値をすべて"1"にする<br>/* 安定するまで少し待つ(約 10ms) */ |

⑤発振停止検出レジスタ(OCD: Oscillation stop detection register)の設定

システムクロックを低速オンチップオシレータ(約125kHz)から、XIN クロックに切り替えます。OCD レジスタは、 PRCR レジスタの PRC0 ビットを"1"(書き込み許可)にした後、書き換えてください。

| 設定 bit | 上:ビット名<br>下:シンボル              | 内容                                                       | <ul><li>今回の</li><li>内容</li></ul> |
|--------|-------------------------------|----------------------------------------------------------|----------------------------------|
| bit7~4 |                               | ″0000″を設定                                                | 変更<br>なし                         |
| bit3   | クロックモニタビット(注4、5)<br>ocd3      | 0:XIN クロック発振<br>1:XIN クロック停止                             | 変更<br>なし                         |
| bit2   | システムクロック選択ビット(注<br>3)<br>ocd2 | 0:XIN クロック選択(注 6)<br>1:オンチップオシレータクロック選択(注 2)             | 0                                |
| bit1   | 発振停止検出割り込み許可<br>ビット<br>ocd1   | 0:禁止(注 1)<br>1:許可                                        | 変更<br>なし                         |
| bit0   | 発振停止検出有効ビット(注<br>6)<br>ocd0   | <ul><li>0:発振停止検出機能無効(注 1)</li><li>1:発振停止検出機能有効</li></ul> | 変更<br>なし                         |

注 1. ストップモード、高速オンチップオシレータモード、低速オンチップオシレータモード(XIN クロック停止) に 移行する前に OCD1~OCD0 ビットを"00b"に設定してください。

注2. OCD2ビットを"1"(オンチップオシレータクロック選択)にすると、CM14ビットは"0"(低速オンチップオシレー タ発振)になります。

注3. OCD2ビットは、OCD1~OCD0ビットが"11b"のときにXINクロック発振停止を検出すると、自動的に"1"(オ ンチップオシレータクロック選択)に切り替わります。また、OCD3 ビットが"1"(XIN クロック停止)のとき、 OCD2ビットに"0"(XIN クロック選択)を書いても変化しません。

- 注 4. OCD3 ビットは OCD0 ビットが"1"(発振停止検出機能有効)のとき有効です。
- 注 5. OCD1~OCD0 ビットが"00b"のとき OCD3 ビットは"0"(XIN クロック発振)になり、変化しません。
- 注 6. 発振停止検出後、XIN クロックが再発振した場合の切り替え手順は、R8C/35A ハードウェアマニュアルの 「図 9.10 低速オンチップオシレータから XIN クロックへの切り替え手順」を参照してください。

先の設定で、XIN クロック(XIN-XOUT)停止ビット(CM05)を"0"にして、XIN クロックを発振させました。システム クロックを低速オンチップオシレータ(約 125kHz)から、XIN クロックに切り替えます。ここから、動作が 20MHz に なります。OCD の bit2 を"0"にします。今回は、OCD2 を"0"にします。

59: ocd2 = 0; /\* システムクロックを XIN にする \*/

⑥プロテクトレジスタ(PRCR:Protect register)の設定(書き込み禁止)

①で書き込みを許可しました。それを、元に戻します(書き込み禁止にします)。

| 60 : | prc0 = 0; | /* プロテクト ON | */ |  |
|------|-----------|-------------|----|--|
|------|-----------|-------------|----|--|

# (4) 設定後のクロックの状態

今回の設定をしたときの、クロック発生回路を下記に示します。

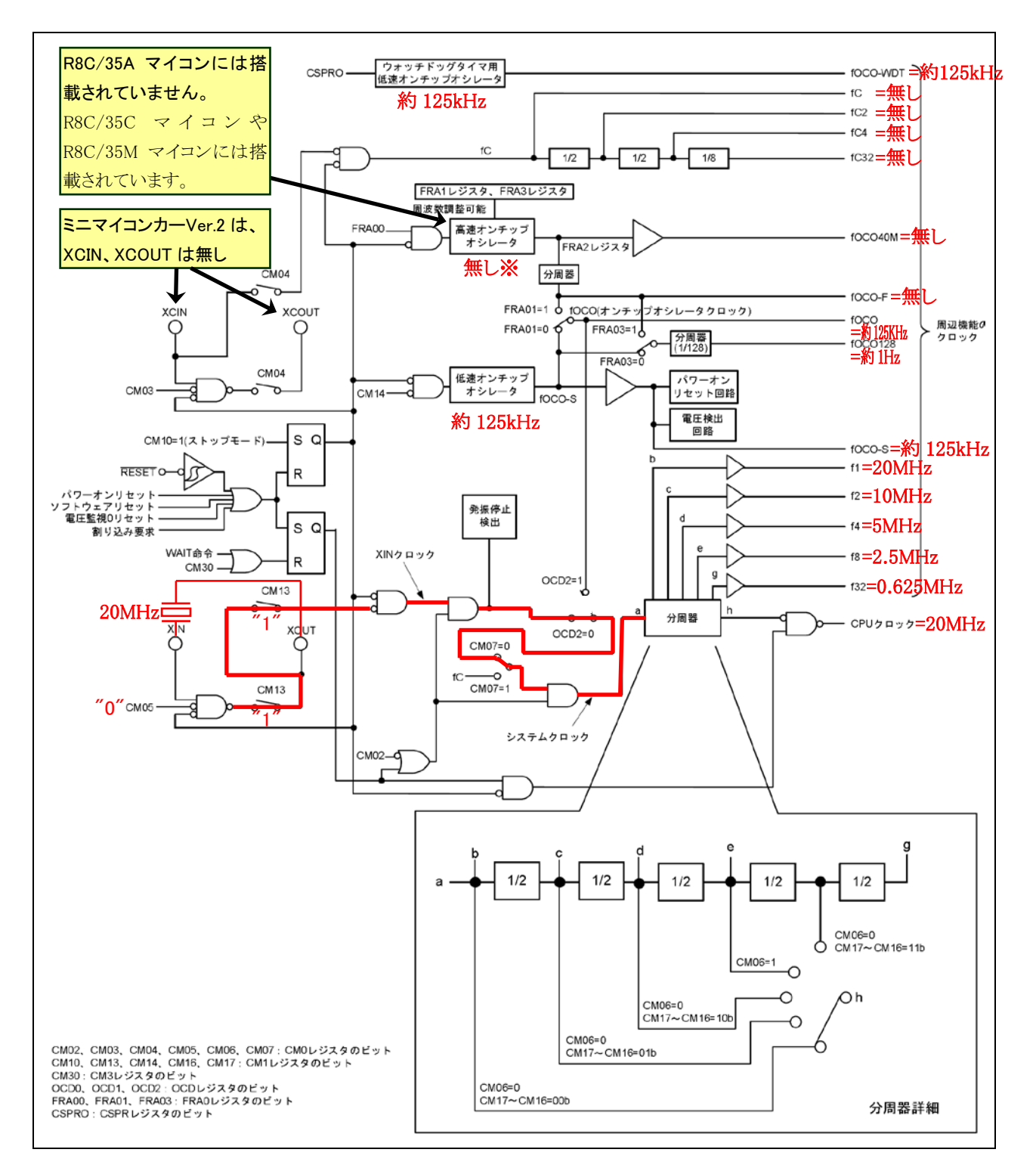

※R8C/35Aには、高速オンチップオシレータは搭載されていません。R8C/35Cには搭載されています。

### 9.5.3 init 関数(I/O ポートの入出力設定)

init 関数内でクロックの選択と、I/O ポートの入出力設定を行っています。ここでは I/O ポートの入出力につい て説明します。プログラムを下記に示します。

| 62 | :   | /* ポートの入出力設定 */ |                                 |      |
|----|-----|-----------------|---------------------------------|------|
| 63 | :   | prc2 = 1;       | /* PD0のプロテクト解除                  | */   |
| 64 | :   | pd0 = 0x00;     | /* スイッチなど入力                     | */   |
| 65 | :   | p1 = 0x0f;      | /* 3-0:LEDは消灯                   | */   |
| 66 | :   | pd1 = 0xdf;     | /* 5:RXD0 4:TXD0 3-0:LED        | */   |
| 67 | :   | pd2 = 0xfe;     | /* 0:PushSW                     | */   |
| 68 | :   | pd3 = 0xfb;     | /* 4:Buzzer 2:IR                | */   |
| 69 | :   | pd4 = 0x80;     | /* 7:XOUT 6:XIN 5-3:DIP SW 2:VR | EF*/ |
| 70 | :   | pd5 = 0x40;     | /* 7:DIP SW                     | */   |
| 71 | :   | pd6 = 0xff;     | /* LEDなど出力                      | */   |
| 72 | : } |                 |                                 |      |

### (1) I/O ポートとは

I/O ポートは、Input/Output Portの略で、直訳すると「入力や出力を行う港」という意味です。今回は「入力、 出力をまとめて行う場所」というような意味合いです。I/O ポートの入出力設定は、プログラムの初めに行います。

### (2) ポートの入出力設定

R8C/35A には、ポート 0~ポート 6 まで 7 本のポートがあります。基本的には 1 ポート 8 ビットですが、8 ビット ないポートもあります。それぞれの端子を入力用として使用するか、出力用として使用するか、表にまとめてみます。

考え方を、下記に示します。

・ディップスイッチなど、外部からの信号をマイコンへ入力する場合、端子を「入力」にします。

・LED など、マイコンから外部へ信号を出力する場合、端子を「出力」にします。

今回の実習でのポートの一覧を下記に示します。ゴシック体部分は、実習基板 Ver.2 を接続した場合の内容です。

| ポート | bit7                           | bit6                           | bit5                           | bit4                    | bit3                           | bit2                            | bit1                           | bit0                           |
|-----|--------------------------------|--------------------------------|--------------------------------|-------------------------|--------------------------------|---------------------------------|--------------------------------|--------------------------------|
| 0   | ディップ<br>スイッ <del>チ</del><br>入力 | ディップ<br>スイッ <del>チ</del><br>入力 | ディップ<br>スイッ <del>チ</del><br>入力 | ディップ<br>スイッチ<br>入力      | ディップ<br>スイッ <del>チ</del><br>入力 | ディップ<br>スイッチ<br>入力              | ディップ<br>スイッ <del>チ</del><br>入力 | ディップ<br>スイッ <del>チ</del><br>入力 |
| 1   | 未接続                            | 未接続                            | RxD0<br>入力                     | TxD0<br>出力              | マイコンボード<br>上の LED3<br>出力       | マイコンボード<br>上の LED2<br>出力        | マイコンボード<br>上の LED1<br>出力       | マイコンボード<br>上の LED0<br>出力       |
| 2   | 未接続                            | 未接続                            | 未接続                            | 未接続                     | 未接続                            | 未接続                             | 未接続                            | マイコンボード<br>上のタクトスイッ<br>チ入力     |
| 3   | 未接続                            | 未接続                            | 未接続                            | マイコンボー<br>ド上のブザー<br>出力  | 未接続                            | マイコンボー<br>ド上の赤外線<br>受光 IC<br>入力 | 未接続                            | 未接続                            |
| 4   | クリスタル<br>出力                    | クリスタル<br>入力                    | マイコンボード<br>上の SW2<br>入力        | マイコンボード<br>上の SW1<br>入力 | マイコンボード<br>上の SW0<br>入力        | Vcc<br>入力                       |                                |                                |
| 5   | マイコンボード<br>上の SW3<br>入力        | 未接続                            |                                |                         |                                |                                 |                                |                                |
| 6   | LED<br>出力                      | LED<br>出力                      | LED<br>出力                      | LED<br>出力               | LED<br>出力                      | LED<br>出力                       | LED<br>出力                      | LED<br>出力                      |

※表の斜線の bit は、端子がない bit です。

# ※リセット後は、全て入力ポートです。

ポートの入出力方向の設定は、「ポート Pi 方向レジスタ」(i は 0~6 の数字が入ります)で行い、レジスタ名は 「pd0~pd6」の 7 個あります。最後の数字がポート番号です。例えばポート 0 は「PD0」となります。 ポート Pi 方向レジスタの設定方法を下記に示します。

①外部へ信号を出力する端子は、"1"を設定する

②外部から信号を入力する端子は、"0"を設定する

③未接続の端子は、プルアップ抵抗、またはプルダウン抵抗を接続して入力("0")にするか、

何も接続せずに出力("1")にする。今回は、後者で設定する

④端子が無い場合(表の斜線部分)は、"0"にする

### ミニマイコンカー製作キット Ver.2 マイコン実習マニュアル(R8C/35A版) 9. I/O ポートの入出力(プロジェクト:io)

| ポート | bit7 | bit6 | bit5 | bit4 | bit3 | bit2 | bit1 | bit0 |  |
|-----|------|------|------|------|------|------|------|------|--|
| 0   | 0    | 0    | 0    | 0    | 0    | 0    | 0    | 0    |  |
| 1   | 1    | 1    | 0    | 1    | 1    | 1    | 1    | 1    |  |
| 2   | 1    | 1    | 1    | 1    | 1    | 1    | 1    | 0    |  |
| 3   | 1    | 1    | 1    | 1    | 1    | 0    | 1    | 1    |  |
| 4   | 1    | 0    | 0    | 0    | 0    | 0    | 0    | 0    |  |
| 5   | 0    | 1    | 0    | 0    | 0    | 0    | 0    | 0    |  |

16 進数

0x00

0xdf

0xfe

0xfb

0x80

0x40

0xff

①~④の考え方を基に、"1"、"0"で書き換えた表を下記に示します。

C 言語は2進数表記はできないので、10進数か16進数に変換します。通常は、2進数を16進数に変換する 方が簡単なため、16進数に変換します。

1

1

1

1

表より、ポートP0方向レジスタ(PD0)~ポートP6方向レジスタ(PD6)に設定する値を、下記に示します。

1

| ポート | 方向レジスタ名 | 設定値  |
|-----|---------|------|
| 0   | PD0     | 0x00 |
| 1   | PD1     | 0xdf |
| 2   | PD2     | Oxfe |
| 3   | PD3     | 0xfb |
| 4   | PD4     | 0x80 |
| 5   | PD5     | 0x40 |
| 6   | PD6     | 0xff |

プログラムを下記に示します。

6

1

1

1

| 62 . | 1 = 0 = 1   | /* DDOのプロテカレ細路 */                   |
|------|-------------|-------------------------------------|
| 63 . | prc2 – 1,   | /* PD00ノノロノク ド 件l示 */               |
| 64 : | pd0 = 0x00; | /* スイッチなど入力 */                      |
| 65 : | p1 = 0x0f;  | /* 3-0:LEDは消灯 */                    |
| 66 : | pd1 = 0xdf; | /* 5:RXD0 4:TXD0 3-0:LED */         |
| 67 : | pd2 = 0xfe; | /* 0:PushSW */                      |
| 68 : | pd3 = 0xfb; | /* 4:Buzzer 2:IR */                 |
| 69 : | pd4 = 0x80; | /* 7:XOUT 6:XIN 5-3:DIP SW 2:VREF*/ |
| 70 : | pd5 = 0x40; | /* 7:DIP SW */                      |
| 71 : | pd6 = 0xff; | /* LEDなど出力 */                       |

63行は、次のページで説明します。
### ※PD0を設定するときの注意点

R8C/35A マイコンには、プログラムが暴走したときに備え重要なレジスタは簡単に書き換えられないように保護 するレジスタがあります。

PD0~PD6 の中で、PD0 だけは保護(プロテクト)されており、保護を解除しないと書き換えることができません。 PD0 を書き換える前に、プロテクトレジスタ(PRCR)の bit2 を"1"にします。このビットは「sfr\_r835a.h(R8C/35A の レジスタ定義ファイル)」で「PRC2」と定義されており、「PRC2」と記述すると PRCR の bit2 の意味になります。プロ グラムを下記に示します。

### **prc2 = 1;** ← PDOの書き換えを許可(PRC2=PRCRのbit2の意味です) pd0 = 0x00; ← その後、書き換える

PRC2を"1"にした後、次に何かの命令を実行するとPRC2は自動的に"0"(書き換え不可)になります。そのため、 必ず PRC2を"1"にした次の行で PD0を設定してください。プログラムで PRC2 を"0"に戻す必要はありません。

#### (3) データの出力

出力に設定した端子からデータを出力するときの方法を説明します。

データを出力するときは、「ポート Pi レジスタ」(i は 0~6 の数字が入ります)で行い、レジスタ名は「P0~P6」 の7個あります。最後の数字がポート番号です。例えばポート0は「P0」となります。

ポートPiレジスタの設定値は、次のようになります。

①端子から"1"(5V)を出力したい場合は、"1"を設定する

②端子から"0"(0V)を出力したい場合は、"0"を設定する

③入力端子は、"0"、"1"のどちらを設定しても構わないが、"1"だと意味があるように思われるため

"0"を設定しておく

④端子が無い場合は、"0"にする

例えば、ポート3の出力端子から次のように電圧を出力したいとします。

| ポート | bit7 | bit6 | bit5 | bit4 | bit3 | bit2 | bit1 | bit0 |
|-----|------|------|------|------|------|------|------|------|
| 3   | 5V   | 0V   | 0V   | 0V   | 5V   | 入力   | 0V   | 5V   |

5V 部分を"1"に、0V 部分を"0"に、入力部分を"0"にすれば、ポート3 に設定する値になります。

| ポート | bit7 | bit6 | bit5 | bit4 | bit3 | bit2 | bit1 | bit0 |
|-----|------|------|------|------|------|------|------|------|
| 3   | 1    | 0    | 0    | 0    | 1    | 0    | 0    | 1    |

2進数で「1000 1001」、16進数に直すと「0x89」になります。プログラムは、次のように記述します。

p3 = 0x89;

### (4) データの入力

入力に設定した端子からデータを入力するときの方法を説明します。

データを入力するときは、「ポート Pi レジスタ」(i は 0~6 の数字が入ります)で行い、レジスタ名は「P0~P6」 の 7 個あります。最後の数字がポート番号です。例えばポート 0 は「P0」となります(レジスタ名は出力と同じで す)。

ポートPiレジスタの値を読み込めば、端子の状態が分かります。端子の状態とポートPiレジスタ関係は、次のようになります。

①端子に 5V が入力されている場合は、"1"が読み込まれる

②端子に 0V が入力されている場合は、"0"が読み込まれる

③出力端子を読み込むと、現在出力している状態が読み込まれる

④端子が無い場合は、不定("0"か"1"か分からない状態)が読み込まれる

例えば、ポート0には次の電圧が入力されているとします(例なので今回の演習とは関係ありません)。

| ポート | bit7    | bit6    | bit5    | bit4    | bit3 | bit2 | bit1 | bit0 |
|-----|---------|---------|---------|---------|------|------|------|------|
| 0   | 出力端子    | 出力端子    | 出力端子    | 出力端子    | EV   | EV   | 0V/  | 017  |
| 0   | (0V 出力) | (0V 出力) | (5V 出力) | (5V 出力) | υC   | υv   | 01   | 01   |

ポート0を読み込んだときに入力される値は、5V部分は"1"が、0V部分は"0"が読み込まれます。また、出力端 子は現在出力している状態が読み込まれます。よって次のようになります。

| ポート | bit7 | bit6 | bit5 | bit4 | bit3 | bit2 | bit1 | bit0 |
|-----|------|------|------|------|------|------|------|------|
| 0   | 0    | 0    | 1    | 1    | 1    | 1    | 0    | 0    |

2 進数で「0011 1100」、16 進数に直すと「0x3c」になります。次のようにプログラムすると、変数 c には、0x3c が 代入されます。

c = p0; // 変数cには0x3cが代入される

### (5) 出力設定にするときのポート方向レジスタレジスタ(PD0~PD6)とポートレジスタ(P0~P6)の設定手順

ポート方向レジスタ(PD0~PD6)とポートレジスタ(P0~P6)を設定するとき、どちらを先に設定すればよいのか説明します。マイコンリセット後の初期値を下記に示します。

| レジスタ               | リセット後の初期値        |
|--------------------|------------------|
| ポート方向レジスタ(PD0~PD6) | 0x00(入力設定)       |
| ポートレジスタ(P0~P6)     | 不定(どのような値か分からない) |

## ●入力設定の場合

リセット後は入力設定なので、ポートレジスタの値を読み込むと端子に入力されている状態が読み込まれます。

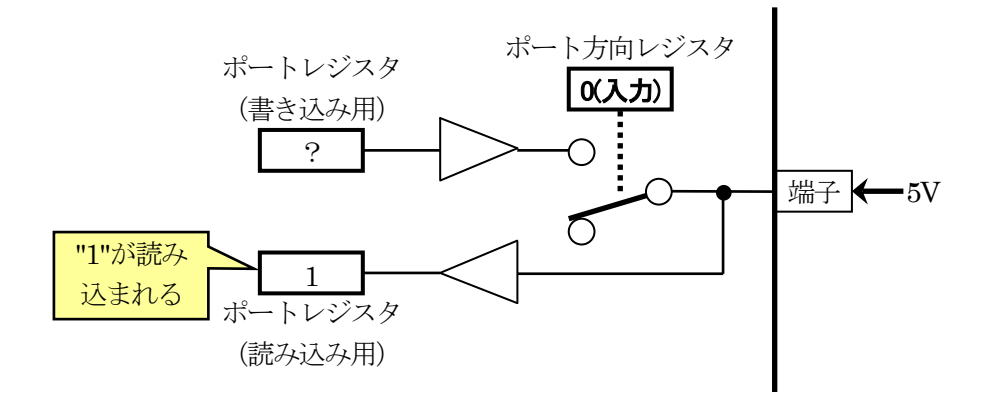

### ●出力設定の場合

リセット後、ポート方向レジスタを"1"にすると、出力設定になり、ポートレジスタの値が出力されます。ただし、ポートレジスタの値はリセット後、不定です。そのため、出力設定にすると"0"が出力されるか"1"が出力されるか分かりません。

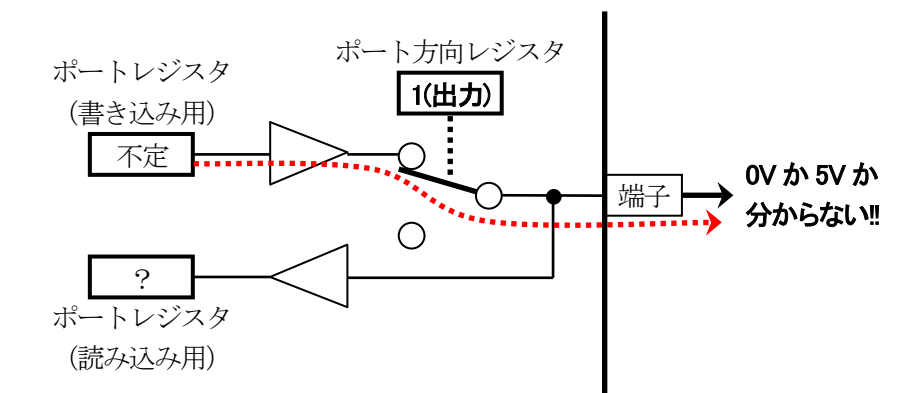

そのため、出力設定するときは、①ポートレジスタに出力したい値を設定してから、②ポート方向レジスタで出 カに設定します。

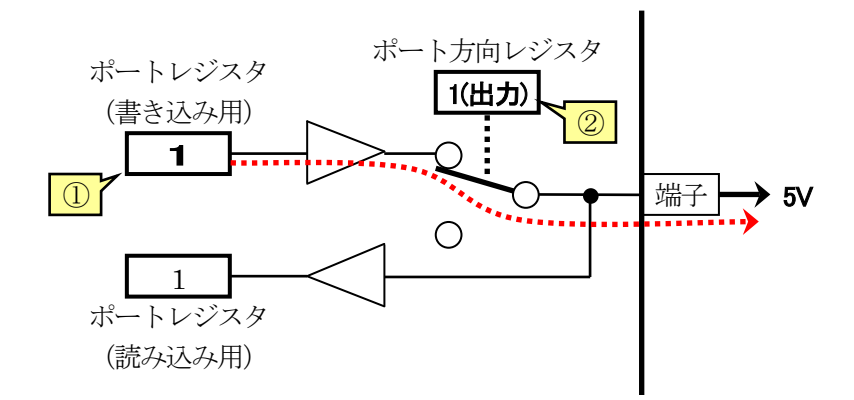

ミニマイコンカー製作キット Ver.2 マイコン実習マニュアル(R8C/35A版) 9. I/O ポートの入出力(プロジェクト:io)

例えば、マイコンボード上の LED(ポート 1 の bit3~0)は、"0"で点灯、"1"で消灯します。ポート方向レジスタを 設定する前に、ポートレジスタに"1"を設定してからポート方向レジスタを設定します。

| p1 = 0x0f;  | /* 3-0:LEDは消灯            | */ |
|-------------|--------------------------|----|
| pd1 = 0xdf; | /* 5:RXD0 4:TXD0 3-0:LED | */ |

### (6) 入力時の電圧について

入力ポートの場合、"1"と判断する電圧(下表の V<sub>H</sub>)と"0"と判断する電圧(下表の V<sub>L</sub>)を、下表に示します。

| 記문         |         |         | 百日        |          | 測定冬姓                      |         | 規格値 |         | 畄位 |
|------------|---------|---------|-----------|----------|---------------------------|---------|-----|---------|----|
| <b>二</b> ク |         |         | 4 D       |          | 测定术 []                    | 最小      | 標準  | 最大      | 半位 |
| Vcc/AVcc   | 電源電圧    |         |           |          |                           | 1.8     | _   | 5.5     | V  |
| Vss/AVss   | 電源電圧    |         |           |          |                           |         | 0   | —       | V  |
| Vін        | "H"入力電圧 | CMOS入力以 | <b>人外</b> |          |                           | 0.8Vcc  | _   | Vcc     | V  |
|            |         | CMOS入力  | 入力レベル切    | 入力レベル選択: | $4.0V \leq Vcc \leq 5.5V$ | 0.5Vcc  | _   | Vcc     | V  |
|            |         |         | り替え機能     | 0.35Vcc  | $2.7V \leq Vcc < 4.0V$    | 0.55Vcc | _   | Vcc     | V  |
|            |         |         | (I/O = F) |          | 1.8V ≦ Vcc < 2.7V         | 0.65Vcc | _   | Vcc     | V  |
|            |         |         |           | 入力レベル選択: | $4.0V \leq Vcc \leq 5.5V$ | 0.65Vcc | —   | Vcc     | V  |
|            |         |         |           | 0.5Vcc   | 2.7V ≦ Vcc < 4.0V         | 0.7Vcc  | —   | Vcc     | V  |
|            |         |         |           |          | $1.8V \leq Vcc < 2.7V$    | 0.8Vcc  | _   | Vcc     | V  |
|            |         |         |           | 入力レベル選択: | $4.0V \leq Vcc \leq 5.5V$ | 0.85Vcc | —   | Vcc     | V  |
|            |         |         | 0.7Vcc    | 0.7Vcc   | 2.7V ≦ Vcc < 4.0V         | 0.85Vcc |     | Vcc     | V  |
|            |         |         |           |          | $1.8V \leq Vcc < 2.7V$    | 0.85Vcc | _   | Vcc     | V  |
| Vı∟        | "L"入力電圧 | CMOS入力以 | ,<br>人外   |          |                           | 0       | _   | 0.2Vcc  | V  |
|            |         | CMOS入力  | 入力レベル切    | 入力レベル選択: | $4.0V \leq Vcc \leq 5.5V$ | 0       | _   | 0.2Vcc  | V  |
|            |         |         | り替え機能     | 0.35Vcc  | $2.7V \leq Vcc < 4.0V$    | 0       | _   | 0.2Vcc  | V  |
|            |         |         | (I/Oボート)  |          | 1.8V ≦ Vcc < 2.7V         | 0       | —   | 0.2Vcc  | V  |
|            |         |         |           | 入力レベル選択: | $4.0V \leq Vcc \leq 5.5V$ | 0       | —   | 0.4Vcc  | V  |
|            |         |         |           | 0.5Vcc   | $2.7V \leq Vcc < 4.0V$    | 0       | —   | 0.3Vcc  | V  |
|            |         |         |           |          | $1.8V \leq Vcc < 2.7V$    | 0       | _   | 0.2Vcc  | V  |
|            |         |         |           | 入力レベル選択: | $4.0V \leq Vcc \leq 5.5V$ | 0       | _   | 0.55Vcc | V  |
|            |         |         |           | 0./Vcc   | $2.7V \leq Vcc < 4.0V$    | 0       |     | 0.45Vcc | V  |
|            |         |         |           |          | $1.8V \leq Vcc < 2.7V$    | 0       | —   | 0.35Vcc | V  |

電源電圧(Vcc)は5.0V、入力レベル選択は0.5Vccです。よって、下記のように判断します。

"1"と判断する電圧は表より

0.65Vcc=0.65×5.0=3.25V "0"と判断する電圧は表より 0.4Vcc=0.4×5.0=2.0V ...0~2.0Vの電圧なら"0"と判断

では、上記の範囲に入っていない 2.0~3.25V の電圧が入力された場合はどうなるのでしょうか。この場合は、 "0"と判断するか"1"と判断するか分かりません。ある時は"0"と判断し、ある時は"1"と判断するかもしれません。 そのため、この範囲の電圧は加えないようにします。

### (7) 出力時の電圧、電流について

出力ポートの場合、流せる電流を下表に示します。

| IOH(sum)  | "H"尖頭総出力電流     | 全端子のIOH(peak)の総和 |                           | _  | _      | - 160 | mA  |
|-----------|----------------|------------------|---------------------------|----|--------|-------|-----|
| IOH(sum)  | "H"平均総出力電流     | 全端子のIOH(avg)の総和  |                           | —  | —      | - 80  | mA  |
| IOH(peak) | "H"尖頭出力電流      | 駆動能力Low時         |                           | —  | —      | — 10  | mA  |
|           |                | 駆動能力High時        |                           | —  | —      | - 40  | mA  |
| IOH(avg)  | "H"平均出力電流      | 駆動能力Low時         |                           | —  | —      | -5    | mA  |
|           | •              | 駆動能力High時        |                           | —  | —      | -20   | mA  |
| IOL(sum)  | "L"尖頭総出力電流     | 全端子のIOL(peak)の総和 |                           | —  | —      | 160   | mA  |
| IOL(sum)  | "L"平均総出力電流     | 全端子の IOL(avg)の総和 |                           | —  | —      | 80    | mA  |
| IOL(peak) | "L"尖頭出力電流      | 駆動能力Low時         |                           | —  | —      | 10    | mA  |
|           |                | 駆動能力High時        |                           | —  | —      | 40    | mA  |
| IOL(avg)  | "L"平均出力電流      | 駆動能力Low時         |                           | —  | —      | 5     | mA  |
|           |                | 駆動能力High時        |                           | —  | —      | 20    | mA  |
| f(XIN)    | XINクロック入力発振周波  | 数                | $2.7V \leq Vcc \leq 5.5V$ | —  | —      | 20    | MHz |
|           |                |                  | $1.8V \leq Vcc < 2.7V$    | —  | —      | 5     | MHz |
| f(XCIN)   | XCINクロック入力発振周泳 | 皮数               | $1.8V \leq Vcc \leq 5.5V$ | —  | 32.768 | 50    | kHz |
| fOCO40M   | タイマRC、タイマRDのカ  | ロウントソース(注3)      | $2.7V \leq Vcc \leq 5.5V$ | 32 | —      | 40    | MHz |
|           |                |                  |                           |    |        |       |     |
| fOCO-F    | fOCO-F周波数      |                  | $2.7V \leq Vcc \leq 5.5V$ | —  | —      | 20    | MHz |
|           |                |                  | $1.8V \leq Vcc < 2.7V$    | —  | —      | 5     | MHz |
| —         | システムクロック周波数    |                  | $2.7V \leq Vcc \leq 5.5V$ | _  | —      | 20    | MHz |
|           |                |                  | $1.8V \leq Vcc < 2.7V$    | —  | _      | 5     | MHz |
| f(BCLK)   | CPUクロック周波数     |                  | $2.7V \leq Vcc \leq 5.5V$ | —  | —      | 20    | MHz |
|           |                |                  | $1.8V \leq Vcc < 2.7V$    | —  | —      | 5     | MHz |

注1. 指定のない場合は、Vcc=1.8V~5.5V、Topr=-20℃~85℃(Nバージョン)/-40℃~85℃(Dバージョン)です。

注2. 平均出力電流は100 msの期間内での平均値です。

注3. fOCO40MはVcc=2.7V~5.5Vの範囲で、タイマRC、タイマRDのカウントソースとして使用することができます。

"1"(5V)にした端子から流すことのできる電流は、5mA です ( $I_{OH(avg)}$ )。また、マイコン全体では、"1"(5V)にした端子から流すことのできる電流は 80mA です ( $I_{OH(sum)}$ )。

"0"(0V)にした端子から流すことのできる電流は、5mA です( $I_{OL(avg)}$ )。また、マイコン全体では、"0"(0V)にした端子から流すことのできる電流は 80mA です( $I_{OL(sum)}$ )。

出力ポートの場合、"1"と"0"の実際の出力電圧を下表に示します。

| ᇷᆮ      |         | 百日                                                                                                    | 间宁久州             |              |           | 規格値 |       | 出店 |
|---------|---------|----------------------------------------------------------------------------------------------------|------------------|--------------|-----------|-----|-------|----|
| 記方      |         | 項日                                                                                                    | 別定米計             |              | 最小        | 標準  | 最大    | 単位 |
| Vон     | "H"出力電圧 | E                                                                                                    | 駆動能力High Vcc=5V  | Іон = — 20mA | Vcc - 2.0 | —   | Vcc   | V  |
|         |         |                                                                                                    | 駆動能力Low Vcc=5V   | Іон = — 5mA  | Vcc-2.0   | —   | Vcc   | V  |
| Vol     | "L"出力電圧 |                                                                                                    | ┃駆動能力High Vcc=5V | lo∟ = 20mA   | —         | —   | 2.0   | V  |
|         |         |                                                                                                    | 駆動能力Low Vcc=5V   | lo∟ = 5mA    | —         | —   | 2.0   | V  |
| VT+-VT- | ヒステリシス  | INTO, INT1, INT2,<br>INT3, INT4,<br>KI0, KI1, KI2, KI3,<br>TRAIO, TRBO,<br>TRCIOA, TRCIOB,<br>TRCIOC, TRCIOD,<br>TRDIOA0, TRDIOB0,<br>TRDIOC0, TRDIOD0,<br>TRDIOC1, TRDIOD1,<br>TRDIOC1, TRDIOD1,<br>TRCTRG, TRCCLK,<br>ADTRG,<br>RXD0, RXD1, RXD2,<br>CLK0, CLK1, CLK2,<br>SSI, SCL, SDA, SSO<br>RESET |                  |              | 0.1       | 1.2 | _     | V  |
| Ін      | "H"入力電流 | រ<br>ិ                                                                                                    | VI = 5V          |              | _         | —   | 5.0   | μA |
| lı∟     | "L"入力電流 |                                                                                                    | VI = 0V          |              | —         | —   | - 5.0 | μA |
| RPULLUP | プルアップ抵抗 |                                                                                                    | VI = 0V          |              | 25        | 50  | 100   | kΩ |
| RfXIN   | 帰還抵抗    | XIN                                                                                                    |                  |              | —         | 0.3 | —     | MΩ |
| RfXCIN  | 帰還抵抗    | XCIN                                                                                                    |                  |              | —         | 8   | —     | MΩ |
| VRAM    | RAM保持電用 | Ĕ                                                                                                    | ストップモード時         |              | 1.8       | —   | _     | V  |

注1. 指定のない場合は、4.2V≦Vcc≦5.5V、Topr = -20°C~85°C(Nバージョン)/-40°C~85°C(Dバージョン)、f(XIN) = 20MHzです。

"1"出力は、(Vcc-2.0)~Vcc の電圧が出力されます。Vcc は 5.0V なので、3.0~5.0V が出力されます。マイコンに接続されている回路は、この電圧で動作するように回路設計する必要があります。

"0"出力は、0~2V が出力されます。マイコンに接続されている回路は、この電圧で動作するように回路設計する必要があります。

### 9.5.4 main 関数

| 35 : | void main( void )       |        |    |
|------|-------------------------|--------|----|
| 36 : | {                       |        |    |
| 37 : | unsigned char d;        |        |    |
| 38 : |                         |        |    |
| 39 : | <pre>init();</pre>      | /* 初期化 | */ |
| 40 : |                         |        |    |
| 41 : | <pre>while( 1 ) {</pre> |        |    |
| 42 : | d = p0;                 |        |    |
| 43 : | p6 = d;                 |        |    |
| 44 : | }                       |        |    |
| 45 : | }                       |        |    |

「io.c」は、main 関数から実行されます。

| 39 行 | init 関数を実行します。                                                                                                    |
|------|----------------------------------------------------------------------------------------------------|
| 41 行 | while()は、カッコの中が成り立ったなら(真なら)中カッコ(波カッコ)の中を実行、成り立たないなら<br>(偽なら)中カッコを抜ける命令です。今回は()の中が「1」です。これは、C 言語では成り立つという<br>意味になり、常に成り立つ状態です。41 行目の最後の「{」から、44 行目の「}」の間のプログラムが無<br>限に繰り返されます。要は、42 行、43 行が無限に繰り返されます。 |
| 42行  | 変数dにポート0の状態を読み込み、保存します。                                                                                                    |
| 43 行 | ポートdの値を、ポート6に出力します。                                                                                                    |

### 9.6 ビット操作

### 9.6.1 特定のビットを"0"にする(マスク処理)

特定のビットを強制的に"0"にするには、AND 演算を行います。 例えば、ポート0のbit7~4はそのままにして、bit3~0を強制的に"0"にしたいとします。表にまとめます。

| bit | 7    | 6    | 5    | 4    | 3      | 2      | 1      | 0      |
|-----|------|------|------|------|--------|--------|--------|--------|
| 状態  | そのまま | そのまま | そのまま | そのまま | "0"にする | "0"にする | "0"にする | "0"にする |

そのままの部分を「1」に、"0"にする部分を「0」に置き換えます。

| bit   | 7 | 6 | 5 | 4 | 3 | 2 | 1 | 0 |  |
|-------|---|---|---|---|---|---|---|---|--|
| 変換後   | 1 | 1 | 1 | 1 | 0 | 0 | 0 | 0 |  |
| 16 進数 | f |   |   |   | 0 |   |   |   |  |

ポート0と変換後の値を AND 演算することにより、bit3~0 の値を強制的に"0"にすることができます。 AND 演 算の記述は C 言語では"&"(アンパサンド)を用います。C 言語で記述すると次のようになります。

| d = p0 & 0xf0; |             |
|----------------|-------------|
| p6 = d;        | ←結果をポート6へ出力 |

例えば、ポート0の値が0x55なら、結果(変数dの値)は次のようになります。

| bit   | 7 | 6 | 5 | 4 | 3 | 2 | 1 | 0 |
|-------|---|---|---|---|---|---|---|---|
| P0 の値 | 0 | 1 | 0 | 1 | 0 | 1 | 0 | 1 |
| AND 値 | 1 | 1 | 1 | 1 | 0 | 0 | 0 | 0 |
| 結果    | 0 | 1 | 0 | 1 | 0 | 0 | 0 | 0 |
|       |   |   |   |   |   |   |   |   |

AND 値が"1"なら、結果は P0 の値になる AND 値が"0"なら、結果は"0"になる

### ■マスクについて

ポートの特定のビットが"1"か"0"かチェックしたいとします。1 ポートの単位は 8bit のため、1bit だけチェックす ることはできません(ビットフィールドという方法を使えばできますが、ここでは無しにします)。必ず 8bit まとめて のチェックとなります。

例えば、ポート0 にディップスイッチ基板が繋がっていて、bit7 が"1"かどうかチェックしたい場合、次のようにすればいいように思えます。

if( p0 == 0x80 ) { /\* bit7が"1"ならこの中を実行 \*/

しかし、ポート0の bit6~0 がどのような値になっているか分かりません。例えば、bit7 が"1"、bit0 も"1"ならポート0の値は2進数で"1000 0001″、16 進数に直すと0x81 となります。そのため、次のようになります。

if(p0 == 0x80) { ←p0 は 0x81 なので式は成り立たない /\* bit 7 は "1" だが、この中を実行しない!! \*/

## bit7 は"1"ですが、bit0も"1"なので、式は成り立たずカッコの中を実行しません。このようなときは、チェック不要 なビットを AND 演算で強制的に"0"にします。これを「マスク」(覆い隠す)といいます。マスクは、AND 処理でチ ェックに不要なビットを強制的に"0"にすることです。AND 処理する値をマスク値といいます。

今回、チェックしたい bit は 7、その他はチェックしません。表にまとめます。

| bit         | 7  | 6   | 5   | 4   | 3   | 2   | 1   | 0   |
|-------------|----|-----|-----|-----|-----|-----|-----|-----|
| チェック<br>する? | する | しない | しない | しない | しない | しない | しない | しない |

マスク値は、チェックする bit を"1"に、チェックしない bit を"0"にするだけです。

| bit  | 7 | 6 | 5 | 4 | 3 | 2 | 1 | 0 |
|------|---|---|---|---|---|---|---|---|
| マスク値 | 1 | 0 | 0 | 0 | 0 | 0 | 0 | 0 |

プログラムでは、チェックする値(今回はポート 0)とマスク値を AND 演算した結果をチェックします。結果は、 bit6~0 が"0"であることが分かっているので、bit7 だけ"1"か"0"かをチェックすればいいことになります。 bit7 が"0"かどうか調べるなら、プログラムは次のようになります。

if( (p0 & 0x80) == 0x00 ) { /\* bit7が"0"ならこの中を実行 \*/

P0 が 0x71 なら、次のような計算になります。

P00111 0001マスク値1000 0000(AND)結果0000 0000

bit7は"0"なので式は成り立ち、カッコの中が実行されます。

ミニマイコンカー製作キット Ver.2 マイコン実習マニュアル(R8C/35A版) 9. I/O ポートの入出力(プロジェクト:io)

bit7 が"1"かどうか調べるなら、プログラムは次のようになります。

```
if( (p0 & 0x80) == 0x80 ) {
/* bit7が"1"ならこの中を実行 */
```

P0 が 0xaf なら、次のような計算になります。 P0 1010 1111

 マスク値
 1000 0000
 (AND)

 結果
 1000 0000
 1000 0000

bit7 は"1"なので式は成り立ち、カッコの中が実行されます。

### 9.6.2 特定のビットを"1"にする

特定のビットを強制的に"1"にするには、OR 演算を行います。 例えば、ポート0の bit7~4 はそのままにして、bit3~0 を強制的に"1"にしたいとします。表にまとめます。

| bit | 7    | 6    | 5    | 4    | 3      | 2      | 1      | 0      |
|-----|------|------|------|------|--------|--------|--------|--------|
| 状態  | そのまま | そのまま | そのまま | そのまま | "1"にする | "1"にする | "1"にする | "1"にする |

そのままの部分を「0」に、"1"にする部分を「1」に置き換えます。

| bit   | 7 | 6 | 5 | 4 | 3 | 2 | 1 | 0 |
|-------|---|---|---|---|---|---|---|---|
| 変換後   | 0 | 0 | 0 | 0 | 1 | 1 | 1 | 1 |
| 16 進数 |   | ( | ) |   | f |   |   |   |

ポート0と変換後の値をOR演算することにより、bit3~0の値を強制的に"1"にすることができます。OR演算の記述はC言語では"|"(縦線)を用います。C言語で記述すると次のようになります。

| d = p0   0x0f; |             |
|----------------|-------------|
| p6 = d;        | ←結果をポート6へ出力 |

例えば、ポート0の値が0x55なら、結果(変数dの値)は次のようになります。

| bit   | 7 | 6 | 5 | 4 | 3 | 2 | 1 | 0 |
|-------|---|---|---|---|---|---|---|---|
| P0 の値 | 0 | 1 | 0 | 1 | 0 | 1 | 0 | 1 |
| OR 値  | 0 | 0 | 0 | 0 | 1 | 1 | 1 | 1 |
| 結果    | 0 | 1 | 0 | 1 | 1 | 1 | 1 | 1 |
|       |   |   |   |   |   |   |   |   |

OR 値が"0"なら、結果は P0 の値になる

OR 値が"1"なら、結果は"1"になる

### 9.6.3 特定のビットを反転する

特定のビットを反転する("0"なら"1"に、"1"なら"0"にする)には、XOR(exclusive or、排他的論理和)演算を行 います。

例えば、ポート0のbit7~4はそのままにして、bit3~0を反転したいとします。表にまとめます。

| bit | 7    | 6    | 5    | 4    | 3    | 2    | 1    | 0    |
|-----|------|------|------|------|------|------|------|------|
| 状態  | そのまま | そのまま | そのまま | そのまま | 反転する | 反転する | 反転する | 反転する |

そのままの部分を「0」に、反転する部分を「1」に置き換えます。

| bit   | 7 | 6 | 5 | 4 | 3 | 2 | 1 | 0 |
|-------|---|---|---|---|---|---|---|---|
| 変換後   | 0 | 0 | 0 | 0 | 1 | 1 | 1 | 1 |
| 16 進数 |   | ( | ) |   | f |   |   |   |

ポート0と変換後の値をXOR演算することにより、bit3~0の値を反転することができます。XOR演算の記述は C 言語では"^" (アクサンシルコンフレックス)を用います。C 言語で記述すると次のようになります。

| d = p0  0x0f; |             |  |
|---------------|-------------|--|
| p6 = d;       | ←結果をポート6へ出力 |  |

例えば、ポート0の値が0x55なら、結果(変数dの値)は次のようになります。

| bit   | 7 | 6 | 5 | 4 | 3 | 2 | 1 | 0 |
|-------|---|---|---|---|---|---|---|---|
| P0 の値 | 0 | 1 | 0 | 1 | 0 | 1 | 0 | 1 |
| XOR 値 | 0 | 0 | 0 | 0 | 1 | 1 | 1 | 1 |
| 結果    | 0 | 1 | 0 | 1 | 1 | 0 | 1 | 0 |
|       |   |   |   |   |   |   |   |   |

XOR 値が"0"なら、結果は P0 の値になる XOR 値が"1"なら、結果は反転する

### 9.6.4 全ビット反転する(NOT 演算)

全ビット反転するなら、C 言語では"~"(チルダ)を用います。C 言語で記述すると次のようになります。

| $d = p_0;$ |             |  |
|------------|-------------|--|
| p6 = d;    | ←結果をポート6へ出力 |  |

反転したい値の先頭に"~"を付けます。

## 9.6.5 ビットシフトする

ビットシフトとは、各ビットを右や左にずらすことです。 例えば、ポート0を4ビット右にシフトするとします。ポート0が0x3cなら、結果は0x03になります。

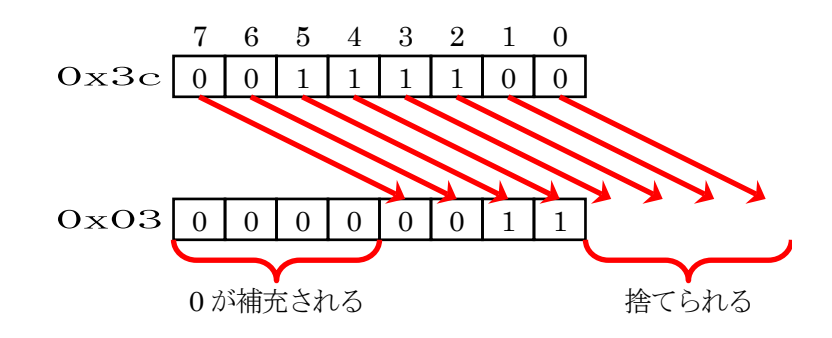

右シフトの記述は C 言語では">>>"を用います。C 言語で記述すると次のようになります。

| d = p0 >> 4; |             |  |
|--------------|-------------|--|
| L            | ーシフトする数     |  |
| p6 = d;      | ←結果をポート6へ出力 |  |

例えば、ポート0を2ビット左にシフトするとします。ポート0が0x3cなら、結果は0xf0になります。

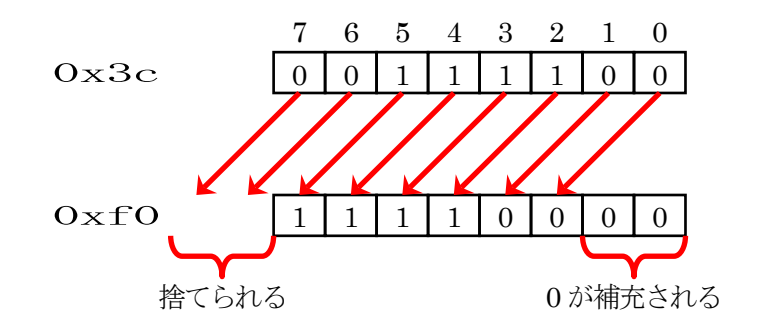

左シフトの記述は C 言語では"<<"を用います。C 言語で記述すると次のようになります。

| d = p0 << 2; |             |  |
|--------------|-------------|--|
| L            | ーシフトする数     |  |
| p6 = d;      | ←結果をポート6へ出力 |  |

## 9.7 ビット単位でデータを入力、出力する

R8C/35A マイコンの内蔵周辺機能を制御するためのレジスタ(Special Function Registers)を定義したファイル「sfr\_r835a.h」は、ポート Pi レジスタ(P0~P6)をビット単位で設定できるよう定義しています。 シンボル名は、下記のように定義されています。

# $px_y : \pi - F x o bit y$

■ポートにデータを出力する

例えば、ポート2のbit0に"1"を設定したい場合のプログラムを下記に示します。

 $p2_0 = 1;$ 

■ポートからデータを入力する

例えば、ポート0のbit2の値を変数 c に代入するプログラムを書きに示します。

 $c = p0_2;$ 

例えば、ポート0のbit5の状態を確認する場合のプログラムを書きに示します。

## 9.8 演習

- (1) ポート0に LED 部、ポート6 にディップスイッチ部を接続して、ディップスイッチの状態を LED へ出力しなさい。
- (2) (1)のとき、入力した値の bit7~4 を強制的に"0"にして、LED へ出力しなさい。
- (3) (1)のとき、入力した値の bit3~0 を強制的に"1"にして、LED へ出力しなさい。
- (4) (1)のとき、ディップスイッチの値をすべて反転して LED へ出力しなさい。
- (5) (1)のとき、ディップスイッチの bit4 が"1"なら LED に(1111 0000)を、bit4 が"0"なら LED に(0000 1111)を出力 しなさい。ただし、ディップスイッチの bit4 以外は"1"か"0"か分からないものとする。

# 10. I/O ポートの入出力 2(プロジェクト:io2)

## 10.1 概要

本章では、マイコンボード上にあるディップスイッチ(4bit)と LED(4bit)を使って、I/O ポートの入出力を行う方法 を説明します。ポートが分かれているため、ビット操作を行って入出力を行います。

## 10.2 接続

■使用ポート

| マイコンの<br>ポート            | 接続内容                 |  |
|-------------------------|----------------------|--|
| P5_7、P4_5、<br>P4_4、P4_3 | マイコンボード上のディップスイッチです。 |  |
| P1_3、P1_2、<br>P1_1、P1_0 | マイコンボード上の LED です。    |  |

■接続例

マイコンボードだけで実習できます。

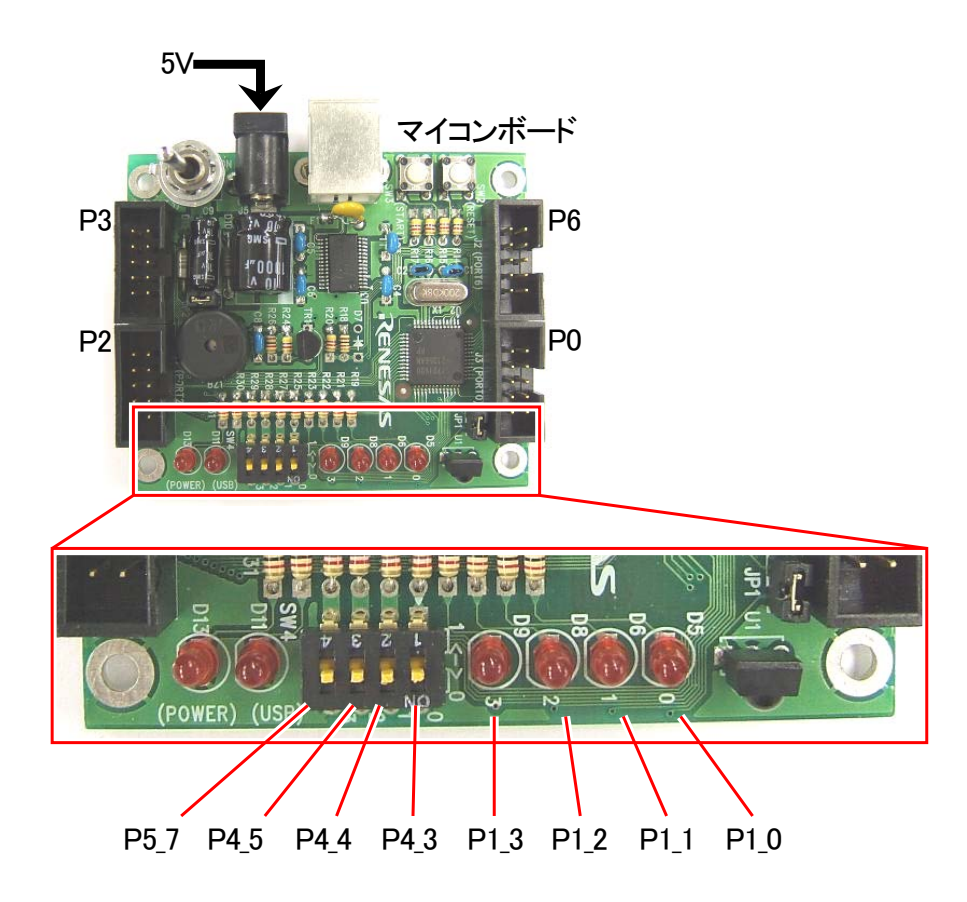

### ■操作方法

マイコンボードのディップスイッチ(SW4)をON/OFF すると、それに合わせて LED(D9,D8,D6,D5)が点灯/消灯します。

## 10.3 プロジェクトの構成

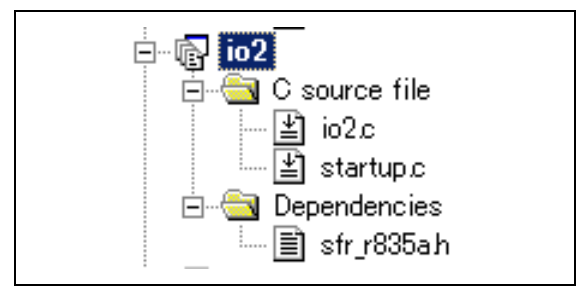

|   | ファイル名       | 内容                                                                                                    |
|---|-------------|----------------------------------------------------------------------------------------------------|
| 1 | startup.c   | 固定割り込みベクタアドレスの設定、スタートアッププログラム、RAM の初期化(初期値の<br>ないグローバル変数、初期値のあるグローバル変数の設定)などを行います。このファイ<br>ルは共通で、どのプロジェクトもこのファイルから実行されます。 |
| 2 | io2.c       | 実際に制御するプログラムが書かれています。R8C/35Aの内蔵周辺機能(SFR)の初期化<br>も行います。                                                                    |
| 3 | sfr_r835a.h | R8C/35A マイコンの内蔵周辺機能を制御するためのレジスタ(Special Function Registers)を定義したファイルです。                                                   |

## 10.4 プログラム「io2.c」

| $ \begin{array}{c} 1 & : \\ 2 & : \\ 3 & : \\ 5 & : \\ 6 & : \\ 7 & : \\ 9 \end{array} $ | <pre>/************************************</pre>                                                          | ************************************ | */ */ */ */ |
|------------------------------------------------------------------------------------------|----------------------------------------------------------------------------------------------------|--------------------------------------|-------------|
| 9:                                                                                       | /*                                                                                                    | (4b;+)                               |             |
| 10 .                                                                                     | 田力:マイコンボードのアイワアスイワア  出力:マイコンボードのLED(4bit)                                                                 | (4011)                               |             |
| 12 : 13 : 14 : 15 : 16 : 16 : 16 : 12 : 12 : 12 : 12 : 12                                | マイコンボードのディップスイッチ(4bit)<br>マイコンボードのLED(4bit)に出力します。<br>*/                                                  | から入力した状態を、                           |             |
| 17 : 18 :                                                                                | /*====================================                                                                    | ==*/<br>*/                           |             |
| 19 :<br>20 :<br>21 :                                                                     | /*====================================                                                                    | ==*/<br>/* R8C/35A SFRの定義ファイル */     |             |
| 22 :<br>23 :<br>24 :<br>25 :                                                             | /*<br>/* シンボル定義<br>/*                                                                                     | ==*/<br>*/<br>==*/                   |             |
| 26 : 27 : 28 : 28 : 28                                                                   | /*<br>/* プロトタイプ宣言<br>/*                                                                                   | ==*/<br>*/<br>==*/                   |             |
| 29 :<br>30 :<br>31 :<br>32 :                                                             | <pre>void init( void );<br/>unsigned char dipsw_get( void );<br/>void led_out( unsigned char led );</pre> |                                      |             |

```
33
     ,
/* メインプログラム
34
  :
    35
36
    void main( void )
37
  :
38
       unsigned char d;
  •
39
  :
                                 /* 初期化
       init();
40
                                                        */
41
42
       while(1) {
43
          d = dipsw_get();
44
  :
          led_out(\overline{d});
45
  :
       }
    }
46
  :
47
48
  :
    /* R8C/35A スペシャルファンクションレジスタ(SFR)の初期化
49
     50
  :
51
     void init( void )
52
  :
53
       int i;
54
55
       /* クロックをXINクロック(20MHz)に変更 */
  :
                                 /* プロテクト解除
56
       prc0 = 1;
                                 /* P4_6, P4_7をXIN-X0UT端子にする*/
/* XINクロック発振 */
/* 安定するまで少し待つ(約10ms) */
/* システムクロックをXINにする */
57
       cm13 = 1;
58
       cm05 = 0;
       for(i=0; i<50; i++ );
ocd2 = 0;
prc0 = 0;
59
60
                                 /* プロテクトON
61
                                                        *
62
63
       /* ポートの入出力設定 */
64
       prc2 = 1;
                                 /* PD0のプロテクト解除
       pd0 = 0xe0;
p1 = 0x0f;
                                 /* 7-5:LED 4:MicroSW 3-0:Sensor
/* 3-0:LEDは消灯
65
                                                        */
66
                                                        */
       pd1 = 0xdf;
                                 /* 5:RXD0 4:TXD0 3-0:LED
67
                                                        */
       pd2 = 0xfe;
68
                                 /* 0:PushSW
                                                        */
69
       pd3 = 0xfb;
                                 /* 4:Buzzer 2:IR
                                                        *
70
       pd4 = 0x83;
                                 /* 7:XOUT 6:XIN 5-3:DIP SW 2:VREF*/
       pd5 = 0x40;
71
                                 /* 7:DIP SW
                                                        */
72
  :
       pd6 = 0xff;
    }
73
74
75
  :
     /* ディップスイッチ値読み込み
/* 戻り値 スイッチ値 0~15
76
                                                        */
77
  :
                                                        */
78
  :
     79
  :
    unsigned char dipsw_get( void )
80
81
  :
       unsigned char sw, sw1, sw2;
82
                                 /* ディップスイッチ読み込み3 */
/* ディップスイッチ読み込み2,1,0*/
/* P5とP4の値を合わせる */
       sw1 = (p5>>4) & 0x08;
sw2 = (p4>>3) & 0x07;
83
84
  :
85
       sw = sw1 | sw2;
86
87
       return sw;
  :
88
    }
89
     90
  :
    91
  :
  :
92
93
  :
    void led_out( unsigned char led )
94
95
96
       unsigned char data;
97
       1ed = ~led;
98
  •
       led &= 0x0f;
99
       data = p1 & 0xf0;
p1 = data | led;
100
  :
101
102
    }
103
104
  :
     105
     /* end of file
                                                        *
106
```

## 10.5 プログラムの解説

### 10.5.1 dipsw\_get 関数

dipsw\_get 関数は、マイコンボードの 4bit のディップスイッチの値を読み込む関数です。

```
76: /* ディップスイッチ値読み込み
                                          */
77: /* 戻り値 スイッチ値 0~15
                                          */
79 : unsigned char dipsw_get( void )
80 : {
81 :
     unsigned char sw, sw1, sw2;
82 :
                        /* ディップスイッチ読み込み3 */
83 :
    sw1 = (p5>>4) \& 0x08;
                        /* ディップスイッチ読み込み2,1,0*/
84 :
    sw2 = (p4>>3) \& 0x07;
    sw = sw1 \mid sw2;
                        /* P5とP4の値を合わせる
85 :
                                        */
86 :
87 :
     return sw;
88 : }
```

マイコンボードには 4bit のディップスイッチが搭載されています。 左から順にマイコンの P5\_7、P4\_5、P4\_4、P4\_3 の各 bit に接続されています。

ポートがばらばらなので、ビット演算を使って、次の図のようにビットを移動させて bit3~0 になるようにします。こ れを行うのが、dipsw\_get 関数です。dipsw\_get 関数を呼ぶと、0~15の値が返ってきます。ディップスイッチを上に すると"1"、下(ON と書いてある側)にすると"0"です。

まず、変数 sw1 にポート 5(P5)の値を読み込みます。

| 83 : | sw1 = (p5>>4) & 0x08; | /* ディップスイッチ読み込み3 */ |  |
|------|-----------------------|---------------------|--|
|      | 1 2                   |                     |  |

① ポート 5(P5)の値を 4bit 右シフトします。

② ①の値を 0x08 でマスクします。0x08 は、「0000 1000」なので bit3 のみ有効に、他は強制的に"0"にします。

次に、変数 sw2 にポート 4(P4)の値を読み込みます。

| 84 : | sw2 = (p4>>3) & 0x07; | /* ディップスイッチ読み込み2,1,0*/ |
|------|-----------------------|------------------------|
|      | 1 2                   |                        |

① ポート 4(P4)の値を 3bit 右シフトします。

② ①の値を 0x07 でマスクします。0x07 は、「0000 0111」なので bit2~0 のみ有効に、他は強制的に"0"にしま す。 最後に、sw1とsw2の値をOR演算で合わせます。

```
85: sw = sw1 | sw2; /* P5とP4の値を合わせる */
```

ディップスイッチが"0101"(下上下上)のときの、dipsw\_get 関数の動きを下図に示します。

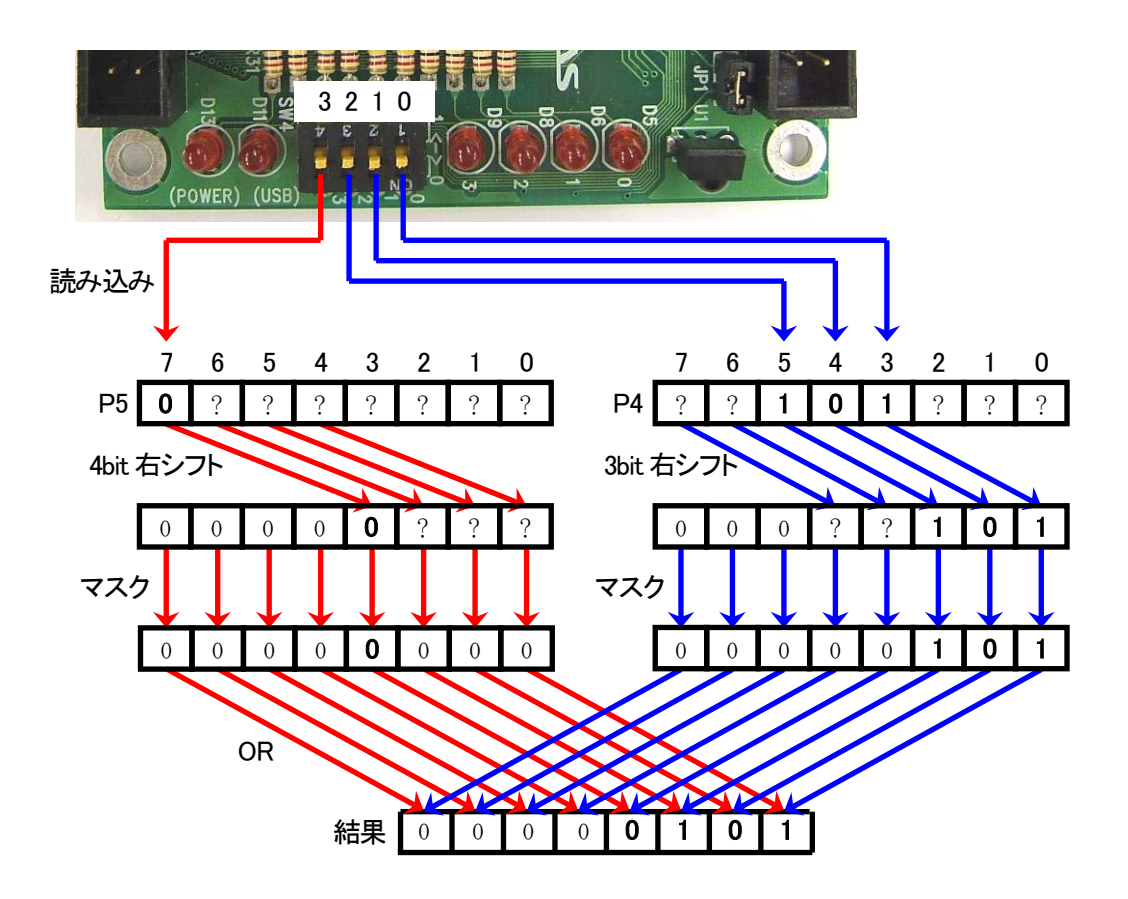

### 10.5.2 led\_out 関数

led\_out 関数は、マイコンボードの4個のLEDを点灯/消灯させる関数です。

```
91: /* マイコン部のLED出力
                                         */
92: /* 引数 スイッチ値 0~15
                                         */
94 : void led_out(unsigned char led)
95 : {
96 :
     unsigned char data;
97 :
     1ed = ~led;
98 :
99 :
     led &= 0x0f;
    data = p1 & 0xf0;
100 :
     p1 = data | led;
101 :
102 : \}
```

マイコンボードには4個のLEDが搭載されています。左から順にマイコンのP1\_3、P1\_2、P1\_1、P1\_0の各ビット に接続されています。

LED はポート1の bit3~0 に接続されていますので、ポート1の bit7~4 には影響がないようにします。また、 LED は"1"で消灯、"0"で点灯なので、反転させます。これを行うのが、led\_out 関数です。 led\_out 関数に引数 10 を代入したときの動きを、下図に示します。

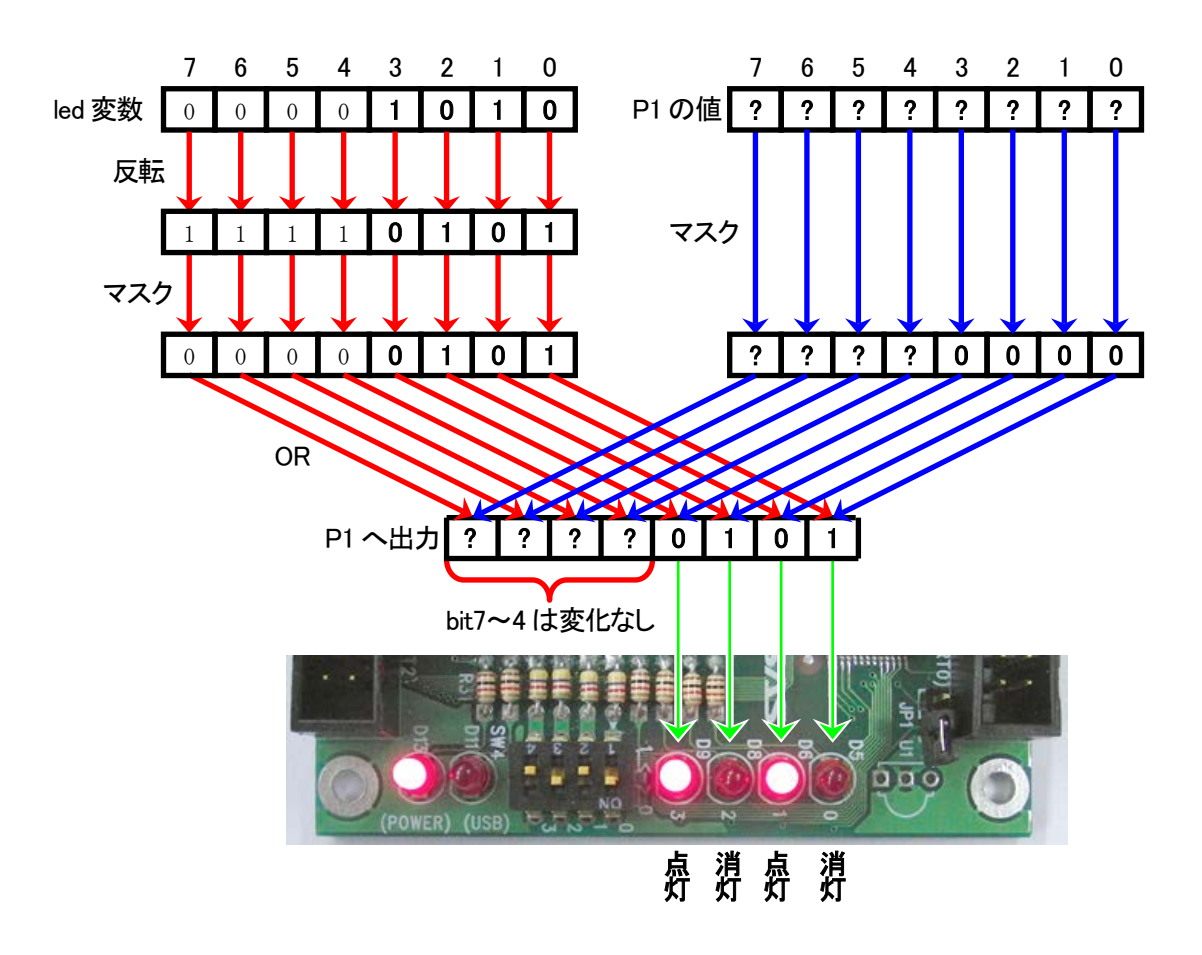

ミニマイコンカー製作キット Ver.2 マイコン実習マニュアル(R8C/35A版) 10. I/O ポートの入出力 2(プロジェクト:io2)

led 変数に入力されている値は、"0"で消灯、"1"で点灯です。実際の LED は"1"で消灯、"0"で点灯なので、引数の led 変数を反転させます。

98 : 
$$1ed = ~1ed;$$

LED は bit3~0 に接続されています。関係ない bit7~4 を"0"にしておきます。

99 : led &= 0x0f;

次に、LED が繋がっているポート1(P1)の値を読み込みます。このとき、LED のある bit3~0 は"0"にしておきます。 bit7~4 の値は現在のポート1(P1)の値のままにしておきます。この値を変数 data に代入します。

100 : data = p1 & 0xf0;

最後に、dataとledの値をOR演算で合わせ、ポート1(P1)へ出力します。

101 : p1 = data | led;

10.5.3 main 関数

| 36 : | void main( void )        |        |    |
|------|--------------------------|--------|----|
| 37 : | {                        |        |    |
| 38 : | unsigned char d;         |        |    |
| 39 : |                          |        |    |
| 40 : | <pre>init();</pre>       | /* 初期化 | */ |
| 41 : |                          |        |    |
| 42 : | while(1) {               |        |    |
| 43 : | $d = dipsw_get();$       |        |    |
| 44 : | <pre>led_out( d );</pre> |        |    |
| 45 : | }                        |        |    |
| 46 : | }                        |        |    |

main 関数は次のような動作をします。

| 43 行 | 変数 d にマイコンボード上のディップスイッチの値を読み込みます。 |
|------|-----------------------------------|
| 44 行 | マイコンボード上の LED に変数 d の値を出力します。     |

結果、マイコンボード上のディップスイッチの値を、マイコンボード上の LED へ出力します。

## 10.6 演習

本演習では、 ディップスイッチ…マイコンボード上のディップスイッチ LED…マイコンボード上の LED とする。

- (1) ディップスイッチの値を反転させて、LED へ出力しなさい。
- (2) ディップスイッチの bit0 が"1"なら LED ~"1010"、"0"なら LED ~"0101"を出力するようにしなさい。ただし、 bit0 以外は"0"か"1"かは分からないものとする。

# 11. プッシュスイッチの情報入力(プロジェクト:pushsw)

## 11.1 概要

本章では、マイコンボードのプッシュスイッチ(SW3)の値を読みこむ方法を説明します。

※製作マニュアルでは、SW3 をタクトスイッチと説明していますが、マイコンカー関連のマニュアルでは、本スイッ チを「プッシュスイッチ」と説明しています。そのため、本マニュアルでも「プッシュスイッチ」という名称で説明し ます。

### 11.2 接続

### ■使用ポート

| マイコンの<br>ポート            | 接続内容                                                              |
|-------------------------|-------------------------------------------------------------------|
| P2_0                    | マイコンボード上のプッシュスイッチ(SW3)です。<br>※SW2 はリセットスイッチで、マイコンのポートには接続されていません。 |
| P1_3、P1_2、<br>P1_1、P1_0 | マイコンボード上の LED です。                                                 |

■接続例

マイコンボードだけで実習できます。

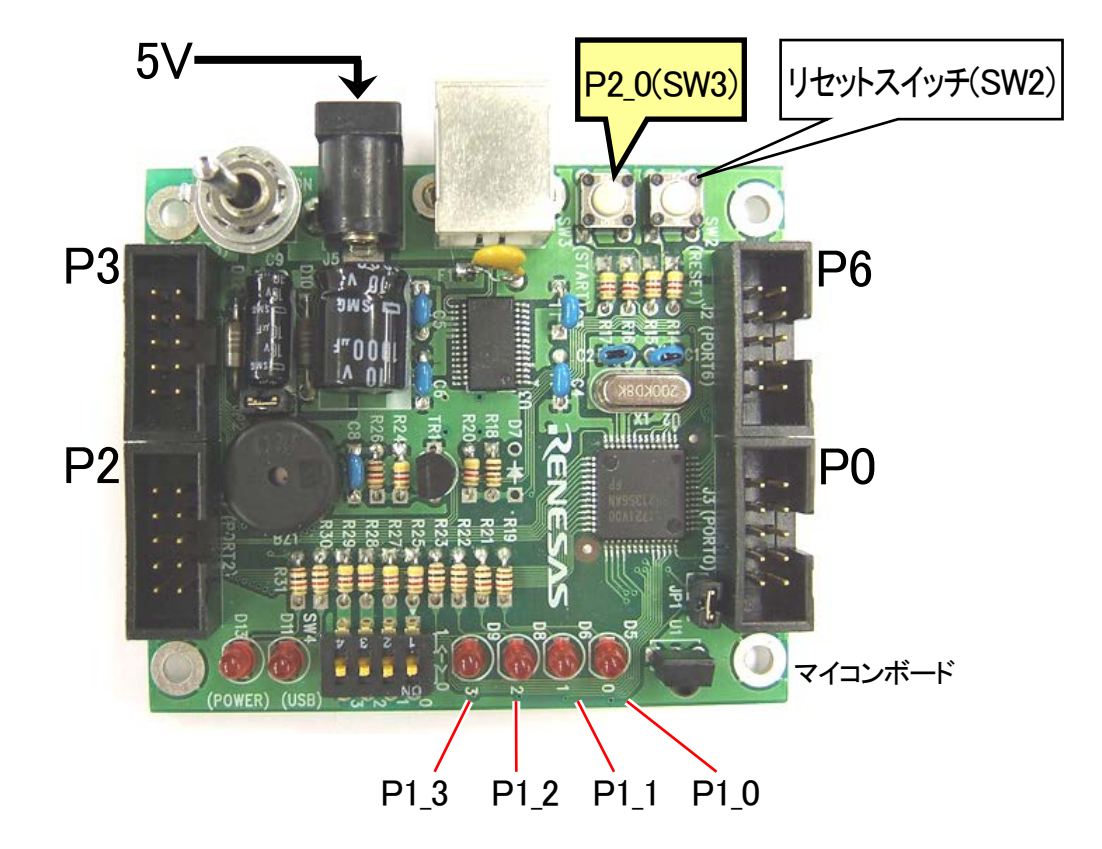

### ■操作方法

マイコンボードのプッシュスイッチ(SW3)をON/OFF すると、それに合わせて LED(D5)が点灯/消灯します。

## 11.3 プロジェクトの構成

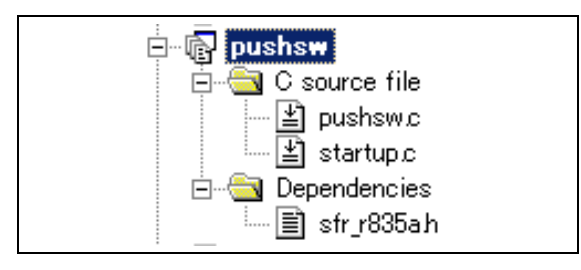

|   | ファイル名       | 内容                                                                                                    |
|---|-------------|----------------------------------------------------------------------------------------------------|
| 1 | startup.c   | 固定割り込みベクタアドレスの設定、スタートアッププログラム、RAM の初期化(初期値の<br>ないグローバル変数、初期値のあるグローバル変数の設定)などを行います。このファイ<br>ルは共通で、どのプロジェクトもこのファイルから実行されます。 |
| 2 | pushsw.c    | 実際に制御するプログラムが書かれています。R8C/35Aの内蔵周辺機能(SFR)の初期化も行います。                                                                        |
| 3 | sfr_r835a.h | R8C/35A マイコンの内蔵周辺機能を制御するためのレジスタ(Special Function Registers)を定義したファイルです。                                                   |

# 11.4 プログラム「pushsw.c」

| $\begin{array}{c} 1 & \vdots \\ 2 & \vdots \\ 3 & \vdots \\ 4 & \vdots \\ 5 & \vdots \\ 6 & \vdots \\ 7 & \vdots \\ 8 & \vdots \\ 9 & \vdots \\ 10 & \vdots \\ 11 & \vdots \end{array}$ | <pre>/************************************</pre>                                                             |
|----------------------------------------------------------------------------------------------------|----------------------------------------------------------------------------------------------------|
| $\begin{array}{cccccccccccccccccccccccccccccccccccc$                                                                                                    | マイコンボードのプッシュスイッチSW3(P2_0)から入力した状態を、<br>マイコンボードのLED(4bit)に出力します。<br>*/<br>/*================================= |
| $ \begin{array}{rcrcr} 19 & : \\ 20 & : \\ 21 & : \\ 22 & : \\ 23 & : \\ 24 & : \\ 25 & : \\ 26 & : \\ 27 & : \\ 28 & : \\ 29 & : \\ 30 & : \\ 31 & : \\ \end{array} $                  | <pre>/*====================================</pre>                                                            |

```
33
    ,
/* メインプログラム
34
  :
    35
36
    void main( void )
37
  :
38
       unsigned char d;
  •
39
  :
                               /* 初期化
       init();
                                                     */
40
  :
41
       while( 1 ) {
42
43
          d = pushsw_get();
44
  :
          led_out( d );
45
  :
       }
    }
46
  :
47
48
    /* R8C/35A スペシャルファンクションレジスタ(SFR)の初期化
49
    50
  :
51
    void init( void )
52
  :
53
  :
       int i;
54
55
       /* クロックをXINクロック(20MHz)に変更 */
  :
                               /* プロテクト解除
56
       prc0 = 1;
                               /* P4_6, P4_7をXIN-X0UT端子にする*/
/* XINクロック発振 */
/* 安定するまで少し待つ(約10ms) */
/* システムクロックをXINにする */
57
       cm13 = 1;
58
       cm05 = 0;
       for(i=0; i<50; i++ );
ocd2 = 0;
prc0 = 0;
59
60
                               /* プロテクトON
61
                                                     *
62
63
       /* ポートの入出力設定 */
64
       prc2 = 1;
                               /* PD0のプロテクト解除
       pd0 = 0xe0;
p1 = 0x0f;
                               /* 7-5:LED 4:MicroSW 3-0:Sensor
/* 3-0:LEDは消灯
65
                                                     */
66
                                                     */
       pd1 = 0xdf;
                               /* 5:RXD0 4:TXD0 3-0:LED
67
                                                     */
       pd2 = 0xfe;
68
                               /* 0:PushSW
                                                     */
                               /* 4:Buzzer 2:IR
69
       pd3 = 0xfb;
                                                     *
70
       pd4 = 0x83;
                               /* 7:XOUT 6:XIN 5-3:DIP SW 2:VREF*/
       pd5 = 0x40;
71
                               /* 7:DIP SW
                                                     */
  :
       pd6 = 0xff;
72
  :
    }
73
74
75
  :
    /* プッシュスイッチ値読み込み
/* 戻り値 プッシュスイッチの値 0:0FF 1:0N
76
                                                     */
77
  :
                                                     */
    78
  :
79
  :
    unsigned char pushsw_get( void )
80
81
  :
       unsigned char sw;
82
                               /* プッシュスイッチ読み込み
/* 不要ビットを″0″にする
       sw = ^{\sim}p2;
83
                                                     */
84
  :
       sw &= 0x01;
                                                     */
85
86
       return sw;
87
    }
88
  :
    89
90
    /* マイコン部のLED出力
                                                     *
91
    /* 引数
          スイッチ値 0~15
                                                     *
    92
    void led_out( unsigned char led )
93
94
95
       unsigned char data;
96
       led = ~led;
97
98
       led &= 0x0f;
       data = p1 & 0xf0;
99
       p1 = data | led;
100
    }
101
102
103
    :
104
    /* end of file
  :
105 :
```

## 11.5 プログラムの解説

### 11.5.1 pushsw\_get 関数

マイコンボードにはプッシュスイッチが2個あります。機能を下記に示します。

- SW2:マイコンのリセットスイッチです。マイコンのポートには接続されていません。
- SW3:マイコンの P2\_0 に接続されています。

pushsw\_get 関数は、プッシュスイッチ SW3 の値を読み込む関数です。

```
76: /* プッシュスイッチ値読み込み
                                       */
77: /* 戻り値 プッシュスイッチの値 0:0FF 1:0N
                                       */
79 : unsigned char pushsw_get( void )
80 : {
81 :
    unsigned char sw;
82 :
83 :
    sw = ^{2}p2;
                       /* プッシュスイッチ読み込み
                                      */
84 : sw &= 0x01;
                       /* 不要ビットを"0"にする
                                      */
85 :
86 :
    return sw;
87 : }
```

まず、変数 sw にポート 2(P2)の値を読み込みます。

| 83 : | sw = $\frac{\sim}{2}$ <u>p2</u> ; | /* プッシュスイッチ読み込み | */ |
|------|-----------------------------------|-----------------|----|
|      | 2 1                               |                 |    |

① ポート2(P2)の値を読み込みます。

② このとき、反転させて sw 変数へ代入します。「~(チルダ)」は C 言語で反転という意味です。

次に、変数 sw の値をマスクします。

| 84 : | sw &= 0x01; | /* 不要ビットを"0"にする | */ |
|------|-------------|-----------------|----|
|      |             |                 |    |

読み込んだ値を 0x01 でマスクします。0x01 は、「0000 0001」なので bit0 のみ有効に、他は強制的に"0"にします。

プッシュスイッチが OFF のとき、ON のときの、pushsw\_get 関数の動きを下図に示します。

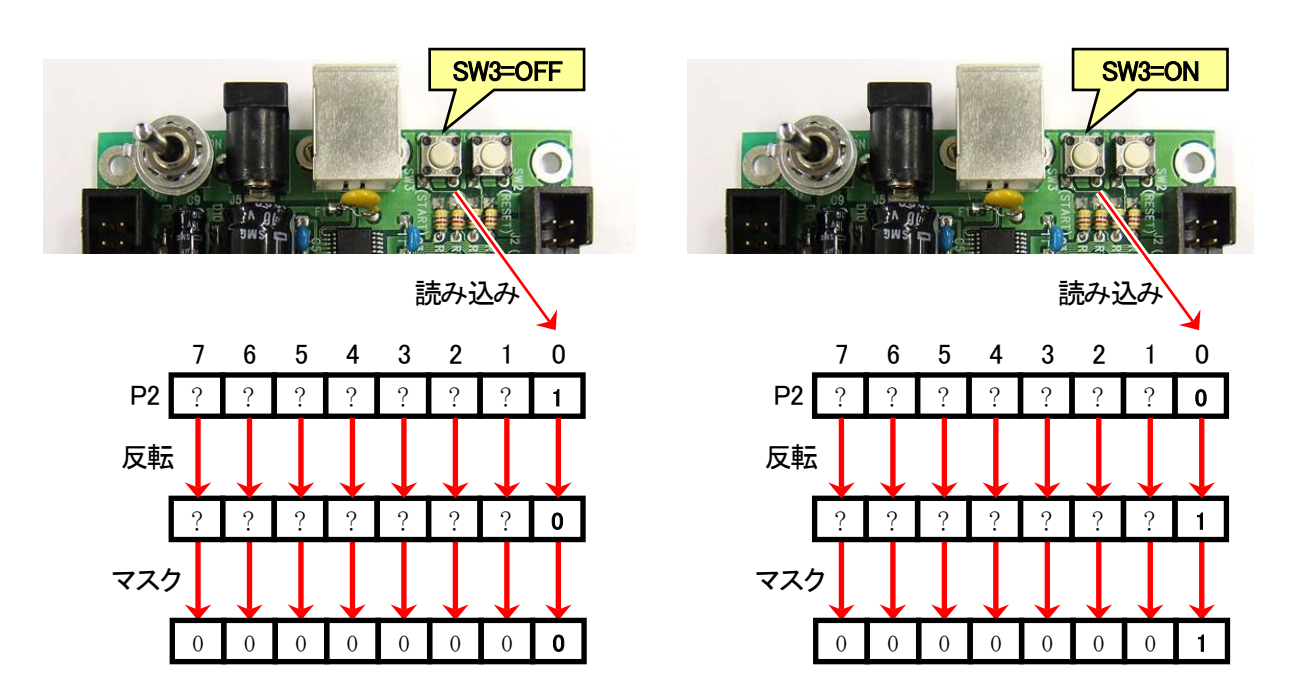

11.5.2 main 関数

| 33 : | /***********                     | ****** | <b>********</b> ****/ |
|------|----------------------------------|--------|-----------------------|
| 34 : | /* メインプログラム                      |        | */                    |
| 35 : | /******************************* | ****** | <****/                |
| 36 : | void main( void )                |        |                       |
| 37 : | {                                |        |                       |
| 38 : | unsigned char d;                 |        |                       |
| 39 : |                                  |        |                       |
| 40 : | <pre>init();</pre>               | /* 初期化 | */                    |
| 41 : |                                  |        |                       |
| 42 : | while( $1$ ) {                   |        |                       |
| 43 : | $d = pushsw_get();$              |        |                       |
| 44 : | <pre>led_out( d );</pre>         |        |                       |
| 45 : | }                                |        |                       |
| 46 : | }                                |        |                       |

main 関数は次のような動作をします。

| 43行  | 変数dにマイコンボード上のプッシュスイッチの値を読み込みます。 |
|------|---------------------------------|
| 44 行 | マイコンボード上の LED に変数 d の値を出力します。   |

結果、マイコンボード上のプッシュスイッチの値を、マイコンボード上の LED に出力します。

## 11.6 演習

本演習では、LED=マイコンボード上の D9,D8,D6,D5 とする。LED="1100"とは、左から D9="1"、D8="1"、D6="0"、D5="0"という意味とする。

- (1) プッシュスイッチが OFF で D6,D5 が点灯(その他は消灯)、ON で D9,D8 が点灯(その他は消灯)するようにしなさい。
- (2) ディップスイッチが押されるたびに、LED の値が"0000"(10 進数で 0)→"0001"(10 進数で 1、以下同じ)→ "0010"→・・・→"1111"→"0000"と1 つずつ増えていくようにしなさい。

# 12. マイクロスイッチの情報入力(プロジェクト:microsw)

## 12.1 概要

本章では、ミニマイコンカーVer.2 のセンサ部にあるのマイクロスイッチ(SW1)の値を読みこむ方法を説明します。 ※マイクロスイッチはオプションです。

### 12.2 接続

■使用ポート

| マイコンの<br>ポート            | 接続内容                          |
|-------------------------|-------------------------------|
| P0_4                    | ミニマイコンカーVer.2 のマイクロスイッチ(SW1)。 |
| P1_3、P1_2、<br>P1_1、P1_0 | マイコンボード上の LED です。             |

■接続例

マイコンボードのP0とセンサ部をフラットケーブルで接続します。分離していない場合は、フラットケーブルで接続する必要はありません。

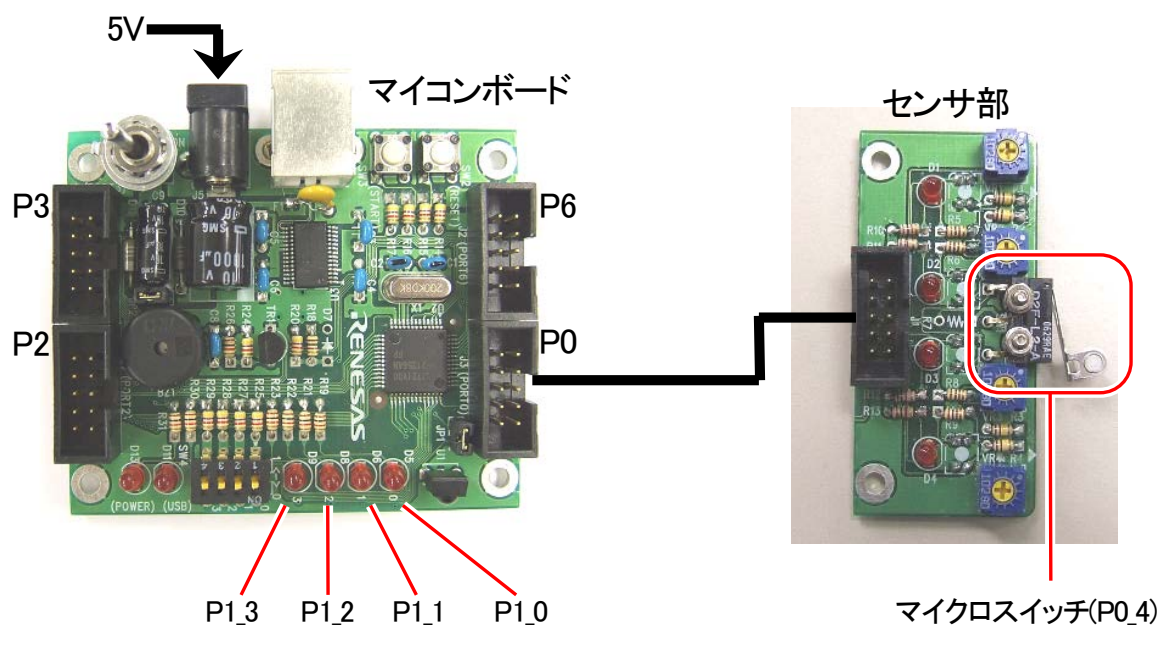

※マイクロスイッチはオプションです

### ■操作方法

マイクロスイッチ(SW1)を ON/OFF すると、それに合わせて LED(D5)が点灯/消灯します。

## 12.3 プロジェクトの構成

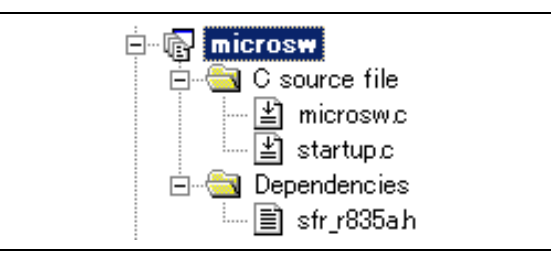

|   | ファイル名       | 内容                                                                                                    |
|---|-------------|----------------------------------------------------------------------------------------------------|
| 1 | startup.c   | 固定割り込みベクタアドレスの設定、スタートアッププログラム、RAM の初期化(初期値の<br>ないグローバル変数、初期値のあるグローバル変数の設定)などを行います。このファイ<br>ルは共通で、どのプロジェクトもこのファイルから実行されます。 |
| 2 | microsw.c   | 実際に制御するプログラムが書かれています。R8C/35Aの内蔵周辺機能(SFR)の初期化も行います。                                                                        |
| 3 | sfr_r835a.h | R8C/35A マイコンの内蔵周辺機能を制御するためのレジスタ(Special Function Registers)を定義したファイルです。                                                   |

# 12.4 プログラム「microsw.c」

| 1        | /**************************************  | *****                | *********** |
|----------|------------------------------------------|----------------------|-------------|
| 2        | : /* 対象マイコン R8C/35A                      |                      | */          |
| 3        | : /* ファイル内容 マイクロスイッ                      | チの読み込み               | */          |
| 4        | /* バージョン Ver.1.20                        |                      | */          |
| 5        | /* Date 2010.04.19                       |                      | */          |
| 6        | : /* Copyright ルネサスマイコ                   | ンカーラリー事務局            | */          |
| 7        | : /* 日立インターメ                             | ディックス株式会社            | */          |
| 8        | /**************************************  | *****                | *********** |
| 9        | /*                                       |                      |             |
| 10       | 入力:マイクロスイッチ(P0 4)                        |                      |             |
| 11       | 出力:マイコンボードのLED(4bit                      | )                    |             |
| 12       |                                          |                      |             |
| 13       | : センサ部のマイクロスイッチ(P0_                      | 4)から入力した状態を、         |             |
| 14       | : マイコンボードのLED(4bit)に出力                   | うします。                |             |
| 15       | : */                                     |                      |             |
| 16       |                                          |                      |             |
| 17       | : /*==================================== | =======*/            |             |
| 18       | : /* インクルード                              | */                   |             |
| 19       | : /*==================================== | =======*/            |             |
| 20       | #include ″sfr_r835a.h″                   | /* R8C/35A SFRの定義ファイ | イル */       |
| 21       |                                          |                      |             |
| 22       | : /*==================================== | =======*/            |             |
| 23       | : /* シンボル定義                              | */                   |             |
| 24       | : /*==================================== | =======*/            |             |
| 25       |                                          |                      |             |
| 26       | : /*==================================== | ========*/           |             |
| 27       | : /* プロトタイプ宣言                            | */                   |             |
| 28       | : /*==================================== | =======*/            |             |
| 29       | void init( void );                       |                      |             |
| 30       | unsigned char microsw_get( voi           | d );                 |             |
| 31       | void led_out( unsigned char le           | d );                 |             |
| 32       |                                          |                      | ,           |
| 33       | /**************************************  | *****                | *******/    |
| 34       | : /* メインフロクラム                            |                      | */          |
| 35       | /**************************************  | ******               | *******/    |
| 36       | void main( void )                        |                      |             |
| 37       | {                                        |                      |             |
| 38       | unsigned char d;                         |                      |             |
| 39       |                                          |                      |             |
| 40       | init();                                  | /* 初期化               | */          |
| 11       |                                          |                      |             |
| 42       | while(1) {                               |                      |             |
| 43       | $d = microsw_get();$                     |                      |             |
| 44       | led_out(d);                              |                      |             |
| 45<br>40 | }                                        |                      |             |
| 40<br>47 | · }                                      |                      |             |
| ±(       |                                          |                      |             |

### ミニマイコンカー製作キット Ver.2 マイコン実習マニュアル(R8C/35A版) 12. マイクロスイッチの情報入力(プロジェクト:microsw)

```
48
    :
    /* R8C/35A スペシャルファンクションレジスタ(SFR)の初期化
49
                                                      */
    50
51
    void init( void )
52
  :
53
  :
       int i;
54
  :
       /* クロックをXINクロック(20MHz)に変更 */
nrc0 = 1; /* プロテクト解除
55
  :
       prc0 = 1;
cm13 = 1;
56
                                                      */
                                /* P4_6, P4_7をXIN-XOUT端子にする*/
/* XINクロック発振    */
57
          = 0;
58
       cm05
                                /* 女定するまで少し待つ(約10ms)
/* システムクロックをXINにする
/* プロテクトON
59
       for(i=0; i<50; i++ );
                                                      */
       ocd2 = 0;
prc0 = 0;
60
                                                      */
61
                                                      */
62
63
       /* ポートの入出力設定 */
       prc2 = 1;
                                /* PD0のプロテクト解除
64
                                                       */
                                /* 7-5:LED 4:MicroSW 3-0:Sensor
/* 3-0:LEDは消灯
       pd0 = 0xe0;
65
                                                      */
       p1 = 0x0f;
66
  :
                                                      */
       pd1 = 0xdf;
67
                                /* 5:RXD0 4:TXD0 3-0:LED
                                                      */
       pd2 = 0xfe;
                                /* 0:PushSW
68
                                                      */
       pd3 = 0xfb;
                                /* 4:Buzzer 2:IR
69
                                                       *
70
       pd4 = 0x83;
                                /* 7:XOUT 6:XIN 5-3:DIP SW 2:VREF*/
  :
71
       pd5 = 0x40;
                                /* 7:DIP SW
                                                      */
       pd6 = 0xff;
72
  :
  :
73
    }
74
75
    /* マイクロスイッチ値読み込み
/* 戻り値 マイクロスイッチの値 0:何も無し 1:押された状態
76
  :
                                                      */
77
78
  :
    79
    unsigned char microsw_get( void )
  :
80
       unsigned char sw;
81
  :
82
  :
                                /* マイクロスイッチ読み込み
/* 不要ビットを"0"にする
       sw = p_0 >> 4;
83
                                                      */
84
       sw &= 0x01;
                                                      */
85
86
  :
       return sw;
    }
87
  :
88
  :
89
    :
90
    /* マイコン部のLED出力
                                                      *
91
    /* 引数 スイッチ値 0~15
92
  :
    93
  :
    void led_out( unsigned char led )
94
  :
95
       unsigned char data;
96
  :
97
       led = ~led;
98
       led &= 0x0f;
99
  :
       data = p1 & 0xf0;
100
       p1 = data | led;
  :
101
    }
102
103
    104
    /* end of file
105
```

## 12.5 プログラムの解説

### 12.5.1 microsw\_get 関数

microsw\_get 関数は、ミニマイコンカーVer.2のセンサ部のマイクロスイッチ SW1の値を読み込む関数です。

76: /\* マイクロスイッチ値読み込み \*/ 77: /\* 戻り値 マイクロスイッチの値 0:何も無し 1:押された状態 \*/ 79 : unsigned char microsw\_get( void ) 80 : { 81 : unsigned char sw; 82 : sw =  $p_0 >> 4;$ /\* マイクロスイッチ読み込み 83 : \*/ sw &= 0x01; /\* 不要ビットを"0"にする 84 : \*/ 85 : 86 : return sw; 87 : }

まず、変数 sw にポート 0(P0)の値を読み込みます。

| 83 : | sw = $\frac{\sim}{2}$ <u>p0</u> $\rightarrow$ 4; | /* マイクロスイッチ読み込み | */ |  |
|------|--------------------------------------------------|-----------------|----|--|
|      | 2 1 3                                            |                 |    |  |

① ポート0(P0)の値を読み込みます。

② このとき、反転させて sw 変数へ代入します。「~(チルダ)」は C 言語で反転という意味です。

③ 右に 4bit シフトします。

次に、変数 sw の値をマスクします。

|  | 84 : | sw &= 0x01; | /* 不要ビットを"0"にする | */ |
|--|------|-------------|-----------------|----|
|--|------|-------------|-----------------|----|

読み込んだ値を 0x01 でマスクします。0x01 は、「0000 0001」なので bit0 のみ有効に、他は強制的に"0"にします。

マイクロスイッチが離れているとき、押されているときの、microsw\_get 関数の動きを下図に示します。

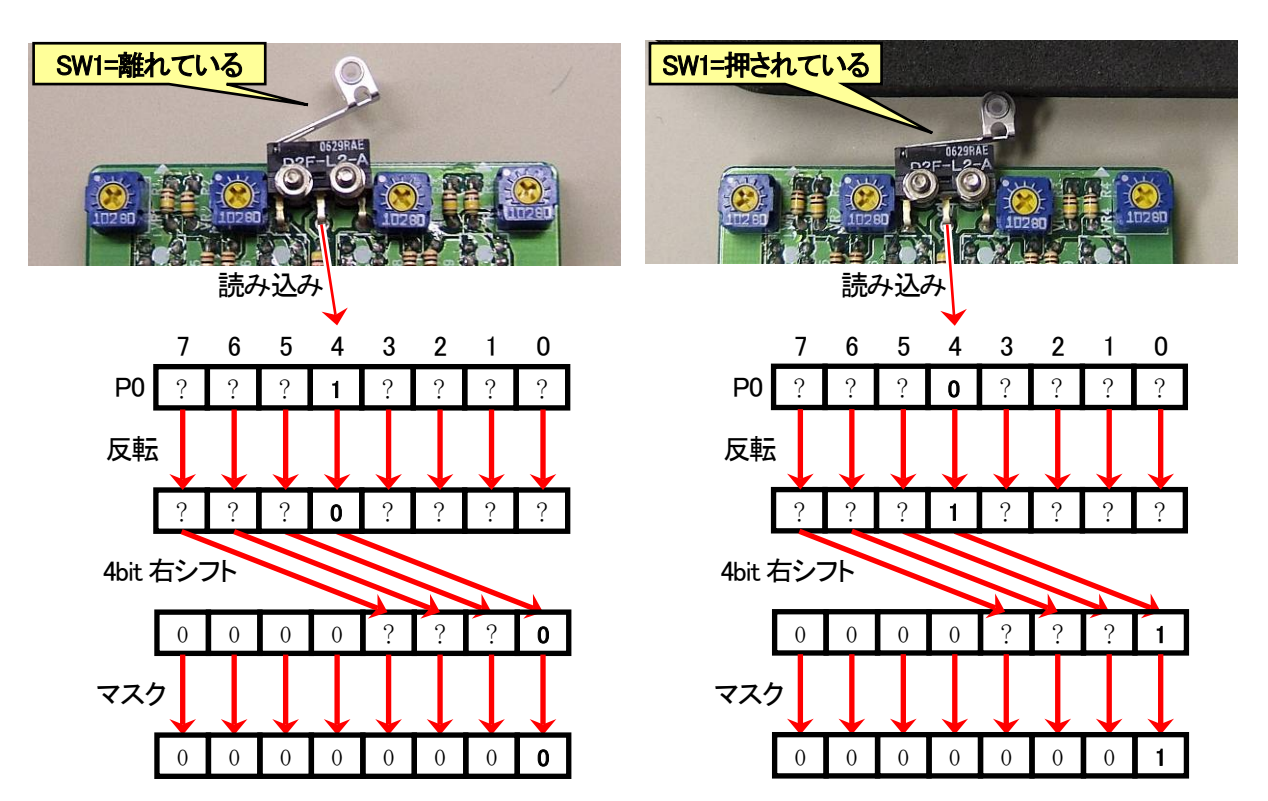

### 12.5.2 main 関数

| 33 | : | /************************************** |  |
|----|---|-----------------------------------------|--|
| 34 | : | /* メインプログラム */                          |  |
| 35 | : | /************************************** |  |
| 36 | : | void main( void )                       |  |
| 37 | : | {                                       |  |
| 38 | : | unsigned char d;                        |  |
| 39 | : |                                         |  |
| 40 | : | init();                                 |  |
| 41 | : |                                         |  |
| 42 | : | while(1) {                              |  |
| 43 | : | $d = microsw_get();$                    |  |
| 44 | : | <pre>led_out( d );</pre>                |  |
| 45 | : | }                                       |  |
| 46 | : | }                                       |  |

main 関数は次のような動作をします。

| 43行  | 変数 d にミニマイコンカーVer.2 のマイクロスイッチの値を読み込みます。 |
|------|-----------------------------------------|
| 44 行 | マイコンボード上の LED に変数 d の値を出力します。           |

結果、ミニマイコンカーVer.2のマイクロスイッチの値を、マイコンボード上のLEDへ出力します。

## 12.6 演習

本演習では、LED=マイコンボード上の D9,D8,D6,D5 とする。LED="1100"とは、左から D9="1"(点灯)、 D8="1"(点灯)、D6="0"(消灯)、D5="0"(消灯)という意味とする。

- (1) マイクロスイッチが OFF で D9,D8 が点灯(その他は消灯)、ON で D6,D5 が点灯(その他は消灯)するようにしなさい。
- (2) マイクロスイッチが押されるたびに、LED の値が"1111"(10 進数で 15)→"1110"(10 進数で 14、以下同じ)→ "1101"→・・・→"0000"→"1111"と1 つずつ減っていくようにしなさい。

# 13. ソフトウェアによるタイマ(プロジェクト:timer1)

## 13.1 概要

本章では、時間稼ぎをする関数(timer 関数)を使い、LED の光り方を1 秒ごとに替える方法を説明します。LED をたくさん制御すれば、電飾などに応用可能です。ただし、時間の測り方は簡易的な方法を使っているので正 確ではありません。正確なタイマが必要な場合は、プロジェクト「timer2」を参照してください。

### 13.2 接続

■使用ポート

| マイコンの<br>ポート | 接続内容                             |
|--------------|----------------------------------|
| P6<br>(J2)   | 実習基板 Ver.2 の LED 部など、出力機器を接続します。 |

■接続例

実習基板 Ver.2 を使ったときの接続例を下記に示します。

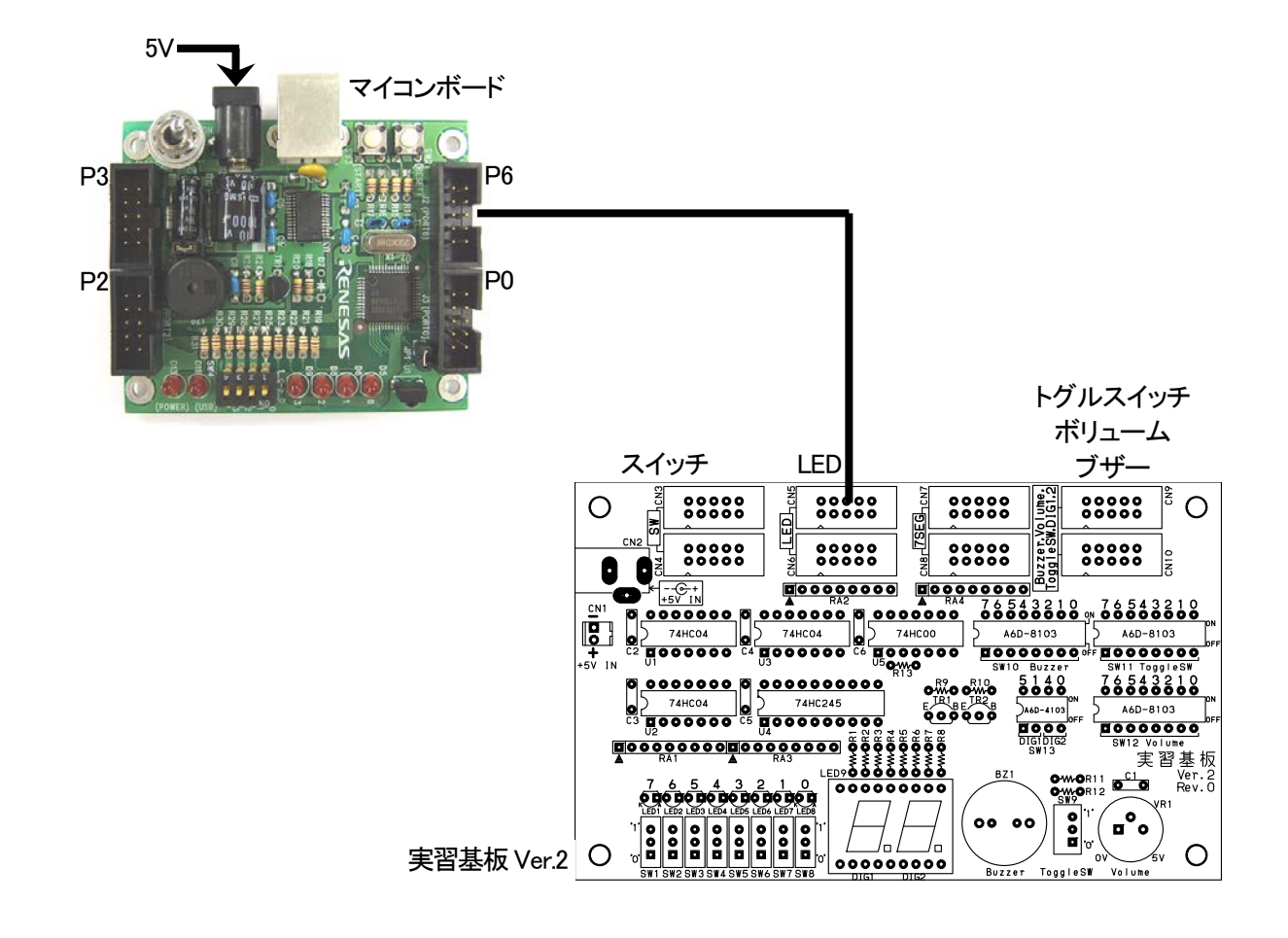

### ■操作方法

操作は特にありません。電源を入れるとLED が点滅します。LED の点滅の仕方をよく観察してください。

## 13.3 プロジェクトの構成

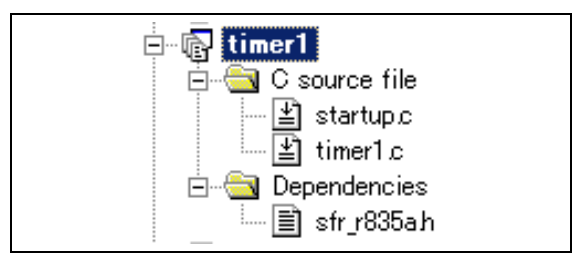

|   | ファイル名       | 内容                                                                                                    |
|---|-------------|----------------------------------------------------------------------------------------------------|
| 1 | startup.c   | 固定割り込みベクタアドレスの設定、スタートアッププログラム、RAM の初期化(初期値の<br>ないグローバル変数、初期値のあるグローバル変数の設定)などを行います。このファイ<br>ルは共通で、どのプロジェクトもこのファイルから実行されます。 |
| 2 | timer1.c    | 実際に制御するプログラムが書かれています。R8C/35Aの内蔵周辺機能(SFR)の初期化も行います。                                                                        |
| 3 | sfr_r835a.h | R8C/35A マイコンの内蔵周辺機能を制御するためのレジスタ(Special Function Registers)を定義したファイルです。                                                   |

## 13.4 プログラム「timer1.c」

| 1  | : | /*************************************     |                          |   |  |  |  |
|----|---|--------------------------------------------|--------------------------|---|--|--|--|
| 2  | : | /* 対象マイコン R8C/35A                          | *                        | / |  |  |  |
| 3  | : | /* ファイル内容 ソフトウェアタイマ                        | *                        | / |  |  |  |
| 4  | : | /* バージョン Ver. 1.20                         | *                        | / |  |  |  |
| 5  | : | /* Date 2010 04 19                         | *                        | / |  |  |  |
| 6  | : | /* Convright $\lambda x + x = \lambda - y$ | リー事務局 *                  | / |  |  |  |
| 7  | : | /* 日立インターメディック                             | ス株式会社 *                  | / |  |  |  |
| 8  | • |                                            |                          |   |  |  |  |
| ğ  |   | /*                                         |                          |   |  |  |  |
| 10 |   | 出力・P6 7-P6 0(IFDたど)                        |                          |   |  |  |  |
| 11 | • | Щуу:10_110_0(Шылас)                        |                          |   |  |  |  |
| 12 |   | ポート6に繋いだIFDを1秒間隔で占減させま                     | :+                       |   |  |  |  |
| 13 |   | タイマけループに上ろソフトウェアタイマ                        | を使用します                   |   |  |  |  |
| 14 |   | */                                         |                          |   |  |  |  |
| 15 |   | •,                                         |                          |   |  |  |  |
| 16 | : | /*=====================================    | ==*/                     |   |  |  |  |
| 17 | : | /* インクルード                                  | */                       |   |  |  |  |
| 18 | : | /*=====================================    | ==*/                     |   |  |  |  |
| 19 | : | #include "sfr r835a.h"                     | /* R8C/35A SFRの定義ファイル */ |   |  |  |  |
| 20 | : | "indiado bii_ioddan                        |                          |   |  |  |  |
| 21 | : | /*=====================================    | ==*/                     |   |  |  |  |
| 22 | : | /* シンボル定義                                  | */                       |   |  |  |  |
| 23 | : | /*=====================================    | ==*/                     |   |  |  |  |
| 24 | : |                                            | - /                      |   |  |  |  |
| 25 | : | /*=====================================    | ==*/                     |   |  |  |  |
| 26 |   | /* プロトタイプ官言                                | */                       |   |  |  |  |
| 27 | : | /*====================================     | ==*/                     |   |  |  |  |
| 28 | : | void init(void):                           | ,                        |   |  |  |  |
| 29 |   | void timer (unsigned long timer set ):     |                          |   |  |  |  |
| 30 |   | void timer ( disigned long timer_set );    |                          |   |  |  |  |
| 00 | - |                                            |                          |   |  |  |  |

```
31 :
    /
/* メインプログラム
32
  :
33
    :
34
  :
    void main( void )
35
  :
36
       unsigned char d;
37
  :
                                   /* 初期化
38
       init();
                                                           */
  :
39
  :
       while( 1 ) {
40
          p6 = 0x55;
41
42
          timer( 1000 );
43
          p6 = 0xaa;
          timer(1000);
p6 = 0x00;
44
45
          timer( 1000 );
46
  :
       }
47
  :
48
  :
    }
49
50
  :
    51
52
  :
53
  :
    void init( void )
54
  :
       int i;

/* クロックをXINクロック(20MHz)に変更 */

prc0 = 1; /* プロテクト解除 */

'? = 1; /* P4_6, P4_7をXIN-XOUT端子にする*/

/* XINクロック発振 */

/* 安定するまで少し待つ(約10ms) */
55
  :
56
57
  :
58
  :
59
60
                                  /* AIN/ ロック発振 */
/* 安定するまで少し待つ(約10ms) */
/* システムクロックをXINにする */
/* プロテクトON */
61
       ocd2 = 0;
prc0 = 0;
62
63
  •
64
       /* ポートの入出力設定 */
prc2 = 1;
65
                                   /* PD0のプロテクト解除
66
                                                           *
67
       pd0 = 0xe0;
                                   /* 7-5:LED 4:MicroSW 3-0:Sensor
                                                           */
68
       p1 = 0x0f;
                                   /* 3-0:LEDは消灯
                                                           */
69
       pd1 = 0xdf;
                                   /* 5:RXD0 4:TXD0 3-0:LED
                                                           */
70
71
       pd2 = 0xfe;
                                   /* 0:PushSW
                                                           */
                                   /* 0.rdsnsw */
/* 4:Buzzer 2:IR */
/* 7:XOUT 6:XIN 5-3:DIP SW 2:VREF*/
       pd3 = 0xfb;
       pd4 = 0x83;
7\bar{2}
       pd5 = 0x40;
73
                                   /* 7:DIP SW
                                                           */
74
       pd6 = 0xff;
                                   /* LEDなど出力
                                                           */
75
    }
76
    77
  :
    /* タイマ本体
/* 引数 タイマ値 1=1ms
78
                                                           */
  :
79
                                                           */
80
    :
81
    void timer( unsigned long timer_set )
82
83
  :
       int i;
84
  :
85
       do {
          for( i=0; i<1240; i++ );
86
       } while( timer_set-- );
87
88
  :
    }
89
  :
  ÷
90
    /* end of file
91
    92
```
# 13.5 プログラムの解説

#### 13.5.1 timer 関数(時間稼ぎ)

timer 関数は、実行した行で時間稼ぎをする関数です。

```
81: void timer(unsigned long timer_set)

82: {

83: int i;

84:

85: do {

86: for(i=0; i<1240; i++); この行で1msの時間稼ぎ

87: } while(timer_set--);

88: }
```

|       | この行で、1msの時間稼ぎをします。iを1足して1240以下ならforの次の命令を実行します。今回              |
|-------|----------------------------------------------------------------|
|       | は、命令がないので、何もせずに終わります。またiを1足して・・・ を繰り返し、iが1240になったら             |
|       | 次の行へ移ります。この繰り返しが 1ms になります。1240 という数字は、実測です。                   |
|       | ※1240 について                                                     |
| 86 行  | この数値は、                                                         |
|       | ・ルネサス統合開発環境のバージョン(コンパイラのバージョン)                                 |
|       | ・ツールチェインの設定                                                    |
|       | ・クリスタルの値                                                       |
|       | によって違います。今回の条件固有の数値と覚えておくと良いでしょう。                              |
|       | do {                                                           |
|       | 命令                                                             |
|       | } while( 条件 );                                                 |
| 85 行、 | として、条件が成り立つ間、命令を実行し続けます。今回の条件は、timer_set 変数を-1 ずつして、           |
| 87 行  | 0になったら終了です。timer_set 変数は、関数の引数です。例えば、                          |
|       | timer( 1000 );                                                 |
|       | と実行したなら、timer_set 変数には 1000 が代入され、do~while 文が 1000 回実行されることになり |
|       | ます。                                                            |

使い方を下記に示します。

timer(時間稼ぎする時間[ms]);

カッコの中には、時間稼ぎをする時間をms単位で代入します。1秒にしたいなら、1秒=1000msなので、1000 を代入します。 13.5.2 main 関数

| 34 : | void main( void )  |        |    |
|------|--------------------|--------|----|
| 35 : | {                  |        |    |
| 36 : | unsigned char d;   |        |    |
| 37 : |                    |        |    |
| 38 : | <pre>init();</pre> | /* 初期化 | */ |
| 39 : |                    |        |    |
| 40 : | while( $1$ ) {     |        |    |
| 41 : | p6 = 0x55;         |        |    |
| 42 : | timer( 1000 );     |        |    |
| 43 : | p6 = 0xaa;         |        |    |
| 44 : | timer( 1000 );     |        |    |
| 45 : | p6 = 0x00;         |        |    |
| 46 : | timer( 1000 );     |        |    |
| 47 : | }                  |        |    |
| 48 : | }                  |        |    |

| 41 行 | ポート6 に 0x55(0101 0101)を出力します。     |
|------|-----------------------------------|
| 42 行 | timer 関数で 1000ms (=1 秒)の時間稼ぎをします。 |
| 43行  | ポート6に 0xaa(1010 1010)を出力します。      |
| 44 行 | timer 関数で 1000ms (=1 秒)の時間稼ぎをします。 |
| 45 行 | ポート6に0x00(0000 0000)を出力します。       |
| 46 行 | timer 関数で 1000ms (=1 秒)の時間稼ぎをします。 |

※命令の実行時間について

プログラムの1命令は、数百 ns(ナノ秒)から数 μs(マイクロ秒)という非常に短い時間で終わります。逆に言うと、 短くても時間がかかるということで、何十万回も繰り返すと秒単位の時間となります。timer 関数は、何もしないこと を何千回も繰り返すことによって、長い時間、時間稼ぎをしています。 main 関数のそれぞれの行の実行時間を、下記に示します。

```
34 : void main(void)
35 : {
36 :
        unsigned char d;
37 :
                           ←init関数内の命令を実行する時間かかる(数百µs程度)
38 :
       init();
39 :
      while(1) {
40 :
41 :
           p6 = 0x55;
                           ←数µs
           timer( 1000 );
                           ←約1000ms
42 :
           p6 = 0xaa;
                            ←数µs
43 :
44 :
           timer( 1000 );
                           ←約1000ms
45 :
           p6 = 0x00;
                           ←数µs
           timer(1000); ←約1000ms
46 :
47 :
       }
48 : }
```

## 13.6 演習

- (1) 次の状態をポート6の LED に出力するようにしなさい。
  - ① 1111 0000 を 0.5 秒間
  - ② 0000 1111 を 0.5 秒間
  - ③ 0000 0000 を 0.25 秒間
- (2) 次の状態をマイコンボードの LED に出力するようにしなさい。
  - ① 0101を0.2秒間
  - ② 1010 を 0.2 秒間

# 14. 割り込みによるタイマ(プロジェクト:timer2)

# 14.1 概要

本章は、動作はプロジェクト「timer1」と同じですが、時間の測り方をR8C/35A内蔵のタイマRBを使い、正確に時間を計ります。具体的には、タイマRBで1msごとに割り込みを発生させ、その回数で時間を計ります。

# 14.2 接続

■使用ポート

| マイコンの<br>ポート | 接続内容                             |
|--------------|----------------------------------|
| P6<br>(J2)   | 実習基板 Ver.2 の LED 部など、出力機器を接続します。 |

■接続例

実習基板 Ver.2 を使ったときの接続例を下記に示します。

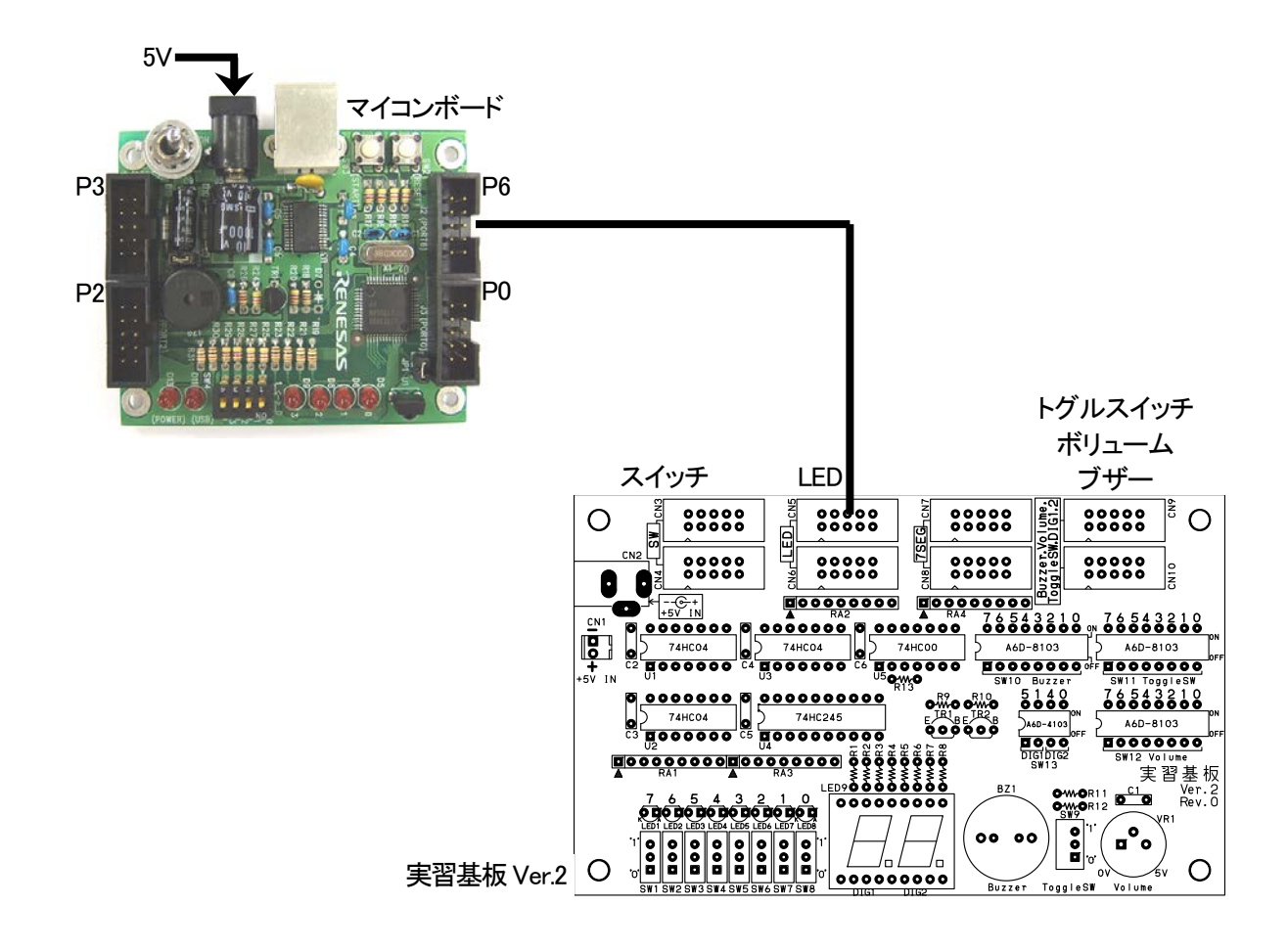

## ■操作方法

操作は特にありません。電源を入れるとLED が点滅します。LED の点滅の仕方をよく観察してください。

# 14.3 プロジェクトの構成

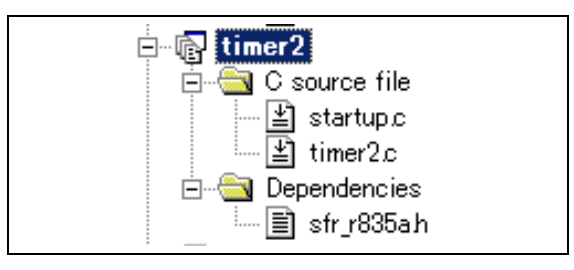

|   | ファイル名       | 内容                                                                                                    |
|---|-------------|----------------------------------------------------------------------------------------------------|
| 1 | startup.c   | 固定割り込みベクタアドレスの設定、スタートアッププログラム、RAM の初期化(初期値の<br>ないグローバル変数、初期値のあるグローバル変数の設定)などを行います。このファイ<br>ルは共通で、どのプロジェクトもこのファイルから実行されます。 |
| 2 | timer2.c    | 実際に制御するプログラムが書かれています。R8C/35Aの内蔵周辺機能(SFR)の初期化<br>も行います。                                                                    |
| 3 | sfr_r835a.h | R8C/35A マイコンの内蔵周辺機能を制御するためのレジスタ(Special Function Registers)を定義したファイルです。                                                   |

# 14.4 プログラム「timer2.c」

| 1 :               | /************************************** | *****                 | *****/ |
|-------------------|-----------------------------------------|-----------------------|--------|
| 2 :               | /* 対象マイコン R8C/35A                       |                       | */     |
| 3 :               | /* ファイル内容 タイマRB割り込みによる。                 | タイマ                   | */     |
| 4 :               | /* バージョン Ver.1.20                       |                       | */     |
| 5 :               | /* Date 2010.04.19                      |                       | */     |
| 6 :               | /* Convright ルネサスマイコンカーラ                | リー事務局                 | */     |
| 7 :               | /* 日立インターメディック                          | ス株式会社                 | */     |
| 8 :               | /************************************** | *****                 | ****** |
| 9:                | /*                                      |                       | ,      |
| 10 :              | /<br>出力:P6 7-P6 0(LEDなど)                |                       |        |
| 11 :              | дуу 110_0 10_0 (дар а с)                |                       |        |
| 12 :              | ポート6に繋いだLEDを1秒間隔で点滅させま                  | す                     |        |
| 13 :              | タイマはタイマRB割り込みによる正確なタ                    | イマを使用します。             |        |
| 14 :              | */                                      |                       |        |
| 15 :              | - /                                     |                       |        |
| 16 :              | /*===================================== | ==*/                  |        |
| 17 :              | /* インクルード                               | */                    |        |
| 18 :              | /*===================================== | ==*/                  |        |
| 19 :              | #include ″sfr r835a.h″                  | /* R8C/35A SFRの定義ファイル | */     |
| 20 :              | "inorado bii_roodan                     |                       | /      |
| $\bar{21}$ :      | /*===================================== | ==*/                  |        |
| 22 :              | /* シンボル定義                               | */                    |        |
| 23 :              | /*===================================== | ==*/                  |        |
| 24 :              |                                         | - /                   |        |
| 25 :              | /*===================================== | ==*/                  |        |
| 26 :              | /* プロトタイプ官言                             | */                    |        |
| $\frac{20}{27}$ : | /・                                      | ==*/                  |        |
| 28 .              | void init(void).                        | - /                   |        |
| $\frac{20}{20}$ · | void timer (unsigned long timer set).   |                       |        |
| $\frac{20}{30}$ · | void timer ( disigned iong timer_set ); |                       |        |
| 31 .              | /*                                      | */                    |        |
| 30 .              | /*                                      | */                    |        |
| 22 .              | /*/ビー/ジレスのジリーロ                          | =*/                   |        |
| 34 .              | unsigned long ont rh:                   | /* タイマRB田             | */     |
| 35 .              | unsigned tong cht_iD,                   |                       | /      |
|                   |                                         |                       |        |

```
36
     /* メインプログラム
37
     38
39
     void main( void )
40
  :
                                  /* 初期化
/* 全体の割り込み許可
41
        init();
  •
                                                          */
       \operatorname{asm}('' \text{ fset I }'');
                                                          */
42
  :
43
        while(1)
44
          p6 = 0x55;
45
           timer( 1000 );
46
47
          p6 = 0xaa;
48
           timer( 1000 );
49
          p6 = 0x00;
          timer( 1000 );
50
       }
51
  :
  :
    }
52
53
54
     55
56
57
     void init(void)
58
  :
59
        int i;
60
  .
        /* クロックをXINクロック(20MHz)に変更 */
prc0 = 1; /* プロテクト解除
61
  :
62
        prc0 = 1;
                                                          *
                                  cm13 = 1;
63
           = 0;
64
        cm05
65
        for(i=0; i<50; i++ );
       ocd2 = 0;

prc0 = 0;
66
67
                                  /* プロテクトON
                                                          */
68
  •
        /* ポートの入出力設定 */
69
        prc2 = 1;
                                  /* PD0のプロテクト解除
70
                                                          */
        pd0 = 0xe0;
                                  /* 7-5:LED 4:MicroSW 3-0:Sensor
71
                                                          */
72
        p1 = 0x0f;
                                  /* 3-0:LEDは消灯
                                                          */
73
       pd1 = 0xdf;
                                  /* 5:RXD0 4:TXD0 3-0:LED
                                                          */
74
       pd2 = 0xfe;
                                  /* 0:PushSW
                                                          */
                                  /* 0:1 uSH3W */
/* 4:Buzzer 2:IR */
/* 7:XOUT 6:XIN 5-3:DIP SW 2:VREF*/
/* 7:DIP SW */
/* LEDなど出力 */
75
        pd3 = 0xfb;
        pd4 = 0x83;
76
        pd5 = 0x40;
77
       pd6 = 0xff;
78
79
       /* タイマRBの設定 */
/* 割り込み周期 = 1 / 20[MHz] * (TRE
= 1 / (20*10<sup>-</sup>-6) * 200
= 0.001[s] = 1[ms]
80
  •
                               * (TRBPRE+1) * (TRBPR+1)
81
82
                                         * 100
83
84
        */
                                  /* 動作モード、分周比設定
/* プリスケーラレジスタ
/* プライマリレジスタ
85
        trbmr = 0x00;
                                                          */
86
        trbpre = 200-1;
                                                          */
       trbpr = 100-1;
trbic = 0x07;
trbcr = 0x01;
87
                                                          */
                                  /* 割り込み優先レベル設定
/* カウント開始
88
                                                          */
89
                                                          */
90
91
     92
93
     /* タイマ本体
                                                          *
            タイマ値 1=1ms
94
     /* 引数
                                                          *
  :
     95
     void timer( unsigned long timer_set )
96
97
98
        cnt_rb = 0;
99
        while( cnt_rb < timer_set );</pre>
100
     }
101
     102
  :
     /
/* タイマRB 割り込み処理
103
  :
     104
     #pragma interrupt intTRB(vect=24)
105
     void intTRB( void )
106
  :
107
  :
     {
108
        cnt_rb++;
  •
     }
109
110
  :
111
  :
     112
     /* end of file
     113
```

# 14.5 プログラムの解説

#### 14.5.1 割り込みとは

#### (1) 割り込みとは

例えば、ピザ屋さんが家 1~3 に注文がないか回るとします。バイト君は、定期的に家を回らなければいけません。定期的に聞きに行くことを制御の用語でポーリングといいます。回る間隔が長いと、待たせることになります。 また、注文がなければ無駄足になってしまいます(下図)。

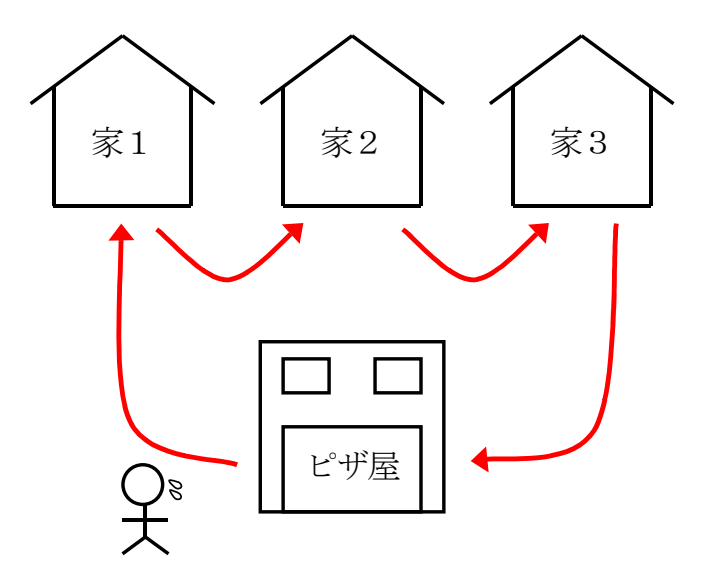

そこで、電話で注文を受けることにします。バイト君は、それぞれの家を回る必要がありません。電話の注文が 来ればその家に届ければよいので作業効率が良いです(下図)。

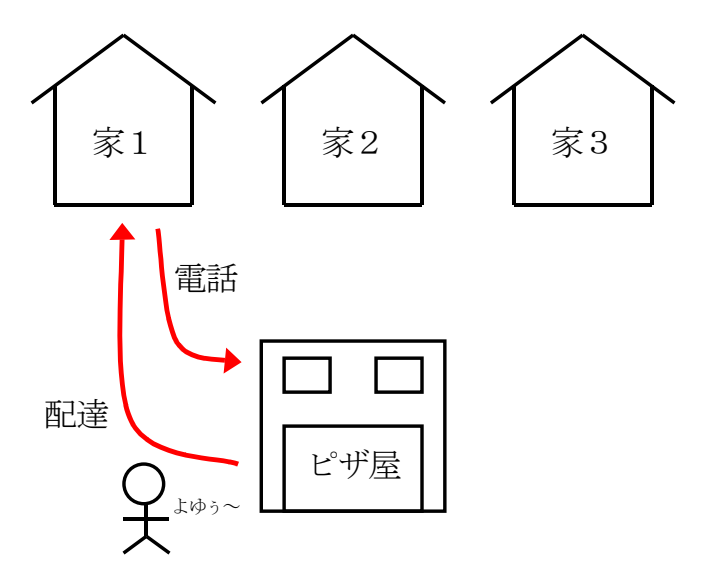

ただし、電話を用意する必要があります。プログラムに当てはめると、割り込み設定に当たります。さらに、電話 の受け答えをする必要があります。割り込みプログラムに当たります。 まとめると下記のようになります。

・注文がないか聞きに回る

制御の用語で「ポーリング」といいます。定期的に監視しなければいけないので、監視する部分が多いと、監 視が遅れたり、監視もれが起こります。

・電話で注文をうける

制御の用語(でもないですが)で「割り込み」といいます。電話のように、きっかけがあったときにだけ対処すれ ば良いので効率が良いです。ただし、電話の用意、電話の受け答えをする必要があります。

人で例えましたが、マイコンの場合は下記のようになります。

| 人間の場合   |               | マイコンの場合        |
|---------|---------------|----------------|
| 電話を用意する | $\rightarrow$ | 割り込みプログラムを設定する |
| ベルが鳴る   | $\rightarrow$ | 割り込みが発生する      |
| 電話対応する  | $\rightarrow$ | 割り込みプログラムを実行する |

## (2) 割り込みの種類

R8C/35Aの割り込みの種類を、下表に示します。

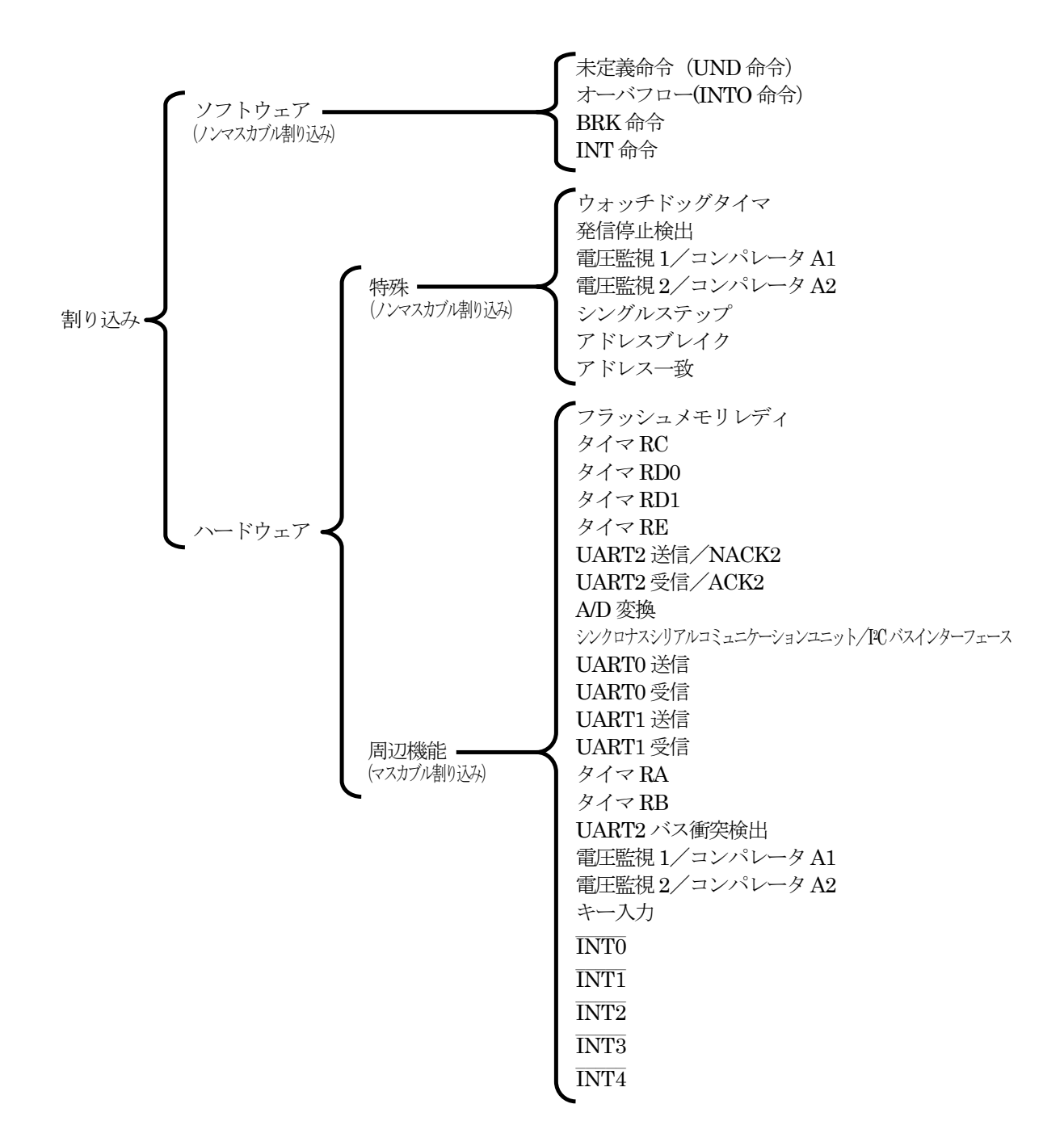

| マスカブル割り込み   | フラグレジスタ(FLG)の割り込み許可フラグ(Iフラグ)による割り込みの許可(禁止)<br>や割り込み優先レベルによる割り込み優先順位の変更が可能          |
|-------------|------------------------------------------------------------------------------------|
| ノンマスカブル割り込み | フラグレジスタ(FLG)の割り込み許可フラグ(Iフラグ)による割り込みの許可(禁止)<br>や割り込み優先レベルによる割り込み優先順位の変更が <b>不可能</b> |

#### 14.5.2 init 関数(タイマ RB の設定)

タイマRBを使って、1msごとに割り込みを発生させます。

| 80 : | /* タイマRBの設定 */                                  |    |  |
|------|-------------------------------------------------|----|--|
| 81 : | /* 割り込み周期 = 1 / 20[MHz]   *(TRBPRE+1)*(TRBPR+1) |    |  |
| 82 : | = 1 / (20*10^-6) * 200 * 100                    |    |  |
| 83 : | = 0.001[s] = 1[ms]                              |    |  |
| 84 : | */                                              |    |  |
| 85 : | trbmr = 0x00; /* 動作モード、分周比設定                    | */ |  |
| 86 : | trbpre = 200-1; /* プリスケーラレジスタ                   | */ |  |
| 87 : | trbpr = 100-1; /* プライマリレジスタ                     | */ |  |
| 88 : | trbic = 0x07; /* 割り込み優先レベル設定                    | */ |  |
| 89 : | trbcr = 0x01; /* カウント開始                         | */ |  |

#### (1) タイマ RB とは

R8C/35A には、タイマ RB というタイマが1 個内蔵されています。 タイマ RB には、次の4 種類のモードがあります。

| モード                        | 詳細                                                    |
|----------------------------|-------------------------------------------------------|
| タイマモード                     | 内部カウントソース(周辺機能クロックまたはタイマ RA のアンダフロー)をカウントする<br>モードです。 |
| プログラマブル<br>波形発生モード         | 任意のパルス幅を連続して出力するモードです。                                |
| プログラマブル<br>ワンショット発生モード     | ワンショットパルスを出力するモードです。                                  |
| プログラマブルウェイト<br>ワンショット発生モード | ディレイドワンショットパルスを出力するモードです。                             |

本プロジェクトでは、タイマモードを使い、1msごとに割り込みを発生させます。

#### (2) タイマ RB のブロック図

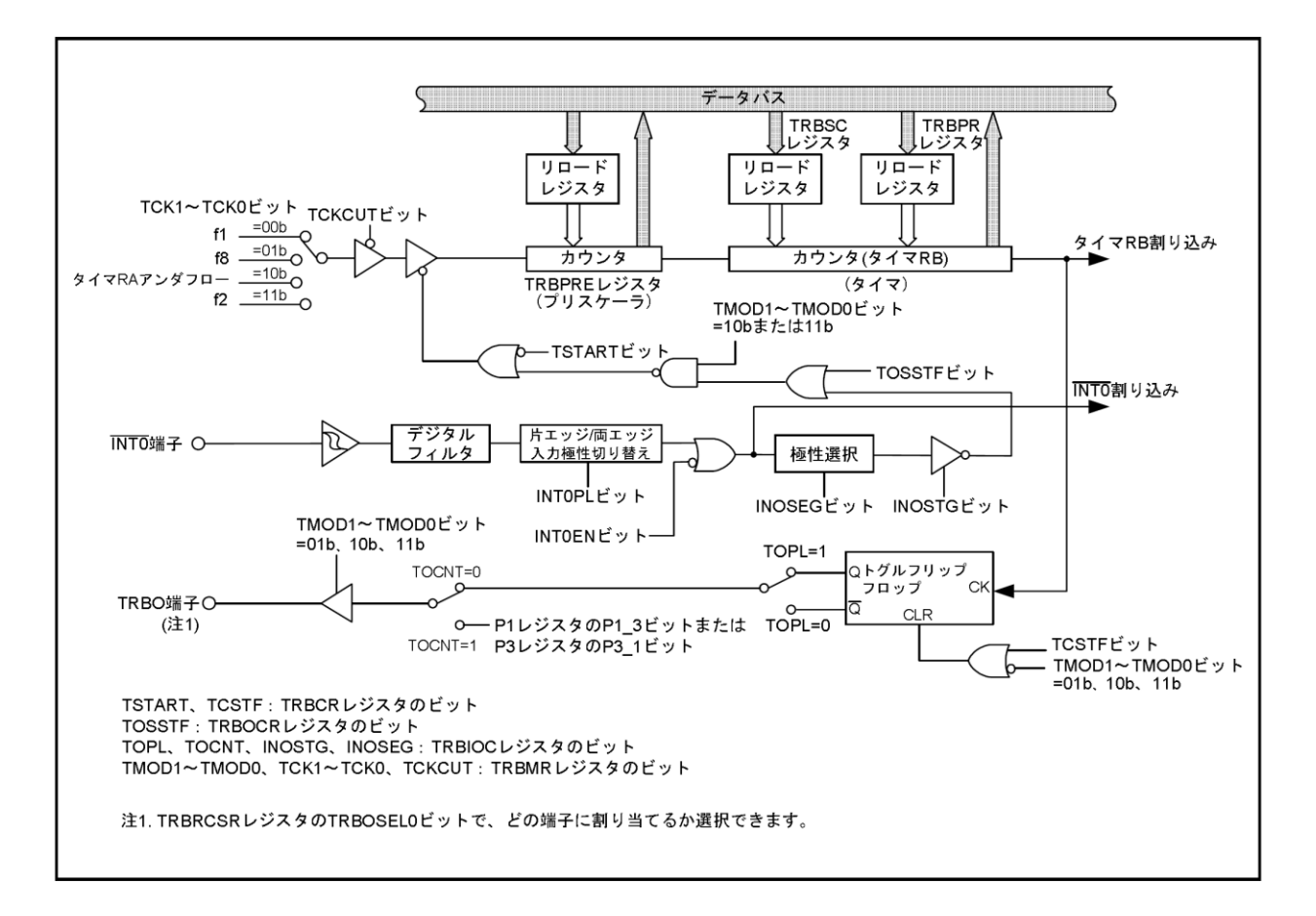

※タイマ RB の端子構成

| 端子名  | 割り当てる端子       | 入出力 | 機能                                                                      |
|------|---------------|-----|-------------------------------------------------------------------------|
| TRBO | P1_3 または P3_1 | 出力  | パルス出力(プログラマブル波形発生モード、<br>プログラマブルワンショット発生モード、<br>プログラマブルウェイトワンショット発生モード) |

今回は、1msごとの割り込みを発生させるだけなので、端子は使いません。

### (3) タイマ RB の設定(タイマモード)

今回は、タイマ RB をタイマモードで使用して、1msごとに割り込みを発生させるように設定にします。レジスタの設定手順を下記に示します。

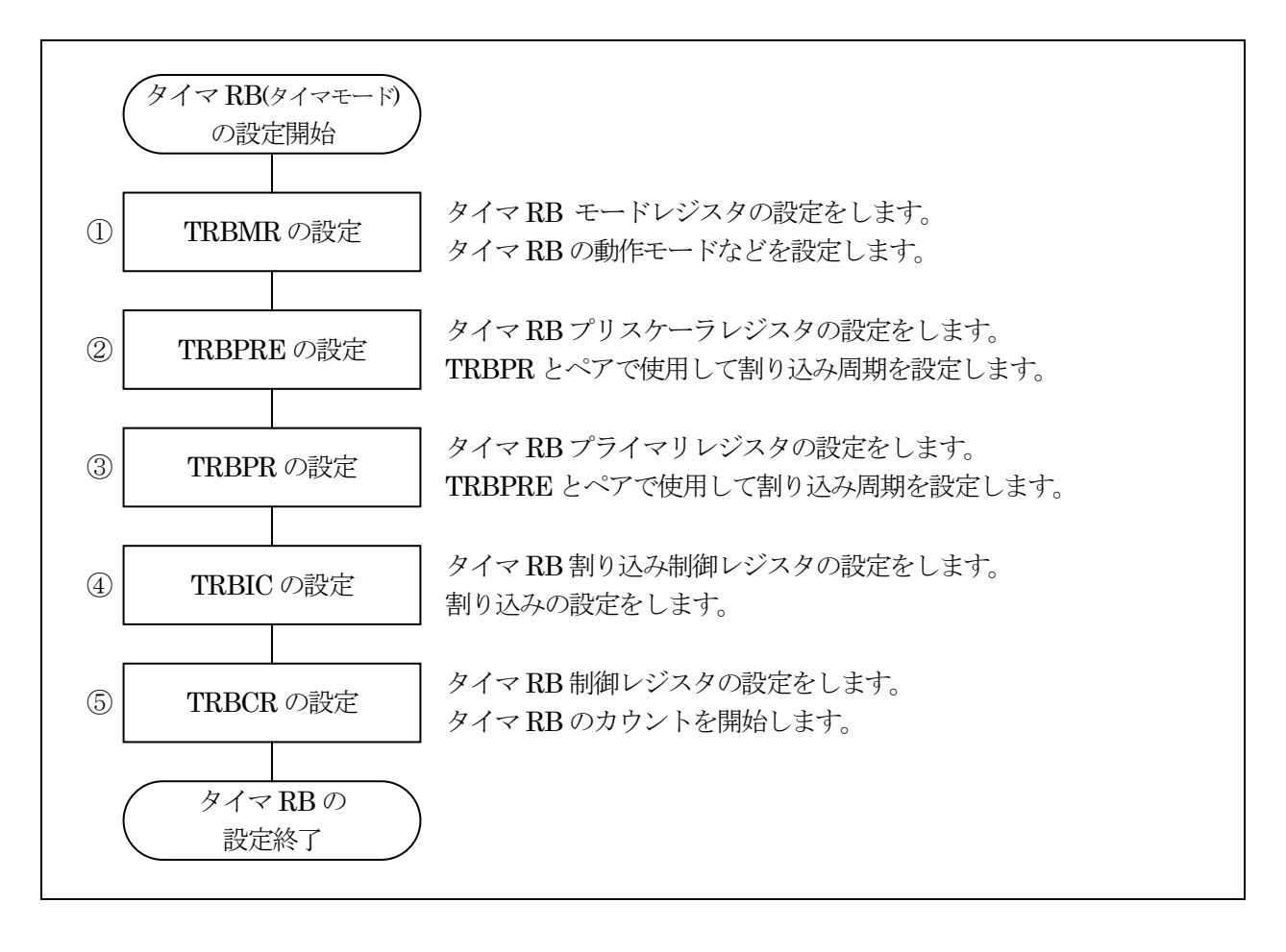

ミニマイコンカー製作キット Ver.2 マイコン実習マニュアル(R8C/35A版) 14. 割り込みによるタイマ(プロジェクト:timer2)

①タイマ RB モードレジスタ(TRBMR: Timer RB mode register)の設定

タイマ RB のモードを設定します。

| 設定 bit | 上:ビット名<br>下:シンボル                                                   | 内容                                                                                                    | 今回の<br>内容 |
|--------|--------------------------------------------------------------------|----------------------------------------------------------------------------------------------------|-----------|
| bit7   | タイマ RB カウントソース遮断<br>ビット(注 1)<br>tckcut_trbmr                       | 0:カウントソース供給<br>1:カウントソース遮断<br>供給するので"0"を設定します。                                                                    | 0         |
| bit6   |                                                                    | "0"を設定                                                                                                    | 0         |
| bit5,4 | タイマ RB カウントソース選択<br>ビット(注 1)<br>bit5:tck1_trbmr<br>bit4:tck0_trbmr | 00:f1 (1/20MHz=50ns)<br>01:f8 (8/20MHz=400ns)<br>10:タイマ RA のアンダフロー<br>11:f2 (2/20MHz=100ns)<br>f1 を選択します。         | 00        |
| bit3   | タイマ RB 書き込み制御ビット<br>(注 2)<br>twrc_trbmr                            | 0:リロードレジスタとカウンタへの書き込み<br>1:リロードレジスタのみ書き込み<br>"0"を設定します。                                                           | 0         |
| bit2   |                                                                    | "0"を設定                                                                                                    | 0         |
| bit1,0 | タイマ RB 動作モード選択ビッ<br>ト(注 1)<br>bit1:tmod1_trbmr<br>bit0:tmod0_trbmr | 00:タイマモード<br>01:プログラマブル波形発生モード<br>10:プログラマブルワンショット発生モード<br>11:プログラマブルウェイトワンショット発生モード<br>タイマモードで動作させるので"00"を設定します。 | 00        |

注 1. TMOD1~TMOD0 ビット、TCK1~TCK0 ビット、TCKCUT ビットは、TRBCR レジスタの TSTART ビットと TCSTF ビットが共に"0"(カウント停止)のときに変更してください。

注 2. TWRC ビットは、タイマモードのとき"0"または"1"が選択できます。プログラマブル波形発生モード、プログ ラマブルワンショット発生モード、プログラマブルウェイトワンショット発生モードでは"1"(リロードレジスタの み書き込み)にしてください。

タイマRBモードレジスタ(TRBMR)の設定値を下記に示します。

| bit   | 7 | 6 | 5 | 4 | 3 | 2 | 1 | 0 |  |
|-------|---|---|---|---|---|---|---|---|--|
| 設定値   | 0 | 0 | 0 | 0 | 0 | 0 | 0 | 0 |  |
| 16 進数 | О |   |   |   | 0 |   |   |   |  |

## ※タイマ RB モードレジスタ(TRBMR)のタイマ RB カウントソース選択ビットの設定方法

タイマ RB モードレジスタ(TRBMR)のタイマ RB カウントソース選択ビット(bit5,4)で、タイマ RB プリスケーラレジ スタ(TRBPRE)、タイマ RB プライマリレジスタ(TRBPR)がどのくらいの間隔で+1 するか設定します。 タイマ RB モードレジスタ(TRBMR)のタイマ RB カウントソース選択ビットの値と、割り込み間隔の関係を下記に 示します。

| TRBMR<br>bit5,4 | 内容                                                                                                    |
|-----------------|----------------------------------------------------------------------------------------------------|
| 00              | タイマ RB プリスケーラレジスタ(TRBPRE)がカウントアップする時間を、f1 に設定します。時間は、<br>f1/20MHz=1/20MHz=50ns<br>設定できる割り込み間隔の最大は、<br>50ns×65,536= <b>3.2768ms</b><br>よって、この時間以内の割り込み間隔を設定する場合は"00"を設定、これ以上の割り込み間隔を<br>設定したい場合は次以降の値を検討します。                                     |
| 11              | タイマ RB プリスケーラレジスタ(TRBPRE)がカウントアップする時間を、t2 に設定します。時間は、<br>t2/20MHz=2/20MHz=100ns<br>設定できる割り込み間隔の最大は、<br>100ns×65,536= <b>6.5536ms</b><br>よって、この時間以内の割り込み間隔を設定する場合は"11"を設定、これ以上の割り込み間隔を<br>設定したい場合は次以降の値を検討します。                                   |
| 01              | タイマ RB プリスケーラレジスタ(TRBPRE)がカウントアップする時間を、t8 に設定します。時間は、<br>f8/20MHz=8/20MHz=400ns<br>設定できる割り込み間隔の最大は、<br>400ns×65,536=26.2144ms<br>よって、この時間以内の割り込み間隔を設定する場合は"01"を設定します。これ以上の割り込み<br>間隔を設定することはできません。これ以上の割り込み間隔を設定しなくても良いように、プログラ<br>ム側で工夫してください。 |

今回は、割り込み間隔を1msにします。

"00"の設定…最大の割り込み間隔は 3.2768ms、今回設定したい 1ms の割り込み間隔を設定できるので OK

よって、"00"を設定します。

②タイマ RB プリスケーラレジスタ(TRBPRE: Timer RB prescaler register)の設定
 ③タイマ RB プライマリレジスタ(TRBPR: Timer RB Primary Register)の設定

タイマ RB プリスケーラレジスタ(TRBPRE)とタイマ RB プライマリレジスタ(TRBPR)はペアで使い、割り込み周期 を設定します。

TRBPREとTRBPRの値を計算する式を、下記に示します。

タイマ RB 割り込み要求周期=タイマ RB カウントソース×(TRBPRE+1)×(TRBPR+1)

TRBPREとTRBPRを左辺に移動します。

(TRBPRE+1)×(TRBPR+1)=タイマ RB 割り込み要求周期/タイマ RB カウントソース

今回、設定する割り込み周期は 1ms です。タイマ RB カウントソースとは、タイマ RB モードレジスタ(TRBMR)の bit5,4 に設定している内容で、今回は fl (50ns)です。よって、

 $(TRBPRE+1) \times (TRBPR+1) = (1 \times 10^{-3}) / (50 \times 10^{-9})$ <u>(TRBPRE+1)</u>×<u>(TRBPR+1)</u>=20,000 B C A 次の条件になるよう、A、B、C部分を設定してください。

A…65,536 以下にする必要があります。65,537 以上の場合、カウントソースを長い時間に設定し直してください。 B…1~256 以下になるよう、値を設定してください。値は整数です。 C…1~256 以下になるよう、値を設定してください。値は整数です。

今回、A は 20,000 なので、A の条件は満たしています。 B、C を決める公式はありません。B×C が、20,000 になるような数字を見つけてください。 例えば、B=200 とすると、 200×C=20,000  $\therefore$ C=100 となります。 B=TRBPRE+1  $\therefore$ TRBPRE=200-1=199 C=TRBPR+1  $\therefore$ TRBPR =100-1=99 を設定します。 ミニマイコンカー製作キット Ver.2 マイコン実習マニュアル(R8C/35A版) 14. 割り込みによるタイマ(プロジェクト:timer2)

このときの動作を下記に示します。

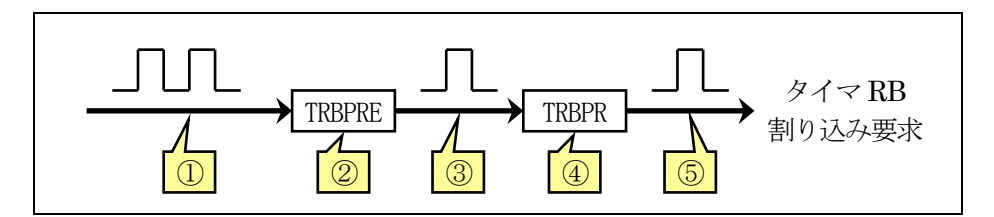

| 1 | タイマRBモードレジスタ(TRBMR)のRBカウントソース選択ビットで設定したパルスが入力されます。今回は<br>flを選択しているので、次のパルスが入力されます。<br>fl=1/20MHz=50ns                                                                                                    |
|---|----------------------------------------------------------------------------------------------------|
| 2 | タイマ RB プリスケーラレジスタ(TRBPRE)はダウンカウントです。設定した値からスタートし、1 つずつ値が<br>減っていき 0 の次は設定値になります。例えば 9 を設定したなら 9→8→7→6→5→4→3→2→1→0→9→<br>8・・・となります。このように 0 も含めてカウントするため、10 回カウントしたければ、1 小さい値の 9 を設定し<br>ます。<br>今回は、199 を設定します。そのため、199→198→・・・→2→1→0→199→198・・・、とカウントされます。 |
| 3 | タイマRBプリスケーラレジスタ(TRBPRE)が0→199になった瞬間、1パルス出力されます。これはTRBPRE<br>に200パルス入ると1パルス出力されるということです。パルスが出力される間隔は、次のようになります。<br>50ns(入力されるパルスの間隔)×200=10,000ns=10µs                                                                                                    |
| 4 | タイマ RB プライマリレジスタ(TRBPR)はダウンカウントです。設定値した値からスタート、0の次は設定値になります。<br>今回は 99 を設定します。そのため、99→98→・・・→2→1→0→99→98・・・、とカウントされます。TRBPR には 10 $\mu$ s ごとにパルスが入力されます。要は、10 $\mu$ s ごとに、TRBPR が-1 されます。                                                                 |
| 5 | タイマ RB プライマリレジスタ(TRBPR)が0→99になった瞬間、1パルス出力されます。これはTRBPR に100<br>パルス入ると1パルス出力されるということです。パルスが出力される間隔は、次のようになります。<br>10 $\mu$ s(入力されるパルスの間隔)×100=1,000 $\mu$ s= <b>1ms</b>                                                                                    |

このように、TRBPRから1msごとにパルスが出力されます。このパルスが割り込みを発生させるきっかけになります。要は、タイマRBによって1msごとに割り込みを発生させます。

タイマ RB プリスケーラレジスタ(TRBPRE)の設定値を下記に示します。

| bit | 7   | 6 | 5 | 4 | 3 | 2 | 1 | 0 |
|-----|-----|---|---|---|---|---|---|---|
| 設定値 | 199 |   |   |   |   |   |   |   |

タイマ RB プライマリレジスタ(TRBPR)の設定値を下記に示します。

| bit | 7   | 6 | 5 | 4 | 3 | 2 | 1 | 0 |
|-----|-----|---|---|---|---|---|---|---|
| 設定値 | 9 9 |   |   |   |   |   |   |   |

④タイマ RB 割り込み制御レジスタ(TRBIC: Timer RB interrupt control register)の設定

タイマ RB の割り込み関係の設定をします。

| 設定 bit | 上:ビット名<br>下:シンボル                                                                  | 内容                                                                                                    | 今回の<br>内容 |
|--------|-----------------------------------------------------------------------------------|----------------------------------------------------------------------------------------------------|-----------|
| bit7~4 |                                                                                   | "0"を設定                                                                                                    | 0000      |
| bit3   | 割り込み要求ビット<br>ir_trbic                                                             | 0:割り込み要求なし<br>1:割り込み要求あり<br>割り込みが発生すると自動で"1"になります。割り込<br>みプログラムプログラムを実行すると自動的に"0"に<br>なります。設定は、"0"にします。                                                                                                    | 0         |
| bit2~0 | 割り込み優先レベル選択ビッ<br>ト<br>bit2: ilvl2_trbic<br>bit1: ilvl1_trbic<br>bit0: ilvl0_trbic | 000:レベル 0 (割り込み禁止)<br>001:レベル 1<br>010:レベル 2<br>011:レベル 2<br>011:レベル 3<br>100:レベル 4<br>101:レベル 5<br>110:レベル 6<br>111:レベル 7<br>他の割り込みが同時に発生した場合、どの割り込みを<br>優先させるか設定します。レベルの高い割り込みが優<br>先されます。割り込みを2つ以上使う場合は、どれを優<br>先させるかここで決めます。今回の割り込みは、タイマ<br>RB だけなのでレベル 1~7 のどれを設定しても構いま<br>せん。一応、レベルのいちばん高い"111"を設定しま<br>す。 | 111       |

タイマ RB 割り込み制御レジスタ(TRBIC)の設定値を下記に示します。

| bit   | 7 | 6 | 5 | 4 | 3 | 2 | 1 | 0 |  |
|-------|---|---|---|---|---|---|---|---|--|
| 設定値   | 0 | 0 | 0 | 0 | 0 | 1 | 1 | 1 |  |
| 16 進数 | О |   |   |   | 7 |   |   |   |  |

⑤タイマ RB 制御レジスタ(TRBCR: Timer RB Control Register)の設定

タイマ RB のカウント動作を開始するよう設定します。

| 設定 bit | 上:ビット名<br>下:シンボル                             | 内容                                                                               | 今回の<br>内容 |
|--------|----------------------------------------------|----------------------------------------------------------------------------------|-----------|
| bit7~3 |                                              | "00000"を設定                                                                       | 00000     |
| bit2   | タイマ RB カウント強制停止ビ<br>ット(注 1、2)<br>tstop_trbcr | "1"を書くとカウントが強制停止します。<br>読んだ場合、その値は"0"になります。                                      | 0         |
| bit1   | タイマRBカウントステータスフ<br>ラグ(注 1)<br>tcstf_trbcr    | 0:カウント停止<br>1:カウント中(注 3)<br>カウント中かどうかチェックするフラグです。書き込みは<br>無効です。書き込むときは"0"を設定します。 | 0         |
| bit0   | タイマ RB カウント開始ビット<br>(注 1)<br>tstart_trbcr    | 0:カウント停止<br>1:カウント開始<br>タイマ RB のカウントを開始するので"1"を設定します。<br>設定した瞬間から、カウントが開始されます。   | 1         |

注 1. TSTART、TCSTF、TSTOP ビットの使用上の注意事項については、ハードウェアマニュアルの「18.7 タイ マ RB 使用上の注意」を参照してください。

注 2. TSTOPビットに"1"を書くと、TRBPREレジスタ、TRBSCレジスタ、TRBPRレジスタ、TSTARTビット、TCSTF ビット、TRBOCRレジスタの TOSSTFビットがリセット後の値になります。

注 3. タイマモード、プログラマブル波形発生モードでは、カウント中を示します。プログラマブルワンショット発生 モード、プログラマブルウェイトワンショット発生モードでは、ワンショットパルスのトリガを受け付けられること を示します。

タイマ RB 制御レジスタ(TRBCR)の設定値を下記に示します。

| bit   | 7 | 6 | 5 | 4 | 3 | 2 | 1 | 0 |
|-------|---|---|---|---|---|---|---|---|
| 設定値   | 0 | 0 | 0 | 0 | 0 | 0 | 0 | 1 |
| 16 進数 | О |   |   |   | 1 |   |   |   |

### 14.5.3 intTRB 関数(1msごとに実行される関数)

先の設定で、タイマ RB を 1ms ごとに割り込みを発生させる設定にしました。intTRB 関数は、この割り込みが発生したときに実行される関数です。

105 : #pragma interrupt intTRB(vect=24)
106 : void intTRB( void )
107 : {
108 : cnt\_rb++;
109 : }

| 105 行 | #pragma interrupt 割り込み処理関数名 (vect=ソフトウェア割り込み番号)<br>とすることで、ソフトウェア割り込み番号の割り込みが発生したとき、割り込み処理関数名を実行しま                                |
|-------|----------------------------------------------------------------------------------------------------|
|       | 「9。<br>ソフトウェア割り込み番号の表を次ページに示します。タイマ RB 割り込みは表より、24 番です。<br>よって、24 番の割り込みが発生したときに intTRB 関数を実行するよう、「#pragma interrupt」で設<br>定します。 |
| 106 行 | タイマ RB 割り込みにより実行する関数です。割り込み関数は、引数、戻り値ともに指定することはできません。すなわち、「void 関数名(void)」である必要があります。                                            |
| 108 行 | cnt_rb 変数を+1 します。この関数は 1ms ごとに実行されるので、cnt_rb は 1ms ごとに+1 されることになります。                                                             |

※ソフトウェア割り込み番号

割り込み要因とソフトウェア割り込み番号の関係を、下記に示します。

| 割り込み要因                                         | ベクタ番地(注1)                                           | ソフトウェア         | 割り込み制御  | 参照先                                                                                                    |
|------------------------------------------------|-----------------------------------------------------|----------------|---------|----------------------------------------------------------------------------------------------------|
|                                                | 番地(L)~番地(H)                                         | 割り込み番号         | レジスタ    |                                                                                                    |
| BRK命令(注3)                                      | +0~+3(0000h~0003h)                                  | 0              |         | R8C/Tinyシリーズ                                                                                                    |
| フラッシュメエリレディ                                    | $\pm 4 \approx \pm 7(0004 h \approx 0.007 h)$       | 1              | EMRDYIC |                                                                                                    |
| / (予約)                                         | +4.0 +7(000411.0 000711)                            | 2~5            |         |                                                                                                    |
|                                                | $+24 \sim +27(0018b \sim 001BEb)$                   | 6              | INT4IC  |                                                                                                    |
|                                                | 124 - 121(0010h - 0015h)                            | 7              | TPCIC   | 11.4 INT割り込み                                                                                                    |
|                                                | $+28 \sim +31(001Ch \sim 001Fh)$                    | 8              | TROIC   |                                                                                                    |
|                                                | $+32 \approx +35(00201 \approx 00231)$              | 9              |         | 20. 91 V RD                                                                                                    |
|                                                | $+30 \approx +39(002411 \approx 002711)$            | 10             | TREIC   |                                                                                                    |
|                                                | $+40 \sim +43(00261 \sim 002B1)$                    | 11             | S2TIC   |                                                                                                    |
|                                                | $+44 \sim +47 (002 \text{ CH} \sim 002 \text{ FH})$ | 12             | S2RIC   | (UART2)                                                                                                    |
|                                                | $+46 \sim +51(00301 \sim 00331)$                    | 12             | KUPIC   |                                                                                                    |
|                                                | $+52 \approx +59(003411 \approx 003711)$            | 14             |         |                                                                                                    |
| A/D変換                                          | +50 ~ +59(00301 ~ 003Bil)                           | 15             | SSUIC/  |                                                                                                    |
| コンジロアスシリアルコミュ<br>コニケーションユニット/l <sup>2</sup> Cバ | +60~+63(003CII~003FII)                              |                | licic   | $\frac{5}{5} = \frac{5}{5} = \frac{5}$ |
| スインタフェース(注2)                                   |                                                     |                |         | 26. $I^2 C / (X - X) = -X$                                                                                                    |
| —(予約)                                          |                                                     | 16             | _       | _                                                                                                    |
| UART0送信                                        | +68~+71(0044h~0047h)                                | 17             | SOTIC   | 22. シリアルインタフェース                                                                                                    |
| UART0受信                                        | +72~+75(0048h~004Bh)                                | 18             | SORIC   | (UARTi (i=0~1))                                                                                                    |
| UART1送信                                        | +76~+79(004Ch~004Fh)                                | 19             | S1TIC   | 1                                                                                                    |
| UART1受信                                        | +80~+83(0050h~0053h)                                | 20             | S1RIC   | ]                                                                                                    |
| INT2                                           | +84~+87(0054h~0057h)                                | 21             | INT2IC  | 11.4 INT割り込み                                                                                                    |
| タイマRA                                          | +88~+91(0058h~005Bh)                                | 22             | TRAIC   | 17. タイマRA                                                                                                    |
| —(予約)                                          |                                                     | 23             | _       | —                                                                                                    |
| タイマRB                                          | +96~+99(0060h~0063h)                                | 24             | TRBIC   | 18. タイマRB                                                                                                    |
| INT1                                           | +100~+103(0064h~0067h)                              | 25             | INT1IC  | 11.4 INT割り込み                                                                                                    |
| INT3                                           | +104~+107(0068h~006Bh)                              | 26             | INT3IC  |                                                                                                    |
| —(予約)                                          |                                                     | 27             | _       | —                                                                                                    |
| —(予約)                                          |                                                     | 28             | —       | —                                                                                                    |
| INT0                                           | +116~+119(0074h~0077h)                              | 29             | INTOIC  | 11.4 INT割り込み                                                                                                    |
| UART2バス衝突検出                                    | +120~+123(0078h~007Bh)                              | 30             | U2BCNIC | 23. シリアルインタフェース<br>(UART2)                                                                                                    |
| —(予約)                                          |                                                     | 31             | _       |                                                                                                    |
| ソフトウェア(注3)                                     | +128~+131(0080h~0083h)~                             | 32~41          | _       | R8C/Tinyシリーズ                                                                                                    |
|                                                | +164~+167(00A4h~00A7h)                              |                |         | ソフトウェアマニュアル                                                                                                    |
| —(予約)                                          |                                                     | 42 <i>~</i> 49 | —       | —                                                                                                    |
| 電圧監視1/コンパレータA1                                 | +200~+203(00C8h~00CBh)                              | 50             | VCMP1IC | 6. 電圧検出回路                                                                                                    |
| 電圧監視2/コンパレータA2                                 | +204~+207(00CCh~00CFh)                              | 51             | VCMP2IC | 30. コンパレータA                                                                                                    |
| —(予約)                                          |                                                     | 52 <b>~</b> 55 | —       | —                                                                                                    |
| ソフトウェア(注3)                                     | +224~+227(00E0h~00E3h)~                             | 56~63          |         | R8C/Tinyシリーズ                                                                                                    |
|                                                | +252~+255(00FCh~00FFh)                              |                |         | ソフトウェアマニュアル                                                                                                    |

注1. INTB レジスタが示す番地からの相対番地です。

注2. SSUIICSRレジスタのIICSELビットで選択できます。

注3. |フラグによる禁止はできません。

今回は、タイマ RBを使用して割り込みを発生させるので、表より番号は24番となります。

ミニマイコンカー製作キット Ver.2 マイコン実習マニュアル(R8C/35A版) 14. 割り込みによるタイマ(プロジェクト:timer2)

次のように、#pragma interrupt 命令を記述して、「ソフトウェア割り込み番号24番が発生したときに、実行する関数は割り込み処理関数名ですよ」ということを、宣言します。

#pragma interrupt 割り込み処理関数名(vect=24)

関数名のプログラムを記述して、割り込みが発生したときに実行するプログラムを作成します。

void 割り込み処理関数名(void)

プログラム

#### 14.5.4 timer 関数(割り込みを使った時間稼ぎ)

timer 関数は、実行した行で時間稼ぎをする関数です。プロジェクト「timer1」はソフトウェアによるタイマでした。 そのため、for 文で使用した 1240 という数値を見つけるのは大変です。また、コンパイラのバージョンの違いやツ ールチェインの設定により、時間が変わる可能性があります。今回の timer 関数は、クリスタルの値を基準として いるため、正確な計測が可能です。

| 92  | : | /**************************************    |
|-----|---|--------------------------------------------|
| 93  | : | /* タイマ本体 */                                |
| 94  | : | /* 引数 タイマ値 1=1ms */                        |
| 95  | : | /**************************************    |
| 96  | : | void timer( unsigned long timer_set )      |
| 97  | : | {                                          |
| 98  | : | $cnt_rb = 0;$                              |
| 99  | : | <pre>while( cnt_rb &lt; timer_set );</pre> |
| 100 | : | }                                          |

| 98行  | cnt_rbを0にクリアします。                                                                                                    |
|------|----------------------------------------------------------------------------------------------------|
| 99 行 | <ul> <li>cnt_rb が timer_set より小さいなら、99 行を繰り返し続けます。</li> <li>cnt_rb は割り込みプログラムで 1ms ごとに+1 されます。timer_set は、timer 関数を実行したときに引数でセットした値です。</li> <li>例えば、         <ul> <li>timer (500):</li> <li>と実行したなら、timer_set には 500 が入ります。</li> <li>timer 関数を実行したいちばん最初は、                 <ul></ul></li></ul></li></ul> |

# 14.5.5 main 関数

| 39 : | void main( void )  |              |    |
|------|--------------------|--------------|----|
| 40 : | {                  |              |    |
| 41 : | <pre>init();</pre> | /* 初期化       | */ |
| 42 : | asm( " fset I ");  | /* 全体の割り込み許可 | */ |
| 43 : |                    |              |    |
| 44 : | while(1) {         |              |    |
| 45 : | p6 = 0x55;         |              |    |
| 46 : | timer( 1000 );     |              |    |
| 47 : | p6 = 0xaa;         |              |    |
| 48 : | timer( 1000 );     |              |    |
| 49 : | p6 = 0x00;         |              |    |
| 50 : | timer( 1000 );     |              |    |
| 51 : | }                  |              |    |
| 52 : | }                  |              |    |
|      |                    |              |    |

| 42 行 | 全体の割り込みを許可する命令です。                                  |
|------|----------------------------------------------------|
|      | init 関数内でタイマ RB の割り込みを許可していますが、全体の割り込みを許可しなければ割り込み |
|      | は発生しません。全体の割り込みを許可する命令は、C 言語で記述することができないため、asm     |
|      | 命令を使ってアセンブリ言語で割り込みを許可する命令を記述しています。                 |

## 14.5.6 割り込みの発生タイミング

main 関数の while(1)のカッコ内の C 言語をアセンブリ言語に変換すると、下記のようになります。

| ; while(1)のカッコ内をアセンブリ言語に |        |                | (左下か | ら続き)   |        |               |
|--------------------------|--------|----------------|------|--------|--------|---------------|
| ;変換した内容                  |        |                |      |        | push.w | #0000Н        |
|                          |        |                |      | push.w | #03e8H |               |
| L1:                      |        |                |      |        | jsr    | _timer        |
|                          | mov.w  | #0001H, R0     |      |        | add. b | #04H, SP      |
|                          | jeq    | L3             |      |        | mov.b  | #00H,_p6_addr |
|                          | mov.b  | #55H,_p6_addr  |      |        | push.w | #0000Н        |
|                          | push.w | #0000Н         |      |        | push.w | #03e8H        |
|                          | push.w | #03e8H         |      |        | jsr    | _timer        |
|                          | jsr    | _timer         |      |        | add.b  | #04H, SP      |
|                          | add.b  | #04H, SP       |      |        | jmp    | L1            |
|                          | mov.b  | #0aaH,_p6_addr |      | L3:    |        |               |
|                          |        | (右上へ続く         | ()   |        |        |               |

割り込みがあるかどうかは、アセンブリ言語の命令を1行終了後、毎回チェックが行われます。 イメージを下記に示します。

| ; while(1)のカッコ内をアセンブリ言語に | (左下から続き)            |
|--------------------------|---------------------|
| ;変換した内容                  | push.w #0000H       |
|                          | 割り込み要求があるかチェック      |
| L1:                      | push.w #03e8H       |
| mov. w #0001H, R0        | 割り込み要求があるかチェック      |
| 割り込み要求があるかチェック           | jsr _timer          |
| jeq L3                   | 割り込み要求があるかチェック      |
| 割り込み要求があるかチェック           | add. b #04H, SP     |
| mov.b #55H,_p6_addr      | 割り込み要求があるかチェック      |
| 割り込み要求があるかチェック           | mov.b #00H,_p6_addr |
| push.w #0000H            | 割り込み要求があるかチェック      |
| 割り込み要求があるかチェック           | push.w #0000H       |
| push.w #03e8H            | 割り込み要求があるかチェック      |
| 割り込み要求があるかチェック           | push.w #03e8H       |
| jsr _timer               | 割り込み要求があるかチェック      |
| 割り込み要求があるかチェック           | jsr _timer          |
| add. b #04H, SP          | 割り込み要求があるかチェック      |
| 割り込み要求があるかチェック           | add. b #04H, SP     |
| mov.b #0aaH,_p6_addr     | 割り込み要求があるかチェック      |
| 割り込み要求があるかチェック           | jmp L1              |
| (右上へ続く)                  | L3:                 |

割り込み要求があるかチェックの部分は、下記の「割り込み要求受け付け」信号をチェック、"1"なら割り込みありと判断します。

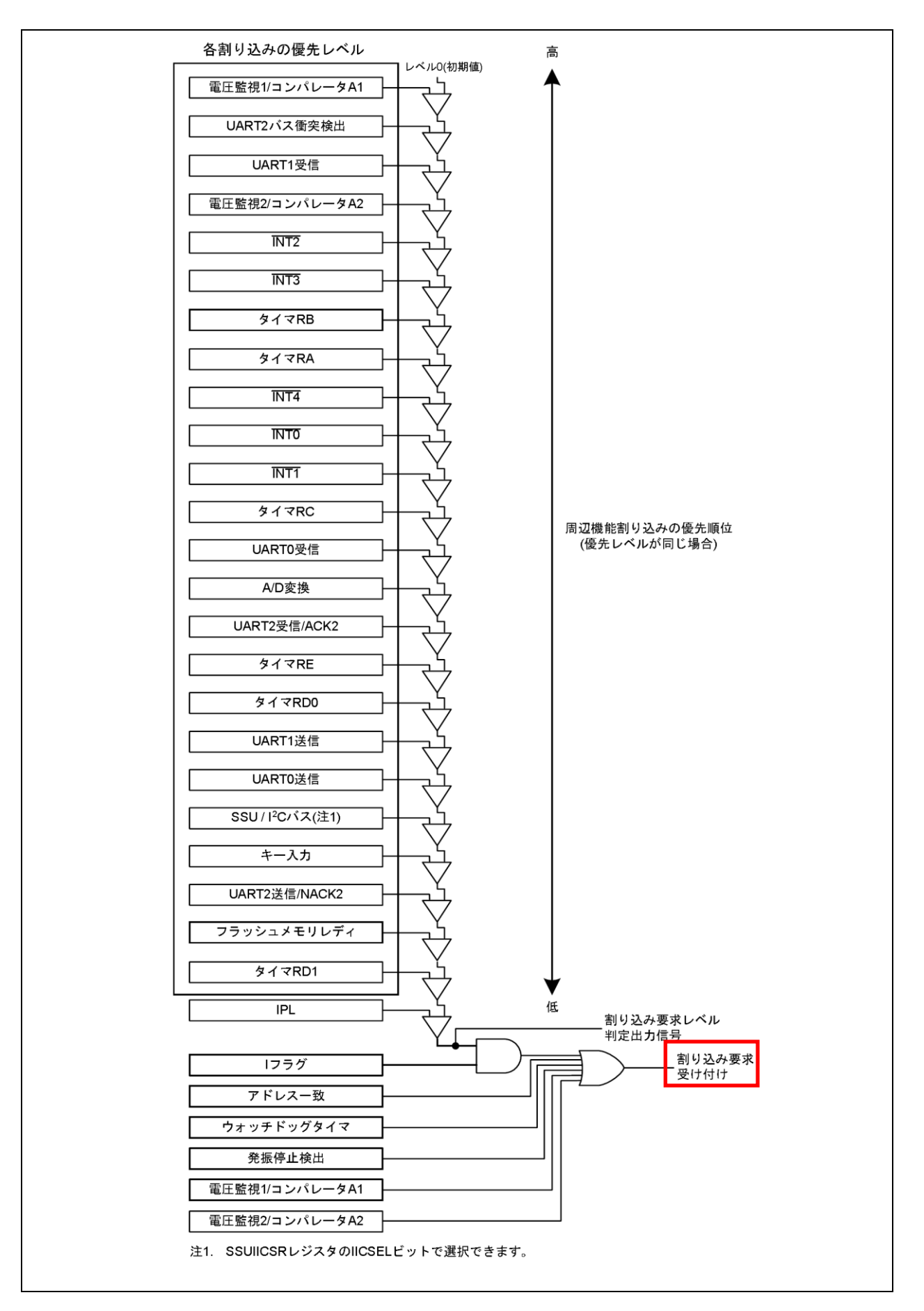

「割り込み要求受け付け」が"1"なら、割り込みが発生した割り込みプログラムを実行します。

割り込み応答時間を下記に示します。割り込み応答時間は、割り込み要求が発生してから割り込みルーチン 内の最初の命令を実行するまでの時間です。この時間は、割り込み要求発生時点から、そのとき実行している 命令が終了するまでの時間(a)と割り込みシーケンスを実行する時間(20 サイクル(b))で構成されます。

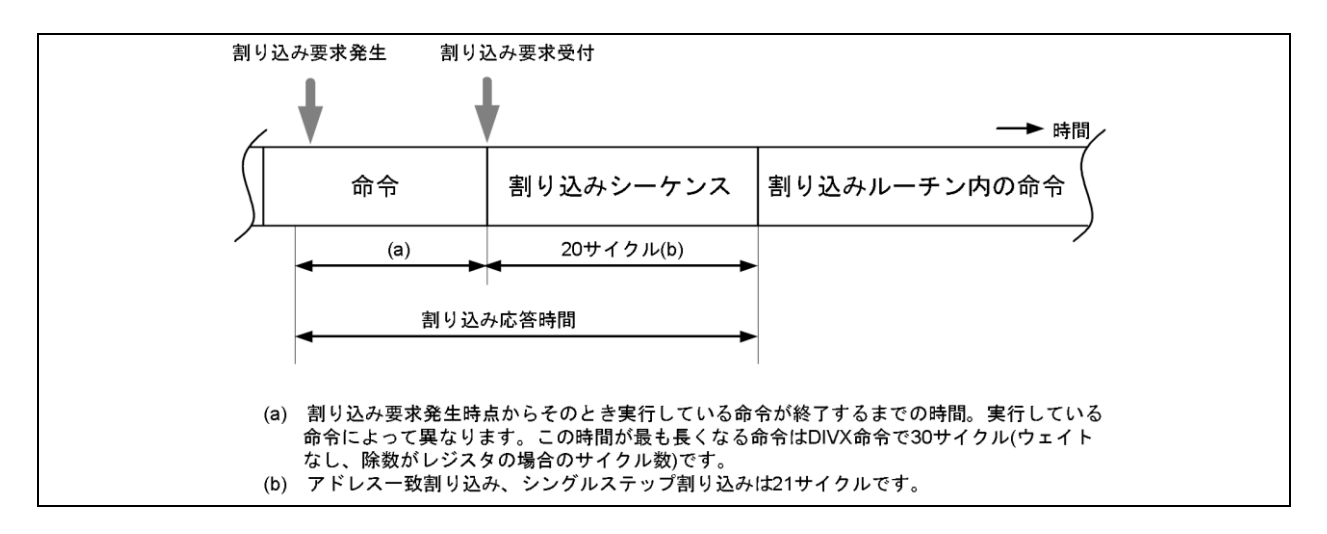

本マイコンボードは、20MHz のクリスタルで動作しています。1 サイクルは、

1/20MHz=50ns

です。割り込みシーケンスの時間は、20 サイクルですので、

割り込みシーケンスの時間 = 1 サイクル×20 =  $50ns \times 20 = 1000ns = 1 \mu s$  となります。

割り込みルーチンの処理が終わったら、割り込みシーケンス発生前に実行していた命令の、次の命令から実 行を再開します。

# 15. センサ部の LED へ出力(プロジェクト: sensor\_led)

# 15.1 概要

本章では、ミニマイコンカーVer.2のセンサ部にある LED(D1~D4)4個を点灯/消灯させる方法を説明します。 センサ部にある LED は4個ですが、マイコンのポートは3ビット分しか LED に接続されていません。3線で4個の LED をどのように制御しているか解説します。

# 15.2 接続

■使用ポート

| マイコンの<br>ポート            | 接続内容                     |
|-------------------------|--------------------------|
| P5_7、P4_5、<br>P4_4、P4_3 | マイコンボード上のディップスイッチです。     |
| P1_7、P1_6、<br>P1_5      | センサ部の LED が 4 個接続されています。 |

#### ■接続例

マイコンボードのポート 0(P0)とセンサ部をフラットケーブルで接続します。分離していない場合は、フラットケーブルで接続する必要はありません。

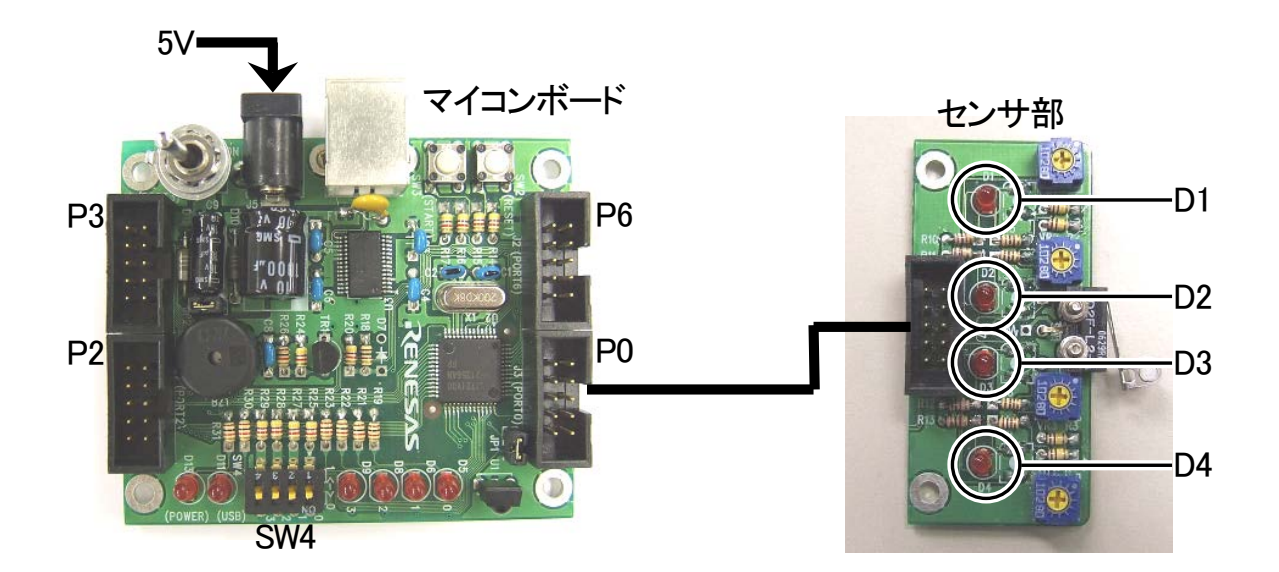

#### ■操作方法

マイコンボードのディップスイッチ(SW4)をON/OFF すると、それに合わせて LED(D4,D3,D2,D1)が点灯/消灯 します。

# 15.3 プロジェクトの構成

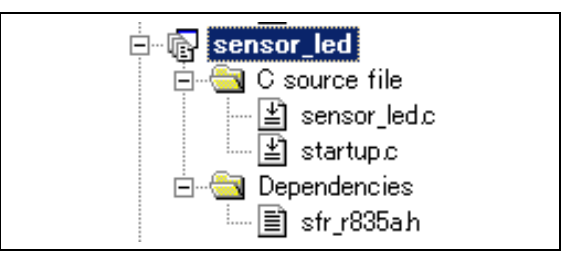

|   | ファイル名        | 内容                                                                                                    |
|---|--------------|----------------------------------------------------------------------------------------------------|
| 1 | startup.c    | 固定割り込みベクタアドレスの設定、スタートアッププログラム、RAM の初期化(初期値の<br>ないグローバル変数、初期値のあるグローバル変数の設定)などを行います。このファイ<br>ルは共通で、どのプロジェクトもこのファイルから実行されます。 |
| 2 | sensor_led.c | 実際に制御するプログラムが書かれています。R8C/35Aの内蔵周辺機能(SFR)の初期化も行います。                                                                        |
| 3 | sfr_r835a.h  | R8C/35A マイコンの内蔵周辺機能を制御するためのレジスタ(Special Function Registers)を定義したファイルです。                                                   |

# 15.4 プログラム「sensor\_led.c」

| 1  | : /************************************                       |  |
|----|---------------------------------------------------------------|--|
| 2  | : /* 対象マイコン R8C/35A */                                        |  |
| 3  | : /* ファイル内容 センサ部のLEDへ値を出力 */                                  |  |
| 4  | : /* バージョン Ver. 1.20 */                                       |  |
| 5  | : /* Date 2010.04.19 */                                       |  |
| 6  | : /* Copyright ルネサスマイコンカーラリー事務局 */                            |  |
| 7  | : /* 日立インターメディックス株式会社 */                                      |  |
| 8  | · /************************************                       |  |
| 9  | : /*                                                          |  |
| 10 | : 入力:マイコンボードのディップスイッチ(4bit)                                   |  |
| 11 | : 出力 : センサ部のLED D1~D4 (P0 7~P0 5)                             |  |
| 12 |                                                               |  |
| 13 | : マイコンボードのディップスイッチ(4bit)から入力した状態を、                            |  |
| 14 | : センサ部のLED(P0 7~P0 5)に出力します。                                  |  |
| 15 | : P0 7~P0 5の3bitの組み合わせで、センサ部の4個のLED(D1~D4)を点灯させます。            |  |
| 16 | : 実際の点灯作業は、割り込み内で行います。                                        |  |
| 17 | : */                                                          |  |
| 18 |                                                               |  |
| 19 | : /**/                                                        |  |
| 20 | : /* インクルード */                                                |  |
| 21 | : /**/                                                        |  |
| 22 | : #include "sfr_r835a.h" /* R8C/35A SFRの定義ファイル */             |  |
| 23 |                                                               |  |
| 24 | : /**/                                                        |  |
| 25 | : /* シンボル定義 */                                                |  |
| 26 | : /*=======================*/                                 |  |
| 27 |                                                               |  |
| 28 | : /*====================================                      |  |
| 29 | : /* プロトタイプ宣言 */                                              |  |
| 30 | : /*====================================                      |  |
| 31 | : void init( void );                                          |  |
| 32 | : unsigned char dipsw_get( void );                            |  |
| 33 | : void sensorled_out( unsigned char led );                    |  |
| 34 |                                                               |  |
| 35 | : /*=======================*/                                 |  |
| 36 | : /* グローバル変数の宣言 */                                            |  |
| 37 | : /*==============*/                                          |  |
| 38 | : unsigned char sensorled_data;     /* sensorledへ出力する値     */ |  |
| 39 |                                                               |  |

```
40 :
     /* メインプログラム
41
   :
     42
43
     void main( void )
44
   :
      {
45
         unsigned char d;
46
   :
                                       /* 初期化
         init();
47
                                                                  */
         \operatorname{asm}('' \mbox{ fset I }'');
                                       /* 全体の割り込み許可
                                                                  */
48
49
50
         while (1) {
51
          d = dipsw_get();
52
   :
            sensorled_out( d );
         }
53
   :
     }
54
55
   :
56
   :
      /* R8C/35A スペシャルファンクションレジスタ(SFR)の初期化
57
58 :
     59
   :
      void init( void )
60
61
         int i;
62
   :
         /* クロックをXINクロック(20MHz)に変更 */
prc0 = 1; /* プロテクト解除
63
64
         prc0 = 1;
                                       /* 74-0,74、/* 76XIN-X0UT端子にする*/
/* XINクロック発振 */
/* 安定するまで少し待つ(約10ms) */
/* システムクロックをXINにする */
/* プロテクト0N */
65
         cm13 = 1;
   :
         cm05 = 0;
66
         for(i=0; i<50; i++ );
67
        ocd2 = 0;

prc0 = 0;
68
69
70
71
         /* ポートの入出力設定 */
         prc2 = 1;
                                       /* PD0のプロテクト解除 */
/* 7-5:LED 4:MicroSW 3-0:Sensor */
72
73
         pd0 = 0xe0;
         p1 = 0x0f;
p1 = 0xdf;
                                       /* 3-0:LEDは消灯
/* 5:RXD0 4:TXD0 3-0:LED
74
                                                                  */
75
                                                                  */
76
         pd2 = 0xfe;
                                       /* 0:PushSW
                                                                  */
77
         pd3 = 0xfb;
                                       /* 4:Buzzer 2:IR
                                                                  */
78
         pd4 = 0x83;
                                       /* 7:XOUT 6:XIN 5-3:DIP SW 2:VREF*/
         pd5 = 0x40;
                                       /* 7:DTP SW
79
   :
                                                                  */
         pd6 = 0xff;
80
81
         /* タイマRBの設定 */
82
        /* ダイマ KDシ RX (7)

/* 割り込み周期 = 1 / 20[MHz] * (TRBPRE+1) * (TR

= 1 / (20*10 -6) * 200 * 100
83
                                   * (TRBPRE+1) * (TRBPR+1)
84
                      = 0.001[s] = 1[ms]
85
         */
86
                                       /* 動作モード、分周比設定
/* プリスケーラレジスタ
/* プライマリレジスタ
         trbmr = 0x00;
87
                                                                  */
88
         trbpre = 200-1;
                                                                  */
         trbpr = 100-1;
trbic = 0x07;
89
                                                                  */
                                       /* 割り込み優先レベル設定
/* カウント開始
90
                                                                  */
91
   :
         trbcr = 0x01;
                                                                  */
92
   :
     }
93
   :
   :
     94
     /* ディップスイッチ値読み込み
/* 戻り値 スイッチ値 0~15
   :
95
                                                                  */
96
97
   :
      98
   :
     unsigned char dipsw_get( void )
99
      ł
         unsigned char sw, sw1, sw2;
100
   :
101
         sw1 = (p5>>4) & 0x08;
sw2 = (p4>>3) & 0x07;
                                       /* ディップスイッチ読み込み3 */
/* ディップスイッチ読み込み2,1,0*/
102
103
                                       /* P5とP4の値を合わせる
104
         sw = sw1 | sw2;
                                                                  */
105
106
   :
         return sw;
     }
107
   :
108
109
     110
   :
   :
111
112
113
     void sensorled_out( unsigned char led )
114
      {
         /* この関数では、LED出力値を保存するだけ */
sensorled_data = led;
115
   :
116
     }
117
118 :
```

ミニマイコンカー製作キット Ver.2 マイコン実習マニュアル(R8C/35A版) 15. センサ部の LED へ出力(プロジェクト: sensor\_led)

| $119 \\ 120$ | : | /************************************                                   |
|--------------|---|-------------------------------------------------------------------------|
| 121          | • | /*************************************                                  |
| 122          | ÷ | #pragma interrunt intTRB(vect=24)                                       |
| 122          | : | void intTRB( void )                                                     |
| 120          | ÷ |                                                                         |
| 125          | ÷ | /* 実際にセンサ部のLFDへ出力する */                                                  |
| 126          | : | if(p0 & 0x80)                                                           |
| 127          | : | /* P0 7/3 <sup>×</sup> 1 <sup>×</sup> /1 <sup>×</sup> /2 <sup>×</sup> / |
| 128          | : | p0 &= 0x1f; /* P0 7を"0"にして全消灯 */                                        |
| 129          | : | if ( sensorled data & 0x8 ) p0  = 0x40; /* D1点灯 */                      |
| 130          | : | if ( sensorled data & 0x2 ) p0 = 0x20;   /* D3点灯   */                   |
| 131          | : | } else {                                                                |
| 132          | : | /* P0_7が"0"なら */                                                        |
| 133          | : | p0 = 0xe0; /* P0_7を"1"にして全消灯 */                                         |
| 134          | : | if( sensorled_data & 0x4 ) p0 &= 0xbf;   /* D2点灯     */                 |
| 135          | : | if( sensorled_data & 0x1 ) p0 &= 0xdf;   /* D4点灯     */                 |
| 136          | : |                                                                         |
| 137          | : |                                                                         |
| 138          | : |                                                                         |
| 139          | : | /**************************************                                 |
| 140          | : | /* end of file */                                                       |
| 141          | : | /**************************************                                 |

15.5 センサ部の LED の回路

#### 15.5.1 マイコンボードとセンサ部の LED の結線

マイコンボードとセンサ部の LED は、下記のように結線されています。 D1、D2、D3、D4の4個のLEDを、P0\_7(LEDC)、P0\_6(LEDB)、P0\_5(LEDA)の3本の信号線で制御しています。

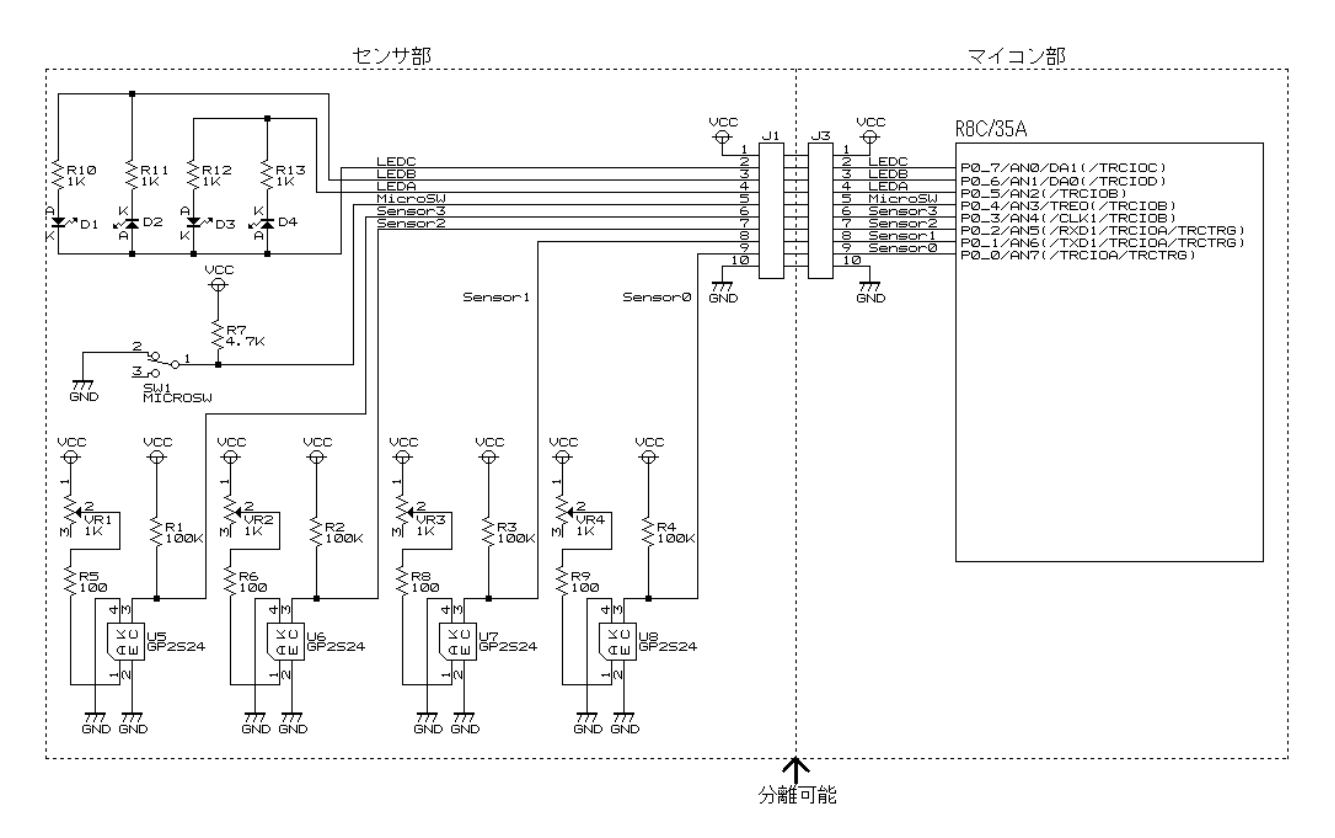

### 15.5.2 J1とJ3の詳細

J1とJ3のピン番号に対する信号名を下表に示します。J1とJ3はあらかじめパターンで接続されています。マイコン部とセンサ部を分離した場合は、フラットケーブルなどでJ1とJ3を接続してください。

| J1       |              |  |          | J3 (     | (マイコ  | ン部)                  |
|----------|--------------|--|----------|----------|-------|----------------------|
| ピン<br>番号 | 信号名          |  | ピン<br>番号 | 信号名      | 入出力設定 | 説明                   |
| 1        | VCC(+5V)     |  | 1        | VCC(+5V) |       |                      |
| 2        | LEDC         |  | 2        | P0_7     | 出力    | P0_7 は通常の I/O ポートです。 |
| 3        | LEDB         |  | 3        | P0_6     | 出力    | P0_6 は通常の I/O ポートです。 |
| 4        | LEDA         |  | 4        | P0_5     | 出力    | P0_5 は通常の I/O ポートです。 |
| 5        | マイクロ<br>スイッチ |  | 5        | P0_4     | 入力    | P0_4 は通常の I/O ポートです。 |
| 6        | ラインセンサ<br>左  |  | 6        | P0_3     | 入力    | P0_3 は通常の I/O ポートです。 |
| 7        | ラインセンサ<br>左中 |  | 7        | P0_2     | 入力    | P0_2 は通常の I/O ポートです。 |
| 8        | ラインセンサ<br>右中 |  | 8        | P0_1     | 入力    | P0_1 は通常の I/O ポートです。 |
| 9        | ラインセンサ<br>右  |  | 9        | P0_0     | 入力    | P0_0 は通常の I/O ポートです。 |
| 10       | GND          |  | 10       | GND      |       |                      |

↑パターンで接続されています。

## 15.5.3 ポートの信号レベルと LED の関係

| P0_7<br>LEDC | P0_6<br>LEDB              | P0_5<br>LEDA              | D1 | D2 | D3 | D4 |
|--------------|---------------------------|---------------------------|----|----|----|----|
| 0V(″0″)      | 0V(″0″)                   | 0V(″0″)                   | 消灯 | 消灯 | 消灯 | 消灯 |
| 0V(″0″)      | 0V(″0″)                   | 5V(″1″)                   | 消灯 | 消灯 | 点灯 | 消灯 |
| 0V(″0″)      | 5V(″1″)                   | 0V(″0″)                   | 点灯 | 消灯 | 消灯 | 消灯 |
| 0V("0")      | 5V(″1″)                   | 5V(″1″)                   | 点灯 | 消灯 | 点灯 | 消灯 |
| 5V("1")      | 0V(″0″)                   | 0V(″0″)                   | 消灯 | 点灯 | 消灯 | 点灯 |
| 5V("1")      | 0V(″0″)                   | 5V("1")                   | 消灯 | 点灯 | 消灯 | 消灯 |
| 5V("1")      | 5V( <b>″</b> 1 <b>″</b> ) | 0V(″0″)                   | 消灯 | 消灯 | 消灯 | 点灯 |
| 5V("1")      | 5V( <b>″</b> 1 <b>″</b> ) | 5V( <b>"</b> 1 <b>"</b> ) | 消灯 | 消灯 | 消灯 | 消灯 |

P0\_7(LEDC)、P0\_6(LEDB)、P0\_5(LEDA)の信号レベルとD1~D4の関係を、下表に示します。

P0\_7 が"0"のときは、D1とD3を点灯させることができます。P0\_7 が"1"のときは、D2とD4を点灯させることができます。プログラムでは、下記のように制御して4個のLEDを点灯させます。

| 1 | P0_7、P0_6、P0_5を"0"にして、すべての LED を消灯します。             |
|---|----------------------------------------------------|
| 2 | D1を点灯させたければ P0_6を"1"にします。D3を点灯させたければ P0_5を"1"にします。 |
| 3 | 1ms 間待ちます。                                         |
| 4 | P0_7、P0_6、P0_5を"1"にして、すべての LED を消灯します。             |
| 5 | D2を点灯させたければ P0_6を"0"にします。D4を点灯させたければ P0_5を"0"にします。 |
| 6 | 1ms 間待ちます。                                         |

これを、割り込みプログラムで実行、繰り返し続けて D1~D4 を点灯/消灯処理を行います。

# 15.6 プログラムの解説

#### 15.6.1 グローバル変数の宣言

グローバル変数を宣言しています。

| 35 : /*=================================== | ======================================= | /                       |  |
|--------------------------------------------|-----------------------------------------|-------------------------|--|
| 36: /* グローバル変数の                            | )宣言 */                                  | /                       |  |
| 37 : /*=================================== | ======================================= | /                       |  |
| 38 : unsigned char ser                     | nsorled_data; /*                        | * sensorledへ出力する値    */ |  |

変数 sensorled\_data は、センサ部の LED へ出力する値を保存する変数です。LED 出力は、割り込みプログラ ムで行っています。割り込みプログラムから sensorled\_data の値を読み込んで、ポートを制御しています。

ミニマイコンカー製作キット Ver.2 マイコン実習マニュアル(R8C/35A版) 15. センサ部の LED へ出力(プロジェクト: sensor\_led)

#### 15.6.2 sensorled\_out 関数

```
sensorled_out 関数は、センサ部の LED へ値を出力する関数です。
```

この関数では LED の制御をしていません。実際に LED の制御をしているのは割り込み関数の中です。ここでは、グローバル変数 sensorled\_data に LED への出力値 0~15 を保存しています。

#### 15.6.3 割り込み関数

割り込み関数は、1msごとに実行されます。この関数内で、グローバル変数 sensorled\_dataの値を読み込んで、 センサ部の LED へ値を出力しています。

```
120: /* タイマRB 割り込み処理
                                                     */
122 : #pragma interrupt intTRB(vect=24)
123 : void intTRB( void )
124 : {
125 :
       /* 実際にセンサ部のLEDへ出力する */
126 :
       if(p0 & 0x80) {
127 :
         /* P0_7が″1″なら */
         p0 &= 0x1f;
128 :
                               /* P0_7を"0"にして全消灯
                                                     */
         if( sensorled_data & 0x8 ) p0 |= 0x40;    /* D1点灯
129 :
                                                     */
         if( sensorled_data & 0x2 ) p0 |= 0x20;
130 :
                                       /* D3点灯
                                                     */
131 :
    } else {
132 :
        /* P0 7が"0"なら */
        p0 |= 0xe0;
                               /* P0_7を"1"にして全消灯
133 :
                                                     */
134 :
         if( sensorled_data & 0x4 ) p0 &= 0xbf;    /* D2点灯
                                                     */
         if( sensorled_data & 0x1 ) p0 &= 0xdf;
                                       /* D4点灯
135 :
                                                     */
      }
136 :
137 : \}
```

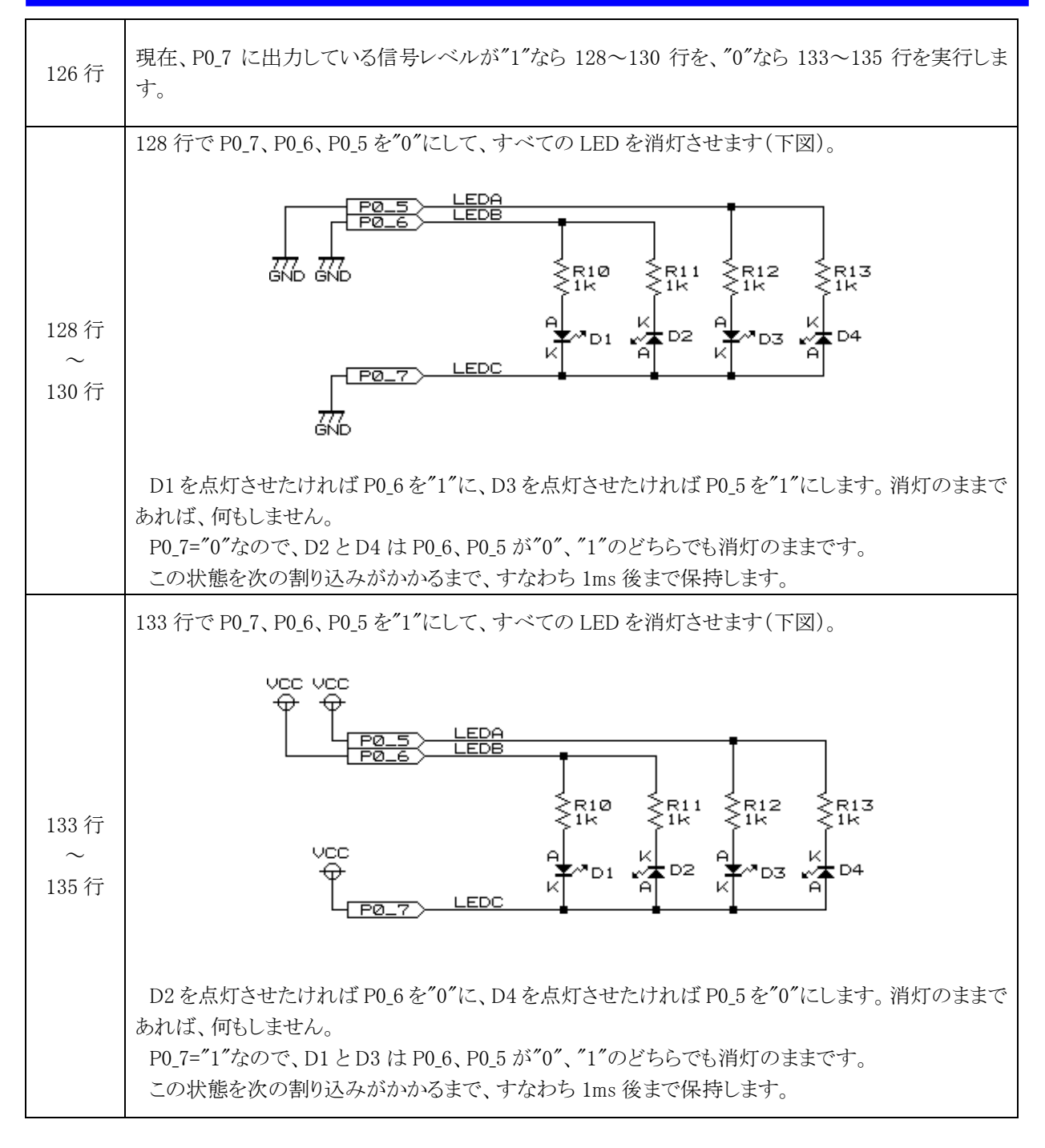

#### 15.6.4 main 関数

```
41: /* メインプログラム
                                       */
43 : void main( void )
44 : {
45 :
     unsigned char d;
46 :
47 : init();
                      /* 初期化
                                       */
     asm( ″fset I ″);
                      /* 全体の割り込み許可
48 :
                                       */
49 :
   while(1) {
50 :
     d = dipsw_get();
51 :
      sensorled_out( d );
52 :
53 :
    }
54 : }
```

| 51 行 | 変数 d にマイコンボードのディップスイッチの値(0~15)を読み込みます。 |
|------|----------------------------------------|
| 52 行 | センサ部の LED に変数 d の値を出力します。              |

結果、マイコンボードのディップスイッチの値を、センサ部の LED へ出力します。

# 15.7 演習

本演習では、LED=センサ部のD1~D4とする。ディップスイッチ=マイコンボード上のディップスイッチとする。

- (1) マイコンボードの J2(ポート6) にセンサ部をつなぎ替えて、ディップスイッチの値を LED へ出力するようにしな さい。
- (2) (1)の状態で、LED が 1 秒ごとに"0000"(10 進数で 0)→"0001"(10 進数で 1、以下同じ)→・・・→"1111"→ "0000"→"0001"と1 つずつ増えていくようにしなさい。

# 16. 外部割り込み(プロジェクト:int\_interrupt)

# 16.1 概要

本章では、外部からの信号で割り込みをかけて(外部割り込み)、割り込みプログラムを実行する方法を説明します。今回は、INT3端子を P3\_3 に割り当てて、割り込みを発生させます。

# 16.2 接続

■使用ポート

| マイコンの<br>ポート            | 接続内容                               |
|-------------------------|------------------------------------|
| P6<br>(J2)              | 実習基板 Ver.2 の LED 部など、出力機器を接続します。   |
| P3_3<br>(J6)            | 実習基板 Ver.2 のトグルスイッチ部など、入力機器を接続します。 |
| P1_3、P1_2、<br>P1_1、P1_0 | マイコンボード上の LED です。                  |

■接続例

実習基板 Ver.2 を使ったときの接続例を下記に示します。

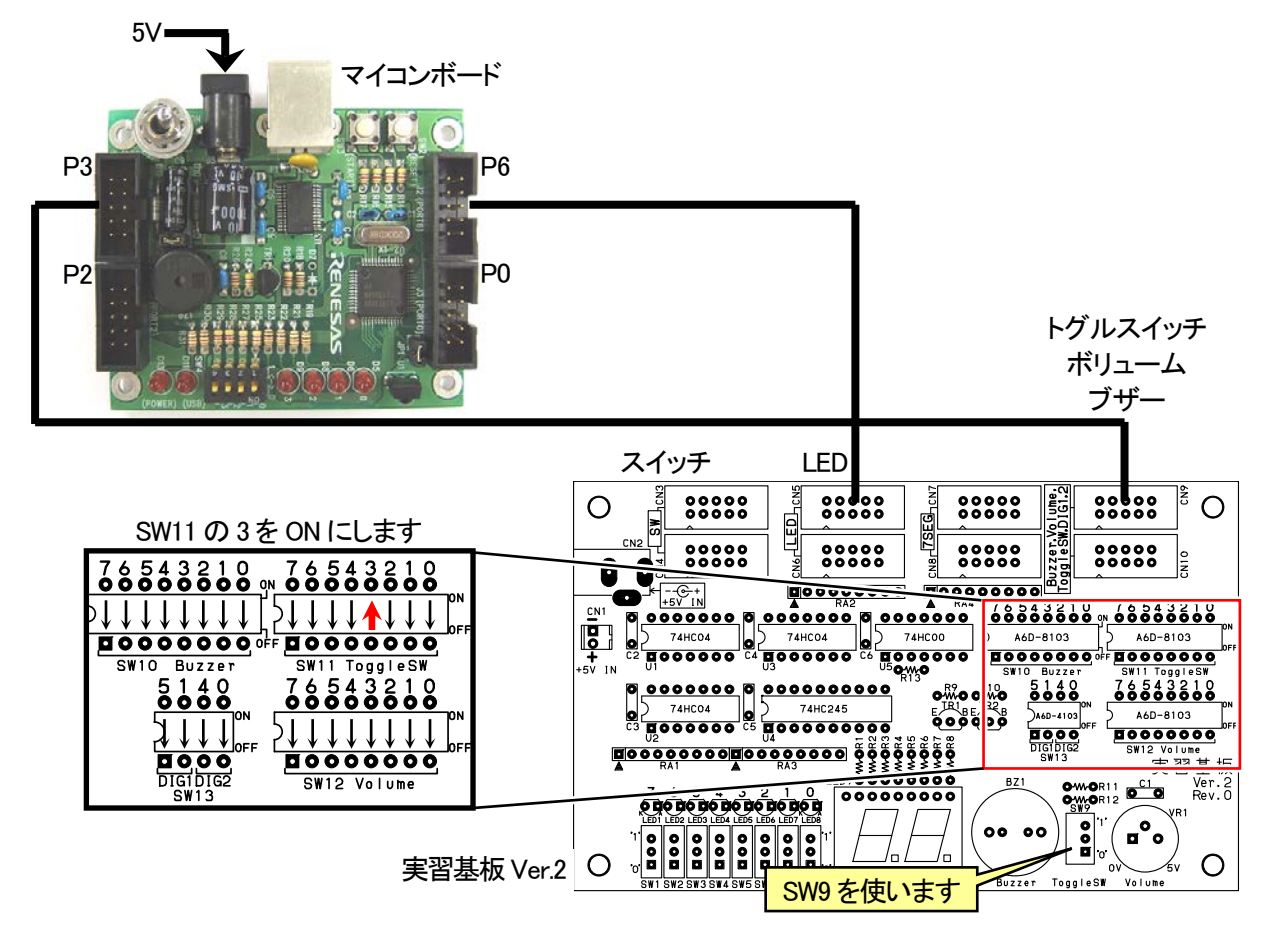

### ■操作方法

実習基板 Ver.2 のトグルスイッチ SW2 を上下させると、マイコンボードの LED(D9,D8,D6,D5)の値が「"0000"→ "0001"→ …」と、増えていきます("0"は消灯、"1"は点灯)。その動作と関係なく、ポート 6 に接続している LED が 1 秒ごとに点灯します。ポート 6 に接続している LED の点灯方法は、プロジェクト「timer1」と同じです。

# 16.3 プロジェクトの構成

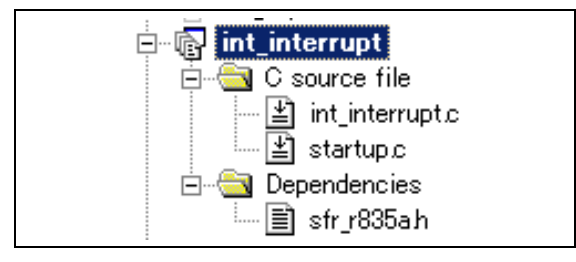

|   | ファイル名           | 内容                                                                                                    |
|---|-----------------|----------------------------------------------------------------------------------------------------|
| 1 | startup.c       | 固定割り込みベクタアドレスの設定、スタートアッププログラム、RAM の初期化(初期値の<br>ないグローバル変数、初期値のあるグローバル変数の設定)などを行います。このファイ<br>ルは共通で、どのプロジェクトもこのファイルから実行されます。 |
| 2 | int_interrupt.c | 実際に制御するプログラムが書かれています。R8C/35Aの内蔵周辺機能(SFR)の初期化も行います。                                                                        |
| 3 | sfr_r835a.h     | R8C/35A マイコンの内蔵周辺機能を制御するためのレジスタ(Special Function Registers)を定義したファイルです。                                                   |

# 16.4 プログラム「int\_interrupt.c」

| $     \begin{array}{c}       1 \\       2 \\       3 \\       4 \\       5 \\       6     \end{array} $ | ::::::::::::::::::::::::::::::::::::::: | <pre>/************************************</pre>         | ************************************** | **/<br>*/<br>*/<br>*/ |
|----------------------------------------------------------------------------------------------------|-----------------------------------------|----------------------------------------------------------|----------------------------------------|-----------------------|
| 7                                                                                                    | ÷                                       | /* Copyright ルホリハマイニンパーノ<br>/* 日立インターメディック               | ス株式会社                                  | */                    |
| 8                                                                                                    | :                                       | /**************************************                  | ****                                   | **/                   |
| 9                                                                                                    | :                                       | /*                                                       |                                        |                       |
| 10<br>11                                                                                                | :                                       | 入力 : INT3 (P3_3) (実習基板のトグルスイッ<br>出力 : マイコンボードのLED (4bit) | ・チ部などチャタリングのない信号)                      |                       |
| 12                                                                                                    | :                                       | INT3(P3 3) 濃子から入力さわた信号に上り3                               | 創り込みプロガラ人を実行します                        |                       |
| 14                                                                                                    | ÷                                       | 割り込みは、<br>立ち下がり $(1' \rightarrow "0'')$ の瞬間) で           | かかるように設定します。                           |                       |
| 15                                                                                                    | :                                       | INT3割り込みの発生ごとに、マイコンボー                                    | ドのLEDが+1していきます。                        |                       |
| 16                                                                                                    | :                                       | メイン関数では、プロジェクト「timer1」(                                  | Dmain関数の内容を実行しています。                    |                       |
| 17                                                                                                    | :                                       | */                                                       |                                        |                       |
| 18                                                                                                    | ÷                                       | /.                                                       | . /                                    |                       |
| 19<br>20                                                                                                | :                                       | /*                                                       | */                                     |                       |
| 21<br>22<br>23                                                                                          | :                                       | /*====================================                   | ==*/<br>/* R8C/35A SFRの定義ファイル */       |                       |
| 24                                                                                                    | ÷                                       | /*=====================================                  | ==*/                                   |                       |
| 25                                                                                                    | :                                       | /* シンボル定義                                                | */                                     |                       |
| 26                                                                                                    | :                                       | /*                                                       | ==*/                                   |                       |
| 27                                                                                                    | :                                       | 1.                                                       |                                        |                       |
| 28                                                                                                    | ÷                                       | /*====================================                   | ==*/                                   |                       |
| 29                                                                                                    | :                                       | /* ノロトグイノ旦己<br>/*                                        | */<br>                                 |                       |
| 31                                                                                                    | ÷                                       | void init( void );                                       |                                        |                       |
| 32                                                                                                    | ÷                                       | void led out( unsigned char led );                       |                                        |                       |
| 33                                                                                                    | :                                       | <pre>void timer( unsigned long timer_set );</pre>        |                                        |                       |
| 34                                                                                                    | :                                       |                                                          |                                        |                       |
|                                                                                                    |                                         |                                                          |                                        |                       |
```
35
                                         =*/
      /* グローバル変数の宣言
36
                                         */
   :
37
      /*:
                                         */
                                         /* INT3割り込みごとに+1
 38
      unsigned char cnt_int3;
                                                                      */
39
40
   :
      /* メインプログラム
41
   :
      42
43
      void main( void )
   :
44
45
         unsigned char d;
46
   :
47
         init();
                                         /* 初期化
                                                                      */
         \operatorname{asm}('' \text{ fset I }'');
                                         /* 全体の割り込み許可
48
   .
                                                                      */
49
         while(1)
50
            p6 = 0x55;
51
             timer( 1000 );
52
53
             p6 = 0xaa;
54
             timer( 1000 );
             p6 = 0x00;
55
             timer( 1000 );
56
         }
57
   :
58
      }
59
   :
      60
61
   :
62
63
      void init( void )
64
65
         int i;
66
         /* クロックをXINクロック(20MHz)に変更 */
prc0 = 1; /* プロテクト解除
67
68
                                                                      *
         cm13 = 1;
cm05 = 0;
                                         /* P4_6, P4_7をXIN-XOUT端子にする*/
/* XINクロック発振    *
/* 安定するまで少し待つ(約10ms) */
69
70
 71
         for(i=0; i<50; i++ );
72
         ocd2 = 0;
                                         /* システムクロックをXINにする
                                                                      */
                                         /* プロテクトON
 73
         prc0 = 0;
                                                                      */
74
         /* ポートの入出力設定 */
75
         prc2 = 1;
                                         /* PD0のプロテクト解除
76
                                                                      */
         pd0 = 0xe0;
 77
                                         /* 7-5:LED 4:MicroSW 3-0:Sensor
                                                                      */
 78
         p1 = 0x0f;
                                         /* 3-0:LEDは消灯
                                                                      */
79
         pd1 = 0xdf;
                                         /* 5:RXD0 4:TXD0 3-0:LED
                                                                      */
80
         pd2 = 0xfe;
                                         /* 0:PushSW
                                                                      */
                                         /* 4:Buzzer 3:INT3 2:IR */
/* 7:XOUT 6:XIN 5-3:DIP SW 2:VREF*/
/* 7:DIP SW */
81
         pd3 = 0xf3;
         pd4 = 0x80;
82
83
         pd5 = 0x40;
         pd6 = 0xff;
                                         /* LEDなど出力
84
                                                                      */
85
86
         /* INT0~4割り込み設定(今回はINT3を設定) */
                                         (AC) */

/* INT1~3の入力端子設定

/* INT0~3の外部入力許可設定

/* INT4の外部入力許可設定

/* INT0~3の入力フィルタ選択
         intsr = 0x00;
inten = 0x40;
87
                                                                      */
88
                                                                      */
         inten1 = 0x00;
89
                                                                      */
         90
                                                                      */
                                         /* INT4の入力フィルタ選択
91
                                                                      */
92
                                         /* INT0割り込み優先レベル設定
/* INT1割り込み優先レベル設定
/* INT2割り込み優先レベル設定
/* INT3割り込み優先レベル設定
/* INT4割り込み優先レベル設定
93
         intOic = 0x00;
                                                                      */
94
         intlic = 0x00;
                                                                      */
         int2ic = 0x00;
95
                                                                      */
         int3ic = 0x07;
96
                                                                      */
97
         int4ic = 0x00;
                                                                      *
98
   :
      }
99
100
   ٠
      /* マイコン部のLED出力
/* 引数   スイッチ値 0~15
101
                                                                      */
102
                                                                      *
      103
104
      void led_out( unsigned char led )
105
106
         unsigned char data;
107
         1ed = ~led;
108
         led &= 0x0f;
109
110
         data = p1 \& 0xf0;
         p1 = data | led;
111
   :
      }
112
113
   :
114
   :
      /* タイマ本体
/* 引数 タイマ値 1=1ms
115
                                                                      */
116
                                                                      */
117
      118
      void timer( unsigned long timer_set )
119
   :
120
   :
         int i;
121
122
         do {
123
             for( i=0; i<1240; i++ );
   :
124
         } while( timer_set-- );
125 :
      }
```

ミニマイコンカー製作キット Ver.2 マイコン実習マニュアル(R8C/35A版) 16. 外部割り込み(プロジェクト:int\_interrupt)

| 126<br>127<br>128<br>129<br>130<br>131<br>132<br>133<br>134<br>135 | : : : : : : : : : : : : : : : : : : : : | /************************************  |
|--------------------------------------------------------------------|-----------------------------------------|----------------------------------------|
| 136<br>137<br>138<br>139                                           | ::                                      | /************************************* |

16.5 プログラムの解説

### 今回は、INT3端子を P3\_3 に割り当てて使用します。エッジは、立ち下がりエッジとします。

16.5.1 init 関数(INT3割り込みの設定)

(1) INTO~INT4割り込み

INT0~INT4割り込みとは、INT0~INT4端子から入力されるエッジによって発生する割り込みのことです。エッジの種類を、下表に示します。

| 立ち上がりエッジ | "0"→"1"になる瞬間を検出することです。         |
|----------|--------------------------------|
| 立ち下がりエッジ | "1"→"0"になる瞬間を検出することです。         |
| 両エッジ     | 立ち上がりエッジと立ち下がりエッジの両方を検出することです。 |

設定したエッジの信号があると、割り込みが発生します。

#### (2) INTO~INT4割り込み端子

INT0~INT4割り込み端子に割り当てることのできる端子を下表に示します。

| 端子名     | 割り当てることのできる端子                                                               |
|---------|-----------------------------------------------------------------------------|
| INT0 端子 | P4_5 に設定可能です。                                                               |
| INT1端子  | P1_5、P1_7、P2_0、P3_2、P3_6のどれかに設定可能です。<br>設定は、INT 割り込み入力端子選択レジスタ(INTSR)で行います。 |
| INT2端子  | P3_2、P6_6のどれかに設定可能です。<br>設定は、INT割り込み入力端子選択レジスタ(INTSR)で行います。                 |
| INT3端子  | P3_3、P6_7のどれかに設定可能です。<br>設定は、INT割り込み入力端子選択レジスタ(INTSR)で行います。                 |
| INT4端子  | P6_5 に設定可能です。                                                               |

### (3) INT3割り込みの設定

レジスタの設定手順を下記に示します。

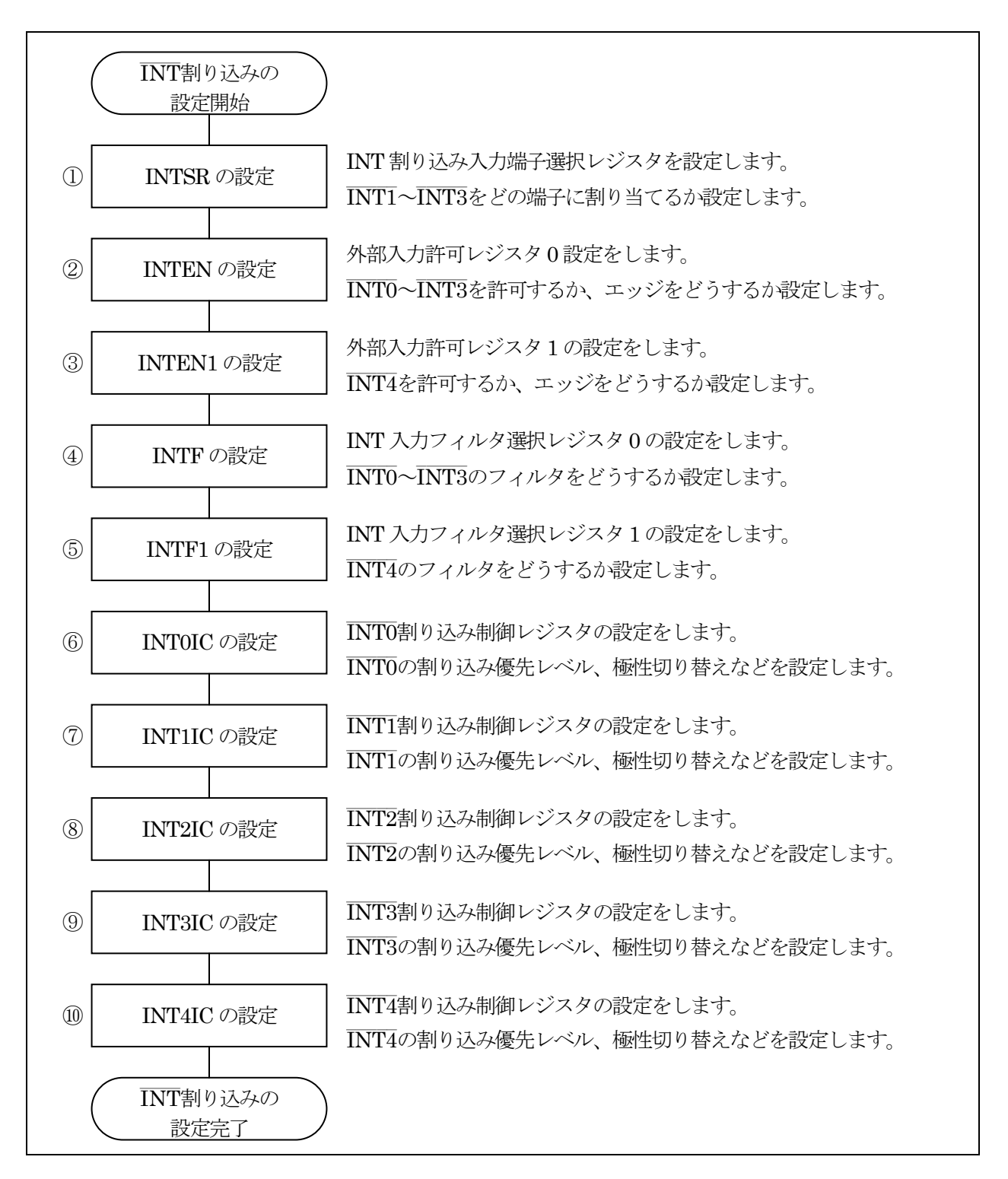

#### ①INT 割り込み入力端子選択レジスタ(INTSR:INT function select register)の設定

INT 割り込み入力端子選択レジスタを設定します。INT1~INT3をどの端子に割り当てるか設定します。

| 設定 bit   | 上:ビット名<br>下:シンボル                                                  | 内容                                                                                                    | 今回の<br>内容 |
|----------|-------------------------------------------------------------------|----------------------------------------------------------------------------------------------------|-----------|
| bit7,6   | INT3端子選択ビット<br>bit7: int3sel1<br>bit6: int3sel0                   | 00:P3_3 に割り当てる<br>01:設定しないでください<br>10:P6_7 に割り当てる<br>11:設定しないでください<br>今回は、P3_3 に割り当てるので"00"に設定します。                                                   | 00        |
| bit5     |                                                                   | "0"を設定                                                                                                    | 0         |
| bit4     | INT2端子選択ビット<br>int2sel0                                           | 0:P6_6 に割り当てる<br>1:P3_2 に割り当てる<br>今回、INT2は使用しませんが"0"を設定しておきます。                                                                                       | 0         |
| bit3,2,1 | INT1端子選択ビット<br>bit3: int1sel2<br>bit2: int1sel1<br>bit1: int1sel0 | 000:P1_7 に割り当てる<br>001:P1_5 に割り当てる<br>010:P2_0 に割り当てる<br>011:P3_6 に割り当てる<br>100:P3_2 に割り当てる<br>上記以外:設定しないでください<br>今回、INT1は使用しませんが"000"を設定しておきま<br>す。 | 000       |
| bit0     |                                                                   | "0"を設定                                                                                                    | 0         |

INT 割り込み入力端子選択レジスタ(INTSR)の設定値を下記に示します。

| bit   | 7 | 6 | 5 | 4 | 3 | 2 | 1 | 0 |
|-------|---|---|---|---|---|---|---|---|
| 設定値   | 0 | 0 | 0 | 0 | 0 | 0 | 0 | 0 |
| 16 進数 | 0 |   |   |   | 0 |   |   |   |

②外部入力許可レジスタ 0(INTEN: External interrupt enable register)の設定

外部入力許可レジスタ0設定をします。INT0~INT3を許可するか、エッジをどうするか設定します。

| 設定 bit | 上:ビット名                            | 内容                                                                  | 今回の |
|--------|-----------------------------------|---------------------------------------------------------------------|-----|
|        | ト:シンホル                            |                                                                     | 内谷  |
| bit7   | INT3入力極性選択ビット(注<br>1、2)<br>int3pl | 0:片エッジ<br>1:両エッジ<br>今回は、片エッジを選択します。立ち上がりか立ち下<br>がりかは、INT3IC で設定します。 | 0   |
| bit6   | ĪNT3入力許可ビット<br>int3en             | 0:禁止<br>1:許可<br>今回は INT3を使いますので、許可します。                              | 1   |
| bit5   | INT2入力極性選択ビット(注<br>1、2)<br>int2pl | 0:片エッジ<br>1:両エッジ                                                    | 0   |
| bit4   | ĪNT2入力許可ビット<br>int2en             | 0:禁止<br>1:許可<br>今回は INT2を使いませんので禁止にしておきます。                          | 0   |
| bit3   | INT1入力極性選択ビット(注<br>1、2)<br>int1pl | 0:片エッジ<br>1:両エッジ                                                    | 0   |
| bit2   | INT1入力許可ビット<br>intlen             | 0:禁止<br>1:許可<br>今回は INT1を使いませんので禁止にしておきます。                          | 0   |
| bit1   | INTO入力極性選択ビット(注<br>1、2)<br>intOpl | 0:片エッジ<br>1:両エッジ                                                    | 0   |
| bit0   | INT0入力許可ビット<br>intOen             | 0:禁止<br>1:許可<br>今回は INT0を使いませんので禁止にしておきます。                          | 0   |

注 1. INTiPL ビット(i=0~3)を"1"(両エッジ)にする場合、INTiIC レジスタの POL ビットを"0"(立ち下がりエッジを 選択)にしてください。

注 2. INTiPL ビットを変更すると、INTiIC レジスタの IR ビットが"1"(割り込み要求あり)になることがあります。詳し くはハードウェアマニュアルの「11.8.4 割り込み要因の変更」を参照してください。

外部入力許可レジスタ 0(INTEN)の設定値を下記に示します。

| bit   | 7 | 6 | 5 | 4 | 3 | 2 | 1 | 0 |
|-------|---|---|---|---|---|---|---|---|
| 設定値   | 0 | 1 | 0 | 0 | 0 | 0 | 0 | 0 |
| 16 進数 | 4 |   |   |   | 0 |   |   |   |

#### ③外部入力許可レジスタ1(INTEN1: external input enable register 1)の設定

外部入力許可レジスタ1設定をします。INT4を許可するか、エッジをどうするか設定します。

| 設定 bit | 上:ビット名<br>下:シンボル                  | 内容                                         | <ul><li>今回の</li><li>内容</li></ul> |
|--------|-----------------------------------|--------------------------------------------|----------------------------------|
| bit7~2 |                                   | "000000"を設定                                | 0000<br>00                       |
| bit1   | INT4入力極性選択ビット(注<br>1、2)<br>int4pl | 0:片エッジ<br>1:両エッジ                           | 0                                |
| bit0   | ĪNT4入力許可ビット<br>int4en             | 0:禁止<br>1:許可<br>今回は INT4を使いませんので禁止にしておきます。 | 0                                |

注 1. INT4PL ビットを"1"(両エッジ)にする場合、INT4IC レジスタの POL ビットを"0"(立ち下がりエッジを選択)にしてください。

注 2. INT4PL ビットを変更すると、INT4IC レジスタの IR ビットが"1"(割り込み要求あり)になることがあります。詳しくはハードウェアマニュアルの「11.8.4 割り込み要因の変更」を参照してください。

外部入力許可レジスタ1(INTEN1)の設定値を下記に示します。

| bit   | 7 | 6 | 5 | 4 | 3 | 2 | 1 | 0 |
|-------|---|---|---|---|---|---|---|---|
| 設定値   | 0 | 0 | 0 | 0 | 0 | 0 | 0 | 0 |
| 16 進数 | Ο |   |   |   | 0 |   |   |   |

④INT 入力フィルタ選択レジスタ 0 (INTF: INT0 input filter select register)の設定

INT 入力フィルタ選択レジスタ0の設定をします。INTO~INT3のフィルタをどうするか設定します。

| 設定 bit | 上:ビット名<br>下:シンボル                              | 内容                                                                                                    | 今回の<br>内容 |
|--------|-----------------------------------------------|----------------------------------------------------------------------------------------------------|-----------|
| bit7,6 | INT3入力フィルタ選択ビット<br>bit7:int3f1<br>bit6:int3f0 | 00:フィルタなし<br>01:フィルタあり、f1(1/20MHz=50ns)でサンプリング<br>10:フィルタあり、f8(8/20MHz=400ns)でサンプリング<br>11:フィルタあり、f32(32/20MHz=1600ns)でサンプリング<br>今回は、f32 でサンプリングします。 | 11        |
| bit5,4 | INT2入力フィルタ選択ビット<br>bit5:int2f1<br>bit4:int2f0 | 00:フィルタなし<br>01:フィルタあり、f1(1/20MHz=50ns)でサンプリング<br>10:フィルタあり、f8(8/20MHz=400ns)でサンプリング<br>11:フィルタあり、f32(32/20MHz=1600ns)でサンプリング                        | 00        |
| bit3,2 | INT1入力フィルタ選択ビット<br>bit3:int1f1<br>bit2:int1f0 | 00:フィルタなし<br>01:フィルタあり、f1(1/20MHz=50ns)でサンプリング<br>10:フィルタあり、f8(8/20MHz=400ns)でサンプリング<br>11:フィルタあり、f32(32/20MHz=1600ns)でサンプリング                        | 00        |
| bit1,0 | INT0入力フィルタ選択ビット<br>bit1:int0f1<br>bit0:int0f0 | 00:フィルタなし<br>01:フィルタあり、f1(1/20MHz=50ns)でサンプリング<br>10:フィルタあり、f8(8/20MHz=400ns)でサンプリング<br>11:フィルタあり、f32(32/20MHz=1600ns)でサンプリング                        | 00        |

入力フィルタとは、設定した間隔で信号を読み込んで、3回一致した時点で割り込みを発生させる機能です。

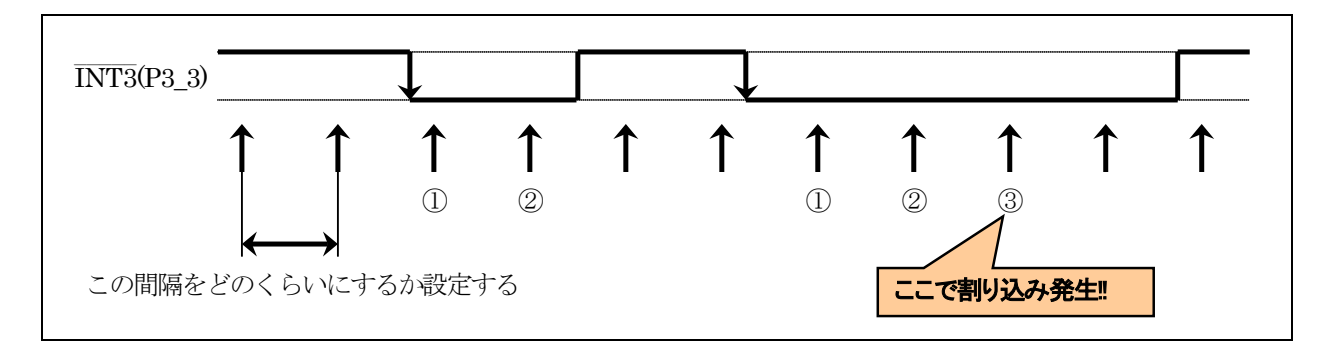

今回、「f32でサンプリング」にしました。これは、1600nsごとに読み込んで3回連続して"0"なら、信号が"0"になったと判断して割り込みを発生させます。よって、立ち下がりエッジから約 4800ns(1600ns×3)後に割り込みがかかります。

INT 入力フィルタ選択レジスタ0 (INTF)の設定値を下記に示します。

| bit   | 7 | 6 | 5 | 4 | 3 | 2 | 1 | 0 |
|-------|---|---|---|---|---|---|---|---|
| 設定値   | 1 | 1 | 0 | 0 | 0 | 0 | 0 | 0 |
| 16 進数 | с |   |   |   | 0 |   |   |   |

⑤INT 入力フィルタ選択レジスタ1 (INTF1:INT input filter select register 1)の設定

INT 入力フィルタ選択レジスタ1の設定をします。INT4のフィルタをどうするか設定します。

| 設定 bit | 上:ビット名<br>下:シンボル                                | 内容                                                                                                    | <ul><li>今回の</li><li>内容</li></ul> |
|--------|-------------------------------------------------|----------------------------------------------------------------------------------------------------|----------------------------------|
| bit7~2 |                                                 | ″000000″を設定                                                                                                    | 000000                           |
| bit1,0 | INT4入力フィルタ選択ビット<br>bit1: int4f1<br>bit0: int4f0 | 00:フィルタなし<br>01:フィルタあり、f1(1/20MHz=50ns)でサンプリング<br>10:フィルタあり、f8(8/20MHz=400ns)でサンプリング<br>11:フィルタあり、f32(32/20MHz=1600ns)でサンプリング | 00                               |

INT 入力フィルタ選択レジスタ1 (INTF1)の設定値を下記に示します。

| bit   | 7 | 6 | 5 | 4 | 3 | 2 | 1 | 0 |
|-------|---|---|---|---|---|---|---|---|
| 設定値   | 0 | 0 | 0 | 0 | 0 | 0 | 0 | 0 |
| 16 進数 | О |   |   |   | ( | 0 |   |   |

⑨INT3割り込み制御レジスタ(INT3IC:INT3 interrupt control register)の設定

INT3割り込み制御レジスタの設定をします。INT3の割り込み優先レベル、極性切り替えなどを設定します。

| 設定 bit | 上:ビット名<br>下:シンボル                                                              | 内容                                                                                                    | 今回の<br>内容 |
|--------|-------------------------------------------------------------------------------|----------------------------------------------------------------------------------------------------|-----------|
| bit7~5 |                                                                               | "000"を設定                                                                                                    | 000       |
| bit4   | 極性切り替えビット(注 3)<br>pol_int1ic                                                  | 0:立ち下がりエッジを選択<br>1:立ち上がりエッジを選択(注 2)<br>立ち下がりエッジを選択します。                                                                                                    | 0         |
| bit3   | 割り込み要求ビット(注 1)<br>ir_int1ic                                                   | 0:割り込み要求なし<br>1:割り込み要求あり<br>書き込みは"0"のみです。                                                                                                    | 0         |
| bit2~0 | 割り込み優先レベル選択ビット<br>bit2:ilvl2_int1ic<br>bit1:ilvl1_int1ic<br>bit0:ilvl0_int1ic | 000:レベル 0 (割り込み禁止)<br>001:レベル 1<br>010:レベル 2<br>011:レベル 3<br>100:レベル 4<br>101:レベル 5<br>110:レベル 6<br>111:レベル 7<br>他の割り込みが同時に発生した場合、レベルの高い<br>割り込みが優先されます。割り込みを 2 つ以上使う場<br>合は、どちらを優先させるか決めて設定します。今回<br>はINT3割り込みだけなのでレベル 1~7 のどれを設定<br>しても構いません。一応、レベルのいちばん高い"111"<br>を設定します。 | 111       |

注1. IR ビットは"0"のみ書けます("1"を書かないでください)。

割り込み制御レジスタの変更は、そのレジスタに対応する割り込み要求が発生しない箇所で行ってください。 詳しくは、ハードウェアマニュアルの「11.8.5 割り込み制御レジスタの変更」を参照してください。

INT3割り込み制御レジスタ(INT3IC)の設定値を下記に示します。

| bit   | 7 | 6 | 5 | 4 | 3 | 2 | 1 | 0 |
|-------|---|---|---|---|---|---|---|---|
| 設定値   | 0 | 0 | 0 | 0 | 0 | 1 | 1 | 1 |
| 16 進数 |   | ( | ) |   |   | 7 | 7 |   |

注 2. INTEN レジスタの INTiPL ビットが"1"(両エッジ)の場合、POL ビットを"0"(立ち下がりエッジを選択)にしてく ださい。

注 3. POL ビットを変更すると、IR ビットが"1"(割り込み要求あり)になることがあります。詳しくは、ハードウェアマニュアルの「11.8.4 割り込み要因の変更」を参照してください。

⑥INT0割り込み制御レジスタ(INT0IC)の設定
 ⑦INT1割り込み制御レジスタ(INT1IC)の設定
 ⑧INT2割り込み制御レジスタ(INT2IC)の設定
 ⑩INT4割り込み制御レジスタ(INT4IC)の設定

INT0、INT1、INT2、INT4割り込み制御レジスタの設定をします。設定内容は INT3IC と同じです。今回は INT0、INT1、INT2、INT4は使いませんので、レベルは 0(割り込み禁止)に設定します。

INT0 割り込み制御レジスタ(INT0IC)、INT1 割り込み制御レジスタ(INT1IC)、INT2 割り込み制御レジスタ (INT2IC)、INT4割り込み制御レジスタ(INT4IC)の設定値を下記に示します。

| bit   | 7 | 6 | 5 | 4 | 3 | 2 | 1 | 0 |
|-------|---|---|---|---|---|---|---|---|
| 設定値   | 0 | 0 | 0 | 0 | 0 | 0 | 0 | 0 |
| 16 進数 | О |   |   | 0 |   |   |   |   |

### 16.5.2 intINT3 関数(INT3端子に立ち下がりエッジの信号が入力されたときに実行される関数)

先の設定で、INT3端子(P3\_3)に立ち下がりエッジの信号が入力されると、割り込みを発生させる設定にしました。 intINT3 関数は、この割り込みが発生したときに実行される関数です。

| 130 行 | #pragma interrupt 割り込み処理関数名(vect=ソフトウェア割り込み番号)<br>とすることで、ソフトウェア割り込み番号の割り込みが発生したとき、割り込み処理関数名を実行しま<br>す。     |
|-------|----------------------------------------------------------------------------------------------------|
|       | ソフトウェア割り込み番号の表より、INT3割り込みは、26番です。<br>よって、26番の割り込みが発生したときに intINT3 関数を実行するよう、「#pragma interrupt」で<br>設定します。 |
| 131 行 | INT3割り込みにより実行する関数です。今回の設定では、P3_3の立ち下がりエッジ信号ごとに実行されます。割り込み関数は、引数、戻り値ともに指定することはできません。                        |
| 133 行 | 変数 cnt_int3 を+1 します。                                                                                       |
| 134 行 | マイコンボード上の LED へ変数 cnt_int3 の値を出力します。                                                                       |

※ソフトウェア割り込み番号

割り込み要因とソフトウェア割り込み番号の関係を、下記に示します。

| 割り込み要因                       | ベクタ番地(注1)                         | ソフトウェア         | 割り込み制御  | 参照先                           |
|------------------------------|-----------------------------------|----------------|---------|-------------------------------|
|                              | ● ● 型(L)~ ● 型(日)                  | 同り込み留ら         | 07.5    |                               |
| BRK 叩节 (注3)                  | $1+0 \sim +3(0000 n \sim 0003 n)$ | 0              | -       | ROC/TINYシリース<br>ソフトウェアマニュアル   |
| フラッシュメモリレディ                  | +4~+7(0004h~0007h)                | 1              | FMRDYIC | 32. フラッシュメモリ                  |
| —(予約)                        |                                   | 2~5            | _       | —                             |
| INT4                         | +24~+27(0018h~001BFh)             | 6              | INT4IC  | 11.4 INT割り込み                  |
| タイマRC                        | +28~+31(001Ch~001Fh)              | 7              | TRCIC   | 19. タイマRC                     |
| タイマRD0                       | +32~+35(0020h~0023h)              | 8              | TRD0IC  | 20. タイマRD                     |
| タイマRD1                       | +36~+39(0024h~0027h)              | 9              | TRD1IC  |                               |
| タイマRE                        | +40~+43(0028h~002Bh)              | 10             | TREIC   | 21. タイマRE                     |
| UART2送信/NACK2                | +44~+47(002Ch~002Fh)              | 11             | S2TIC   | 23. シリアルインタフェース               |
| UART2受信/ACK2                 | +48~+51(0030h~0033h)              | 12             | S2RIC   | (UART2)                       |
| キー入力                         | +52~+55(0034h~0037h)              | 13             | KUPIC   | 11.5 キー入力割り込み                 |
| A/D変換                        | +56~+59(0038h~003Bh)              | 14             | ADIC    | 28. A/Dコンバータ                  |
| シンクロナスシリアルコミュ                | +60~+63(003Ch~003Fh)              | 15             | SSUIC/  | 25. シンクロナスシリアルコミュニ            |
| ニケーションユニット/l <sup>2</sup> Cバ |                                   |                | licic   | ケーションユニット(SSU)、               |
| スインタフェース(注2)                 |                                   |                |         | 26. I <sup>2</sup> Cバスインタフェース |
| —(予約)                        |                                   | 16             | —       | —                             |
| UART0送信                      | +68~+71(0044h~0047h)              | 17             | SOTIC   | 22. シリアルインタフェース               |
| UART0受信                      | +72~+75(0048h~004Bh)              | 18             | SORIC   | (UARTi (i=0~1))               |
| UART1送信                      | +76~+79(004Ch~004Fh)              | 19             | S1TIC   |                               |
| UART1受信                      | +80~+83(0050h~0053h)              | 20             | S1RIC   |                               |
| INT2                         | +84~+87(0054h~0057h)              | 21             | INT2IC  | 11.4 INT割り込み                  |
| タイマRA                        | +88~+91(0058h~005Bh)              | 22             | TRAIC   | 17. タイマRA                     |
| —(予約)                        |                                   | 23             | —       | —                             |
| タイマRB                        | +96~+99(0060h~0063h)              | 24             | TRBIC   | 18. タイマRB                     |
| INT1                         | +100~+103(0064h~0067h)            | 25             | INT1IC  | 11.4 INT割り込み                  |
| INT3                         | +104~+107(0068h~006Bh)            | 26             | INT3IC  |                               |
| —(予約)                        |                                   | 27             | —       | —                             |
| —(予約)                        |                                   | 28             | _       | —                             |
| INTO                         | +116~+119(0074h~0077h)            | 29             | INTOIC  | <u>—</u><br>11.4 INT割り込み      |
| UART2バス衝突検出                  | +120~+123(0078h~007Bh)            | 30             | U2BCNIC | 23. シリアルインタフェース<br>(UART2)    |
| —(予約)                        |                                   | 31             | _       | _                             |
| ソフトウェア(注3)                   | +128~+131(0080h~0083h)~           | 32~41          | _       | R8C/Tiny シリーズ                 |
|                              | +164~+167(00A4h~00A7h)            |                |         | ソフトウェアマニュアル                   |
| —(予約)                        |                                   | 42~49          | —       | —                             |
| 電圧監視1/コンパレータA1               | +200~+203(00C8h~00CBh)            | 50             | VCMP1IC | 6. 電圧検出回路                     |
| 電圧監視2/コンパレータA2               | +204~+207(00CCh~00CFh)            | 51             | VCMP2IC | 30. コンパレータA                   |
| —(予約)                        |                                   | 52 <b>~</b> 55 | _       |                               |
| ソフトウェア(注3)                   | +224~+227(00E0h~00E3h)~           | 56~63          |         | R8C/Tinyシリーズ                  |
|                              | +252~+255(00FCh~00FFh)            |                |         | ソフトウェアマニュアル                   |

注1. INTB レジスタが示す番地からの相対番地です。

注2. SSUIICSRレジスタのIICSELビットで選択できます。

注3. |フラグによる禁止はできません。

今回は、INT3を使用して割り込みを発生させるので、表より番号は26番となります。

#### 16.5.3 main 関数

```
41: /* メインプログラム
                                            */
43 : void main(void)
44 : {
45 :
     unsigned char d;
46 :
47 :
    init();
                         /* 初期化
                                            */
48 :
     asm( "fset I ");
                         /* 全体の割り込み許可
                                            */
49 :
    while(1) {
50 :
51 :
       p6 = 0x55;
52 :
       timer( 1000 );
       p6 = 0xaa;
53 :
54 :
       timer( 1000 );
       p6 = 0x00;
55 :
56 :
       timer( 1000 );
57 :
    }
58 : }
```

| 48 行              | 全体の割り込みを許可する命令です。<br>init 関数内で INT3割り込みを許可していますが、全体の割り込みを許可しなければ割り込みは発<br>生しません。全体の割り込みを許可する命令は、C言語で記述することができないため、asm 命令を<br>使ってアセンブリ言語で割り込みを許可する命令を記述しています。 |
|-------------------|----------------------------------------------------------------------------------------------------|
| 50 行<br>~<br>57 行 | プロジェクト「timer1」と同じプログラムです。プロジェクト「timer1」の解説を参照してください。                                                                                                    |

# 16.6 演習

(1) INT3端子に立ち上がりエッジの信号が入力されると、割り込みが発生するようにしなさい。

(2) INT1割り込みを P3\_2 端子に設定して、立ち下がりエッジで割り込みがかかるようにしなさい。割り込みプログラムはサンプルプログラムと同じとする。
 (実習基板 Ver.2 の SW11 は、2 のみ上にしてください)

# 17. A/D コンバータ(単発モード)(プロジェクト:ad)

# 17.1 概要

本章では、0~5Vの電圧をマイコンの A/D コンバータで読み込む方法を説明します。A/D 変換した結果は、 マイコンボードの LED に出力します。今回の A/D 変換は、単発モードを使います。

# 17.2 接続

■使用ポート

| マイコンの<br>ポート            | 接続内容                                                            |
|-------------------------|-----------------------------------------------------------------|
| P0_0<br>(J3)            | ボリュームやアナログセンサなど0~5Vを出力する機器を接続します。実習基板 Ver.2 または<br>センサ部も接続可能です。 |
| P1_3、P1_2、<br>P1_1、P1_0 | マイコンボード上の LED です。                                               |

■接続例1

実習基板 Ver.2 を使ったときの接続例を下記に示します。

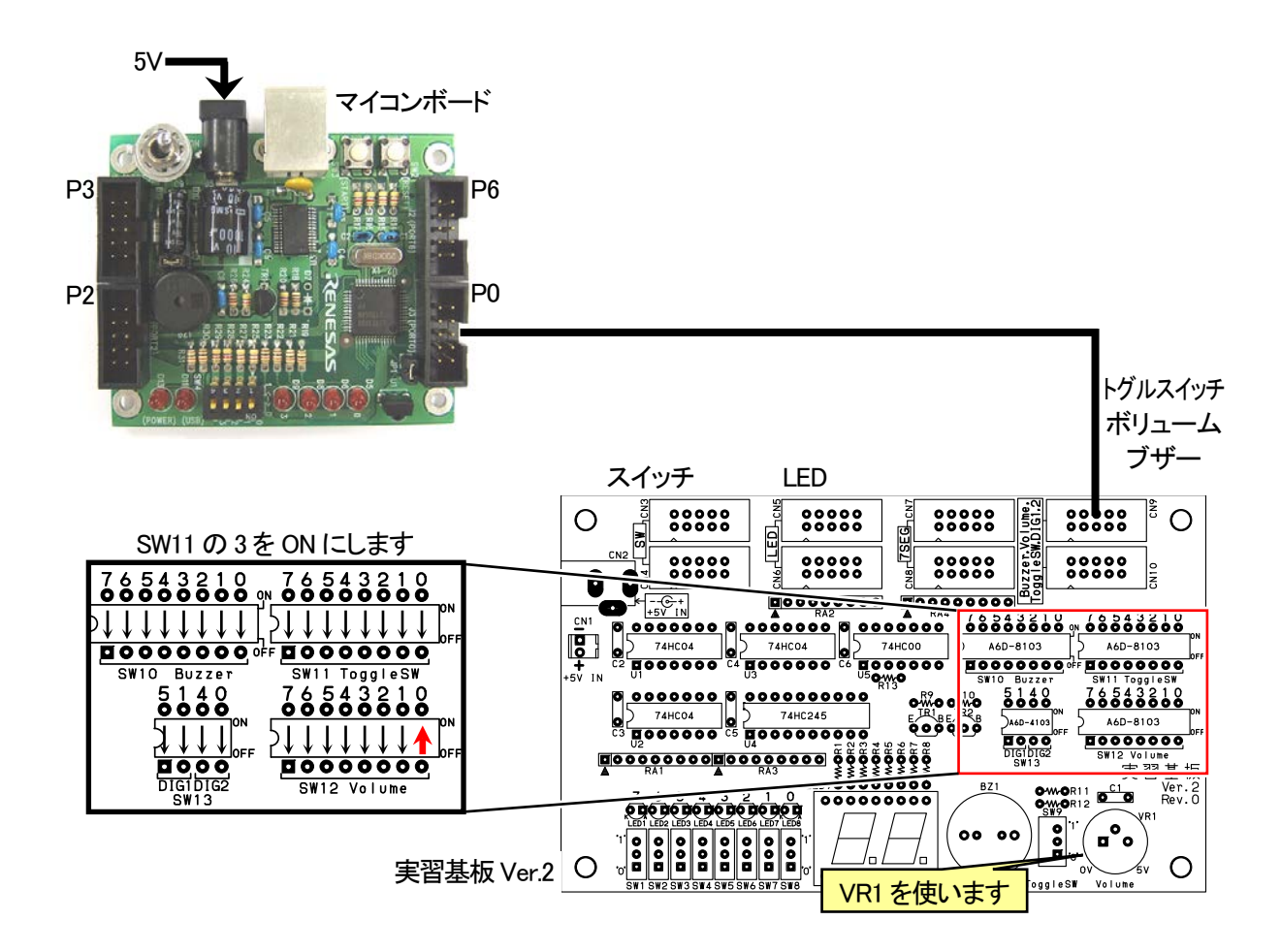

■操作方法(接続例1のとき)

実習基板 Ver.2 のボリューム VR1 のつまみを左右に回します。ボリュームから出力された 0~5V の電圧をマイ コンの P0\_0 から読み込み、A/D 変換した値をマイコンボードの LED に出力します。

■接続例 2

マイコンボードのポート 0(P0)とセンサ部をフラットケーブルで接続します。分離していない場合は、フラットケーブルで接続する必要はありません。センサは4個ありますが、今回電圧を読み込むのは、U8(P0\_0)のフォトインタラプタです。

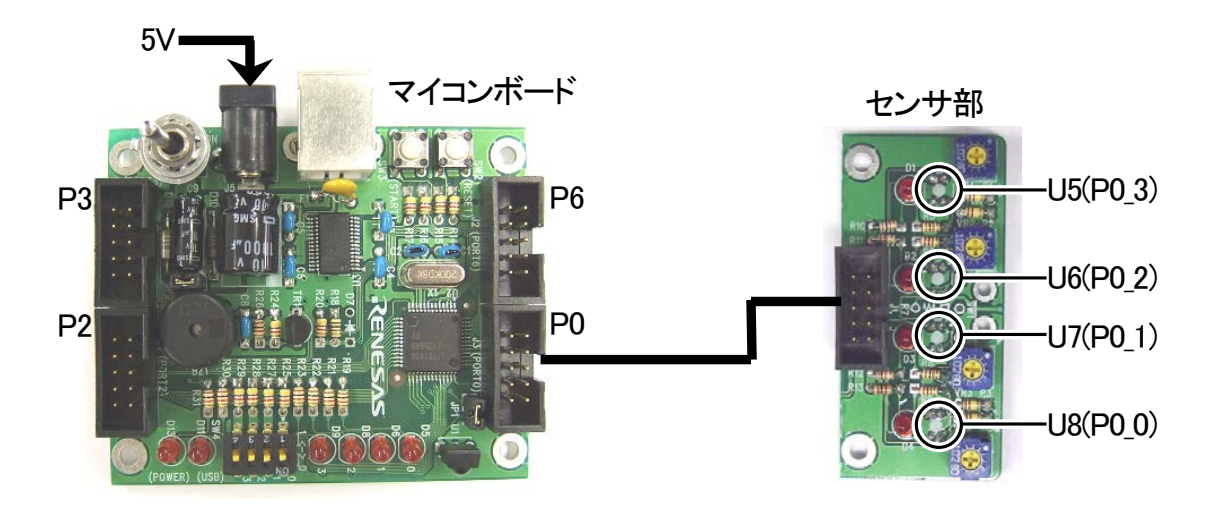

■操作方法(接続例2のとき)

センサ部の U8 の下部を白色や灰色や黒色に近づけます。フォトインタラプタ U8 から出力された 0~5V の電 圧をマイコンの P0\_0 から読み込み、A/D 変換した値をマイコンボードの LED に出力します。

# 17.3 プロジェクトの構成

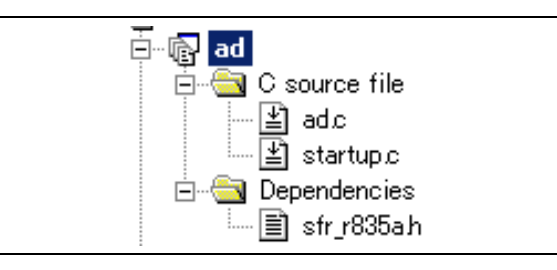

|   | ファイル名       | 内容                                                                                                    |
|---|-------------|----------------------------------------------------------------------------------------------------|
| 1 | startup.c   | 固定割り込みベクタアドレスの設定、スタートアッププログラム、RAM の初期化(初期値の<br>ないグローバル変数、初期値のあるグローバル変数の設定)などを行います。このファイ<br>ルは共通で、どのプロジェクトもこのファイルから実行されます。 |
| 2 | ad.c        | 実際に制御するプログラムが書かれています。R8C/35Aの内蔵周辺機能(SFR)の初期化も行います。                                                                        |
| 3 | sfr_r835a.h | R8C/35A マイコンの内蔵周辺機能を制御するためのレジスタ(Special Function Registers)を定義したファイルです。                                                   |

# 17.4 プログラム「ad.c」

| 1 :                    | /**************************************                  | ·******                               | ********/ |
|------------------------|----------------------------------------------------------|---------------------------------------|-----------|
| 2 :                    | /* 対象マイコン R8C/35A                                        |                                       | */        |
| 3 :                    | /* ファイル内容 A/D変換(単発モード)                                   |                                       | */        |
| 4 :                    | /* /\_ \/ = \/ Ver. 1. 20                                |                                       | */        |
| 5 .                    | /* Date 2010.04.19                                       | ラリ 東教目                                | */        |
| 7 .                    | $/* \text{ copyright}  / x = - \sqrt{2} \sqrt{2}$        | クノサー事伤の<br>クス株式へ社                     | */        |
| 8:                     | /**************************************                  | > > \ \ \ \ \ \ \ \ \ \ \ \ \ \ \ \ \ | ********* |
| 9:                     | /*                                                       |                                       | ,         |
| 10 :                   | 入力: AN7(P0_0)端子 0~5V(ミニマイコン                              | ンカーの赤外線フォトインタラプタほ                     | J8)       |
| 11 :                   | 出力 : P1_3-P1_0(マイコンボードのLED)                              |                                       |           |
| 12 :                   | いて(ゆの) 迎てふく 1 もした 愛広たい (ゆず)                              | ターマーゴンクィはキーノーンボ                       | いの        |
| 13 :                   | ANI (PO_0) 端于から入力しに電圧をA/D変動                              | 與して、アンタル値をマイコンホー                      | F0)       |
| $14 \cdot 15 \cdot 15$ |                                                          |                                       |           |
| 16 : 16                | -7                                                       |                                       |           |
| 17 :                   | /*                                                       | ====*/                                |           |
| 18 :                   | /* インクルード                                                | */                                    |           |
| 19 :                   | /*                                                       | ====*/                                |           |
| 20 :                   | #include ″sfr_r835a.h″                                   | /* R8C/35A SFRの定義ファイル                 | */        |
| 21 :                   | /                                                        |                                       |           |
| $\frac{22}{23}$        | /*<br>/* シンボル定義                                          | */                                    |           |
| 23 : 24 : 24           | /* >>> /// Ltz<br>/*==================================== | ====*/                                |           |
| 25 :                   |                                                          | - /                                   |           |
| 26 :                   | /*=====================================                  | ====*/                                |           |
| 27 :                   | /* プロトタイプ宣言                                              | */                                    |           |
| 28 :                   | /*=====================================                  | :===*/                                |           |
| 29 :                   | void init( void );                                       |                                       |           |
| $30 \cdot 31 \cdot 31$ | void led out (unsigned char led)                         |                                       |           |
| 32:                    | void ied_out( disigned chai ied );                       |                                       |           |
| 33 :                   | /**************************************                  | <***********************************  | *****/    |
| 34 :                   | /* メインプログラム                                              |                                       | */        |
| 35 :                   | /**************************************                  | *******                               | ****/     |
| 36 :                   | void main( void )                                        |                                       |           |
| 37 :                   | {                                                        |                                       |           |
| 38 :                   | int ad;                                                  |                                       |           |
| 39 ·<br>40 ·           | init():                                                  | /* 如期化                                | */        |
| 41 :                   | 11110(),                                                 | / ** 1/J7911L                         |           |
| 42 :                   | while(1) {                                               |                                       |           |
| 43 :                   | ad = get_ad7();                                          |                                       |           |
| 44 :                   | ad = ad >> 6;                                            |                                       |           |
| 45 :                   | led_out( ad );                                           |                                       |           |
| 46 :                   | }                                                        |                                       |           |
| 41 :                   | }                                                        |                                       |           |
| 40 ·                   |                                                          |                                       |           |

#### ミニマイコンカー製作キット Ver.2 マイコン実習マニュアル(R8C/35A版) 17. A/D コンバータ(単発モード)(プロジェクト:ad)

49 /\* R8C/35A スペシャルファンクションレジスタ(SFR)の初期化 50 51 52 void init( void ) 53: 54 : int i; 55 : /\* クロックをXINクロック(20MHz)に変更 \*/ prc0 = 1; /\* プロテクト解除 56 prc0 = 1; 57 \* 58 cm13 = 1; = 0; 59 cm0560 for(i=0; i<50; i++ ); ocd2 = 0; prc0 = 0; 61 /\* プロテクトON 62 \*/ 63 /\* ポートの入出力設定 \*/ 64 prc2 = 1; /\* PD0のプロテクト解除 65 /\* 7-5:LED 4:SW 3-0:アナログ電圧\*/ pd0 = 0xe0;66 p1 = 0x0f;/\* 3-0:LEDは消灯 67 \*/ 68 pd1 = 0xdf;/\* 5:RXD0 4:TXD0 3-0:LED \*/ /\* 0:PushSW 69 pd2 = 0xfe;\*/ pd3 = 0xfb;/\* 4:Buzzer 2:IR 70 \* 71pd4 = 0x83;/\* 7:XOUT 6:XIN 5-3:DIP SW 2:VREF\*/ 72 pd5 = 0x40;/\* 7:DIP SW \* pd6 = 0xff;73 : 74: } : 75 76 77 /\* A/D値読み込み(AN7) \*/ 78 : /\* 引数 なし \*/ /\* 戻り値 A/D値 0~1023 79 : \*/ 80 : 81 int get\_ad7( void ) 82 83 : int i; 84 85 /\* A/Dコンバータの設定 \*/ admod = 0x03; /\* 単発モードに設定 86 \*/ /\* 入力端子AN7 (PO\_0)を選択 /\* A/D動作可能 87 adinsel = 0x07; \*/ adcon1 = 0x30; asm(" nop"); adcon0 = 0x01; 88 \*/ /\* φADの1サイクルウエイト入れる\*/ 89 /\* A/D変換スタート 90 \*/ 91 92 while( adcon0 & 0x01 ); /\* A/D変換終了待ち \*/ 93 94 i = ad7; 95 96 return i; 97 : } 98 : 99 100 /\* マイコン部のLED出力 \*/ /\* 引数 スイッチ値 0~15 101 : \*/ 102 : 103 void led\_out( unsigned char led ) 104 105unsigned char data; 106 107 led = ~led;led &= 0x0f; data = p1 & 0xf0; p1 = data | led; 108 109 110 111 112 113 : 114: /\* end of file 115 : 

# 17.5 プログラムの解説

17.5.1 init 関数

P0\_0 はアナログ電圧入力端子なので、ポートの入出力設定は入力にします。忘れやすいので、気をつけてください。

ミニマイコンカー製作キット Ver.2 マイコン実習マニュアル(R8C/35A版) 17. A/D コンバータ(単発モード)(プロジェクト:ad)

| 64 : | /* ポートの入出力設定 */ |                               |        |
|------|-----------------|-------------------------------|--------|
| 65 : | prc2 = 1;       | /* PD0のプロテクト解除                | */     |
| 66 ÷ | pd0 = 0xe0;     | /* 7-5:LED 4:SW 3-0:アナログ電     | [圧*/   |
| 67 : | p1 = 0x0f;      | /* 3-0:LEDは消灯                 | */     |
| 68 : | pd1 = 0xdf;     | /* 5:RXD0 4:TXD0 3-0:LED      | */     |
| 69 : | pd2 = 0xfe;     | /* 0:PushSW                   | */     |
| 70 : | pd3 = 0xfb;     | /* 4:Buzzer 2:IR              | */     |
| 71 : | pd4 = 0x83;     | /* 7:XOUT 6:XIN 5-3:DIP SW 2: | /REF*/ |
| 72 : | pd5 = 0x40;     | /* 7:DIP SW                   | */     |
| 73 : | pd6 = 0xff;     |                               |        |

ポート0 にセンサ部を接続している場合は、P0\_4 はマイクロスイッチ、P0\_3~P0\_1 はセンサが繋がっているので 入力にします。実習基板 Ver.2 などを使ってこれらの端子が未接続の場合は、出力にしてください。

#### 17.5.2 get\_ad7 関数(A/D コンバータの設定、A/D 値取得)

今回は、AD7からA/D変換値を読み込むので、関数名を「get\_ad7」にしました。アナログ入力端子を替える場合は、A/D変換する端子名に合わせて関数名を付けてください。

| 76 : | /************************************** | **************      | ****/ |
|------|-----------------------------------------|---------------------|-------|
| 77 : | /* A/D値読み込み(AN7)                        |                     | */    |
| 78 : | /* 引数 なし                                |                     | */    |
| 79 : | /* 戻り値 A/D値 0~1023                      |                     | */    |
| 80 : | /************************************** | ******              | ****/ |
| 81 : | int get_ad7( void )                     |                     |       |
| 82 : | {                                       |                     |       |
| 83 : | int i;                                  |                     |       |
| 84 : |                                         |                     |       |
| 85 : | /* A/Dコンバータの設定 */                       |                     |       |
| 86 : | admod = $0x03;$                         | /* 単発モードに設定         | */    |
| 87 : | adinsel = $0x07;$                       | /* 入力端子AN7(P0_0)を選択 | */    |
| 88 : | adcon1 = 0x30;                          | /* A/D動作可能          | */    |
| 89 : | asm( " nop ");                          | /* φADの1サイクルウエイト入オ  | 1る*/  |
| 90 : | adcon0 = 0x01;                          | /* A/D変換スタート        | */    |
| 91 : |                                         |                     |       |
| 92 : | while( adcon0 & 0x01 );                 | /* A/D変換終了待ち        | */    |
| 93 : |                                         |                     |       |
| 94 : | i = ad7;                                |                     |       |
| 95 : |                                         |                     |       |
| 96 : | return i;                               |                     |       |
| 97 : | }                                       |                     |       |

#### (1) A/D コンバータとは

A/D コンバータは、アナログ/デジタルコンバータの略称です。マイコンは"0"か"1"か("なし"か"あり"か)のデ ジタルで判断するので、外部からの入力電圧も 0V("0")か 5V("1")の 2 通りしか判断することができません。これ 以外の電圧が入力されても、ある電圧を境にして"0"または"1"と判断します。

A/D コンバータを使うと、外部から入力された電圧が何 V か知ることができます。例えば、A/D コンバータを使わないと 4.0V の電圧が入力されてもマイコンは"1"としか判断できませんが、A/D コンバータを使うと 4.0V という 電圧が入力されている、と判断することができます。 R8C/35A マイコンの A/D コンバータの特徴を下記に示します。

| 内容        |                                                                                                    | 詳細                                                                                                    |  |  |  |
|-----------|----------------------------------------------------------------------------------------------------|----------------------------------------------------------------------------------------------------|--|--|--|
| A/D 変換方式  | 容量結合増幅器で構                                                                                                    | 成された、10ビットの逐次比較変換方式                                                                                   |  |  |  |
| アナログ入力端子  | P0_0~P0_7、P1_0~P                                                                                                    | 1_3の12本をアナログ入力端子として使用可能                                                                               |  |  |  |
| A/D 変換器の数 | 1個<br>複数の A/D 変換を同<br>変換したい場合は、1<br>プログラムで設定しま                                                                                                    | 同時に行うことはできません。複数のアナログ入力端子の電圧を A/D<br>端子ずつ順番に行います。どの端子の電圧を A/D 変換するかは、<br>す。                           |  |  |  |
|           | 10bit<br>10bit とは2進数で1<br>0~5V(電源電圧)を0<br>電圧は次の式で求め                                                                                                    | が 10 個ということです。 (11 1111 1111)2=(1023)10 となります。<br>)~1023 の値に変換することができます。<br>ることができます。                 |  |  |  |
| 分解能       | 電圧=A/D変換値/                                                                                                    | ´1023×5.000(電源電圧)[V]                                                                                  |  |  |  |
|           | A/D 変換値が 0 なら 0.000V、1023 なら 5.000V、1 なら約 0.004886V が入力されていることになります。A/D 変換値 1 あたり、約 0.004886V(1/1023)です。                                                        |                                                                                                    |  |  |  |
|           | ※「(数値)2」は2                                                                                                    | 進数、「 ( 数値 )10 」は 10 進数を表します。                                                                          |  |  |  |
| 変換時間      | 最小 43 o fAD<br>fAD は A/D 変換するクロックです。クロックは内蔵クロック、外部クロックなど選択・<br>ができ、今回は外部クロックを選択します。o は動作クロックです。ミニマイコンカ・<br>は、外部クロックとして 20MHz のクリスタルを使っています。よって、変換時間は、<br>になります。 |                                                                                                    |  |  |  |
|           | 43×(1/外部クロック)=43×(1/20×10 <sup>6</sup> )=43×0.05×10 <sup>-6</sup> =2.15×10 <sup>-6</sup> = <b>2.15</b> μs<br>実際は A/D 変換する端子を設定したり、A/D 変換値を変数に保存したり計算したりする       |                                                                                                    |  |  |  |
|           | 単発モード                                                                                                    | AN0~AN11から選択した1本の端子の入力電圧を、1回 A/D 変換するモードです。                                                           |  |  |  |
|           | 繰り返しモード 0                                                                                                    | AN0~AN11から選択した1本の端子の入力電圧を、繰り返しA/D 変換するモードです。                                                          |  |  |  |
| 動作モード     | 繰り返しモード1                                                                                                    | AN0~AN11から選択した1本の端子の入力電圧を、繰り返しA/D<br>変換するモードです。A/D変換値は、8個のレジスタに順番に代入<br>します。過去8個分のA/D変換値を保存することができます。 |  |  |  |
|           | 単掃引モード                                                                                                    | AN0~AN11から選択した2本、4本、6本、または8本の端子の入<br>力電圧を、1回ずつ A/D 変換するモードです。                                         |  |  |  |
|           | 繰り返し掃引モード                                                                                                    | AN0~AN11から選択した2本、4本、6本、または8本の端子の入<br>力電圧を、繰り返し A/D 変換するモードです。                                         |  |  |  |
| アナログ入力端子  | AN0(P0_7)、AN1(P0_<br>AN7(P0_0)、AN8(P1_(<br>の合計 12 本                                                                                                    | 6)、AN2(P0_5)、AN3(P0_4)、AN4(P0_3)、AN5(P0_2)、AN6(P0_1)、<br>))、AN9(P1_1)、AN10(P1_2)、AN11(P1_3)           |  |  |  |

(2) A/D コンバータのブロック図

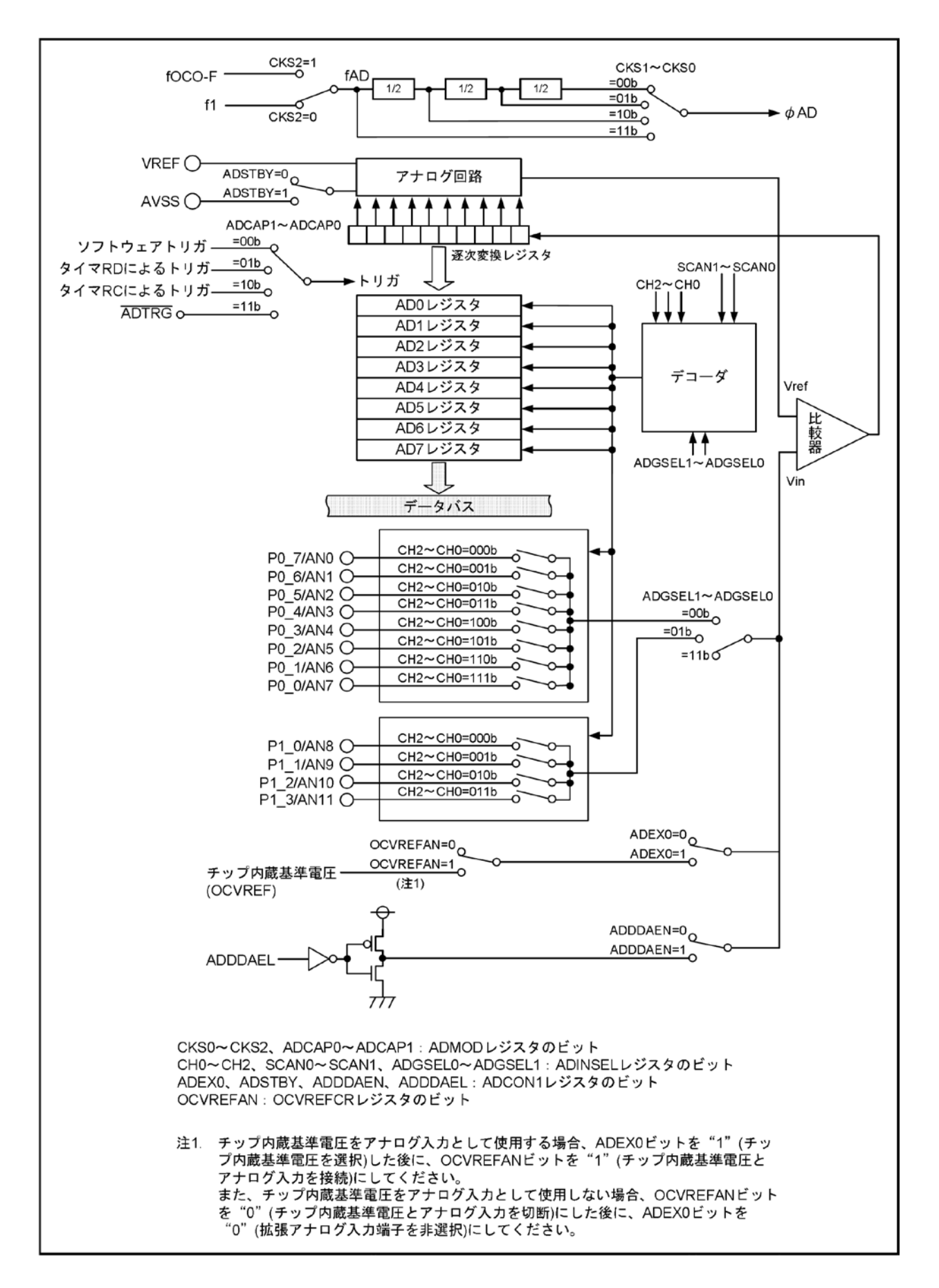

# (3) A/D コンバータの設定

今回は、1本の端子からアナログ電圧を読み込み、1回だけA/D変換をする設定(単発モード)にします。フォト インタラプタが接続されている P0\_0(AN7)の電圧を読み込みます。

レジスタの設定手順を下記に示します。

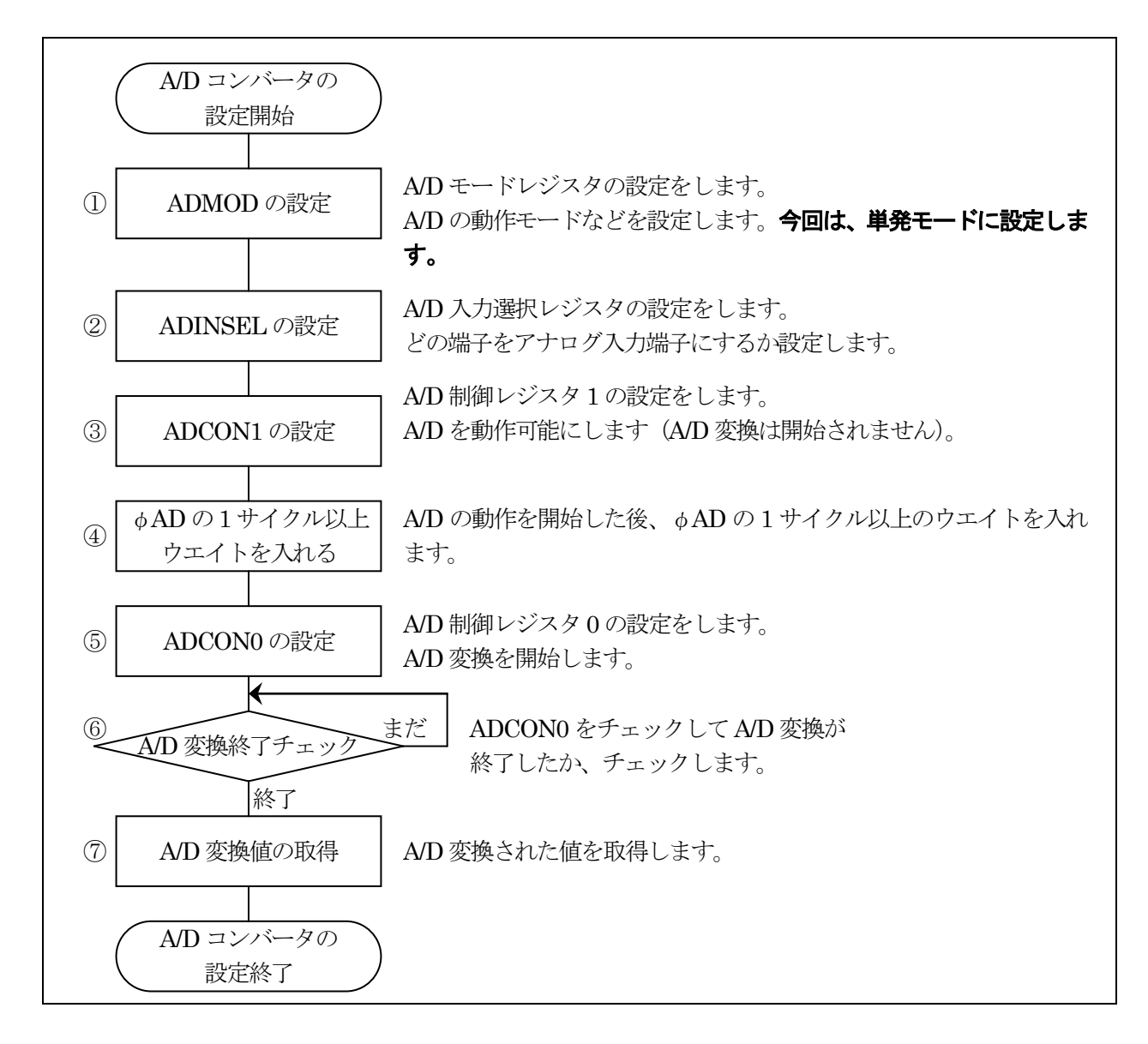

#### ①A/D モードレジスタ(ADMOD:A-D mode register)の設定

A/D の動作モードを設定します。今回は、単発モードに設定します。

| 設定 bit | 設定内容                                               | 内容                                                                                                    | 今回の<br>内容 |
|--------|----------------------------------------------------|----------------------------------------------------------------------------------------------------|-----------|
| bit7,6 | A/D 変換トリガ選択ビット<br>bit7: adcap1<br>bit6: adcap0     | 00:ソフトウェアトリガ(ADCON0レジスタの ADST ビット)<br>による A/D 変換開始<br>01:タイマ RD からの変換トリガによる A/D 変換開始<br>10:タイマ RC からの変換トリガによる A/D 変換開始<br>11:外部トリガ(ADTRG)による A/D 変換開始<br>A/D 変換を開始するきっかけをどれにするか設定しま<br>す。ソフト的に開始するので、"00"を選択します。                                                | 00        |
| bit5~3 | A/D 動作モード選択<br>bit5: md2<br>bit4: md1<br>bit3: md0 | 000:単発モード<br>001:設定しないでください<br>010:繰り返しモード 0<br>011:繰り返しモード 1<br>100:単掃引モード<br>101:設定しないでください<br>110:繰り返し掃引モード<br>111:設定しないでください<br>今回は、単発モードを選択します。                                                                                                    | 000       |
| bit2   | クロック源選択ビット<br>cks2                                 | 0:f1 (20MHz)を選択<br>1:fOCO-F(高速オンチップオシレータ)を選択<br>f1を選択します。                                                                                                    | 0         |
| bit1,0 | 分周選択ビット<br>bit1: cks1<br>bit0: cks0                | <ul> <li>00:fAD の 8 分周 (8/20MHz=400ns)</li> <li>01:fAD の 4 分周 (4/20MHz=200ns)</li> <li>10:fAD の 2 分周 (2/20MHz=100ns)</li> <li>11:fAD の 1 分周 (1/20MHz=50ns)</li> <li>fAD とは、bit2 で設定したクロック源のことです。このクロックを何分周で使用するか選択します。遅くする必要はないので、いちばん速い 1 分周で使用します。</li> </ul> | 11        |

A/D モードレジスタ(ADMOD)の設定値を下記に示します。

| bit   | 7 | 6 | 5 | 4 | 3 | 2 | 1 | 0 |
|-------|---|---|---|---|---|---|---|---|
| 設定値   | 0 | 0 | 0 | 0 | 0 | 0 | 1 | 1 |
| 16 進数 | 0 |   |   | 3 |   |   |   |   |

②A/D 入力選択レジスタ(ADINSEL:A-D input select register)

| A/D 入力:<br>選択b | /D 入力グループ<br>選択ビットbit5bit4アナログ入力端子<br>選択ビット |   | 端子 | アナログ入力端子 |      |      |      |            |
|----------------|---------------------------------------------|---|----|----------|------|------|------|------------|
| bit7           | bit6                                        |   |    |          | bit2 | bit1 | bit0 |            |
| 0              | 0                                           | 0 | 0  | 0        | 0    | 0    | 0    | AN0(P0_7)  |
| 0              | 0                                           | 0 | 0  | 0        | 0    | 0    | 1    | AN1(P0_6)  |
| 0              | 0                                           | 0 | 0  | 0        | 0    | 1    | 0    | AN2(P0_5)  |
| 0              | 0                                           | 0 | 0  | 0        | 0    | 1    | 1    | AN3(P0_4)  |
| 0              | 0                                           | 0 | 0  | 0        | 1    | 0    | 0    | AN4(P0_3)  |
| 0              | 0                                           | 0 | 0  | 0        | 1    | 0    | 1    | AN5(P0_2)  |
| 0              | 0                                           | 0 | 0  | 0        | 1    | 1    | 0    | AN6(P0_1)  |
| 0              | 0                                           | 0 | 0  | 0        | 1    | 1    | 1    | AN7(P0_0)  |
| 0              | 1                                           | 0 | 0  | 0        | 0    | 0    | 0    | AN8(P1_0)  |
| 0              | 1                                           | 0 | 0  | 0        | 0    | 0    | 1    | AN9(P1_1)  |
| 0              | 1                                           | 0 | 0  | 0        | 0    | 1    | 0    | AN10(P1_2) |
| 0              | 1                                           | 0 | 0  | 0        | 0    | 1    | 1    | AN11(P1_3) |

どのアナログ入力端子を A/D 変換するか、設定します。

今回は、AN7(P0\_0)を選択します。A/D入力選択レジスタ(ADINSEL)の設定値を下記に示します。

| bit   | 7 | 6 | 5 | 4 | 3 | 2 | 1 | 0 |
|-------|---|---|---|---|---|---|---|---|
| 設定値   | 0 | 0 | 0 | 0 | 0 | 1 | 1 | 1 |
| 16 進数 | 0 |   |   | 7 |   |   |   |   |

#### ③A/D 制御レジスタ1(ADCON1:A-D control register1)

A/Dを動作可能にします。

| 設定 bit        | 上:ビット名                            | 内容                                                                                                    | 今回の |
|---------------|-----------------------------------|----------------------------------------------------------------------------------------------------|-----|
|               | F:52470                           | A 赤坂子 ショイ -                                                                                                    | 内谷  |
| bit7          | A/D 断線検出アシスト方式選<br>択ビット(注 4)      | 0:変換前アイスナヤーシ<br>1:変換前プリチャージ                                                                                                    | 0   |
|               |                                   | A/D 断線検出アシストしませんのでどちらでも構いま<br>せんが、今回は"0"にしておきます。                                                                                                    |     |
| bit6          | A/D 断線検出アシスト機能許<br>可ビット(注 4)      | 0:禁止<br>1:許可<br>A/D 断線検出アシストは使いません。                                                                                                    | 0   |
| bit5          | A/D スタンバイビット(注 3)<br>adstby       | <ul> <li>0:A/D 動作停止(スタンバイ)</li> <li>1:A/D 動作可能</li> <li>A/D 動作可能にして A/D 変換できるようにします。この bit を"0"から"1"にしたときは、φA/D の1 サイクル以上経過した後に A/D 変換を開始します。</li> </ul> | 1   |
| bit4          | 8/10 ビットモード選択ビット<br>bits          | 0:8ビットモード<br>1:10ビットモード<br>A/D 変換を 10bit(0~1023)にするか、8bit(0~255)に<br>するか選択します。今回は、10bit にします。                                                            | 1   |
| bit $3\sim 1$ |                                   | "000"を設定                                                                                                    | 000 |
| bit0          | 拡張アナログ入力端子選択<br>ビット(注 1)<br>adex0 | 0:拡張アナログ入力端子を非選択<br>1:チップ内蔵基準電圧を選択(注 2)<br>拡張アナログ入力端子は使いません。                                                                                             | 0   |

注 1. チップ内蔵基準電圧をアナログ入力として使用する場合、ADEX0 ビットを"1"(チップ内蔵基準電圧を選択)にした後 に、OCVREFCR レジスタの OCVREFAN ビットを"1"(チップ内蔵基準電圧とアナログ入力を接続)にしてください。ま た、チップ内蔵基準電圧をアナログ入力として使用しない場合、OCVREFAN ビットを"0"(チップ内蔵基準電圧とア ナログ入力を切断)にした後に、ADEX0 ビットを"0"(拡張アナログ入力端子を非選択)にしてください。

- 注 2. 単掃引モード、繰り返し掃引モードでは設定しないでください。
- 注 3. ADSTBY ビットを"0"(A/D 動作停止) から"1"(A/D 動作可能) にしたときは、φ AD の 1 サイクル以上経 過した後に A/D 変換を開始してください。
- 注 4. A/D 断線検出アシスト機能を許可にするためには、ADDDAEN ビットを"1"(許可)にした後、ADDDAEL ビットで変換開始状態を選択してください。断線時の変換結果は、外付け回路によって変化します。本機能はシステムに合わせた評価を十分に行った上で、使用してください。

A/D制御レジスタ1(ADCON1)の設定値を下記に示します。

| bit   | 7 | 6 | 5 | 4 | 3 | 2 | 1 | 0 |
|-------|---|---|---|---|---|---|---|---|
| 設定値   | 0 | 0 | 1 | 1 | 0 | 0 | 0 | 0 |
| 16 進数 | 3 |   |   | 0 |   |   |   |   |

④ o AD の 1 サイクル以上ウエイトを入れる

③の bit5 の A/D スタンバイビットを"1"にした場合、 $\phi$  A/D の 1 サイクル以上経過した後に A/D 変換を開始しなければいけません。

このウエイトを入れるため、アセンブリ言語の nop 命令を実行します。C 言語ソースファイル内では、アセンブリ 言語は実行できないため、asm命令というアセンブリ言語を実行できる命令を使って nop 命令を実行します。ちな みに、nop は「No Operation (何もしない)」命令で、この命令を実行するのに1サイクル分の時間がかかります。 プログラムを下記に示します。

asm( " nop ");

#### ⑤A/D 制御レジスタ 0 (ADCON0: A-D control register 0)

A/D 変換を開始します。

| 設定 bit | 上:ビット名<br>下:シンボル    | 内容                                                                                                    | 今回の<br>内容   |
|--------|---------------------|----------------------------------------------------------------------------------------------------|-------------|
| bit7~1 |                     | "0000000"を設定                                                                                                 | 0000<br>000 |
| bit0   | A/D 変換開始フラグ<br>adst | <ul> <li>0:A/D 変換停止</li> <li>1:A/D 変換開始</li> <li>A/D 変換を開始させるので"1"を設定します。A/D 変換が終了すると自動で"0"になります。</li> </ul> | 1           |

A/D 制御レジスタ0(ADCON0)の設定値を下記に示します。

| bit   | 7 | 6 | 5 | 4 | 3 | 2 | 1 | 0 |
|-------|---|---|---|---|---|---|---|---|
| 設定値   | 0 | 0 | 0 | 0 | 0 | 0 | 0 | 1 |
| 16 進数 | О |   |   |   | - | 1 |   |   |

⑥A/D 変換の終了チェック

A/D 変換が終了すると、A/D 制御レジスタ0(ADCON0)の bit0 が"0"になります。プログラムでは、ADCON0 の bit0 が"0"かどうかチェック、"0"なら終了、"1"ならまだ変換中と判断できます。

| <pre>while( adcon0 &amp; 0x01 );</pre> | /* A/D 変換終了待ち | */ |  |
|----------------------------------------|---------------|----|--|
|----------------------------------------|---------------|----|--|

A/D 変換中、ADCON0の bit0が"1"なので、「adcon0 & 0x01=0x01」となります。while 文はカッコの中が0以外なら繰り返しますので、この行を繰り返し続けます。

A/D 変換が完了すると、ADCON0 の bit0 が"0"になります。「adcon0 & 0x01=0x00」となります。while 文はカッコの中が 0 なので、次の行へ進みます。

#### ⑦A/D 変換値の取得

A/D 変換された結果は、A/D レジスタ 0~7(AD0~AD7)に格納されます。AD0~AD7 のどのレジスタに格納されるかは、アナログ入力端子によって変わります。アナログ入力端子とA/D レジスタの関係を下記に示します。

| アナログ入力端子   | 読み込むレジスタ |
|------------|----------|
| AN0(P0_7)  | AD0      |
| AN1(P0_6)  | AD1      |
| AN2(P0_5)  | AD2      |
| AN3(P0_4)  | AD3      |
| AN4(P0_3)  | AD4      |
| AN5(P0_2)  | AD5      |
| AN6(P0_1)  | AD6      |
| AN7(P0_0)  | AD7      |
| AN8(P1_0)  | AD0      |
| AN9(P1_1)  | AD1      |
| AN10(P1_2) | AD2      |
| AN11(P1_3) | AD3      |

今回は、AN7(P0\_0端子)を使用しているので、表よりAD7レジスタを読み込みます。

i = ad7;

#### ※H8/3048F-ONEとR8C/35Aの格納方法の違い

H8/3048F-ONEのA/D変換結果は、左詰で格納されるためプログラムで6bit 右シフトしなければいけません。

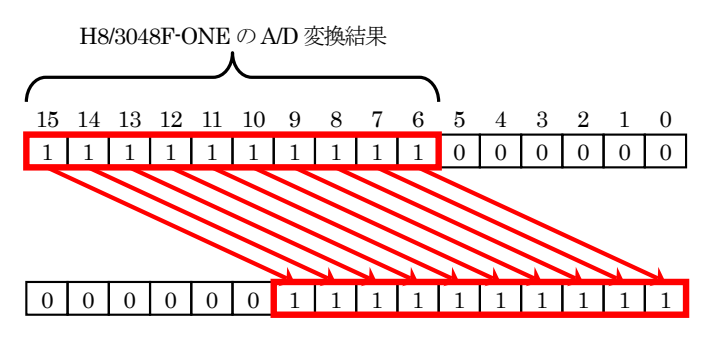

R8C/35AのA/D変換結果は、右詰で格納されるためプログラムでシフト処理は必要ありません。

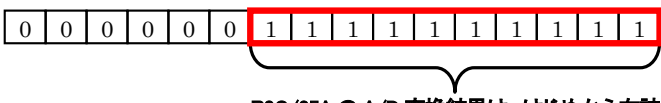

R8C/35Aの A/D 変換結果は、はじめから右詰

#### 17.5.3 main 関数

A/D 変換値を取得、その値をマイコンボード上の LED へ出力します。

| 36 :        | void main( void )         |
|-------------|---------------------------|
| 37 :        | {                         |
| 38 :        | int ad;                   |
| 39 :        |                           |
| 40 :        | <pre>init();</pre>        |
| 41 :        |                           |
| 42 :        | while( $1$ ) {            |
| 43 :        | ad = get_ad7();           |
| 44 :        | ad = ad $>>$ 6;           |
| 45 <b>:</b> | <pre>led_out( ad );</pre> |
| 46 :        | }                         |
| 47 :        | }                         |

 43行
 get\_ad7 関数で A/D 変換値を取得し、ad 変数に格納します。

 44行
 A/D 変換値は、0~1023(2 進数で 11 1111 1111)の値です。LED は 4 個しかありません。そのため

 44行
 今回は、2 進数で 10 桁の A/D 値を 4 桁に変換します。プログラムは、右シフトを 6 ビット分行い、下

 45行
 0~15 に変換した A/D 値をマイコンボード上の LED に出力します。

/\* 初期化

\*/

変数 ad の値が 1023 のとき、44 行のビットシフトの様子を下記に示します。

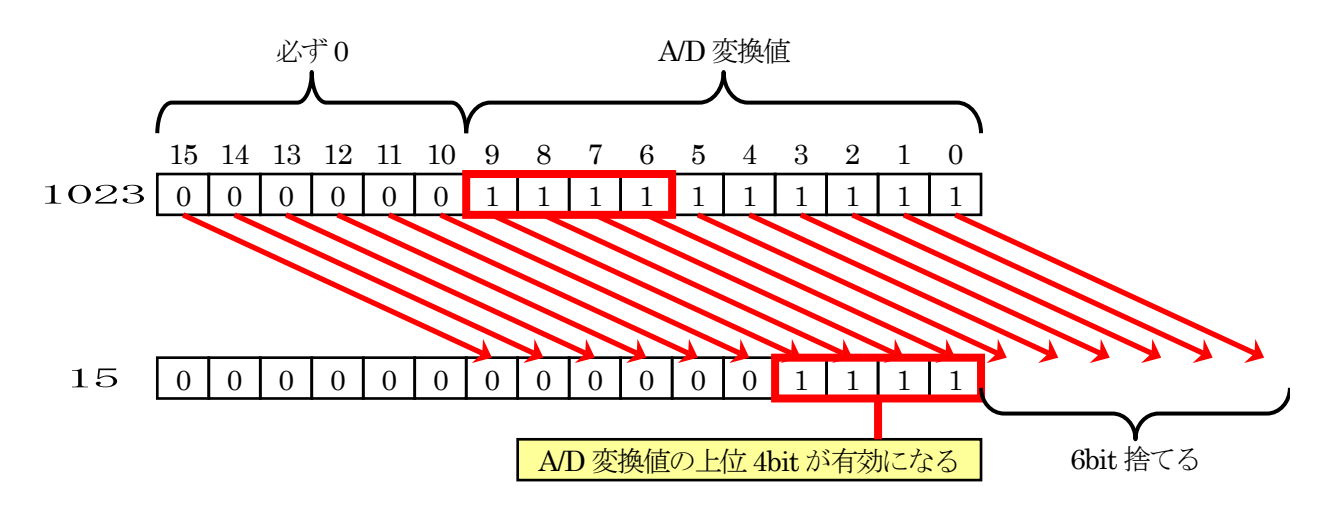

# 17.6 演習

(1) ポート6 に実習基板 Ver.2 の LED 部を接続して、A/D 変換値の上位 8bit をその LED へ出力しなさい。

(2) (1)の状態で、アナログ入力端子を P0\_1 端子に変更して、LED へ出力しなさい。

# 18. A/D コンバータ(繰り返しモード 0) (プロジェクト: ad\_kurikaeshi)

# 18.1 概要

本章では、0~5Vの電圧をマイコンの A/D コンバータで読み込む方法を説明します。A/D 変換した結果は、 マイコンボードの LED に出力します。今回の A/D 変換は、繰り返しモード 0 を使います。

# 18.2 接続

「17. A/D コンバータ(単発モード)(プロジェクト:ad)」と同じです。

## 18.3 プロジェクトの構成

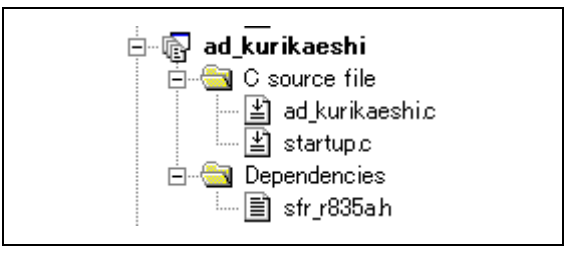

|   | ファイル名           | 内容                                                                                                    |
|---|-----------------|----------------------------------------------------------------------------------------------------|
| 1 | startup.c       | 固定割り込みベクタアドレスの設定、スタートアッププログラム、RAM の初期化(初期値<br>のないグローバル変数、初期値のあるグローバル変数の設定)などを行います。このフ<br>ァイルは共通で、どのプロジェクトもこのファイルから実行されます。 |
| 2 | ad_kurikaeshi.c | 実際に制御するプログラムが書かれています。R8C/35A の内蔵周辺機能(SFR)の初期<br>化も行います。                                                                   |
| 3 | sfr_r835a.h     | R8C/35A マイコンの内蔵周辺機能を制御するためのレジスタ(Special Function Registers)を定義したファイルです。                                                   |

# 18.4 プログラム「ad\_kurikaeshi.c」

```
:
1
2
3
     /* 対象マイコン R8C/35A
                                                                  *
                 A/D変換(繰り返しモード0)
     /* ファイル内容
                                                                  */
     /* バージョン
                 Wer. 1. 20
2010. 04. 19
ルネサスマイコンカーラリー事務局
4
                                                                  */
     /* Date
5
  :
                                                                  */
    /* Copyright
6
  :
                                                                  */
7
                  日立インターメディックス株式会社
     /*
                                                                  *
8
  :
     /*
9
  :
    入力 : AN7 (P0_0) 端子 0~5V (ミニマイコンカーの赤外線フォトインタラプタU8)
出力 : P1_3-P1_0 (マイコンボードのLED)
10
  :
11
12
  :
13
    AN7(P0_0)端子から入力した電圧をA/D変換して、デジタル値をマイコンボードの
  :
    LEDへ出力します。
14
15
     */
16
  :
  :
17
                                    =*/
     /* インクルード
18
                                     */
19
     /*=:
                                     =*/
20
    ,
#include ″sfr_r835a.h
                                     /* R8C/35A SFRの定義ファイル
                                                              */
21
22
  :
                                     *
23
     /* シンボル定義
                                     */
    24
  :
                                    =*/
25
26
  :
                                     *
27
     /* プロトタイプ宣言
                                     */
28
     /*=
    void init( void );
29
  :
    int get_ad7( void );
void led_out( unsigned char led );
30
  :
31
32
33
     :
     ,
/* メインプログラム
34
35
     36
  :
     void main( void )
37
38
  :
        int ad;
39
40
       init();
                                     /* 初期化
                                                              */
41
        while(1) {
42
           ad = get_ad7();
ad = ad >> 6;
led_out( ad );
43
44
45
       }
46
47
  :
    }
48
49
  :
     50
  :
51
    void init( void )
52
53
  :
54
        int i;
  :
55
        56
       prc0 = 1;
cm13 = 1;
cm05 = 0;
57
                                                              *
                                     /* P4_6, P4_7をXIN-XOUT端子にする*/
/* XINクロック発振 */
58
59
                                     /* 安定するまで少し待つ(約10ms)
60
        for(i=0; i<50; i++ );
                                                              */
                                     /* システムクロックをXINにする
/* プロテクトON
61
       ocd2 = 0;
                                                              */
       prc0 = 0;
62
                                                              */
63
       /* ポートの入出力設定 */
prc2 = 1;
64
                                     /* PD0のプロテクト解除
65
                                                              */
        pd0 = 0xe0;
                                     /* 7-5:LED 4:SW 3-0:アナログ電圧*/
66
        p1 = 0x0f;
                                     /* 3-0:LEDは消灯
67
                                                              */
68
        pd1 = 0xdf;
                                     /* 5:RXD0 4:TXD0 3-0:LED
                                                              */
69
        pd2 = 0xfe;
                                     /* 0:PushSW
                                                              */
                                     /* 0.rushaw
/* 4:Buzzer 2:IR */
/* 7:XOUT 6:XIN 5-3:DIP SW 2:VREF*/
70
        pd3 = 0xfb;
        pd4 = 0x83;
71
                                     /* 7:DIP SW
        pd5 = 0x40;
72
                                                              */
       pd6 = 0xff;
73
74
        /* A/Dコンバータの設定 */
75
                                     /* 繰り返しモード0に設定
/* 入力端子AN7(P0_0)を選択
76
  •
        admod = 0x13;
                                                              */
        adinsel = 0x07;
77
                                                              */
       adcon1 = 0x30;
asm( " nop ");
adcon0 = 0x01;
                                     /* A/D動作可能 */
/* φADの1サイクルウエイト入れる*/
/* A/D変換スタート */
78
79
80
  :
81
  :
82
```

ミニマイコンカー製作キット Ver.2 マイコン実習マニュアル(R8C/35A版) 18. A/D コンバータ(繰り返しモード 0)(プロジェクト:ad\_kurikaeshi)

| 83  | : | /************************************** |
|-----|---|-----------------------------------------|
| 84  | : | /* A/D値読み込み(AN7) */                     |
| 85  | : | /* 引数 なし */                             |
| 86  | : | /* 戻り値 A/D値 0~1023 */                   |
| 87  | : | /************************************** |
| 88  | : | int get_ad7( void )                     |
| 89  | : |                                         |
| 90  | : | int i;                                  |
| 91  | : |                                         |
| 92  | : | /* 繰り返しモード0は、自動的に繰り返すので、結果を読み込むだけ */    |
| 93  | : | i = ad7;                                |
| 94  | : |                                         |
| 95  | : | return i;                               |
| 96  | : |                                         |
| 97  | : |                                         |
| 98  | : | /*************************************  |
| 99  | : | /* マイコン部のLED出力 */                       |
| 100 | : | /* 引数 スイッチ値 0~15 */                     |
| 101 | : | /************************************** |
| 102 | : | void led out( unsigned char led )       |
| 103 | : | {                                       |
| 104 | : | unsigned char data;                     |
| 105 | : |                                         |
| 106 | : | led = ~led;                             |
| 107 | : | led &= 0x0f;                            |
| 108 | : | data = $p1 \& 0xf0;$                    |
| 109 | : | $p1 = data \mid led;$                   |
| 110 | : |                                         |
| 111 | : |                                         |
| 112 | : | /************************************** |
| 113 | : | /* end of file */                       |
| 114 | : | /************************************** |
|     |   |                                         |

# 18.5 プログラムの解説

#### 18.5.1 init 関数(I/O ポートの入出力設定)

P0\_0 はアナログ電圧入力端子なので、ポートの入出力設定は入力にします。忘れやすいので、気をつけてください。

| 64 : | /* ポートの入出丿  | 力設定 */                    |            |
|------|-------------|---------------------------|------------|
| 65 : | prc2 = 1;   | /* PD0のプロテクト解除            | */         |
| 66 : | pd0 = 0xe0; | /* 7-5:LED 4:SW 3-0:アナロ   | コグ電圧*/     |
| 67 : | p1 = 0x0f;  | /* 3-0:LEDは消灯             | */         |
| 68 : | pd1 = 0xdf; | /* 5:RXD0 4:TXD0 3-0:LED  | */         |
| 69 : | pd2 = 0xfe; | /* 0:PushSW               | */         |
| 70 : | pd3 = 0xfb; | /* 4:Buzzer 2:IR          | */         |
| 71 : | pd4 = 0x83; | /* 7:XOUT 6:XIN 5-3:DIP S | W 2:VREF*/ |
| 72 : | pd5 = 0x40; | /* 7:DIP SW               | */         |
| 73 : | pd6 = 0xff; |                           |            |

ポート0 にセンサ部を接続している場合は、P0\_4 はマイクロスイッチ、P0\_3~P0\_1 はセンサが繋がっているので 入力にします。実習基板 Ver.2 などを使ってこれらの端子が未接続の場合は、出力にしてください。

#### 18.5.2 init 関数(A/Dコンバータの設定)

A/D コンバータを設定するプログラムは、次のようになります。

| 75 : | /* A/Dコンバータの設定 */ |                        |  |
|------|-------------------|------------------------|--|
| 76 : | admod = $0x13;$   | /* 繰り返しモード0に設定 */      |  |
| 77 : | adinsel = $0x07;$ | /* 入力端子AN7(p0_0)を選択 */ |  |
| 78 : | adcon1 = 0x30;    | /* A/D動作可能 */          |  |
| 79 : | asm( " nop ");    | /* φADの1サイクルウエイト入れる*/  |  |
| 80 : | adcon0 = 0x01;    | /* A/D変換スタート */        |  |

今回は、1本の端子からアナログ電圧を読み込み、繰り返しA/D変換する設定(繰り返しモード0)にします。フォトインタラプタが接続されている P0\_0(AN7)の電圧を読み込みます。

レジスタの設定手順を下記に示します。

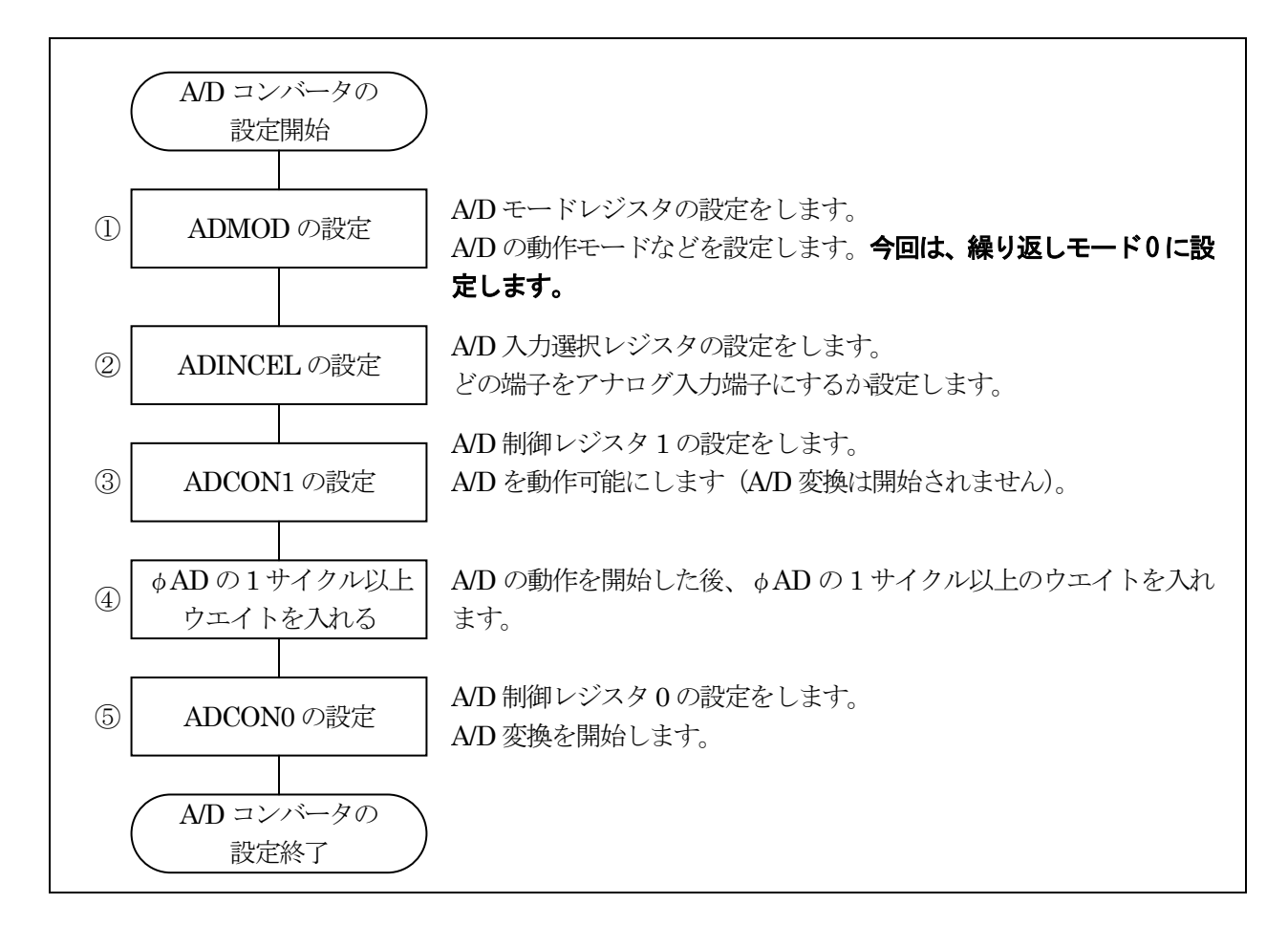

#### ①A/D モードレジスタ(ADMOD:A-D mode register)の設定

A/Dの動作モードを設定します。今回は繰り返しモード0に設定します。

| 設定 hit | 上:ビット名                                             | 内穴                                                                                                    | 今回の |
|--------|----------------------------------------------------|----------------------------------------------------------------------------------------------------|-----|
| RE DI  | 下:シンボル                                             | P 1存                                                                                                    | 内容  |
| bit7,6 | A/D 変換トリガ選択ビット<br>bit7: adcap1<br>bit6: adcap0     | 00:ソフトウェアトリガ(ADCON0レジスタの ADST ビット)<br>による A/D 変換開始<br>01:タイマ RD からの変換トリガによる A/D 変換開始<br>10:タイマ RC からの変換トリガによる A/D 変換開始<br>11:外部トリガ(ADTRG)による A/D 変換開始<br>A/D 変換を開始するきっかけをどれにするか設定しま<br>す。ソフト的に開始するので、"00"を選択します。            | 00  |
| bit5~3 | A/D 動作モード選択<br>bit5: md2<br>bit4: md1<br>bit3: md0 | 000:単発モード<br>001:設定しないでください<br>010:繰り返しモード0<br>011:繰り返しモード1<br>100:単掃引モード<br>101:設定しないでください<br>110:繰り返し掃引モード<br>111:設定しないでください<br>今回は、繰り返しモード0を選択します。                                                                       | 010 |
| bit2   | クロック源選択ビット<br>cks2                                 | 0:f1 (20MHz)を選択<br>1:fOCO-F(高速オンチップオシレータ)を選択<br>f1を選択します。                                                                                                    | 0   |
| bit1,0 | 分周選択ビット<br>bit1: cks1<br>bit0: cks0                | 00:fAD の 8 分周 (8/20MHz=400ns)<br>01:fAD の 4 分周 (4/20MHz=200ns)<br>10:fAD の 2 分周 (2/20MHz=100ns)<br>11:fAD の 1 分周 (1/20MHz=50ns)<br>fAD とは、bit2 で設定したクロック源のことです。このク<br>ロックを何分周で使用するか選択します。遅くする必<br>要はないので、いちばん速い 1 分周で使用します。 | 11  |

A/D モードレジスタ(ADMOD)の設定値を下記に示します。

| bit   | 7 | 6 | 5 | 4 | 3 | 2 | 1 | 0 |
|-------|---|---|---|---|---|---|---|---|
| 設定値   | 0 | 0 | 0 | 1 | 0 | 0 | 1 | 1 |
| 16 進数 |   |   | 1 |   | 3 |   |   |   |

②A/D 入力選択レジスタ(ADINSEL:A-D input select register)

| A/D 入力グループ<br>選択ビット |      | bit5 | bit4 | bit3 | アナ   | ログ入力!<br>選択ビット | 端子<br>、 | アナログ入力端子   |
|---------------------|------|------|------|------|------|----------------|---------|------------|
| bit7                | bit6 |      |      |      | bit2 | bit1           | bit0    |            |
| 0                   | 0    | 0    | 0    | 0    | 0    | 0              | 0       | AN0(P0_7)  |
| 0                   | 0    | 0    | 0    | 0    | 0    | 0              | 1       | AN1(P0_6)  |
| 0                   | 0    | 0    | 0    | 0    | 0    | 1              | 0       | AN2(P0_5)  |
| 0                   | 0    | 0    | 0    | 0    | 0    | 1              | 1       | AN3(P0_4)  |
| 0                   | 0    | 0    | 0    | 0    | 1    | 0              | 0       | AN4(P0_3)  |
| 0                   | 0    | 0    | 0    | 0    | 1    | 0              | 1       | AN5(P0_2)  |
| 0                   | 0    | 0    | 0    | 0    | 1    | 1              | 0       | AN6(P0_1)  |
| 0                   | 0    | 0    | 0    | 0    | 1    | 1              | 1       | AN7(P0_0)  |
| 0                   | 1    | 0    | 0    | 0    | 0    | 0              | 0       | AN8(P1_0)  |
| 0                   | 1    | 0    | 0    | 0    | 0    | 0              | 1       | AN9(P1_1)  |
| 0                   | 1    | 0    | 0    | 0    | 0    | 1              | 0       | AN10(P1_2) |
| 0                   | 1    | 0    | 0    | 0    | 0    | 1              | 1       | AN11(P1_3) |

どのアナログ入力端子を A/D 変換するか、設定します。

今回は、AN7(P0\_0)を選択します。A/D入力選択レジスタ(ADINSEL)の設定値を下記に示します。

| bit   | 7 | 6 | 5 | 4 | 3 | 2 | 1 | 0 |
|-------|---|---|---|---|---|---|---|---|
| 設定値   | 0 | 0 | 0 | 0 | 0 | 1 | 1 | 1 |
| 16 進数 |   | ( | ) |   |   | 7 | 7 |   |

#### ③A/D 制御レジスタ1(ADCON1:A-D control register1)

A/Dを動作可能にします。

| 設定 bit        | 上:ビット名                            | 内容                                                                                                    | 今回の |
|---------------|-----------------------------------|----------------------------------------------------------------------------------------------------|-----|
|               | ト:シンホル                            |                                                                                                    | 内谷  |
| bit7          | A/D 断線検出アシスト方式選<br>択ビット(注 4)      | 0:変換前ディスチャージ<br>1:変換前プリチャージ<br>A/D 断線検出アシストしませんのでどちらでも構いま<br>サノボ 合同は"0"に1 てたきます                                                                                | 0   |
| bit6          | A/D 断線検出アシスト機能許<br>可ビット(注 4)      | 0:禁止<br>1:許可<br>A/D 断線検出アシストは使いません。                                                                                                    | 0   |
| bit5          | A/D スタンバイビット(注 3)<br>adstby       | <ul> <li>0:A/D 動作停止(スタンバイ)</li> <li>1:A/D 動作可能</li> <li>A/D 動作可能にして A/D 変換できるようにします。この bit を"0"から"1"にしたときは、φA/D の 1 サイクル<br/>以上経過した後に A/D 変換を開始します。</li> </ul> | 1   |
| bit4          | 8/10 ビットモード選択ビット<br>bits          | 0:8ビットモード<br>1:10ビットモード<br>A/D 変換を 10bit(0~1023)にするか、8bit(0~255)に<br>するか選択します。今回は、10bit にします。                                                                  | 1   |
| bit $3\sim 1$ |                                   | "000"を設定                                                                                                    | 000 |
| bit0          | 拡張アナログ入力端子選択<br>ビット(注 1)<br>adex0 | 0:拡張アナログ入力端子を非選択<br>1:チップ内蔵基準電圧を選択(注 2)<br>拡張アナログ入力端子は使いません。                                                                                                   | 0   |

注 1. チップ内蔵基準電圧をアナログ入力として使用する場合、ADEX0 ビットを"1"(チップ内蔵基準電圧を選択)にした後 に、OCVREFCR レジスタの OCVREFAN ビットを"1"(チップ内蔵基準電圧とアナログ入力を接続)にしてください。ま た、チップ内蔵基準電圧をアナログ入力として使用しない場合、OCVREFAN ビットを"0"(チップ内蔵基準電圧とア ナログ入力を切断)にした後に、ADEX0 ビットを"0"(拡張アナログ入力端子を非選択)にしてください。

- 注 2. 単掃引モード、繰り返し掃引モードでは設定しないでください。
- 注 3. ADSTBY ビットを"0"(A/D 動作停止) から"1"(A/D 動作可能) にしたときは、φ AD の 1 サイクル以上経 過した後に A/D 変換を開始してください。
- 注 4. A/D 断線検出アシスト機能を許可にするためには、ADDDAEN ビットを"1"(許可)にした後、ADDDAEL ビットで変換開始状態を選択してください。断線時の変換結果は、外付け回路によって変化します。本機能はシステムに合わせた評価を十分に行った上で、使用してください。

A/D 制御レジスタ1(ADCON1)の設定値を下記に示します。

| bit   | 7 | 6      | 5 | 4 | 3 | 2 | 1 | 0 |
|-------|---|--------|---|---|---|---|---|---|
| 設定値   | 0 | 0      | 1 | 1 | 0 | 0 | 0 | 0 |
| 16 進数 |   | r<br>L | 3 |   | 0 |   |   |   |

④ φ AD の 1 サイクル以上ウエイトを入れる

③の bit5 の A/D スタンバイビットを"1"にした場合、 $\phi$  A/D の 1 サイクル以上経過した後に A/D 変換を開始しなければいけません。

そのウェイトを入れるため、アセンブリ言語の nop 命令を実行します。C 言語ソースファイル内では、アセンブリ 言語は実行できないため、asm 命令というアセンブリ言語を実行できる命令を使って nop 命令を実行します。ちな みに、nop は「No Operation (何もしない)」命令で、この命令を実行するのに1サイクル分の時間がかかります。 プログラムを下記に示します。

asm( " nop ");

#### ⑤A/D 制御レジスタ 0(ADCON0:A-D control register0)

A/D 変換を開始します。

| 設定 bit | 上:ビット名<br>下:シンボル    | 内容                                                   | 今回の<br>内容   |
|--------|---------------------|------------------------------------------------------|-------------|
| bit7~1 |                     | ″0000000″を設定                                         | 000<br>0000 |
| bit0   | A/D 変換開始フラグ<br>adst | 0:A/D 変換停止<br>1:A/D 変換開始<br>A/D 変換を開始させるので"1"を設定します。 | 1           |

A/D 制御レジスタ 0(ADCON0)の設定値を下記に示します。

| bit   | 7 | 6 | 5 | 4 | 3 | 2 | 1 | 0 |
|-------|---|---|---|---|---|---|---|---|
| 設定値   | 0 | 0 | 0 | 0 | 0 | 0 | 0 | 1 |
| 16 進数 |   | ( | ) |   | 1 |   |   |   |

#### 18.5.3 get\_ad7 関数

get\_ad7 関数は、A/D 変換した結果を取得する関数です。

| 83 : | /************************************** |  |
|------|-----------------------------------------|--|
| 84 : | /* A/D値読み込み(AN7) */                     |  |
| 85 : | /* 引数 なし */                             |  |
| 86 : | /* 戻り値 A/D値 0~1023 */                   |  |
| 87 : | /************************************** |  |
| 88 : | int get_ad7( void )                     |  |
| 89 : | {                                       |  |
| 90 : | int i;                                  |  |
| 91 : |                                         |  |
| 92 : | /* 繰り返しモード0は、自動的に繰り返すので、結果を読み込むだけ */    |  |
| 93 : | i = ad7;                                |  |
| 94 : |                                         |  |
| 95 : | return i;                               |  |
| 96 : | }                                       |  |

93行 ad 変換した結果が格納されている ad7 レジスタの値を、変数 i に代入します。

A/D 変換された結果は、A/D レジスタ 0~7(AD0~AD7)に格納されます。AD0~AD7 のどのレジスタに格納されるかは、アナログ入力端子によって変わります。アナログ入力端子とA/D レジスタの関係を下記に示します。

| アナログ入力端子   | 読み込むレジスタ |
|------------|----------|
| AN0(P0_7)  | AD0      |
| AN1(P0_6)  | AD1      |
| AN2(P0_5)  | AD2      |
| AN3(P0_4)  | AD3      |
| AN4(P0_3)  | AD4      |
| AN5(P0_2)  | AD5      |
| AN6(P0_1)  | AD6      |
| AN7(P0_0)  | AD7      |
| AN8(P1_0)  | AD0      |
| AN9(P1_1)  | AD1      |
| AN10(P1_2) | AD2      |
| AN11(P1_3) | AD3      |

今回は、AN7(P0\_0端子)を使用しているので、表よりAD7レジスタを読み込みます。

#### 18.5.4 main 関数

A/D 変換値を取得、マイコンボード上の LED へ値を出力します。

| 36 : | void main( void )         |
|------|---------------------------|
| 37 : | {                         |
| 38 : | int ad;                   |
| 39 : |                           |
| 40 : | <pre>init();</pre>        |
| 41 : |                           |
| 42 : | while( $1$ ) {            |
| 43 : | ad = get_ad7();           |
| 44 : | ad = ad $>>$ 6;           |
| 45 : | <pre>led_out( ad );</pre> |
| 46 : | }                         |
| 47 : | }                         |

 43行
 get\_ad7 関数で A/D 変換値を取得し、ad 変数に格納します。

 44行
 A/D 変換値は、0~1023(2 進数で 11 1111 1111)の値です。LED は 4 個しかありません。そのため

 44行
 今回は、2 進数で 10 桁の A/D 値を 4 桁に変換します。プログラムは、右シフトを 6 ビット分行い、下

 位の 6 桁を捨てます。その結果、A/D 値は 0~15 の値になり、ad 変数に代入します。

 45行
 0~15 に変換した A/D 値をマイコンボード上の LED に出力します。

/\* 初期化

\*/

変数 ad の値が 1023 のとき、44 行のビットシフトの様子を下記に示します。

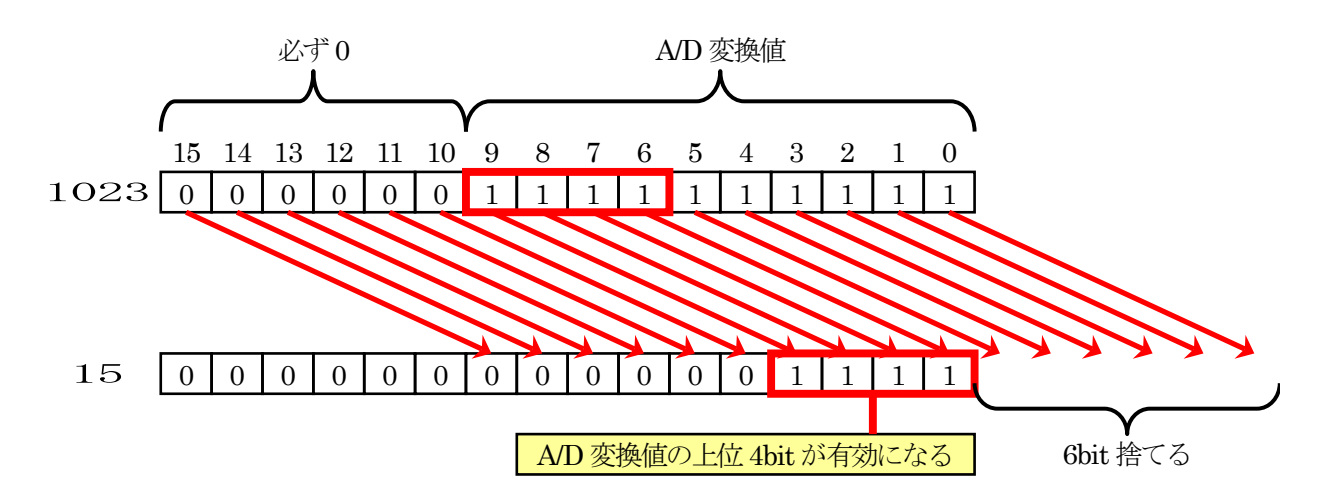

# 18.6 演習

- (1) ポート6 に LED 基板 (実習基板 Ver.2 の LED 部など)を接続して、A/D 変換値の上位 8bit をその LED へ 出力しなさい。
- (2) (1)の状態で、アナログ入力端子を P0\_1 端子に変更して、LED へ出力しなさい。
# 19. A/D コンバータ(繰り返し掃引モード)(プロジェクト:ad\_kurikaeshi\_souin)

## 19.1 概要

本章では、2本の0~5Vの電圧信号をマイコンのA/Dコンバータで読み込む方法を説明します。A/D変換した結果は、マイコンボードのLEDに出力します。今回のA/D変換は、繰り返し掃引モードを使います。今回は2本分ですが、プログラムを替えることにより8本の電圧信号まで読み込むことができます。

## 19.2 接続

■使用ポート

| マイコンの<br>ポート            | 接続内容                             |
|-------------------------|----------------------------------|
| P0_0、P0_1<br>(J3)       | センサ部を接続します。U8、U7 の A/D 値を読み込みます。 |
| P1_3、P1_2、<br>P1_1、P1_0 | マイコンボード上の LED です。                |
| P6<br>(J2)              | 実習基板 Ver.2 の LED 部など、出力機器を接続します。 |

#### ■接続

マイコンボードのポート0とセンサ部をフラットケーブルで接続します。センサは4個ありますが、今回 LED に出力するのは、U8(P0\_0)と U7(P0\_1)のセンサです。また、マイコンボードのポート6と実習基板 Ver.2の LED 部を接続します。

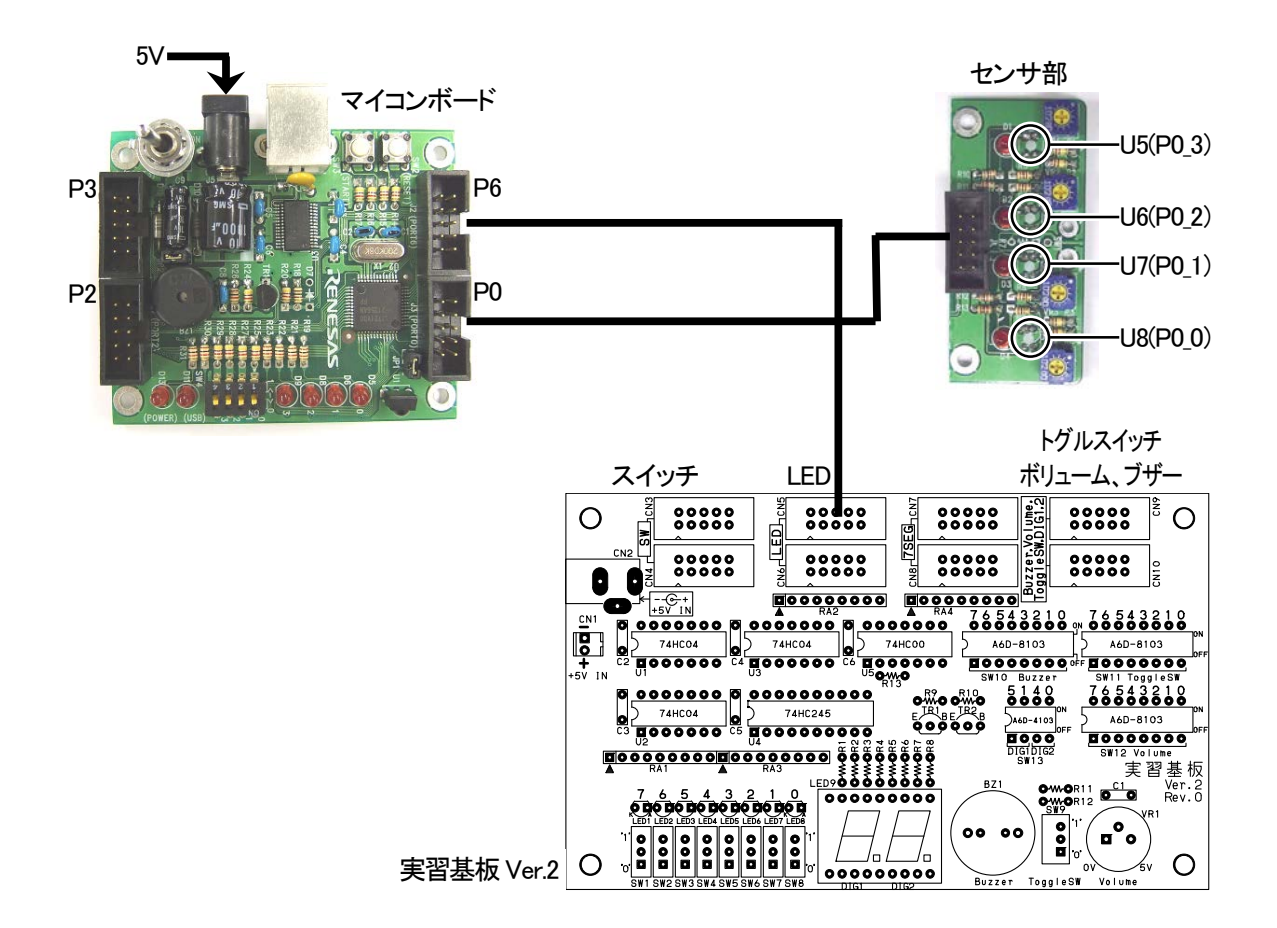

#### ■操作方法

センサ部の U8 の下部を白色や灰色や黒色に近づけます。フォトインタラプタ U8 から出力された 0~5V の電 圧をマイコンの P0\_0 から読み込み、A/D 変換した値をマイコンボードの LED に出力します。

センサ部の U7 の下部を白色や灰色や黒色に近づけます。フォトインタラプタ U7 から出力された 0~5V の電 圧をマイコンの P0\_1 から読み込み、A/D 変換した値を実習基板 Ver.2 の LED 部に出力します。

# 19.3 プロジェクトの構成

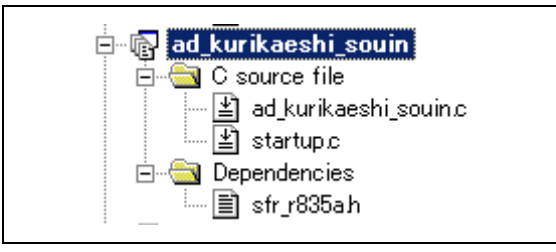

|   | ファイル名                 | 内容                                                                                                    |
|---|-----------------------|----------------------------------------------------------------------------------------------------|
| 1 | startup.c             | 固定割り込みベクタアドレスの設定、スタートアッププログラム、RAM の初期化(初<br>期値のないグローバル変数、初期値のあるグローバル変数の設定)などを行いま<br>す。このファイルは共通で、どのプロジェクトもこのファイルから実行されます。 |
| 2 | ad_kurikaeshi_souin.c | 実際に制御するプログラムが書かれています。R8C/35Aの内蔵周辺機能(SFR)の<br>初期化も行います。                                                                    |
| 3 | sfr_r835a.h           | R8C/35A マイコンの内蔵周辺機能を制御するためのレジスタ(Special Function Registers)を定義したファイルです。                                                   |

# 19.4 プログラム「ad\_kurikaeshi\_souin.c」

| 1          | : | /*************************************        |
|------------|---|-----------------------------------------------|
| 2          | : | /* 対象マイコン R8C/35A */                          |
| 3          | : | /* ファイル内容 A/D変換(繰り返し掃引モード) */                 |
| 4          | : | /* バージョン Ver.1.20 */                          |
| 5          | : | /* Date 2010.04.19 */                         |
| 6          | : | /* Copyright ルネサスマイコンカーラリー事務局 */              |
| 7          | : | /* 日立インターメディックス株式会社 */                        |
| 8          | : | /*************************************        |
| 9          | : | /*                                            |
| 10         | : | 入力: ANO (P0_7) ~ AN7 (P0_0) 端子                |
| 11         | : | 0~5V(ミニマイコンカーの赤外線フォトインタラプタ(U5,U6,U7,U8)       |
| 12         | : | 出力 : P1_3-P1_0(マイコンボードのLED)                   |
| 13         | : | P6_7-P6_0(実習基板のLED部など)                        |
| 14         | : |                                               |
| 15         | : | ANO(PO_7)~AN7(PO_0)端子の8端子から入力した電圧をA/D変換して、    |
| 16         | : | デジタル値をマイコンボードのLEDと実習ボードのLED部へ出力します。           |
| 17         | : | 8端子分のA/D変換しますが、入出力設定を出力しているAD端子の値は不定です。       |
| 18         | : | */                                            |
| 19         | : |                                               |
| 20         | : | /*=====*//                                    |
| 21         | : | /* インクルード */                                  |
| 22         | : |                                               |
| 23         | : | #include sfr_r835a.h /* R8C/35A SFRの定義ファイル */ |
| 24         | : |                                               |
| 25         | ÷ | /*======*/                                    |
| 26         | ÷ | /* ンンホル正義 */                                  |
| 27         | : | /*======*/                                    |
| 28         | : |                                               |
| 29         | ÷ | /*====================================        |
| 30         | : | /* ノロトダイノ旦言 */                                |
| 31<br>20   | : | /*********************************            |
| ა <u>⊿</u> | : | void Init( void ),                            |
| 33<br>94   | : | vola lea_out( unsigned char led ),            |
| 34         | • |                                               |

```
35
     /* メインプログラム
36
  :
     37
38
     void main( void )
39
   :
40
        int ad7data, ad6data;
   •
41
   :
                                    /* 初期化
        init();
42
   :
                                                             */
43
   :
44
        while (1) {
           // AD7を出力
ad7data = ad7;
45
46
                                    /* AD7取得
                                                             */
   :
47
           ad7data = ad7data >> 6;
           led_out( ad7data );
                                    /* マイコンボードのLEDへ出力
48
                                                             */
49
50
           // AD6を出力
   :
           ad6data = ad6;
ad6data = ad6data >> 6;
                                                             */
51
                                    /* AD6取得
52
53
           p6 = ad6data;
                                    /* P6のbit3~0のLEDへ出力
                                                             */
        }
54
   :
  :
     }
55
56
  :
     57
58
   :
     /* R8C/35A スペシャルファンクションレジスタ(SFR)の初期化
59
     :
60
  :
     void init( void )
61
62
  :
        int i;
63
        /* クロックをXINクロック(20MHz)に変更 */
64
                                    /* プロテクト解除
        prc0 = 1;
65
                                    /* P4_6, P4_7をXIN-XOUT端子にする*/
/* XINクロック発振 */
/* 安定するまで少し待つ(約10ms) */
/* システムクロックをXINにする */
/* プロテクトON */
66
        cm13 = 1;
        cm05 = 0;
67
        for(i=0; i<50; i++ );
68
        ocd2 = 0;

prc0 = 0;
69
70
71
72
        /* ポートの入出力設定 */
                                    /* PD0のプロテクト解除 */
/* 7-5:LED 4:SW 3-0:アナログ電圧*/
/* 3-0:LEDは消灯 */
        prc2 = 1;
73
        pd0 = 0xe0;
p1 = 0x0f;
74
75
        pd1 = 0xdf;
                                    /* 5:RXD0 4:TXD0 3-0:LED
                                                             */
76
        pd2 = 0xfe;
77
                                    /* 0:PushSW
                                                             */
78
        pd3 = 0xfb;
                                    /* 4:Buzzer 2:IR
                                                             *
                                    /* 7:XOUT 6:XIN 5-3:DIP SW 2:VREF*/
/* 7:DIP SW */
79
        pd4 = 0x83;
80
        pd5 = 0x40;
                                    /* LEDなど出力
81
        pd6 = 0xff;
                                                             */
82
83
        /* A/Dコンバータの設定 */
                                    /* 繰り返し掃引モードに設定
/* 入力端子P0の8端子を選択
        admod = 0x33;
84
                                                             */
85
        adinsel = 0x30;
                                                             */
        adcon1 = 0x30;
asm( " nop ");
adcon0 = 0x01;
86
                                    /* A/D動作可能
                                                             */
   :
                                    /* φADの1サイクルウエイト入れる*/
/* A/D変換スタート */
87
88
89
90
   :
     91
92
     /* マイコン部のLED出力
                                                             *
93
   :
     /* 引数
            スイッチ値 0~15
                                                             *
   :
     94
     void led_out( unsigned char led )
95
96
97
        unsigned char data;
98
        led = \simled;
99
100
        led &= 0x0f;
        data = p1 & 0xf0;
101
        p1 = data | led;
102
103
     }
104
105
     /* end of file
106
   :
107
  :
```

# 19.5 プログラムの解説

## 19.5.1 init 関数(I/O ポートの入出力設定)

ポート 0 にはセンサ部が接続されています。bit7~5 は LED で出力、bit4 はマイクロスイッチで入力、bit3~0 はフォトインタラプタで入力に設定します。

| 72 : | /* ポートの入出力設定 */ |                                     |  |
|------|-----------------|-------------------------------------|--|
| 73 : | prc2 = 1;       | /* PD0のプロテクト解除 */                   |  |
| 74 : | pd0 = 0xe0;     | /* 7-5:LED 4:SW 3-0:アナログ電圧*/        |  |
| 75 : | p1 = 0x0f;      | /* 3-0:LEDは消灯 */                    |  |
| 76 : | pd1 = 0xdf;     | /* 5:RXD0 4:TXD0 3-0:LED */         |  |
| 77 : | pd2 = 0xfe;     | /* 0:PushSW */                      |  |
| 78 : | pd3 = 0xfb;     | /* 4:Buzzer 2:IR */                 |  |
| 79 : | pd4 = 0x83;     | /* 7:XOUT 6:XIN 5-3:DIP SW 2:VREF*/ |  |
| 80 : | pd5 = 0x40;     | /* 7:DIP SW */                      |  |
| 81 : | pd6 = 0xff;     | /* LEDなど出力 */                       |  |

### 19.5.2 init 関数(A/Dコンバータの設定)

A/D コンバータを設定するプログラムは、次のようになります。

| 83: /* A/Dコンバータの設定 */                   |  |
|-----------------------------------------|--|
| 84: admod = 0x33; /* 繰り返し掃引モードに設定 */    |  |
| 85: adinsel = 0x30; /* 入力端子POの8端子を選択 */ |  |
| 86: adcon1 = 0x30; /* A/D動作可能 */        |  |
| 87: asm( "nop "); /* φADの1サイクルウエイト入れる*/ |  |
| 88: adcon0 = 0x01; /* A/D変換スタート */      |  |

今回は、ポート0の8本の端子からアナログ電圧を読み込み、繰り返し A/D 変換する設定(**繰り返し掃引モー** ▶)にします。ポート0から AD 値を読み込めるのは、フォトインタラプタが接続されている P0\_0(AN7)~P0\_3(AN4) の4端子です。残り4端子は読み込んでも値は不定です。

レジスタの設定手順を下記に示します。

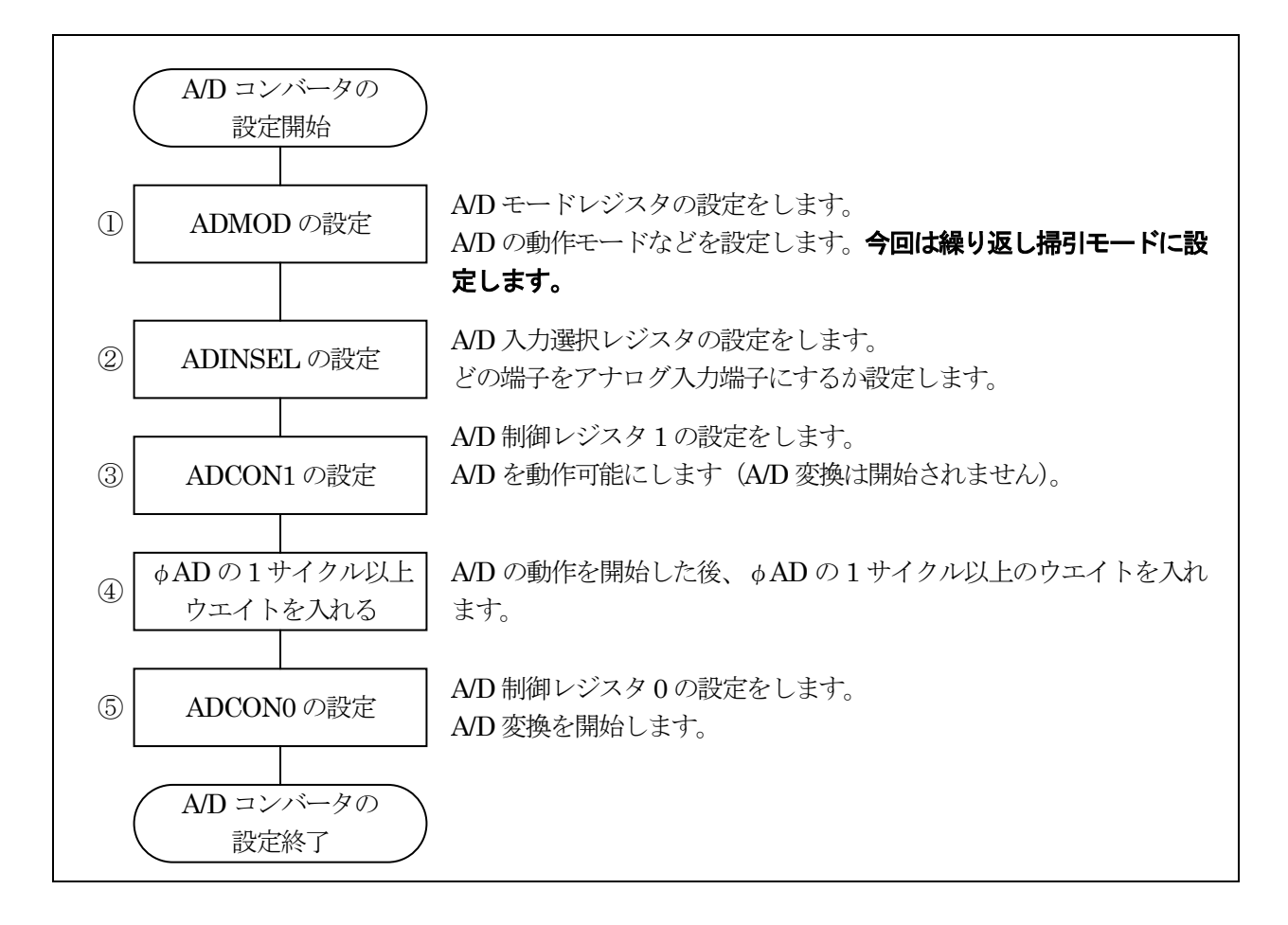

①A/D モードレジスタ(ADMOD:A-D mode register)の設定

| 設定 bit | 上:ビット名<br>下:シンボル                                   | 内容                                                                                                    | 今回の<br>内容 |
|--------|----------------------------------------------------|----------------------------------------------------------------------------------------------------|-----------|
| bit7,6 | A/D 変換トリガ選択ビット<br>bit7: adcap1<br>bit6: adcap0     | <ul> <li>00:ソフトウェアトリガ(ADCON0レジスタの ADST ビット)<br/>による A/D 変換開始</li> <li>01:タイマ RD からの変換トリガによる A/D 変換開始</li> <li>10:タイマ RC からの変換トリガによる A/D 変換開始</li> <li>11:外部トリガ(ADTRG)による A/D 変換開始</li> <li>A/D 変換を開始するきっかけをどれにするか設定します。ソフト的に開始するので、"00"を選択します。</li> </ul>       | 00        |
| bit5~3 | A/D 動作モード選択<br>bit5: md2<br>bit4: md1<br>bit3: md0 | 000:単発モード<br>001:設定しないでください<br>010:繰り返しモード 0<br>011:繰り返しモード 1<br>100:単掃引モード<br>101:設定しないでください<br>110:繰り返し掃引モード<br>111:設定しないでください<br>今回は、繰り返し掃引モードを選択します。                                                                                                    | 110       |
| bit2   | クロック源選択ビット<br>cks2                                 | 0:f1 (20MHz)を選択<br>1:fOCO-F (高速オンチップオシレータ)を選択<br>f1 を選択します。                                                                                                    | 0         |
| bit1,0 | 分周選択ビット<br>bit1: cks1<br>bit0: cks0                | <ul> <li>00:fAD の 8 分周 (8/20MHz=400ns)</li> <li>01:fAD の 4 分周 (4/20MHz=200ns)</li> <li>10:fAD の 2 分周 (2/20MHz=100ns)</li> <li>11:fAD の 1 分周 (1/20MHz=50ns)</li> <li>fAD とは、bit2 で設定したクロック源のことです。このクロックを何分周で使用するか選択します。遅くする必要はないので、いちばん速い 1 分周で使用します。</li> </ul> | 11        |

A/D モードレジスタ(ADMOD)の設定値を下記に示します。

| bit   | 7 | 6   | 5 | 4 | 3 | 2 | 1 | 0 |
|-------|---|-----|---|---|---|---|---|---|
| 設定値   | 0 | 0   | 1 | 1 | 0 | 0 | 1 | 1 |
| 16 進数 |   | e e | 3 |   |   |   | 3 |   |

ミニマイコンカー製作キット Ver.2 マイコン実習マニュアル(R8C/35A版) 19. A/D コンバータ(繰り返し掃引モード)(プロジェクト:ad\_kurikaeshi\_souin)

②A/D 入力選択レジスタ(ADINSEL:A-D input select register)
 どのアナログ入力端子を A/D 変換するか、設定します。

| A/D 入力グループ<br>選択ビット |      | A/D 掃引端子数<br>選択ビット |      | bit3 | bit2 | bit1 | bit0 | アナログ入力端子                  |
|---------------------|------|--------------------|------|------|------|------|------|---------------------------|
| bit7                | bit6 | bit5               | bit4 |      |      |      |      |                           |
| 0                   | 0    | 0                  | 0    | 0    | 0    | 0    | 0    | AN0(P0_7)~AN1(P0_6)の2端子   |
| 0                   | 0    | 0                  | 1    | 0    | 0    | 0    | 0    | AN0(P0_7)~AN3(P0_4)の4 端子  |
| 0                   | 0    | 1                  | 0    | 0    | 0    | 0    | 0    | AN0(P0_7)~AN5(P0_2)の6端子   |
| 0                   | 0    | 1                  | 1    | 0    | 0    | 0    | 0    | AN0(P0_7)~AN7(P0_0)の 8 端子 |
| 0                   | 1    | 0                  | 0    | 0    | 0    | 0    | 0    | AN8(P1_0)~AN9(P1_1)の2端子   |
| 0                   | 1    | 0                  | 1    | 0    | 0    | 0    | 0    | AN8(P1_0)~AN11(P1_3)の4端子  |

※それ以外は設定禁止

今回は、AN0(P0\_7)~AN7(P0\_0)の8端子を選択します。A/D 入力選択レジスタ(ADINSEL)の設定値を下記に示します。

| bit   | 7 | 6      | 5 | 4 | 3 | 2 | 1 | 0 |
|-------|---|--------|---|---|---|---|---|---|
| 設定値   | 0 | 0      | 1 | 1 | 0 | 0 | 0 | 0 |
| 16 進数 |   | e<br>e | 3 |   |   | ( | Э |   |

③A/D 制御レジスタ1(ADCON1:A-D control register1)

A/Dを動作可能にします。

| 設定 bit        | 上:ビット名                                 | 内容                                                                                                    | 今回の       |
|---------------|----------------------------------------|----------------------------------------------------------------------------------------------------|-----------|
| bit7          | ト:シンホル<br>A/D 断線検出アシスト方式選<br>択ビット(注 4) | 0:変換前ディスチャージ<br>1:変換前プリチャージ<br>A/D 断線検出アシストしませんのでどちらでも構いま<br>せんが、今回は"0"にしておきます。                                                                                     | <u></u> 0 |
| bit6          | A/D 断線検出アシスト機能許<br>可ビット(注 4)           | 0:禁止<br>1:許可<br>A/D 断線検出アシストは使いません。                                                                                                    | 0         |
| bit5          | A/D スタンバイビット(注 3)<br>adstby            | <ul> <li>0:A/D 動作停止(スタンバイ)</li> <li>1:A/D 動作可能</li> <li>A/D 動作可能にして A/D 変換できるようにします。この bit を"0"から"1"にしたときは、φA/D の 1 サイクル</li> <li>以上経過した後に A/D 変換を開始します。</li> </ul> | 1         |
| bit4          | 8/10 ビットモード選択ビット<br>bits               | 0:8ビットモード<br>1:10ビットモード<br>A/D 変換を 10bit(0~1023)にするか、8bit(0~255)に<br>するか選択します。今回は、10bit にします。                                                                       | 1         |
| bit $3\sim 1$ |                                        | "000"を設定                                                                                                    | 000       |
| bit0          | 拡張アナログ入力端子選択<br>ビット(注 1)<br>adex0      | 0:拡張アナログ入力端子を非選択<br>1:チップ内蔵基準電圧を選択(注 2)<br>拡張アナログ入力端子は使いません。                                                                                                    | 0         |

注 1. チップ内蔵基準電圧をアナログ入力として使用する場合、ADEX0 ビットを"1"(チップ内蔵基準電圧を選択)にした後 に、OCVREFCR レジスタの OCVREFAN ビットを"1"(チップ内蔵基準電圧とアナログ入力を接続)にしてください。ま た、チップ内蔵基準電圧をアナログ入力として使用しない場合、OCVREFAN ビットを"0"(チップ内蔵基準電圧とアナ ログ入力を切断)にした後に、ADEX0 ビットを"0"(拡張アナログ入力端子を非選択)にしてください。

- 注2. 単掃引モード、繰り返し掃引モードでは設定しないでください。
- 注 3. ADSTBY ビットを"0"(A/D 動作停止) から"1"(A/D 動作可能) にしたときは、φ AD の 1 サイクル以上経 過した後に A/D 変換を開始してください。
- 注 4. A/D 断線検出アシスト機能を許可にするためには、ADDDAEN ビットを"1"(許可)にした後、ADDDAEL ビットで変換開始状態を選択してください。断線時の変換結果は、外付け回路によって変化します。本機能はシステムに合わせた評価を十分に行った上で、使用してください。

A/D制御レジスタ1(ADCON1)の設定値を下記に示します。

| bit   | 7 | 6      | 5 | 4 | 3 | 2 | 1 | 0 |
|-------|---|--------|---|---|---|---|---|---|
| 設定値   | 0 | 0      | 1 | 1 | 0 | 0 | 0 | 0 |
| 16 進数 |   | r<br>L | 3 |   |   | C | ) |   |

④ φ AD の 1 サイクル以上ウエイトを入れる

③の bit5 の A/D スタンバイビットを"1"にした場合、 $\phi$  A/D の 1 サイクル以上経過した後に A/D 変換を開始しなければいけません。

そのウェイトを入れるため、アセンブリ言語の nop 命令を実行します。「ad.c」内では、アセンブリ言語は実行できないため、asm 命令というアセンブリ言語を実行できる命令を使って nop 命令を実行します。ちなみに、nop は「No Operation (何もしない)」命令で、この命令を実行するのに1サイクル分の時間がかかります。

プログラムを下記に示します。

asm( " nop ");

#### ⑤A/D 制御レジスタ 0(ADCON0:A-D control register0)

A/D 変換を開始します。

| 設定 bit | 上:ビット名<br>下:シンボル    | 内容                                                   | 今回の<br>内容   |
|--------|---------------------|------------------------------------------------------|-------------|
| bit7~1 |                     | "0000000"を設定                                         | 0000<br>000 |
| bit0   | A/D 変換開始フラグ<br>adst | 0:A/D 変換停止<br>1:A/D 変換開始<br>A/D 変換を開始させるので"1"を設定します。 | 1           |

A/D 制御レジスタ 0(ADCON0)の設定値を下記に示します。

| bit   | 7 | 6 | 5 | 4 | 3 | 2 | 1 | 0 |
|-------|---|---|---|---|---|---|---|---|
| 設定値   | 0 | 0 | 0 | 0 | 0 | 0 | 0 | 1 |
| 16 進数 | 0 |   |   |   | - | Ĺ |   |   |

## 19.5.3 main 関数

AN7 端子、AN6 端子から A/D 値を取得、マイコンボード上の LED と実習基板 Ver.2 の LED へ値を出力します。

| 38 : | void main( void )         |                     |    |
|------|---------------------------|---------------------|----|
| 39 : | {                         |                     |    |
| 40 : | int ad7data, ad6data;     |                     |    |
| 41 : |                           |                     |    |
| 42 : | <pre>init();</pre>        | /* 初期化              | */ |
| 43 : |                           |                     |    |
| 44 : | while(1) {                |                     |    |
| 45 : | // AD7を出力                 |                     |    |
| 46 : | ad7data = ad7;            | /* AD7取得            | */ |
| 47 : | ad7data = ad7data $>>$ 6; |                     |    |
| 48 : | led_out( ad7data );       | /* マイコンボードのLEDへ出力   | */ |
| 49 : |                           |                     |    |
| 50 : | // AD6を出力                 |                     |    |
| 51 : | ad6data = ad6;            | /* AD6取得            | */ |
| 52 : | ad6data = ad6data $>>$ 6; |                     |    |
| 53 : | p6 = ad6data;             | /* P6のbit3~0のLEDへ出力 | */ |
| 54 : | }                         |                     |    |
| 55 : | }                         |                     |    |

| 46 行 | AD7 端子(P0_0)の A/D 変換値を取得し、ad7data 変数に格納します。                                                              |
|------|----------------------------------------------------------------------------------------------------|
| 47 行 | A/D 変換値は、0~1023(2進数で111111111)の値です。右シフトを6ビット分行い、下位の6桁<br>を捨てます。その結果、A/D 値は0~15の値になり、ad7data変数に代入します。     |
| 48 行 | 0~15 に変換した A/D 値をマイコンボード上の LED に出力します。                                                                   |
| 50 行 | AD6 端子(P0_1)の A/D 変換値を取得し、ad6data 変数に格納します。                                                              |
| 51 行 | A/D 変換値は、0~1023(2 進数で 11 1111 1111)の値です。右シフトを6ビット分行い、下位の6桁を捨てます。その結果、A/D 値は 0~15 の値になり、ad6data 変数に代入します。 |
| 52 行 | 0~15 に変換した A/D 値を実習基板 Ver.2 の LED に出力します。                                                                |

#### ※A/D 変換値を取得するレジスタ

A/D 変換された結果は、A/D レジスタ 0~7(AD0~AD7)に格納されます。AD0~AD7 のどのレジスタに格納されるかは、アナログ入力端子によって変わります。アナログ入力端子とA/D レジスタの関係を下記に示します。

| アナログ入力端子   | 読み込むレジスタ |
|------------|----------|
| AN0(P0_7)  | AD0      |
| AN1(P0_6)  | AD1      |
| AN2(P0_5)  | AD2      |
| AN3(P0_4)  | AD3      |
| AN4(P0_3)  | AD4      |
| AN5(P0_2)  | AD5      |
| AN6(P0_1)  | AD6      |
| AN7(P0_0)  | AD7      |
| AN8(P1_0)  | AD0      |
| AN9(P1_1)  | AD1      |
| AN10(P1_2) | AD2      |
| AN11(P1_3) | AD3      |

## 19.6 演習

- (1) AN5 の A/D 変換値をマイコンボードの LED へ、AN4 の A/D 変換値を実習基板 Ver.2 の LED 部へ出力しなさい。
- (2) マイコンボードのディップスイッチの値 0~7 によって、実習基板 Ver.2 の LED 部へ AN0~AN7 の A/D 変換 値を出力するようにしなさい。

# 20. パルスカウント(プロジェクト:timer\_ra\_counter)

# 20.1 概要

本章では、外部から入力したパルスの数をタイマ RA で数える方法を説明します。タイマ RA を使うことにより、 プログラムで端子の状態をチェックしなくても、パルス数を数えることができます(オーバーフローは除く)。

## 20.2 接続

■使用ポート

| マイコンの<br>ポート | 接続内容                                                                                                    |
|--------------|----------------------------------------------------------------------------------------------------|
| P3_2<br>(J6) | 実習基板 Ver.2 のトグルスイッチ部、またはロータリエンコーダなどを接続します。マイコンボ<br>ードに赤外線受光 IC(U1)が実装されている場合は、J1 の 1 ピンと 2 ピンをショートしている半<br>田面のパターンをカットしてください。 |
| P6<br>(J2)   | 実習基板 Ver.2 の LED 部など、出力機器を接続します。                                                                                              |

#### ■接続例

実習基板 Ver.2 を使ったときの接続例を下記に示します。

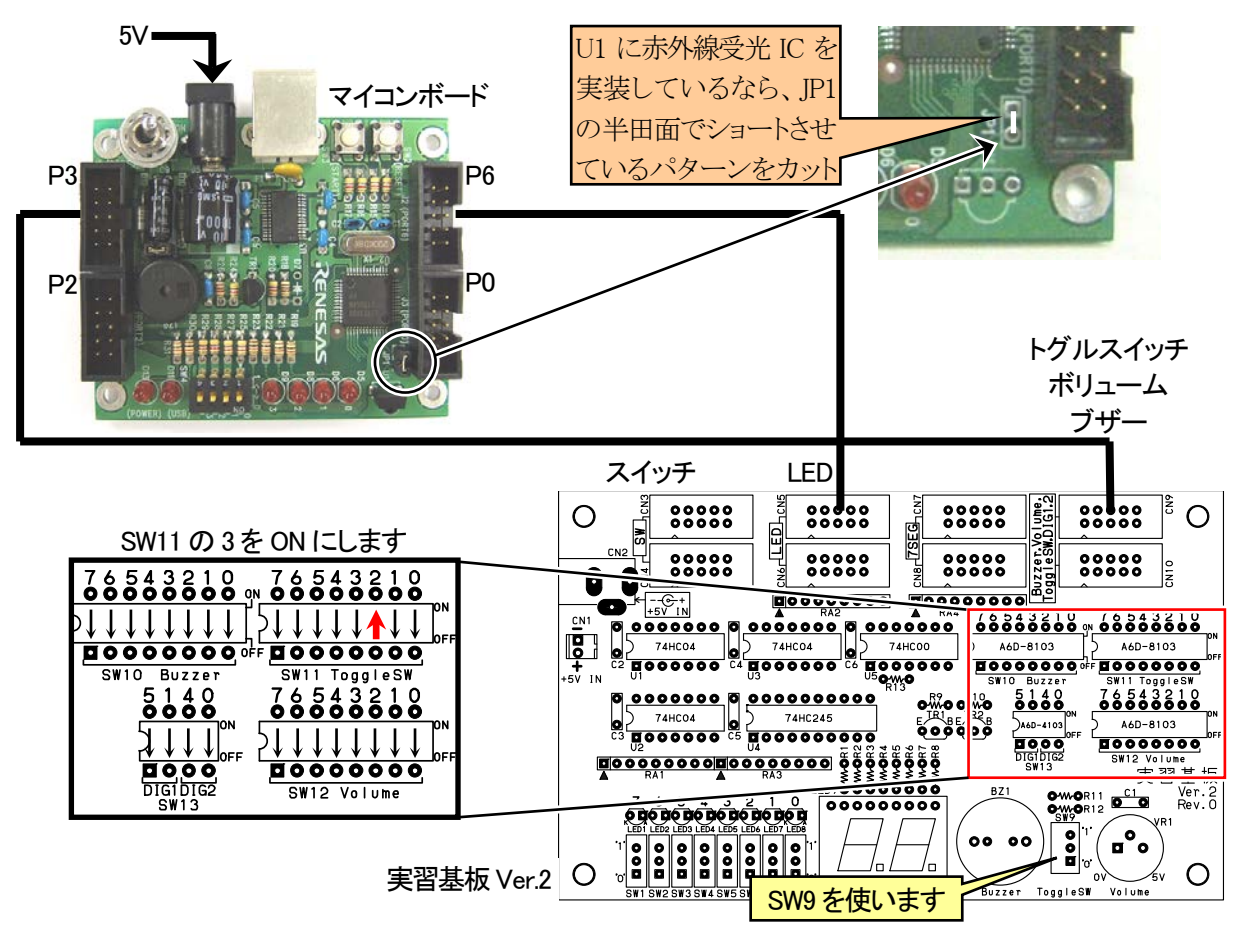

## ■操作方法

実習基板 Ver.2 のトグルスイッチ SW9 を上下させると、実習基板 Ver.2 の LED の値が「"0000 0000"→"0000 0001"→ … 」と、増えていきます("0"は消灯、"1"は点灯)。

# 20.3 プロジェクトの構成

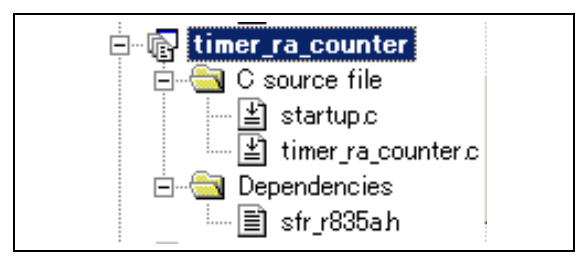

|   | ファイル名              | 内容                                                                                                    |
|---|--------------------|----------------------------------------------------------------------------------------------------|
| 1 | startup.c          | 固定割り込みベクタアドレスの設定、スタートアッププログラム、RAMの初期化(初期<br>値のないグローバル変数、初期値のあるグローバル変数の設定)などを行います。<br>このファイルは共通で、どのプロジェクトもこのファイルから実行されます。 |
| 2 | timer_ra_counter.c | 実際に制御するプログラムが書かれています。R8C/35A の内蔵周辺機能(SFR)の<br>初期化も行います。                                                                  |
| 3 | sfr_r835a.h        | R8C/35A マイコンの内蔵周辺機能を制御するためのレジスタ(Special Function Registers)を定義したファイルです。                                                  |

# 20.4 プログラム「timer\_ra\_counter.c」

```
:
1
2
3
    /* 対象マイコン R8C/35A
  :
                                                          *
    /* ファイル内容
               タイマRAによるパルス数計測
                                                          */
    /* バージョン
4
               Ver. 1.20
                                                          */
               2010.04.19
ルネサスマイコンカーラリー事務局
    /* Date
5
                                                          */
    /* Copyright
6
                                                          */
7
               日立インターメディックス株式会社
    /*
                                                          *
8
  :
    9
  :
    /*
    入力:TRAIO端子(P3_2) (エンコーダなど)
出力:P6_7-P6_0(LEDなど)
10
  :
11
  :
12
  :
13
    P3_2に入力したパルスの数を、LEDへ出力します。
  :
14
  :
15
16
  :
    /_____
                               =*/
17
    /* インクルード
                                */
18
  :
    =*/
    ,
#include ″sfr_r835a.h
                                /* R8C/35A SFRの定義ファイル
19
                                                       */
20
  :
21
                                =*/
22
  :
    /* シンボル定義
                                */
    23
                                =*/
24
  :
25
                                *
26
    /* プロトタイプ宣言
                                */
27
    /*:
                                =*/
    void init( void );
28
  :
29
  :
30
  :
    31
32
  :
    /* メインプログラム
    33
  :
    void main(void)
34
35
       unsigned char d;
36
  :
                                /* 初期化
37
       init();
                                                       */
38
  :
       while( 1 ) {
    p6 = 255 - trapre;
    //p6 = 255 - tra;
39
                                /* パルスカウント下位8bit
/* パルスカウント上位8bit
40
                                                       */
41
                                                       */
       }
42
43
  :
    }
44
  :
45
    ,
/* R8C/35A スペシャルファンクションレジスタ(SFR)の初期化
46
                                                       *
47
    48
    void init( void )
49
  :
50
  :
       int i;
51
       /* クロックをXINクロック(20MHz)に変更 */
prc0 = 1; /* プロテクト解除
52
53
       prc0 = 1;
                                                       *
                                /* P4_6, P4_7をXIN-XOUT端子にする*/
/* XINクロック発振    */
54
       cm13 = 1;
       cm05 = 0;
55
                                /・ インレーン 光板 */
/* 安定するまで少し待つ(約10ms) */
/* システムクロックをXINにする */
/* プロテクト0N */
56
       for(i=0; i<50; i++ );
       ocd2 = 0;
prc0 = 0;
57
58
59
       /* ポートの入出力設定 */
60
       prc2 = 1;
                                /* PD0のプロテクト解除
61
                                                       *
62
       pd0 = 0xe0;
                                /* 7-5:LED 4:MicroSW 3-0:Sensor
                                                       */
       p1 = 0x0f;
pd1 = 0xdf;
63
                                /* 3-0:LEDは消灯
                                                       */
                                /* 5:RXD0 4:TXD0 3-0:LED
64
                                                       */
       pd2 = 0xfe;
                                /* 0:PushSW
65
                                                       */
       pd3 = 0xfb;
                                /* 4:Buzzer 2:パルス入力
66
                                                       *
       pd4 = 0x83;
                                /* 7:XOUT 6:XIN 5-3:DIP SW 2:VREF*/
67
68
       pd5 = 0x40;
                                /* 7:DIP SW
                                                       */
69
       pd6 = 0xff;
                                /* LEDなど出力
                                                       */
70
      71
72
73
74
       tracr = 0x01;
                                /* TRAのカウント開始
75
                                                       */
76
  :
    }
77
    78
  :
79
    /* end of file
    80
  :
```

# 20.5 プログラムの解説

#### 20.5.1 init 関数(タイマ RA の設定)

タイマ RA を設定するプログラムは、次のようになります。

| 71 : | /* タイマRA イベントカウン | /タモード(パルスカウント)の設定 */    |
|------|------------------|-------------------------|
| 72 : | tramr = $0x02$ ; | /* イベントカウンタモードに設定 */    |
| 73 : | trasr = $0x03$ ; | /* TRAI0端子:P3_2に設定 */   |
| 74 : | traioc = $0x00;$ | /* TRAIO端子の立ち上がりでカウント*/ |
| 75 : | tracr = $0x01;$  | /* TRAのカウント開始 */        |
|      |                  |                         |

#### (1) タイマ RA とは

R8C/35A には、タイマ RA というタイマが1個内蔵されています。タイマ RA には、5つのモードがあります。

| モード         | 詳細                                                   |
|-------------|------------------------------------------------------|
| タイマモード      | 内部カウントソースをカウントするモードです。                               |
| パルス出力モード    | 内部カウントソースをカウントし、タイマのアンダフローで極性を反転したパルスを出力<br>するモードです。 |
| イベントカウンタモード | 外部パルスをカウントするモードです。                                   |
| パルス幅測定モード   | 外部パルスのパルス幅を測定するモードです。                                |
| パルス周期測定モード  | 外部パルスのパルス周期を測定するモード                                  |

本プロジェクトでは、イベントカウントモードを使い、パルスの数を数えます。

#### (2) タイマ RA のブロック図

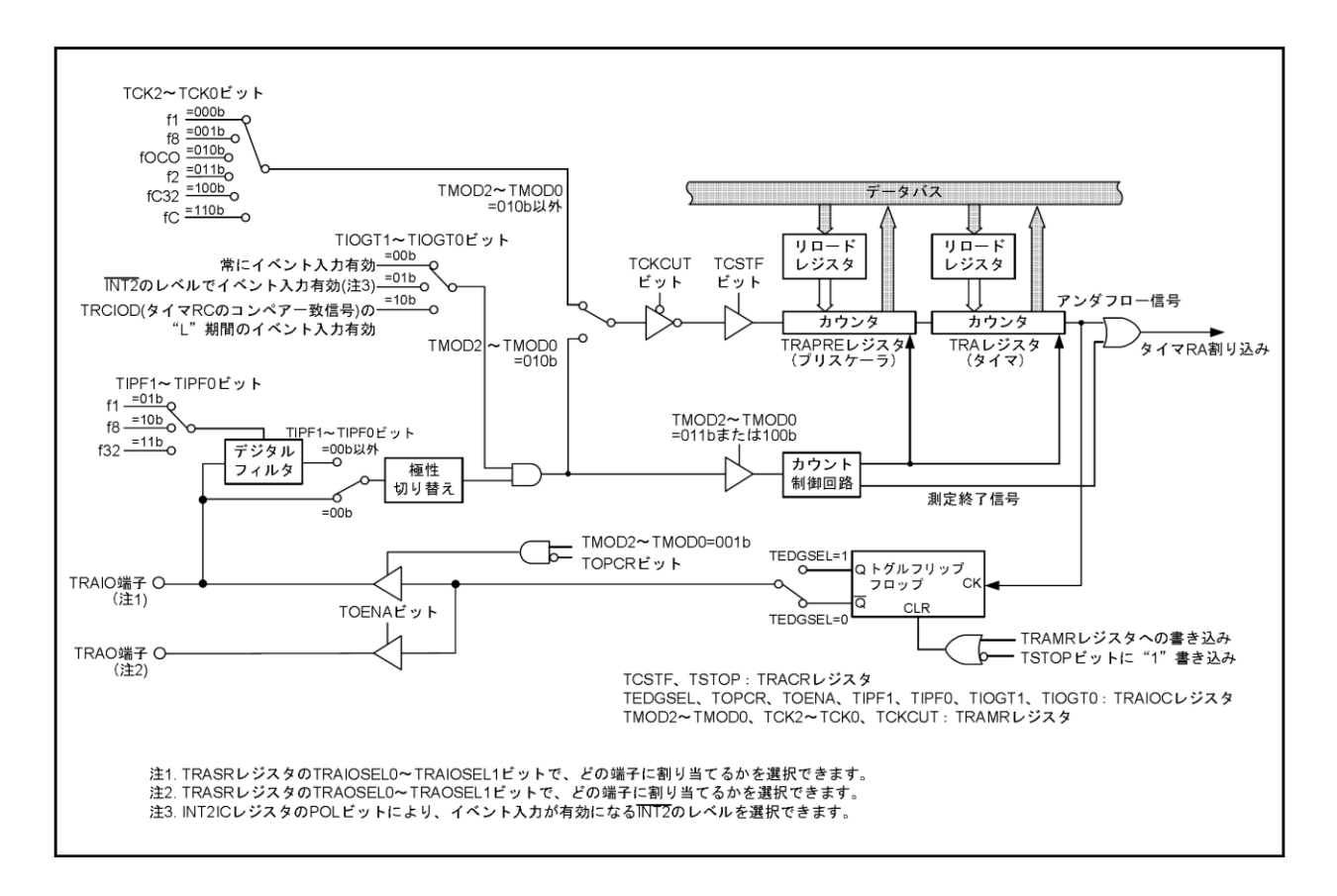

#### ※タイマ RA の端子構成

| 端子名   | 割り当てる端子            | 入出力 | 機能                |
|-------|--------------------|-----|-------------------|
| TRAIO | P1_5、P1_7 または P3_2 | 入出力 | モードによって機能が異なります。  |
| TRAO  | P3_0、P3_7 または P5_6 | 出力  | 詳細は各モードを参照してください。 |

今回のプログラムでは、P3\_2 端子をパルス入力端子として使用します。プログラムで、P1\_5 端子、P1\_7 端子に変更することができます。他の端子をパルス入力端子として使用することはできません。

## (3) タイマ RA の設定(イベントカウンタモード)

今回は、タイマ RA をイベントカウントモードに設定して、外部からのパルスを数えるように設定にします。レジス タの設定手順を下記に示します。

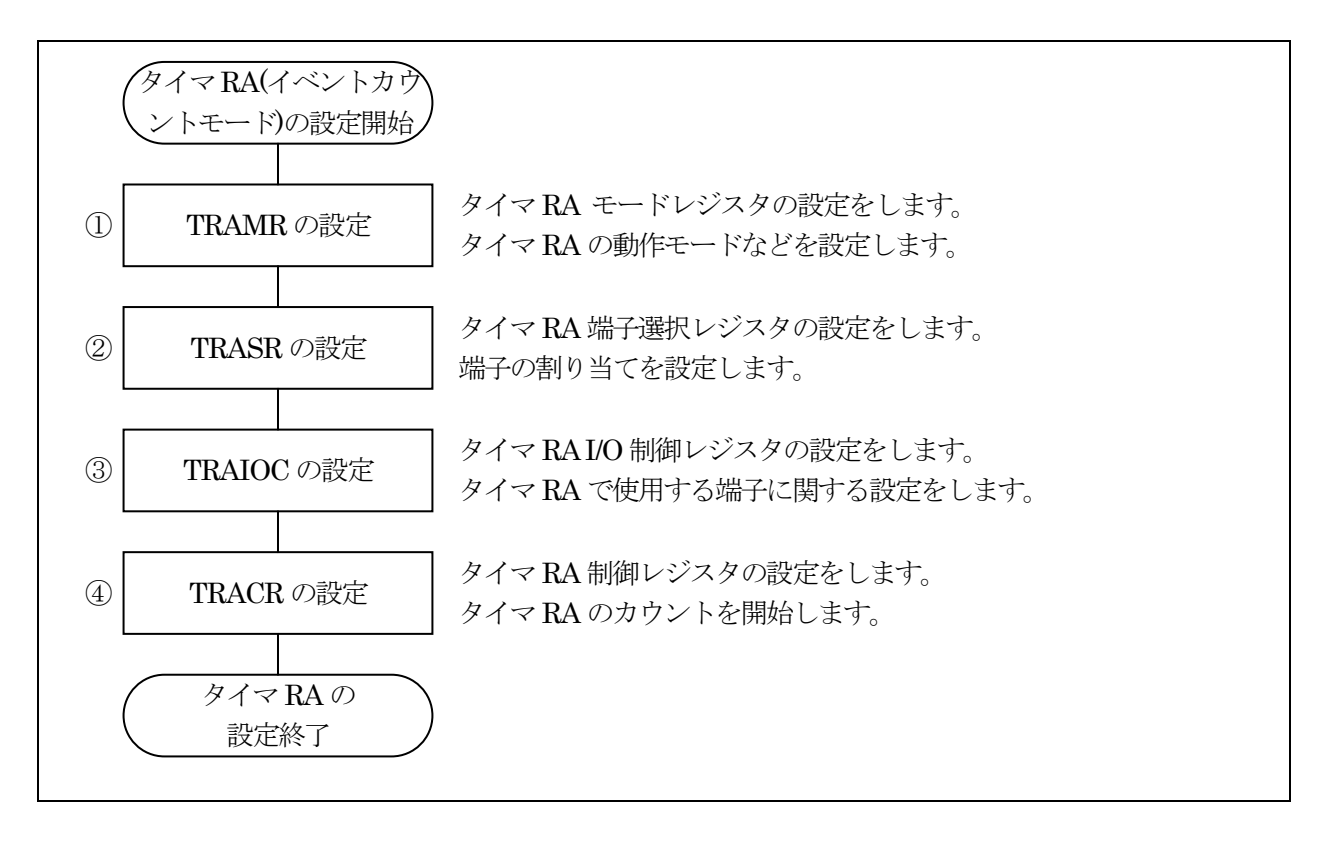

①タイマ RA モードレジスタ(TRAMR: Timer RA mode register)の設定

タイマ RA の動作モードなどを設定します。

| 設定 bit | 上:ビット名<br>下:シンボル                                                                 | 内容                                                                                                    | 今回の<br>内容 |
|--------|----------------------------------------------------------------------------------|----------------------------------------------------------------------------------------------------|-----------|
| bit7   | タイマ RA カウントソース遮断<br>ビット<br>tekeut_tramr                                          | 0:カウントソース供給<br>1:カウントソース遮断<br>供給するので"0"を設定します。                                                                                                    | 0         |
| bit6~4 | タイマ RA カウントソース選択<br>ビット<br>bit6:tck2_tramr<br>bit5:tck1_tramr<br>bit4:tck0_tramr | <ul> <li>000:f1 (1/20MHz=50ns)</li> <li>001:f8 (8/20MHz=400ns)</li> <li>010:fOCO (オンチップオシレータクロック)</li> <li>011:f2 (2/20MHz=100ns)</li> <li>100:fC32 (32/XCIN クロック=今回は未接続)</li> <li>101:設定しないでください</li> <li>110:fC (1/XCIN クロック=今回は未接続)</li> <li>111:設定しないでください</li> <li>イベントカウンタモードにすると、外部からのパルス入<br/>力になり、この部分の設定は無効です。何を設定して</li> <li>b構いませんが"000"にしておきます。</li> </ul> | 000       |
| bit3   |                                                                                  | "0"を設定                                                                                                    | 0         |
| bit2~0 | タイマ RA 動作モード選択ビット<br>bit2:tmod2_tramr<br>bit1:tmod1_tramr<br>bit0:tmod0_tramr    | 000:タイマモード<br>001:パルス出力モード<br>010:イベントカウンタモード<br>011:パルス幅測定モード<br>100:パルス周期測定モード<br>101:設定しないでください<br>110:設定しないでください<br>111:設定しないでください<br>今回は、イベントカウントモードを使用するので、"010"<br>を設定します。                                                                                                    | 010       |

※TRACR レジスタの TSTART ビットと TCSTF ビットがともに"0"(カウント停止)のときに、TRAMR レジスタを変更 してください。

タイマRAモードレジスタ(TRAMR)の設定値を下記に示します。

| bit   | 7 | 6 | 5 | 4 | 3 | 2 | 1 | 0 |
|-------|---|---|---|---|---|---|---|---|
| 設定値   | 0 | 0 | 0 | 0 | 0 | 0 | 1 | 0 |
| 16 進数 | 0 |   |   |   | 2 | 2 |   |   |

②タイマ RA 端子選択レジスタ(TRASR: Timer RA function select register)の設定

端子の割り当てを設定します。

| 設定 bit | 上:ビット名<br>下:シンボル                                  | 内容                                                                                                    | 今回の<br>内容 |
|--------|---------------------------------------------------|----------------------------------------------------------------------------------------------------|-----------|
| bit7~5 |                                                   | "000"を設定                                                                                                    | 000       |
| bit4,3 | TRAO 端子選択ビット<br>bit4:traosel1<br>bit3:traosel0    | 00:P3_7 に割り当てる<br>01:P3_0 に割り当てる<br>10:P5_6 に割り当てる<br>11:設定しないでください<br>今回は、TRAO 端子を使いませんのでどれを設定して<br>も構いません。一応"00"を設定します。 | 00        |
| bit2   |                                                   | "0"を設定                                                                                                    | 0         |
| bit1,0 | TRAIO 端子選択ビット<br>bit1:traiosel1<br>bit0:traiosel0 | 00:TRAIO 端子は使用しない<br>01:P1_7 に割り当てる<br>10:P1_5 に割り当てる<br>11:P3_2 に割り当てる<br>今回は、TRAIO 端子をP3_2 に割り当てます。"11"を設<br>定します。      | 11        |

タイマ RA 端子選択レジスタ(TRASR)の設定値を下記に示します。

| bit   | 7 | 6 | 5 | 4 | 3 | 2 | 1 | 0 |
|-------|---|---|---|---|---|---|---|---|
| 設定値   | 0 | 0 | 0 | 0 | 0 | 0 | 1 | 1 |
| 16 進数 |   | ( | ) |   |   |   | 3 |   |

③タイマ RA I/O 制御レジスタ(TRAIOC: Timer RA I/O control register)の設定 [イベントカウンタモード時]

タイマ RA で使用する端子に関する設定をします。

| 設定 bit | 上:ビット名<br>下:シンボル                                                     | 内容                                                                                                    | <u>今</u> 回の<br>内容 |
|--------|----------------------------------------------------------------------|----------------------------------------------------------------------------------------------------|-------------------|
| bit7,6 | TRAIO イベント入力制御ビッ<br>ト<br>bit7:tiogt1_traioc<br>bit6:tiogt0_traioc    | 00:常にイベント入力有効<br>01: INT2 のレベルでイベント入力有効(注 2)<br>10:TRCIOD(タイマ RC のコンペアー致信号)の<br>"L"期間のイベント入力有効<br>11:設定しないでください<br>イベント入力有効にします。イベントとは外部からのパ<br>ルスのことです。"00"を設定します。                                                    | 00                |
| bit5,4 | TRAIO 入力フィルタ選択ビッ<br>ト(注 1)<br>bit4:tipfl_traioc<br>bit3:tipf0_traioc | 00:フィルタなし<br>01:フィルタあり、f1 でサンプリング<br>10:フィルタあり、f8 でサンプリング<br>11:フィルタあり、f32 でサンプリング<br>フィルタは使用しません。"00"を設定します。                                                                                                    | 00                |
| bit3   |                                                                      | "0"を設定                                                                                                    | 0                 |
| bit2   | TRAO 出力許可ビット<br>toena_traioc                                         | 0:ポート P3_0、P3_7 または P5_6<br>1:TRAO 出力<br>TRAO 出力はしません。 "0"を設定します。                                                                                                    | 0                 |
| bit 1  |                                                                      | "0"を設定                                                                                                    | 0                 |
| bit0   | TRAIO 極性切り替えビット<br>tedgsel_traioc                                    | <ul> <li>0:TRAIO 入力の立ち上がりエッジでカウント<br/>また、"L"から TRAO 出力開始</li> <li>1:TRAIO 入力の立ち下がりエッジでカウント<br/>また、"H"から TRAO 出力開始</li> <li>今回は TRAIO 入力は立ち上がりエッジでカウントする<br/>ようにしますので、"0"を設定します。立ち下がりにする<br/>なら"1"を設定してください。</li> </ul> | 0                 |

注 1. TRAIO 端子から同じ値を 3 回連続してサンプリングした時点で入力が確定します。

注 2. INTEN レジスタの INT2PL ビットを"0"(片エッジ)にしてください。INT2IC レジスタの POL ビットを"0"(立ち 下がりエッジを選択)にすると、INT2 の"H"期間のイベント入力が有効になります。POL ビットを"1"(立ち 上がりエッジを選択)にすると、INT2 の"L"期間のイベント入力が有効になります。

タイマ RA I/O 制御レジスタ(TRAIOC)の設定値を下記に示します。

| bit   | 7 | 6 | 5 | 4 | 3 | 2 | 1 | 0 |
|-------|---|---|---|---|---|---|---|---|
| 設定値   | 0 | 0 | 0 | 0 | 0 | 0 | 0 | 0 |
| 16 進数 |   | ( | ) |   |   | ( | C |   |

④タイマ RA 制御レジスタ(TRACR: Timer RA control register)の設定

タイマ RA のカウントを開始します。

| 設定 bit | 上:ビット名<br>下:シンボル                                    | 内容                                                                             | 今回の<br>内容 |
|--------|-----------------------------------------------------|--------------------------------------------------------------------------------|-----------|
| bit7,6 |                                                     | "00"を設定                                                                        | 00        |
| bit5   | タイマ RA アンダフローフラグ<br>(注 3、4)<br>tundf_tracr          | 0:アンダフローなし<br>1:アンダフローあり<br>注4より、"0"を設定します。                                    | 0         |
| bit4   | 有効エッジ判定フラグ(注 3、<br>4)<br>tedgf_tracr                | 0:有効エッジなし<br>1:有効エッジあり(測定期間終了)<br>注4より、"0"を設定します。                              | 0         |
| bit3   |                                                     | 0を設定                                                                           | 0         |
| bit2   | タイマ RA カウント強制停止ビ<br>ット(注 2)<br>tstop_tracr          | "1"を書くとカウントが強制停止します。読んだ場合、<br>その値は"0"。<br>停止はしませんので"0"を設定します。                  | 0         |
| bit1   | タイマ RA カウントステータス<br>フラグ(注 1)<br>test <u>f</u> tracr | 0:カウント停止<br>1:カウント中<br>読み込みのみ有効です。書き込むときは"0"にしてお<br>きます。                       | 0         |
| bit0   | タイマ RA カウント開始ビット<br>(注 1)<br>tstart_tracr           | 0:カウント停止<br>1:カウント開始<br>タイマ RA のカウントを開始するので"1"を設定します。<br>設定した瞬間から、カウントが開始されます。 | 1         |

注 1. TSTART、TCSTF ビットの使用上の注意事項については、ハードウェアマニュアルを参照してください。

注 2. TSTOP ビットに"1"を書くと、TSTART ビット、TCSTF ビット、TRAPRE レジスタ、TRA レジスタがリセット後の 値になります。

注 3. プログラムで"0"を書くと、"0"になります("1"を書いても変化しません)。

注 4. タイマモード、パルス出力モード、イベントカウンタモードでは"0"にしてください。

タイマ RA 制御レジスタ(TRACR)の設定値を下記に示します。

| bit   | 7 | 6 | 5 | 4 | 3 | 2 | 1 | 0 |
|-------|---|---|---|---|---|---|---|---|
| 設定値   | 0 | 0 | 0 | 0 | 0 | 0 | 0 | 1 |
| 16 進数 |   | ( | ) |   |   | - | 1 |   |

## 20.5.2 main 関数

タイマ RA でパルスカウントを行い、カウントした値を LED へ出力します。

| 33 : | void main( void )  |                  |    |
|------|--------------------|------------------|----|
| 34 : | {                  |                  |    |
| 35 : | unsigned char d;   |                  |    |
| 36 : |                    |                  |    |
| 37 : | <pre>init();</pre> | /* 初期化           | */ |
| 38 : |                    |                  |    |
| 39 : | while(1) {         |                  |    |
| 40 : | p6 = 255 - trapre; | /* パルスカウント下位8bit | */ |
| 41 : | //p6 = 255 - tra;  | /* パルスカウント上位8bit | */ |
| 42 : | }                  |                  |    |
| 43 : | }                  |                  |    |

| 40 行 | タイマ RA プリスケーラレジスタ(TRAPRE)は P3_2 端子からパルスが入力されるたびに値が減ってい<br>きます(ダウンカウント)。LED への出力は、パルスが入力されるたびに 0→1→2 と値を増やしたいの<br>で、TRAPRE を 255 で引いた値を LED へ出力します。TRAPRE の値と LED 出力値の例を下記に<br>示します。<br>TRAPRE が 255 なら 255-TRAPRE=255-255=0 よって 0 が LED に出力される<br>TRAPRE が 254 なら 255-TRAPRE=255-254=1 よって 1 が LED に出力される<br>TRAPRE が 253 なら 255-TRAPRE=255-253=2 よって 2 が LED に出力される |
|------|----------------------------------------------------------------------------------------------------|
| 41 行 | 41 行は現在、単一行コメント(行の先頭に「//」を付けるとプログラムは実行されない)になっています。         す。タイマ RA レジスタ(TRA)の値を LED に出力したい場合は、40 行目をコメントにして、41 行目の         「//」を取って、プログラムを実行するようにします。         40 :       //p6 = 255 - trapre;         41 :       p6 = 255 - tra;                                                                                                    |

タイマ RA プリスケーラレジスタ(TRAPRE)とタイマ RA レジスタ(TRA)の値は、P3\_2 端子に入力されるパルスにより値が変わります。

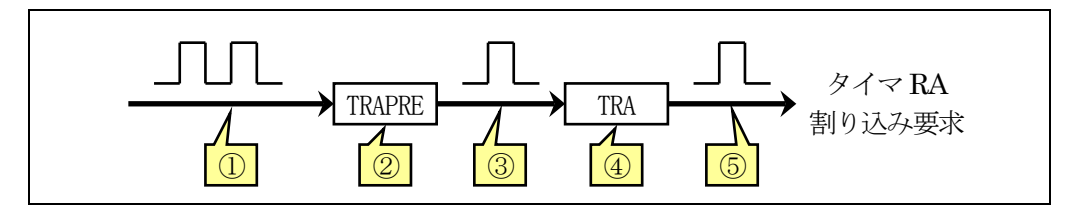

| 1 | タイマRA端子選択レジスタ(TRASR)のTRAIO端子選択ビットで設定したパルスが入力されます。今回は、<br>P3_2に割り当てたので、P3_2端子に入力されたパルスになります。 |
|---|---------------------------------------------------------------------------------------------|
| 2 | TRAPRE はダウンカウントです。初期値は 255 です。パルスが入力されると 255→254→253・・・と値が減っ<br>ていきます。0の次は 255 に戻ります。       |
| 3 | TRAPRE が 0→255 になった瞬間、1 パルス出力されます。これは TRAPRE に 256 パルス入力されると 1 パルス出力されるということです。             |
| 4 | TRA はダウンカウントです。初期値は 255 です。3のパルスが入力されると 255→254→253・・・と値が減っていきます。0の次は 255 に戻ります。            |
| 5 | TRAが0→255になった瞬間、1パルス出力されます。このとき、割り込みを発生させることができます。今回<br>は発生させる設定にしていません。                    |

# 21. タイマ RD による PWM 波形出力(リセット同期 PWM モード) (プロジェクト: timer\_rd\_doukipwm)

# 21.1 概要

本章では、PWM 波形を出力する方法を紹介します。今回は、タイマ RD をリセット同期 PWM モードで使用して、 同じ周期の PWM 波形を3本、その波形を反転した波形を3本、1 周期ごとに反転する波形を1本、合計7本の 波形を出力します。タイマ RD の初期設定後は、プログラムが関与しなくても PWM 波形を出力し続けます。プロ グラムでは、PWM 波形出力処理以外の処理をすることができます。

# 21.2 接続

■使用ポート

| マイコンの<br>ポート            | 接続内容                             |
|-------------------------|----------------------------------|
| P5_7、P4_5、<br>P4_4、P4_3 | マイコンボード上のディップスイッチです。             |
| P2<br>(J7)              | 実習基板 Ver.2 の LED 部など、出力機器を接続します。 |

■接続例

実習基板 Ver.2 を使ったときの接続例を下記に示します。

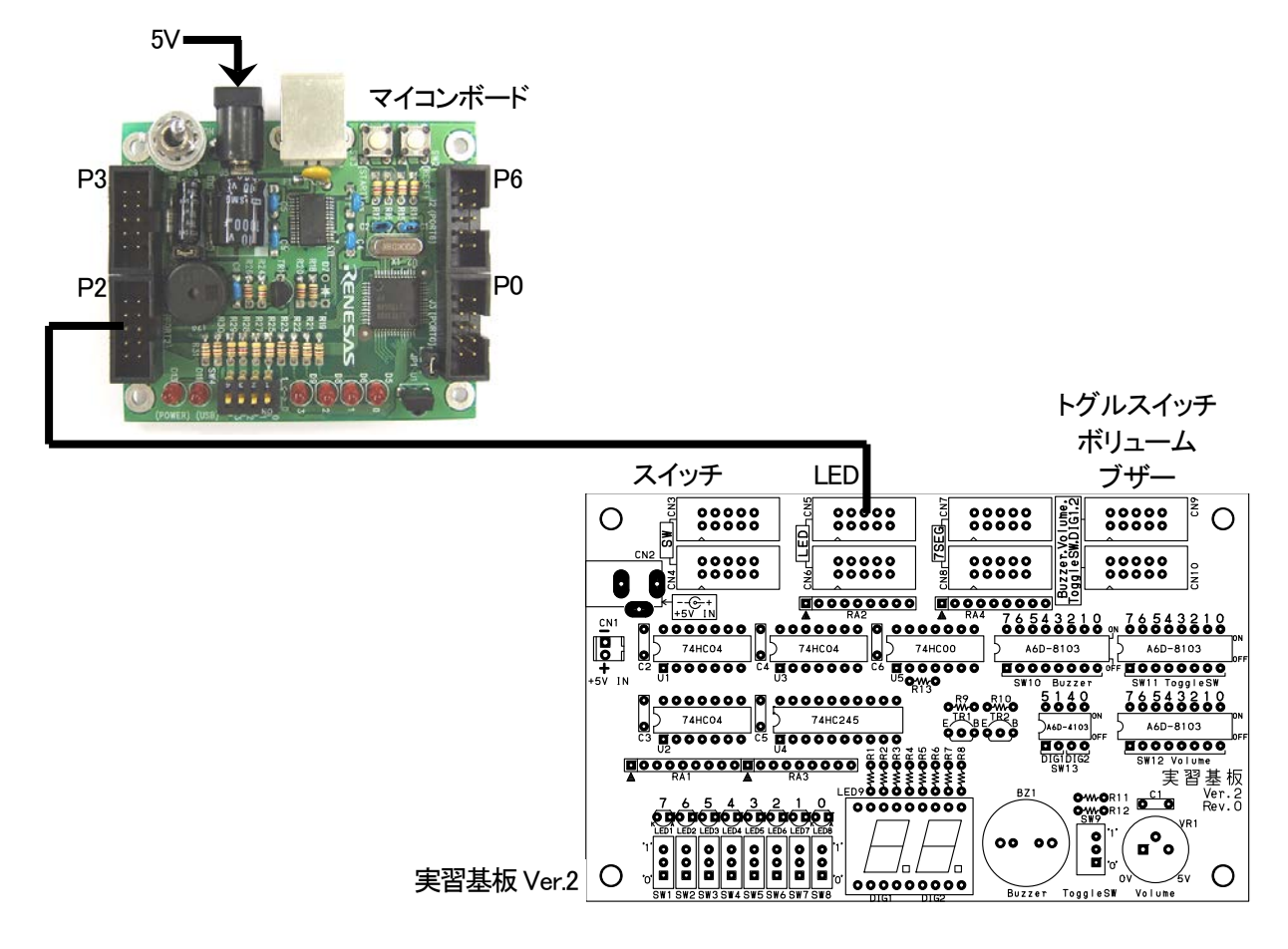

## ■操作方法

マイコンボードのディップスイッチ(SW4)の値 0~15 によって、LED の点灯する明るさが変わります。このとき、どの LED が明るくなって、どの LED が暗くなるか観察してください。

# 21.3 プロジェクトの構成

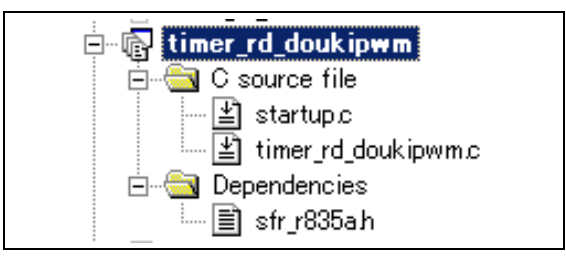

|   | ファイル名               | 内容                                                                                                    |
|---|---------------------|----------------------------------------------------------------------------------------------------|
| 1 | startup.c           | 固定割り込みベクタアドレスの設定、スタートアッププログラム、RAM の初期化(初<br>期値のないグローバル変数、初期値のあるグローバル変数の設定)などを行いま<br>す。このファイルは共通で、どのプロジェクトもこのファイルから実行されます。 |
| 2 | timer_rd_doukipwm.c | 実際に制御するプログラムが書かれています。R8C/35A の内蔵周辺機能(SFR)の<br>初期化も行います。                                                                   |
| 3 | sfr_r835a.h         | R8C/35A マイコンの内蔵周辺機能を制御するためのレジスタ(Special Function Registers)を定義したファイルです。                                                   |

# 21.4 プログラム「timer\_rd\_doukipwm.c」

| 1  | :                                              | *******/ |
|----|------------------------------------------------|----------|
| 2  | : /* 対象マイコン R8C/35A                            | */       |
| 3  | : /* ファイル内容 タイマRDによるリセット同期PWM                  | */       |
| 4  | : /* バージョン Ver. 1.20                           | */       |
| 5  | : /* Date 2010.04.19                           | */       |
| 6  | : /* Convright ルネサスマイコンカーラリー事務局                | */       |
| 7  | : /* 日ウインターメディックス株式会社                          | */       |
| 8  | · /************************************        | ******** |
| 9  | : /*                                           | ,        |
| 10 | : 入力:マイコンボードのディップスイッチ                          |          |
| 11 | : 出力:P2 1端子~P2 7端子からPWM出力                      |          |
| 12 | · · · · · · · · · · · · · · · · · · ·          |          |
| 13 | : ディップスイッチでデューティ比(ONの割合)を設定し、LEDに出力します。        |          |
| 14 | : */                                           |          |
| 15 | :                                              |          |
| 16 | : /*======*/                                   |          |
| 17 | : /* インクルード */                                 |          |
| 18 | : /**/                                         |          |
| 19 | : #include "sfr_r835a.h" /* R8C/35A SFRの定義ファイル | */       |
| 20 | :                                              |          |
| 21 | : /*======*/                                   |          |
| 22 | : /* シンボル定義 */                                 |          |
| 23 | : /*=======*/                                  |          |
| 24 | :                                              |          |
| 25 | : /*===========================*/              |          |
| 26 | : /* プロトタイプ宣言 */                               |          |
| 27 | : /*======*/                                   |          |
| 28 | : void init( void );                           |          |
| 29 | : unsigned char dipsw_get( void );             |          |
| 30 | :                                              |          |
|    |                                                |          |
|    |                                                |          |

```
31
      /* メインプログラム
32
33
     34
     void main( void )
35
   :
      {
36
         init();
                                        /* 初期化
                                                                    */
37
   :
         while(1) {
38
   :
39
            trdgrd0 = 39998 * dipsw_get() / 15;
   :
40
     }
41
   :
42
43
   :
      44
45
      void init( void )
46
   :
47
48
         int i;
49
   :
         /* クロックをXINクロック(20MHz)に変更 */
prc0 = 1;
cm13 = 1;
cm05 = 0;
/* Zuテクト解除
*/
xINクロック発振
*/
*/* XINクロック発振
*/
50
   :
51
52
53
                                        /* 安定するまで少し待つ(約10ms)
/* システムクロックをXINにする
/* プロテクトON
54
         for(i=0; i<50; i++ );
                                                                    */
         ocd2 = 0;

prc0 = 0;
55
                                                                    */
56
                                                                    */
   :
57
         /* ポートの入出力設定 */
58
         prc2 = 1;
59
                                        /* PD0のプロテクト解除
                                                                    *
60
         pd0 = 0xe0;
                                        /* 7-5:LED 4:MicroSW 3-0:Sensor
                                                                    */
         p1 = 0x0f;
                                        /* 3-0:LEDは消灯
61
                                                                    */
62
         pd1 = 0xdf;
                                        /* 5:RXD0 4:TXD0 3-0:LED
                                                                    */
63
         pd2 = 0xfe;
                                        /* 0:PushSW
                                                                    */
                                        /* 0:PushSW */
/* 4:Buzzer 2:IR */
/* 7:XOUT 6:XIN 5-3:DIP SW 2:VREF*/
         pd3 = 0xff;
64
         pd4 = 0x83;
65
         pd5 = 0x40;
                                        /* 7:DIP SW
66
                                                                    */
67
         pd6 = 0xff;
68
         /* タイマRD リセット同期PWMモードの設定*/
trdfcr = 0x01;
trdmr = 0xf0;
trdmr = 0xf0;
/* バッファレジスタ設定
trdoer1 = 0x01;
/* 出力端子の選択
69
70
   :
                                                                    */
71
                                                                    */
72
                                                                    */
                                        /* TRDIOBO, CO, DO端子設定
73
         trdpsr0 = 0x68;
                                                                    */
                                        /* TRDIOA1, B1, C1, D1端子設定
/* ソースカウントの選択:f8
/* 周期
74
         trdpsr1 = 0x55;
                                                                    */
75
         trdcr0 = 0x23;
                                                                    */
         trdgra0 = trdgrc0 = 39999;
76
                                                                    */
                                        /* P2_2端子の0N幅設定
/* P2_4端子の0N幅設定
/* P2_5端子の0N幅設定
         trdgrb0 = trdgrd0 = 0;
trdgra1 = trdgrc1 = 0;
77
                                                                    */
78
                                                                    */
         trdgrb1 = trdgrd1 = 0;
79
   :
                                                                    */
80
         trdstr = 0x0d;
                                        /* TRD0カウント開始
                                                                    */
81
     }
82
   :
83
      /* ディップスイッチ値読み込み
/* 戻り値 スイッチ値 0~15
84
   :
                                                                    */
85
                                                                    */
      86
87
     unsigned char dipsw_get( void )
88
   :
89
   :
         unsigned char sw, sw1, sw2;
90
   •
                                        /* ディップスイッチ読み込み3 */
/* ディップスイッチ読み込み2,1,0*/
/* P5とP4の値を合わせる */
         sw1 = (p5>>4) & 0x08;
91
         sw1 = (p3)/4) & 0x00;
sw2 = (p4>>3) & 0x07;
sw = sw1 | sw2;
92
93
94
95
         return sw;
96
     }
97
   :
      98
99
      /* end of file
100
```

## 21.5 PWMとは?

モータのスピード制御を考えてみます。

モータを回したければ、電圧を加えます。止めたければ、電圧を加えなければよいだけです。では、その中間のスピードや10%、20%…など、細かくスピード調整したいときはどうすればよいのでしょう。

ボリューム(半固定抵抗)を使えば電圧を可変することができます。しかし、モータへは大電流が流れるため、許 容電流の大きなボリュームが必要です。また、抵抗で分圧した分は、抵抗の熱となってしまいます。

そこで、スイッチを ON/OFF することを高速に繰り返して、あたかも中間的な電圧が出ているような制御を行い ます。ON/OFF 信号は、周期を一定にして ON と OFF の比率を変える制御を行います。これを、「パルス幅変 調」と呼び、英語では「Pulse Width Modulation」といいます。略して PWM 制御といいます。パルス幅に対する ON の割合のことをデューティ比といいます。周期に対する ON 幅を 50%にするとき、デューティ比 50%といいます。他 にも PWM50%とか、単純にモータ 50%といいます。

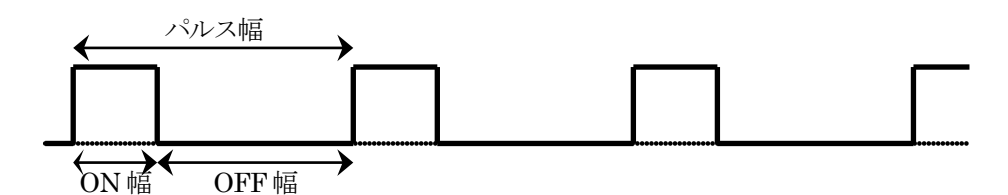

デューティ比は下記で表すことができます。

デューティ比=ON 幅/パルス幅(ON 幅+OFF 幅)

例えば、100msのパルスに対して、ON幅が60msなら、

デューティ比=60ms/100ms=0.6=60%

となります。すべて ON なら、100%、すべて OFF なら 0%となります。

「PWM」と聞くと、何か難しく感じてしまいますが、下記のように手でモータと電池の線を「繋ぐ」、「離す」の繰り 返し、それも PWM と言えます。繋いでいる時間が長いとモータは速く回ります。離している時間が長いとモータ は少ししか回りません。人なら「繋ぐ」、「離す」の動作をコンマ数秒でしか行えませんが、マイコンならマイクロ数、 またはミリ秒単位で行うことができます。

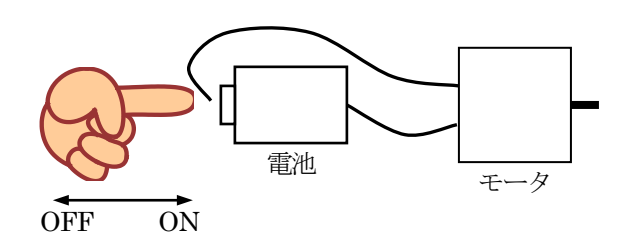

下図のように、0Vと5Vを出力するような波形で考えてみます。1周期に対して ON の時間が長ければ長いほど 平均化した値は大きくなります。すべて 5V にすればもちろん平均化しても 5V、これが最大の電圧です。ON の時 間を半分の 50%にするとどうでしょうか。平均化すると 5V×0.5=2.5V と、あたかも電圧が変わったようになりま す。

このように ON にする時間を1周期の 90%,80%…0%にすると徐々に平均した電圧が下がっていき最後には 0V になります。

この信号をモータに接続すれば、モータの回転スピードも少しずつ変化させることができ、微妙なスピード制御が可能です。LED に接続すれば、LED の明るさを変えることができます。マイコンを使えばこの作業をマイクロ秒、 ミリ秒単位で行うことができます。このオーダでの制御になると、非常にスムーズなモータ制御が可能です。

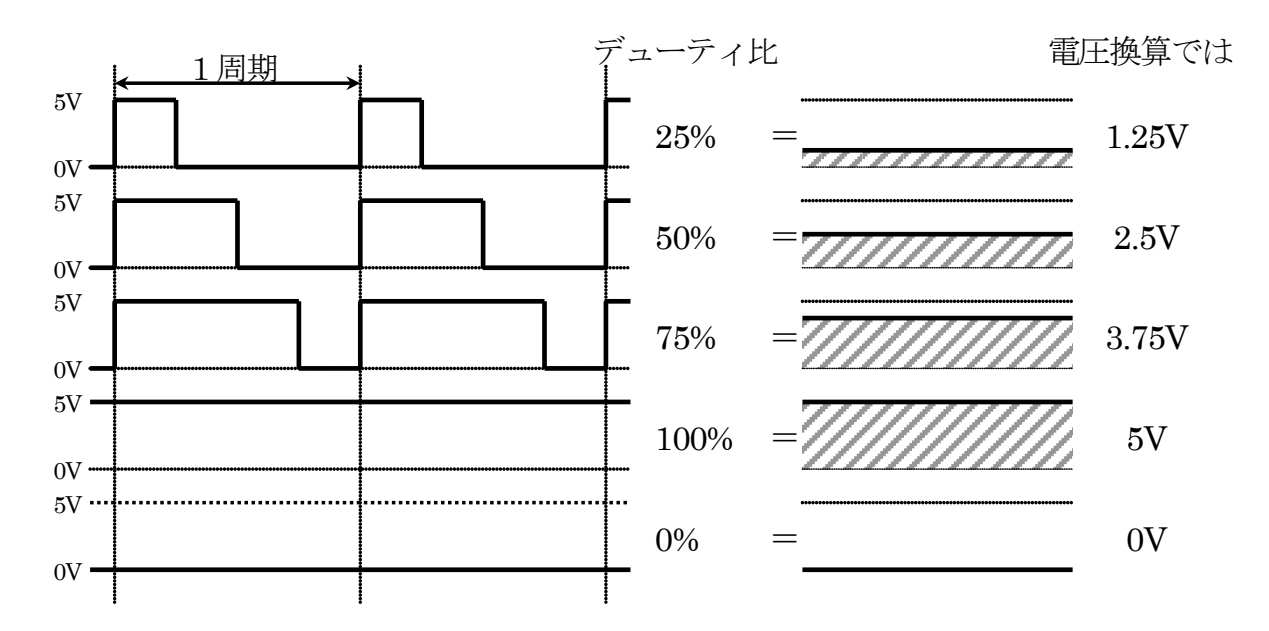

なぜ電圧制御ではなく、パルス幅制御でモータのスピードを制御するのでしょうか。マイコンは"0"か"1"かのデ ジタル値の取り扱いは大変得意ですが、何 V というアナログ的な値は不得意です。そのため、"0″と"1″の幅を変 えて、**あたかも電圧制御しているように振る舞います。これが PWM 制御です**。

# 21.6 プログラムの解説

#### 21.6.1 init 関数(タイマ RD の設定)

タイマ RD を使い、リセット同期 PWM モードの設定を行います。

| 69 : | /* タイマRD リセット同期PWMモート      | *の設定*/                  |    |
|------|----------------------------|-------------------------|----|
| 70 : | trdfcr = 0x01;             | /* リセット同期PWMモードに設定      | */ |
| 71 : | trdmr = 0xf0;              | /* バッファレジスタ設定           | */ |
| 72 : | trdoer1 = 0x01;            | /* 出力端子の選択              | */ |
| 73 : | trdpsr0 = 0x68;            | /* TRDIOBO, CO, DO端子設定  | */ |
| 74 : | trdpsr1 = 0x55;            | /* TRDIOA1,B1,C1,D1端子設定 | */ |
| 75 : | trdcr0 = 0x23;             | /* ソースカウントの選択:f8        | */ |
| 76 : | trdgra0 = trdgrc0 = 39999; | /* 周期                   | */ |
| 77 : | trdgrb0 = trdgrd0 = 0;     | /* P2_2端子の0N幅設定         | */ |
| 78 : | trdgra1 = trdgrc1 = 0;     | /* P2_4端子の0N幅設定         | */ |
| 79 : | trdgrb1 = trdgrd1 = 0;     | /* P2_5端子の0N幅設定         | */ |
| 80 : | trdstr = 0x0d;             | /* TRD0カウント開始           | */ |
|      |                            |                         |    |

#### (1) タイマ RD とは

R8C/35A には、タイマ RD というタイマが 2 個内蔵されています。タイマ RD には、次の 5 種類のモードがあります。今回は、「リセット同期 PWM モード」を使います。

| モード            | 詳細                                                                                                    |
|----------------|----------------------------------------------------------------------------------------------------|
| タイマモード         | タイマモードには、次の2つの機能があります。<br>・インプットキャプチャ機能<br>外部信号をトリガにしてカウンタの値をレジスタに取り込む機能<br>・アウトプットコンペア機能<br>カウンタとレジスタの値の一致を検出する機能(検出時に端子出力変更可能) |
| PWM モード        | 任意の幅のパルスを連続して出力するモード                                                                                                    |
| リセット同期 PWM モード | 鋸波変調、短絡防止時間なしの三相波形(6 本)を出力するモード                                                                                                  |
| 相補 PWM モード     | 三角波変調、短絡防止時間ありの三相波形(6本)を出力するモード                                                                                                  |
| PWM3 モード       | 同一周期の PWM 波形(2 本)を出力するモード                                                                                                    |

## (2) タイマ RD のブロック図

リセット同期 PWM モードのブロック図を下記に示します。リセット同期 PWM モードは、タイマ RD のチャネル 0 とチャネル 1 を組み合わせて使います。

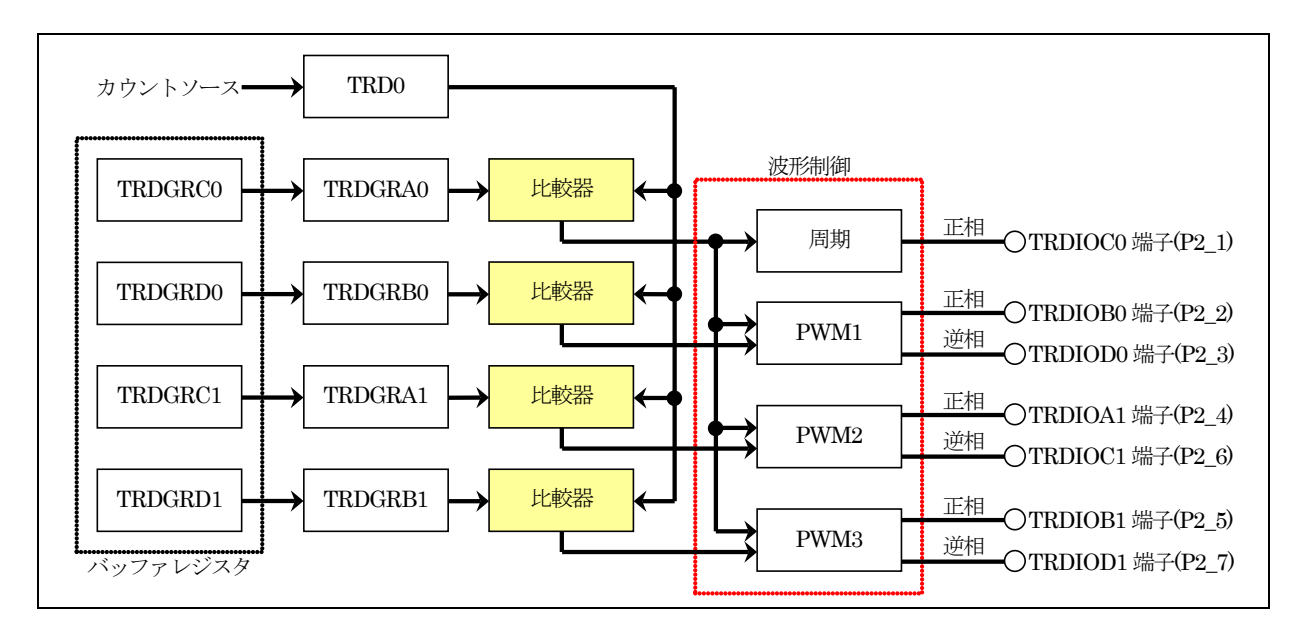

PWM 波形の出力例を下記に示します。

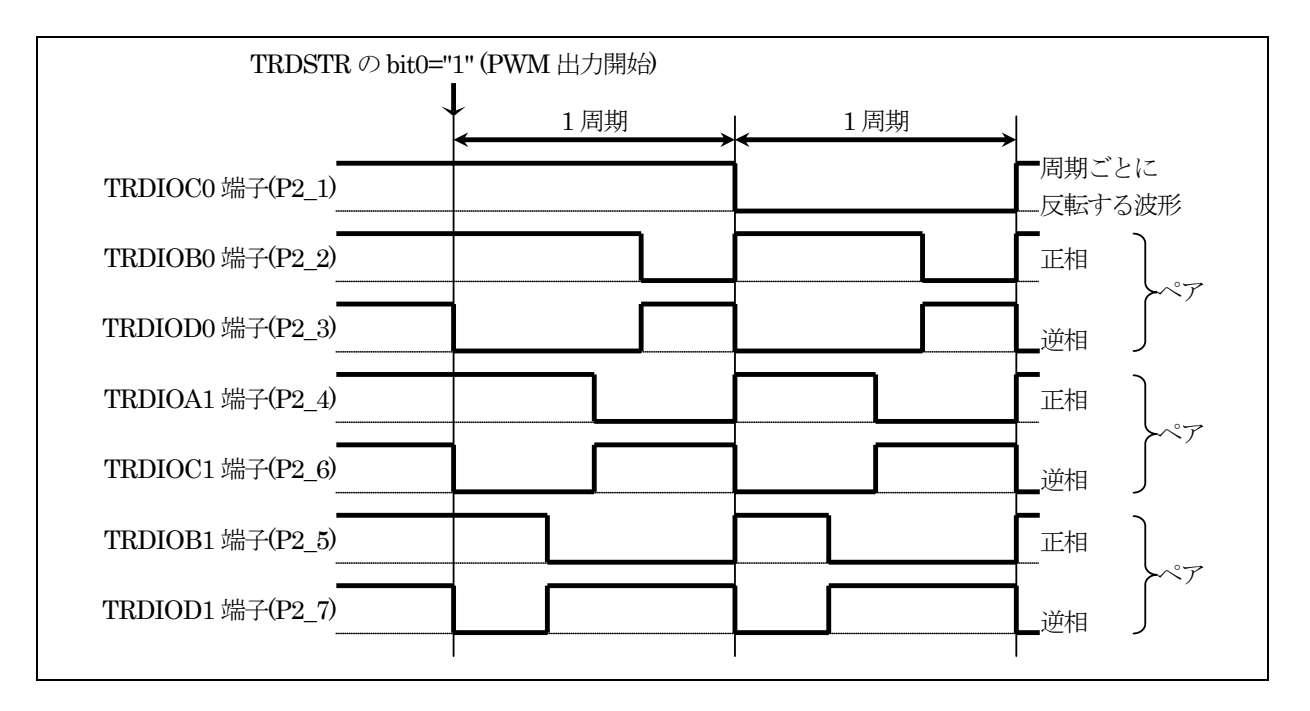

## (3) タイマ RD の設定(リセット同期 PWM モード)

今回は、タイマ RD をリセット同期式 PWM モードで使用して、PWM 波形を正相3本、逆相3本、周期ごとに反転する波形の合計7本出力します。レジスタの設定手順を下記に示します。

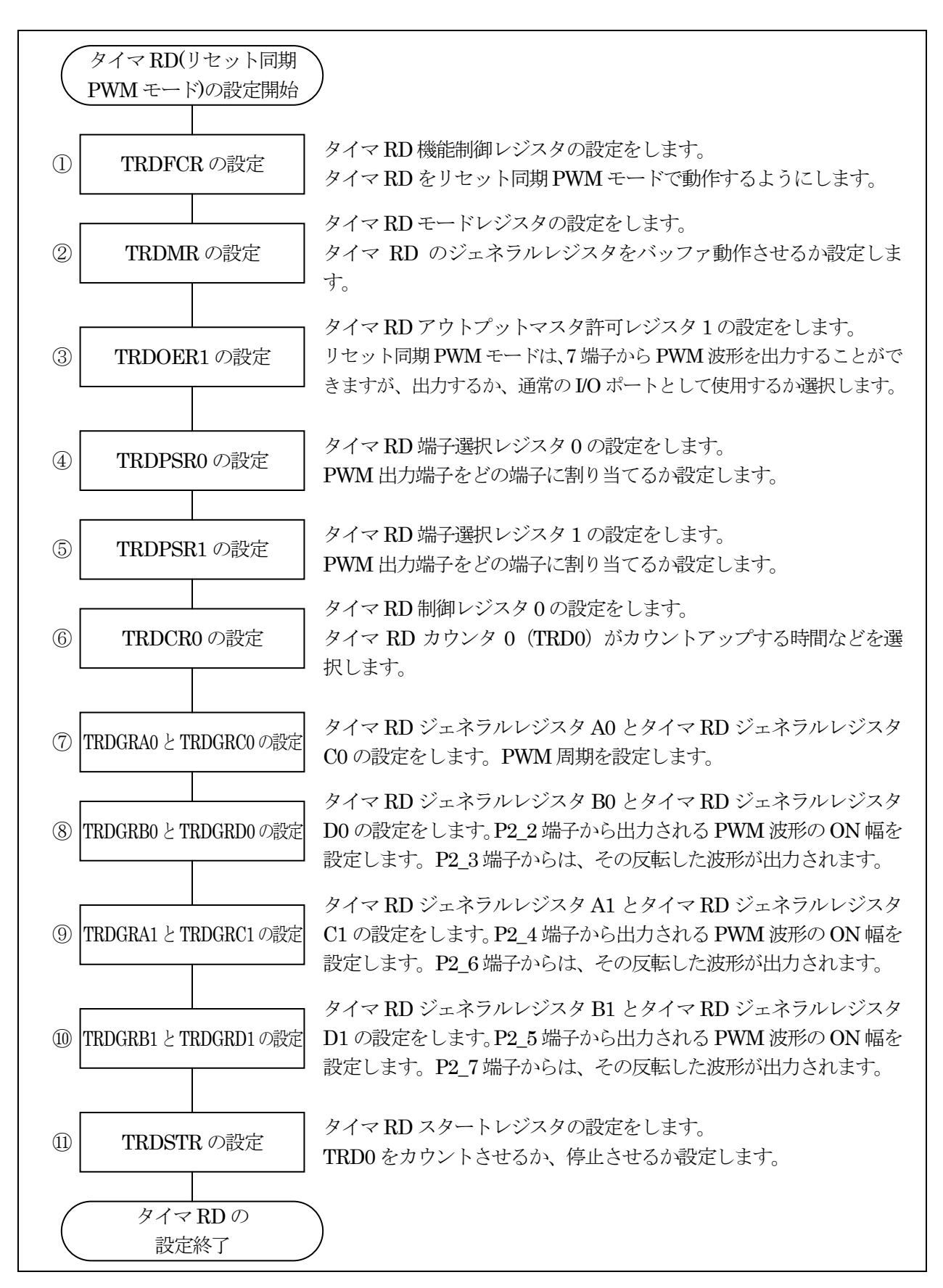

ミニマイコンカー製作キット Ver.2 マイコン実習マニュアル(R8C/35A版) 21. タイマ RD による PWM 波形出力(リセット同期 PWM モード) (プロジェクト:timer\_rd\_doukipwm)

①タイマ RD 機能制御レジスタ(TRDFCR: Timer RD function control register)の設定

タイマ RD の機能を設定します。

| 設定 bit | 上:ビット名<br>下:シンボル                                                  | 内容                                                                | 今回の<br>内容 |
|--------|-------------------------------------------------------------------|-------------------------------------------------------------------|-----------|
| bit7   |                                                                   | "0"を設定                                                            | 0         |
| bit6   | 外部クロック入力選択ビット<br>stclk_trdfcr                                     | 0:外部クロック入力無効<br>1:外部クロック入力有効<br>今回は、内部のクロックを使用しますので、無効を選択<br>します。 | 0         |
| bit5,4 |                                                                   | "00"を設定                                                           | 00        |
| bit3   | 逆相出力レベル選択ビット<br>(リセット同期 PWM モードまた<br>は相補 PWM モード時)<br>ols1_trdfcr | 0:初期出力"H"、アクティブレベル"L"<br>1:初期出力"L"、アクティブレベル"H"<br>今回は、"0"を設定します。  | 0         |
| bit2   | 正相出力レベル選択ビット<br>(リセット同期 PWM モードまた<br>は相補 PWM モード時)<br>ols0_trdfcr | 0:初期出力"H"、アクティブレベル"L"<br>1:初期出力"L"、アクティブレベル"H"<br>今回は、"0"を設定します。  | 0         |
| bit1,0 | コンビネーションモード選択<br>ビット<br>bit1:cmd1_trdfcr<br>bit0:cmd0_trdfcr      | リセット同期 PWM モードでは"01"(リセット同期 PWM<br>モード)にしてください                    | 01        |

タイマ RD 機能制御レジスタ(TRDFCR)の設定値を下記に示します。

| bit   | 7 | 6 | 5 | 4 | 3   | 2 | 1 | 0 |  |
|-------|---|---|---|---|-----|---|---|---|--|
| 設定値   | 0 | 0 | 0 | 0 | 0   | 0 | 0 | 1 |  |
| 16 進数 | 0 |   |   |   | 0 1 |   |   |   |  |

#### ミニマイコンカー製作キット Ver.2 マイコン実習マニュアル(R8C/35A版) 21. タイマ RD による PWM 波形出力(リセット同期 PWM モード) (プロジェクト: timer\_rd\_doukipwm)

#### ※正相出力レベル選択ビットと出力波形の関係

正相出力とは、P2\_2 端子、P2\_4 端子、P2\_5 端子から出力される波形のことです。この端子から出力される波形 のレベルをどうするか設定します。

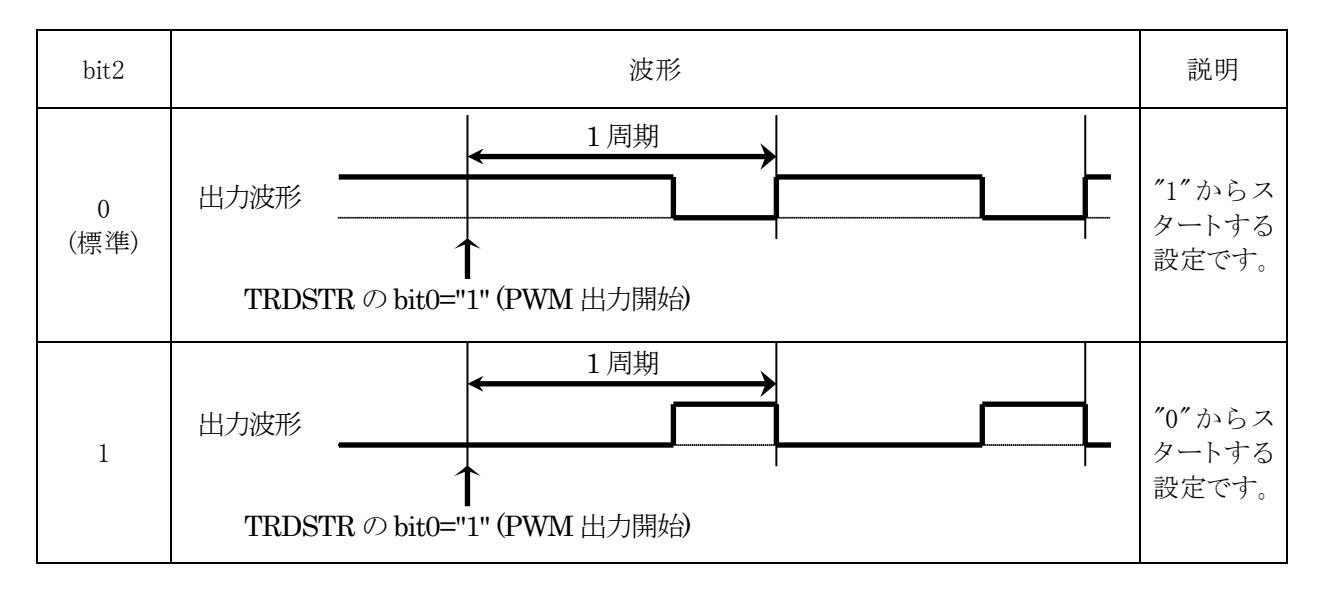

※逆相出力レベル選択ビットと出力波形の関係

逆相出力とは、P2\_3 端子、P2\_6 端子、P2\_7 端子から出力される波形のことです。この端子から出力される波形 のレベルをどうするか設定します。

| bit3      | 波形                                              |                          |  |  |  |  |  |
|-----------|-------------------------------------------------|--------------------------|--|--|--|--|--|
| 0<br>(標準) | 1 周期<br>出力波形<br>TRDSTR の bit0="1" (PWM 出力開始)    | "0"からス<br>タートする<br>設定です。 |  |  |  |  |  |
| 1         | 1<br>周期<br>日力波形<br>TRDSTR の bit0="1" (PWM 出力開始) | "1"からス<br>タートする<br>設定です。 |  |  |  |  |  |

### ②タイマ RD モードレジスタ(TRDMR:Timer RD mode register)の設定

タイマ RD のジェネラルレジスタをバッファレジスタとして使用するかどうか設定します。

| 設定 bit | 上:ビット名<br>下:シンボル                      | 内容                                     | 今回の<br>内容 |
|--------|---------------------------------------|----------------------------------------|-----------|
| bit7   | TRDGRD1 レジスタ機能選択<br>ビット<br>bfd1 trdmr | 0:ジェネラルレジスタ<br>1:TRDGRB1 レジスタのバッファレジスタ | 1         |
|        | blar_craim                            | バッファレジスタとして使用します。1を設定します。              |           |
| bit6   | TRDGRC1 レジスタ機能選択<br>ビット               | 0:ジェネラルレジスタ<br>1:TRDGRA1 レジスタのバッファレジスタ | 1         |
|        | bfc1_trdmr                            | バッファレジスタとして使用します。1を設定します。              |           |
| bit5   | TRDGRD0 レジスタ機能選択<br>ビット               | 0:ジェネラルレジスタ<br>1:TRDGRB0 レジスタのバッファレジスタ | 1         |
|        | bfd0_trdmr                            | バッファレジスタとして使用します。1を設定します。              |           |
| bit4   | TRDGRC0 レジスタ機能選択<br>ビット               | 0:ジェネラルレジスタ<br>1:TRDGRA0 レジスタのバッファレジスタ | 1         |
|        | bfc0_trdmr                            | バッファレジスタとして使用します。1を設定します。              |           |
| bit3~0 |                                       | "0000"を設定                              | 0000      |

バッファレジスタについては、後述します。

タイマRDモードレジスタ(TRDMR)の設定値を下記に示します。

| bit   | 7 | 6 | 5 | 4 | 3 | 2 | 1 | 0 |  |
|-------|---|---|---|---|---|---|---|---|--|
| 設定値   | 1 | 1 | 1 | 1 | 0 | 0 | 0 | 0 |  |
| 16 進数 | f |   |   |   | O |   |   |   |  |

ミニマイコンカー製作キット Ver.2 マイコン実習マニュアル(R8C/35A版) 21. タイマ RD による PWM 波形出力(リセット同期 PWM モード) (プロジェクト:timer\_rd\_doukipwm)

③タイマ RD アウトプットマスタ許可レジスタ 1(TRDOER1: Timer RD output master enable register 1)の設定

リセット同期 PWM モードは 7 端子から PWM 波形を出力することができますが、出力するか、通常の I/O ポートとして使用するかを選択できます。

| 設定 bit | 上:ビット名<br>下:シンボル                        | 内容                                                                                          | 今回の<br>内容 |
|--------|-----------------------------------------|---------------------------------------------------------------------------------------------|-----------|
| bit7   | TRDIOD1(P2_7)出力禁止ビッ<br>ト<br>ed1_trdoer1 | 0:出力許可<br>1:出力禁止(TRDIOD1端子はプログラマブル入出力ポート)                                                   | 0         |
| bit6   | TRDIOC1(P2_6)出力禁止ビッ<br>ト<br>ec1_trdoer1 | 9回は、山力を計可します。<br>0:出力許可<br>1:出力禁止(TRDIOC1端子はプログラマブル入出力ポート)<br>今回は、出力を許可します。                 | 0         |
| bit5   | TRDIOB1(P2_5)出力禁止ビッ<br>ト<br>eb1_trdoer1 | <ul> <li>0:出力許可</li> <li>1:出力禁止(TRDIOB1 端子はプログラマブル入出力ポート)</li> <li>今回は、出力を許可します。</li> </ul> | 0         |
| bit4   | TRDIOA1(P2_4)出力禁止ビッ<br>ト<br>eal_trdoer1 | 0:出力許可<br>1:出力禁止(TRDIOA1端子はプログラマブル入出力ポート)<br>今回は、出力を許可します。                                  | 0         |
| bit3   | TRDIOD0(P2_3)出力禁止ビット<br>ed0_trdoer1     | 0:出力許可<br>1:出力禁止(TRDIOD0端子はプログラマブル入出力ポート)<br>今回は、出力を許可します。                                  | 0         |
| bit2   | TRDIOC0(P2_1)出力禁止ビッ<br>ト<br>ec0_trdoer1 | 0:出力許可<br>1:出力禁止(TRDIOC0端子はプログラマブル入出力ポート)<br>今回は、出力を許可します。                                  | 0         |
| bit1   | TRDIOB0(P2_2)出力禁止ビッ<br>ト<br>eb0_trdoer1 | 0:出力許可<br>1:出力禁止(TRDIOB0端子はプログラマブル入出力ポート)<br>今回は、出力を許可します。                                  | 0         |
| bit0   |                                         | "1"を設定                                                                                      | 1         |

タイマ RD アウトプットマスタ許可レジスタ1(TRDOER1)の設定値を下記に示します。

| bit   | 7 | 6 | 5 | 4 | 3   | 2 | 1 | 0 |  |
|-------|---|---|---|---|-----|---|---|---|--|
| 設定値   | 0 | 0 | 0 | 0 | 0   | 0 | 0 | 1 |  |
| 16 進数 | 0 |   |   |   | D 1 |   |   |   |  |

④タイマ RD 端子選択レジスタ 0(TRDPSR0:Timer RD function select register 0)の設定

PWM 波形の出力端子をどのポートに割り当てるか設定します。タイマ RD 端子選択レジスタ 0(TRDPSR0)では、 TRDIOD0 端子、TRDIOC0 端子、TRDIOB0 端子の割り当てを設定します。

R8C/35A では、割り当てる端子は決まっており端子を変更することができません。PWM 端子として割り当てるか、割り当てないか(通常の I/O ポートとして使用するか)を設定します。

| 設定 bit | 上:ビット名<br>下:シンボル                                        | 内容                                                                                                    | 今回の<br>内容 |
|--------|---------------------------------------------------------|----------------------------------------------------------------------------------------------------|-----------|
| bit7   |                                                         | "0"を設定                                                                                                    | 0         |
| bit6   | TRDIOD0 端子選択ビット<br>trdiod0sel0                          | 0:TRDIOD0 端子は使用しない<br>1:P2_3 に割り当てる<br>今回は、P2_3 に割り当てて、この端子からPWM波形を<br>出力します。                                                                                                | 1         |
| bit5,4 | TRDIOC0 端子選択ビット<br>bit5:trdioc0sel1<br>bit4:trdioc0sel0 | <ul> <li>00:TRDIOC0 端子は使用しない</li> <li>01:設定しないでください</li> <li>10:P2_1 に割り当てる</li> <li>11:設定しないでください</li> <li>今回は、P2_1 に割り当てて、この端子から PWM 波形</li> <li>(周期の波形)を出力します。</li> </ul> | 10        |
| bit3,2 | TRDIOB0 端子選択ビット<br>bit3:trdiob0sel1<br>bit2:trdiob0sel0 | <ul> <li>00:TRDIOB0 端子は使用しない</li> <li>01:設定しないでください</li> <li>10:P2_2 に割り当てる</li> <li>11:設定しないでください</li> <li>今回は、P2_2 に割り当てて、この端子からPWM波形を<br/>出力します。</li> </ul>               | 10        |
| bit1   |                                                         | "0"を設定                                                                                                    | 0         |
| bit0   | TRDIOA0/TRDCLK 端子選<br>択ビット<br>trdioa0sel0               | 0:TRDIOA0/TRDCLK 端子は使用しない<br>1:P2_0 に割り当てる<br>リセット同期 PWM モードを使用するときは"0"を設定し<br>ます。                                                                                           | 0         |

タイマRD端子選択レジスタ0(TRDPSR0)の設定値を下記に示します。

| bit   | 7 | 6 | 5 | 4 | 3 | 2 | 1 | 0 |
|-------|---|---|---|---|---|---|---|---|
| 設定値   | 0 | 1 | 1 | 0 | 1 | 0 | 0 | 0 |
| 16 進数 | 6 |   |   |   |   | 8 | 3 |   |
⑤タイマ RD 端子選択レジスタ 1(TRDPSR1:Timer RD function select register 1)の設定

PWM 波形の出力端子をどのポートに割り当てるか設定します。タイマ RD 端子選択レジスタ1(TRDPSR1)では、 TRDIOD1 端子、TRDIOC1 端子、TRDIOB1 端子、TRDIOA1 端子の割り当てを設定します。

R8C/35A では、割り当てる端子は決まっており端子を変更することができません。PWM 端子として割り当てるか、割り当てないか(通常の I/O ポートとして使用するか)を設定します。

| 設定 bit | 上:ビット名<br>下:シンボル               | 内容                                                                            | 今回の<br>内容 |
|--------|--------------------------------|-------------------------------------------------------------------------------|-----------|
| bit7   |                                | "0"を設定                                                                        | 0         |
| bit6   | TRDIOD1 端子選択ビット<br>trdiod1sel0 | 0:TRDIOD1 端子は使用しない<br>1:P2_7 に割り当てる<br>今回は、P2_7 に割り当てて、この端子からPWM波形を<br>出力します。 | 1         |
| bit5   |                                | "0"を設定                                                                        | 0         |
| bit4   | TRDIOC1 端子選択ビット<br>trdioc1sel0 | 0:TRDIOC1 端子は使用しない<br>1:P2_6 に割り当てる<br>今回は、P2_6 に割り当てて、この端子からPWM波形を<br>出力します。 | 1         |
| bit3   |                                | "0"を設定                                                                        | 0         |
| bit2   | TRDIOB1 端子選択ビット<br>trdiob1sel0 | 0:TRDIOB1 端子は使用しない<br>1:P2_5 に割り当てる<br>今回は、P2_5 に割り当てて、この端子からPWM波形を<br>出力します。 | 1         |
| bit 1  |                                | "0"を設定                                                                        | 0         |
| bit0   | TRDIOA1 端子選択ビット<br>trdioa1sel0 | 0:TRDIOA1 端子は使用しない<br>1:P2_4 に割り当てる<br>今回は、P2_4 に割り当てて、この端子からPWM波形を<br>出力します。 | 1         |

タイマ RD 端子選択レジスタ 1(TRDPSR1)の設定値を下記に示します。

| bit   | 7 | 6 | 5 | 4 | 3 | 2 | 1 | 0 |
|-------|---|---|---|---|---|---|---|---|
| 設定値   | 0 | 1 | 0 | 1 | 0 | 1 | 0 | 1 |
| 16 進数 | 5 |   |   |   | Ę | 5 |   |   |

⑥タイマ RD 制御レジスタ 0(TRDCR0: Timer RD control register 0)の設定

タイマ RD カウンタ 0(TRD0) がカウントアップする時間などを選択します。

| 設定 bit | 上:ビット名<br>下:シンボル                                                                     | 内容                                                                                                    | 今回の<br>内容 |
|--------|--------------------------------------------------------------------------------------|----------------------------------------------------------------------------------------------------|-----------|
| bit7~5 | TRD0 カウンタクリア選択ビッ<br>ト<br>bit7:cclr2_trdcr0<br>bit6:cclr1_trdcr0<br>bit5:cclr0_trdcr0 | リセット同期 PWM モードの場合は、"001"(TRDGRA0<br>とのコンペアー致で TRD0 レジスタクリア)に設定                                                                                                    | 001       |
| bit4,3 | 外部クロックエッジ選択ビット<br>(注 3)<br>bit4:ckeg1_trdcr0<br>bit3:ckeg0_trdcr0                    | 00:立ち上がりエッジでカウント<br>01:立ち下がりエッジでカウント<br>10:両エッジでカウント<br>11:設定しないでください<br>外部クロックは使いませんので何を設定しても変化あり<br>ません。今回は"00"を設定します。                                                                                                    | 00        |
| bit2~0 | カウントソース選択ビット<br>bit2:tck2_trdcr0<br>bit1:tck1_trdcr0<br>bit0:tck0_trdcr0             | <ul> <li>000:f1 (1/20MHz=50ns)</li> <li>001:f2 (2/20MHz=100ns)</li> <li>010:f4 (4/20MHz=200ns)</li> <li>011:f8 (8/20MHz=400ns)</li> <li>100:f32 (32/20MHz=1600ns)</li> <li>101:TRDCLK 入力(注 1)または fC2 (注 2)<br/>fC2 = 2/XCIN クロック=今回は未接続</li> <li>110:f0CO40M (高速オンチップオシレータ 40MHz=<br/>今回は未接続)</li> <li>111:f0CO-F(注 4) (高速オンチップオシレータを<br/>FRA2 で分周したクロック=今回は未接続)</li> <li>タイマ RD カウンタ 0(TRD0)がカウントアップする時間を<br/>設定します。今回は"011"を設定します。TRD0 は、<br/>400ns ごとに+1 していきます。</li> </ul> | 011       |

注 1. TRDECR レジスタの ITCLK0 ビットが"0"(TRDCLK 入力)かつ TRDFCR レジスタの STCLK ビットが"1"(外部クロック入力有効)のとき、有効です。

注 2. タイマモードで、TRDECR レジスタの ITCLK0 ビットが"1"(fC2)のとき有効です。

注 3. TCK2~TCK0 ビットが"101"(TRDCLK 入力または fC2)、TRDECR レジスタの ITCLK0 ビットが"0" (TRDCLK 入力)、かつ TRDFCR レジスタの STCLK ビットが"1"(外部クロック入力有効)のとき、有効です。

注 4. fOCO-Fを選択するとき、CPU クロックより速いクロック周波数に fOCO-F を設定してください。

タイマRD制御レジスタ0(TRDCR0)の設定値を下記に示します。

| bit   | 7 | 6 | 5 | 4 | 3 | 2 | 1 | 0 |
|-------|---|---|---|---|---|---|---|---|
| 設定値   | 0 | 0 | 1 | 0 | 0 | 0 | 1 | 1 |
| 16 進数 | 2 |   |   |   | 3 |   |   |   |

※タイマ RD 制御レジスタ 0(TRDCR0)カウントソース選択ビットの設定方法

タイマ RD 制御レジスタ 0(TRDCR0)のカウントソース選択ビット(bit2~0)で、タイマ RD カウンタ 0(TRD0)がどの くらいの間隔で+1 するか設定します。TRD0 は、0 からスタートして最大 65,535 までカウントアップします。65,535 の次は 0 に戻ります。PWM の周期や ON 幅は TRD0 の値を基準にするので、カウントアップする時間×65,536 以上の時間を設定することができません。

タイマ RD 制御レジスタ 0(TRDCR0)のカウントソース選択ビットの値と、周期の関係を下記に示します。

| bit2~0 | 内容                                                                                                    |
|--------|----------------------------------------------------------------------------------------------------|
|        | タイマ RD カウンタ 0(TRD0)がカウントアップする時間を、f1 に設定します。時間は、                                                           |
|        | f1/20MHz = 1/20MHz = 50ns                                                                                 |
| 000    | 設定できる PWM 周期の最大は、                                                                                         |
| 000    | 50ns×65,536= <b>3.2768ms</b>                                                                              |
|        | よって、この時間以内の PWM 周期を設定する場合は"000"を設定、これ以上の PWM 周期を設定                                                        |
|        | したい場合は次以降の値を検討します。                                                                                        |
|        | タイマ RD カウンタ 0(TRD0)がカウントアップする時間を、f2 に設定します。時間は、                                                           |
|        | f2/20MHz = 2/20MHz = 100ns                                                                                |
| 001    | 設定できる PWM 周期の最大は、                                                                                         |
| 001    | 100ns×65,536= <b>6.5536ms</b>                                                                             |
|        | よって、この時間以内の PWM 周期を設定する場合は"001"を設定、これ以上の PWM 周期を設定                                                        |
|        | したい場合は次以降の値を検討します。                                                                                        |
|        | タイマ RD カウンタ 0(TRD0)がカウントアップする時間を、f4 に設定します。時間は、                                                           |
|        | f4/20MHz = 4/20MHz = 200ns                                                                                |
| 010    | 設定できる PWM 周期の最大は、                                                                                         |
|        | $200 \text{ns} \times 65,536 = 13.1072 \text{ms}$                                                         |
|        | よって、この時間以内の PWM 周期を設定する場合は"010"を設定、これ以上の PWM 周期を設定                                                        |
|        | したい場合は次以降の値を検討します。                                                                                        |
|        | タイマ RD カウンタ 0(TRD0)がカウントアップする時間を、f8 に設定します。時間は、                                                           |
|        | $\frac{18}{20MHz} = \frac{8}{20MHz} = 400 \text{ ns}$                                                     |
| 011    | 設定できる PWM 周期の最大は、                                                                                         |
|        | $400 \text{ ns} \times 65,536 = 26.2144 \text{ ms}$                                                       |
|        | よって、この時間以内のPWM 周期を設定する場合は UII を設定、これ以上のPWM 周期を設定                                                          |
|        | したい場合は伙以降の値を使討します。                                                                                        |
|        | タイマ KD カワンタ U(I KDU)がカワント/ツノ 9 つ时间を、132 に改正しよ9。 时间は、                                                      |
|        | 132/20MHZ=32/20MHZ=1000MS<br>記字できて DWA( 田田の昌士)は                                                           |
| 100    |                                                                                                    |
| 100    | 1000/IS < 03,330-104.03/0ms<br>トーズ この時間以内の DWA(国地な記字ナズ相会) パイロの"な記字) オオ ニカド トク DWA(国地                      |
|        | $a$ つて、この時間のK100 FWM 同別を設定りる笏口は 100 を設定しまり。これ以上の FWM 同別<br>大いでオスコレけできませく、これじしの DWM 国相を設定したくても自いたたて、回販側を工土 |
|        | で設たりることはここみビ $N_0$ こ4 $\nu$ 以上 $\nu$ 」「 $WM$ 向効で以たしょくしひたいよりに、凹略側で上大し<br>てくだちい                             |
|        |                                                                                                    |

今回は、PWM 波形の周期を16ms にするので、

① "000"の設定…最大の PWM 周期は 3.2768ms、今回設定したい 16ms の周期を設定できないので不可 ② "001"の設定…最大の PWM 周期は 6.5536ms、今回設定したい 16ms の周期を設定できないので不可 ③ "010"の設定…最大の PWM 周期は 13.1072ms、今回設定したい 16ms の周期を設定できないので不可 ④ "011"の設定…最大の PWM 周期は 26.2144ms、今回設定したい 16ms の周期を設定できるので OK

よって、"011"を設定します。

ミニマイコンカー製作キット Ver.2 マイコン実習マニュアル(R8C/35A版) 21. タイマ RD による PWM 波形出力(リセット同期 PWM モード) (プロジェクト:timer\_rd\_doukipwm)

⑦タイマ RD ジェネラルレジスタ A0(TRDGRA0: Timer RD General register A0)、 タイマ RD ジェネラルレジスタ C0(TRDGRC0: Timer RD General register C0)の設定

タイマRDジェネラルレジスタA0(TRDGRA0)に値を設定することによって、出力するPWM波形の周期を設定します。PWM周期は、下記の式で決まります。

PWM 周期=タイマ RD カウンタ0 のカウントソース×(TRDGRA0+1)

TRDGRA0を左辺に移動して、TRDGRA0を求める式に変形します。

TRDGRA0=PWM 周期/タイマ RD カウンタ0 のカウントソース-1

今回、PWM 波形の周期を 16ms にします。タイマ RD カウンタ 0 のカウントソースとは、タイマ RD 制御レジスタ 0(TRDCR0)の bit2~0 で設定した時間のことで、今回は 400ns に設定しています。よって、タイマ RD ジェネラル レジスタ A0(TRDGRA0)は次のようになります。

TRDGRA0=周期 /カウントソース-1 TRDGRA0= $(16 \times 10^{-3})/(400 \times 10^{-9})-1$ TRDGRA0=40000-1 = 39999

TRDGRA0の値は、65,535以下にする必要があります。今回の結果は、65,535以下なので、400nsの設定で大 丈夫です。65,536以上になった場合、タイマ RD 制御レジスタ 0(TRDCR0)のカウントソース選択ビット(bit2~0)の 設定を大きい時間にしてください。

■設定のポイント

- ※1…タイマ RD ジェネラルレジスタ A0(TRDGRA0)を使うときは、タイマ RD ジェネラルレジスタ C0(TRDGRC0)を バッファレジスタに設定して、ペアで使用してください。
- ※2…タイマ RD ジェネラルレジスタ A0(TRDGRA0)の設定は、イニシャライズ時に1回だけ行ってください。2回 目以降、周期を変更したい場合は、タイマ RD ジェネラルレジスタ C0(TRDGRC0)に値を設定してください。
- ※3…タイマ RD ジェネラルレジスタ CO(TRDGRC0)のイニシャライズ時に設定する値は、タイマ RD ジェネラルレ ジスタ A0(TRDGRA0)と同じ値にしてください。

プログラム例を下記に示します。

| void main( void )                                                                                                    |                             |
|----------------------------------------------------------------------------------------------------|-----------------------------|
| {                                                                                                    |                             |
| // メインプログラム                                                                                                    |                             |
| init();                                                                                                    | /* レジスタの初期化 */              |
| $\sim\sim\sim\sim\sim\sim\sim\sim\sim\sim\sim\sim\sim\sim\sim\sim\sim\sim\sim\sim\sim\sim\sim\sim\sim\sim\sim\sim\sim\sim\sim\sim\sim\sim\sim\sim$ |                             |
| trdgrc0 = 19999;                                                                                                    | /* 2 回目以降は必ず TRDGRCO へ行う */ |
| $\sim\sim\sim\sim\sim\sim\sim\sim\sim\sim\sim\sim\sim\sim\sim\sim\sim\sim\sim\sim\sim\sim\sim\sim\sim\sim\sim\sim\sim\sim\sim\sim\sim\sim\sim\sim$ |                             |
| trdgrc0 = 9999;                                                                                                    | /* 2 回目以降は必ず TRDGRCO へ行う */ |
| }                                                                                                    |                             |
| void init( void )                                                                                                    |                             |
| {                                                                                                    |                             |
| // レジスタの初期化                                                                                                    |                             |
| $\sim\sim\sim\sim\sim\sim\sim\sim\sim\sim\sim\sim\sim\sim\sim\sim\sim\sim\sim\sim\sim\sim\sim\sim\sim\sim\sim\sim\sim\sim\sim\sim\sim\sim\sim\sim$ |                             |
| trdgra0 = trdgrc0 = 39999;                                                                                                    | /* 1 回だけ TRDGRAO に値を設定 */   |
|                                                                                                    | /* TRDGRCO にも同じ値を設定する */    |
| ~~~~~~~~~~                                                                                                    |                             |
| }                                                                                                    |                             |

詳しくは、後述するバッファ動作で説明します。

ミニマイコンカー製作キット Ver.2 マイコン実習マニュアル(R8C/35A版) 21. タイマ RD による PWM 波形出力(リセット同期 PWM モード) (プロジェクト:timer\_rd\_doukipwm)

⑧タイマ RD ジェネラルレジスタ B0(TRDGRB0: Timer RD General register B0)、 タイマ RD ジェネラルレジスタ D0(TRDGRD0: Timer RD General register D0)の設定

タイマ RD ジェネラルレジスタ B0(TRDGRB0)に値を設定することによって、P2\_2 端子から出力される PWM 波形の ON 幅を設定します。P2\_3 端子からは、その反転した波形が出力されます。 P2\_2 端子から出力される PWM 波形の ON 幅は、下記の式で決まります。

P2\_2 端子から出力される PWM 波形の ON 幅=タイマ RD カウンタ 0 のカウントソース×(TRDGRB0+1)

TRDGRB0を左辺に移動して、TRDGRB0を求める式に変形します。

TRDGRB0=P2\_2 端子から出力される PWM 波形の ON 幅/タイマ RD カウンタ0 のカウントソース-1

今回、タイマ RD カウンタ0 のカウントソースは 400ns です。例えば ON 幅を 1ms にするなら、TRDGRB0 の値は 次のようになります。よって、タイマ RD ジェネラルレジスタ B0(TRDGRB0)は次のようになります。

TRDGRB0=ON 幅 /カウントソース-1 TRDGRB0= $(1 \times 10^{-3})/(400 \times 10^{-9})-1$ TRDGRB0=2500-1 = 2499

■仕組み

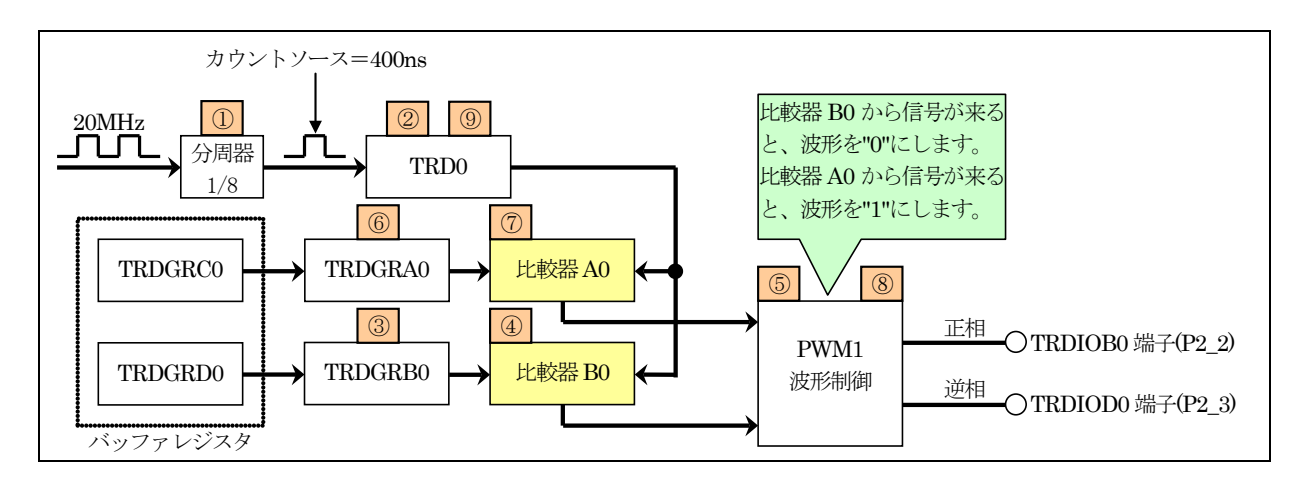

| 1 | 分周器には、クリスタルの20HMzのパルスが入力されます。分周器は、タイマ RD 制御レジスタ0(TRDCR0)<br>のカウントソース選択ビットで何分周にするか設定します。今回は18を選択しています。これは、8 分周する<br>ということです。よって分周器からの出力は、<br>8/20MHz=2.5MHz<br>のパルスが出力されます。時間は、<br>1/2.5M=400ns<br>となります。 |
|---|----------------------------------------------------------------------------------------------------|
| 2 | TRD0 は、400nsごとにカウントアップ(+1ずつ)します。TRD0 の最大値は 65,535 で、その次の値は 0 に戻<br>りカウントアップし続けます。                                                                                                    |

TRDGRB0 には、波形の ON 幅を設定します。 TRDGRB0とTRD0の値は、常に比較器 B0によって比較されています。次の式が成り立つと、PWM1 波形 制御回路へ信号を送ります。 TRDGRBO + 1 = TRDOTRD0は400nsごとに+1します。TRDGRB0には2499が設定されているとします。マイコンが起動したとき、 TRD0は0なので  $2499 (\text{TRDGRB0}) + 1 \neq 0 (\text{TRD0})$ 3 (4)となり、成り立ちません。400ns後、TRD0は+1されて1になります。  $2499 (TRDGRB0) + 1 \neq 1 (TRD0)$ まだ成り立ちません。 式が成り立つ TRD0 が 2500 になるには  $2500 \times 400 \text{ns} = 1 \text{ms}$ です。よって、1ms 経つと 2499(TRDGRB0) + 1 = 2500(TRD0)が成り立ち、比較器 B0 から信号が PWM1 波形制御部分へ出力されます。 (5)PWM 波形制御部分は、比較器 B0 から信号が送られてくると、波形を"0"にします。 TRDGRA0には、波形の周期を設定します。 TRDGRA0とTRD0の値は、常に比較器 A0によって比較されています。次の式が成り立つと、PWM1 波形 制御回路へ信号を送ります。 TRDGRAO + 1 = TRDOTRD0 は 400ns ごとに+1します。TRDGRA0 には 39999 が設定されているとします。 マイコンが起動したと き、TRD0は0なので  $39999 (TRDGRA0) + 1 \neq 0 (TRD0)$ (6)となり、成り立ちません。400ns後、TRD0は+1されて1になります。 (7) $39999 (TRDGRA0) + 1 \neq 1 (TRDGRA0)$ まだ成り立ちません。式が成り立つ TRD0 が 40000 になるには  $40000 \times 400$  ns = 16 ms です。よって、16ms 経つと 39999 (TRDGRA0) + 1 = 40000 (TRD0)が成り立ち、比較器 A0 から信号が PWM1 波形制御部分へ出力されます。 (8) PWM 波形制御部分は、比較器 A0 から信号が送られてくると、波形を"1"にします。 (9)これと同時に、比較器 A0 は TRD0 の値を 0 にクリアします。 TRD0 は、0 からカウントし直します。

TRD0の値と波形の関係を図解すると下記のようになります。

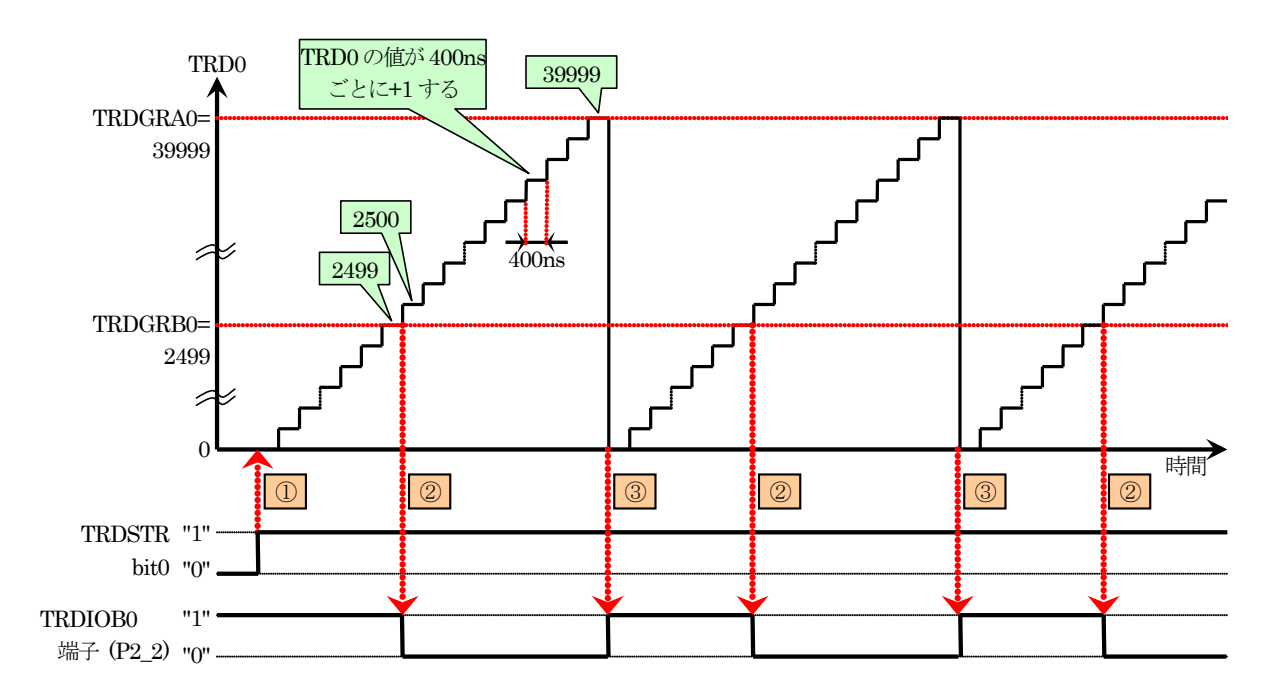

| 1          | TRDSTRのbit0を"1"にすると、TRD0のカウントが開始されます。                              |
|------------|--------------------------------------------------------------------|
|            | TRD0=(TRDGRB0+1)になると、P2_2 端子が"0"になります。                             |
|            | TRDGRB0 の値は 2499、TRD0 が+1 する間隔は 400ns です。                          |
| $\bigcirc$ | よって、P2_2 端子が"1"の時間は、                                               |
| 2          | P2_2 端子が"1"の時間= (TRDGRB0+1)×TRD0 が+1 する間隔                          |
|            | = (2499+1)×400ns                                                   |
|            | = 1,000,000 [ns] $=$ 1[ms]                                         |
|            | TRD0=(TRDGRA0+1)になると、P2_2 端子が"1"になります。 同時に TRD0 が 0 にクリアされ、また 0 から |
|            | 値が増えていきます。                                                         |
|            | TRDGRA0 の値は 39999、TRD0 が+1 する間隔は 400ns です。                         |
|            | よって、P2_2 端子の PWM 周期は、                                              |
|            | P2_2 端子の PWM 周期= (TRDGRA0+1)×TRD0 が+1 する間隔                         |
|            | = (39999+1)×400ns                                                  |
| 3          | = 16,000,000 [ns] $=$ 16[ms]                                       |
|            | ちなみに、                                                              |
|            | 「PWM 周期」=「ON("1")の時間」+「OFF("0")の時間」                                |
|            | ですので、"0"の時間は、                                                      |
|            | 「OFF("0")の時間」=「PWM 周期」-「ON("1")の時間」                                |
|            | = 16[ms] - 1[ms] = 15[ms]                                          |
|            | となります。                                                             |

■バッファレジスタはなぜ必要か

リセット同期 PWM モードを使用する場合、バッファレジスタというレジスタを使います。なぜバッファレジスタを使わなければいけないのでしょうか。

例えば、TRDGRB0=2499、TRD0=2000のときに、プログラムで TRDGRB0の値を 999 に変更したとします。

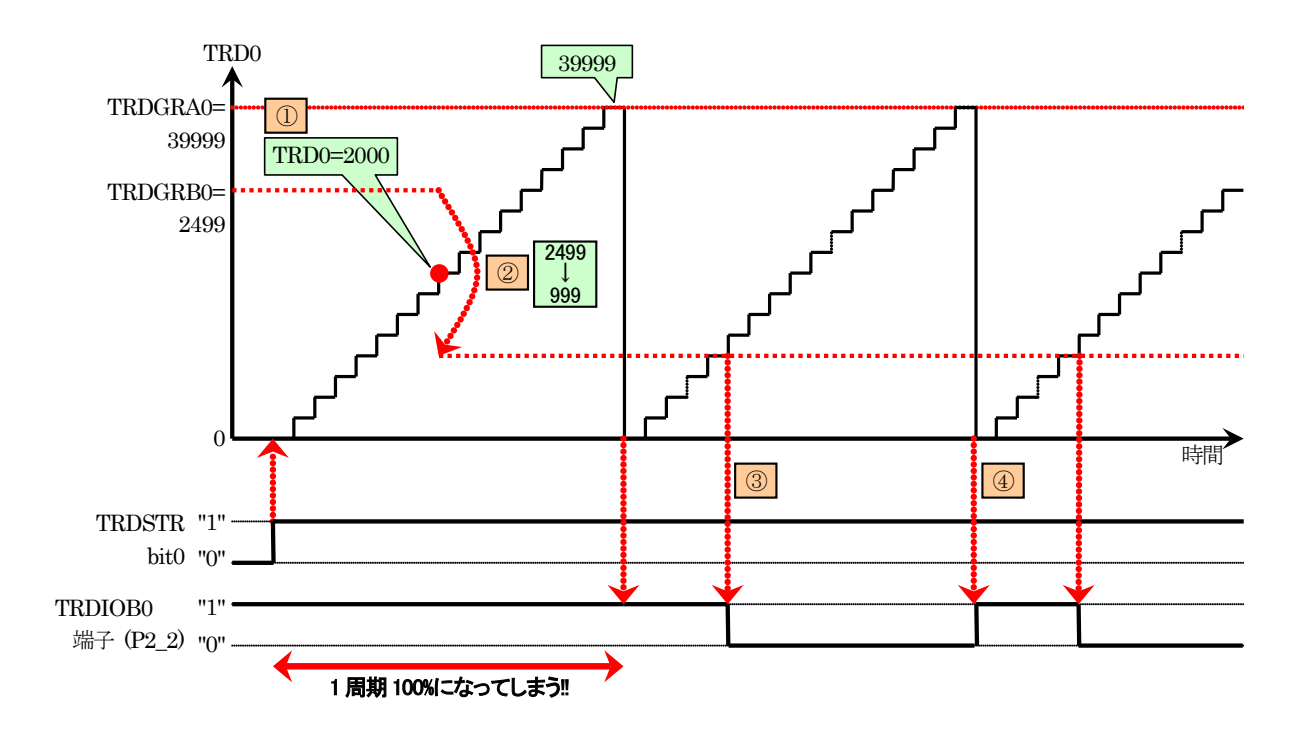

| 12 | TRD0 が 2000 のときに(①)、プログラムで TRDGRB0 の値を 2499 から 999 に変更します(②)。 TRD0 の値が 400ns ごとに増えていき 40000 になりました。40000 になると「TRD0=(TRDGRA0+1)」が成り 立ち、P2_2 端子が"1"になります。同時に TRD0 が 0 にクリアされます。この間、「TRD0=(TRDGRB0+1)」 が成り立つ条件がありませんでした。そのため、今回の 1 周期分すべてが"1"となり 100%出力になってしまいます。 今回のように、「TRD0=(TRDGRB0+1)」が成り立つ前に TRDGRB0 の値を TRD0 より小さい値に変更する と、PWM100%という想定外の値になります。 |
|----|----------------------------------------------------------------------------------------------------|
| 3  | 次の周期は、TRD0=(TRDGRB0+1)になるため、P2_2端子が"0"になります。                                                                                                    |
| 4  | TRD0=(TRDGRA0+1)になるため、P2_2 端子が"1"になります。 同時に TRD0 が 0 になります。                                                                                                    |

このように、TRDGRB0の値を変えるタイミングによっては PWM100%という想定外の波形になってしまいます。モータを制御していたら、一瞬ですが 100%の回転となってしまい、暴走してしまうかもしれません。

そこで、バッファレジスタというのを使います(点線で囲った部分)。

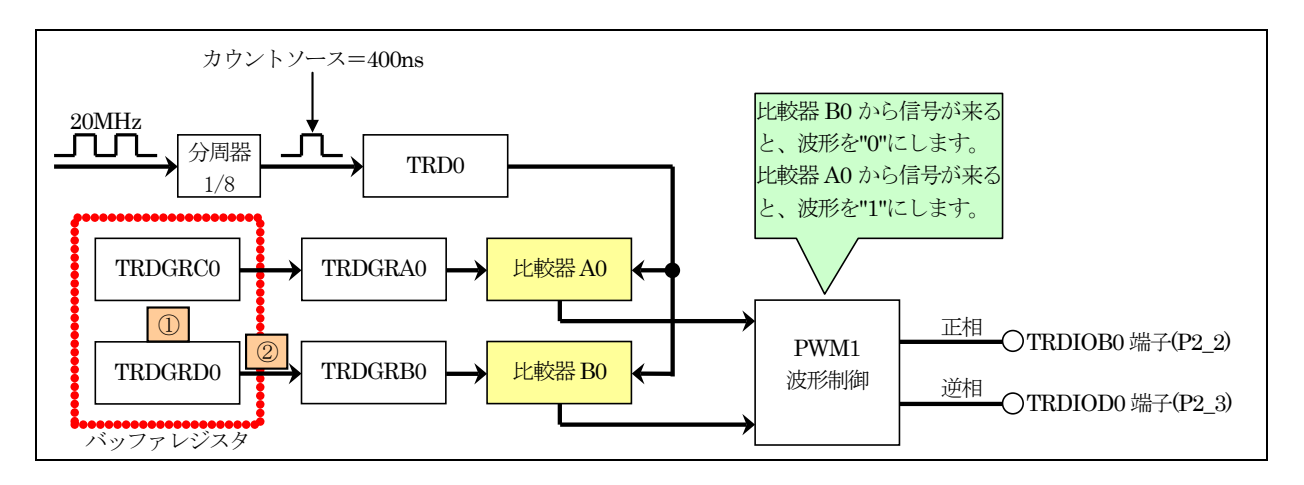

| 1 | TRDGRB0のバッファレジスタは、TRDGRD0です。<br><b>P2_2 端子の ON 幅の設定は、TRDGRB0 ではなく TRDGRD0 に値を設定することにより行います。</b><br>プログラム例)TRDGRD0 = 2499;<br>プログラムで TRDGRB0の値を、直接変更しません。直接変更すると、前記のとおり100%の波形が出力され<br>ることがあります。ただし、最初は TRDGRB0 に値が設定されていませんので、イニシャライズ時に1回だけ<br>値を設定してください。このとき、TRDGRB0 と TRDGRD0 には同じ値を設定します。 |
|---|----------------------------------------------------------------------------------------------------|
| 2 | 「TRD0=(TRDGRA0+1)」が成り立つと、下記が実行されます。<br>・P2_2 端子が"1"になります。<br>・TRD0 の値が 0 にクリアされます。<br>・TRDGRD0 の値が、TRDGRB0 に転送されます。<br>TRDGRB0 の値は、TRD0 の値が 0 になるのと同時に更新されます。これ以外のタイミングで TRDGRB0<br>の値が変わることはありません。そのため、前記の不具合が発生しないことになります。これがバッファレ<br>ジスタを使う目的です。                                           |

TRD0の値と波形の関係を図解すると下記のようになります。

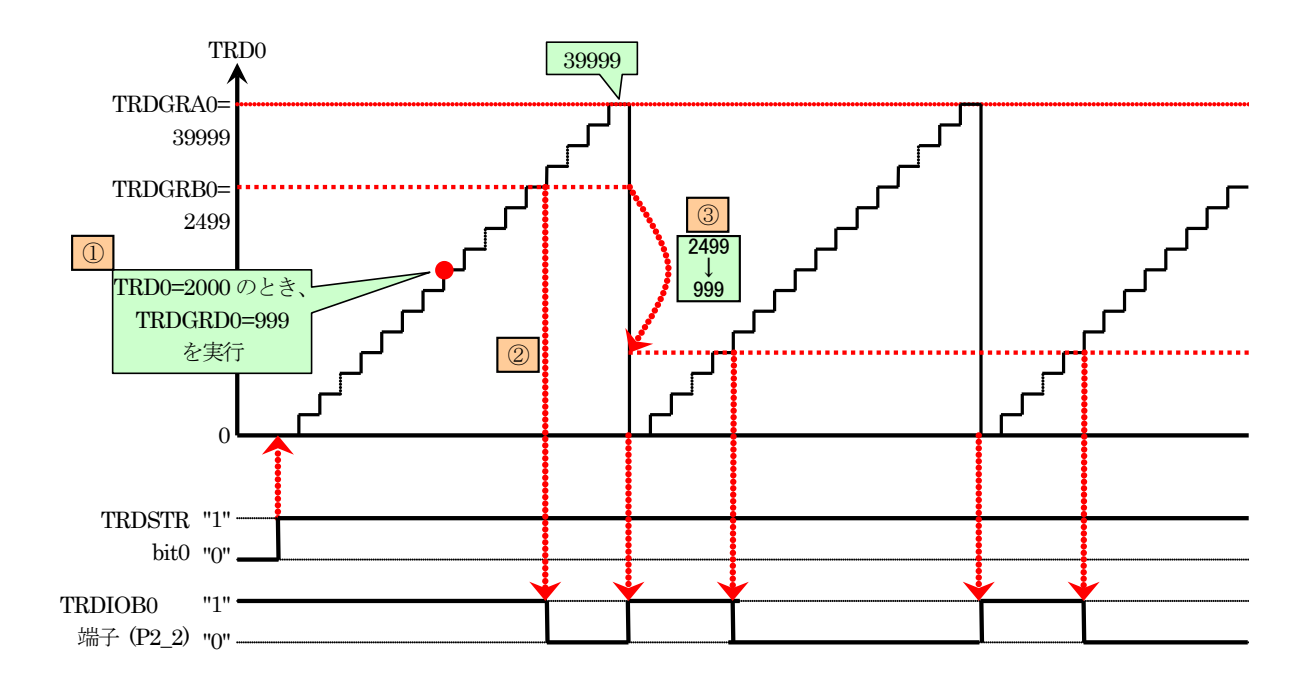

| 1 | TRD0 が 2000 のときに、プログラムで TRDGRD0 の値を 2499 から 999 に変更します。                                                          |
|---|----------------------------------------------------------------------------------------------------|
| 2 | TRDGRB0の値は変わっていません。そのため、「TRD0=(TRDGRB0+1)」が成り立ち、P2_2 端子が"0"になります。                                                |
| 3 | 「TRD0=(TRDGRA0+1)」が成り立つと、下記が実行されます。<br>・P2_2 端子が"1"になります。<br>・TRD0 の値が 0 になります。<br>・TRDGRD0 の値が、TRDGRB0 に転送されます。 |
|   | <b>このタイミングで、TRDGRB0の値が999に変更されます。</b> 次に「TRD0=(TRDGRB0+1)」が成り立つタイミ<br>ングで、P2_2 端子が"0"に成ります。                      |

このように、バッファレジスタを使うと PWM 波形が 100%になるという不具合が発生しなくなります。

#### ■0%出力

P2\_2 端子が"0"になる時間、すなわち P2\_2 端子が"1"の時間は、下記のようでした。

P2\_2 端子が"1"の時間= (TRDGRB0+1)×TRD0 が+1 する間隔

0%出力にするには、"1"の時間を0にすれば良いことになります。すなわち TRDGRB0 の値を0にします。

P2\_2 端子が"1"の時間=  $(0+1) \times 400$ ns =  $1 \times 400$ ns = 400ns

このように、TRDGRB0 に 0 を代入しても完全な"0"になりません。400ns の時間だけ"1"になります。 リセット同期 PWM モードでは特殊な方法で 0%にします。それは、TRDGRB0 の値を TRDGRA0 と同じ値にしま す。そうすると、次のことが同時に起こります。

・「TRD0=(TRDGRB0+1)」が成り立ち、P2\_2 端子を"0"にします。

・「TRD0=(TRDGRA0+1)」が成り立ち、P2\_2 端子を"1"にします。

相反することが同時に起こります。この場合 R8C/35A は、P2\_2 端子を"0"にすることを優先させます。 よって、TRDGRB0=TRDGRA0 にすると端子を"0"にすることが優先され、端子を"1"にする動作を行いません。

PWM 出力を 0%にしたい場合、次のようにプログラムします。設定は、TRDGRB0 ではなく、バッファレジスタである TRDGRD0 に設定します。

| trdgrd0 = trdgra0; | // バッファレジスタに設定する |
|--------------------|------------------|
| ciugiuo ciugiuo,   |                  |

■100%出力

「TRD0=(TRDGRB0+1)」が成り立つと、P2\_2 端子が"0"になります。100%出力にするには、「TRD0=(TRDGRB0+1)」が成り立たない値をTRDGRB0に設定すれば良いことになります。TRD0は、(TRDGRA0+1)と 一致すると39999→0になります。すなわち、TRDGRA0より大きい値を設定します。今回は、TRDGRA0より1つ 大きい値を設定することにします。

PWM 出力を 100%にしたい場合、次のようにプログラムします。

| trdgrd0 = 40000; // バッファ | レジスタに設定する |
|--------------------------|-----------|
|--------------------------|-----------|

ただし、上記プログラムは、TRDGRA0 が 39999(周期が 16ms)のときだけです。TRDGRA0 がどのような値でも 100%にするために、次のプログラムの方が良いでしょう。

このとき、TRDGRA0 が 65535 のときは、TRDGRD0 に 65536 を設定することはできないので、100%出力はできません。

■設定のポイント

- ※1…タイマ RD ジェネラルレジスタ B0(TRDGRB0)を使うときは、タイマ RD ジェネラルレジスタ D0(TRDGRD0)を バッファレジスタに設定して、ペアで使用してください。
- ※2…タイマ RD ジェネラルレジスタ B0(TRDGRB0)の設定は、イニシャライズ時に 1 回だけ行ってください。2 回 目以降、ON 幅を変更したい場合は、タイマ RD ジェネラルレジスタ D0(TRDGRD0)に値を設定してくださ い。
- ※3…タイマ RD ジェネラルレジスタ D0(TRDGRD0)のイニシャライズ時に設定する値は、タイマ RD ジェネラルレジスタ B0(TRDGRB0)と同じ値にしてください。
- ⑨タイマ RD ジェネラルレジスタ A1(TRDGRA1: Timer RD General register A1)、
   タイマ RD ジェネラルレジスタ C1(TRDGRC1: Timer RD General register C1)の設定

タイマ RD ジェネラルレジスタ A1(TRDGRA1)に値を設定することによって、P2\_4 端子から出力される PWM 波形の ON 幅を設定します。P2\_6 端子からは、その反転した波形が出力されます。 P2\_4 端子から出力される PWM 波形の ON 幅は、下記の式で決まります。

P2\_4 端子から出力される PWM 波形の ON 幅=タイマ RD カウンタ0 のカウントソース×(TRDGRA1+1)

TRDGRA1を左辺に移動して、TRDGRA1を求める式に変形します。

TRDGRA1=P2\_4 端子から出力される PWM 波形の ON 幅/タイマ RD カウンタ0 のカウントソース-1

今回、タイマ RD カウンタ 0 のカウントソースは 400ns です。ON 幅を 10ms にするなら、タイマ RD ジェネラルレジスタ A1(TRDGRA1)は次のようになります。

TRDGRA1=ON 幅 /カウントソース-1 TRDGRA1= $(10 \times 10^{-3})/(400 \times 10^{-9})-1$ TRDGRA1=25000-1 = 24999

■設定のポイント

- ※1…タイマ RD ジェネラルレジスタ A1(TRDGRA1)を使うときは、タイマ RD ジェネラルレジスタ C1(TRDGRC1)を バッファレジスタに設定して、ペアで使用してください。
- ※2…タイマ RD ジェネラルレジスタ A1(TRDGRA1)の設定は、イニシャライズ時に 1 回だけ行ってください。2 回 目以降、ON 幅を変更したい場合は、タイマ RD ジェネラルレジスタ C1(TRDGRC1)に値を設定してくださ い。
- ※3…タイマ RD ジェネラルレジスタ C1(TRDGRC1)のイニシャライズ時に設定する値は、タイマ RD ジェネラルレジスタ A1(TRDGRA1)と同じ値にしてください。

ミニマイコンカー製作キット Ver.2 マイコン実習マニュアル(R8C/35A版) 21. タイマ RD による PWM 波形出力(リセット同期 PWM モード) (プロジェクト:timer\_rd\_doukipwm)

⑩タイマ RD ジェネラルレジスタ B1(TRDGRB1: Timer RD General register B1)、 タイマ RD ジェネラルレジスタ D1(TRDGRD1: Timer RD General register D1)の設定

タイマ RD ジェネラルレジスタ B1(TRDGRB1)に値を設定することによって、P2\_5 端子から出力される PWM 波形の ON 幅を設定します。P2\_7 端子からは、その反転した波形が出力されます。 P2\_5 端子から出力される PWM 波形の ON 幅は、下記の式で決まります。

P2\_5 端子から出力される PWM 波形の ON 幅=タイマ RD カウンタ 0 のカウントソース×(TRDGRB1+1)

TRDGRB1を左辺に移動して、TRDGRB1を求める式に変形します。

TRDGRB1=P2\_5 端子から出力される PWM 波形の ON 幅/タイマ RD カウンタ0 のカウントソース-1

今回、タイマ RD カウンタ 0 のカウントソースは 400ns です。ON 幅を 15ms にするなら、タイマ RD ジェネラルレジスタ B1(TRDGRB1)は次のようになります。

TRDGRB1=ON 幅 /カウントソース-1 TRDGRB1= $(15 \times 10^{-3})/(400 \times 10^{-9})-1$ TRDGRB1=37500-1 = 37499

■設定のポイント

- ※1…タイマ RD ジェネラルレジスタ B1(TRDGRB1)を使うときは、タイマ RD ジェネラルレジスタ D1(TRDGRD1)を バッファレジスタに設定して、ペアで使用してください。
- ※2…タイマ RD ジェネラルレジスタ B1(TRDGRB1)の設定は、イニシャライズ時に 1 回だけ行ってください。2 回 目以降、ON 幅を変更したい場合は、タイマ RD ジェネラルレジスタ D1(TRDGRD1)に値を設定してくださ い。
- ※3…タイマ RD ジェネラルレジスタ D1(TRDGRD1)のイニシャライズ時に設定する値は、タイマ RD ジェネラルレジスタ B1(TRDGRB1)と同じ値にしてください。

⑪タイマ RD スタートレジスタ (TRDSTR: Timer RD start register)の設定

TRD0をカウントさせるか、停止させるか設定します。

| 設定 bit | 上:ビット名<br>下:シンボル                         | 内容                                                                                                    | 今回の<br>内容 |
|--------|------------------------------------------|----------------------------------------------------------------------------------------------------|-----------|
| bit7~4 |                                          | ″0000″を設定                                                                                                    | 0000      |
| bit3   | TRD1 カウント動作選択ビット<br>csel1_trdstr         | 0:TRDGRA1 レジスタとのコンペアー致でカウント停止<br>1:TRDGRA1 レジスタとのコンペアー致後もカウント継<br>続<br>今回は"1"を設定します。                                                                              | 1         |
| bit2   | TRD0 カウント動作選択ビット<br>csel0_trdstr         | 0:TRDGRA0 レジスタとのコンペアー致でカウント停止<br>1:TRDGRA0 レジスタとのコンペアー致後もカウント継続                                                                                                   | 1         |
| bit1   | TRD1 カウント開始フラグ(注<br>4)<br>tstart1_trdstr | <ul> <li>9 回は 1 を設定します。</li> <li>0:カウント停止(注 2)</li> <li>1:カウント開始</li> <li>設定した瞬間から、TRD1のカウントが開始されます。リ<br/>セット同期 PWM モードでは TRD1 は使いませんので<br/>"0"を設定します。</li> </ul> | 0         |
| bit0   | TRD0 カウント開始フラグ(注<br>3)<br>tstart0_trdstr | 0:カウント停止(注 1)<br>1:カウント開始<br>設定した瞬間から、TRD0 のカウントが開始されます。<br>"1"を設定します。                                                                                            | 1         |

注 1. bit2 が"1"に設定されているとき、bit0 へ"0"を書いてください。

注 2. bit3 が"1"に設定されているとき、bit1 へ"0"を書いてください。

注 3. bit2 が"0"でコンペアー致信号(TRDIOA0)が発生したとき、"0"(カウント停止)になります。

注 4. bit3 が"0"でコンペアー致信号(TRDIOA1)が発生したとき、"0"(カウント停止)になります。

タイマRDスタートレジスタ(TRDSTR)の設定値を下記に示します。

| bit   | 7 | 6 | 5 | 4 | 3 | 2 | 1 | 0 |
|-------|---|---|---|---|---|---|---|---|
| 設定値   | 0 | 0 | 0 | 0 | 1 | 1 | 0 | 1 |
| 16 進数 |   | ( | ) |   |   | 0 | 4 |   |

ミニマイコンカー製作キット Ver.2 マイコン実習マニュアル(R8C/35A版) 21. タイマ RD による PWM 波形出力(リセット同期 PWM モード) (プロジェクト:timer\_rd\_doukipwm)

### 21.6.2 main 関数

P2\_2 端子に繋がっている LED などへ PWM 信号を出力します。PWM のデューティ比は、マイコンボードのディップスイッチで設定します。

\*/

マイコンボードのディップスイッチの値に応じて、タイマ RD ジェネラルレジスタ D0(TRDGRD0)に値を設定して います。ディップスイッチとデューティ比の関係を、下表に示します。

| ディップスイッチの値<br>(dipsw_get 関数) | TRDGRD0 の値<br>(A)       | TRD0と一致する値<br>(A)+1 | デューティ比<br>((A)+1) / 40000 |
|------------------------------|-------------------------|---------------------|---------------------------|
| 0                            | 39998 * 0 / 15 = 0      | 1                   | 0.0025%                   |
| 1                            | 39998 * 1 / 15 = 2666   | 2667                | 6.6675%                   |
| 2                            | 39998 * 2 / 15 = 5333   | 5334                | 13.3350%                  |
| 3                            | 39998 * 3 / 15 = 7999   | 8000                | 20.0000%                  |
| 4                            | 39998 * 4 / 15 = 10666  | 10667               | 26.6675%                  |
| 5                            | 39998 * 5 / 15 = 13332  | 13333               | 33.3325%                  |
| 6                            | 39998 * 6 / 15 = 15999  | 16000               | 40.0000%                  |
| 7                            | 39998 * 7 / 15 = 18665  | 18666               | 46.6650%                  |
| 8                            | 39998 * 8 / 15 = 21332  | 21333               | 53.3325%                  |
| 9                            | 39998 * 9 / 15 = 23998  | 23999               | 59.9975%                  |
| 10                           | 39998 * 10 / 15 = 26665 | 26666               | 66.6650%                  |
| 11                           | 39998 * 11 / 15 = 29331 | 29332               | 73.3300%                  |
| 12                           | 39998 * 12 / 15 = 31998 | 31999               | 79.9975%                  |
| 13                           | 39998 * 13 / 15 = 34664 | 34665               | 86.6625%                  |
| 14                           | 39998 * 14 / 15 = 37331 | 37332               | 93.3300%                  |
| 15                           | 39998 * 15 / 15 = 39998 | 39999               | 99.9975%                  |

39 行目だけで 0%~100%まで対応させる、簡単な計算式です。ただし、0%は完全な 0%ではなく、400ns だけ"1" になります。100%も完全な 100%ではなく、400ns だけ"0"になります。

完全な0%、100%にも対応するようにするには、下記プログラムのように0%、100%、それ以外で場合分けします。

```
void main( void )
{
   init();
                                       /* 初期化
                                                                       */
   while(1) {
       if( dipsw_get() == 0 ) {
           // 0%
            trdgrd0 = trdgra0;
       } else if( dipsw_get() == 15 ) {
           // 100%
           trdgrd0 = trdgra0 + 1;
       } else {
           // 0%、100%以外
           trdgrd0 = 39999 * dipsw_get() / 15;
       }
   }
```

ディップスイッチとデューティ比の関係を、下表に示します。

| ディップスイッチの値     | TRDGRD0 の値              | TRD0と一致する値                              | デューティ比        |
|----------------|-------------------------|-----------------------------------------|---------------|
| (dipsw_get 関数) | (A)                     | (A)+1                                   | ((A)+1)/40000 |
| 0              | 39999 を直接指定             | 40000<br>("0"と"1"が同時に起こり、<br>"0"が優先される) | 0%            |
| 1              | 39999 * 1 / 15 = 2666   | 2667                                    | 6.6675%       |
| 2              | 39999 * 2 / 15 = 5333   | 5334                                    | 13.3350%      |
| 3              | 39999 * 3 / 15 = 7999   | 8000                                    | 20.0000%      |
| 4              | 39999 * 4 / 15 = 10666  | 10667                                   | 26.6675%      |
| 5              | 39999 * 5 / 15 = 13332  | 13333                                   | 33.3325%      |
| 6              | 39999 * 6 / 15 = 15999  | 16000                                   | 40.0000%      |
| 7              | 39999 * 7 / 15 = 18665  | 18666                                   | 46.6650%      |
| 8              | 39999 * 8 / 15 = 21332  | 21333                                   | 53.3325%      |
| 9              | 39999 * 9 / 15 = 23998  | 23999                                   | 59.9975%      |
| 10             | 39999 * 10 / 15 = 26665 | 26666                                   | 66.6650%      |
| 11             | 39999 * 11 / 15 = 29331 | 29332                                   | 73.3300%      |
| 12             | 39999 * 12 / 15 = 31998 | 31999                                   | 79.9975%      |
| 13             | 39999 * 13 / 15 = 34664 | 34665                                   | 86.6625%      |
| 14             | 39999 * 14 / 15 = 37331 | 37332                                   | 93. 3300%     |
| 15             | 40000 を直接指定             | 一致せず                                    | 100%          |

# 21.7 演習

- (1) 周期が出力される端子(P2\_1)の PWM 出力を禁止して、通常の I/O ポートにしなさい。このとき、この端子は 出力端子として"0"を出力しなさい。
- (2) 逆相の端子(P2\_3、P2\_6、P2\_7 の 3 つとも)の PWM 出力を禁止して、通常の I/O ポートにしなさい。このとき、 この端子は出力端子として"0"を出力しなさい。 ※プログラムは、(1)の状態から改造するものとする。
- (3) P2\_4 端子も P2\_2 端子と同様に、ディップスイッチに合わせて PWM 信号が出力されるようにしなさい。出力の 仕方は、サンプルプログラム 39 行目の「39998 \* dipsw\_get() / 15」を使用することとする。
   ※プログラムは、(2)の状態から改造するものとする。
- (4) P2\_5 端子も P2\_2 端子と同様に、ディップスイッチに合わせて PWM 信号が出力されるようにしなさい。出力の 仕方は、サンプルプログラム 39 行目の「39998 \* dipsw\_get() / 15」を使用することとする。
   ※プログラムは、(3)の状態から改造するものとする。
- (5) P2\_4 端子、P2\_5 端子の PWM 出力を禁止して、通常の I/O ポートにしなさい。このとき、この端子は出力端子 として"0"を出力しなさい。 ※プログラムは、(4)の状態から改造するものとする。

# 22. タイマ RD による PWM 波形出力(PWM モード) (プロジェクト:timer\_rd\_pwm6)

# 22.1 概要

本章では、PWM 波形を出力する方法を紹介します。今回は、タイマ RD を PWM モードで使用して、同じ周期 の PWM 波形を 6 本出力します。タイマ RD の初期設定後は、プログラムが関与しなくても PWM 波形を出力し続 けます。プログラムでは、PWM 波形出力処理以外の処理をすることができます。ただし、リセット同期 PWM モー ドで設定していたバッファレジスタは PWM モードでは使えないため、PWM の ON 幅を変更するときはプログラム でタイミングを計ります。この方法も解説します。

## 22.2 接続

■使用ポート

| マイコンの<br>ポート            | 接続内容                             |
|-------------------------|----------------------------------|
| P5_7、P4_5、<br>P4_4、P4_3 | マイコンボード上のディップスイッチです。             |
| P2<br>(J7)              | 実習基板 Ver.2 の LED 部など、出力機器を接続します。 |

■接続例

実習基板 Ver.2 を使ったときの接続例を下記に示します。

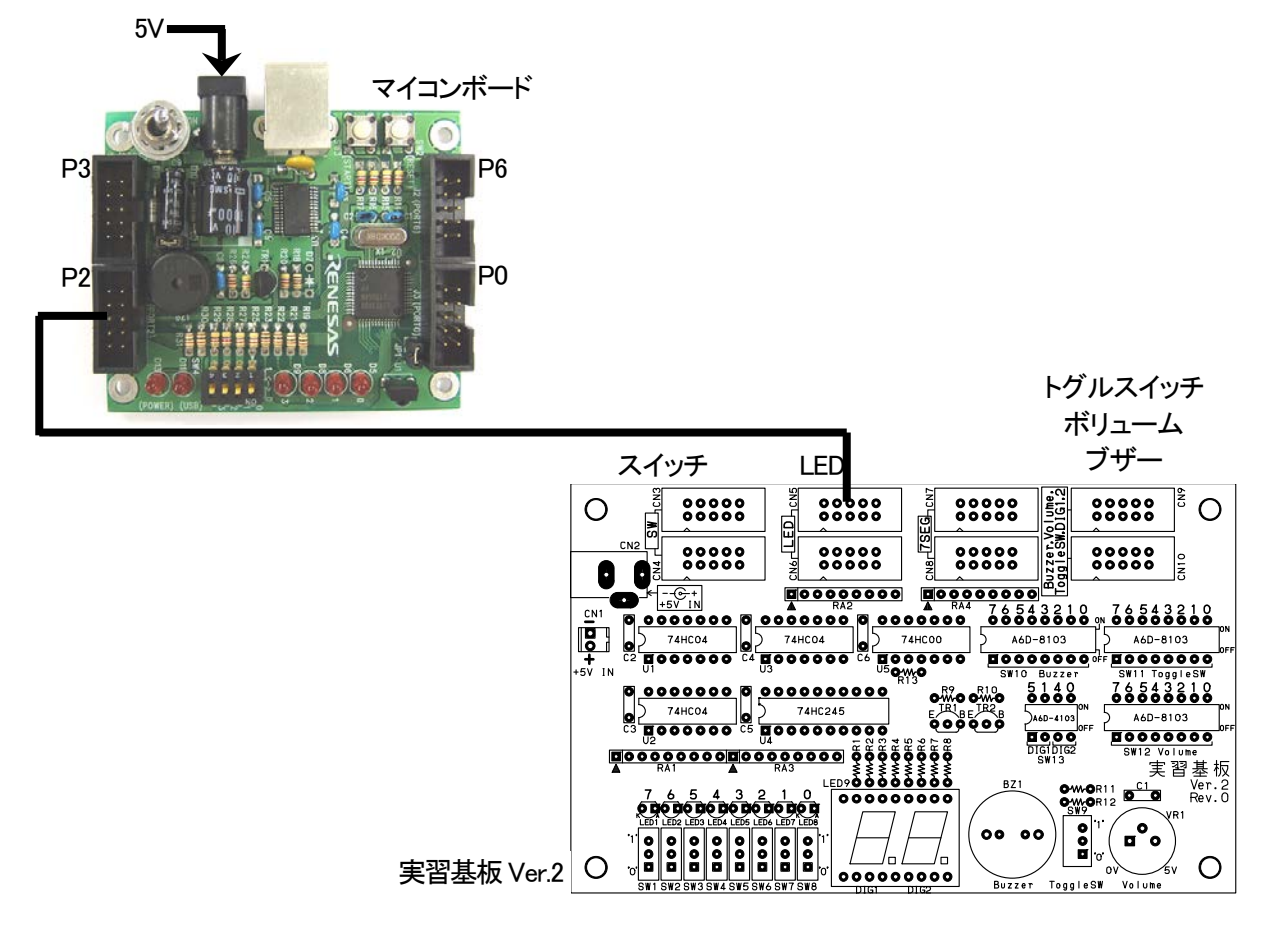

### ■操作方法

マイコンボードのディップスイッチ(SW4)の値 0~15 によって、LED の点灯する明るさが変わります。このとき、どの LED が明るくなるか観察してください。

# 22.3 プロジェクトの構成

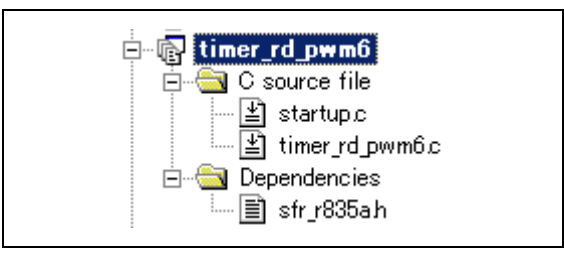

|   | ファイル名           | 内容                                                                                                    |
|---|-----------------|----------------------------------------------------------------------------------------------------|
| 1 | startup.c       | 固定割り込みベクタアドレスの設定、スタートアッププログラム、RAM の初期化(初<br>期値のないグローバル変数、初期値のあるグローバル変数の設定)などを行いま<br>す。このファイルは共通で、どのプロジェクトもこのファイルから実行されます。 |
| 2 | timer_rd_pwm6.c | 実際に制御するプログラムが書かれています。R8C/35A の内蔵周辺機能(SFR)の<br>初期化も行います。                                                                   |
| 3 | sfr_r835a.h     | R8C/35A マイコンの内蔵周辺機能を制御するためのレジスタ(Special Function Registers)を定義したファイルです。                                                   |

# 22.4 プログラム「timer\_rd\_pwm6.c」

| $   \begin{array}{c}     1 & \vdots \\     2 & \vdots \\     3 & \vdots \\     4 & \vdots \\     5 & \vdots \\     7 & \vdots \\   \end{array} $ | <pre>/************************************</pre>                                             |
|----------------------------------------------------------------------------------------------------|----------------------------------------------------------------------------------------------|
| 8.                                                                                                    | / ************************************                                                       |
| 9.                                                                                                    | $\sqrt{\pi}$                                                                                 |
| $10 \cdot 11 \cdot 11$                                                                                                    | $\Lambda / J: マイ コン か 一 トのディック / オ ップ (4017)出力 - D - 1 D - 2 D - 2 D - 2 D - 5 D - 7 (4017)$ |
| $11 \cdot 12 \cdot 12 \cdot 12 \cdot 12 \cdot 12 \cdot 12 \cdot 12 \cdot$                                                                        | 山/J:F2_1,F2_2,F2_3,F2_3,F2_0,F2_0,F2_1师子/J\$6FWM山/J                                          |
| 12 .                                                                                                    | マイコンボードのディップフィッチ(4bit)かた ひわした制合に とり                                                          |
| $10 \cdot 11 \cdot 111 \cdot 1111 \cdot 11111 \cdot 111111111$                                                                                   | $\vec{x} = b_2 \sigma \sigma \vec{x} = c_2 \sigma \sigma \vec{x} = c_3 \sigma \vec{x}$       |
| 15 :                                                                                                    | х/ т 2000ш л 751 шадул с цлл Сала.<br>*/                                                     |
| 16 :                                                                                                    |                                                                                              |
| 17 :                                                                                                    | /**/                                                                                         |
| 18 :                                                                                                    | /* インクルード */                                                                                 |
| 19 :                                                                                                    | /*=====*/                                                                                    |
| 20 :                                                                                                    | #include "sfr_r835a.h" /* R8C/35A SFRの定義ファイル */                                              |
| 21 :                                                                                                    |                                                                                              |
| 22 :                                                                                                    | /*====================================                                                       |
| 23 .                                                                                                    | /* ンノ・ハルレモ我 */<br>/*                                                                         |
| 24 ·<br>25 ·                                                                                                    | / **/                                                                                        |
| $\frac{20}{26}$ ·                                                                                                    | /**/                                                                                         |
| $\frac{20}{27}$ :                                                                                                    | /* プロトタイプ宣言 */                                                                               |
| 28 :                                                                                                    | /**/                                                                                         |
| 29 :                                                                                                    | void init(void);                                                                             |
| 30 :                                                                                                    | unsigned char dipsw_get( void );                                                             |
| 31 :                                                                                                    |                                                                                              |
| 32 :                                                                                                    | /**************************************                                                      |
| 33 :                                                                                                    | /* メインフロクラム */                                                                               |
| 34 :                                                                                                    | /**************************************                                                      |
| 30 ·                                                                                                    | voia main( voia )<br>∫                                                                       |
| 37 .                                                                                                    | unsigned int num.                                                                            |
| 38 .                                                                                                    | unsigned into pwm,                                                                           |
| · 00                                                                                                    |                                                                                              |

### ミニマイコンカー製作キット Ver.2 マイコン実習マニュアル(R8C/35A版) 22. タイマ RD による PWM 波形出力(PWM モード)(プロジェクト:timer\_rd\_pwm6)

39 init(); /\* 初期化 \*/ 40 while(1) { 41 if ( dipsw\_get() == 0 ) { 42 43 // trdgra0, trdgra1と同じにすると0%出力 pwm = 39999;
} else if( dipsw\_get() == 15 ) { 44 45 // trdgra0, trdgra1より大きくすると100%出力 pwm = 40000; 46 47 } else { 48 // 1~14なら割合に応じてPWM出力する 49 50 pwm = (long)39999 \* dipsw\_get() / 15; 51 } 52 53 trdgrb0 = pwm; /\* P2 2の0N幅設定 \*/ trdgrc0 = pwm; /\* P2\_1の0N幅設定 \*/ 54 /\* P2\_3の0N幅設定 55 trdgrd0 = pwm; \*/ trdgrb1 = pwm; /\* P2\_5の0N幅設定 \*/ 56 57 : trdgrc1 = pwm; /\* P2\_6の0N幅設定 \*/ 58 : trdgrd1 = pwm; /\* P2\_7の0N幅設定 \*/ } 59 : 60 } : 61 62 63 /\* R8C/35A スペシャルファンクションレジスタ(SFR)の初期化 \* 64 : 65 void init( void ) 66 67 int i; 68 69 /\* クロックをXINクロック(20MHz)に変更 \*/ prc0 = 1; cm13 = 1; 70 /\* P4\_6, P4\_7をXIN-XOUT端子にする\*/ /\* XINクロック発振 \*/ 71 72cm05 = 0;/\* 安定するまで少し待つ(約10ms) /\* システムクロックをXINにする for(i=0; i<50; i++ ); 73 \*/ ocd2 = 0; prc0 = 0;74 \*/ /\* プロテクトON 75 \*/ 76 77 /\* ポートの入出力設定 \*/ prc2 = 1;/\* PD0のプロテクト解除 78 \*/ /\* FD00フロノク下所 /\* スイッチなど入力 /\* 3-0:LEDは消灯 pd0 = 0x00; p1 = 0x0f; pd1 = 0xdf; 79 \*/ 80 \*/ 81 /\* 5:RXD0 4:TXD0 3-0:LED \*/ 82 pd2 = 0xfe;/\* 0:PushSW \*/ /\* 4:Buzzer 2:IR 83 pd3 = 0xfb;\*/ /\* 7:XOUT 6:XIN 5-3:DIP SW 2:VREF\*/ /\* 7:DIP SW \*/ /\* LEDなど出力 \*/ 84 pd4 = 0x80;85 pd5 = 0x40;pd6 = 0xff;86 87 

 /\* タイマRD PWMモードの設定(6本のPWM出力) \*/

 trdpmr = 0x77;
 /\* 各端子PWMモードにするかしないか\*/

 trdfcr = 0x80;
 /\* PWMモードに設定
 \*/

 trdoer1 = 0x11;
 /\* 各端子出力許可するかしないか \*/

 trdpsr0 = 0x68;
 /\* TRDIOB0, C0, D0端子設定
 \*/

 trdpsr1 = 0x54;
 /\* TRDIOB1, C1, D1端子設定
 \*/

 88 89 90 91 92 93 /\* 1kD10B1, C1, D1端子設定
 /\* 各端子初期出力設定
 /\* TRD0ソースカウントの選択:f8
 /\* TRD1ソースカウントの選択:f8
 /\* B0~D0のアクティブレベル設定
 /\* B1~D1のアクティブレベル設定  $= 0 \times 00;$ 94 \*/ trdocr = 0x23;95 trdcr0 \*/ 96 trdcr1 = 0x23;\*/ trdpocr0 = 0x00;97 \*/ trdpocr1 = 0x00; trdgra0 = 39999; trdgra1 = 39999; 98 \*/ /\* TRD0の周期設定 99 \*/ /\* TRD1の周期設定 100 \*/ /\* P2\_2の0N幅設定 /\* P2\_1の0N幅設定 trdgrb0 = 0;101 \* trdgrc0 = 0;102 \*/ 103 trdgrd0 = 0;/\* P2\_3の0N幅設定 \*/ 104 trdgrb1 = 0;/\* P2\_5の0N幅設定 \*/ trdgrc1 = 0;/\* P2\_6のON幅設定 105 \*/ trdgrd1 = 0;/\* P2\_7の0N幅設定 106 \*/ /\* TRDO, TRD1カウント開始 trdstr = 0x0f;107 \*/ 108 109 110/\* ディップスイッチ値読み込み /\* 戻り値 スイッチ値 0~15 111 \*/ 112 \*/ 113 : unsigned char dipsw\_get( void ) 114 115 : 116 unsigned char sw, sw1, sw2; 117 : sw1 = (p5>>4) & OxO8; sw2 = (p4>>3) & OxO7; sw = sw1 | sw2; /\* ディップスイッチ読み込み3 \*/ /\* ディップスイッチ読み込み2,1,0\*/ /\* P5とP4の値を合わせる \*/ 118 119 120 121 122return sw; 123 } 124 : 125 /\* end of file 126127

# 22.5 プログラムの解説

### 22.5.1 init 関数(タイマ RD の設定)

タイマ RD を使った PWM モードの設定を行います。

| 88  | : | /* タイマ   | ₹RD I | PWMモードの設定(6本のPWM | 旧出 | 力) */               |    |
|-----|---|----------|-------|------------------|----|---------------------|----|
| 89  | : | trdpmr   | = 02  | x77;             | /* | 各端子PWMモードにするかしないか   | */ |
| 90  | : | trdfcr   | = 02  | x80;             | /* | PWMモードに設定           | */ |
| 91  | : | trdoer1  | = 02  | x11;             | /* | 各端子出力許可するかしないか      | */ |
| 92  | : | trdpsr0  | = 02  | x68;             | /* | TRDIOBO, CO, DO端子設定 | */ |
| 93  | : | trdpsr1  | = 02  | x54;             | /* | TRDIOB1,C1,D1端子設定   | */ |
| 94  | : | trdocr   | = 02  | x00;             | /* | 各端子初期出力設定           | */ |
| 95  | : | trdcr0   | = 02  | x23;             | /* | TRD0ソースカウントの選択:f8   | */ |
| 96  | : | trdcr1   | = 02  | x23;             | /* | TRD1ソースカウントの選択:f8   | */ |
| 97  | : | trdpocr0 | = 02  | x00;             | /* | B0~D0のアクティブレベル設定    | */ |
| 98  | : | trdpocr1 | = 02  | x00;             | /* | B1~D1のアクティブレベル設定    | */ |
| 99  | : | trdgra0  | = 39  | 9999;            | /* | TRDOの周期設定           | */ |
| 100 | : | trdgra1  | = 39  | 9999;            | /* | TRD1の周期設定           | */ |
| 101 | : | trdgrb0  | = 0   | ;                | /* | P2_2のON幅設定          | */ |
| 102 | : | trdgrc0  | = 0   | ;                | /* | P2_1の0N幅設定          | */ |
| 103 | : | trdgrd0  | = 0   | ;                | /* | P2_3の0N幅設定          | */ |
| 104 | : | trdgrb1  | = 0   | ;                | /* | P2_5の0N幅設定          | */ |
| 105 | : | trdgrc1  | = 0   | ;                | /* | P2_6の0N幅設定          | */ |
| 106 | : | trdgrd1  | = 0   | ;                | /* | P2_7の0N幅設定          | */ |
| 107 | : | trdstr   | = 02  | x0f;             | /* | TRD0,TRD1カウント開始     | */ |

### (1) タイマ RD のブロック図

PWM モードのブロック図を下記に示します。

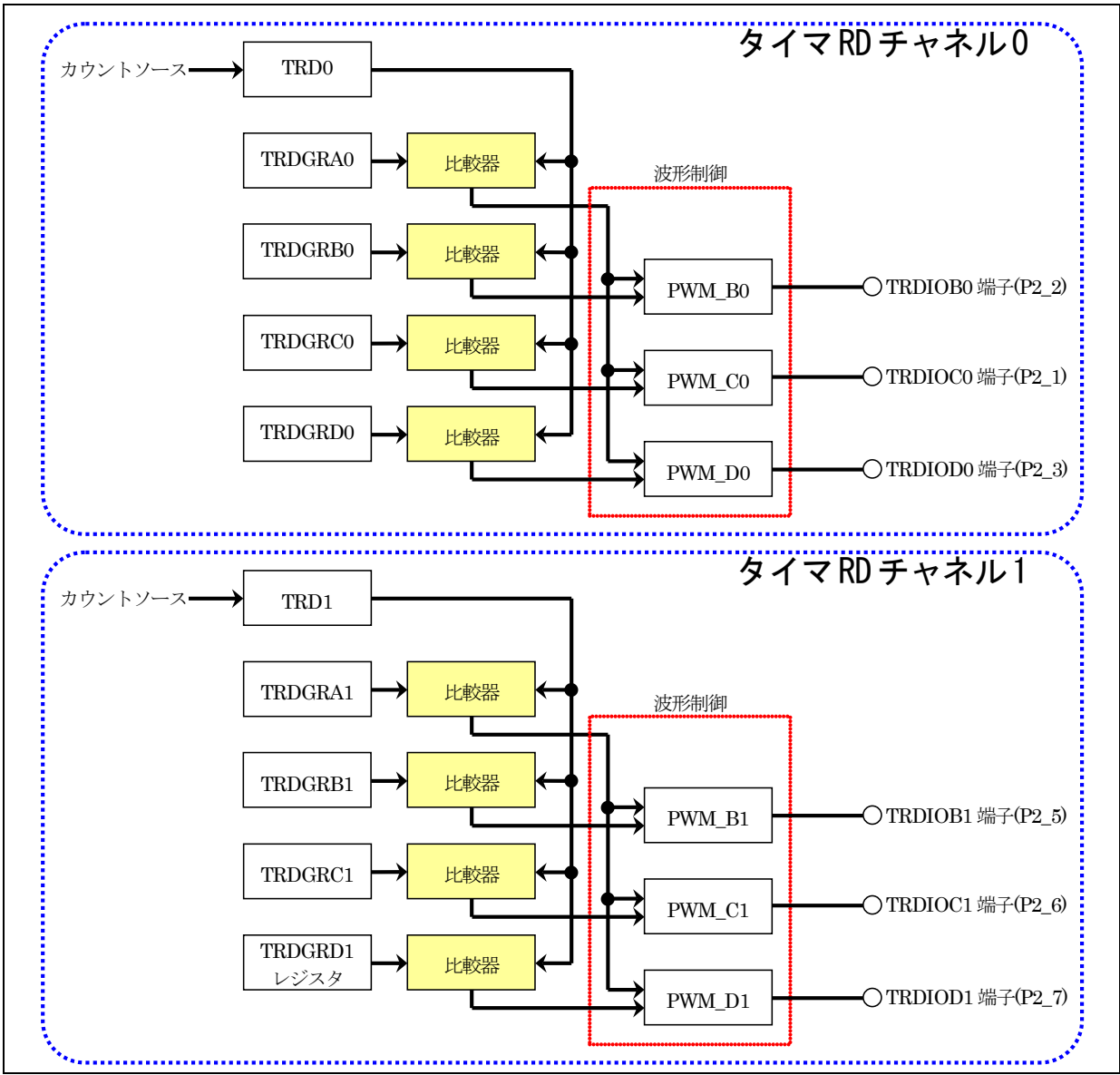

PWM 波形の出力例を下記に示します。

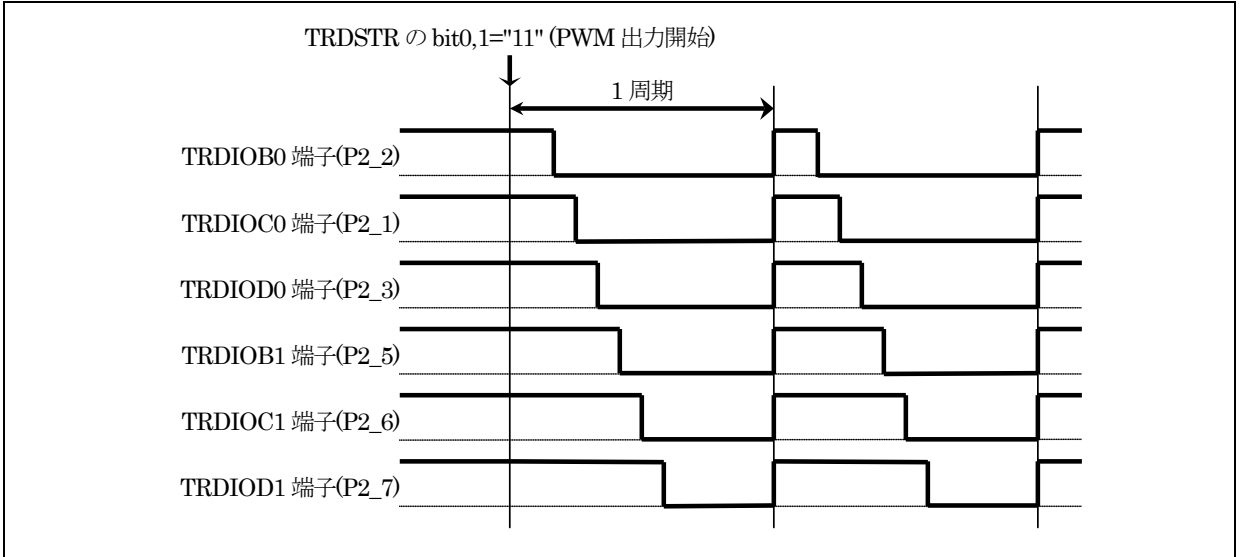

### (2) タイマ RD の設定(PWM モード)

今回は、タイマ RD を PWM モードで使用して、PWM 波形を 6 本出力します。レジスタの設定手順を下記に示します。

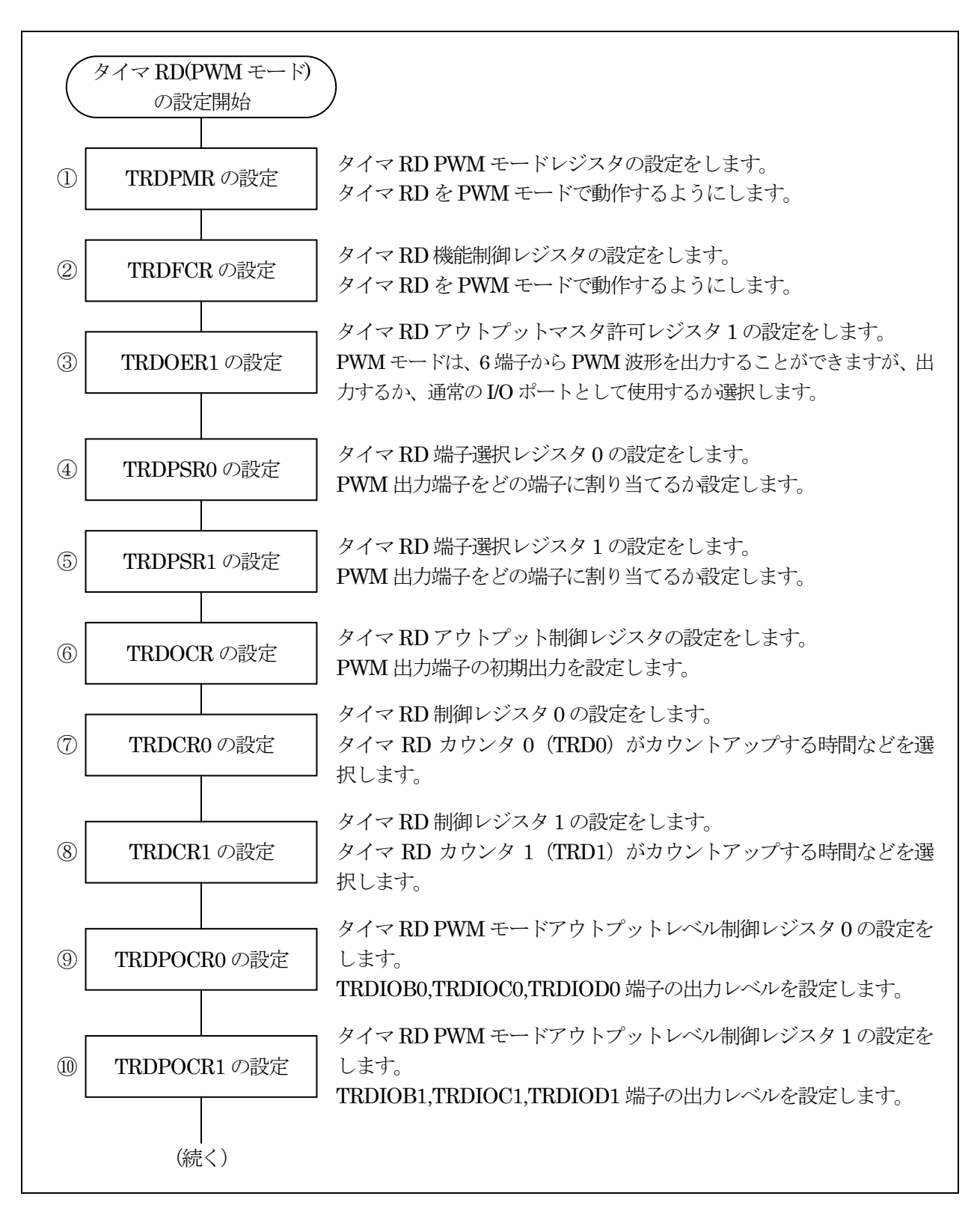

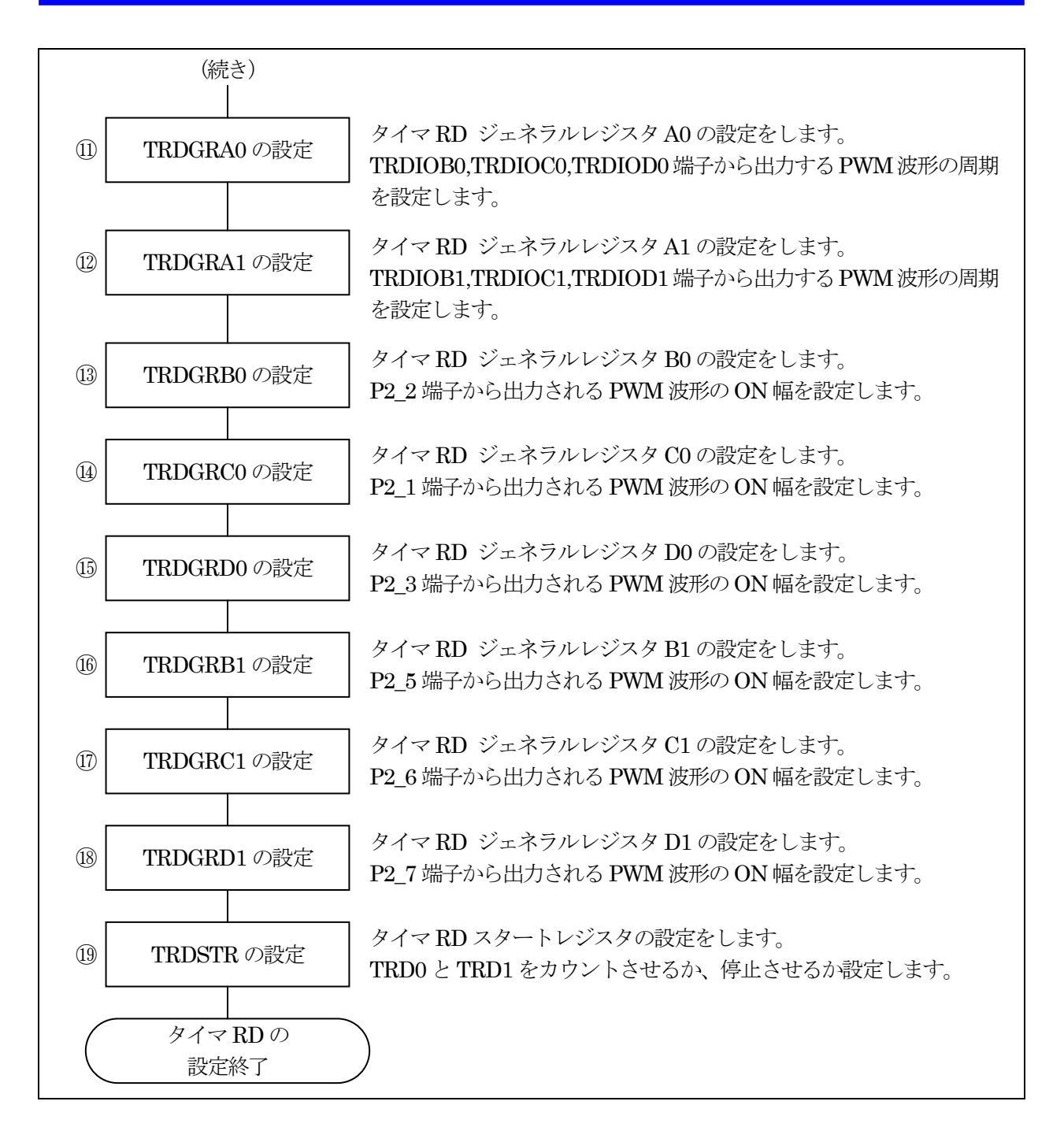

①タイマ RD PWM モードレジスタ(TRDPMR: Timer RD PWM mode register)の設定

タイマ RD を PWM モードで動作するようにします。

| 設定 bit | 上:ビット名<br>下:シンボル                         | 内容                                                                                | 今回の<br>内容 |
|--------|------------------------------------------|-----------------------------------------------------------------------------------|-----------|
| bit7   |                                          | "0"を設定                                                                            | 0         |
| bit6   | TRDIOD1 PWM モード選択<br>ビット<br>pwmd1_trdpmr | 0:タイマモード<br>1:PWM モード<br>TRDIOD1 を PWM として使うか、タイマとして使うかを<br>設定します。PWM モードを設定します。  | 1         |
| bit5   | TRDIOC1 PWM モード選択<br>ビット<br>pwmc1_trdpmr | 0:タイマモード<br>1:PWM モード"<br>TRDIOC1 を PWM として使うか、タイマとして使うかを<br>設定します。PWM モードを設定します。 | 1         |
| bit4   | TRDIOB1 PWMモード選択ビ<br>ット<br>pwmb1_trdpmr  | 0:タイマモード<br>1:PWM モード<br>TRDIOB1をPWMとして使うか、タイマとして使うかを設<br>定します。PWM モードを設定します。     | 1         |
| bit3   |                                          | "0"を設定                                                                            | 0         |
| bit2   | TRDIOD0 PWM モード選択<br>ビット<br>pwmd0_trdpmr | 0:タイマモード<br>1:PWM モード<br>TRDIOD0 を PWM として使うか、タイマとして使うかを<br>設定します。PWM モードを設定します。  | 1         |
| bit1   | TRDIOC0 PWM モード選択<br>ビット<br>pwmc0_trdpmr | 0:タイマモード<br>1:PWM モード<br>TRDIOC0 を PWM として使うか、タイマとして使うかを<br>設定します。PWM モードを設定します。  | 1         |
| bit0   | TRDIOB0 PWMモード選択ビ<br>ット<br>pwmb0_trdpmr  | 0:タイマモード<br>1:PWM モード<br>TRDIOB0をPWMとして使うか、タイマとして使うかを設<br>定します。PWM モードを設定します。     | 1         |

タイマ RD PWM モードレジスタ(TRDPMR)の設定値を下記に示します。

| bit   | 7 | 6      | 5 | 4 | 3 | 2 | 1 | 0 |
|-------|---|--------|---|---|---|---|---|---|
| 設定値   | 0 | 1      | 1 | 1 | 0 | 1 | 1 | 1 |
| 16 進数 |   | -<br>- | 7 |   |   | 7 | 7 |   |

②タイマ RD 機能制御レジスタ(TRDFCR: Timer RD function control register)の設定

タイマ RD を PWM モードで動作するようにします。

| 設定 bit | 上:ビット名<br>下:シンボル                                             | 内容                                                                                            | 今回の<br>内容 |
|--------|--------------------------------------------------------------|-----------------------------------------------------------------------------------------------|-----------|
| bit7   | PWM3 モード選択ビット<br>pwm3_trdfcr                                 | "1"を設定<br>※"1"は PWM3 モードが無効になる設定です。                                                           | 1         |
| bit6   | 外部クロック入力選択ビット<br>stclk_trdfcr                                | <ul> <li>0:外部クロック入力無効</li> <li>1:外部クロック入力有効</li> <li>今回は、内部のクロックを使用しますので、無効を選択します。</li> </ul> | 0         |
| bit5~2 |                                                              | "0000"を設定                                                                                     | 0000      |
| bit1,0 | コンビネーションモード選択<br>ビット<br>bit1:cmd1_trdfcr<br>bit0:cmd0_trdfcr | PWM モードでは"00"(タイマモード、PWM モード、<br>PWM3 モード)にしてください                                             | 00        |

タイマ RD 機能制御レジスタ(TRDFCR)の設定値を下記に示します。

| bit   | 7 | 6 | 5 | 4 | 3 | 2 | 1 | 0 |
|-------|---|---|---|---|---|---|---|---|
| 設定値   | 1 | 0 | 0 | 0 | 0 | 0 | 0 | 0 |
| 16 進数 |   | 8 | 3 |   |   | ( | ) |   |

### ミニマイコンカー製作キット Ver.2 マイコン実習マニュアル(R8C/35A版) 22. タイマ RD による PWM 波形出力(PWM モード)(プロジェクト:timer\_rd\_pwm6)

③タイマ RD アウトプットマスタ許可レジスタ 1(TRDOER1: Timer RD output master enable register 1)の設定

PWM モードは 6 端子から PWM 波形を出力することができますが、出力するか、通常の I/O ポートとして使用 するかを選択します。

| 設定 bit | 上:ビット名<br>下:シンボル               | 内容                                        | <ul><li>今回の</li><li>内容</li></ul> |
|--------|--------------------------------|-------------------------------------------|----------------------------------|
| bit7   | TRDIOD1(P2_7)出力禁止ビット           | 0:出力許可<br>1:出力禁止(TRDIOD1端子はプログラマブル入出力ポート) | 0                                |
|        | ed1_trdoer1                    | 今回は、出力を許可します。                             |                                  |
| bit6   | TRDIOC1(P2_6)出力禁止ビット           | 0:出力許可<br>1:出力禁止(TRDIOC1端子はプログラマブル入出力ポート) | 0                                |
|        | ecl_trdoerl                    | 今回は、出力を許可します。                             |                                  |
| bit5   | TRDIOB1(P2_5)出力禁止ビッ<br>ト       | 0:出力許可<br>1:出力禁止(TRDIOB1端子はプログラマブル入出力ポート) | 0                                |
|        | eb1_trdoer1                    | 今回は、出力を許可します。                             |                                  |
| bit4   | TRDIOA1 出力禁止ビット<br>eal_trdoer1 | PWM モード時、"1"に設定                           | 1                                |
| bit3   | TRDIOD0(P2_3)出力禁止ビッ<br>ト       | 0:出力許可<br>1:出力禁止(TRDIOD0端子はプログラマブル入出力ポート) | 0                                |
|        | ed0_trdoer1                    | 今回は、出力を許可します。                             |                                  |
| bit2   | TRDIOC0(P2_1)出力禁止ビッ<br>ト       | 0:出力許可<br>1:出力禁止(TRDIOC0端子はプログラマブル入出力ポート) | 0                                |
|        | ec0_trdoer1                    | 今回は、出力を許可します。                             |                                  |
| bit1   | TRDIOB0(P2_2)出力禁止ビッ<br>ト       | 0:出力許可<br>1:出力禁止(TRDIOB0端子はプログラマブル入出力ポート) | 0                                |
|        | eb0_trdoer1                    | 今回は、出力を許可します。                             |                                  |
| bit0   | TRDIOA0 出力禁止ビット<br>ea0_trdoer1 | PWM モード時、"1"に設定                           | 1                                |

タイマ RD アウトプットマスタ許可レジスタ 1(TRDOER1)の設定値を下記に示します。

| bit   | 7 | 6 | 5 | 4 | 3 | 2 | 1 | 0 |
|-------|---|---|---|---|---|---|---|---|
| 設定値   | 0 | 0 | 0 | 1 | 0 | 0 | 0 | 1 |
| 16 進数 | 1 |   |   |   |   | ] | L |   |

④タイマ RD 端子選択レジスタ 0(TRDPSR0:Timer RD function select register 0)の設定

PWM 波形の出力端子をどのポートに割り当てるか設定します。タイマ RD 端子選択レジスタ0(TRDPSR0)では、 TRDIOD0 端子、TRDIOC0 端子、TRDIOB0 端子の割り当てを設定します。

R8C/35A では、割り当てる端子は決まっており端子を変更することができません。PWM 端子として割り当てるか、割り当てないか(通常の I/O ポートとして使用するか)を設定します。

| 設定 bit | 上:ビット名<br>下:シンボル                                        | 内容                                                                                                    | 今回の<br>内容 |
|--------|---------------------------------------------------------|----------------------------------------------------------------------------------------------------|-----------|
| bit7   |                                                         | "0"を設定                                                                                                    | 0         |
| bit6   | TRDIOD0 端子選択ビット<br>trdiod0sel0                          | 0:TRDIOD0 端子は使用しない<br>1:P2_3 に割り当てる<br>今回は、P2_3 に割り当てて、この端子からPWM波形を<br>出力します。                                                                                  | 1         |
| bit5,4 | TRDIOC0 端子選択ビット<br>bit5:trdioc0sel1<br>bit4:trdioc0sel0 | <ul> <li>00:TRDIOC0 端子は使用しない</li> <li>01:設定しないでください</li> <li>10:P2_1 に割り当てる</li> <li>11:設定しないでください</li> <li>今回は、P2_1 に割り当てて、この端子からPWM波形を<br/>出力します。</li> </ul> | 10        |
| bit3,2 | TRDIOB0 端子選択ビット<br>bit3:trdiob0sel1<br>bit2:trdiob0sel0 | 00:TRDIOB0 端子は使用しない<br>01:設定しないでください<br>10:P2_2 に割り当てる<br>11:設定しないでください<br>今回は、P2_2 に割り当てて、この端子からPWM波形を<br>出力します。                                              | 10        |
| bit1,0 |                                                         | "00"を設定                                                                                                    | 00        |

タイマRD端子選択レジスタ0(TRDPSR0)の設定値を下記に示します。

| bit   | 7 | 6 | 5 | 4 | 3 | 2 | 1 | 0 |
|-------|---|---|---|---|---|---|---|---|
| 設定値   | 0 | 1 | 1 | 0 | 1 | 0 | 0 | 0 |
| 16 進数 | 6 |   |   |   |   | 5 | 3 |   |

⑤タイマ RD 端子選択レジスタ 1(TRDPSR1: Timer RD function select register 1)の設定

PWM 波形の出力端子をどのポートに割り当てるか設定します。タイマ RD 端子選択レジスタ1(TRDPSR1)では、 TRDIOD1 端子、TRDIOC1 端子、TRDIOB1 端子、TRDIOA1 端子の割り当てを設定します。

R8C/35A では、割り当てる端子は決まっており端子を変更することができません。PWM 端子として割り当てるか、割り当てないか(通常の I/O ポートとして使用するか)を設定します。

| 設定 bit | 上:ビット名<br>下:シンボル               | 内容                                                                            | 今回の<br>内容 |
|--------|--------------------------------|-------------------------------------------------------------------------------|-----------|
| bit7   |                                | "0"を設定                                                                        | 0         |
| bit6   | TRDIOD1 端子選択ビット<br>trdiod1sel0 | 0:TRDIOD1 端子は使用しない<br>1:P2_7 に割り当てる<br>今回は、P2_7 に割り当てて、この端子からPWM波形を<br>出力します。 | 1         |
| bit5   |                                | 0を設定                                                                          | 0         |
| bit4   | TRDIOC1 端子選択ビット<br>trdioc1sel0 | 0:TRDIOC1 端子は使用しない<br>1:P2_6 に割り当てる<br>今回は、P2_6 に割り当てて、この端子からPWM波形を<br>出力します。 | 1         |
| bit3   |                                | "0"を設定                                                                        | 0         |
| bit2   | TRDIOB1 端子選択ビット<br>trdiob1sel0 | 0:TRDIOB1 端子は使用しない<br>1:P2_5 に割り当てる<br>今回は、P2_5 に割り当てて、この端子からPWM波形を<br>出力します。 | 1         |
| bit1   |                                | "0"を設定                                                                        | 0         |
| bit0   | TRDIOA1 端子選択ビット<br>trdioa1sel0 | PWM モードでは"0"を設定                                                               | 0         |

タイマRD端子選択レジスタ1(TRDPSR1)の設定値を下記に示します。

| bit   | 7 | 6 | 5 | 4 | 3 | 2 | 1 | 0 |
|-------|---|---|---|---|---|---|---|---|
| 設定値   | 0 | 1 | 0 | 1 | 0 | 1 | 0 | 0 |
| 16 進数 | 5 |   |   |   |   | 2 | 1 |   |

⑥タイマ RD アウトプット制御レジスタ 0(TRDOCR: Timer RD output control register)の設定

PWM 出力端子の初期出力を設定します。

| 設定 bit | 上:ビット名<br>下:シンボル                             | 内容                                                   | 今回の<br>内容 |
|--------|----------------------------------------------|------------------------------------------------------|-----------|
| bit7   | TRDIOD1 初期出力レベル選<br>択ビット(注 1)<br>tod1_trdocr | 0:アクティブでないレベル<br>1:アクティブレベル<br>初期出力はアクティブでないレベルにします。 | 0         |
| bit6   | TRDIOC1 初期出力レベル選<br>択ビット(注 1)<br>toc1_trdocr | 0:アクティブでないレベル<br>1:アクティブレベル<br>初期出力はアクティブでないレベルにします。 | 0         |
| bit5   | TRDIOB1 初期出力レベル選<br>択ビット(注 1)<br>tob1_trdocr | 0:アクティブでないレベル<br>1:アクティブレベル<br>初期出力はアクティブでないレベルにします。 | 0         |
| bit4   | TRDIOA1 初期出力レベル選<br>択ビット(注 1)<br>toa1_trdocr | PWM モードでは″0″を設定                                      | 0         |
| bit3   | TRDIOD0 初期出力レベル選<br>択ビット(注 1)<br>tod0_trdocr | 0:アクティブでないレベル<br>1:アクティブレベル<br>初期出力はアクティブでないレベルにします。 | 0         |
| bit2   | TRDIOC0 初期出力レベル選<br>択ビット(注 1)<br>toc0_trdocr | 0:アクティブでないレベル<br>1:アクティブレベル<br>初期出力はアクティブでないレベルにします。 | 0         |
| bit1   | TRDIOB0 初期出力レベル選<br>択ビット(注 1)<br>tob0_trdocr | 0:アクティブでないレベル<br>1:アクティブレベル<br>初期出力はアクティブでないレベルにします。 | 0         |
| bit0   | TRDIOA0 初期出力レベル選<br>択ビット(注 1)<br>toa0 trdocr | PWM モードでは"0"を設定                                      | 0         |

注 1. 端子の機能が波形出力の場合(「ハードウェアマニュアル 7.5 ポートの設定」参照)、TRDOCR レジスタを 設定したとき、初期出力レベルが出力されます。

タイマRD制御レジスタ0(TRDOCR)の設定値を下記に示します。

| bit   | 7 | 6 | 5 | 4 | 3 | 2 | 1 | 0 |
|-------|---|---|---|---|---|---|---|---|
| 設定値   | 0 | 0 | 0 | 0 | 0 | 0 | 0 | 0 |
| 16 進数 | 0 |   |   |   |   | ( | C |   |

⑦タイマ RD 制御レジスタ 0(TRDCR0: Timer RD control register 0)の設定

タイマ RD カウンタ 0(TRD0)がカウントアップする時間などを選択します。

| 設定 bit | 上:ビット名<br>下:シンボル                                                                 | 内容                                                                                                    | 今回の<br>内容 |
|--------|----------------------------------------------------------------------------------|----------------------------------------------------------------------------------------------------|-----------|
| bit7~5 | TRD0 カウンタクリア選択ビット<br>bit7:cclr2_trdcr0<br>bit6:cclr1_trdcr0<br>bit5:cclr0_trdcr0 | PWM モードの場合は、"001"(TRDGRA0 とのコンペア<br>一致で TRD0 レジスタクリア)に設定                                                                                                    | 001       |
| bit4,3 | 外部クロックエッジ選択ビット<br>(注 3)<br>bit4:ckeg1_trdcr0<br>bit3:ckeg0_trdcr0                | 00:立ち上がりエッジでカウント<br>01:立ち下がりエッジでカウント<br>10:両エッジでカウント<br>11:設定しないでください<br>外部クロックは使いませんので何を設定しても変化あり<br>ません。今回は"00"を設定します。                                                                                                    | 00        |
| bit2~0 | カウントソース選択ビット<br>bit2:tck2_trdcr0<br>bit1:tck1_trdcr0<br>bit0:tck0_trdcr0         | <ul> <li>000:f1 (1/20MHz=50ns)</li> <li>001:f2 (2/20MHz=100ns)</li> <li>010:f4 (4/20MHz=200ns)</li> <li>011:f8 (8/20MHz=400ns)</li> <li>100:f32 (32/20MHz=1600ns)</li> <li>101:TRDCLK 入力(注 1)または fC2 (注 2)<br/>fC2 = 2/XCIN クロック=今回は未接続</li> <li>110:fOCO40M (高速オンチップオシレータ 40MHz=<br/>今回は未接続)</li> <li>111:fOCO-F(注 4) (高速オンチップオシレータを<br/>FRA2 で分周したクロック=今回は未接続)</li> <li>タイマ RD カウンタ 0(TRD0)がカウントアップする時間を<br/>設定します。今回は"011"を設定します。TRD0 は、<br/>400ns ごとに+1 していきます。</li> </ul> | 011       |

注 1. TRDECR レジスタの ITCLK0 ビットが"0"(TRDCLK 入力)かつ TRDFCR レジスタの STCLK ビットが"1"(外部クロック入力有効)のとき、有効です。

注 2. タイマモードで、TRDECR レジスタの ITCLK0 ビットが"1"(fC2)のとき有効です。

注 3. TCK2~TCK0 ビットが"101"(TRDCLK 入力または fC2)、TRDECR レジスタの ITCLK0 ビットが"0" (TRDCLK 入力)、かつ TRDFCR レジスタの STCLK ビットが"1"(外部クロック入力有効)のとき、有効です。

注 4. fOCO-Fを選択するとき、CPU クロックより速いクロック周波数に fOCO-F を設定してください。

タイマRD制御レジスタ0(TRDCR0)の設定値を下記に示します。

| bit   | 7 | 6 | 5 | 4 | 3 | 2 | 1 | 0 |
|-------|---|---|---|---|---|---|---|---|
| 設定値   | 0 | 0 | 1 | 0 | 0 | 0 | 1 | 1 |
| 16 進数 | 2 |   |   |   |   |   | 3 |   |

⑧タイマ RD 制御レジスタ 1(TRDCR1: Timer RD control register 1)の設定

タイマ RD カウンタ1(TRD1)がカウントアップする時間などを選択します。

| 設定 bit | 上:ビット名<br>下:シンボル                                                                     | 内容                                                                                                    | 今回の<br>内容 |
|--------|--------------------------------------------------------------------------------------|----------------------------------------------------------------------------------------------------|-----------|
| bit7~5 | TRD1 カウンタクリア選択ビッ<br>ト<br>bit7:cclr2_trdcr1<br>bit6:cclr1_trdcr1<br>bit5:cclr0_trdcr1 | PWM モードの場合は、"001"(TRDGRA1 とのコンペア<br>一致で TRD1 レジスタクリア)に設定                                                                                                    | 001       |
| bit4,3 | 外部クロックエッジ選択ビット<br>(注 3)<br>bit4:ckeg1_trdcr1<br>bit3:ckeg0_trdcr1                    | 00:立ち上がりエッジでカウント<br>01:立ち下がりエッジでカウント<br>10:両エッジでカウント<br>11:設定しないでください<br>外部クロックは使いませんので何を設定しても変化あり<br>ません。今回は"00"を設定します。                                                                                                    | 00        |
| bit2~0 | カウントソース選択ビット<br>bit2:tck2_trdcr1<br>bit1:tck1_trdcr1<br>bit0:tck0_trdcr1             | <ul> <li>000:f1 (1/20MHz=50ns)</li> <li>001:f2 (2/20MHz=100ns)</li> <li>010:f4 (4/20MHz=200ns)</li> <li>011:f8 (8/20MHz=400ns)</li> <li>100:f32 (32/20MHz=1600ns)</li> <li>101:TRDCLK 入力(注 1)または fC2 (注 2)<br/>fC2 = 2/XCIN クロック=今回は未接続</li> <li>110:fOCO40M (高速オンチップオシレータ 40MHz=<br/>今回は未接続)</li> <li>111:fOCO-F(注 4) (高速オンチップオシレータを<br/>FRA2 で分周したクロック=今回は未接続)</li> <li>タイマ RD カウンタ 1(TRD1)がカウントアップする時間を<br/>設定します。今回は"011"を設定します。TRD1 は、<br/>400ns ごとに+1 していきます。</li> </ul> | 011       |

注 1. TRDECR レジスタの ITCLK1 ビットが"0"(TRDCLK 入力)かつ TRDFCR レジスタの STCLK ビットが"1"(外部クロック入力有効)のとき、有効です。

注 2. タイマモードで、TRDECR レジスタの ITCLK1 ビットが"1"(fC2)のとき有効です。

注 3. TCK2~TCK0 ビットが"101"(TRDCLK 入力または fC2)、TRDECR レジスタの ITCLK1 ビットが"0" (TRDCLK 入力)、かつ TRDFCR レジスタの STCLK ビットが"1"(外部クロック入力有効)のとき、有効です。

注 4. fOCO-F を選択するとき、CPU クロックより速いクロック周波数に fOCO-F を設定してください。

タイマRD制御レジスタ1(TRDCR1)の設定値を下記に示します。

| bit   | 7 | 6 | 5 | 4 | 3 | 2 | 1 | 0 |
|-------|---|---|---|---|---|---|---|---|
| 設定値   | 0 | 0 | 1 | 0 | 0 | 0 | 1 | 1 |
| 16 進数 | 2 |   |   |   |   |   | 3 |   |

22. タイマ RD による PWM 波形出力(PWM モード) (プロジェクト:timer\_rd\_pwm6)

ミニマイコンカー製作キット Ver.2 マイコン実習マニュアル(R8C/35A版)

(TRDPOCR0: Timer RD PWM mode output level control register 0)の設定

タイマ RD PWM モードアウトプットレベル制御レジスタ 0(TRDPOCR0)の設定をします。

| 設定 bit | 上:ビット名<br>下:シンボル            | 内容                                                     | 今回の<br>内容 |  |
|--------|-----------------------------|--------------------------------------------------------|-----------|--|
| bit7~3 |                             | "00000"を設定                                             | 00000     |  |
| bit2   | PWM モードアウトプットレベ<br>ル制御ビットD  | 0:TRDIOD0の出力レベルは"L"アクティブ<br>1:TRDIOD0の出力レベルは"H"アクティブ   | 0         |  |
|        | pold_trdpocr0               | 出力レベルは"L"アクティブに設定                                      |           |  |
| bit1   | PWM モードアウトプットレベ<br>ル制御ビット C | 0:TRDIOC0の出力レベルは"L"アクティブ<br>1:TRDIOC0の出力レベルは"H"アクティブ   | 0         |  |
|        | polc_trdpocr0               | 出力レベルは"L"アクティブに設定                                      |           |  |
| bit0   | PWM モードアウトプットレベ<br>ル制御ビットB  | 0:TRDIOB0 の出力レベルは"L"アクティブ<br>1:TRDIOB0 の出力レベルは"H"アクティブ | 0         |  |
|        | polb_trdpocr0               | 出力レベルは"L"アクティブに設定                                      |           |  |

※出力レベルと出力波形の関係

出力レベルによって、下記のように出力波形のレベルが変わります。

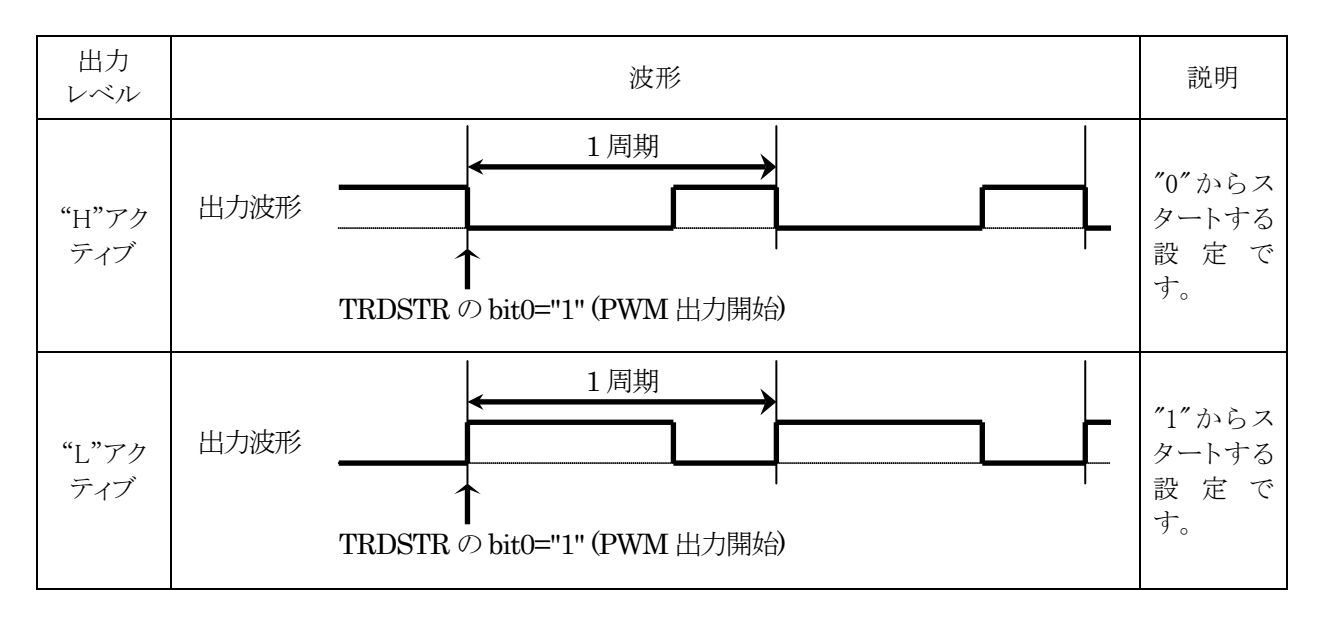

タイマ RD PWM モードアウトプットレベル制御レジスタ 0(TRDPOCR0)の設定値を下記に示します。

| bit   | 7 | 6 | 5 | 4 | 3 | 2 | 1 | 0 |
|-------|---|---|---|---|---|---|---|---|
| 設定値   | 0 | 0 | 0 | 0 | 0 | 0 | 0 | 0 |
| 16 進数 | О |   |   |   |   | ( | ) |   |

ミニマイコンカー製作キット Ver.2 マイコン実習マニュアル(R8C/35A版)

(TRDPOCR1: Timer RD PWM mode output level control register 1)の設定

タイマ RD PWM モードアウトプットレベル制御レジスタ 1(TRDPOCR1)の設定をします。

| 設定 bit | 上:ビット名<br>下:シンボル            | 内容                                                     |       |  |
|--------|-----------------------------|--------------------------------------------------------|-------|--|
| bit7~3 |                             | "00000"を設定                                             | 00000 |  |
| bit2   | PWM モードアウトプットレベ<br>ル制御ビットD  | 0:TRDIOD1の出力レベルは"L"アクティブ<br>1:TRDIOD1の出力レベルは"H"アクティブ   | 0     |  |
|        | pold_trdpocr1               | 出力レベルは"L"アクティブに設定                                      |       |  |
| bit1   | PWM モードアウトプットレベ<br>ル制御ビット C | 0:TRDIOC1の出力レベルは"L"アクティブ<br>1:TRDIOC1の出力レベルは"H"アクティブ   | 0     |  |
|        | polc_trdpocr1               | 出力レベルは"L"アクティブに設定                                      |       |  |
| bit0   | PWM モードアウトプットレベ<br>ル制御ビットB  | 0:TRDIOB1 の出力レベルは"L"アクティブ<br>1:TRDIOB1 の出力レベルは"H"アクティブ | 0     |  |
|        | polb_trdpocr1               | 出力レベルは"L"アクティブに設定                                      |       |  |

※出力レベルと出力波形の関係

出力レベルによって、下記のように出力波形のレベルが変わります。

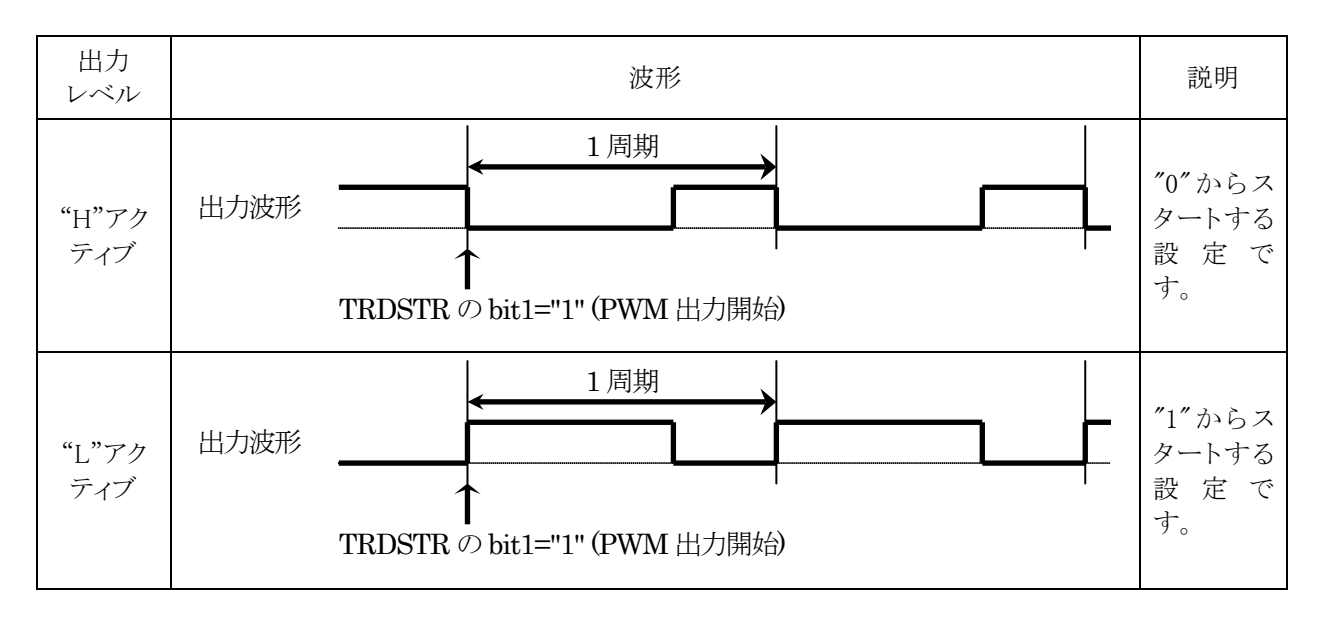

タイマ RD PWM モードアウトプットレベル制御レジスタ 1(TRDPOCR1)の設定値を下記に示します。

| bit   | 7 | 6 | 5 | 4 | 3 | 2 | 1 | 0 |
|-------|---|---|---|---|---|---|---|---|
| 設定値   | 0 | 0 | 0 | 0 | 0 | 0 | 0 | 0 |
| 16 進数 | О |   |   |   |   | ( | ) |   |

⑪タイマ RD ジェネラルレジスタ A0(TRDGRA0: Timer RD General register A0)の設定

タイマ RD ジェネラルレジスタ A0(TRDGRA0)に値を設定することによって、TRDIOB0(P2\_2)端 子,TRDIOC0(P2\_1)端子,TRDIOD0(P2\_3)端子から出力する PWM 波形の周期を設定します。 PWM 周期は、下記の式で決まります。

PWM 周期=タイマ RD カウンタ0のカウントソース×(TRDGRA0+1)

TRDGRA0を左辺に移動して、TRDGRA0を求める式に変形します。

TRDGRA0=PWM 周期/タイマ RD カウンタ0 のカウントソース-1

今回、PWM 波形の周期を 16ms にします。タイマ RD カウンタ 0 のカウントソースとは、タイマ RD 制御レジスタ 0(TRDCR0)のカウントソース選択ビット(bit2~0)で設定した時間のことで、今回は 400ns に設定しています。よっ て、タイマ RD ジェネラルレジスタ A0(TRDGRA0)は次のようになります。

TRDGRA0=周期 / カウントソース-1 TRDGRA0= $(16 \times 10^{-3})/(400 \times 10^{-9})-1$ TRDGRA0=40000-1 = 39999

TRDGRA0の値は、65,535以下にする必要があります。今回の結果は、65,535以下なので、400nsの設定で大 丈夫です。65,536以上になった場合、タイマ RD 制御レジスタ 0(TRDCR0)のカウントソース選択ビット(bit2~0)の 設定を大きい時間にしてください。

⑫タイマ RD ジェネラルレジスタ A1(TRDGRA1: Timer RD General register A1)の設定

タイマ RD ジェネラルレジスタ A1(TRDGRA1)に値を設定することによって、TRDIOB1(P2\_5)端 子,TRDIOC1(P2\_6)端子,TRDIOD1(P2\_7)端子から出力する PWM 波形の周期を設定します。 PWM 周期は、下記の式で決まります。

PWM 周期=タイマ RD カウンタ1 のカウントソース×(TRDGRA1+1)

TRDGRA1を左辺に移動して、TRDGRA1を求める式に変形します。

TRDGRA1=PWM 周期/タイマ RD カウンタ1 のカウントソースー1

今回、PWM 波形の周期を 16ms にします。タイマ RD カウンタ 1 のカウントソースとは、タイマ RD 制御レジスタ 1(TRDCR1)のカウントソース選択ビット(bit2~0)で設定した時間のことで、今回は 400ns に設定しています。よって、タイマ RD ジェネラルレジスタ A1(TRDGRA1)は次のようになります。

TRDGRA1=PWM 周期/カウントソース-1 TRDGRA1=(16×10<sup>-3</sup>)/(400×10<sup>-9</sup>)-1 TRDGRA1=40000-1 = 39999

TRDGRA1の値は、65,535以下にする必要があります。今回の結果は、65,535以下なので、400nsの設定で大 丈夫です。65,536以上になった場合、タイマ RD 制御レジスタ1(TRDCR1)のカウントソース選択ビット(bit2~0)の 設定を大きい時間にしてください。

### ミニマイコンカー製作キット Ver.2 マイコン実習マニュアル(R8C/35A版) 22. タイマ RD による PWM 波形出力(PWM モード)(プロジェクト:timer\_rd\_pwm6)

③タイマ RD ジェネラルレジスタ B0(TRDGRB0:Timer RD General register B0)の設定
④タイマ RD ジェネラルレジスタ C0(TRDGRC0:Timer RD General register C0)の設定
⑤タイマ RD ジェネラルレジスタ D0(TRDGRD0:Timer RD General register D0)の設定
⑥タイマ RD ジェネラルレジスタ B1(TRDGRB1:Timer RD General register B1)の設定
⑦タイマ RD ジェネラルレジスタ C1(TRDGRC1:Timer RD General register C1)の設定
⑧タイマ RD ジェネラルレジスタ D1(TRDGRD1:Timer RD General register D1)の設定

各端子から PWM 波形を出力するときの、出力波形の ON 幅を設定します。

| 番<br>号 | レジスタ名                   | レジスタ名<br>略称 | 出力<br>端子 | ON 幅の計算                               |
|--------|-------------------------|-------------|----------|---------------------------------------|
| 13     | タイマ RD ジェネラル<br>レジスタ B0 | TRDGRB0     | P2_2     | TRDGRB0=0N 幅×タイマ RD カウンタ 0 のカウントソース-1 |
| 14     | タイマ RD ジェネラル<br>レジスタ C0 | TRDGRC0     | P2_1     | TRDGRC0=0N 幅×タイマ RD カウンタ 0 のカウントソース-1 |
| 15     | タイマ RD ジェネラル<br>レジスタ D0 | TRDGRD0     | P2_3     | TRDGRD0=0N 幅×タイマ RD カウンタ 0 のカウントソース-1 |
| 16     | タイマ RD ジェネラル<br>レジスタ B1 | TRDGRB1     | P2_5     | TRDGRB1=0N 幅×タイマ RD カウンタ 1 のカウントソース-1 |
| 17     | タイマ RD ジェネラル<br>レジスタ C1 | TRDGRC1     | P2_6     | TRDGRC1=0N 幅×タイマ RD カウンタ 1 のカウントソース-1 |
| 18     | タイマ RD ジェネラル<br>レジスタ D1 | TRDGRD1     | P2_7     | TRDGRD1=0N 幅×タイマ RD カウンタ 1 のカウントソース-1 |

例として、タイマ RD ジェネラルレジスタ B0(TRDGRB0)を計算してみます。TRDGRB0 を設定することにより、 P2\_2 端子から出力される PWM 波形の ON 幅を設定します。

P2\_2 端子から出力される PWM 波形の ON 幅は、下記の式で決まります。

TRDGRB0=P2\_2 端子から出力される PWM 波形の ON 幅/タイマ RD カウンタ 0 のカウントソース-1

今回、タイマ RD カウンタ0のカウントソースは 400ns です。 例えば ON 幅を 1ms にするなら、タイマ RD ジェネ ラルレジスタ B0(TRDGRB0)の値は次のようになります。

TRDGRB0=ON 幅 /カウントソース-1 TRDGRB0= $(1 \times 10^{-3})/(400 \times 10^{-9})-1$ TRDGRB0=2500-1 = 2499
TRD0、TRDGRA0、TRDGRB0の値と波形の関係を図解すると下記のようになります。

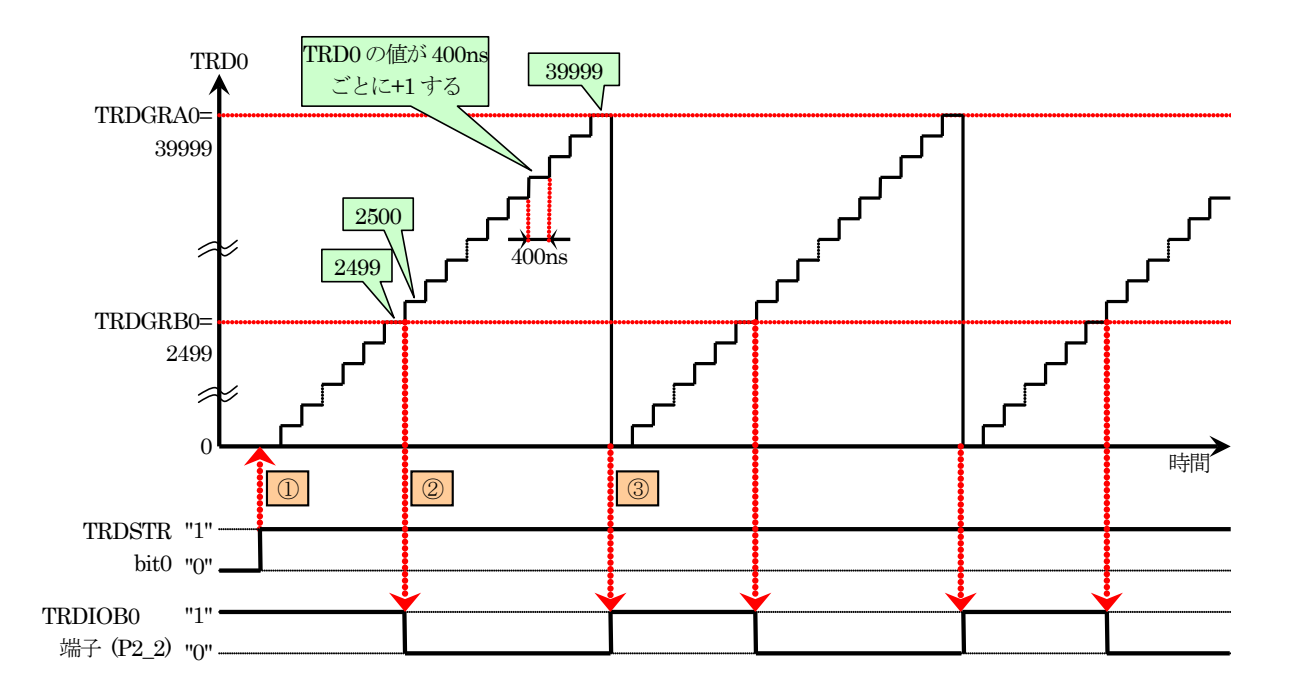

| 1 | TRDSTRの bit0を"1"にすると、TRD0のカウントが開始されます。                                                                                                    |
|---|----------------------------------------------------------------------------------------------------|
| 2 | TRD0=(TRDGRB0+1)になると、P2_2 端子が"0"になります。<br>TRDGRB0 の値は 2499、TRD0 が+1 する間隔は 400ns です。<br>よって、P2_2 端子が"1"の時間は、<br>P2_2 端子が"1"の時間= (TRDGRB0+1)×TRD0 が+1 する間隔<br>= (2499+1)×400ns<br>= 1,000,000 [ns] = 1[ms]                                                                                                    |
| 3 | TRD0=(TRDGRA0+1)になると、P2_2 端子が"1"になります。同時に TRD0 が 0 にクリアされ、また 0 から<br>値が増えていきます。<br>TRDGRA0 の値は 39999、TRD0 が+1 する間隔は 400ns です。<br>よって、P2_2 端子の PWM 周期は、<br>P2_2 端子の PWM 周期= (TRDGRA0+1)×TRD0 が+1 する間隔<br>= (39999+1)×400ns<br>= 16,000,000 [ns] = 16[ms]<br>ちなみに、<br>「PWM 周期」=「ON("1")の時間」+「OFF("0")の時間」<br>ですので、"0"の時間は、<br>「OFF("0")の時間」=「PWM 周期」-「ON("1")の時間」<br>= 16[ms] - 1[ms] = 15[ms]<br>となります。 |

⑲タイマ RD スタートレジスタ (TRDSTR: Timer RD start register)の設定

TRD0をカウントさせるか、停止させるか設定します。

| 設定 bit | 上:ビット名<br>下:シンボル                         | 内容                                                                                | 今回の<br>内容 |
|--------|------------------------------------------|-----------------------------------------------------------------------------------|-----------|
| bit7~4 |                                          | ″0000″を設定                                                                         | 0000      |
| bit3   | TRD1 カウント動作選択ビット<br>csel1_trdstr         | 0:TRDGRA1 レジスタとのコンペアー致でカウント停止<br>1:TRDGRA1 レジスタとのコンペアー致後もカウント継続<br>‴1"を設定します。     | 1         |
| bit2   | TRD0 カウント動作選択ビット<br>csel0_trdstr         | 0:TRDGRA0 レジスタとのコンペアー致でカウント停止<br>1:TRDGRA0 レジスタとのコンペアー致後もカウント継<br>続<br>"1"を設定します。 | 1         |
| bit1   | TRD1 カウント開始フラグ(注<br>4)<br>tstart1_trdstr | 0:カウント停止(注 2)<br>1:カウント開始<br>設定した瞬間から、TRD1 のカウントが開始されます。<br>"1"を設定します。            | 1         |
| bit0   | TRD0 カウント開始フラグ(注<br>3)<br>tstart0_trdstr | 0:カウント停止(注 1)<br>1:カウント開始<br>設定した瞬間から、TRD0 のカウントが開始されます。<br>"1"を設定します。            | 1         |

注 1. bit2 が"1"に設定されているとき、bit0 へ"0"を書いてください。

注 2. bit3 が"1"に設定されているとき、bit1 へ"0"を書いてください。

注 3. bit2 が"0"でコンペアー致信号(TRDIOA0)が発生したとき、"0"(カウント停止)になります。

注 4. bit3 が"0"でコンペアー致信号(TRDIOA1)が発生したとき、"0"(カウント停止)になります。

タイマRDスタートレジスタ(TRDSTR)の設定値を下記に示します。

| bit   | 7 | 6 | 5 | 4 | 3 | 2 | 1 | 0 |
|-------|---|---|---|---|---|---|---|---|
| 設定値   | 0 | 0 | 0 | 0 | 1 | 1 | 1 | 1 |
| 16 進数 | О |   |   |   |   | t | f |   |

#### 22.5.2 main 関数

マイコンボードのディップスイッチの値 0~15 に応じて、PWM 端子から 0%~100%の PWM 波形を出力します。

| 35 : | void main( void )                     |                  |    |  |  |
|------|---------------------------------------|------------------|----|--|--|
| 36 : | {                                     |                  |    |  |  |
| 37 : | unsigned int pwm;                     |                  |    |  |  |
| 38 : |                                       |                  |    |  |  |
| 39 : | <pre>init();</pre>                    | /* 初期化           | */ |  |  |
| 40 : |                                       |                  |    |  |  |
| 41 : | while(1) {                            |                  |    |  |  |
| 42 : | if( dipsw_get() == $0$                | ) {              |    |  |  |
| 43 : | // trdgra0, trdgra                    | a1と同じにすると0%出力    |    |  |  |
| 44 : | pwm = 39999;                          |                  |    |  |  |
| 45 : | <pre>} else if( dipsw_get</pre>       | () == 15 ) {     |    |  |  |
| 46 : | // trdgra0, trdgra                    | a1より大きくすると100%出力 |    |  |  |
| 47 : | pwm = 40000;                          |                  |    |  |  |
| 48 : | } else {                              |                  |    |  |  |
| 49 : | // 1~14なら割合に応じてPWM出力する                |                  |    |  |  |
| 50 : | pwm = (long)39999 * dipsw_get() / 15; |                  |    |  |  |
| 51 : | }                                     |                  |    |  |  |
| 52 : |                                       |                  |    |  |  |
| 53 : | trdgrb0 = pwm;                        | /* P2_2の0N幅設定    | */ |  |  |
| 54 : | trdgrc0 = pwm;                        | /* P2_1の0N幅設定    | */ |  |  |
| 55 : | trdgrd0 = pwm;                        | /* P2_3の0N幅設定    | */ |  |  |
| 56 : | trdgrb1 = pwm;                        | /* P2_5の0N幅設定    | */ |  |  |
| 57 : | <pre>trdgrc1 = pwm;</pre>             | /* P2_6の0N幅設定    | */ |  |  |
| 58 : | trdgrd1 = pwm;                        | /* P2_7の0N幅設定    | */ |  |  |
| 59 : | }                                     |                  |    |  |  |
| 60 : | }                                     |                  |    |  |  |

| 42 行          | ディップスイッチの値が0かどうかチェックします。0なら、44行を実行します。                                                                                                    |
|---------------|----------------------------------------------------------------------------------------------------|
| 44 行          | PWM を 0%出力するために、pwm 変数に TRDGRA0(TRDGRA1)と同じ値の 39999 を設定します。<br>周期を替えた場合は、TRDGRA0(TRDGRA1)の値は 39999 では無くなりますので、TRDGRA0<br>(TRDGRA1)と同じ値を設定してください。<br>詳しくは、「21. タイマ RD による PWM 波形出力(リセット同期 PWM モード)(プロジェクト:<br>timer_rd_doukipwm)」を参照してください。              |
| 45 行          | ディップスイッチの値が 15 かどうかチェックします。15 なら、47 行を実行します。                                                                                                    |
| 47 行          | PWM を 100%出力するために、pwm 変数に TRDGRA0 (TRDGRA1)より1 つ大きい値の 40000 を設<br>定します。周期を替えた場合は、TRDGRA0 (TRDGRA1)の値は 40000 では無くなりますので、<br>TRDGRA0+1 (TRDGRA1+1)の値を設定してください。<br>詳しくは、「21. タイマ RD による PWM 波形出力(リセット同期 PWM モード) (プロジェクト:<br>timer_rd_doukipwm)」を参照してください。 |
| 50 行          | ディップスイッチの値が 1~14 の場合、ディップスイッチの割合に応じて PWM 値を計算します。                                                                                                    |
| 53 行~<br>58 行 | 各ジェネラルレジスタに pwm 変数の値を設定して、PWM 波形の ON 幅を設定します。                                                                                                    |

マイコンボードのディップスイッチとデューティ比の関係を、下表に示します。

| ディップスイッチの値<br>(dipsw_get 関数) | TRDGRD0 の値<br>(A)       | TRD0 と一致する値<br>(A)+1                       | デューティ比<br>((A)+1)/40000 |
|------------------------------|-------------------------|--------------------------------------------|-------------------------|
| 0                            | 39999 を直接指定             | 40000<br>(2 つの一致が<br>同時に起こり、<br>″0″が優先される) | 0%                      |
| 1                            | 39999 * 1 / 15 = 2666   | 2667                                       | 6.6675%                 |
| 2                            | 39999 * 2 / 15 = 5333   | 5334                                       | 13.3350%                |
| 3                            | 39999 * 3 / 15 = 7999   | 8000                                       | 20.0000%                |
| 4                            | 39999 * 4 / 15 = 10666  | 10667                                      | 26.6675%                |
| 5                            | 39999 * 5 / 15 = 13332  | 13333                                      | 33. 3325%               |
| 6                            | 39999 * 6 / 15 = 15999  | 16000                                      | 40.0000%                |
| 7                            | 39999 * 7 / 15 = 18665  | 18666                                      | 46.6650%                |
| 8                            | 39999 * 8 / 15 = 21332  | 21333                                      | 53.3325%                |
| 9                            | 39999 * 9 / 15 = 23998  | 23999                                      | 59.9975%                |
| 10                           | 39999 * 10 / 15 = 26665 | 26666                                      | 66.6650%                |
| 11                           | 39999 * 11 / 15 = 29331 | 29332                                      | 73.3300%                |
| 12                           | 39999 * 12 / 15 = 31998 | 31999                                      | 79.9975%                |
| 13                           | 39999 * 13 / 15 = 34664 | 34665                                      | 86.6625%                |
| 14                           | 39999 * 14 / 15 = 37331 | 37332                                      | 93. 3300%               |
| 15                           | 40000を直接指定              | 一致せず                                       | 100%                    |

#### ※問題点

例えば、TRDGRB0=2499、TRD0=2000のときに、プログラムで TRDGRB0の値を 999 に変更したとします。

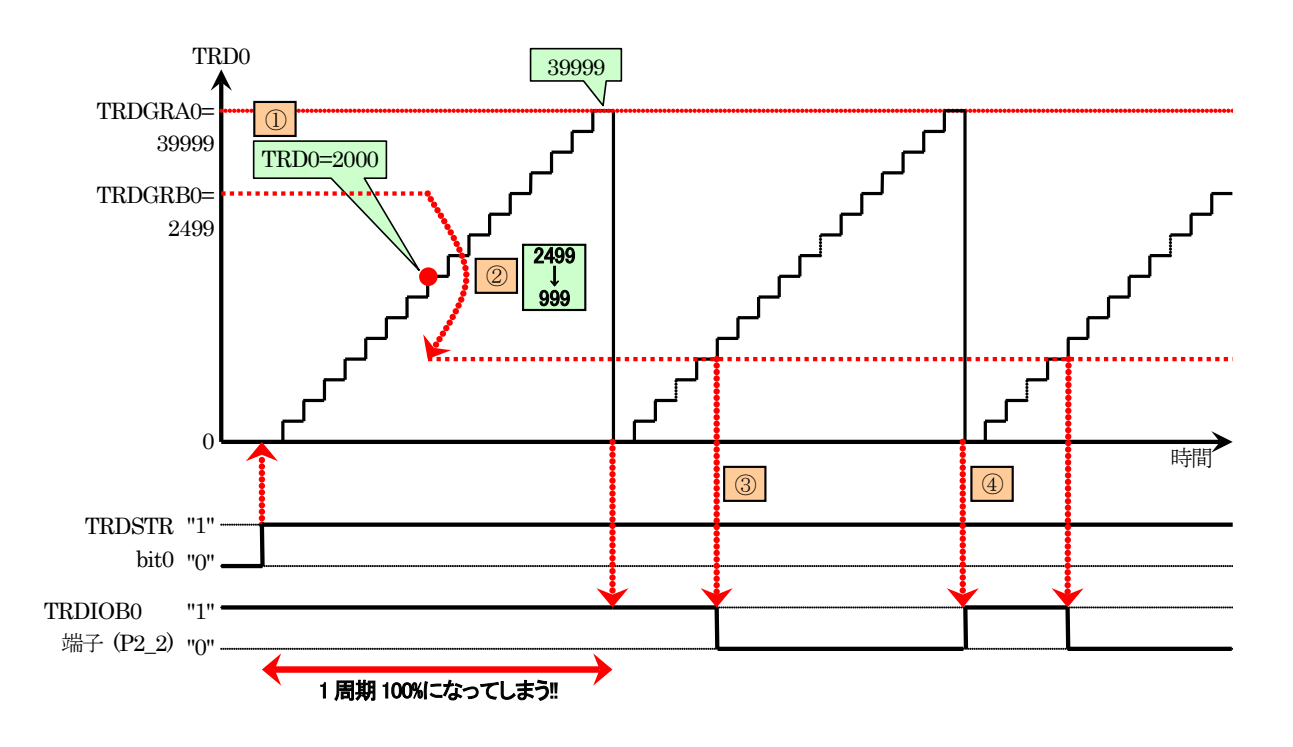

| 12 | TRD0 が 2000 のときに(①)、プログラムで TRDGRB0 の値を 2499 から 999 に変更します(②)。 TRD0 の値が 400ns ごとに増えていき 40000 になりました。40000 になると「TRD0=(TRDGRA0+1)」が成り 立ち、P2_2 端子が"1"になります。同時に TRD0 が 0 にクリアされます。この間、「TRD0=(TRDGRB0+1)」 が成り立つ条件がありませんでした。そのため、今回の 1 周期分すべてが"1"となり 100%出力になってしまいます。 今回のように、「TRD0=(TRDGRB0+1)」が成り立つ前に TRDGRB0 の値を TRD0 より小さい値に変更する と、PWM100%という想定外の値になります。 |
|----|----------------------------------------------------------------------------------------------------|
| 3  | TRD0=(TRDGRB0+1)になるため、P2_2 端子が"0"になります。                                                                                                    |
| 4  | TRD0=(TRDGRA0+1)になるため、P2_2 端子が"1"になります。                                                                                                    |

このように、TRDGRB0の値を変えるタイミングによっては PWM100%という想定外の波形になってしまいます。モ ータを制御していたら、一瞬ですが 100%の回転となってしまい、暴走してしまうかもしれません。

リセット同期 PWM モードの場合、バッファレジスタがありましたが、PWM モードにはバッファレジスタの機能がありません。そのため、プログラムでこのような不具合が起こらないようにします。

各ジェネラルレジスタを設定するとき、下記のようにプログラムします。

```
// trdgrb0を設定するとき
while( trd0 <= trdgrb0 && trdgra0 > trdgrb0 );
trdgrb0 = pwm;
// trdgrc0を設定するとき
while( trd0 <= trdgrc0 && trdgra0 > trdgrc0 );
trdgrc0 = pwm;
// trdgrd0を設定するとき
while( trd0 <= trdgrd0 && trdgra0 > trdgrd0 );
trdgrd0 = pwm;
// trdgrb1を設定するとき
while( trd1 <= trdgrb1 && trdgra1 > trdgrb1 );
trdgrb1 = pwm;
// trdgrc1を設定するとき
while( trd1 <= trdgrc1 && trdgra1 > trdgrc1 );
trdgrc1 = pwm;
// trdgrd1を設定するとき
while( trd1 <= trdgrd1 && trdgra1 > trdgrbd1);
trdgrd1 = pwm;
```

不具合が発生するタイミングかどうか、while 文でチェックします。不具合が発生するタイミングの場合、while 文の行で不具合が発生しなくなるタイミングまで待ちます。そのため、待つ時間が長くなるとバッファレジスタを使うよりプログラム実行時間が長くなります。

while 文のカッコの中の意味を下記に示します。

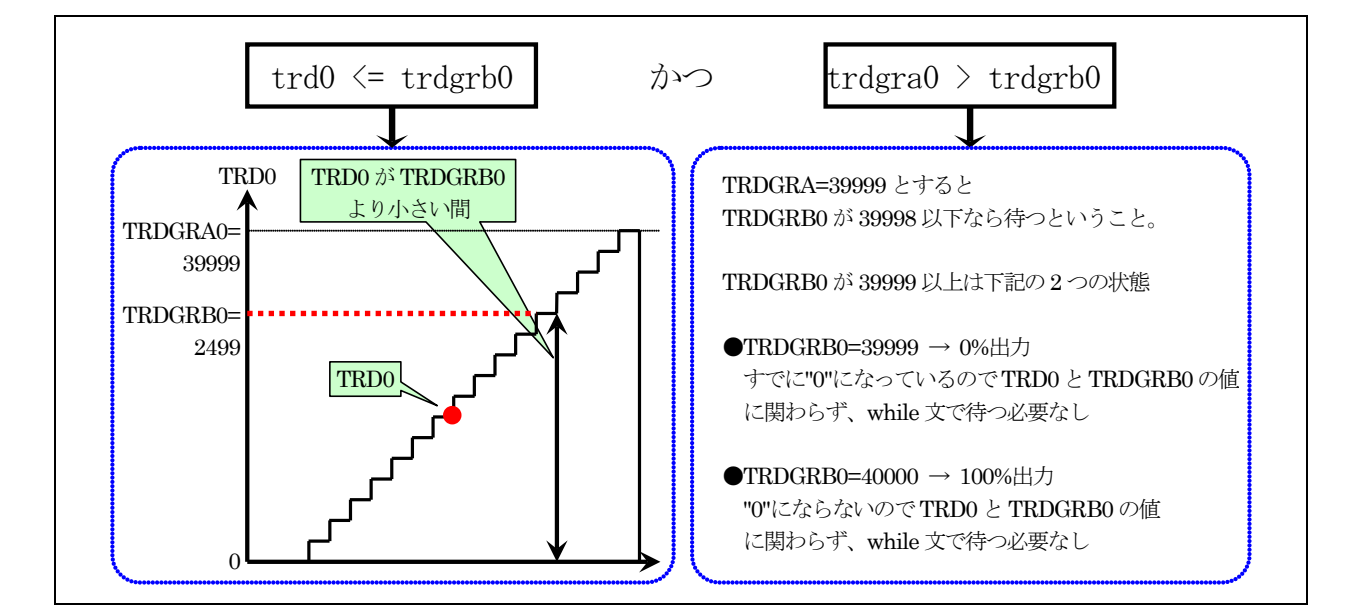

## 22.6 演習

- (1) 問題点を解決したプログラムに改造しなさい。
- (2) TRDGRC0(P2\_1)=0%、TRDGRB0(P2\_2)=20%、TRDGRD0(P2\_3)=40%、TRDGRB1=60%、TRDGRC1(P2\_6)=80%、 TRDGRD1(P2\_7)=100%を初期 PWM 値として、1 秒ごとに 20%ずつ PWM 値を増やすプログラムを作成しなさい。ただし、100%の次は 0%とする。
- (3) (2)の初期 PWM 値から初めて、1 秒ごとに 10% ずつ PWM 値を減らすプログラムを作成しなさい。ただし、0%の 次は 100%とする。

# 23. モータの制御(プロジェクト:motor)

## 23.1 概要

本章では、ミニマイコンカーVer.2 の左モータ、右モータの回転を制御する方法を紹介します。プログラムで、 左モータ、右モータそれぞれを正転、停止、逆転させることができます。また、正転、逆転は、ゆっくり正転、速め に逆転など、プログラムでスピードを制御することができます。スピード制御は、タイマRDによるリセット同期PWM モードを使用します。

なお本章では、タイマ RB による割り込みを使っていますがここでは説明していません。タイマ RB による割り込みについては、「14. 割り込みによるタイマ(プロジェクト:timer2)」を参照してください。

#### 23.2 接続

#### ■使用ポート

| マイコンの<br>ポート | 接続内容                       |
|--------------|----------------------------|
| P2<br>(J7)   | ミニマイコンカーVer.2 のモータドライブ部を使用 |

#### ■接続例

ミニマイコンカーVer.2 のマイコンボードとモータドライブ部を分離している場合の接続図を下記に示します。分離していない(購入時のまま)場合は、特に結線はありません。そのままの状態で、本実習の演習ができます。

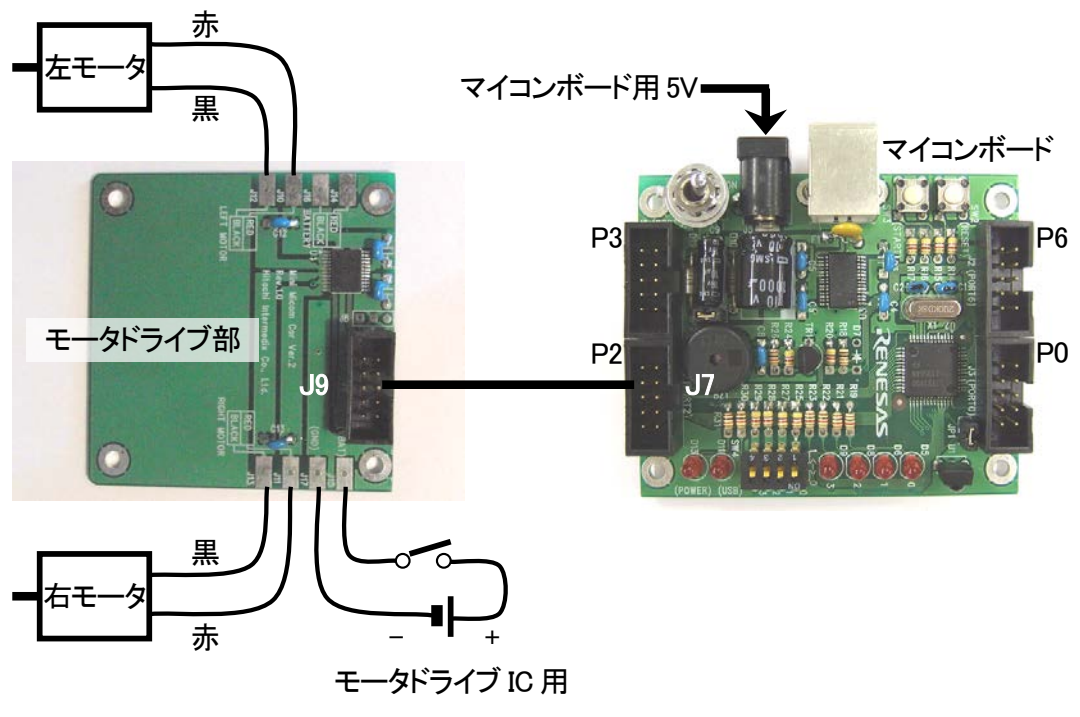

アルカリ電池4本、または充電電池4本

#### ■操作方法

操作は特にありません。電源を入れると左右のモータが動き出します。右モータ、左モータの動きをよく観察してください。モータ、タイヤが回りますのでミニマイコンカーVer.2 は浮かした状態で実験してください。

## 23.3 プロジェクトの構成

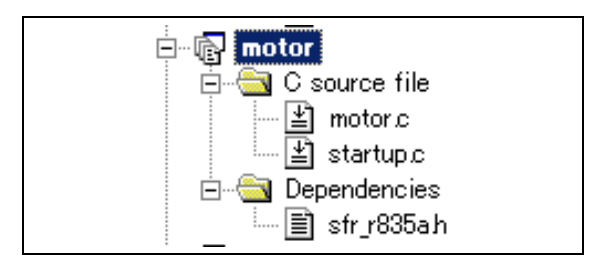

|   | ファイル名       | 内容                                                                                                    |
|---|-------------|----------------------------------------------------------------------------------------------------|
| 1 | startup.c   | 固定割り込みベクタアドレスの設定、スタートアッププログラム、RAMの初期化(初期<br>値のないグローバル変数、初期値のあるグローバル変数の設定)などを行います。<br>このファイルは共通で、どのプロジェクトもこのファイルから実行されます。 |
| 2 | motor.c     | 実際に制御するプログラムが書かれています。R8C/35A の内蔵周辺機能(SFR)の<br>初期化も行います。                                                                  |
| 3 | sfr_r835a.h | R8C/35A マイコンの内蔵周辺機能を制御するためのレジスタ(Special Function Registers)を定義したファイルです。                                                  |

## 23.4 プログラム「motor.c」

| $ \begin{array}{c} 1 & : \\ 2 & : \\ 3 & : \\ 4 & : \\ 5 & : \\ 6 & : \\ 7 & : \\ 8 & : \\ 9 & : \\ \end{array} $                          | <pre>/************************************</pre>                                                                                                    | ******/<br>*/<br>*/<br>*/<br>*/<br>*/<br>*/<br>*/<br>*/ |
|----------------------------------------------------------------------------------------------------|----------------------------------------------------------------------------------------------------|---------------------------------------------------------|
| 10:11:12:12                                                                                                    | ん力:マイコンボード上のディップスイッチ<br>出力:ミニマイコンカーVer.2の右モータ、左モータ                                                                                                    |                                                         |
| $\begin{array}{c} 13 & : \\ 14 & : \\ 15 & : \end{array}$                                                                                  | ミニマイコンカーVer.2の右モータ、左モータを制御します。。<br>マイコンボード上のディップスイッチで、スピード調整することができます。<br>*/                                                                                              |                                                         |
| 16 :<br>17 :<br>18 :<br>19 ·                                                                                                    | /**/<br>/* インクルード */<br>/**/                                                                                                    |                                                         |
| $   \begin{array}{c}     19 \\     20 \\     21 \\     \vdots   \end{array} $                                                              | #include "sfr_r835a.h" /* R8C/35A SFRの定義ファイル                                                                                                    | */                                                      |
| 22 : 23 : 24                                                                                                    | /**/<br>/* シンボル定義    */<br>/**/                                                                                                    |                                                         |
| 24 : 25 : 26 : 26                                                                                                    | #define PWM_CYCLE 39999 /* モータPWMの周期                                                                                                    | */                                                      |
| $     \begin{array}{r}       27 \\       28 \\       29 \\       30 \\       31 \\       32 \\       33 \\       34 \\       \end{array} $ | /**/<br>/* プロトタイプ宣言 */<br>/**/<br>void init( void );<br>void timer( unsigned long timer_set );<br>void motor( int datal, int data2 );<br>unsigned char dipsw_get( void ); |                                                         |
| 32 : 33 : 34 : 34                                                                                                    | <pre>void motor( int data1, int data2 );<br/>unsigned char dipsw_get( void );</pre>                                                                                       |                                                         |

```
35
                                                  =*/
       /*===
       /* グローバル変数の宣言
 36
                                                  */
    :
 37
                                                  */
                                                  /* タイマRB用
 38
       unsigned long cnt_rb;
                                                                                     */
 39
    :
 40
       :
       /* メインプログラム
 41
                                                                                     *
       42
 43
       void main(void)
    :
 44
                                                  /* 初期化
           init();
 45
                                                                                     */
                                                  /* 全体の割り込み許可
 46
    :
           asm(" fset I ");
                                                                                     */
 47
    :
           while( 1 ) {
    motor( 100 , 0);
    timer( 1000 );
 48
    :
 49
 50
               motor(0, 80);
 51
               timer(1000);
motor(-60, 0);
 52
 53
    :
               timer( 1000 );
motor( 0, -40 );
timer( 1000 );
 54
 55
 56
               motor( 0, 0 );
timer( 1000 );
 57
 58
 59
           }
    :
    :
       }
 60
 61
 62
       ,
/* R8C/35A スペシャルファンクションレジスタ(SFR)の初期化
 63
                                                                                     *
       64
 65
       void init( void )
 66
       {
 67
           int i;
 68
    :
           /* クロックをXINクロック(20MHz)に変更 */
prc0 = 1; /* プロテクト解除
 69
    :
           prc0 = 1;
cm13 = 1;
 70
 71
                                                  /* P4_6, P4_7をXIN-XOUT端子にする*/
                                                  /* if4_0, r4_0, r4_12 ANA A0019m F(29 3)*/
/* XINクロック発振 */
/* 安定するまで少し待つ(約10ms) */
/* システムクロックをXINにする */
/* プロテクト0N */
 72
           cm05 = 0;
 73
           for(i=0; i<50; i++ );
           ocd2 = 0;
prc0 = 0;
 74
 75
 76
 77
           /* ポートの入出力設定 */
 78
           prc2 = 1;
                                                  /* PD0のプロテクト解除
                                                  /* 7-5:LED 4:MicroSW 3-0:Sensor */
/* 3-0:LEDは消灯 */
 79
           pd0 = 0xe0;
           p1 = 0x0f;
pd1 = 0xdf;
 80
                                                  /* 5:RXD0 4:TXD0 3-0:LED */
/* 7-1:モータドライブ部 0:PushSW*/
 81
           pd2 = 0xfe;
 82
           pd3 = 0xfb;
 83
                                                  /* 4:Buzzer 2:IR
                                                                                    */
           pd4 = 0x80;
                                                  /* 7:XOUT 6:XIN 5-3:DIP SW 2:VREF*/
 84
 85
           pd5 = 0x40;
                                                  /* 7:DIP SW
                                                                                     */
 86
    :
           pd6 = 0xff;
 87
           /* タイマRBの設定 */
/* 割り込み周期 = 1 / 20[MHz] * (TRBPRE+1) * (TRBPR+1)
= 1 / (20*10^6) * 200 * 100
 88
 89
 90
                            = 0.001[s] = 1[ms]
 91
 92
           */
                                                  /* 動作モード、分周比設定
/* プリスケーラレジスタ
/* プライマリレジスタ
 93
           trbmr = 0x00;
           trbpre = 200-1;
trbpr = 100-1;
trbic = 0x07;
 94
                                                                                     */
 95
                                                                                     */
                                                  /* 割り込み優先レベル設定
/* カウント開始
 96
                                                                                     */
           trbcr = 0x01;
 97
 98
           /* タイマRD リセット同期PWMモードの設定*/
/* PWM周期 = 1 / 20[MHz] * カウントソース * (TRDGRA0+1)
= 1 / (20*10 6) * 8 * 40000
 99
100
101
                       = 0.016[s] = 16[ms]
102
           */
103
                                                  /* リセット同期PWMモードに設定
/* バッファレジスタ設定
/* 出力端子の選択
           trdfcr = 0x01;
104
                                                                                     */
           trdmr = 0xf0;
105
                                                                                     */
           trdoer1 = 0xcd;
                                                                                     */
106
                                                  /* TRDIOBO, CO, DO端子設定
107
           trdpsr0 = 0x08;
                                                                                     */
           trdpsr1 = 0x05;
trdcr0 = 0x23;
                                                  /* TRDIOA1, B1, C1, D1端子設定
/* ソースカウントの選択:f8
108
                                                                                     */
                                                                                     */
109
           trdgra0 = trdgrc0 = PWM_CYCLE;
                                                  /* 周期
                                                                                     */
110
                                                  /* P2_2端子の0N幅設定
/* P2_4端子の0N幅設定
/* P2_5端子の0N幅設定
           trdgrb0 = trdgrd0 = 0;
                                                                                     */
111
           trdgra1 = trdgrc1 = 0;
112
                                                                                     */
113
           trdgrb1 = trdgrd1 = 0;
                                                                                     */
114
           trdstr = 0x0d;
                                                  /* TRD0カウント開始
                                                                                     */
       }
115
116
```

117 : /\* ディップスイッチ値読み込み 118 : \*/ /\* 戻り値 スイッチ値 0~15 119 \*/ 120 121 unsigned char dipsw\_get( void ) : 122 • 123 : unsigned char sw, sw1, sw2; 124 /\* ディップスイッチ読み込み3 \*/ /\* ディップスイッチ読み込み2,1,0\*/ /\* P5とP4の値を合わせる \*/ sw1 = (p5>>4) & 0x08; sw2 = (p4>>3) & 0x07; 125 126 sw = sw1 | sw2;127 128 129 : return sw; } 130 : 131 132 \_/\* タイマ本体 /\* 引数 タイマ値 1=1ms 133\*/ 134 \* 135 : 136 void timer( unsigned long timer\_set ) 137 138 cnt rb = 0; 139 while( cnt\_rb < timer\_set );</pre> : 140 } 141 142 : /\* タイマRB 割り込み処理 143 • 144 #pragma interrupt intTRB(vect=24) 145 146 void intTRB( void ) 147 cnt\_rb++; 148 : } 149 150 : 151 : 152 /\* モータ速度制御 \*/ 153 /\* 引数 左モータ:-100~100、右モータ:-100~100 \*/ 0で停止、100で正転100%、-100で逆転100% 154/\* \*/ /\* 戻り値 なし 155: \* : 156 void motor( int data1, int data2 ) 157 158 : 159 int motor\_r, motor\_l, sw\_data; 160 sw\_data = dipsw\_get() + 5; motor\_l = data1 \* sw\_data / 20; motor\_r = data2 \* sw\_data / 20; 161 162 163 164 /\* 左モータ制御 \*/ 165 if(motor\_1 >= 0) { p2 &= 0xfd; p2 |= 0x40; 166 167 168 : trdgrd0 = (long) ( PWM\_CYCLE - 1 ) \* motor\_1 / 100; 169 } else {
 p2 |= 0x02; 170 171 p2 &= 0xbf;172173 trdgrd0 = (long) ( PWM\_CYCLE - 1 ) \* ( -motor\_1 ) / 100; 174} 175 /\* 右モータ制御 \*/ 176 if ( motor\_r >= 0 ) { p2 &= 0xf7; p2 |= 0x80; 177 178 179 180 trdgrc1 = (long) ( PWM\_CYCLE - 1 ) \* motor\_r / 100; } else {
 p2 |= 0x08; 181 182 183 p2 &= 0x7f;trdgrc1 = (long) ( PWM\_CYCLE - 1 ) \* ( -motor\_r ) / 100; 184 : } 185 186 } 187 188 : 189 : /\* end of file 190 

## 23.5 モータドライブ部

#### 23.5.1 マイコン部とモータドライブ部の接続

モータドライブ部のJ9は、マイコン部のJ7に接続します。基板を分離していない場合は、あらかじめパターンで 接続されているので何もする必要はありません。分離した場合は、フラットケーブルなどでJ7とJ9を接続しモータ 用電源(VBAT)の配線も行ってください。

マイコン部とモータドライブ部の結線を下記に示します。

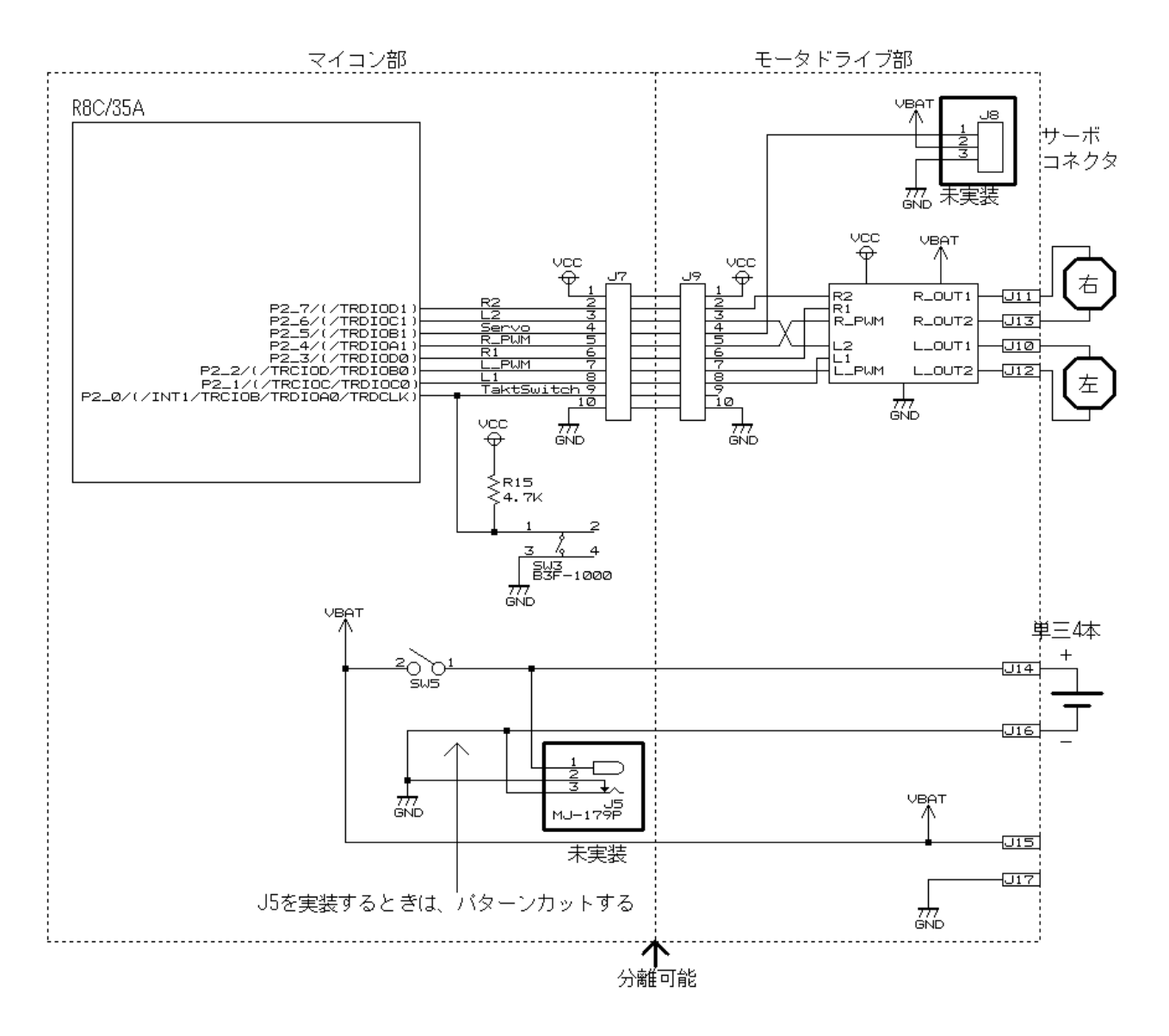

※サーボコネクタ(J8)、DC ジャック(J5)はオプションです。

#### 23.5.2 J7とJ9の詳細

J7とJ9のピン番号に対する信号名を下表に示します。J7とJ9はあらかじめパターンで接続されています。マイコン部とモータドライブ部を分離した場合は、フラットケーブルなどでJ7とJ9を接続してください。

プログラムで P2\_2 端子、P2\_4 端子を PWM 端子にします。オプションでサーボを取り付けることができます。 今回はサーボがありませんが、今後のことも考えて P2\_5 端子も PWM 端子にしておきます。 他は I/O 端子に設定します。 PWM の周期は 16ms にします。

| J9       |                | ] |          | J7 (     | (マイコ             | ン部)                                                   |
|----------|----------------|---|----------|----------|------------------|-------------------------------------------------------|
| ピン<br>番号 | 信号名            |   | ピン<br>番号 | 信号名      | 入出力設定            | 説明                                                    |
| 1        | VCC(+5V)       |   | 1        | VCC(+5V) |                  |                                                       |
| 2        | モータ右 2         |   | 2        | P2_7     | 出力               | P2_7 は通常の I/O ポートです。                                  |
| 3        | モータ左 2         |   | 3        | P2_6     | 出力               | P2_6 は通常の I/O ポートです。                                  |
| 4        | サーボ<br>(オプション) |   | 4        | P2_5     | 出力<br>(PWM 波形出力) | この端子は PWM 出力許可にし<br>ます。 TRDGRD1 で ON 幅を設<br>定します。     |
| 5        | モータ右 PWM       |   | 5        | P2_4     | 出力<br>(PWM 波形出力) | この端子は PWM 出力許可にし<br>ます。 TRDGRC1 で ON 幅を設<br>定します。     |
| 6        | モータ右 1         |   | 6        | P2_3     | 出力               | P2_3 は通常の I/O ポートです。                                  |
| 7        | モータ左 PWM       |   | 7        | P2_2     | 出力<br>(PWM 波形出力) | この端子は PWM 出力許可にし<br>ます。 TRDGRD0 で ON 幅を設<br>定します。     |
| 8        | モータ左 1         |   | 8        | P2_1     | 出力               | P2_1 は通常の I/O ポートです。                                  |
| 9        | 未接続            |   | 9        | P2_0     | 入力               | P2_0 は通常の I/O ポートです。<br>マイコンボード上のタクトスイッ<br>チに繋がっています。 |
| 10       | GND            |   | 10       | GND      |                  |                                                       |

↑パターン上で接続されています。

#### 23.5.3 左モータの動作

左モータは、P2\_1、P2\_2、P2\_6の3端子で制御します。

| モータ左 1<br>P2_1 | モータ左 2<br>P2_6 | モータ左 PWM<br>P2_2 | モータ動作                 |
|----------------|----------------|------------------|-----------------------|
| 1              | 1              | 0または1            | ブレーキ                  |
| 0              | 0              | 0または1            | フリー                   |
| 0              | 1              | PWM              | PWM="1"なら正転、"0"ならブレーキ |
| 1              | 0              | PWM              | PWM="1"なら逆転、"0"ならブレーキ |

左モータを正転させたい場合、P2\_1="0"、P2\_6="1"にして、P2\_2 から PWM 波形を出力すると、左モータが PWM の割合に応じて正転します。例えば、PWM が 0%ならモータの回転は停止、PWM が 50%ならモータの回転 は正転 50%、PWM100%ならモータの回転は正転 100%になります。

左モータを逆転させたい場合、P2\_1="1"、P2\_6="0"にして、P2\_2 から PWM 波形を出力すると、左モータが PWM の割合に応じて逆転します。例えば、PWM が 0%ならモータの回転は停止、PWM が 50%ならモータの回転 は逆転 50%、PWM100%ならモータの回転は逆転 100%になります。

#### 23.5.4 右モータの動作

右モータは、P2\_3、P2\_4、P2\_7の3端子で制御します。

| モータ右 1<br>P2_3 | モータ右 2<br>P2_7 | モータ右 PWM<br>P2_4 | モータ動作                 |
|----------------|----------------|------------------|-----------------------|
| 1              | 1              | 0または1            | ブレーキ                  |
| 0              | 0              | 0または1            | フリー                   |
| 0              | 1              | PWM              | PWM="1"なら正転、"0"ならブレーキ |
| 1              | 0              | PWM              | PWM="1"なら逆転、"0"ならブレーキ |

右モータを正転させたい場合、P2\_3="0"、P2\_7="1"にして、P2\_4 から PWM 波形を出力すると、右モータが PWM の割合に応じて正転します。例えば、PWM が 0%ならモータの回転は停止、PWM が 50%ならモータの回転 は正転 50%、PWM100%ならモータの回転は正転 100%になります。

右モータを逆転させたい場合、P2\_3="1"、P2\_7="0"にして、P2\_4 から PWM 波形を出力すると、右モータが PWM の割合に応じて逆転します。例えば、PWM が 0%ならモータの回転は停止、PWM が 50%ならモータの回転 は逆転 50%、PWM100%ならモータの回転は逆転 100%になります。

## 23.6 プログラムの解説

#### 23.6.1 init 関数(タイマ RD の設定)

タイマ RD を使いリセット同期 PWM モードの設定を行います。

| 22<br>23<br>24 | :: | /*====================================    | ====*/<br>*/<br>/* 下一 Z DWM の 国 期 | ж / |
|----------------|----|-------------------------------------------|-----------------------------------|-----|
| 25<br>中略       | •  | #define PWM_CICLE 39999                   | /* モータPWMの向舟                      | */  |
| 104            | :  | trdfcr = 0x01;                            | /* リセット同期PWMモードに設定                | */  |
| 105            | :  | trdmr = 0xf0;                             | /* バッファレジスタ設定                     | */  |
| 106            | :  | trdoer1 = 0xcd;                           | /* 出力端子の選択                        | */  |
| 107            | :  | trdpsr0 = 0x08;                           | /* TRDIOB0,C0,D0端子設定              | */  |
| 108            | :  | trdpsr1 = 0x05;                           | /* TRDIOA1,B1,C1,D1端子設定           | */  |
| 109            | :  | trdcr0 = 0x23;                            | /* ソースカウントの選択:f8                  | */  |
| 110            | :  | <pre>trdgra0 = trdgrc0 = PWM_CYCLE;</pre> | /* 周期                             | */  |
| 111            | :  | trdgrb0 = trdgrd0 = 0;                    | /* P2_2端子の0N幅設定                   | */  |
| 112            | :  | <pre>trdgra1 = trdgrc1 = 0;</pre>         | /* P2_4端子の0N幅設定                   | */  |
| 113            | :  | trdgrb1 = trdgrd1 = 0;                    | /* P2_5端子の0N幅設定                   | */  |
| 114            | :  | trdstr = 0x0d;                            | /* TRD0カウント開始                     | */  |

PWM の周期は 16ms です。110 行で、タイマ RD ジェネラルレジスタ A0(TRDGRA0)、タイマ RD ジェネラルレジ スタ C0(TRDGRC0)に計算結果である 39999 を設定します。今回は 25 行目で「PWM\_CYCLE」という PWM の周 期を設定する定数を定義して、「PWM\_CYCLE」に 39999 を割り当てます。周期を変更する場合は、25 行にある 「39999」を変更してください。

#### ①タイマ RD 機能制御レジスタ(TRDFCR: Timer RD function control register)の設定

タイマ RD の機能を設定します。

| 設定 bit | 上:ビット名<br>下:シンボル                                                  | 内容                                                                | 今回の<br>内容 |
|--------|-------------------------------------------------------------------|-------------------------------------------------------------------|-----------|
| bit7   |                                                                   | "0"を設定                                                            | 0         |
| bit6   | 外部クロック入力選択ビット<br>stclk_trdfcr                                     | 0:外部クロック入力無効<br>1:外部クロック入力有効<br>今回は、内部のクロックを使用しますので、無効を選択<br>します。 | 0         |
| bit5,4 |                                                                   | "00"を設定                                                           | 00        |
| bit3   | 逆相出力レベル選択ビット<br>(リセット同期 PWM モードまた<br>は相補 PWM モード時)<br>ols1_trdfcr | 0:初期出力"H"、アクティブレベル"L"<br>1:初期出力"L"、アクティブレベル"H"<br>今回は、"0"を設定します。  | 0         |
| bit2   | 正相出力レベル選択ビット<br>(リセット同期 PWM モードまた<br>は相補 PWM モード時)<br>ols0_trdfcr | 0:初期出力"H"、アクティブレベル"L"<br>1:初期出力"L"、アクティブレベル"H"<br>今回は、"0"を設定します。  | 0         |
| bit1,0 | コンビネーションモード選択<br>ビット<br>bit1:cmd1_trdfcr<br>bit0:cmd0_trdfcr      | リセット同期 PWM モードでは"01"(リセット同期 PWM<br>モード)にしてください                    | 01        |

タイマ RD 機能制御レジスタ(TRDFCR)の設定値を下記に示します。

| bit   | 7 | 6 | 5 | 4 | 3 | 2 | 1 | 0 |
|-------|---|---|---|---|---|---|---|---|
| 設定値   | 0 | 0 | 0 | 0 | 0 | 0 | 0 | 1 |
| 16 進数 |   | ( | ) |   |   | 1 | 1 |   |

②タイマ RD モードレジスタ(TRDMR: Timer RD mode register)の設定

タイマ RD のジェネラルレジスタをバッファレジスタとして使用するかどうか設定します。

| 設定 bit | 上:ビット名<br>下:シンボル                      | 内容                                     | 今回の<br>内容 |
|--------|---------------------------------------|----------------------------------------|-----------|
| bit7   | TRDGRD1 レジスタ機能選択<br>ビット<br>bfd1_trdmr | 0:ジェネラルレジスタ<br>1:TRDGRB1 レジスタのバッファレジスタ | 1         |
|        |                                       | 「ハッノアレンスダとして使用します。                     |           |
| bit6   | TRDGRC1 レジスタ機能選択<br>ビット               | 0:ジェネラルレジスタ<br>1:TRDGRA1 レジスタのバッファレジスタ | 1         |
|        | bfc1_trdmr                            | バッファレジスタとして使用します。                      |           |
| bit5   | TRDGRD0 レジスタ機能選択<br>ビット               | 0:ジェネラルレジスタ<br>1:TRDGRB0 レジスタのバッファレジスタ | 1         |
|        | bfd0_trdmr                            | バッファレジスタとして使用します。                      |           |
| bit4   | TRDGRC0 レジスタ機能選択<br>ビット               | 0:ジェネラルレジスタ<br>1:TRDGRA0 レジスタのバッファレジスタ | 1         |
|        | bfc0_trdmr                            | バッファレジスタとして使用します。                      |           |
| bit3~0 |                                       | "0000"を設定                              | 0000      |

タイマRDモードレジスタ(TRDMR)の設定値を下記に示します。

| bit   | 7 | 6 | 5 | 4 | 3 | 2 | 1 | 0 |
|-------|---|---|---|---|---|---|---|---|
| 設定値   | 1 | 1 | 1 | 1 | 0 | 0 | 0 | 0 |
| 16 進数 |   | Ŀ | Ē |   |   | ( | ) |   |

③タイマ RD アウトプットマスタ許可レジスタ 1(TRDOER1: Timer RD output master enable register 1)の設定

リセット同期 PWM モードは 7 端子から PWM 波形を出力することができますが、出力するか、通常の I/O ポートとして使用するかを選択できます。

今回は、P2\_2 端子、P2\_4 端子、P2\_5 端子を PWM 波形出力、その他の端子は I/O ポートとして使用します。

| 設定 bit | 上:ビット名<br>下:シンボル         | 内容                                         | 今回の<br>内容 |  |
|--------|--------------------------|--------------------------------------------|-----------|--|
| bit7   | TRDIOD1(P2_7)出力禁止ビッ<br>ト | 0:出力許可<br>1:出力禁止(TRDIOD1端子はプログラマブル入出力ポート)  | 1         |  |
|        | ed1_trdoer1              | 今回は、出力を禁止します。                              |           |  |
| bit6   | TRDIOC1(P2_6)出力禁止ビッ<br>ト | 0:出力許可<br>1:出力禁止(TRDIOC1端子はプログラマブル入出力ポート)  | 1         |  |
|        | ec1_trdoer1              | 今回は、出力を禁止します。                              |           |  |
| bit5   | TRDIOB1(P2_5)出力禁止ビッ<br>ト | 0:出力許可<br>1:出力禁止(TRDIOB1 端子はプログラマブル入出力ポート) | 0         |  |
|        | eb1_trdoer1              | サーボ PWM 用に、出力を許可します。                       |           |  |
| bit4   | TRDIOA1(P2_4)出力禁止ビッ<br>ト | 0:出力許可<br>1:出力禁止(TRDIOA1端子はプログラマブル入出力ポート)  | 0         |  |
|        | eal_trdoer1              | 右モータ PWM 用に、出力を許可します。                      |           |  |
| bit3   | TRDIOD0(P2_3)出力禁止ビッ<br>ト | 0:出力許可<br>1:出力禁止(TRDIOD0端子はプログラマブル入出力ポート)  | 1         |  |
|        | ed0_trdoer1              | 今回は、出力を禁止します。                              |           |  |
| bit2   | TRDIOC0(P2_1)出力禁止ビッ<br>ト | 0:出力許可<br>1:出力禁止(TRDIOC0 端子はプログラマブル入出力ポート) | 1         |  |
|        | ec0_trdoer1              | 今回は、出力を禁止します。                              |           |  |
| bit1   | TRDIOB0(P2_2)出力禁止ビッ<br>ト | 0:出力許可<br>1:出力禁止(TRDIOB0端子はプログラマブル入出力ポート)  | 0         |  |
|        | eb0_trdoer1              | 左モータ PWM 用に、出力を許可します。                      |           |  |
| bit0   |                          | "1"を設定                                     | 1         |  |

#### タイマ RD アウトプットマスタ許可レジスタ 1(trdoer1)の設定値を下記に示します。

| bit   | 7 | 6 | 5 | 4 | 3 | 2 | 1 | 0 |
|-------|---|---|---|---|---|---|---|---|
| 設定値   | 1 | 1 | 0 | 0 | 1 | 1 | 0 | 1 |
| 16 進数 |   | c | e |   |   | c | ł |   |

④タイマ RD 端子選択レジスタ 0(TRDPSR0: Timer RD function select register 0)の設定

PWM 波形の出力端子をどのポートに割り当てるか設定します。タイマ RD 端子選択レジスタ 0(TRDPSR0)では、 TRDIOD0 端子、TRDIOC0 端子、TRDIOB0 端子の割り当てを設定します。

R8C/35A では、割り当てる端子は決まっており端子を変更することができません。PWM 端子として割り当てるか、割り当てないか(通常の I/O ポートとして使用するか)を設定します。

| 設定 bit | 上:ビット名<br>下:シンボル                                        | 内容                                                                                                    | 今回の<br>内容 |
|--------|---------------------------------------------------------|----------------------------------------------------------------------------------------------------|-----------|
| bit7   |                                                         | "0"を設定                                                                                                    | 0         |
| bit6   | TRDIOD0 端子選択ビット<br>trdiod0sel0                          | 0:TRDIOD0 端子は使用しない<br>1:P2_3 に割り当てる<br>今回は、使用しません。                                                                                                    | 0         |
| bit5,4 | TRDIOC0 端子選択ビット<br>bit5:trdioc0sel1<br>bit4:trdioc0sel0 | 00:TRDIOC0 端子は使用しない<br>01:設定しないでください<br>10:P2_1 に割り当てる<br>11:設定しないでください<br>今回は、使用しません。                                                                                       | 00        |
| bit3,2 | TRDIOB0 端子選択ビット<br>bit3:trdiob0sel1<br>bit2:trdiob0sel0 | <ul> <li>00:TRDIOB0 端子は使用しない</li> <li>01:設定しないでください</li> <li>10:P2_2 に割り当てる</li> <li>11:設定しないでください</li> <li>今回は、P2_2 に割り当てて、この端子からPWM波形を<br/>出力します。 左モータ PWM 用です。</li> </ul> | 10        |
| bit1,0 |                                                         | "0"を設定                                                                                                    | 00        |

タイマ RD 端子選択レジスタ 0(TRDPSR0)の設定値を下記に示します。

| bit   | 7 | 6 | 5 | 4 | 3 | 2 | 1 | 0 |
|-------|---|---|---|---|---|---|---|---|
| 設定値   | 0 | 0 | 0 | 0 | 1 | 0 | 0 | 0 |
| 16 進数 |   | ( | ) |   |   | 8 | 3 |   |

⑤タイマ RD 端子選択レジスタ 1(TRDPSR1: Timer RD function select register 1)の設定

PWM 波形の出力端子をどのポートに割り当てるか設定します。タイマ RD 端子選択レジスタ1(TRDPSR1)では、 TRDIOD1 端子、TRDIOC1 端子、TRDIOB1 端子、TRDIOA1 端子の割り当てを設定します。

R8C/35A では、割り当てる端子は決まっており端子を変更することができません。PWM 端子として割り当てるか、割り当てないか(通常の I/O ポートとして使用するか)を設定します。

| 設定 bit | 上:ビット名<br>下:シンボル               | 内容                                                                                         | 今回の<br>内容 |
|--------|--------------------------------|--------------------------------------------------------------------------------------------|-----------|
| bit7   |                                | "0"を設定                                                                                     | 0         |
| bit6   | TRDIOD1 端子選択ビット<br>trdiod1sel0 | 0:TRDIOD1 端子は使用しない<br>1:P2_7 に割り当てる<br>今回は、使用しません。                                         | 0         |
| bit5   |                                | "0"を設定                                                                                     | 0         |
| bit4   | TRDIOC1 端子選択ビット<br>trdioc1sel0 | 0:TRDIOC1 端子は使用しない<br>1:P2_6 に割り当てる<br>今回は、使用しません。                                         | 0         |
| bit3   |                                | "0"を設定                                                                                     | 0         |
| bit2   | TRDIOB1 端子選択ビット<br>trdiob1sel0 | 0:TRDIOB1 端子は使用しない<br>1:P2_5 に割り当てる<br>今回は、P2_5 に割り当てて、この端子からPWM波形を<br>出力します。サーボ PWM 用です。  | 1         |
| bit1   |                                | "0"を設定                                                                                     | 0         |
| bit0   | TRDIOA1 端子選択ビット<br>trdioa1sel0 | 0:TRDIOA1 端子は使用しない<br>1:P2_4 に割り当てる<br>今回は、P2_4 に割り当てて、この端子からPWM波形を<br>出力します。右モータ PWM 用です。 | 1         |

タイマ RD 端子選択レジスタ 1(TRDPSR1)の設定値を下記に示します。

| bit   | 7 | 6 | 5 | 4 | 3 | 2 | 1 | 0 |
|-------|---|---|---|---|---|---|---|---|
| 設定値   | 0 | 0 | 0 | 0 | 0 | 1 | 0 | 1 |
| 16 進数 |   | ( | ) |   |   | Ę | 5 |   |

⑥タイマ RD 制御レジスタ 0(TRDCR0: Timer RD control register 0)の設定

タイマ RD カウンタ 0(TRD0)がカウントアップする時間などを選択します。

| 設定 bit | 上:ビット名<br>下:シンボル                                                                     | 内容                                                                                                    | 今回の<br>内容 |
|--------|--------------------------------------------------------------------------------------|----------------------------------------------------------------------------------------------------|-----------|
| bit7~5 | TRD0 カウンタクリア選択ビッ<br>ト<br>bit7:cclr2_trdcr0<br>bit6:cclr1_trdcr0<br>bit5:cclr0_trdcr0 | リセット同期 PWM モードの場合は、"001"を設定してく<br>ださい<br>(TRDGRA0 とのコンペアー致で TRD0 レジスタクリアに<br>してください)                                                                                                    | 001       |
| bit4,3 | 外部クロックエッジ選択ビット<br>(注 3)<br>bit4:ckeg1_trdcr0<br>bit3:ckeg0_trdcr0                    | 00:立ち上がりエッジでカウント<br>01:立ち下がりエッジでカウント<br>10:両エッジでカウント<br>11:設定しないでください<br>外部クロックは使いませんので何を設定しても変化あり<br>ません。今回は 00 を設定します。                                                                                                    | 00        |
| bit2~0 | カウントソース選択ビット<br>bit2:tck2_trdcr0<br>bit1:tck1_trdcr0<br>bit0:tck0_trdcr0             | <ul> <li>000:f1 (1/20MHz=50ns)</li> <li>001:f2 (2/20MHz=100ns)</li> <li>010:f4 (4/20MHz=200ns)</li> <li>011:f8 (8/20MHz=400ns)</li> <li>100:f32 (32/20MHz=1600ns)</li> <li>101:TRDCLK 入力(注 1)または fC2 (注 2)<br/>fC2 = 2/XCIN クロック=今回は未接続</li> <li>110:fOCO40M (高速オンチップオシレータ 40MHz=<br/>今回は未接続)</li> <li>111:fOCO-F(注 4) (高速オンチップオシレータを<br/>FRA2 で分周したクロック=今回は未接続)</li> <li>タイマ RD カウンタ 0(TRD0)がカウントアップする時間を<br/>設定します。今回は"011"を設定します。TRD0 は、<br/>400ns ごとに+1 していきます。</li> </ul> | 011       |

- 注 1. TRDECR レジスタの ITCLKi ビットが"0"(TRDCLK 入力)かつ TRDFCR レジスタの STCLK ビットが"1"(外部クロック入力有効)のとき、有効です。
- 注 2. タイマモードで、TRDECR レジスタの ITCLKi ビットが"1"(fC2)のとき有効です。
- 注3. TCK2~TCK0ビットが"101"(TRDCLK 入力またはfC2)、TRDECRレジスタのITCLKiビットが"0"(TRDCLK 入力)、かつ TRDFCR レジスタの STCLK ビットが"1"(外部クロック入力有効)のとき、有効です。
- 注 4. fOCO-Fを選択するとき、CPU クロックより速いクロック周波数に fOCO-F を設定してください。

タイマRD制御レジスタ0(TRDCR0)の設定値を下記に示します。

| bit   | 7 | 6 | 5 | 4 | 3 | 2 | 1 | 0 |
|-------|---|---|---|---|---|---|---|---|
| 設定値   | 0 | 0 | 1 | 0 | 0 | 0 | 1 | 1 |
| 16 進数 |   | 2 | 2 |   |   |   | 3 |   |

※タイマ RD 制御レジスタ 0(TRDCR0)カウントソース選択ビットの設定方法

タイマ RD 制御レジスタ 0(TRDCR0)のカウントソース選択ビット(bit2~0)で、タイマ RD カウンタ 0(TRD0)がどの くらいの間隔で+1 するか設定します。TRD0 は、0 からスタートして最大 65,535 までカウントアップします。65,535 の次は 0 に戻ります。PWM の周期や ON 幅は TRD0 の値を基準にするので、カウントアップする時間×65,536 以上の時間を設定することができません。

タイマ RD 制御レジスタ 0(TRDCR0)のカウントソース選択ビットの値と、周期の関係を下記に示します。

| bit2~0 | 内容                                                                                                    |
|--------|----------------------------------------------------------------------------------------------------|
| 000    | <ul> <li>タイマ RD カウンタ 0(TRD0)がカウントアップする時間を、f1 に設定します。時間は、<br/>f1/20MHz=1/20MHz=50ns</li> <li>設定できる PWM 周期の最大は、<br/>50ns×65,536=<b>3.2768ms</b></li> <li>よって、この時間以内の PWM 周期を設定する場合は"000"を設定、これ以上の PWM 周期を設定したい場合は次以降の値を検討します。</li> </ul>                                 |
| 001    | <ul> <li>タイマ RD カウンタ 0(TRD0)がカウントアップする時間を、f2 に設定します。時間は、<br/>f2/20MHz=2/20MHz=100ns</li> <li>設定できる PWM 周期の最大は、<br/>100ns×65,536=6.5536ms</li> <li>よって、この時間以内の PWM 周期を設定する場合は"001"を設定、これ以上の PWM 周期を設定<br/>したい場合は次以降の値を検討します。</li> </ul>                                 |
| 010    | <ul> <li>タイマ RD カウンタ 0(TRD0)がカウントアップする時間を、f4 に設定します。時間は、<br/>f4/20MHz=4/20MHz=200ns</li> <li>設定できる PWM 周期の最大は、<br/>200ns×65,536=13.1072ms</li> <li>よって、この時間以内の PWM 周期を設定する場合は"010"を設定、これ以上の PWM 周期を設定<br/>したい場合は次以降の値を検討します。</li> </ul>                                |
| 011    | タイマ RD カウンタ 0(TRD0)がカウントアップする時間を、f8 に設定します。時間は、<br>f8/20MHz=8/20MHz=400ns<br>設定できる PWM 周期の最大は、<br>400ns×65,536= <b>26.2144ms</b><br>よって、この時間以内の PWM 周期を設定する場合は"011"を設定、これ以上の PWM 周期を設定<br>したい場合は次以降の値を検討します。                                                           |
| 100    | タイマ RD カウンタ 0(TRD0)がカウントアップする時間を、f32 に設定します。時間は、         f32/20MHz=32/20MHz=1600ns         設定できる PWM 周期の最大は、         1600ns×65,536=104.8576ms         よって、この時間以内の PWM 周期を設定する場合は"100"を設定します。これ以上の PWM 周期         を設定することはできません。これ以上の PWM 周期を設定しなくても良いように、回路側を工夫してください。 |

今回は、PWM 波形の周期を16ms にするので、

① "000"の設定…最大の PWM 周期は 3.2768ms、今回設定したい 16ms の周期を設定できないので不可 ② "001"の設定…最大の PWM 周期は 6.5536ms、今回設定したい 16ms の周期を設定できないので不可 ③ "010"の設定…最大の PWM 周期は 13.1072ms、今回設定したい 16ms の周期を設定できないので不可 ④ "011"の設定…最大の PWM 周期は 26.2144ms、今回設定したい 16ms の周期を設定できるので OK

よって、"011"を設定します。

⑦タイマ RD ジェネラルレジスタ A0(TRDGRA0: Timer RD General register A0)、 タイマ RD ジェネラルレジスタ C0(TRDGRC0: Timer RD General register C0)の設定

タイマRDジェネラルレジスタA0(TRDGRA0)に値を設定することによって、出力するPWM波形の周期を設定します。

PWM 周期は、下記の式で決まります。

PWM 周期=タイマ RD カウンタ0 のカウントソース×(TRDGRA0+1)

TRDGRA0を左辺に移動して、TRDGRA0を求める式に変形します。

TRDGRA0=PWM 周期/タイマ RD カウンタ0 のカウントソース-1

今回、PWM 波形の周期を 16ms にします。タイマ RD カウンタ 0 のカウントソースとは、タイマ RD 制御レジスタ 0(TRDCR0)の bit2~0 で設定した時間のことで、今回は 400ns に設定しています。よって、タイマ RD ジェネラル レジスタ A0(TRDGRA0)は次のようになります。

TRDGRA0=周期 /カウントソース-1 TRDGRA0= $(16 \times 10^{-3})/(400 \times 10^{-9})-1$ TRDGRA0=40000-1 = 39999

TRDGRA0の値は、65,535以下にする必要があります。今回の結果は、65,535以下なので、400nsの設定で大 丈夫です。65,536以上になった場合、タイマ RD制御レジスタ 0(TRDCR0)の bit2~0の設定を大きい時間にして ください。

■設定のポイント

- ※1…タイマ RD ジェネラルレジスタ A0(TRDGRA0)を使うときは、タイマ RD ジェネラルレジスタ C0(TRDGRC0)を バッファレジスタに設定して、ペアで使用してください。
- ※2…タイマ RD ジェネラルレジスタ A0(TRDGRA0)の設定は、イニシャライズ時に1回だけ行ってください。2回 目以降、周期を変更したい場合は、タイマ RD ジェネラルレジスタ C0(TRDGRC0)に値を設定してください。
- ※3…タイマ RD ジェネラルレジスタ CO(TRDGRC0)のイニシャライズ時に設定する値は、タイマ RD ジェネラルレジスタ A0(TRDGRA0)と同じ値にしてください。

| プログラム例を下記に示します。                         |                               |
|-----------------------------------------|-------------------------------|
| void main( void )                       |                               |
| {                                       |                               |
| // メインプログラム                             |                               |
| <pre>init();</pre>                      | /* レジスタの初期化 */                |
| ~~~~~~~~~~                              |                               |
| trdgrc0 = 19999;                        | /* 2 回目以降は必ず trdgrc0 に設定する */ |
| ~~~~~~~~~~                              |                               |
| trdgrc0 = 9999;                         | /* 2 回目以降は必ず trdgrc0 に設定する */ |
| }                                       |                               |
| void init( void )                       |                               |
|                                         |                               |
| // レシスタの初期化                             |                               |
| ~~~~~~~~~~~~~~~~~~~~~~~~~~~~~~~~~~~~~~~ |                               |
| trdgra0 = trdgrc0 = 39999;              | /* 1 回だけ trdgra0 に値を設定 */     |
|                                         | /* trdgrc0 にも同じ値を設定する */      |
| ~~~~~~~~~~                              |                               |
| }                                       |                               |

⑧タイマ RD ジェネラルレジスタ B0(TRDGRB0: Timer RD General register B0)、 タイマ RD ジェネラルレジスタ D0(TRDGRD0: Timer RD General register D0)の設定

タイマ RD ジェネラルレジスタ B0(TRDGRB0)に値を設定することによって、P2\_2 端子から出力される PWM 波形の ON 幅を設定します。P2\_3 端子からは、その反転した波形が出力されます。 P2\_2 端子から出力される PWM 波形の ON 幅は、下記の式で決まります。

P2\_2 端子から出力される PWM 波形の ON 幅=タイマ RD カウンタ 0 のカウントソース×(TRDGRB0+1)

TRDGRB0を左辺に移動して、TRDGRB0を求める式に変形します。

TRDGRB0+1=P2\_2 端子から出力される PWM 波形の ON 幅/タイマ RD カウンタ0 のカウントソース

今回、タイマ RD カウンタ 0 のカウントソースは 400ns です。 例えば ON 幅を 1ms にするなら、タイマ RD ジェネ ラルレジスタ B0(TRDGRB0)の値は次のようになります。

TRDGRB0+1=ON 幅 / カウントソース TRDGRB0+1=(1×10<sup>-3</sup>)/(400×10<sup>-9</sup>) TRDGRB0+1=2500 TRDGRB0 =2499

■設定のポイント

- ※1…タイマ RD ジェネラルレジスタ B0(TRDGRB0)を使うときは、タイマ RD ジェネラルレジスタ D0(TRDGRD0)を バッファレジスタに設定して、ペアで使用してください。
- ※2…タイマ RD ジェネラルレジスタ B0(TRDGRB0)の設定は、イニシャライズ時に 1 回だけ行ってください。2 回 目以降、ON 幅を変更したい場合は、タイマ RD ジェネラルレジスタ D0(TRDGRD0)に値を設定してくださ い。
- ※3…タイマ RD ジェネラルレジスタ D0(TRDGRD0)のイニシャライズ時に設定する値は、タイマ RD ジェネラルレジスタ B0(TRDGRB0)と同じ値にしてください。

⑨タイマ RD ジェネラルレジスタ A1(TRDGRA1: Timer RD General register A1)、

タイマ RD ジェネラルレジスタ C1(TRDGRC1: Timer RD General register C1)の設定

タイマ RD ジェネラルレジスタ A1(TRDGRA1)に値を設定することによって、P2\_4 端子から出力される PWM 波形の ON 幅を設定します。P2\_6 端子からは、その反転した波形が出力されます。 P2\_4 端子から出力される PWM 波形の ON 幅は、下記の式で決まります。

P2\_4 端子から出力される PWM 波形の ON 幅=タイマ RD カウンタ0 のカウントソース×(TRDGRA1+1)

TRDGRA1を左辺に移動して、TRDGRA1を求める式に変形します。

TRDGRA1=P2\_4 端子から出力される PWM 波形の ON 幅/タイマ RD カウンタ0 のカウントソース-1

今回、タイマ RD カウンタ0 のカウントソースは 400ns です。ON 幅を 10ms にするなら、タイマ RD ジェネラルレジスタ A1(TRDGRA1)は次のようになります。

TRDGRA1=ON 幅 /カウントソース-1 TRDGRA1= $(10 \times 10^{-3})/(400 \times 10^{-9})-1$ TRDGRA1=25000-1 = 24999 ■設定のポイント

- ※1…タイマ RD ジェネラルレジスタ A1(TRDGRA1)を使うときは、タイマ RD ジェネラルレジスタ C1(TRDGRC1)を バッファレジスタに設定して、ペアで使用してください。
- ※2…タイマ RD ジェネラルレジスタ A1(TRDGRA1)の設定は、イニシャライズ時に 1 回だけ行ってください。2 回 目以降、ON 幅を変更したい場合は、タイマ RD ジェネラルレジスタ C1(TRDGRC1)に値を設定してくださ い。
- ※3…タイマ RD ジェネラルレジスタ C1(TRDGRC1)のイニシャライズ時に設定する値は、タイマ RD ジェネラルレジスタ A1(TRDGRA1)と同じ値にしてください。
- ⑩タイマ RD ジェネラルレジスタ B1(TRDGRB1: Timer RD General register B1)、 タイマ RD ジェネラルレジスタ D1(TRDGRD1: Timer RD General register D1)の設定

タイマ RD ジェネラルレジスタ B1(TRDGRB1)に値を設定することによって、P2\_5 端子から出力される PWM 波形の ON 幅を設定します。P2\_7 端子からは、その反転した波形が出力されます。 P2\_5 端子から出力される PWM 波形の ON 幅は、下記の式で決まります。

P2\_5 端子から出力される PWM 波形の ON 幅=タイマ RD カウンタ 0 のカウントソース×(TRDGRB1+1)

TRDGRB1を左辺に移動して、TRDGRB1を求める式に変形します。

TRDGRB1=P2\_5 端子から出力される PWM 波形の ON 幅/タイマ RD カウンタ0 のカウントソース-1

今回、タイマ RD カウンタ0 のカウントソースは 400ns です。ON 幅を 15ms にするなら、タイマ RD ジェネラルレ ジスタ B1(TRDGRB1)は次のようになります。

TRDGRB1=ON 幅 /カウントソース-1 TRDGRB1=(15×10<sup>-3</sup>)/(400×10<sup>-9</sup>)-1 TRDGRB1=37500-1 = 37499

■設定のポイント

- ※1…タイマ RD ジェネラルレジスタ B1(TRDGRB1)を使うときは、タイマ RD ジェネラルレジスタ D1(TRDGRD1)を バッファレジスタに設定して、ペアで使用してください。
- ※2…タイマ RD ジェネラルレジスタ B1(TRDGRB1)の設定は、イニシャライズ時に 1 回だけ行ってください。2 回 目以降、ON 幅を変更したい場合は、タイマ RD ジェネラルレジスタ D1(TRDGRD1)に値を設定してくださ い。
- ※3…タイマ RD ジェネラルレジスタ D1(TRDGRD1)のイニシャライズ時に設定する値は、タイマ RD ジェネラルレジスタ B1(TRDGRB1)と同じ値にしてください。

⑪タイマ RD スタートレジスタ(TRDSTR:Timer RD start register)の設定

TRD0をカウントさせるか、停止させるか設定します。

| 設定 bit | 上:ビット名<br>下:シンボル                         | 内容                                                                         |      |  |  |
|--------|------------------------------------------|----------------------------------------------------------------------------|------|--|--|
| bit7~4 |                                          | "0000"を設定                                                                  | 0000 |  |  |
| bit3   | TRD1 カウント動作選択ビット<br>csel1_trdstr         | 0:TRDGRA1 レジスタとのコンペアー致でカウント停止<br>1:TRDGRA1 レジスタとのコンペアー致後もカウント継続            | 1    |  |  |
|        |                                          | 今回は"1"を設定します。                                                              |      |  |  |
| bit2   | TRD0 カウント動作選択ビット<br>csel0_trdstr         | 0:TRDGRA0 レジスタとのコンペアー致でカウント停止<br>1:TRDGRA0 レジスタとのコンペアー致後もカウント継続            | 1    |  |  |
|        |                                          | 今回は"1"を設定します。                                                              |      |  |  |
|        | TRD1 カウント開始フラグ(注                         | 0:カウント停止(注 2)<br>1:カウント開始                                                  |      |  |  |
| bit1   | 4)<br>tstart1_trdstr                     | 設定した瞬間から、TRD1のカウントが開始されます。リ<br>セット同期 PWM モードでは TRD1 は使いませんので<br>"0"を設定します。 |      |  |  |
| bit0   | TRD0 カウント開始フラグ(注<br>3)<br>tstart0_trdstr | 0:カウント停止(注 1)<br>1:カウント開始<br>設定した瞬間から、TRD0 のカウントが開始されます。<br>"1"を設定します。     | 1    |  |  |

注 1. bit2 が"1"に設定されているとき、bit0 へ"0"を書いてください。

注 2. bit3 が"1"に設定されているとき、bit1 へ"0"を書いてください。

注 3. bit2 が"0"でコンペアー致信号(TRDIOA0)が発生したとき、"0"(カウント停止)になります。

注 4. bit3 が"0"でコンペアー致信号(TRDIOA1)が発生したとき、"0"(カウント停止)になります。

タイマRDスタートレジスタ(TRDSTR)の設定値を下記に示します。

| bit   | 7 | 6 | 5 | 4 | 3 | 2 | 1 | 0 |
|-------|---|---|---|---|---|---|---|---|
| 設定値   | 0 | 0 | 0 | 0 | 1 | 1 | 0 | 1 |
| 16 進数 |   | ( | ) |   |   | c | Ŀ |   |

#### 23.6.2 motor 関数

左モータ、右モータへ PWM を出力する関数です。

```
157 : void motor( int data1, int data2 )
158 : {
159 :
               motor_r, motor_l, sw_data;
          int
160 :
          sw_data = dipsw_get() + 5;
161 :
162 :
          motor_1 = data1 * sw_data / 20;
163 :
          motor_r = data2 * sw_data / 20;
164 :
          /* 左モータ制御 */
165 :
166 :
         if ( motor_1 \geq 0 ) {
167 :
              p2 &= 0xfd;
168 :
              p2 |= 0x40;
169 :
              trdgrd0 = (long) ( PWM_CYCLE - 1 ) * motor_1 / 100;
170 :
          } else {
171 :
              p2 |= 0x02;
172 :
              p2 &= 0xbf;
173 :
              trdgrd0 = (long) ( PWM_CYCLE - 1 ) * ( -motor_1 ) / 100;
174 :
          }
175 :
         /* 右モータ制御 */
176 :
177 :
          if( motor_r \geq 0 ) {
178 :
              p2 &= 0xf7;
179 :
              p2 = 0x80;
180 :
              trdgrc1 = (long) ( PWM_CYCLE - 1 ) * motor_r / 100;
181 :
          } else {
            p2 = 0x08;
182 :
183 :
              p2 &= 0x7f;
              trdgrc1 = (long) ( PWM_CYCLE - 1 ) * ( -motor_r ) / 100;
184 :
185 :
          }
186 : \}
```

(1) motor 関数の使い方

motor 関数の使い方を下記に示します。

motor(左モータの PWM 値,右モータの PWM 値);

引数は、左モータの PWM 値と右モータの PWM 値をカンマで区切って入れます。 値とモータの回転の関係を 下記に示します。

| 値       | 説明                                                         |
|---------|------------------------------------------------------------|
| -100~-1 | 逆転します。-100 で 100%逆転です。-100 以上の値は設定できません。また、整数のみの設定になります。   |
| 0       | モータが停止します。                                                 |
| 1~100   | 正転します。100 で 100%正転です。100 以上の値は設定できません。また、整数のみの<br>設定になります。 |

ミニマイコンカー製作キット Ver.2 マイコン実習マニュアル(R8C/35A版) 23. モータの制御(プロジェクト:motor)

実際にモータに出力される割合を、下記に示します。

左モータに出力される PWM=motor 関数で設定した左モータの PWM 値× 
$$\frac{ \ddot{r} + \gamma \gamma \gamma \lambda + \gamma \phi \sigma (\dot{u} + 5)}{20}$$
  
右モータに出力される PWM=motor 関数で設定した右モータの PWM 値×  $\frac{ \ddot{r} + \gamma \gamma \gamma \lambda + \gamma \phi \sigma (\dot{u} + 5)}{20}$ 

例えば、motor 関数で左モータに 80 を設定した場合、正転で 80%の回転をするかというと実はそうではありません。マイコンボード上にあるディップスイッチの値により、実際にモータへ出力される PWM の割合が変化します。 ディップスイッチが、"1100"(10 進数で 12)のとき、下記プログラムを実行したとします。

motor( -70 , 100 );

実際のモータに出力される PWM 値は、下記のようになります。

左モータに出力される PWM =  $-70 \times (12+5) \div 20 = -70 \times 0.85 = -59.5 = -59\%$ 右モータに出力される PWM =  $100 \times (12+5) \div 20 = 100 \times 0.85 = 85\%$ 

左モータの計算結果は-59.5%ですが、小数点は計算できないので切り捨てられ整数になります。よって左モータに出力される PWM 値は逆転 59%、右モータに出力される PWM 値は正転 85%となります。

これから、上記の内容がどのように実行されるのか説明します。

(2) ディップスイッチの割合に応じて、PWM 値を変更

| 161 : | <pre>sw_data = dipsw_get() + 5;</pre> | dipsw_get() = ディップスイッチの値0~15 |
|-------|---------------------------------------|------------------------------|
| 162 : | motor_l = datal * sw_data / 20;       |                              |
| 163 : | motor_r = data2 * sw_data / 20;       |                              |

| 161 行 | sw_data 変数にディップスイッチの値+5の値を代入します。 ディップスイッチの値は 0~15なので、<br>sw_data 変数の値は、5~20 になります。                                                                                                    |
|-------|----------------------------------------------------------------------------------------------------|
| 162 行 | motor_l 変数は、左モータに加える PWM 値の割合を代入する変数です。 data1 が motor 関数に設定した左モータの PWM 値です。<br>よって、次の計算を行って motor_l 変数に、左モータに加える PWM 値を設定します。<br>motor_l=data1(motor 関数で設定した左モータの PWM) × sw_data / 20<br>motor_l 変数の範囲は、-100~100 の値です。  |
| 163 行 | motor_r 変数は、右モータに加える PWM 値の割合を代入する変数です。data2 が motor 関数に設定した右モータの PWM 値です。<br>よって、次の計算を行って motor_r 変数に、右モータに加える PWM 値を設定します。<br>motor_r = data2(motor 関数で設定した右モータの PWM) × sw_data / 20<br>motor_r 変数の範囲は、-100~100 の値です。 |

#### (3) 左モータ制御

左モータを制御する部分です。左モータの PWM は P2\_2 端子から出力します。P2\_2 端子から出力する PWM の設定は、タイマ RD ジェネラルレジスタ B0(TRDGRB0)に PWM 値を設定します。ただし、直接設定するのではなく、バッファレジスタであるタイマ RD ジェネラルレジスタ D0(TRDGRD0)に設定します。

| 165 : |                                                          |
|-------|----------------------------------------------------------|
| 166 : | if( motor_1 >= 0 ) {                                     |
| 167 : | p2 &= Oxfd; p2 = p2 AND Oxfdという意味です                      |
| 168 : | p2  = 0x40; p2 = p2 OR 0x40という意味です                       |
| 169 : | trdgrd0 = (long) ( PWM_CYCLE - 1 ) * motor_1 / 100;      |
| 170 : | } else {                                                 |
| 171 : | p2  = 0x02; p2 = p2 OR 0x02という意味です                       |
| 172 : | p2 &= Oxbf; p2 = p2 AND Oxbfという意味です                      |
| 173 : | trdgrd0 = (long) ( PWM_CYCLE - 1 ) * ( -motor_1 ) / 100; |
| 174 : | }                                                        |

| 166 行                                                    | 左モータの PWM 値の割合が正の数か負の数かをチェックします。<br>正の数なら 167~169 行、負の数なら 171~173 行を実行します。 |                                                                                                    |              |                |             |                   |             |                |        |       |            |
|----------------------------------------------------------|----------------------------------------------------------------------------|----------------------------------------------------------------------------------------------------|--------------|----------------|-------------|-------------------|-------------|----------------|--------|-------|------------|
|                                                          | 正の数なら 16<br>P2_1="0"、P2_<br>転します。<br>167 行目で下                              | 正の数なら 167~169 行を実行します。<br>P2_1="0"、P2_6="1"を設定し、P2_2 端子から PWM 出力すると、PWM の割合に応じてモータが正転します。<br>167 行目で下表の計算を行い、P2_1 端子を"0"にします。 |              |                |             |                   |             |                |        |       |            |
|                                                          |                                                                            | bit                                                                                                    | 7            | 6              | 5           | 4                 | 3           | 2              | 1      | 0     |            |
|                                                          |                                                                            | 元の値<br>(ポート 2)                                                                                                    | P2_7         | P2_6           | P2_5        | P2_4              | P2_3        | P2_2           | P2_1   | P2_0  | •          |
|                                                          |                                                                            | AND 値                                                                                                    | 1            | 1              | 1           | 1                 | 1           | 1              | 0      | 1     |            |
|                                                          |                                                                            | 結果                                                                                                    | P2_7         | P2_6           | P2_5        | P2_4              | P2_3        | P2_2           | 0      | P2_0  |            |
|                                                          | 168 行目で下                                                                   | 表の計算を                                                                                                    | 行い、I         | 22_6 端         | 子を"1″       | ′にしま <sup>-</sup> | す。          |                |        |       |            |
| 167 行                                                    |                                                                            | bit                                                                                                    | 7            | 6              | 5           | 4                 | 3           | 2              | 1      | 0     |            |
| ~<br>169 行                                               |                                                                            | 元の値<br>(ポート2)                                                                                                    | P2_7         | P2_6           | P2_5        | P2_4              | P2_3        | P2_2           | P2_1   | P2_0  | ·<br> <br> |
|                                                          |                                                                            | OR 値                                                                                                    | 0            | 1              | 0           | 0                 | 0           | 0              | 0      | 0     |            |
|                                                          |                                                                            | 結果                                                                                                    | P2_7         | 1              | P2_5        | P2_4              | P2_3        | P2_2           | P2_1   | P2_0  |            |
|                                                          | 169 行目で次<br>います。 小数/                                                       | の計算を行<br>点が出た場                                                                                                    | って、ダ<br>合は、サ | マイマ Rl<br>辺り捨て | Dジェネ<br>られま | 、ラルレ・<br>す。       | ジスタロ        | 00(TRD         | GRD0)- | ∼ PWM | 「値を設定して    |
|                                                          | TR                                                                         | DGRD0 =                                                                                                    | ( PWM_(      | CYCLE -        | -1)×        | mo                | tor_1<br>10 | $(0 \sim 100)$ | ))     |       |            |
| $=$ 39998 $\times \frac{\text{motor_l}(0\sim 100)}{100}$ |                                                                            |                                                                                                    |              |                |             |                   | 0)          |                |        |       |            |
|                                                          | 例えば moto                                                                   | r_l=80 なら                                                                                                    | 、 TRDG       | RD0 は          | 次のよ         | うに計算              | 算されま        | す。             |        |       |            |
|                                                          | TRD                                                                        | GRD0=399                                                                                                    | 98×80        | /100=          | =31998      | . 4=31            | 998         |                |        |       |            |

#### ミニマイコンカー製作キット Ver.2 マイコン実習マニュアル(R8C/35A版) 23. モータの制御(プロジェクト:motor)

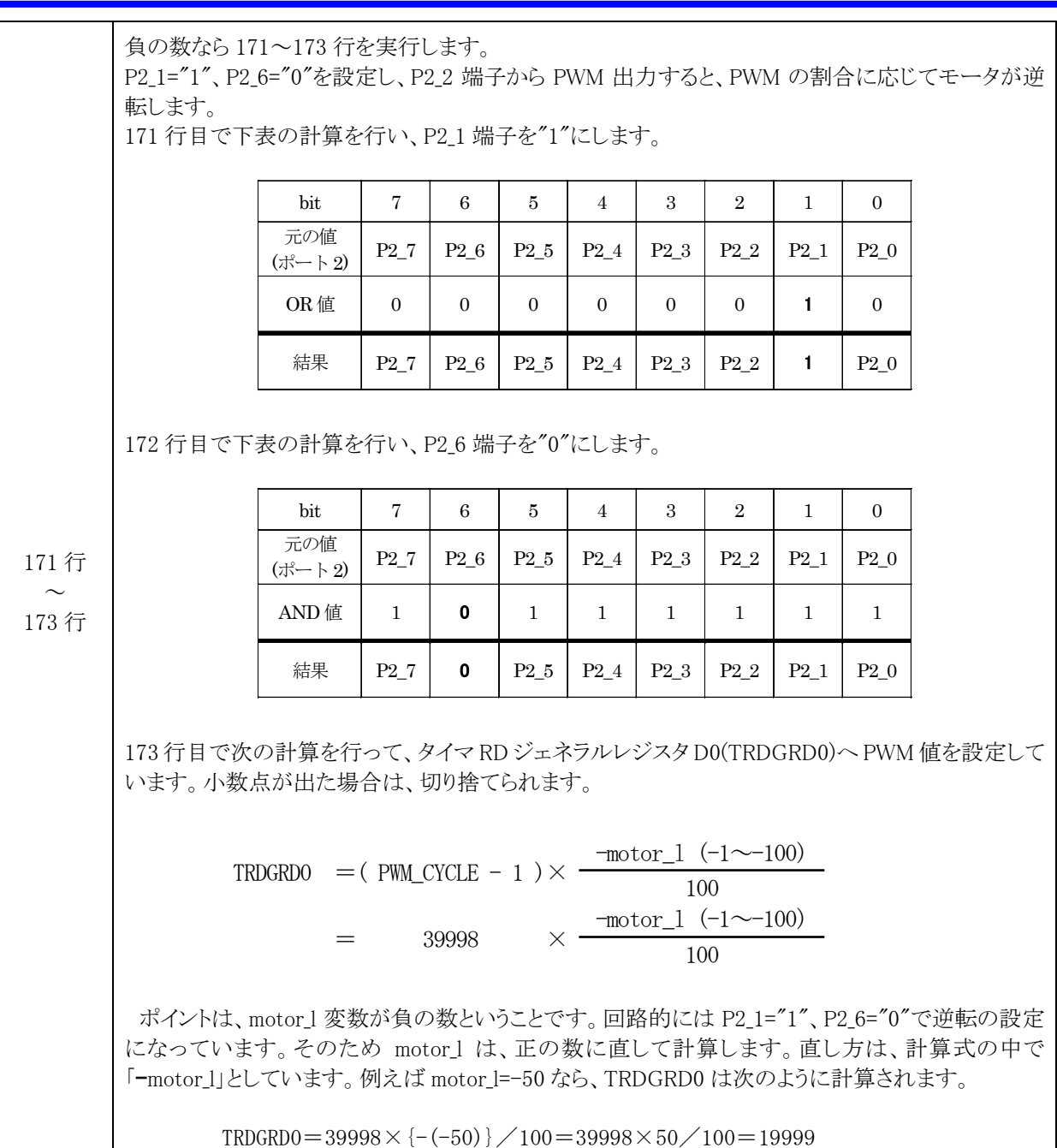

## (4) 右モータ制御

右モータを制御する部分です。右モータの PWM は P2\_4 端子から出力します。P2\_4 端子から出力する PWM の設定は、タイマ RD ジェネラルレジスタ A1(TRDGRA1)に PWM 値を設定します。ただし、直接設定するのではなく、バッファレジスタであるタイマ RD ジェネラルレジスタ C1(TRDGRC1)に設定します。

| 176 : |                                                          |
|-------|----------------------------------------------------------|
| 177 : | if( motor_r $\geq 0$ ) {                                 |
| 178 : | p2 &= 0xf7; p2 = p2 AND 0xf7という意味です                      |
| 179 : | p2  = 0x80; p2 = p2 OR 0x80という意味です                       |
| 180 : | trdgrc1 = (long) ( PWM_CYCLE - 1 ) * motor_r / 100;      |
| 181 : | } else {                                                 |
| 182 : | p2  = 0x08; p2 = p2 OR 0x08という意味です                       |
| 183 : | p2 &= 0x7f; p2 = p2 AND 0x7fという意味です                      |
| 184 : | trdgrc1 = (long) ( PWM_CYCLE - 1 ) * ( -motor_r ) / 100; |
| 185 : | }                                                        |

| 177 行      | 右モータの PV<br>正の数なら 17                                                                                                    | WM 値の割<br>78~180 行 | 合が正<br>、負の数 | の数か;<br>ななら 18 | 負の数<br>32~184 | かをチュ<br>1 行を実 | ニックし言<br>ミ行しま | ミす。<br>す。                 |      |      |  |
|------------|----------------------------------------------------------------------------------------------------|--------------------|-------------|----------------|---------------|---------------|---------------|---------------------------|------|------|--|
|            | 正の数なら 178~180 行を実行します。<br>P2_3="0"、P2_7="1"を設定し、P2_4 端子から PWM 出力すると、PWM の割合に応じてモータが正転します。<br>178 行目で下表の計算を行い、P2_3 端子を"0"にします。 |                    |             |                |               |               |               |                           |      |      |  |
|            |                                                                                                    | bit                | 7           | 6              | 5             | 4             | 3             | 2                         | 1    | 0    |  |
|            |                                                                                                    | 元の値<br>(ポート2)      | P2_7        | P2_6           | P2_5          | P2_4          | P2_3          | P2_2                      | P2_1 | P2_0 |  |
|            |                                                                                                    | AND 値              | 1           | 1              | 1             | 1             | 0             | 1                         | 1    | 1    |  |
|            |                                                                                                    | 結果                 | P2_7        | P2_6           | P2_5          | P2_4          | 0             | P2_2                      | P2_1 | P2_0 |  |
|            | 179 行目で下表の計算を行い、P2_7 端子を"1"にします。                                                                                              |                    |             |                |               |               |               |                           |      |      |  |
| 178 行      |                                                                                                    | bit                | 7           | 6              | 5             | 4             | 3             | 2                         | 1    | 0    |  |
| ~<br>180 行 |                                                                                                    | 元の値<br>(ポート2)      | P2_7        | P2_6           | P2_5          | P2_4          | P2_3          | P2_2                      | P2_1 | P2_0 |  |
|            |                                                                                                    | OR 値               | 1           | 0              | 0             | 0             | 0             | 0                         | 0    | 0    |  |
|            |                                                                                                    | 結果                 | 1           | P2_6           | P2_5          | P2_4          | P2_3          | P2_2                      | P2_1 | P2_0 |  |
|            | 180 行目で次の計算を行って、タイマ RD ジェネラルレジスタ C1(TRDGRC1)へ PWM 値を設定して<br>います。小数点が出た場合は、切り捨てられます。                                           |                    |             |                |               |               |               |                           |      |      |  |
|            | TRDGRC1 = ( PWM_CYCLE - 1 ) × $\frac{\text{motor}_r (0 \sim 100)}{100}$                                                       |                    |             |                |               |               |               |                           |      |      |  |
|            |                                                                                                    | =                  | ć           | 39998          | ×             | mo            | tor_r<br>10   | $\frac{(0 \sim 100)}{00}$ | 0)   |      |  |
|            | 例えば例えば motor_r=20 なら、TRDGRC1 は次のように計算されます。                                                                                    |                    |             |                |               |               |               |                           |      |      |  |
|            | TRDGRC1= $39998 \times 20 \neq 100 = 7999.6 = 7999$                                                                           |                    |             |                |               |               |               |                           |      |      |  |

負の数なら182~184行を実行します。 P2\_3="1"、P2\_7="0"を設定し、P2\_4 端子から PWM 出力すると、PWM の割合に応じてモータが逆 転します。 182 行目で下表の計算を行い、P2 3 端子を"1"にします。 bit 7 3 2 0 6 5 4 1 元の値 P2\_7  $P2_6$  $P2_5$  $P2_4$  $P2_3$ P2\_2  $P2_1$  $P2_0$ (ポート2) OR 値 0 0 0 0 1 0 0 0 結果 P2\_7 P2\_6  $P2_5$  $P2_4$ 1 P2\_2  $P2_1$ P2\_0 183 行目で下表の計算を行い、P2\_7 端子を"0"にします。 bit 7 6 3  $\mathbf{2}$ 0  $\mathbf{5}$ 4 1 元の値  $P2_7$ P2\_6  $P2_5$  $P2_4$  $P2_3$ P2\_2 P2\_1 P2\_0 182 行 (ポート2) AND 値 0 1 1 1 1 1 1 1 184 行 結果 0 P2\_6  $P2_5$  $P2_4$ P2\_3  $P2_2$ P2\_1  $P2_0$ 184 行目で次の計算を行って、タイマ RD ジェネラルレジスタ C1(TRDGRC1)へ PWM 値を設定して います。小数点が出た場合は、切り捨てられます。

$$TRDGRC1 = (PWM_CYCLE - 1) \times \frac{-motor_r (-1 \sim -100)}{100}$$
$$= 39998 \times \frac{-motor_r (-1 \sim -100)}{100}$$

ポイントは、motor\_r 変数が負の数だということです。回路的には P2\_3="1"、P2\_7="0"で逆転の設定になっています。そのため motor\_r は、正の数に直して計算します。直し方は、計算式の中で「-motor\_r」としています。例えば motor\_r=-90 なら、TRDGRC1 は次のように計算されます。

 $TRDGRC1 = 39998 \times \{-(-90)\} / 100 = 39998 \times 90 / 100 = 35998. 2 = 35998$ 

## 23.6.3 main 関数

| 43 : | void main( void )  |              |    |
|------|--------------------|--------------|----|
| 44 : | {                  |              |    |
| 45 : | <pre>init();</pre> | /* 初期化       | */ |
| 46 : | asm(″fset I″);     | /* 全体の割り込み許可 | */ |
| 47 : |                    |              |    |
| 48 : | while(1) {         |              |    |
| 49 : | motor(100,0);      |              |    |
| 50 : | timer( 1000 );     |              |    |
| 51 : | motor(0, 80);      |              |    |
| 52 : | timer( 1000 );     |              |    |
| 53 : | motor $(-60, 0);$  |              |    |
| 54 : | timer( 1000 );     |              |    |
| 55 : | motor( $0, -40$ ); |              |    |
| 56 : | timer( 1000 );     |              |    |
| 57 : | motor( 0, 0 );     |              |    |
| 58 : | timer( 1000 );     |              |    |
| 59 : | }                  |              |    |
| 60 : | }                  |              |    |

| 45 行          | init 関数を実行します。<br>init 関数では、ポートの入出力設定、タイマ RB による 1ms ごとの割り込み設定、タイマ RD によるリ<br>セット同期 PWM モードの設定を行っています。 |
|---------------|----------------------------------------------------------------------------------------------------|
| 46 行          | 全体の割り込みを許可する命令です。<br>今回は、タイマ RB による 1ms ごとの割り込みを許可するために実行しています。                                        |
| 48 行          | while 文で無限ループを作っています。カッコでくくられた 49 行~58 行が実行され続けます。                                                     |
| 49 行          | motor 関数を使って、左モータ 100%、右モータ 0%で回転させます。ただし、実際のモータに出力される PWM 波形は、ディップスイッチの割合も加わります。                      |
| 50 行          | 1000ms の時間、この行で待ちます。                                                                                   |
| 51 行~<br>58 行 | 同様にモータを制御します。                                                                                          |

# 24. サーボの制御(プロジェクト:servo)

## 24.1 概要

本章では、ミニマイコンカーVer.2 でサーボ 1 個を制御する方法を紹介します。サーボの角度を±90 度、自由 に変えることができます。サーボ制御は、タイマ RD によるリセット同期 PWM モードを使用します。 なお本章では、タイマ RB による割り込みを使っていますがここでは説明していません。タイマ RB による割り込 みについては、「14. 割り込みによるタイマ(プロジェクト:timer2)」を参照してください。

※サーボ取り付けコネクタ、サーボはオプションです。

## 24.2 接続

#### ■使用ポート

| マイコンの<br>ポート | 接続内容                       |
|--------------|----------------------------|
| P2           | ミニマイコンカーVer.2 のモータドライブ部を接続 |
| (J7)         | モータドライブ部の J8 にはサーボを接続      |

#### ■接続例

ミニマイコンカーVer.2のマイコンボードとモータドライブ部を分離している場合の接続図を下記に示します。分離していない(購入時のまま)場合は、特に結線はありません。そのままの状態で、本実習の演習ができます。モータドライブ部の J8 にサーボを接続します。J8 の 3 ピンコネクタ、サーボはオプションです。

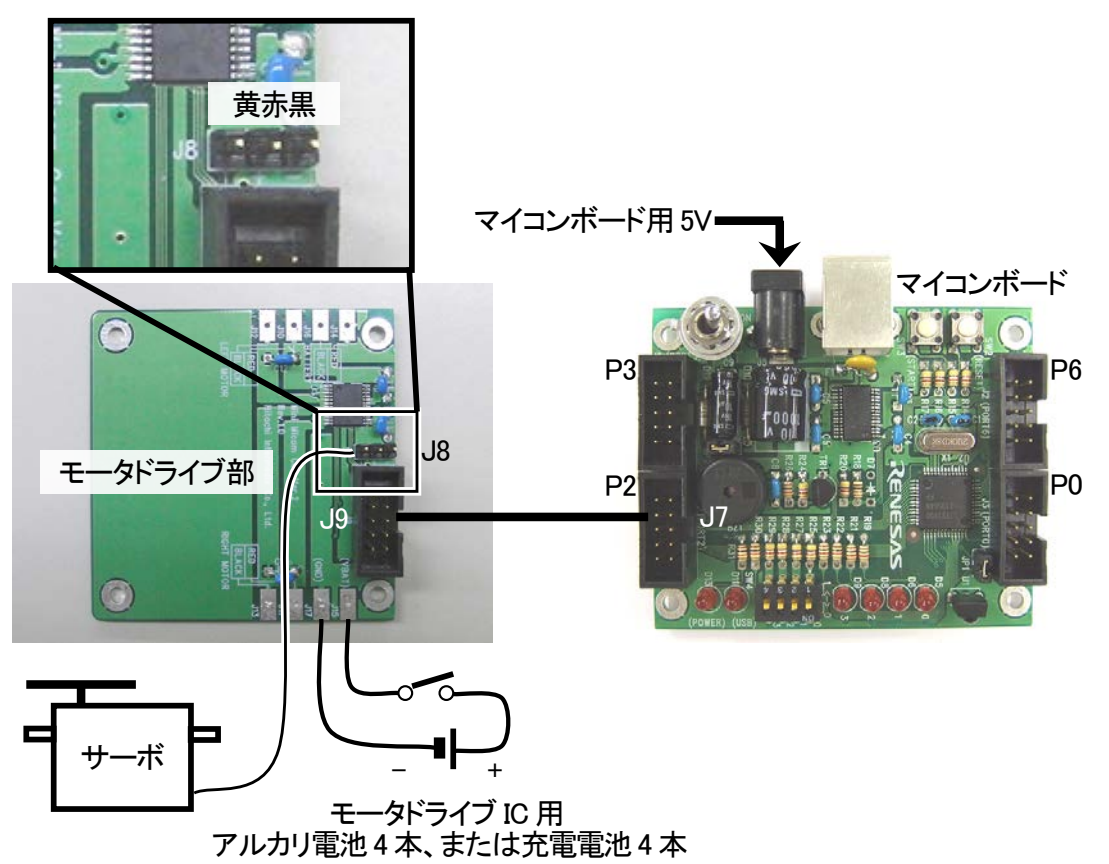

#### ■操作方法

操作は特にありません。電源を入れるとサーボが動き出します。サーボの動きをよく観察してください。

## 24.3 プロジェクトの構成

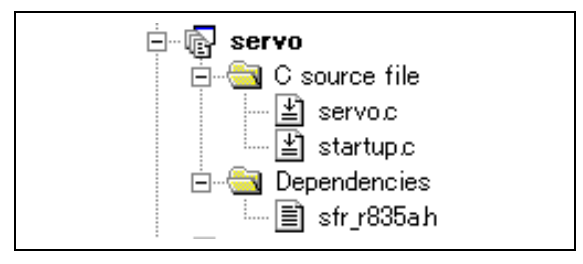

|   | ファイル名       | 内容                                                                                                    |
|---|-------------|----------------------------------------------------------------------------------------------------|
| 1 | startup.c   | 固定割り込みベクタアドレスの設定、スタートアッププログラム、RAMの初期化(初期<br>値のないグローバル変数、初期値のあるグローバル変数の設定)などを行います。<br>このファイルは共通で、どのプロジェクトもこのファイルから実行されます。 |
| 2 | servo.c     | 実際に制御するプログラムが書かれています。R8C/35A の内蔵周辺機能(SFR)の<br>初期化も行います。                                                                  |
| 3 | sfr_r835a.h | R8C/35A マイコンの内蔵周辺機能を制御するためのレジスタ(Special Function Registers)を定義したファイルです。                                                  |

# 24.4 プログラム「servo.c」

| 1:                | /************************************** | *****        | ******/    |  |  |
|-------------------|-----------------------------------------|--------------|------------|--|--|
| 2 :               | /* 対象マイコン R8C/35A                       |              |            |  |  |
| 3 :               | /* ファイル内容 ミニマイコンカーVer.2のサーボ制御 ,         |              |            |  |  |
| 4 :               | /* バージョン Ver.1.20                       |              | */         |  |  |
| 5 :               | /* Date 2010.04.19                      |              | */         |  |  |
| 6 :               | /* Convright ルネサスマイコンカーラ                | リー事務局        | */         |  |  |
| 7 :               | /* 日立インターメディック                          | ス株式会社        | */         |  |  |
| 8 :               | /************************************** | *****        | *******    |  |  |
| 9:                | /*                                      |              | ,          |  |  |
| 10 :              | 人力:マイコンボード上のディップスイッ                     | F            |            |  |  |
| 11 :              | 出力:ミニマイコンカーVer.2のサーボ(オ)                 | プション)        |            |  |  |
| 12 :              |                                         | ,            |            |  |  |
| 13 :              | ミニマイコンカーVer.2のサーボ(オプショ)                 | ン)を制御します。    |            |  |  |
| 14 :              | */                                      |              |            |  |  |
| 15 :              | ,                                       |              |            |  |  |
| 16 :              | /*===================================== | ==*/         |            |  |  |
| 17 :              | /* インクルード                               | */           |            |  |  |
| 18 :              | /*===================================== | ==*/         |            |  |  |
| 19 :              | "#include "sfr r835a.h"                 |              | */         |  |  |
| 20 :              | ·····                                   | ,,,,,,,      | ,          |  |  |
| 21 :              | /*===================================== | ==*/         |            |  |  |
| 22 :              | /* シンボル定義                               | */           |            |  |  |
| $\frac{1}{23}$ :  | /*===================================== | ==*/         |            |  |  |
| 24 :              | #define PWM CYCLE 39999                 | /* モータPWMの周期 | */         |  |  |
| 25 :              | #define SERVO CENTER 3750               | /* サーボのヤンタ値  | */         |  |  |
| 26 :              | #define HANDIE STEP 26                  | /* 1° 分の値    | */         |  |  |
| $\frac{20}{27}$ : | #define herobe_office 20                | / 1 / 0 他    | • /        |  |  |
| 28 :              | /*===================================== | ==*/         |            |  |  |
| 29 :              | /* プロトタイプ官言                             | */           |            |  |  |
| 30 :              | /*====================================  | ==*/         |            |  |  |
| 31 :              | void init( void ):                      | - /          |            |  |  |
| 32 :              | void timer (unsigned long timer set ):  |              |            |  |  |
| 33 :              | void handle( int angle ):               |              |            |  |  |
| 34 :              | voia hanaio( int aligit ),              |              |            |  |  |
| 35 .              | /*                                      | ==*/         |            |  |  |
| 36 .              | /*                                      | */           |            |  |  |
| 37 .              | /* / ビー / ソビス奴の旦日<br>/*                 |              |            |  |  |
| 20 .              | ungigned long ont rh:                   | /* タイマDB田    | */         |  |  |
| 30 .              | unsigned iong cht_fD,                   |              | <b>T</b> / |  |  |
| JJ ·              |                                         |              |            |  |  |

```
40 :
       /* メインプログラム
41
       42
43
       void main( void )
44
                                                 /* 初期化
/* 全体の割り込み許可
45
           init();
                                                                                  */
           asm(" fset I ");
46
   :
                                                                                  */
47
           while(1)
48
               handle(0);
49
               timer( 1000 );
50
51
               handle(30)
52
               timer(1000);
               handle( 0 );
timer( 1000 );
handle( -30 );
53
54
55
    :
               timer( 1000 );
56
           }
57
   :
      }
58
59
60
       /* R8C/35A スペシャルファンクションレジスタ(SFR)の初期化
61
                                                                                  *
       62
63
       void init( void )
64
65
   :
           int i;
66
    :
           /* クロックをXINクロック(20MHz)に変更 */
prc0 = 1; /* プロテクト解除
67
           prc0 = 1;
cm13 = 1;
68
                                                 /* P4_6, P4_7をXIN-XOUT端子にする*/
/* XINクロック発振    */
69
70
           cm05 = 0;
                                                 /* Ally ロック 宠振
/* 安定するまで少し待つ(約10ms)
/* システムクロックをXINにする
/* プロテクトON
 71
           for(i=0; i<50; i++ );
                                                                                  */
           ocd2 = 0;

prc0 = 0;
72
                                                                                  */
73
                                                                                  */
74
75
           /* ポートの入出力設定 */
           prc2 = 1;
 76
                                                 /* PD0のプロテクト解除
           pd0 = 0xe0;
                                                 /* 7-5:LED 4:MicroSW 3-0:Sensor */
77
           p1 = 0x0f;
pd1 = 0xdf;
 78
                                                 /* 3-0:LEDは消灯
                                                                                  */
                                                 /* 5 0:LED 4:HAJ
/* 5:RXD0 4:TXD0 3-0:LED */
/* 7-1:モータドライブ部 0:PushSW*/
79
           pd2 = 0xfe;
80
           pd3 = 0xfb;
                                                 /* 4:Buzzer 2:IR
81
                                                                                  */
           pd4 = 0x80;
                                                 /* 7:XOUT 6:XIN 5-3:DIP SW 2:VREF*/
82
83
           pd5 = 0x40;
                                                 /* 7:DIP SW
                                                                                  */
           pd6 = 0xff;
84
85
           /* タイマRBの設定 */
/* 割り込み周期 = 1 / 20[MHz] * (TRBPRE+1) * (TRBPR+1)
= 1 / (20*10<sup>6</sup>) * 200 * 100
86
87
88
89
90
           */
                                                 /* 動作モード、分周比設定
/* プリスケーラレジスタ
/* プライマリレジスタ
/* 割り込み優先レベル設定
91
           trbmr = 0x00;
                                                                                  */
           trbpre = 200-1;
trbpr = 100-1;
trbic = 0x07;
92
                                                                                  */
93
                                                                                  */
94
                                                                                  */
                                                 /* カウント開始
           trbcr = 0x01;
95
                                                                                  */
96
           /* タイマRD リセット同期PWMモードの設定*/
/* PWM周期 = 1 / 20[MHz] * カウントソース * (TRDGRA0+1)
= 1 / (20*10 6) * 8 * 40000
97
98
99
                      = 0.016[s] = 16[ms]
100
           */
101
           trdfcr = 0x01;
trdmr = 0xf0;
                                                 /* リセット同期PWMモードに設定
/* バッファレジスタ設定
102
                                                                                  */
103
           trdmr
                                                                                  */

    /* 出力端子の選択
    /* TRDIOBO, CO, D0端子設定
    /* TRDIOA1, B1, C1, D1端子設定
    /* ソースカウントの選択: f8

104
           trdoer1 = 0xcd;
                                                                                  */
105
           trdpsr0 = 0x08;
                                                                                  */
           trdpsr1 = 0x05;
trdcr0 = 0x23;
106
                                                                                  */
107
                                                                                  */
           trdgra0 = trdgrc0 = PWM_CYCLE;
                                                 /* 周期
108
                                                                                   */
                                                 /* /9
/* P2_2端子のON幅設定
/* P2_4端子のON幅設定
/* P2_5端子のON幅設定
/* TRD0カウント開始
           trdgrb0 = trdgrd0 = 0;
109
                                                                                   */
           trdgra1 = trdgrc1 = 0;
110
                                                                                   */
           trdgrb1 = trdgrd1 = SERVO_CENTER;
trdstr = 0x0d;
111
    :
                                                                                  */
112
                                                                                  */
       }
113
114
115
       /* ディップスイッチ値読み込み
/* 戻り値 スイッチ値 0~15
116
                                                                                  */
117
                                                                                  *
       118
119
   :
       unsigned char dipsw_get( void )
120
   •
121
           unsigned char sw, sw1, sw2;
122
           sw1 = (p5>>4) & 0x08;
sw2 = (p4>>3) & 0x07;
                                                 /* ディップスイッチ読み込み3 */
/* ディップスイッチ読み込み2,1,0*/
/* P5とP4の値を合わせる */
123
124
125
           sw = sw1 | sw2;
126
127
           return sw;
   :
128
       }
```

129
| 100 |   | /                                             |
|-----|---|-----------------------------------------------|
| 130 |   | /*************************************        |
| 131 | : |                                               |
| 132 | ÷ | /* 引数 タイマ値 l=lms */                           |
| 133 | : | /**************************************       |
| 134 | : | void timer( unsigned long timer_set )         |
| 135 | : |                                               |
| 136 | : | cnt_rb = 0;                                   |
| 137 | : | while( cnt_rb < timer_set );                  |
| 138 | : | }                                             |
| 139 | : |                                               |
| 140 | : | /**************************************       |
| 141 | : | /* タイマRB 割り込み処理 */                            |
| 142 | : | /**************************************       |
| 143 | : | #pragma interrupt intTRB(vect=24)             |
| 144 | : | void intTRB( void )                           |
| 145 | : | {                                             |
| 146 | : | cnt_rb++;                                     |
| 147 | : | }                                             |
| 148 | : |                                               |
| 149 | : | /**************************************       |
| 150 | : | /* サーボハンドル操作                                  |
| 151 | : | /* 引数 サーボ操作角度:-90~90 */                       |
| 152 | : | /* -90で左へ90度、0でまっすぐ、90で右へ90度回転 */             |
| 153 | : | /* 戻り値 なし */                                  |
| 154 | : | /*************************************        |
| 155 | : | void handle( int angle )                      |
| 156 | : | {                                             |
| 157 | : | /* サーボが左右逆に動く場合は、「-」を「+」に替えてください */           |
| 158 | : | trdgrd1 = SERVO CENTER - angle * HANDLE STEP; |
| 159 | : |                                               |
| 160 | : |                                               |
| 161 | : | /**************************************       |
| 162 | : | /* end of file */                             |
| 163 | : | /**************************************       |
|     |   | , , , , , , , , , , , , , , , , , , , ,       |

# 24.5 サーボ

# 24.5.1 サーボの接続

サーボは周期 16[ms]のパルスを加え、そのパルスの ON 幅でサーボの角度が決まります。

サーボの回転角度とパルスの ON 幅の関係は、サーボのメーカや個体差によって多少の違いがありますが、ほとんどが下図のような関係です。

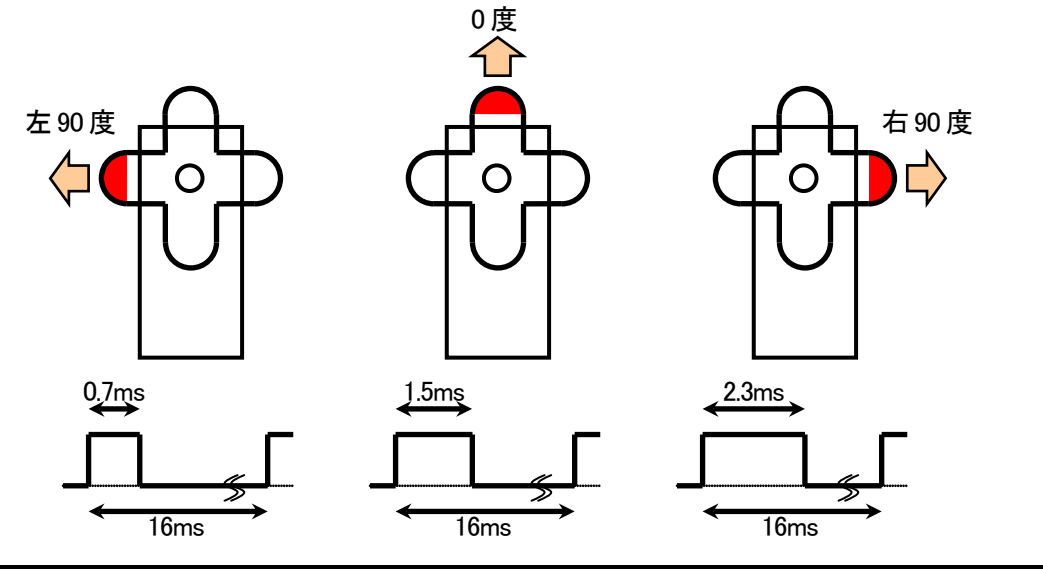

・周期は16[ms]

・中心は 1.5[ms]の ON パルス、±0.8[ms]で±90 度のサーボ角度変化

リセット同期 PWM モードで下記のような PWM 信号を出力して、サーボを制御します。

- •周期 16[ms]
- •ON幅0.7~2.3[ms]

# 24.5.2 J7とJ9の詳細

J7とJ9のピン番号に対する信号名を下表に示します。J7とJ9はあらかじめパターンで接続されています。マイコン部とモータドライブ部を分離した場合は、フラットケーブルなどでJ7とJ9を接続してください。

サーボを制御する PWM 波形は、P2\_5 端子から出力します。 プログラムで P2\_5 端子を PWM 端子にします。 モータ制御用の PWM 端子は、P2\_2 端子、P2\_4 端子です。 その他は I/O 端子に設定します。 PWM の周期は 16ms にします。

|          | J9             |          | J7 (     | (マイコ             | <ul><li>ン部)</li></ul>                                 |
|----------|----------------|----------|----------|------------------|-------------------------------------------------------|
| ピン<br>番号 | 信号名            | ピン<br>番号 | 信号名      | 入出力設定            | 説明                                                    |
| 1        | VCC(+5V)       | 1        | VCC(+5V) |                  |                                                       |
| 2        | モータ右 2         | 2        | P2_7     | 出力               | P2_7 は通常の I/O ポートです。                                  |
| 3        | モータ左 2         | 3        | P2_6     | 出力               | P2_6 は通常の I/O ポートです。                                  |
| 4        | サーボ<br>(オプション) | 4        | P2_5     | 出力<br>(PWM 波形出力) | この端子は PWM 出力許可にし<br>ます。 TRDGRD1 で ON 幅を設<br>定します。     |
| 5        | モータ右 PWM       | 5        | P2_4     | 出力<br>(PWM 波形出力) | この端子は PWM 出力許可にし<br>ます。 TRDGRC1 で ON 幅を設<br>定します。     |
| 6        | モータ右 1         | 6        | P2_3     | 出力               | P2_3 は通常の I/O ポートです。                                  |
| 7        | モータ左 PWM       | 7        | P2_2     | 出力<br>(PWM 波形出力) | この端子は PWM 出力許可にし<br>ます。 TRDGRD0 で ON 幅を設<br>定します。     |
| 8        | モータ左 1         | 8        | P2_1     | 出力               | P2_1 は通常の I/O ポートです。                                  |
| 9        | 未接続            | 9        | P2_0     | 入力               | P2_0 は通常の I/O ポートです。<br>マイコンボード上のタクトスイッ<br>チに繋がっています。 |
| 10       | GND            | 10       | GND      |                  |                                                       |

↑パターン上で接続されています。

# 24.6 プログラムの解説

24.6.1 init 関数(タイマ RD の設定)

| 21  | : | /*====================================  |               | =*/                     |    |
|-----|---|-----------------------------------------|---------------|-------------------------|----|
| 22  | · | /* ンンホル止我                               |               | */                      |    |
| 23  | : | /*===================================== |               | =*/                     | ,  |
| 24  | : | #define PWM_CYCLE 3                     | 39999         | /* モータPWMの周期            | */ |
| 25  | : | #define SERVO_CENTER 3                  | 3749          | /* サーボのセンタ値             | */ |
| 26  | : | #define HANDLE_STEP 2                   | 22            | /* 1゜分の値                | */ |
| 中略  |   |                                         |               |                         |    |
| 102 | : | trdfcr = $0x01$ ;                       |               | /* リセット同期PWMモードに設定      | */ |
| 103 | : | trdmr = 0xf0;                           |               | /* バッファレジスタ設定           | */ |
| 104 | : | trdoer1 = 0xcd;                         |               | /* 出力端子の選択              | */ |
| 105 | : | trdpsr0 = 0x08;                         |               | /* TRD10B0,C0,D0端子設定    | */ |
| 106 | : | trdpsr1 = 0x05;                         |               | /* TRDIOA1,B1,C1,D1端子設定 | */ |
| 107 | : | trdcr0 = 0x23;                          |               | /* ソースカウントの選択:f8        | */ |
| 108 | : | trdgra0 = trdgrc0 = F                   | PWM_CYCLE;    | /* 周期                   | */ |
| 109 | : | trdgrb0 = trdgrd0 = 0                   | );            | /* P2_2端子の0N幅設定         | */ |
| 110 | : | trdgral = trdgrc1 = (                   | );            | /* P2_4端子の0N幅設定         | */ |
| 111 | : | trdgrb1 = trdgrd1 = S                   | SERVO_CENTER; | /* P2_5端子の0N幅設定         | */ |
| 112 | : | trdstr = 0x0d;                          |               | /* TRD0カウント開始           | */ |
| 113 | : | }                                       |               |                         |    |

|       | PWM 周期を「PWM_CYCLE」という名前で定義します。今回、PWM 周期は 16ms にします。<br>タイマ RD 制御レジスタ 0(TRDCR0)のカウントソース選択ビットで、タイマ RD カウンタ 0(TRD0)がカウ<br>ントアップする時間を 400ns に設定しています。<br>よって、PWM 周期を設定するタイマ RD ジェネラルレジスタ A0(TRDGRA0)に設定する値は下記のよ<br>うになります。 |
|-------|----------------------------------------------------------------------------------------------------|
| 24 1丁 | TRDGRA0 = PWM 周期 / タイマ RD カウンタ 0 のカウントソース-1<br>= $(16 \times 10^{-3})/(400 \times 10^{-9}) - 1$<br>=40000-1=39999                                                                                                    |
|       | よって、PWM_CYCLEを39999として定義します。PWM 周期を変更する場合は、この値を変更してください。                                                                                                    |
|       |                                                                                                    |
|       | サーボが0度(まっすぐ向く角度)のときの値を「SERVO_CENTER」という名前で定義します。今回、PWM の ON 幅を 1.5ms にします                                                                                                    |
|       | P2_5 端子の PWM の ON 幅を設定するタイマ RD ジェネラルレジスタ B1(TRDGRB1)に設定する値は<br>下記のようになります。                                                                                                    |
| 25 行  | TRDGRB1 =P2_5 端子から出力される PWM 波形の ON 幅/タイマ RD カウンタ 0 のカウントソース-1<br>= $(1.5 \times 10^{-3})/(400 \times 10^{-9}) - 1$<br>=3750-1 = 3749                                                                                   |
|       | よって、SERVO_CENTERを3749として定義します。実際はサーボに個体差があり、3749がまっすぐ<br>向く場合はほとんどありません。サーボのセンタ値を調整する場合は、この値を変更してください。                                                                                                    |
|       |                                                                                                    |

| 26 行          | <ul> <li>サーボが1度分動く値を「HANDLE_STEP」という名前で定義します。</li> <li>左90度のPWMのON幅は、0.7msです。右90度のPWMのON幅は、2.3msです。この差分を180で割ると、1度当たりの値が計算できます。</li> <li>・左90度のPWMのON幅</li> <li>TRDGRB1 =P25端子から出力されるPWM波形のON幅/タイマRDカウンタ0のカウントソース-1 = (0.7×10<sup>-3</sup>)/(400×10<sup>-9</sup>)-1 = 1750-1 = 1749</li> <li>・右90度のPWMのON幅</li> <li>TRDGRB1 =P25端子から出力されるPWM波形のON幅/タイマRDカウンタ0のカウントソース-1 = (2.3×10<sup>-3</sup>)/(400×10<sup>-9</sup>)-1 = 5750-1 = 5749</li> <li>・1度当たりの値<br/>(右-左)/180 = (5749-1749)/180 = 22.22 ≒ 22</li> <li>よって、HANDLE_STEPを22として定義します。1度当たりの値を変更する場合は、この値を変更してください。</li> </ul> |  |  |
|---------------|----------------------------------------------------------------------------------------------------|--|--|
| 102~<br>112 行 | タイマ RD をリセット同期 PWM モードで動作するように設定しています。<br>詳しくは、プロジェクト「timer_rd_doukipwm」、プロジェクト「motor」の説明を参照してください。<br>・右モータのスピード制御<br>右モータは、P2_4 端子から PWM 波形を出力してスピード制御します。今回は、右モータは回しませんので、PWM は 0%にします。TRDGRA1 には、0 を設定します。<br>・左モータのスピード制御<br>左モータは、P2_2 端子から PWM 波形を出力してスピード制御します。今回は、左モータは回しませんので、PWM は 0%にします。TRDGRB0 には、0 を設定します。<br>・サーボの角度制御<br>サーボは、P2_5 端子から PWM 波形を出力して角度制御します。初期値は 0 度になるように設定します。<br>TRDGRB1 には、「SERVO_CENTER」の値を設定します。                                                                                                    |  |  |

# 24.6.2 handle 関数

サーボへ PWM を出力し、サーボの角度を制御する関数です。

```
150: /* サーボハンドル操作
                                       */
151: /* 引数 サーボ操作角度:-90~90
                                       */
        -90で左へ90度、0でまっすぐ、90で右へ90度回転
152 : /*
                                       */
153: /* 戻り値 なし
                                       */
155 : void handle( int angle )
156 : {
    /* サーボが左右逆に動く場合は、「-」を「+」に替えてください */
157 :
     trdgrd1 = SERVO_CENTER - angle * HANDLE_STEP;
158 :
159 : }
```

#### (1) handle 関数の使い方

handle 関数の使い方を下記に示します。

handle( サーボの角度 );

引数は、サーボの角度を設定します。値とサーボの角度の関係を下記に示します。

| 値    | 説明                                                                                  |
|------|-------------------------------------------------------------------------------------|
| マイナス | 指定した角度分、左ヘサーボを曲げます。整数のみの設定になります。                                                    |
| 0    | サーボが 0 度(まっすぐ)を向きます。0 を設定してサーボがまっすぐ向かない場合、<br>「SERVO_CENTER」の値がずれています。この値を調整してください。 |
| プラス  | 指定した角度分、右ヘサーボを曲げます。整数のみの設定になります。                                                    |

プログラム例を、下記に示します。

| handle(0);<br>handle(30); | 0度<br>右 30度 |  |
|---------------------------|-------------|--|
| handle( -45 );            | 左 45 度      |  |

# (2) プログラムの内容

| 158 : | trdgrd1 =  | SERVO_CENTE | R - angle * | HANDLE_STEP; |
|-------|------------|-------------|-------------|--------------|
|       | $\bigcirc$ | 2           | 3           | 4            |

| 1 | サーボに接続されている P2_5 端子の PWM の ON 幅を設定するのは、TRDGRB1 です。ただ、あるタイミ<br>ングで TRDGRB1 の値を書き換えると PWM 波形が 100%出力になることがあるので、バッファレジスタを使<br>います。 TRDGRB1 のバッファレジスタは TRDGRD1 になります。 今回は、このレジスタに PWM 値を設定<br>します。 |
|---|----------------------------------------------------------------------------------------------------|
| 2 | 0度のときの値です。                                                                                                    |
| 3 | handle 関数で指定した角度が代入されている変数です。                                                                                                    |
| 4 | 1度当たりの増分です。                                                                                                    |

TRDGRD1 に代入される値の計算例を下記に示します。 ※SERV0\_CENTER=3749、HANDLE\_STEP=22 とします。

•0度のとき

TRDGRD1 = SERVO\_CENTER - angle \* HANDLE\_STEP = 3749 - 0 \* 22 = 3749 •30 度のとき TRDGRD1 = SERVO\_CENTER - angle \* HANDLE\_STEP - 30 \* 22 = 3749 - 660 = 3749 = 3089 ●-45 度のとき TRDGRD1 = SERVO\_CENTER - angle \* HANDLE\_STEP - (-45) \* 22 = 3749 - (-990) = 3749

= 4739

# 24.6.3 main 関数

| 43 : | void main( void )  |              |    |
|------|--------------------|--------------|----|
| 44 : | {                  |              |    |
| 45 : | <pre>init();</pre> | /* 初期化       | */ |
| 46 : | asm(″fset I″);     | /* 全体の割り込み許可 | */ |
| 47 : |                    |              |    |
| 48 : | while(1) {         |              |    |
| 49 : | handle( 0 );       |              |    |
| 50 : | timer( 1000 );     |              |    |
| 51 : | handle( 30 );      |              |    |
| 52 : | timer( 1000 );     |              |    |
| 53 : | handle( 0 );       |              |    |
| 54 : | timer( 1000 );     |              |    |
| 55 : | handle( -30 );     |              |    |
| 56 : | timer( 1000 );     |              |    |
| 57 : | }                  |              |    |
| 58 : | }                  |              |    |

| 45 行          | init 関数を実行します。<br>init 関数では、ポートの入出力設定、タイマ RB による 1ms ごとの割り込み設定、タイマ RD によるリ<br>セット同期 PWM モードの設定を行っています。 |
|---------------|----------------------------------------------------------------------------------------------------|
| 46 行          | 全体の割り込みを許可する命令です。<br>今回は、タイマ RB による 1ms ごとの割り込みを許可するために実行しています。                                        |
| 48 行          | while 文で無限ループを作っています。カッコでくくられた 49 行~56 行が実行され続けます。                                                     |
| 49 行          | handle 関数を使って、サーボを 0 度にします。                                                                            |
| 50 行          | 1000ms の時間、この行で待ちます。                                                                                   |
| 51 行~<br>56 行 | 同様にサーボを制御します。                                                                                          |

# 25. 通信(プロジェクト:uart0)

# 25.1 概要

本章では、マイコンとパソコンで RS-232C 通信を行う方法を紹介します。通信は、マイコン内蔵機能の UART0 を使います。シリアル通信についても解説しています。

# 25.2 接続

■使用ポート

| マイコンの<br>ポート     | 接続内容                                                       |
|------------------|------------------------------------------------------------|
| J4<br>(USB コネクタ) | USB コネクタを通して、パソコン(通信ソフト)のキーボードから打ち込んだ文字コードを LED<br>へ出力します。 |
| P6<br>(J2)       | 実習基板 Ver.2 の LED 部など、出力機器を接続します。                           |

■接続例

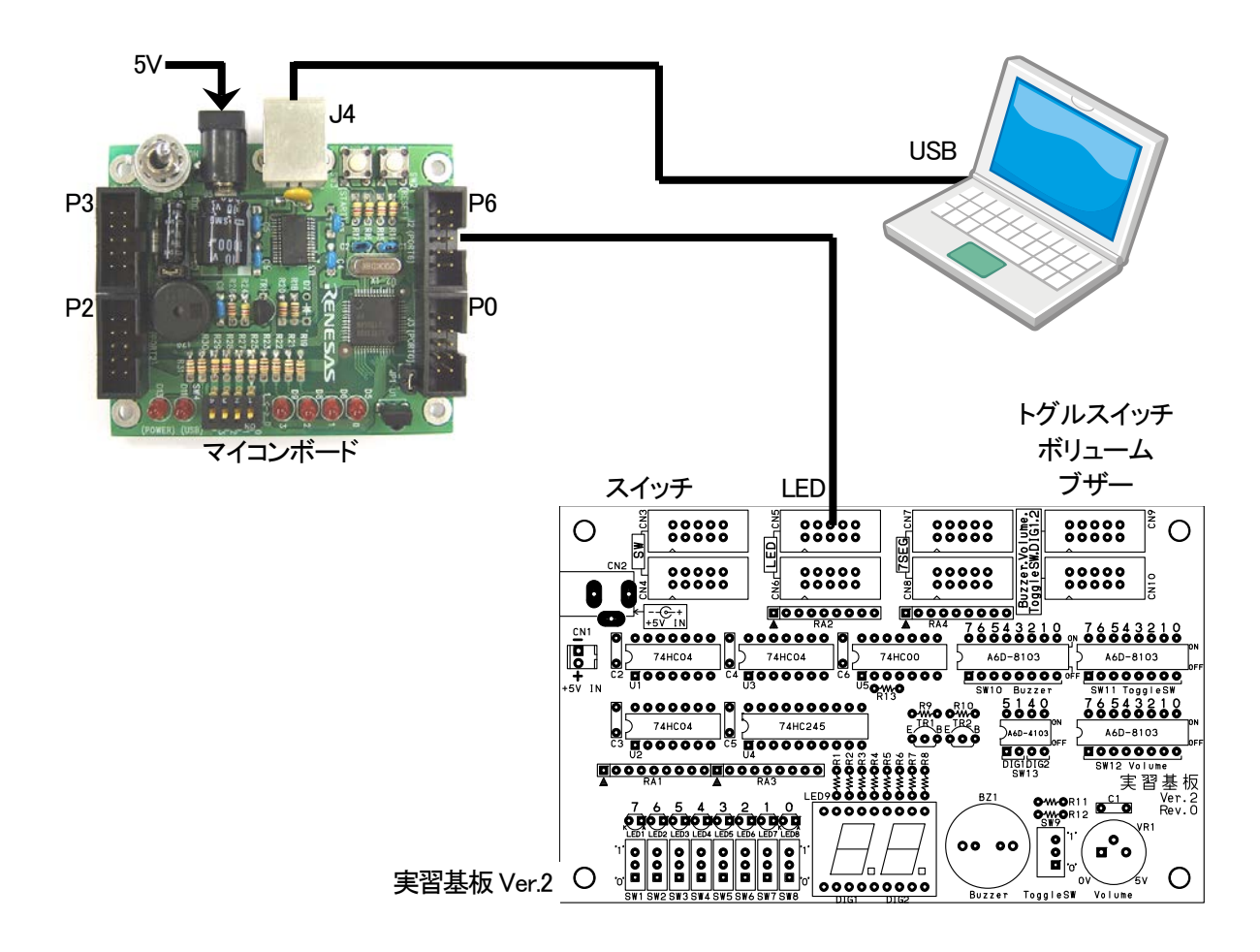

# ■操作方法

パソコン側は TeraTerm やハイパーターミナルなどの通信ソフトを使います。キーボードから打ち込んだ文字コードが、ポート6に接続されているLEDに出力されます。また、マイコンで受信した文字コードをそのままパソコン に送信し、通信ソフトの画面上に表示されます。パソコン側の設定など実習方法は、「25.7 実習手順」を参照し てください。

# 25.3 プロジェクトの構成

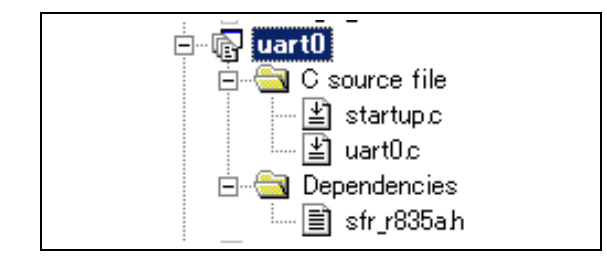

|   | ファイル名       | 内容                                                                                                    |
|---|-------------|----------------------------------------------------------------------------------------------------|
| 1 | startup.c   | 固定割り込みベクタアドレスの設定、スタートアッププログラム、RAMの初期化(初期<br>値のないグローバル変数、初期値のあるグローバル変数の設定)などを行います。<br>このファイルは共通で、どのプロジェクトもこのファイルから実行されます。 |
| 2 | uart0.c     | 実際に制御するプログラムが書かれています。R8C/35A の内蔵周辺機能(SFR)の<br>初期化も行います。                                                                  |
| 3 | sfr_r835a.h | R8C/35A マイコンの内蔵周辺機能を制御するためのレジスタ(Special Function Registers)を定義したファイルです。                                                  |

# 25.4 プログラム「uart0.c」

| 1 :                    | /**************************************                  | *************************************** |
|------------------------|----------------------------------------------------------|-----------------------------------------|
| 2 :                    | /* 対象マイコン R8C/35A                                        | */                                      |
| 3 :                    | /* ファイル内容 UART0の使用例                                      | */                                      |
| 4 :                    | /* // ·································                  | */                                      |
| о.<br>с.               | /* Date 2010.04.19                                       | →□」」」車 改巳 */                            |
| 7 :                    | /* Copyright ルホリスマイニング<br>/* 日立インターメディッ                  | クス株式会社 */                               |
| 8 :                    | /**************************************                  | *************************************** |
| 9:                     | /*                                                       | ,                                       |
| 10 :                   | 入力:UARTO(パソコンのキーボードで入                                    | 力したデータ)                                 |
| 11 :                   | ※パソコンはTeraTermProなどのi                                    | 値信ソフトを使用します                             |
| 12 :                   | 出力:UARIO(通信ソフトの画面)                                       |                                         |
| $13 \cdot 14 :$        | RS232Cから出力されたデータをIIARTOでそ                                | そ信 そのままUARTOから出力します                     |
| 15 :                   | TeraTermProなどの通信ソフトを通して、                                 | キーボードから入力した文字が                          |
| 16 :                   | 通信ソフトの画面にそのまま表示されま                                       | す。                                      |
| 17 :                   | */                                                       |                                         |
| 18 : 10 : 10           | /                                                        | */                                      |
| $19 \cdot 20 \cdot 19$ | /*                                                       | */                                      |
| 20 : 21 :              | /*                                                       | ====*/                                  |
| 22 :                   | #include ″sfr_r835a.h″                                   | /* R8C/35A SFRの定義ファイル */                |
| 23 :                   | #include <stdio.h></stdio.h>                             |                                         |
| 24 :                   | /                                                        | t /                                     |
| 25 ·<br>26 ·           | /*                                                       | ====*/<br>*/                            |
| $\frac{20}{27}$ :      | /* ンンハル足我<br>/*====================================      | */<br>====*/                            |
| 28 :                   |                                                          | - /                                     |
| 29 :                   | /*=====================================                  | ====*/                                  |
| 30 :                   | /* プロトタイプ宣言                                              | */                                      |
| 31 :                   | /*====================================                   | ====*/                                  |
| ა⊿ .<br>ვვ .           | vola init( vola ),<br>int get wart(( unsigned char *c ): |                                         |
| 34 :                   | int put uart0( unsigned char r);                         |                                         |
| 35 :                   | F (                                                      |                                         |
|                        |                                                          |                                         |

```
36
      /* メインプログラム
37
      38
39
      void main( void )
40
   :
41
         unsigned char
                      d;
42
   :
         int
                      ret;
43
         init();
                                        /* SFRの初期化
                                                                   */
44
45
         while( 1 ) {
46
47
            ret = get_uart0( &d );
48
            p6 = d;
            if( ret == 1 ) put_uart0( d );
49
         }
50
   :
     }
51
52
53
      .
/* R8C/35A スペシャルファンクションレジスタ(SFR)の初期化
54
                                                                   *
      55
   :
56
   :
      void init( void )
57
58
         int i;
   :
59
         /* クロックをXINクロック(20MHz)に変更 */
prc0 = 1; /* プロテクト解除
60
         prc0 = 1;
cm13 = 1;
cm05 = 0;
61
                                                                   *
                                        /* ソロフット麻麻 */
/* P4_6, P4_7をXIN-X0UT端子にする*/
/* XINクロック発振 */
/* 安定するまで少し待つ(約10ms) */
/* システムクロックをXINにする */
62
63
         for(i=0; i<50; i++ );
64
         ocd2 = 0;

prc0 = 0;
65
66
                                        /* プロテクトON
                                                                   */
67
         /* ポートの入出力設定 */
68
   •
         prc2 = 1;
                                        /* PD0のプロテクト解除
69
                                                                   */
         pd0 = 0xe0;
                                        /* 7-5:LED 4:MicroSW 3-0:Sensor */
70
         p1 = 0x0f;
                                        /* 3-0:LEDは消灯
71
                                                                   */
 72
         pd1 = 0xdf;
                                        /* 5:RXD0 4:TXD0 3-0:LED
                                                                   */
73
         pd2 = 0xfe;
                                        /* 0:PushSW
                                                                   */
                                        /* 4:Buzzer 2:IR */
/* 7:XOUT 6:XIN 5-3:DIP SW 2:VREF*/
/* 7:DIP SW */
         pd3 = 0xfb;
 74
75
         pd4 = 0x83;
         pd5 = 0x40;
76
         pd6 = 0xff;
                                        /* LEDなど出力
 77
                                                                   */
78
         /* UARTOの設定 */
/* UOBRG = カウントソースの周波数/(設定したいbps*16)-1
= 20MHz /( 9600 *16)-1
 79
80
81
                = 129.208 = 129
82
         */
83
84
         u0sr = 0x05;
                                        /* P14=TXD0, P15=RXD0に設定
                                                                   */
                                        85
         u0c0 = 0x00;
                                                                   */
86
         u0c1 = 0x05;
                                                                   */
87
   :
         u0brg = 129;
                                                                   */
88
   :
         u0mr = 0x05;
                                                                   */
89
90
      91
      /* 1文字受信
/* 引数 受信文字格納アドレス
92
                                                                   */
93
                                                                   */
      94
   :
95
      int get_uart0( unsigned char *s )
96
97
98
         int ret = 0, i;
99
         unsigned int data;
100
                                        /* 受信データあり?
101
         if (ri_u0c1 == 1) {
                                                                   */
            data = u0rb;
*s = (unsigned char)data;
102
103
            ret = 1;
104
            if( data & 0xf000 ) {
                                        /* エラーあり?
105
                                                                   */
                /* エラー時は 再設定 */
106
                re_u0c1 = 0;
for( i=0; i<50; i++ );
107
108
   :
109
                re_u0c1 = 1;
110
111
                ret = -1;
112
            }
113
   :
114 :
         return ret;
115 : 116 :
     }
```

| 117 | : | /************************************** |  |
|-----|---|-----------------------------------------|--|
| 118 | : | /* 1 文字出力 */                            |  |
| 119 | : | /* 引数 送信データ */                          |  |
| 120 | : | /* 戻り値 0:送信中のため、送信できず 1:送信セット完了 */      |  |
| 121 | : | /************************************** |  |
| 122 | : | int put_uart0( unsigned char r )        |  |
| 123 | : |                                         |  |
| 124 | : | if(ti_u0c1 == 1) {                      |  |
| 125 | : | u0tbl = r;                              |  |
| 126 | : | return 1;                               |  |
| 127 | : | } else {                                |  |
| 128 | : | /* 先に送信中(今回のデータは送信せずに終了) */             |  |
| 129 | : | return 0;                               |  |
| 130 | : | }                                       |  |
| 131 | : | }                                       |  |
| 132 | : |                                         |  |
| 133 | : | /************************************** |  |
| 134 | : | /* end of file */                       |  |
| 135 | : | /************************************** |  |

# 25.5 パソコンとミニマイコンカーVer.2 の通信

# 25.5.1 ミニマイコンカーVer.2 の通信方法

ミニマイコンカーVer.2 のマイコンボードは、パソコンとの通信を USB コネクタを通して行います。ミニマイコンカーVer.2 には、USB-シリアル変換 IC(U3)が搭載されており、パソコン(TeraTerm やハイパーターミナルなどの通信ソフト)はミニマイコンカーVer.2 を COM ポート(シリアルポート)として認識します。

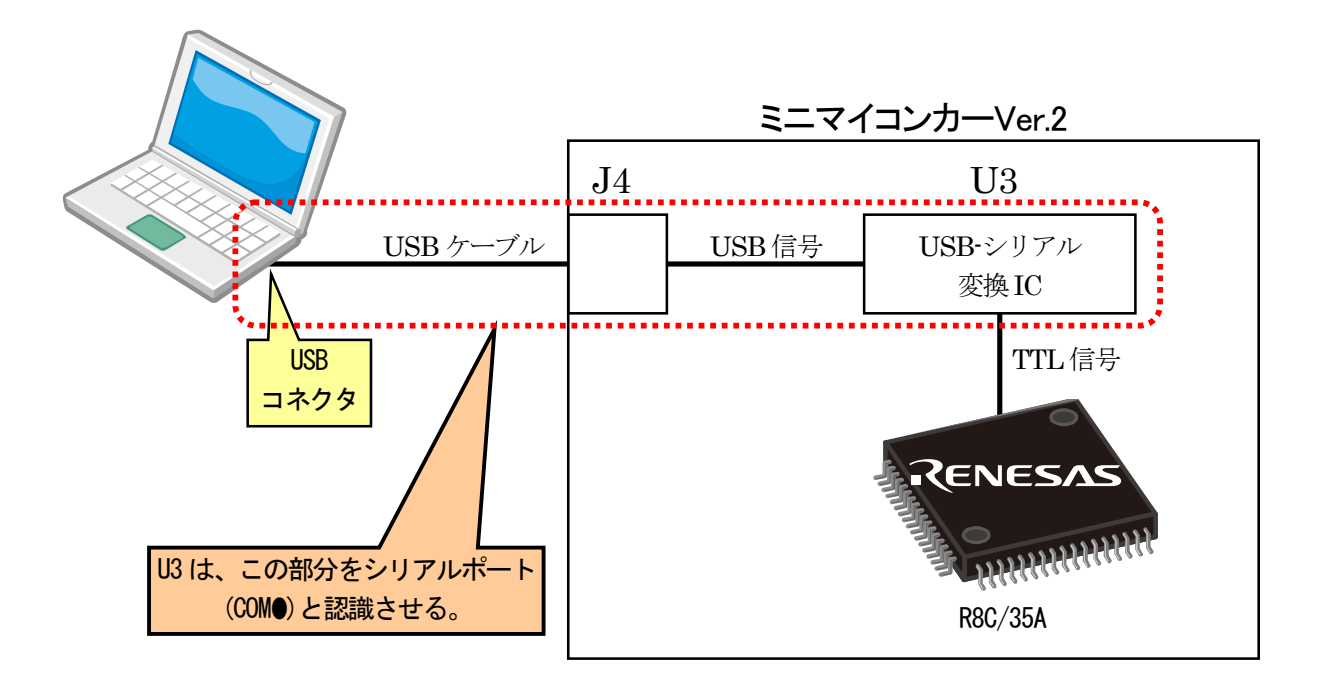

# 25.5.2 COM ポートの確認

ミニマイコンカーVer.2 をパソコンの USB に接続した状態で「コントロールパネル→システム」を選択、システムのプロパティを開きます。「ハードウェア」タブを選択し、デバイスマネージャーをクリックします。

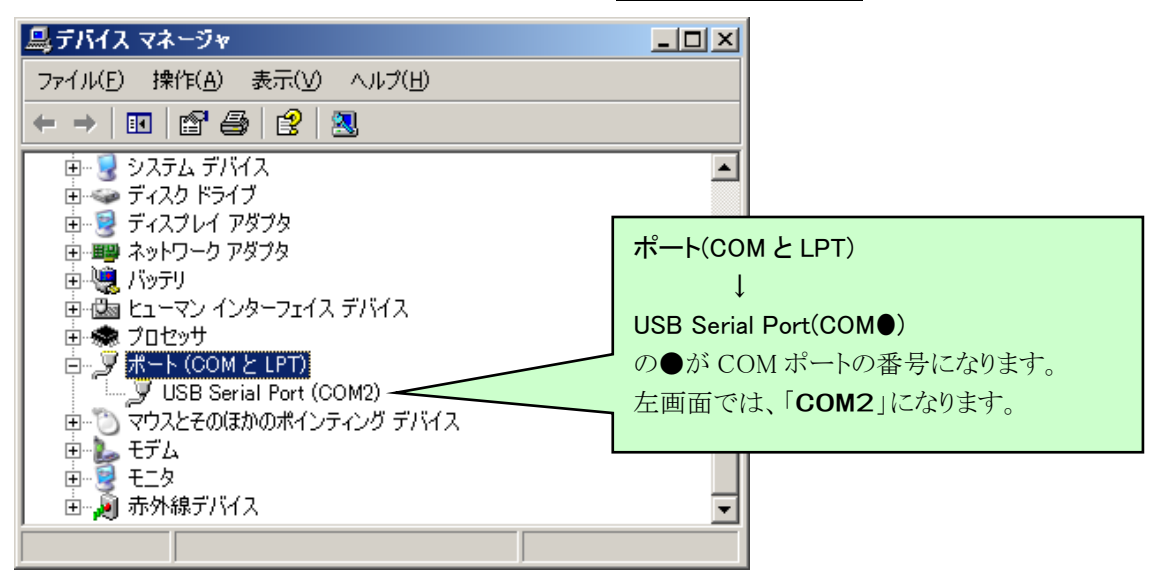

# 25.5.3 シリアル通信の設定

1 文字のデータを送る場合、文字データだけ送るわけではありません。受信側で正しく受け取るために送信側は、「スタートビット、データ、パリティビット、ストップビット」という形で送ります(下図)。

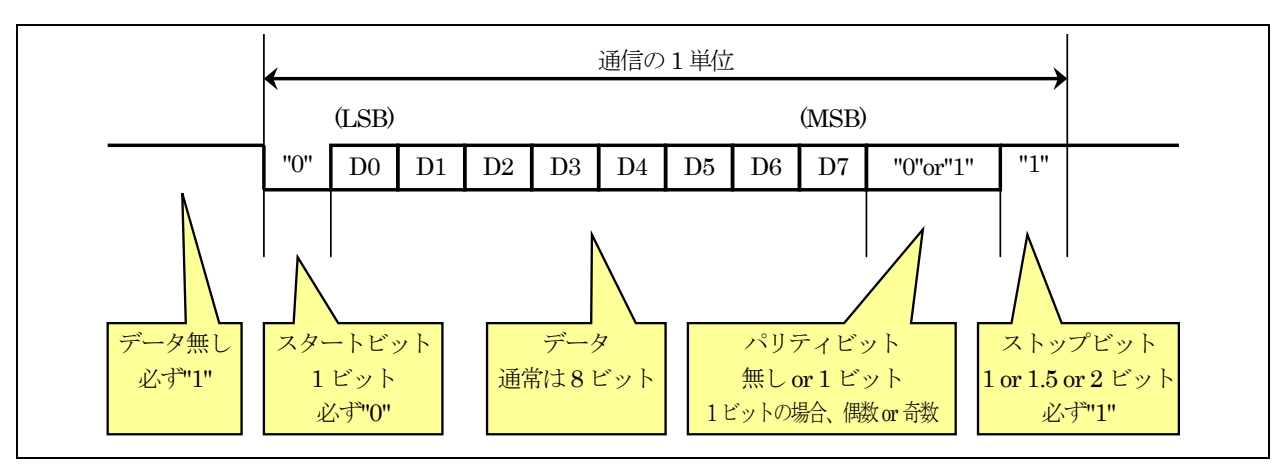

※LSB…Least Significant Bit (最下位ビット)のことです。※MSB…Most Significant Bit (最上位ビット)のことです。

# (1) 通信速度(ボーレート)

1 秒間に何ビット分のデータを送るか設定します。単位は、「Bits Per Second」で略して「bps(ビーピーエス)」です。

例えば 9600bps は、1 秒間に 9600 個のビットを送ることができます。TeraTerm で設定できる通信速度と特徴を 下記に示します。

| 110 , 300 , 600 , | 1200 , 2400 , 4800 , 9600 , | , 14400 , 19200 , 38400 , 57600 , 115200 |
|-------------------|-----------------------------|------------------------------------------|
| 遅い<br>通信エラーが起きにくい |                             | 速い<br>通信エラーが起きやすい                        |

# (2) ストップビット

ストップビットは必ず"0"です。ちなみに、データが無いときは通信線は"1"になっています。"1"→"0"になると 通信スタートと判断して、設定されている通信速度でデータを送信、または受信します。

# (3) データ長

データのビット数を設定します。7ビット、8ビット、9ビットなどがあります。1文字=8ビットなので、8ビットにする ことがほとんどです。

#### (4) パリティビット

パリティビットは、データが正しいかどうか誤り検出をするためのビットです。パリティ(parity)とは、「等しいこと」です。パリティビットは、無し/偶数パリティ/奇数パリティがあり、無しのときは、このビット自体がありません。

#### ●偶数パリティに設定した場合

データ8ビット分+パリティビットの各ビットの"1"の数が偶数になるようにパリティビットを設定して、送信します。 受信側にも、"1"の数が偶数と設定しておけば、偶数ならエラー無し、奇数ならエラーと判断できます。エラーな ら、パリティエラーとなります。

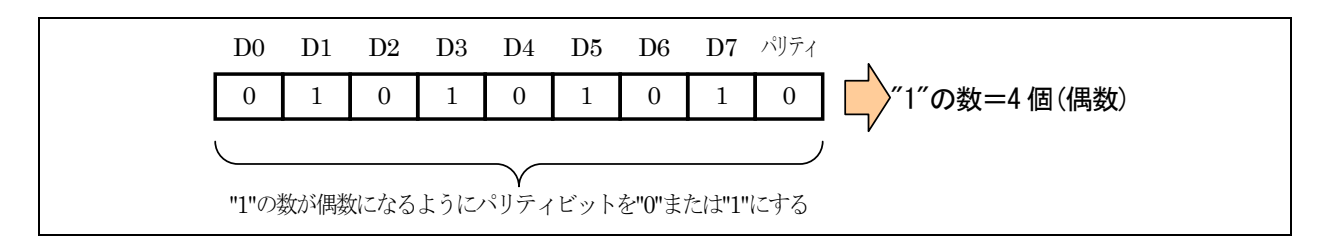

# ●奇数パリティに設定した場合

データ8ビット分+パリティビットの各ビットの"1"の数が奇数になるようにパリティビットを設定して、送信します。 受信側にも、"1"の数が奇数と設定しておけば、奇数ならエラー無し、偶数ならエラーと判断できます。エラーな ら、パリティエラーとなります。

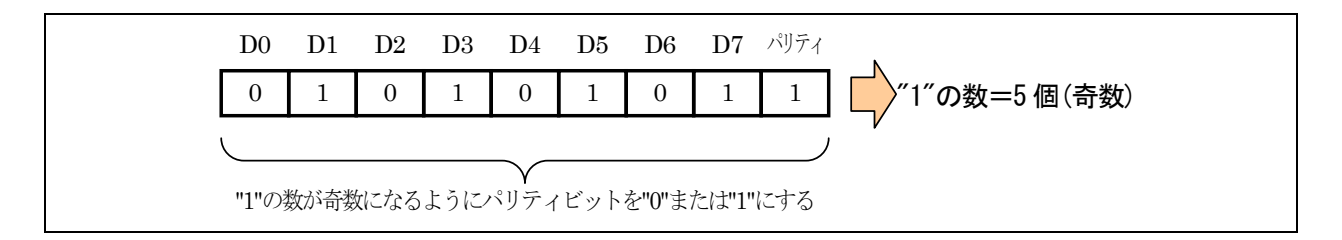

# (5) ストップビット

ストップビットは必ず"1"です。1 文字の通信が終わったことを示します。ビット幅は1ビット、1.5ビット、2ビットな どがあります。通常は 1 ビットです。受信側でストップビットを検出できない場合は、フレーミングエラーとなりま す。

#### (6) フロー制御

フロー制御とは、受信側で受信処理が間に合わない、または受信準備が整っていないときに、送信側に送信 を待つように知らせ、受信準備ができたら送信を行うように知らせる機能です。

フロー制御を行うには、送信側、受信側にフロー制御を行うプログラムが入っていなければいけません。今回 の演習ではフロー制御は行いません。

#### (7) 今回の演習の設定

今回の演習の通信設定を下記に示します。送信側、受信側の両方で設定します。

| 項目          | 設定内容    |
|-------------|---------|
| 通信速度(ボーレート) | 9600bps |
| データ長        | 8ビット    |
| パリティビット     | 無し      |
| ストップビット     | 1ビット    |
| フロー制御       | 無し      |

# 25.6 プログラムの解説

#### 25.6.1 init 関数(UART0の設定)

シリアルインターフェース 0(UART0)の設定プログラムは、次のようになります。

| 79 :<br>80 :<br>81 :<br>82 : | /* UARTOの設定 */<br>/* UOBRG = カウントソースの周波数/(設定して<br>= 20MHz /( 96<br>= 129.208 = 129 | だいbps*16)-1<br>600 *16)-1  |    |
|------------------------------|------------------------------------------------------------------------------------|----------------------------|----|
| 83 :                         | */                                                                                 |                            |    |
| 84 :                         | u0sr = 0x05;                                                                       | /* P14=TXD0,P15=RXD0に設定    | */ |
| 85 :                         | u0c0 = 0x00;                                                                       | /* カウントソースなどの設定            | */ |
| 86 :                         | u0c1 = 0x05;                                                                       | /* 送信、受信許可                 | */ |
| 87 :                         | u0brg = 129;                                                                       | /* 通信速度=9600pbs            | */ |
| 88 :                         | uOmr = 0x05;                                                                       | /* UARTO データ長8bit 1ストップビット | */ |

(1) シリアルインターフェース

R8C/35Aには、シリアルインタフェース(UART)がUART0~UART2の3チャネルあります。本プロジェクトでは、 シリアルインタフェース0(UART0)を使って実習します。ちなみにUARTとは、「Universal Asynchronous Receiver Transmitter」の略称で、訳は特に決まっていませんが「調歩同期方式によるシリアル信号を行うための集積回 路」というような訳し方をすることが多いです。

シリアルインタフェースとは、1本の送信線、1本の受信線でデータのやり取りを行う通信方式です。RS-232Cは、シリアルインターフェースのひとつです。下記に、UARTi (i=0~1)のブロック図を示します。

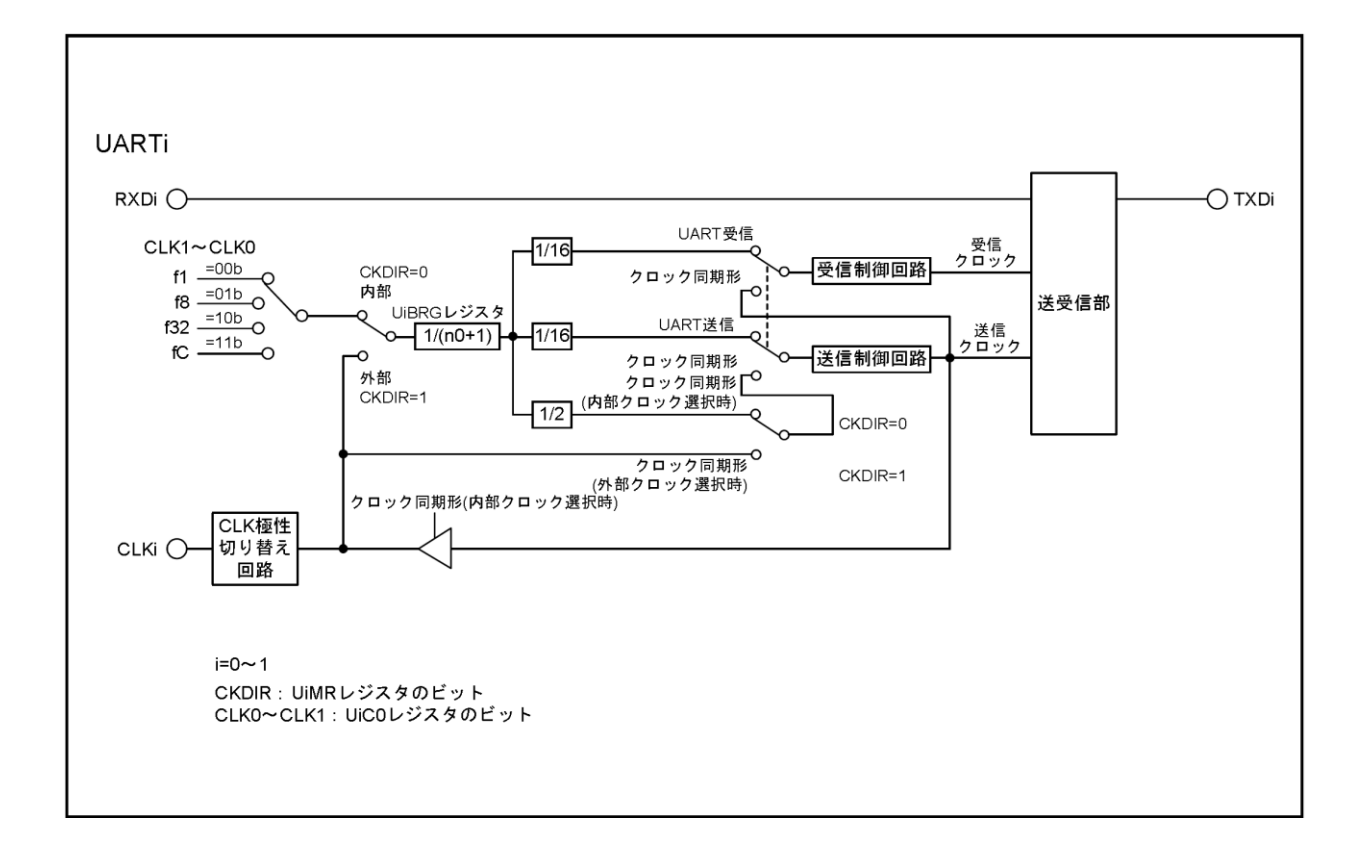

端子構成を下表に示します。

| 端子名  | 割り当てる端子          | 入出力 | 機能        |
|------|------------------|-----|-----------|
| TXD0 | P1_4             | 出力  | シリアルデータ出力 |
| RXD0 | P1_5             | 入力  | シリアルデータ入力 |
| CLK0 | P1_6             | 入出力 | 転送クロック入出力 |
| TXD1 | P0_1またはP6_3      | 出力  | シリアルデータ出力 |
| RXD1 | P0_2またはP6_4      | 入力  | シリアルデータ入力 |
| CLK1 | P0_3、P6_2またはP6_5 | 入出力 | 転送クロック入出力 |

# (2) シリアルインタフェース 0(UART0)の設定

シリアルインターフェース 0(UART0)を使用して、パソコンと通信を行います。レジスタの設定手順を下記に示します。

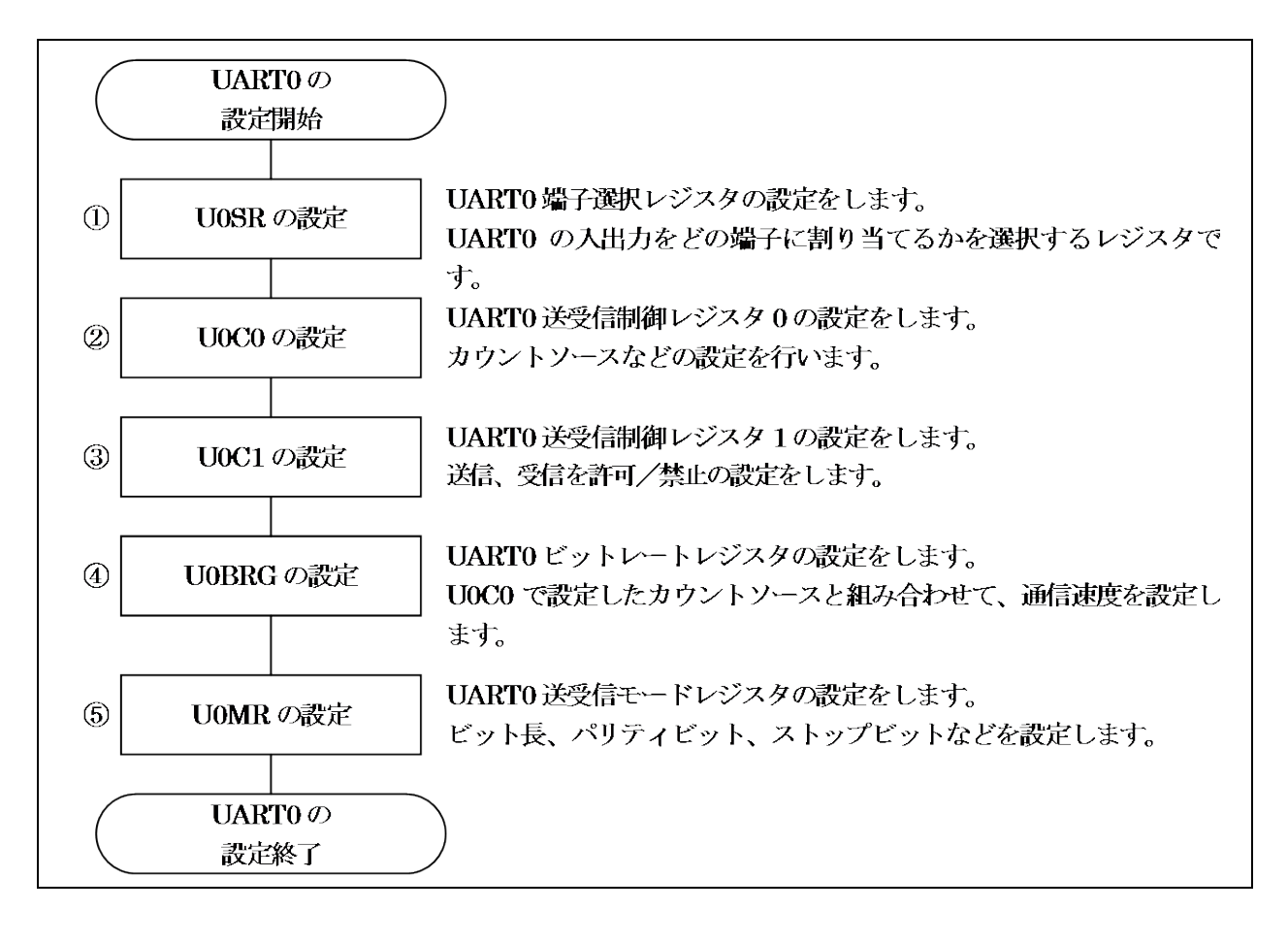

①UART0 端子選択レジスタ(UOSR:UART0 function select register)の設定

UARTOの入出力をどの端子に割り当てるかを選択するレジスタです。UARTOは、端子が決まっています。ここでは、使うか使わないかを選択します。

| 設定 bit | 上:ビット名<br>下:シンボル         | 内容                                                             | 今回の<br>内容 |  |
|--------|--------------------------|----------------------------------------------------------------|-----------|--|
| bit7~5 |                          | "000"を設定                                                       | 000       |  |
| bit4   | CLK0 端子選択ビット<br>clk0sel0 | 0:CLK0 端子は使用しない<br>1:P1_6 に割り当てる<br>CLK0 端子は、同期通信で使用します。シリアル通信 | 0         |  |
|        |                          | は非同期通信なので使用しません。                                               |           |  |
| bit3   |                          | "0"を設定                                                         | 0         |  |
| bit2   | RXD0 端子選択ビット             | 0:RXD0 端子は使用しない<br>1:P1_5 に割り当てる                               | 1         |  |
|        | rxd0sel0                 | RXD0 端子は、外部(パソコン)から通信信号を受信す<br>る端子です。使用します。                    |           |  |
| bit1   |                          | "0"を設定                                                         | 0         |  |
| bit 0  | TXD0 端子選択ビット             | 0:TXD0 端子は使用しない<br>1:P1_4 に割り当てる                               | 1         |  |
| DILU   | txd0sel0                 | TXD0 端子は、外部(パソコン)へ通信信号を送信する<br>端子です。使用します。                     | 1         |  |

# UARTO 端子選択レジスタ(UOSR)の設定値を下記に示します。

| bit   | 7 | 6 | 5 | 4 | 3 | 2 | 1 | 0 |
|-------|---|---|---|---|---|---|---|---|
| 設定値   | 0 | 0 | 0 | 0 | 0 | 1 | 0 | 1 |
| 16 進数 | 0 |   |   |   |   | Ę | 5 |   |

#### ②UART0 送受信制御レジスタ0 (U0C0:UARTi transmit/receive control register0)の設定

カウントソースなどの設定を行います。

| 設定 bit | 上:ビット名<br>下:シンボル                                              | 内容                                                                                                    | 今回の<br>内容 |
|--------|---------------------------------------------------------------|----------------------------------------------------------------------------------------------------|-----------|
| bit7   | 転送フォーマット選択ビット<br>uform_u0c0                                   | 0:LSB ファースト<br>1:MSB ファースト<br>LSB ファーストを選択します。通常のシリアル通信は、<br>LSB ファーストです。<br>LSB とは、Least Significant Bit(最下位ビット)のこと<br>で、LSB ファーストとはデータをいちばん下のビットから<br>送信することです。MSB とは、Most Significant Bit(最<br>上位ビット)のことで、MSB ファーストとはデータをいち<br>ばん上のビットから送信することです。 | 0         |
| bit6   | CLK 極性選択ビット<br>ckpol_u0c0                                     | 0:転送クロックの立ち下がりで送信データ出力、立ち<br>上がりで受信データ入力<br>1:転送クロックの立ち上がりで送信データ出力、立ち<br>下がりで受信データ入力<br>CLK 端子は使いませんのでどちらでも構いません。今<br>回は"0"にしておきます。                                                                                                    | 0         |
| bit5   | データ出力選択ビット<br>nch_u0c0                                        | 0:TXD0 端子は CMOS 出力<br>1:TXD0 端子は N チャネルオープンドレイン出力<br>通常は CMOS 出力です。                                                                                                    | 0         |
| bit4   |                                                               | "0"を設定                                                                                                    | 0         |
| bit3   | 送信レジスタ空フラグ<br>txept_u0c0                                      | 0:送信レジスタにデータあり(送信中)<br>1:送信レジスタにデータなし(送信完了)<br>このビットは、読み込みしかできません。設定するとき<br>は0にしておきます。                                                                                                    | 0         |
| bit2   |                                                               | "0"を設定                                                                                                    | 0         |
| bit1,0 | BRG カウントソース選択ビット<br>(注 1)<br>bit1:clk1_u0c0<br>bit0:clk0_u0c0 | 00:f1を選択 (f1 =20MHz÷1=20MHz)<br>01:f8 選択 (f8 =20MHz÷8=2.5MHz)<br>10:f32を選択 (f32 =20MHz÷32=0.625MHz)<br>11:fCを選択 (fC =本ボードでは無し)<br>今回は"00"を設定します。                                                                                                    | 00        |

注1. BRG カウントソースを変更した場合は、U0BRG レジスタを再設定してください。

UART0 送受信制御レジスタ 0 (U0C0)の設定値を下記に示します。BRG カウントソース選択ビット(bit1,0)の設定方法は、UART0 ビットレートレジスタ(U0BRG)で説明します。

| bit   | 7 | 6 | 5 | 4 | 3 | 2 | 1 | 0 |
|-------|---|---|---|---|---|---|---|---|
| 設定値   | 0 | 0 | 0 | 0 | 0 | 0 | 0 | 0 |
| 16 進数 | 0 |   |   |   |   | ( | ) |   |

③UART0 送受信制御レジスタ1 (U0C1:UART0 transmit/receive control register1)の設定

送信、受信を許可/禁止の設定をします。

| 設定 bit | 上:ビット名<br>下:シンボル                          | 内容                                                                      | 今回の<br>内容 |
|--------|-------------------------------------------|-------------------------------------------------------------------------|-----------|
| bit7,6 |                                           | "00"を設定                                                                 | 00        |
| bit5   | UARTO 連続受信モード許可<br>ビット(注 2)<br>u0rrm_u0c1 | 0:連続受信モード禁止<br>1:連続受信モード許可                                              | 0         |
| bit4   | UART0 送信割り込み要因選<br>択ビット<br>u0irs_u0c1     | 0:送信バッファ空(TI=1)<br>1:送信完了(TXEPT=1)                                      | 0         |
| bit3   | 受信完了フラグ(注 1)<br>ri_u0c1                   | 0:U0RB にデータなし<br>1:U0RB にデータあり<br>このビットは、読み込みしかできません。設定は"0"に<br>しておきます。 | 0         |
| bit2   | 受信許可ビット<br>re_uOc1                        | 0:受信禁止<br>1:受信許可<br>データの受信をするので、受信許可にします。                               | 1         |
| bit1   | 送信バッファ空フラグ<br>ti_u0c1                     | 0:U0TB にデータあり<br>1:U0TB にデータなし<br>このビットは、読み込みしかできません。設定は"0"に<br>しておきます。 | 0         |
| bit0   | 送信許可ビット<br>te_u0c1                        | 0:送信禁止<br>1:送信許可<br>データの送信をするので、送信許可にします。                               | 1         |

注 1. RI ビット(bit3)は UORB レジスタの上位バイトを読み出したとき、"0"になります。 注 2. UART モード時、UORRM ビットは"0"(連続受信モード禁止)にしてください。

UART0 送受信制御レジスタ1 (U0C1)の設定値を下記に示します。

| bit   | 7 | 6 | 5 | 4 | 3 | 2 | 1 | 0 |  |  |
|-------|---|---|---|---|---|---|---|---|--|--|
| 設定値   | 0 | 0 | 0 | 0 | 0 | 1 | 0 | 1 |  |  |
| 16 進数 |   | ( | ) |   | 5 |   |   |   |  |  |

④UART0ビットレートレジスタ (U0BRG:UART0 bit rate register)の設定

UART0 ビットレートレジスタ(U0BRG)は、UART0 送受信制御レジスタ 0(U0C0)の BRG カウントソース選択ビット (bit1,0)と組み合わせて、通信速度を設定します。

U0C0の bit1,0の値とU0BRGの計算方法の関係を、下表に示します。

|      | U0C0 の bit1,0 | U0BRG の計算                      |
|------|---------------|--------------------------------|
| Ū    | 00            | UOBRG=1,250,000 /設定したいビットレート-1 |
| (II) | 01            | UOBRG= 156,250 /設定したいビットレート-1  |
|      | 10            | UOBRG= 39,062.5/設定したいビットレート-1  |
| Ŵ    | 11            | 本ボードでは設定できません                  |

設定したいビットレートは、下記のように計算します。結果は、四捨五入して整数にします。

・①を計算し、結果が1~255の値なら確定(U0C0のbit1,0は"00"にする)、それ以外なら @で再計算

・ 回を計算し、結果が1~255の値なら確定(U0C0のbit1,0は"01"にする)、それ以外なら @で再計算

・ 回を計算し、結果が1~255の値なら確定(U0C0のbit1,0は"10"にする)、

それ以外なら設定できないので、ビットレートを再検討

今回は、通信速度を9600bpsにします。

・①を計算、UOBRG=1,250,000 / **9600** - 1 = 129.208 ≒ 129

結果は、1~255の値なのでこれで OK です。よって、U0BRG には 129を設定します。

u0brg = 129; // 9600bpsを設定

⑤UART0 送受信モードレジスタ(U0MR: UART0 transmit/receive mode register)の設定

ビット長、パリティビット、ストップビットなどを設定します。

| 設定 bit | 上:ビット名<br>下:シンボル                                                        | 内容                                                                                                    | 今回の<br>内容 |
|--------|-------------------------------------------------------------------------|----------------------------------------------------------------------------------------------------|-----------|
| bit7   |                                                                         | "0"を設定                                                                                                    | 0         |
| bit6   | パリティ許可ビット<br>prye_u0mr                                                  | 0:パリティ禁止<br>1:パリティ許可<br>今回はパリティを設定しません。                                                                                                    | 0         |
| bit5   | パリティ奇/偶選択ビット<br>pry_u0mr                                                | 0:奇数パリティ<br>1:偶数パリティ<br>今回は、パリティを使用しないのでどちらでも構いませ<br>ん。"0"にしておきます。                                                                                                    | 0         |
| bit4   | ストップビット長選択ビット<br>stps_u0mr                                              | 0:1 ストップビット<br>1:2 ストップビット<br>1 ストップビットを設定します。                                                                                                    | 0         |
| bit3   | 内/外部クロック選択ビット<br>ckdir_u0mr                                             | 0:内部クロック<br>1:外部クロック(CLK0 端子)<br>内蔵クロックを選択します。                                                                                                    | 0         |
| bit2~0 | シリアル I/O モード選択ビット<br>bit2:smd2_u0mr<br>bit1:smd1_u0mr<br>bit0:smd0_u0mr | 000:シリアルインタフェースは無効<br>001:クロック同期形シリアル I/O モード<br>100:UART モード転送データ長 7 ビット<br>101:UART モード転送データ長 8 ビット<br>110:UART モード転送データ長 9 ビット<br>上記以外:設定しないでください<br>モードは、UART モードの転送データ長 8 ビットに設定<br>します。 | 101       |

UART0 送受信モードレジスタ(U0MR)の設定値を下記に示します。

| bit   | 7 | 6 | 5   | 4 | 3 | 2 | 1 | 0 |  |  |
|-------|---|---|-----|---|---|---|---|---|--|--|
| 設定値   | 0 | 0 | 0 0 |   | 0 | 1 | 0 | 1 |  |  |
| 16 進数 |   | ( | )   |   | 5 |   |   |   |  |  |

# 25.6.2 get\_uart0 関数

get\_uart0 関数は、シリアルインターフェース 0(UART0)から1 文字受信する関数です。

```
92: /* 1 文字受信
                                                    */
93: /* 引数 受信文字格納アドレス
                                                    */
94: /* 戻り値 -1:受信エラー 0:受信なし 1:受信あり 文字は*sに格納
                                                    */
96 : int get_uart0( unsigned char *s )
97 : {
98 :
       int ret = 0, i;
99 :
       unsigned int data;
100 :
                             /* 受信データあり?
101 :
     if (ri_u0c1 == 1) {
                                                    */
102 :
         data = u0rb;
103 :
         *s = (unsigned char)data;
104 :
        ret = 1;
         if( data & 0xf000 ) {
                            /* エラーあり?
105 :
                                                    */
106 :
            /* エラー時は再設定 */
107 :
            re_u0c1 = 0;
108 :
           for( i=0; i<50; i++ );
109 :
            re_u0c1 = 1;
110 :
111 :
           ret = -1;
112 :
         }
113 :
       }
114 :
      return ret;
115 : \}
```

#### (1) get\_uart0 関数の使い方

get\_uart0 関数の使い方を下記に示します。

| unsigned char   | d;    | // 受信データ |
|-----------------|-------|----------|
| int             | ret;  | // 受信結果  |
| ret = get_uart0 | (&d); |          |

引数は、受信したデータを保存する変数をアドレス参照で設定します(変数に「&」を付けます)。戻り値と引数 (上記の場合は変数 d)の関係は、下表のようになります。

| 戻り値 | 説明                                                                                  |
|-----|-------------------------------------------------------------------------------------|
| 1   | 受信データありです。変数 d には、受信した 1 文字が格納されます。                                                 |
| 0   | 受信データなしです。変数 d には、何も代入されません。                                                        |
| -1  | 受信エラーです。何かの問題で、うまく受信できませんでした。変数 d には、受信した 1<br>文字が格納されていますが、エラーで受信した不完全なデータが格納されます。 |

パソコンから「a」を送信し、下記プログラムを実行したとします。

| unsigned char   | d;       | // 受信した値 |
|-----------------|----------|----------|
| int             | ret;     | // 受信結果  |
| ret = get_uart( | D( &d ); |          |

変数 ret には 1、変数 d には 0x61 が代入されます。0x61 はアスキーコードの'a'です。 これから、上記の内容がどのように実行されるのか説明します。

### (2) 変数

| 98 : | int ret = $0$ , i; |
|------|--------------------|
| 99 : | unsigned int data; |

| 98 行 | 変数 ret には、戻り値を設定します。まずは0を代入して、仮で受信データなしにしておきます。<br>変数 i は、この関数内での作業用です。 |
|------|-------------------------------------------------------------------------|
| 99 行 | 変数 data には、受信したデータとエラー情報を格納します。                                         |

# (3) データが受信されたときの処理

受信データがあるかどうかチェック、受信データがあったら格納処理などを行います。

| 101 : | if (ri_u0c1 == 1) {                  | /* 受信データあり? | */ |
|-------|--------------------------------------|-------------|----|
| 102 : | data = uOrb;                         |             |    |
| 103 : | <pre>*s = (unsigned char)data;</pre> |             |    |
| 104 : | ret = 1;                             |             |    |
|       |                                      |             |    |

| 101 行 | 「RI_U0C1」とは、UART0 送受信制御レジスタ1 (U0C1)の受信完了フラグ(bit3)のことです。<br>受信完了フラグ(bit3)は、<br>0:UART0 受信バッファレジスタ(U0RB)にデータなし<br>1:UART0 受信バッファレジスタ(U0RB)にデータあり<br>なので、このビットが"1"なら受信ありと判断できます。 |                                                                                                |     |     |     |              |              |              |             |       |      |     |    |    |  |  |  |  |
|-------|----------------------------------------------------------------------------------------------------|------------------------------------------------------------------------------------------------|-----|-----|-----|--------------|--------------|--------------|-------------|-------|------|-----|----|----|--|--|--|--|
|       | UART<br>す。この<br>UORI                                                                                                    | UART0 受信バッファレジスタ(U0RB)は、受信したデータとエラーの有無を保存しているレジスタです。このデータを変数 data に代入します。<br>U0RB の内容を下記に示します。 |     |     |     |              |              |              |             |       |      |     |    |    |  |  |  |  |
| 102 行 | 市     内容     受信データ 0x00~0xff                                                                                                    |                                                                                                |     |     |     |              |              |              |             | -0xff |      |     | l  |    |  |  |  |  |
|       |                                                                                                    |                                                                                                |     |     |     | <b>-</b> オ-  | ーバラン         | レエラー         | ;<br>;      | ゲ     |      |     |    |    |  |  |  |  |
|       |                                                                                                    |                                                                                                |     |     |     | - フI<br>- パ! | レーミン<br>リティニ | ングエう<br>エラーン | ラーフ?<br>フラグ | ラグ    |      |     |    |    |  |  |  |  |
|       |                                                                                                    |                                                                                                |     |     |     | - I          | ラーサ.         | ムフラジ         | グ           |       |      |     |    |    |  |  |  |  |
|       | U0RB                                                                                                    | の値                                                                                             | を読み | タ出し | 、た時 | 点で           | 、RI_         | U0C1         | は自          | 動的    | りに"0 | "にな | りま | す。 |  |  |  |  |

| 103 行 | UART0 受信バッファレジスタ(UORB)は、受信したデータとエラーの有無を保存しているレジスタです。このデータをポインタ演算子 s が示すアドレスに代入します。「(unsigned char)」は、UOBR の<br>下位 8 ビット(bit7~bit0)のみ代入するためのキャスト演算子です。 |
|-------|----------------------------------------------------------------------------------------------------|
| 104 行 | 変数 retを1にして、戻り値を受信ありにします。                                                                                                    |

# (3) データにエラーがないかチェック

受信データにエラーが無いかどうかチェックします。

| 105 : | if( data & 0xf000 ) {  | /* エラーあり? | */ |
|-------|------------------------|-----------|----|
| 106 : | /* エラー時は再設定 */         |           |    |
| 107 : | $re_u0c1 = 0;$         |           |    |
| 108 : | for( i=0; i<50; i++ ); |           |    |
| 109 : | $re_u0c1 = 1;$         |           |    |
| 110 : |                        |           |    |
| 111 : | ret = $-1;$            |           |    |
| 112 : | }                      |           |    |

| 105 行             | 変数 data の bit 15~bit 12 をチェックします。0 以外なら受信エラーがあったと判断して、106 行以降<br>を実行します。 |
|-------------------|--------------------------------------------------------------------------|
| 107 行             | エラーがあった場合、R8C/35A ハードウェアマニュアルには、次のことを行うように書かれています。                       |
| ~107 1J<br>~109 行 | RE_U0C1 を"0"にしてから、RE_U0C1 を"1"にしてください                                    |
|                   | そのため、107 行で RE_U0C1 を"0"、108 行でウエイトを入れ、109 行で RE_U0C1 を"1"にします。          |
| 111 行             | 戻り値をエラー(-1)にします。                                                         |

# (4) 終了

データありか、受信ありか、エラーかの情報を保存している変数 ret の値を戻り値にして終わります。

| 114 :   | return ret; |  |  |  |
|---------|-------------|--|--|--|
| 115 : } |             |  |  |  |

```
ミニマイコンカー製作キット Ver.2 マイコン実習マニュアル(R8C/35A版)
25. 通信(プロジェクト:uart0)
```

#### 25.6.3 put\_uart0 関数

put\_uart0 関数は、シリアルインターフェース 0(UART0)へ、1 文字送信する関数です。

```
118: /* 1 文字出力
                                          */
119: /* 引数 送信データ
                                          */
120: /* 戻り値 0:送信中のため、送信できず 1:送信セット完了
                                          */
122 : int put_uart0( unsigned char r )
123 : {
                     /* 送信データなし?
124 :
     if(ti_u0c1 == 1) {
                                          */
125 :
       u0tb1 = r;
126 :
       return 1;
127 : } else {
128 :
       /* 先に送信中(今回のデータは送信せずに終了) */
129 :
       return 0;
130 :
     }
131 : \}
```

#### (1) put\_uart0 関数の使い方

put\_uart0 関数の使い方を下記に示します。

| unsigned char  | d;       | // 送信するデータ |  |
|----------------|----------|------------|--|
| int            | ret;     | // 送信結果    |  |
| ret = put_uart | 20( d ); | // データ送信   |  |

引数は、送信するデータを設定している変数を設定します。戻り値は、下表のようになります。

| 戻り値 | 説明                                          |
|-----|---------------------------------------------|
| 1   | 送信セット完了です。シリアルコミュニケーション 0(UART0)は、送信を開始します。 |
| 0   | 前回、送信したデータを送信中のため、今回のデータは送信できません。           |

マイコンから、「a」を送信するために、下記プログラムを実行したとします。

| unsigned char  | d = 'a'; | // 送信したいデータ              |
|----------------|----------|--------------------------|
| int            | ret;     | // 受信結果                  |
| ret = put_uart | 0( d );  | // 'a'を送信,ret=1(送信セット完了) |

送信セットが完了すれば変数 ret には1が代入されます。ret=0の場合は送信セットできませんでしたので、再度送りたいときは戻り値が1になるまで put\_urat0 関数を実行します。

送信セットされるまで繰り返したい場合は、下記のようにします。

while(!put\_uart0(d)); // 送信セット完了するまで繰り返し続ける

while(値)は、値が0以外なら繰り返す、という命令です。put\_uart0関数の戻り値は、0なら送信しなかったということなので、「!」(以外)を付けて、戻り値を「0(送信せず)以外」にしています。

これから、上記の作業がどのようにプログラムで実行されるのか説明します。

#### (2) 送信処理

| 124 : | if(ti_u0c1 == 1) { | /* 送信データなし? | */ |
|-------|--------------------|-------------|----|
| 125 : | u0tb1 = r;         |             |    |
| 126 : | return 1;          |             |    |

| 124 行 | 「TI_U0C1」とは、UART0 送受信制御レジスタ 1(U0C1)の送信バッファ空フラグ(bit1)のことです。<br>送信バッファ空フラグ(bit1)は、<br>0:UART0 送信バッファレジスタ(U0TB)にデータあり(現在送信中)<br>1:UART0 送信バッファレジスタ(U0TB)にデータなし<br>なので、このビットが"1"なら今現在、送信しているデータはなしと判断できます。                             |
|-------|----------------------------------------------------------------------------------------------------|
| 125 行 | UART0 送信バッファレジスタ(U0TB)に送信したいデータを代入して、送信を開始します。<br>U0TB は 16bit 幅あり、送信データは下位ビットに設定します。「U0TBL」は U0TB の下位 8bit を示<br>す名称です。そのため、U0TBL に値を代入します。<br>U0TBL に値を代入すると、TLU0C1 が自動で"0"(データあり)になります。送信が完了すると、<br>TLU0C1 が自動で"1"(データなし)になります。 |
| 126 行 | 送信データをセットできたので、戻り値1で終わります。                                                                                                    |

# (3) 送信中のデータがあった場合

| 128:       /* 先に送信中(今回のデータは送信せずに終了) */         129:       return 0;         130:       } | 127 : | } else {                    |  |
|------------------------------------------------------------------------------------------|-------|-----------------------------|--|
| 129 : return 0;<br>130 : }                                                               | 128 : | /* 先に送信中(今回のデータは送信せずに終了) */ |  |
| 130 : }                                                                                  | 129 : | return 0;                   |  |
|                                                                                          | 130 : | }                           |  |

| 129 行 | 現在、送信中のデータがある場合は、何もせずに戻り値0でこの関数を終わります。 |
|-------|----------------------------------------|
|-------|----------------------------------------|

25.6.4 main 関数

```
39 : void main(void)
40 : {
41 :
        unsigned char d;
42 :
        int
                     ret;
43 :
44 : init();
                                      /* SFRの初期化
                                                                 */
45 :
        ret = get_uart0( &d );
p6 = d;
;c4
     while(1) {
46 :
47 :
48 :
49 :
          if( ret == 1 ) put_uart0( d );
50 :
       }
51 : }
```

| 44 行 | init 関数を実行します。<br>init 関数では、ポートの入出力設定、シリアルコミュニケーション 0(UART0)の設定を行っています。 |
|------|-------------------------------------------------------------------------|
| 47 行 | get_uart0 関数で、パソコンから送られてきたデータを受信します。<br>受信結果は変数 ret に、受信文字は変数 d に代入します。 |
| 48 行 | 受信したデータをポート6に出力します。                                                     |
| 49 行 | 変数 ret が1なら、すなわち受信データがあるなら、put_uart0 関数で受信したデータと同じデータをパソコンに送信します。       |

# 25.7 実習手順

# 25.7.1 パソコン設定する前準備

これからパソコンの設定をします。その前に下記作業をあらかじめ済ませておきます。

・マイコンボードに「uart0.mot」ファイルを書き込みます。

・USB ケーブルは接続したままにしておきます。

# 25.7.2 TeraTerm のインストール

フリーソフトで通信のできる「Tera Term」というソフトを使用して、マイコンと通信をおこないます。ここではインストール手順を説明します。既に Tera Term をインストールしている場合は、インストールする必要はありません。

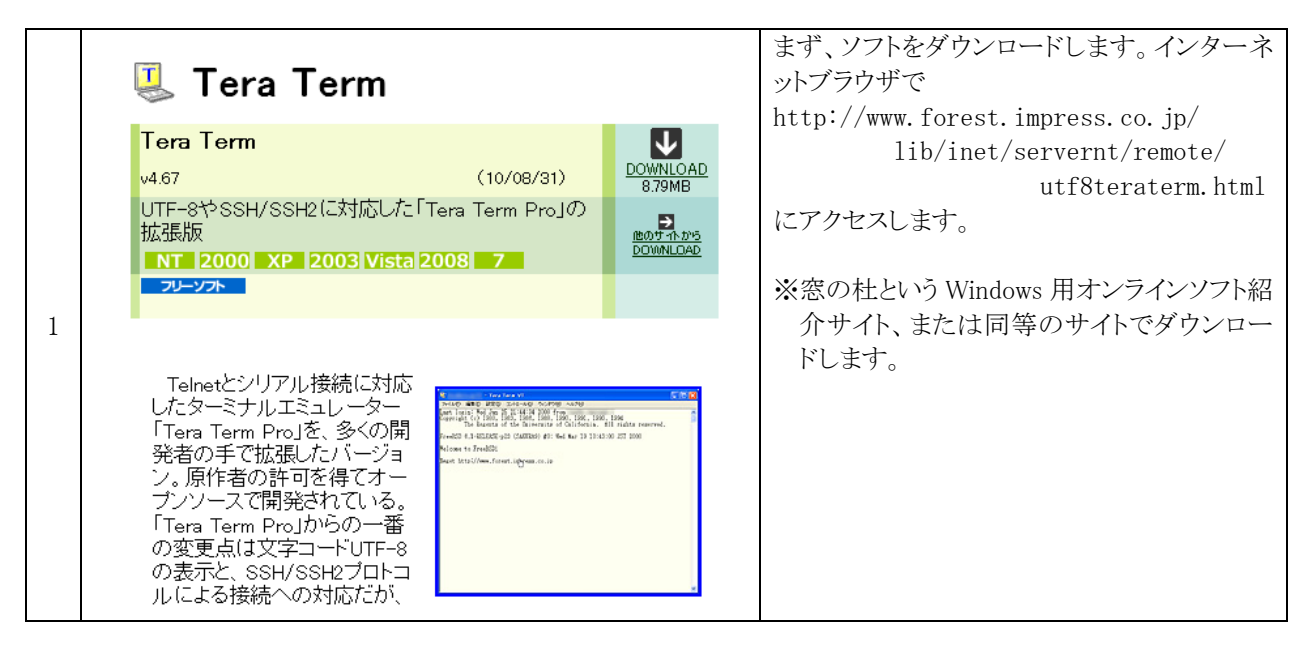

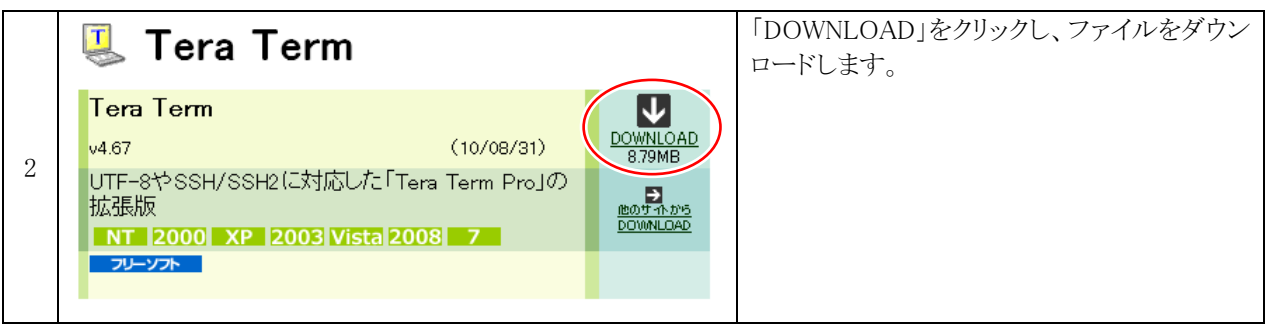

| 3 | teraterm-4.<br>67.exe | ダウンロードした「teraterm-4.67.exe」を実行<br>します。<br>※バージョンにより、「4.67」部分は異なりま<br>す。 |
|---|-----------------------|-------------------------------------------------------------------------|
|---|-----------------------|-------------------------------------------------------------------------|

|   | セットア | ップに使用する言語の選択 🛛 🔀        | 言語の選択です。 OK をクリックします。 | 言語の選択です。 OK をクリックします。 |
|---|------|-------------------------|-----------------------|-----------------------|
| 4 | 18   | インストール中に利用する言語を選んでください: |                       |                       |
| Т |      | 日本語<br>○K<br>キャンセル      |                       |                       |

|   | 🔓 Tera Term セットアップ |                                                                                                    | 次へをクリックします。 |
|---|--------------------|----------------------------------------------------------------------------------------------------|-------------|
|   |                    | <b>Tera Term セットアップウィザードの閉始</b><br>このプログラムはご使用のコンピュータへ Tera Term 4.67 をインス<br>トールします。<br>続行する前に他のアプリケーションをすべて終了してください。 |             |
| 5 |                    | 続行するには「次へ」、セットアップを終了するには「キャンセル」をク<br>リックしてください。                                                                        |             |
|   |                    | (次へ(11)) キャンセル                                                                                                    |             |

|   | 🖟 Tera Term セットアップ                                                                                                    | 同意する場合は、「同意する」をクリックして、 |
|---|----------------------------------------------------------------------------------------------------|------------------------|
|   | 使用許諾契約者の同意<br>続行する前に以下の重要な情報をお読みください。                                                                                                    | <u>次へ</u> をクリックします。    |
|   | 以下の使用許諾契約書をお読みください。インストールを続行するにはこの契約書に同意<br>する必要があります。                                                                                            |                        |
|   | License of Tera Term                                                                                                    |                        |
| 6 | Copyright (c) T. Teranishi.<br>Copyright (c) TeraTerm Project.<br>All rights reserved.                                                            |                        |
|   | Redistribution and use in source and binary forms, with or without modification,<br>are permitted provided that the following conditions are met: |                        |
|   | 1. Redistributions of source code must retain the above copyright notice, this list of conditions and the following disclaimer.                   |                        |
|   | <ul> <li>()同意する(A))</li> <li>()同じいばい(D)</li> </ul>                                                                                                |                        |
|   | < 戻る(B) (次へ(N) > キャンセル                                                                                                    |                        |

|   | 🗗 Tera Term ゼットアップ                                                                               | 次へをクリックします。 |
|---|--------------------------------------------------------------------------------------------------|-------------|
| 7 | インストール先の指定<br>Tera Term のインストール先を指定してください。                                                       |             |
|   | Tera Term をインストールするフォルダを指定して、「次へ」をクリックしてください。<br>続けるには「「次へ」をクリックしてください。別のフォルダを選択するには「参照」をクリックしてく |             |
| 7 | たそい。<br>C:¥Program Files¥teraterm 参照(R)                                                          |             |
|   |                                                                                                  |             |
|   | このプログラムは最低 6.3 MBのディスク空き領域を必要とします。                                                               |             |
|   | <戻る(B) (注へ(M) > キャンセル                                                                            |             |

|   | 🔂 Tera Term セットアップ                                                                           | 次へをクリックします。 |
|---|----------------------------------------------------------------------------------------------|-------------|
|   | インストール先の指定<br>Tera Term のインストール先を指定してください。                                                   |             |
|   | Tera Term をインストールするフォルダを指定して、「次へ」をクリックしてください。 続けるには「次へ」をクリックしてください。別のフォルダを選択するには「参照」をクリックしてく |             |
| 8 | ださい。<br>C:¥Program Files¥teraterm 参照(®)                                                      |             |
|   |                                                                                              |             |
|   | このブログラムは最低 6.3 MBのディスク空き領域を必要とします。 < 戻る(B) () 次へ(N) > キャンセル                                  |             |

|   | 🖟 Tera Term セットアップ                                                                     | コンポーネントの選択です。どのコンポーネン |
|---|----------------------------------------------------------------------------------------|-----------------------|
|   | コンボーネントの選択                                                                             | トも使いませんので、すべてのチェックを外し |
|   | インストールコンボーネントを選択してください。                                                                | ます。次へをクリックします。        |
|   | インストールするコンボーネントを選択してください。インストールする必要のないコンボーネン<br>トはチェックを外してください。続行するには「ン☆へ」をクリタクしてください。 |                       |
|   | カスタムインストール                                                                             |                       |
|   | Tera Term & Macro 5.6 MB                                                               |                       |
| 0 | TTSSH 1.3 MB                                                                           |                       |
| 9 | LogMeTT 2.2 MB                                                                         |                       |
|   | TTLEdit 1.6 MB                                                                         |                       |
|   | TeraTerm Menu 0.2 MB                                                                   |                       |
|   | Collector 1.6 MB                                                                       |                       |
|   |                                                                                        |                       |
|   | 現在の選択は最低 6.3 MBのディスク空き領域を必要とします。                                                       |                       |
|   |                                                                                        |                       |
|   | < 戻る(B) (1) 次へ(M) > キャンセル                                                              |                       |
|   |                                                                                        |                       |

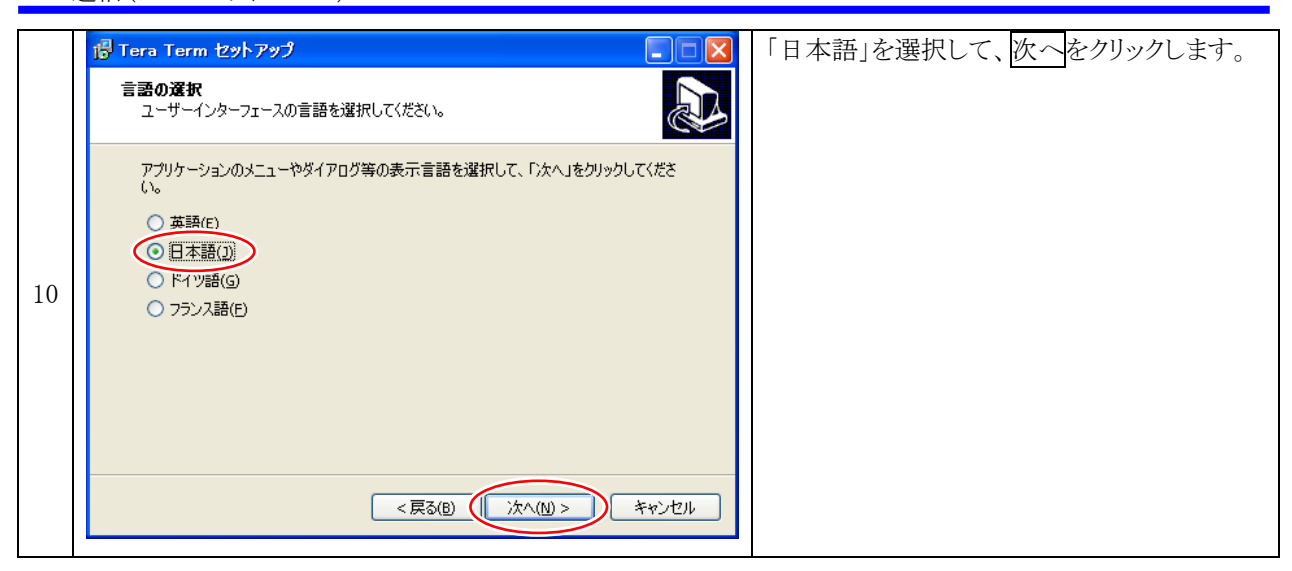

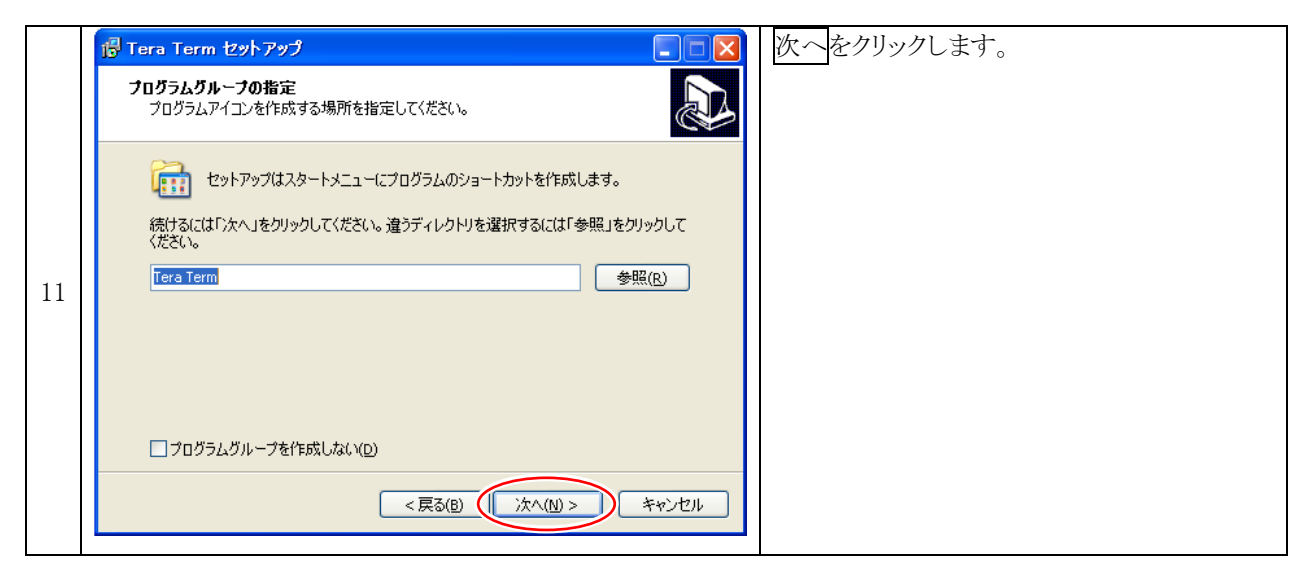

|    | 🗗 Tera Term ቲያኑፖሃታ                                                                                                    | 追加するタスクを選択して(通常は変更なしで |
|----|----------------------------------------------------------------------------------------------------|-----------------------|
|    | 追加タスクの選択<br>実行する追加タスクを選択してください。                                                                                                    | 大丈夫です)、次へをクリックします。    |
| 19 | Tera Term インストール時に実行する追加タスクを選択して、「次へ」をクリックしてください。<br>✓ デスクトップに Tera Term のショートカットを作る(D)<br>✓ クイック起動に Tera Term のショートカットを作る(Q)<br>□ .ttl ファイルを ttpmacro.exe に関連付ける<br>□ teleet プロトコルを ttermore exe に関連付ける |                       |
| 12 |                                                                                                    |                       |
|    | <戻る(B) ()次へ(M) > キャンセル                                                                                                    |                       |

|    | i Tera Term セットアップ                                                                                                    | インストールをクリックします。 |
|----|----------------------------------------------------------------------------------------------------|-----------------|
|    | インストール準備完了<br>ご使用のコンピュータへ Tera Term をインストールする準備ができました。                                                                                                    |                 |
| 13 | インストールを統行するには「インストール」を、設定の確認や変更を行うには「戻る」をクリッ<br>りしてください。<br>インストール先:<br>C:¥Program Files¥teraterm<br>セットアップの種類:<br>カスタムインストール<br>遅択コンポーネント:<br>Tera Term & Macro<br>プログラムグループ:<br>Tera Term |                 |
|    | 追加タスクー覧:                                                                                                    |                 |

|    | 🕞 Tera Term セットアップ |                                                                                                    | 完了をクリックして、インストール終了です。 |
|----|--------------------|----------------------------------------------------------------------------------------------------|-----------------------|
|    |                    | Tera Term セットアップウィザードの完了<br>ご使用のコンピュータに Tera Term がセットアップされました。アプリ<br>ケーションを実行するにはインストールされたアイコンを選択してくだ<br>さい。<br>セットアップを終了するには「完了」をクリックしてください。 |                       |
| 15 |                    | □ 今す <u>~ Iera Term を実行する</u>                                                                                                    |                       |
|    |                    | 完了(E)                                                                                                    |                       |

# 25.7.3 TeraTerm を使って、マイコンと通信しよう

※R8C Writer を使い、「uart0.mot」をマイコンに書き込んでおきます。

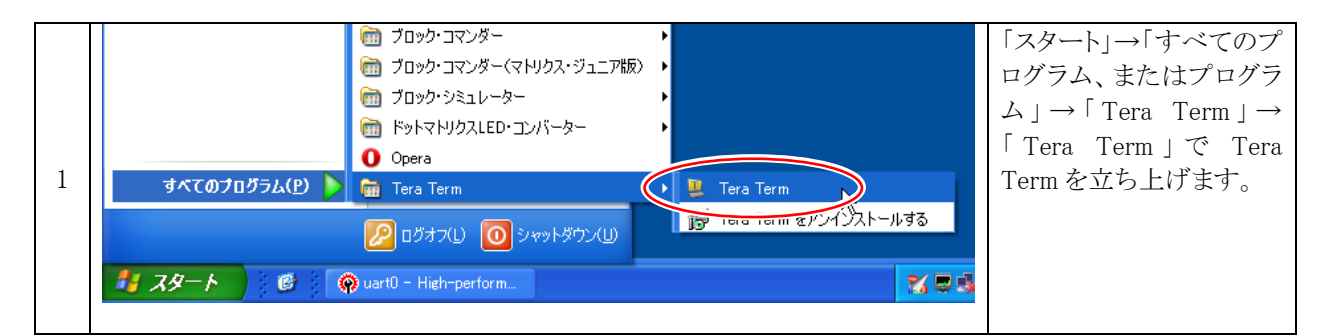

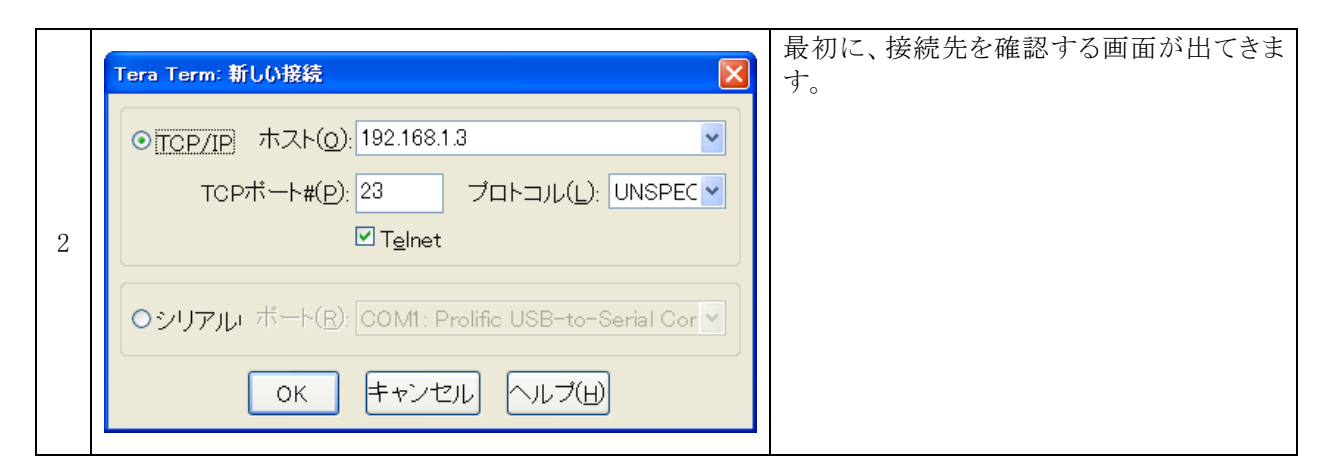

|   | Tera Term: 新しい接続                                                                      | 「Serial」を選んで、ポート番号を選びます。ポ                                                                                                    |
|---|---------------------------------------------------------------------------------------|----------------------------------------------------------------------------------------------------|
| 3 | ● <u>T</u> CP/IP ホスト(@): 192.168.1.3<br>TCPボート#(P): 23 プロトコル(L): UNSPEC ♥<br>I Telnet | ート番号は、R8C Writer で選択している番号<br>と同じ番号にします。ミニマイコンカーVer.2<br>のマイコン部の場合は、「USB Serial Port」と<br>表示されている番号です。選択後、OK をクリ<br>ックして次へ進みます。 |
|   | ●シリアル・ボート(B): COM5: USB Serial Port (COM5) ▼<br>OK キャンセル ヘルブ(H)                       |                                                                                                    |

|   | 🚨 сом5  | :9600bau | ud – Ter | a Term VT |        |          | 立ち上がりました。 |
|---|---------|----------|----------|-----------|--------|----------|-----------|
|   | ファイル(E) | 編集(E)    | 設定(S)    | ב>ור−חועב | ウィンドウѠ | ヘルプ(円)   |           |
|   |         |          |          |           |        | <u>^</u> |           |
|   |         |          |          |           |        |          |           |
|   |         |          |          |           |        |          |           |
|   |         |          |          |           |        |          |           |
| 4 |         |          |          |           |        |          |           |
|   |         |          |          |           |        |          |           |
|   |         |          |          |           |        |          |           |
|   |         |          |          |           |        |          |           |
|   |         |          |          |           |        |          |           |
|   |         |          |          |           |        |          |           |
|   | 1       |          |          |           |        |          |           |

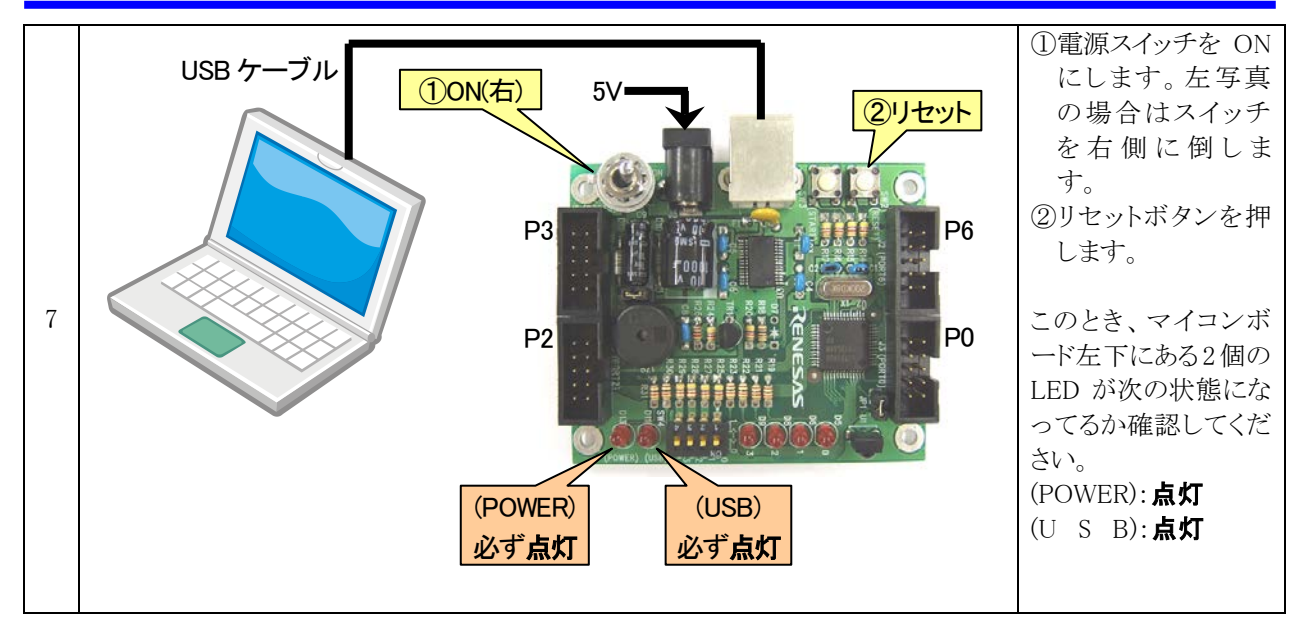

|   | 🧏 COM5:9600baud - Tera Term VT           |        | これで準備が整いました。               |
|---|------------------------------------------|--------|----------------------------|
|   | ファイル(E) 編集(E) 設定(S) コントロール(Q) ウィンドウ(W) ^ | √ルプ(円) | a キーを押してみてください。            |
|   | a                                        | ^      | TeraTerm のウィンドウ内に「a」が表示されま |
|   |                                          |        | す。                         |
|   |                                          |        | もし、表示されない場合は、              |
|   |                                          |        | ・マイコンボードとUSB 接続できていない      |
| 6 |                                          |        | ・COM ポートの番号が合っていない         |
|   | I                                        |        | ・TeraTermの設定が合っていない        |
|   |                                          |        | などの理由が考えられます。もう一度、手順を      |
|   |                                          |        | 確認してください。                  |
|   |                                          |        |                            |
|   |                                          |        |                            |
|   |                                          | ~      |                            |

# 25.7.4 TeraTerm に表示される文字について

ワープロソフト(Microsoft の「Word」など)は、キーボードから入力された文字をソフト上に表示します。 TeraTerm は、一見同じように動作しますが、実はキーボードから打ち込んだ文字が表示されているわけではあり ません。仕組みを説明します。

# (1) キーボードに入力されたデータをマイコンボードで受信

通信ソフト(TeraTermなど)は、キーボードに入力された文字を、COMポートを通じてマイコンボードへ送ります。 その様子を下図に示します。

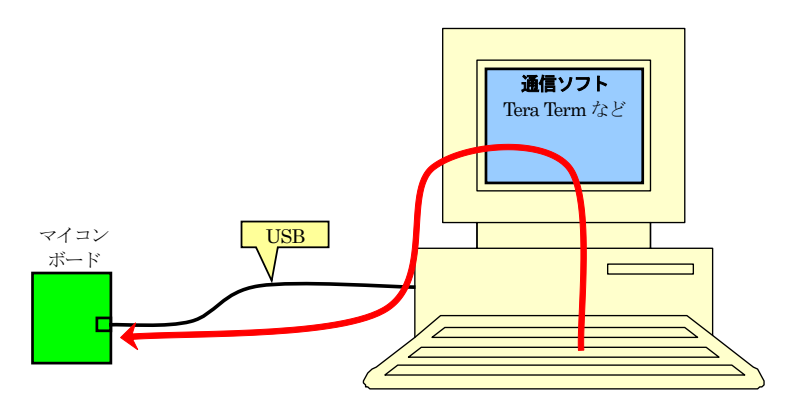

キーボード→通信ソフト→COM ポート(USB)→マイコンボードへ

#### (2) マイコンボードから送られたデータを、パソコンに表示

通信ソフト(TeraTerm など)は、マイコンボードから送られてきた文字データを、COM ポートを通じて画面に表示します。その様子を下図に示します。

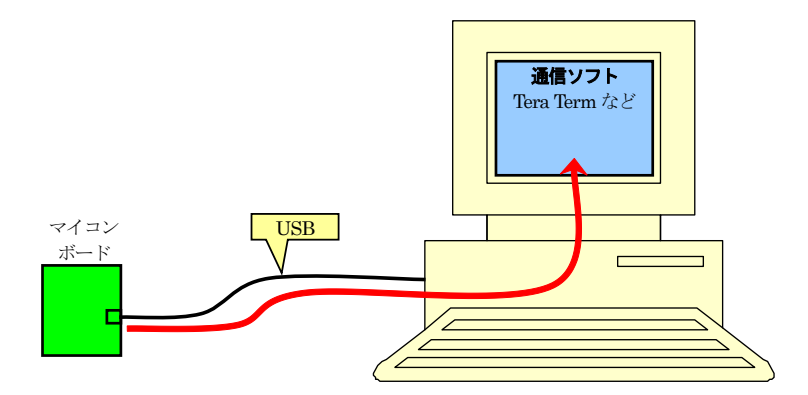

マイコンボード→COM ポート(USB)→通信ソフト→ディスプレイへ

### (3) 今回の実習の通信経路

今回の実習の通信経路を下図に示します。

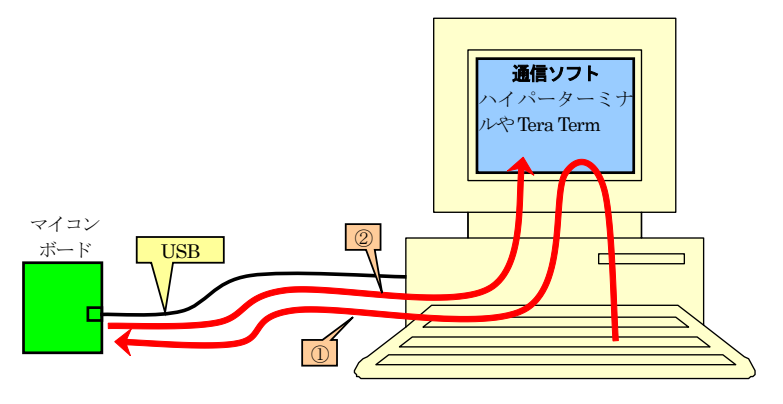

①キーボード→通信ソフト→COM ポート(USB)→マイコンボード ②マイコンボード→COM ポート(USB)→通信ソフト→ディスプレイ

今回、マイコンに書き込んだプログラム(uart0.c)は、受信したデータをそのまま送信するだけなので、キーボードから入力された文字が通信ソフト上に表示されるように見えます。しかし、通信ソフトに表示された文字は、マイコンボードから送られてきたデータを表示させているだけなのです。たまたま、キーボードに打ち込んだ文字と表示された文字が同じだっただけのことです。

試しに、マイコンボードの電源を切って、キーボードに文字を入力してみてください。通信ソフト上に打ち込ん だ文字が表示されるでしょうか?

# 25.8 演習

(1) uart0.cの main 関数を下記のように書き換えてプログラムを書き込み、TeraTermを立ち上げ、キーボードから 文字を入力して動作を確かめなさい。
# 26. printf、scanf 文を使った通信(プロジェクト: uart0\_printf)

## 26.1 概要

通信は、プロジェクト「uart0」と同じですが、本章ではパソコンの C 言語でよく使われる printf 文、scanf 文をマイコンで使う方法を説明します。

## 26.2 接続

■使用ポート

| マイコンの<br>ポート     | 接続内容                                                    |
|------------------|---------------------------------------------------------|
| J4<br>(USB コネクタ) | USB コネクタを通して、パソコン(通信ソフト)のキーボードから打ち込んだ文字コードを LED へ出力します。 |
| P6<br>(J2)       | 実習基板 Ver.2 の LED 部など、出力機器を接続します。                        |

■接続例

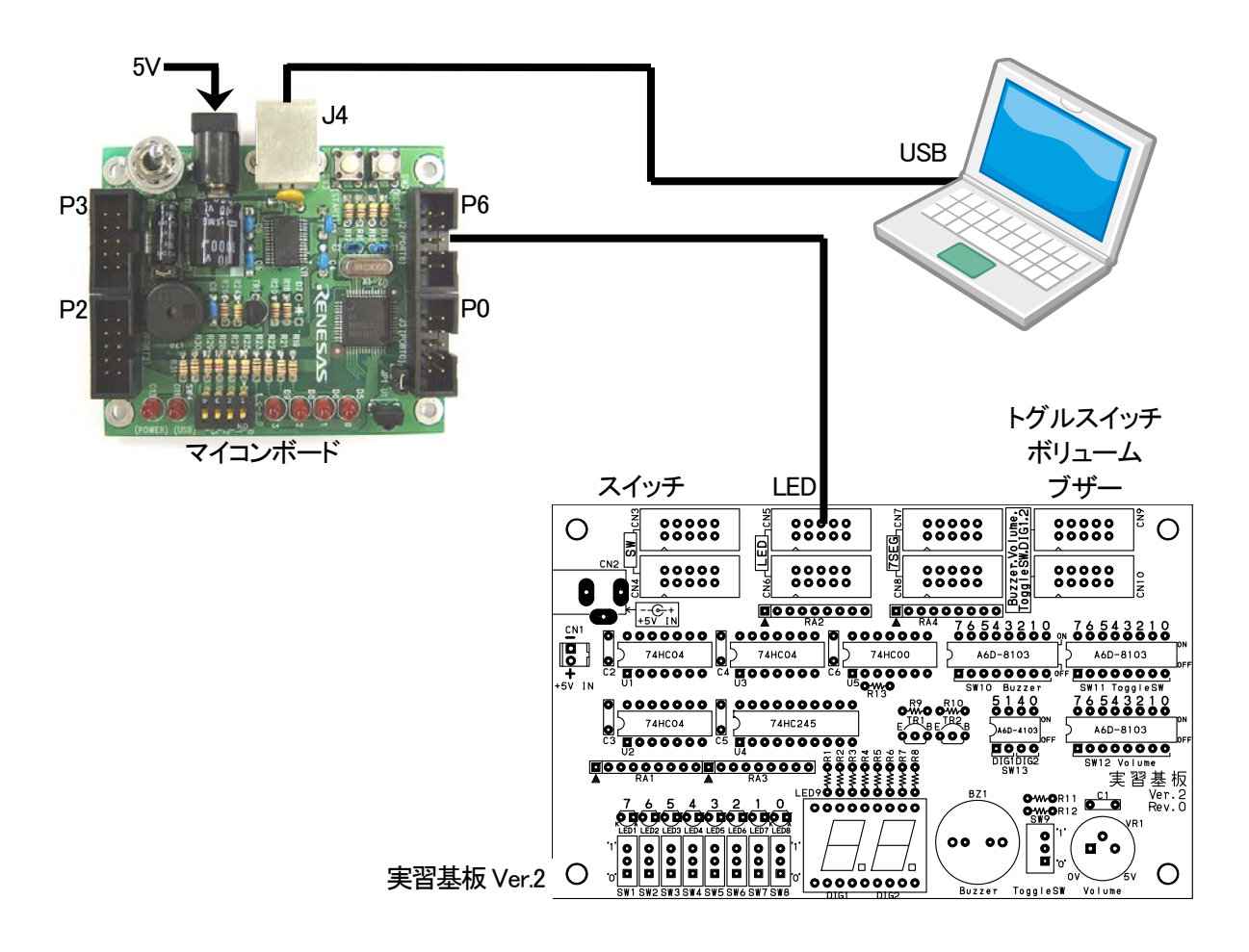

## ■操作方法

パソコン側は TeraTerm やハイパーターミナルなどの通信ソフトを使います。キーボードから0~255までの数値 を入力して、エンターキーを押すと、LED へ入力した値が出力されます。256 以上の値や、数値以外の文字も入 力して、どうなるか試してみてください。

## 26.3 プロジェクトの構成

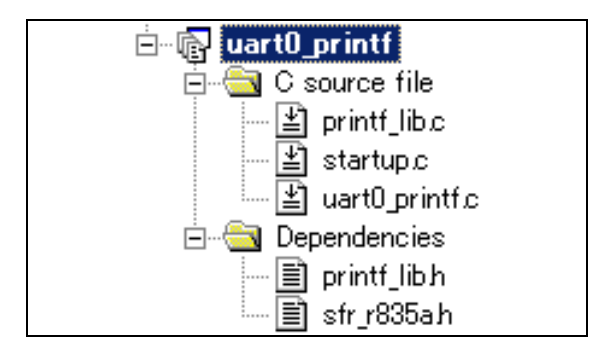

|   | ファイル名          | 内容                                                                                                    |
|---|----------------|----------------------------------------------------------------------------------------------------|
| 1 | startup.c      | 固定割り込みベクタアドレスの設定、スタートアッププログラム、RAMの初期化(初期<br>値のないグローバル変数、初期値のあるグローバル変数の設定)などを行います。<br>このファイルは共通で、どのプロジェクトもこのファイルから実行されます。 |
| 2 | uart0_printf.c | 実際に制御するプログラムが書かれています。R8C/35A の内蔵周辺機能(SFR)の<br>初期化も行います。                                                                  |
| 3 | printf_lib.c   | printf 文、scanf 文を使用するためのライブラリです。 このファイルは変更しません。                                                                          |
| 4 | sfr_r835a.h    | R8C/35A マイコンの内蔵周辺機能を制御するためのレジスタ(Special Function Registers)を定義したファイルです。                                                  |

# 26.4 プログラム「uart0\_printf.c」

| 1  | : /************************************  | *****                 | ******/ |
|----|------------------------------------------|-----------------------|---------|
| 2  | : /* 対象マイコン R8C/35A                      |                       | */      |
| 3  | : /* ファイル内容 printf文、scanf文の              | 使用例                   | */      |
| 4  | : /* バージョン Ver. 1. 20                    |                       | */      |
| 5  | : /* Date 2010.04.19                     |                       | */      |
| 6  | : /* Convright ルネサスマイコンカー                | -ラリー事務局               | */      |
| 7  | : /* 日立インターメディッ                          | ックス株式会社               | */      |
| 8  | : /************************************  | *****                 | ******* |
| 9  | : /*                                     |                       | ,       |
| 10 | : 入力: UARTO (パソコンのキーボードで)                | 人力したデータ)              |         |
| 11 | : ※パソコンはTeraTermProなどの                   | 通信ソフトを使用します           |         |
| 12 | : 出力:P6 7-P6 0(LEDなど)                    |                       |         |
| 13 | :                                        |                       |         |
| 14 | : TeraTermProなどの通信ソフトを通して                | 、キーボードから入力した数値を       |         |
| 15 | : ポート6に接続したLEDなどへ出力します                   | t.                    |         |
| 16 | : C言語でおなじみのprintf文、scanf文を               | を使用した演習です。            |         |
| 17 | : */                                     |                       |         |
| 18 | :                                        |                       |         |
| 19 | : /*==================================== | ====*/                |         |
| 20 | : /* インクルード                              | */                    |         |
| 21 | : /*==================================== | ====*/                |         |
| 22 | : #include <stdio.h></stdio.h>           |                       |         |
| 23 | : #include ″sfr_r835a.h″                 | /* R8C/35A SFRの定義ファイル | */      |
| 24 | : #include "printf_lib.h"                | /* printf使用ライブラリ      | */      |
| 25 | :                                        |                       |         |
| 26 | : /*==================================== | ====*/                |         |
| 27 | : /* シンボル定義                              | */                    |         |
| 28 | : /*==================================== | ====*/                |         |
| 29 |                                          |                       |         |

```
30
                                        =*/
     /* プロトタイプ宣言
31
  :
                                         */
32
  :
     /*=
                                         */
33
  :
     void init( void );
34
  :
35
  :
     :
     /* メインプログラム
36
                                                                     *
     37
38
     void main( void )
  :
39
40
         int
                i, ret;
41
  :
                c;
         char
42
  :
                                         /* SFRの初期化
/* UART0とprintf関連の初期化
/* 全体の割り込み許可
43
         init();
  :
                                                                     */
        init();
init_uart0_printf( SPEED_9600 );
asm(" fset I ");
                                                                     */
44
45
                                                                     */
46
        printf( "Hello World!¥n" );
47
48
  :
        while( 1 ) {
    printf( "Input data : " );
    ret = scanf( "%d", &i );
    if( ret == 1 ) {
        printf( "Get data : %d¥n", i );
        C
49
50
51
52
53
            p6 = i;
} else {
54
55
  :
               printf("Data Error!!¥n");
scanf("%*[^¥n]");
56
   :
57
58
            }
59
  :
        }
60
  :
     }
61
  :
62
     /* R8C/35A スペシャルファンクションレジスタ(SFR)の初期化
63
  :
                                                                     *
     64
     void init( void )
65
66
67
         int i;
68
  :
        /* クロックをXINクロック(20MHz)に変更 */
prc0 = 1; /* プロテクト解除
69
  :
        prc0 = 1;
cm13 = 1;
70
                                                                     *
                                         /* P4_6, P4_7をXIN-XOUT端子にする*/
/* XINクロック発振    */
71
             = 0;
72
         cm05
                                         /* 安定するまで少し待つ(約10ms)
/* システムクロックをXINにする
/* プロテクトON
73
         for(i=0; i<50; i++ );
                                                                     */
        ocd2 = 0;

prc0 = 0;
74
                                                                     */
75
  :
                                                                     *
76
77
         /* ポートの入出力設定 */
78
        prc2 = 1;
                                         /* PD0のプロテクト解除
                                                                     */
        pd0 = 0xe0;
79
                                         /* 7-5:LED 4:MicroSW 3-0:Sensor
                                                                     */
80
         p1 = 0x0f;
                                         /* 3-0:LEDは消灯
                                                                     *,
         pd1 = 0xdf;
81
                                         /* 5:RXD0 4:TXD0 3-0:LED
                                                                     */
82
         pd2 = 0xfe;
                                         /* 0:PushSW
                                                                     */
                                         /* 4:Buzzer 2:IR */
/* 7:XOUT 6:XIN 5-3:DIP SW 2:VREF*/
         pd3 = 0xfb;
83
         pd4 = 0x83;
84
                                         /* 7:DIP SW
/* LEDなど出力
         pd5 = 0x40;
85
                                                                     */
        pd6 = 0xff;
86
                                                                     */
87
   :
88
  :
89
     /* end of file
90
  :
     91
  :
```

## 26.5 printf 文、scanf 文を使おう!

C 言語を習い始めると、パソコン上で動作するプログラムの場合は決まって以下のようなプログラムを作成します。

#include <stdio.h>
void main( void )
{
 printf("Hello World!¥n") ;

コンパイルして実行してみるとパソコンの画面に、下記のように表示されます。

Hello World!

printf 関数が画面に表示する作業を行ってくれているのです。printf 関数は標準入出力ライブラリの「stdio.h」ファイルをインクルードすると使用できます。パソコンの場合は、表示したい内容をディスプレイに出力したり、キーボードから文字を入力したりすることができます。

しかしマイコンが組み込まれている装置は、特定の機器に組み込んで使用することが主な目的のため、ディス プレイやキーボードが付いていることはほとんどありません。ルネサス統合開発環境のCコンパイラは、ANSI C 規 格に準じているため printf や scanf などの関数が用意されています。しかし、出力先や入力元が無い(分からない) ため、実行しても何も起こらないのです。今回は、その printf 関数と scanf 関数を実行できるようにしてみまし た!!

といっても、マイコンボードにディスプレイやキーボードを簡単に接続することはできません。接続する回路や制御プログラムが大変になります。

マイコンボードにプログラムを書き込むとき、マイコンボードとパソコンは USB で接続します。パソコンはミニマイ コンカーVer.2 を COM ポートとして認識します。この COM ポートを通して、パソコンの画面やキーボードをあた かもマイコンボードの装置であるかのごとく使用することができます。ただ、パソコンの画面やキーボードはマイコ ンボードとパソコンを USB ケーブルで接続するだけでは使用できず、「ハイパーターミナル」や「Tera Term」など の通信ソフトを経由して使用します。

## ※printf 関数は多くのメモリを消費するため、R8C マイコンでは「%e, %E, %f, %g, %G」の変換指定文字は使用でき ません。

## 26.6 プログラムの解説「printf\_lib.c」

「printf\_lib.c」は、R8C/35A で printf 文、scanf 文を COM ポートを通して使えるようにするためのファイルです。 printf 文、scanf 文を使うときは、プロジェクトにこのファイルを追加します。このファイルは全プロジェクト共通のフ ァイルです。このファイルを変更すると、このファイルを使っている別のプロジェクトにも影響しますので変更する ときは気をつけてください。基本的には変更する必要がありません。

## 26.6.1「printf\_lib.c」の追加

|   | 🖃 🔂 uart0_printf   | 「printf_lib.c」がまだ追加されていないとします<br>(サンプルプログラムには最初から追加されて |
|---|--------------------|--------------------------------------------------------|
|   | 🚊 🔄 C source file  | います)。                                                  |
|   | 🖆 startup.c        |                                                        |
| 1 | 🔤 🖆 uart0_printf.c |                                                        |
|   | 🖻 🖳 🔄 Dependencies |                                                        |
|   | 📄 printf_libh      |                                                        |
|   | 🔤 sfr_r835ah       |                                                        |

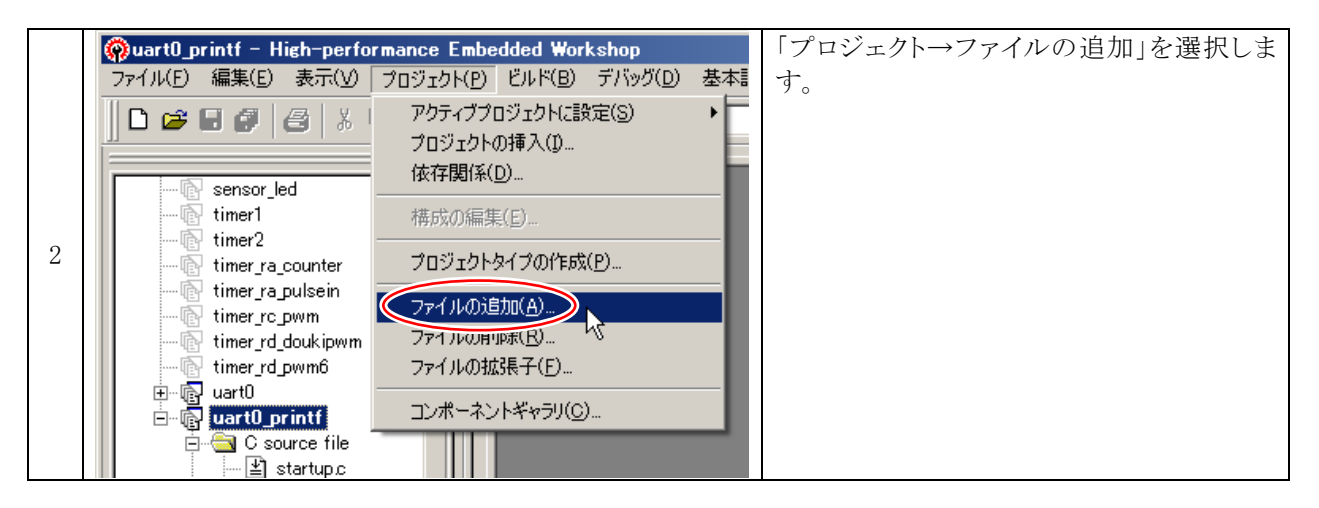

|   | 'uart0_printf'プロジェクトにファイル | を追加                  | <u>? ×</u> | 一つ上へボタンを何度かクリックして、Cドライ |
|---|---------------------------|----------------------|------------|------------------------|
|   | ファイルの場所(I): 🛛 🗀 uart0_pr  | intf 🔽 📢 🖽 🖬 🖬       |            | ブへ移動します。               |
|   | Debug                     | N                    |            |                        |
|   |                           | コートのギタン              |            |                        |
| 3 |                           |                      |            |                        |
|   |                           |                      |            |                        |
|   | 」<br>ファイル名( <u>N</u> ):   | iej.                 |            |                        |
|   | ファイルの種類(I): Project File  | s <b>・</b> キャン       | 211        |                        |
|   | ☑ 相対パス                    | B) □ 登録済みファイルを非表示(P) |            |                        |

#### ミニマイコンカー製作キット Ver.2 マイコン実習マニュアル(R8C/35A版) 26. printf、scanf 文を使った通信(プロジェクト:uart0\_printf)

|   | 'uart0_printf'ブロジェクトにファイルを追加 ?  ×           | Cドライブ         |
|---|---------------------------------------------|---------------|
|   | ファイルの場所(1): 🔁 Workspace 🔽 🖙 🖽 🕇 🎫           | $\downarrow$  |
|   | 🛅 anaservo2 🔂 h8_3048 🔶 - 🖓 - 35a_ensyu 🔂 🗆 | Workspace     |
|   | anaservo_ver2 Ckit07                        |               |
|   | Common_r8c35a                               | $\downarrow$  |
|   |                                             | common_r8c35a |
| 4 | kitu/kai_3ba 🗍 Watch                        |               |
|   | demos                                       |               |
|   |                                             | フォルダを開きます。    |
|   | ファイル名(N): 道加                                |               |
|   | ファイルの種類(I): Project Files  キャンセル            |               |
|   | ✓ 相対パス(B) □ 登録済みファイルを非表示(P)                 |               |

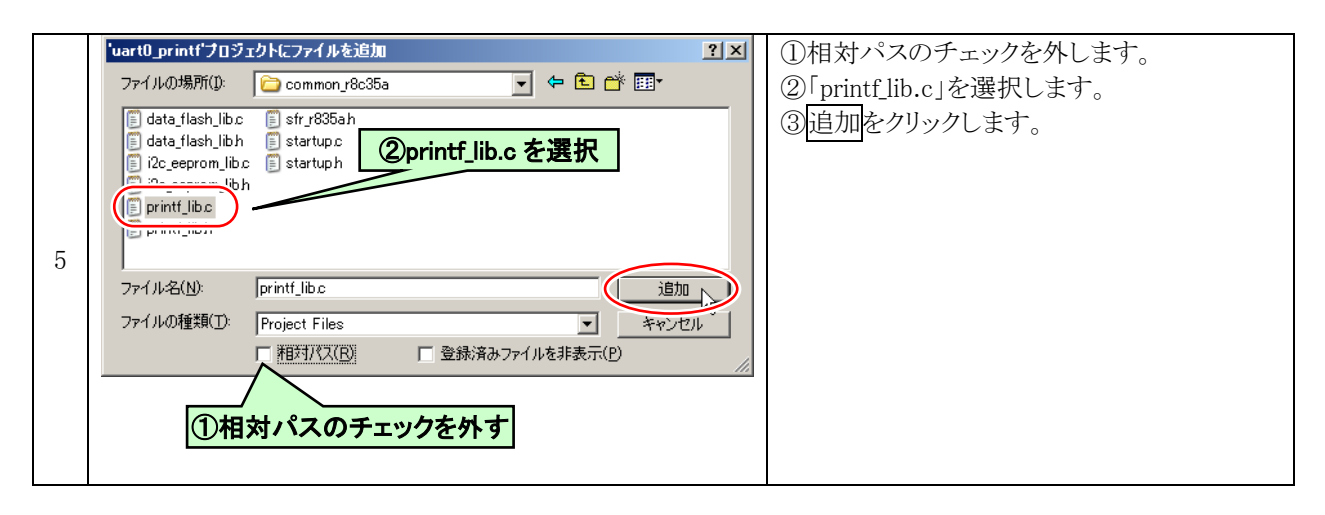

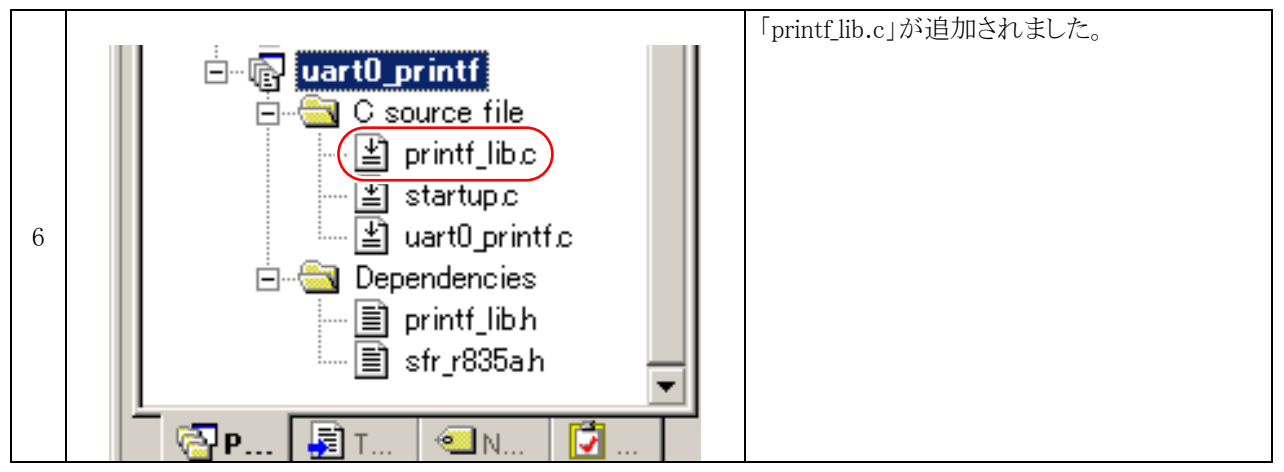

# 26.6.2 関数一覧

#### ■init\_uart0\_printf 関数

| 書式  | <pre>void init_uart0_printf( int sp )</pre>                                                                                                    |
|-----|----------------------------------------------------------------------------------------------------|
| 内容  | printf 文の出力先や scanf 文の入力先を、UARTO にするように設定します。                                                                                                    |
| 引数  | <ul> <li>int 通信速度</li> <li>通信速度を設定します。設定できる内容は下記のとおりです。</li> <li>SPEED_4800 …通信速度を 4800bps に設定します。</li> <li>SPEED_9600 …通信速度を 9600bps に設定します。</li> <li>SPEED_19200 …通信速度を 19200bps に設定します。</li> <li>SPEED_38400 …通信速度を 38400bps に設定します。</li> <li>その他の設定は、データ長:8bit、パリティビット:無し、ストップビット:1bit、の設定で変更できません。</li> <li>なお、init_uart0_printf 関数実行後、割り込みを許可してください。</li> </ul> |
| 戻り値 | 無し                                                                                                    |
| 使用例 | init_uart0_printf( SPEED_9600 ); // 9600bps で通信<br>asm(″fset I″); // init_uart0_printf 関数実行後、割り込み許可する                                                                                                    |

## ■printf 関数

| 書式  | <pre>int printf(const char *format,);</pre>                      |
|-----|------------------------------------------------------------------|
| 内容  | UART0 に format で指定する書式に従い、データを出力します。                             |
| 引数  | 付録を参照してください。                                                     |
| 戻り値 | 正常時:出力した文字 異常時:EOF                                               |
| 使用例 | printf( "i は、%d です。", i ); // i の値を表示                            |
| その他 | プログラムの最初に stdio.h をインクルードしてください。<br>#include <stdio.h></stdio.h> |

## ■scanf 関数

| 書式  | <pre>int scanf(const char *format,);</pre>                       |
|-----|------------------------------------------------------------------|
| 内容  | UART0からformatで指定する書式に従い、データを読み込みます。                              |
| 引数  | 付録を参照してください。                                                     |
| 戻り値 | 正常時:読み込んで変換されたデータの数 入力終了または異常時:EOF                               |
| 使用例 | scanf( ″‰d, &i ); // iに10進数を読み込む                                 |
| その他 | プログラムの最初に stdio.h をインクルードしてください。<br>#include <stdio.h></stdio.h> |

# 26.7 プログラムの解説「uart0\_printf.c」

## 26.7.1 インクルード部分

pirntf 文、scanf 文を使うために、専用のヘッダファイルをインクルードします。

19: /\*======\*/ 20: /\* インクルード \*/ 21: /\*=======\*/ 22: #include 〈stdio.h〉 23: #include ″sfr\_r835a.h″ /\* R8C/35A SFRの定義ファイル \*/ 24: #include ″printf\_lib.h″ /\* printf使用ライブラリ \*/

| stdio.h      | ファイルがあるフォルダの位置は、<br>「C:¥Program Files¥Renesas¥Hew¥Tools¥Renesas¥nc30wa¥v545r00¥inc30」です。波<br>線部分は、ルネサス統合開発環境のバージョンによって異なります。<br>このファイルを取り込む(インクルード)ことにより、printf 文や scanf 文を使えるようにしま<br>す。このファイルだけでは、printf 文や scanf 文が使えるようになるだけで、UARTOを使<br>った通信は行えません。 |
|--------------|----------------------------------------------------------------------------------------------------|
| printf_lib.h | ファイルがあるフォルダの位置は、「C:¥Workspace¥common_r8c35a」です。<br>このファイルを取り込む(インクルード)ことにより、printf 文の出力先や scanf 文の入力<br>先を、UARTO にするように設定します。                                                                                                    |

#### 26.7.2 main 関数一初期化部分

| 35 : | /**************************************     | ******                                 | ****/ |
|------|---------------------------------------------|----------------------------------------|-------|
| 36 : | /* メインプログラム                                 |                                        | */    |
| 37 : | /**************************************     | <************************************* | ****/ |
| 38 : | void main( void )                           |                                        |       |
| 39 : | {                                           |                                        |       |
| 40 : | int i, ret;                                 |                                        |       |
| 41 : | char c;                                     |                                        |       |
| 42 : |                                             |                                        |       |
| 43 : | init();                                     | /* SFRの初期化                             | */    |
| 44 : | <pre>init_uart0_printf( SPEED_9600 );</pre> | /* UARTOとprintf関連の初期化                  | */    |
| 45 : | asm("fset I");                              | /* 全体の割り込み許可                           | */    |

| 43 行 | init 関数を実行します。<br>init 関数では、ポートの入出力設定を行います。 シリアルコミュニケーション 0(UART0)の設定は、<br>init 関数では行いません。プロジェクト「uart0」とは違いますので、気をつけてください。 |
|------|----------------------------------------------------------------------------------------------------|
| 44 行 | init_uart0_printf 関数で、UART0 の初期化と pirntf 文、scanf 文を使えるようにしています。UART0 の通信速度は、9600bps に設定します。                                |
| 45 行 | printf 文でデータを送信する際、送信割り込みを使うので、UART0 の初期化後に全体の割り込み<br>を許可します。                                                              |

#### 26.7.3 main 関数一通信部分

```
47 :
         printf( "Hello World!¥n" );
48 :
         while(1) {
49 :
50 :
             printf( "Input data : " );
             ret = scanf( "%d", &i );
51 :
             if( ret == 1 ) {
52 :
                 printf( "Get data : %d¥n", i );
53 :
54 :
                 p6 = i;
             } else {
55 :
56 :
                 printf( "Data Error!!¥n" );
                 scanf( "%*[^¥n]" );
57 :
58 :
             }
59 :
        }
60 : }
```

| 47 行    | 最初に「Hello World!」と表示します。                                   |
|---------|------------------------------------------------------------|
| 50 行    | 「Input data:」と表示して、データ入力待ちメッセージを表示します。                     |
| 51 行    | データの入力を待ちます。エンタキー入力で次の行へ進みます。正しくデータが入力されたなら変数 i に入力値が入ります。 |
| 52 行    | scanf 関数の戻り値をチェックします。                                      |
| 53,54 行 | データが正常に入力されていたら受信データをパソコンに送り返して、ポート6へ出力します。                |
| 56,57 行 | データが異常ならエラーメッセージを表示して、受信バッファをクリアします。                       |

#### 26.7.4 受信バッファのクリア

プログラムの57行目で、バッファのクリアをするために代入抑止文字を使っています。

#### scanf( "%\*[^¥n]" );

scanf 内の文字を分解すると下記のようになります。

- ① 変換指定文字の開始です。
- ② 読み捨てる意味です。以後の書式を読み捨てます。
- ③ ⑤と対で、その中の文字のみを読み飛ばします。
- ④ 読み飛ばす文字は¥n、すなわち改行コードです。

総合すると、バッファを読み捨てますが、「¥n」のみ読み捨てるのを飛ばします。すなわち「¥n」のみが残ります。 「¥n」により scanf 関数はバッファの終了と判断して次へ進みます。 ミニマイコンカー製作キット Ver.2 マイコン実習マニュアル(R8C/35A版) 26. printf、scanf 文を使った通信(プロジェクト:uart0\_printf)

もう一度、最初の入力部分の scanf 関数を見ると、

51 : ret = scanf( "%d", &i );

ここで、「aaa(改行)」を入力したとします(改行=エンタ)。入力バッファには、

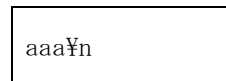

と文字が保存されます。改行が入力されると変換が開始されます。変換指定文字「%d」は、10 進数入力です。そ れ以外のアルファベットなどの文字が入力されてしまうと「10 進数入力にもかかわらず数字以外のものが入力さ れていた場合は、その文字を読み込まずに作業は終了する」に当てはまってしまいます。この場合、エラー終了 してしまいます。バッファはクリアされません。ここで再度、数値入力のため、

ret = scanf( "%d", &i );

という命令を記述するとどうなるでしょう。

バッファはクリアされておらず、親切にも(!!) 改行コードも有りますので、scanf 関数はすでにキー入力されたと 勘違いして変換を開始してしまいます。もちろんエラーですのでバッファはクリアしないまま次へ移ります。これを 繰り返すと無限ループになり暴走してしまいます。そこで、入力値が正しいかどうか scanf 関数の戻り値を判定し てエラーがあればバッファをクリアします。scanf 関数の戻り値は先に説明したとおり正常に終了すると、読み込ん で変換されたデータの数が返ってきます。ここでは1です。1以外ならエラーと判断できます。

| 52 : | if( ret == 1 ) {                |
|------|---------------------------------|
| 53 : | printf( "Get data : %d¥n", i ); |
| 54 : | p6 = i;                         |

戻り値を格納した ret 変数が1なら、printf 関数で値を表示して、ポート6へその値を出力します。

| 55 : | } else {                               |  |
|------|----------------------------------------|--|
| 56 : | <pre>printf( "Data Error!!\fu");</pre> |  |
| 57 : | scanf( "%*[^¥n]" );                    |  |
| 58 : | }                                      |  |

else 文、すなわち戻り値が1でなくエラーであれば、入力エラーと表示して、バッファをクリアします。書籍によっては scanf 関数は、変換指定文字以外のデータが入力されたとき暴走するので使わない方が良いと書かれていますが、うまくバッファをクリアすればこれほど便利な関数はありません。

# 27. データフラッシュ(プロジェクト: data\_flash)

# 27.1 概要

本章では、マイコン内蔵のデータフラッシュをプログラムで書き換える方法を説明します。パラメータなど、何か 値を保存しておきたいときデータフラッシュに保存し、次回電源が ON になったときに読み込むことができます。 データフラッシュの容量は 4KB あります。それ以下の容量を保存するなら、外付けのメモリ(EEP-ROM など)は必 要ありません。

## 27.2 接続

■使用ポート

| マイコンの<br>ポート            | 接続内容                 |
|-------------------------|----------------------|
| P5_7、P4_5、<br>P4_4、P4_3 | マイコンボード上のディップスイッチです。 |
| P1_3、P1_2、<br>P1_1、P1_0 | マイコンボード上の LED です。    |

■接続例

マイコンボードだけで実習できます。

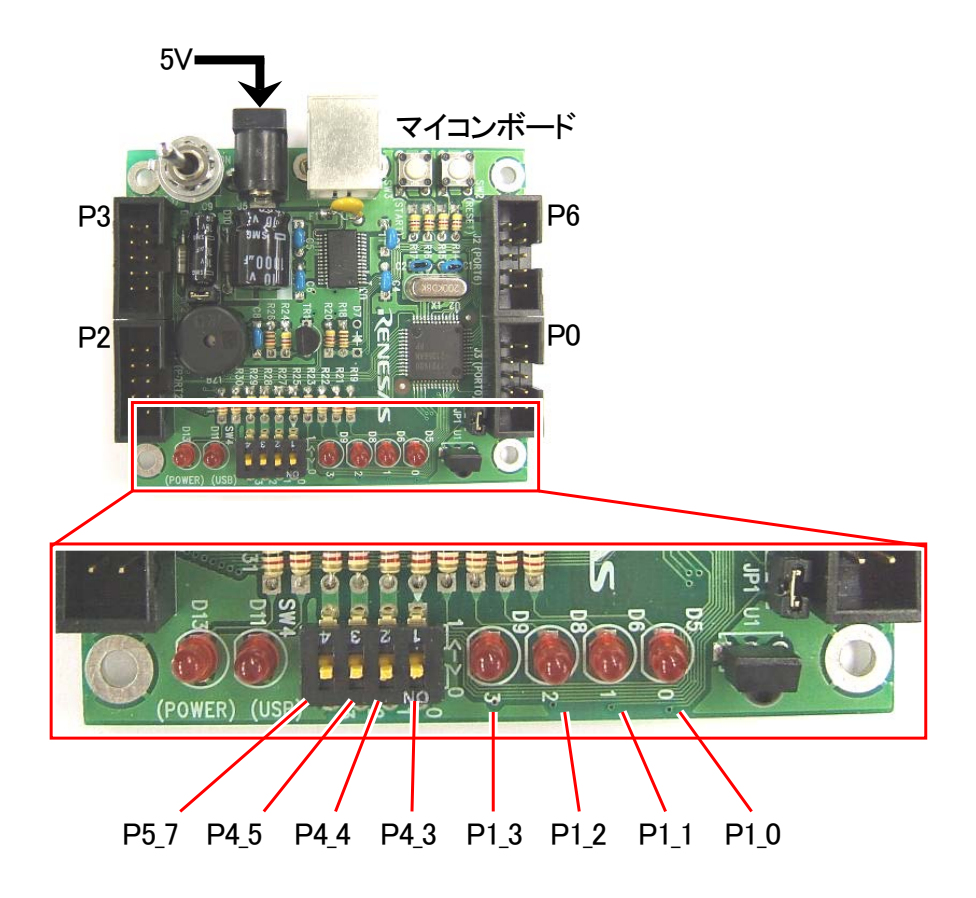

## ■操作方法

「27.8 実習手順」を参照してください。

# 27.3 プロジェクトの構成

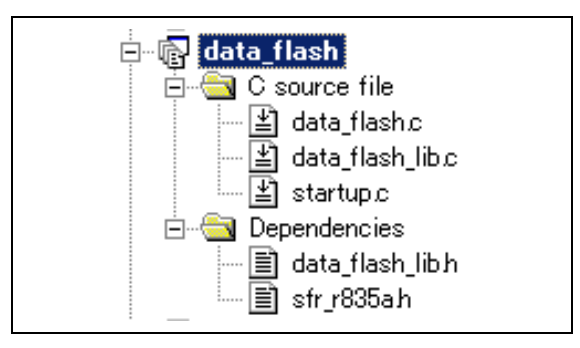

|   | ファイル名            | 内容                                                                                                    |
|---|------------------|----------------------------------------------------------------------------------------------------|
| 1 | startup.c        | 固定割り込みベクタアドレスの設定、スタートアッププログラム、RAMの初期化(初期<br>値のないグローバル変数、初期値のあるグローバル変数の設定)などを行います。<br>このファイルは共通で、どのプロジェクトもこのファイルから実行されます。 |
| 2 | data_flash.c     | 実際に制御するプログラムが書かれています。R8C/35A の内蔵周辺機能(SFR)の<br>初期化も行います。                                                                  |
| 3 | data_flash_lib.c | printf 文、scanf 文を使用するためのライブラリです。 このファイルは変更しません。                                                                          |
| 4 | sfr_r835a.h      | R8C/35A マイコンの内蔵周辺機能を制御するためのレジスタ(Special Function Registers)を定義したファイルです。                                                  |

# 27.4 プログラム「data\_flash.c」

| 1 :  | /********     | *****                                          | ****** | *****                                   | ******/ |
|------|---------------|------------------------------------------------|--------|-----------------------------------------|---------|
| 2:   | /* 対象マイ       | コン R8C/35A                                     |        |                                         | */      |
| 3 :  | /* ファイル内容     | データフラッシ                                        | ュの書き   | 換え                                      | */      |
| 4 :  | /* バージョ       | ン Ver. 1. 21                                   | пс     | 200                                     | */      |
| 5 :  | /* Date       | 2012, 03, 12                                   |        |                                         | */      |
| 6 :  | /* Convrigh   | t ルネサスマイコ                                      | ンカーラ   | リー事務局                                   | */      |
| 7 :  | /*            | 日立インターメ                                        | ディック   | ス株式会社                                   | */      |
| 8 :  | /*********    | ****                                           | ****** | ******                                  | ******  |
| 9:   | /*            |                                                |        |                                         | ,       |
| 10 : | 入力・マイン        | コンボードのディップ                                     | スイッチ   |                                         |         |
| 11 : | 出力・マイン        | コンボードのLED                                      |        |                                         |         |
| 12 : | шлл           |                                                |        |                                         |         |
| 13 : | データフラ、        | ッシュに書き込んでい                                     | ろ値をマ   | イコンボードのLEDに出力します。                       |         |
| 14 : | マイコンボー        | ードトのプッシュスイ                                     | ッチを押   | + 1 (1) + (2) EEE (C田) (2 G ) 。<br>すと   |         |
| 15 : | ディップスィ        | イッチの値をデータフ                                     | ラッシュ   | に保存します。                                 |         |
| 16 : | */            |                                                | //•-   |                                         |         |
| 17 : | - /           |                                                |        |                                         |         |
| 18 : | /*=======     |                                                |        | ==*/                                    |         |
| 19 : | /* インクル       | - K                                            |        | */                                      |         |
| 20 : | /*========    |                                                |        | ==*/                                    |         |
| 21 : | ,<br>#include | ″sfr r835a h″                                  |        | /* R8C/35A SFRの定義ファイル                   | */      |
| 22 : | #include      | "data flash lih h"                             |        | /* データフラッシュライブラリ                        | */      |
| 23 : | () Ino I uuo  | da ta_110511_115.11                            |        | / / / / / / / / / / / / / / / / / / / / | - /     |
| 24 : | /*=======     |                                                |        | ==*/                                    |         |
| 25:  | /* シンボル       | 定盖                                             |        | */                                      |         |
| 26 : | /*========    | /L-7&<br>:==================================== |        | ==*/                                    |         |
| 27 : | /* データフ       | ラッシュ関連 */                                      |        | - /                                     |         |
| 28 : | #define       | DF SIZE                                        | 64     | /* 読み書きサイズ                              | */      |
| 29 : | 1001110       | DI _0100                                       | 01     |                                         | . /     |
| 30 : | #define       | DF CHFCK                                       | 0      | /* データフラッシュチェック                         | */      |
| 31 : | #define       | DF DATA                                        | ĩ      | /* データ                                  | */      |
| 32 : | 1, act the    | <u> </u>                                       | *      | 1. / /                                  | • /     |
|      |               |                                                |        |                                         |         |

#### ミニマイコンカー製作キット Ver.2 マイコン実習マニュアル(R8C/35A版) 27. データフラッシュ(プロジェクト: data\_flash)

```
33
                                          =*/
      /*==
      /* プロトタイプ宣言
 34
   :
                                          */
 35
   :
      /*=
                                          *
 36
   :
      void init( void );
 37
   :
      unsigned char dipsw_get( void );
 38
      void led_out( unsigned char led );
   :
 39
      unsigned char pushsw_get( void );
 40
      void timer( unsigned long timer_set );
 41
 42
                                          =*/
 43
      /* グローバル変数の宣言
                                          */
      /*=====-----
 44
   :
                                         ==*/
      /* データフラッシュ関連 */
 45
      signed char data_buff[ DF_SIZE ];
                                          /* 一時保存エリア
 46
   :
                                                                       */
 47
 48
      :
      /* メインプログラム
 49
      50
 51
      void main( void )
 52
 53
          int ret;
 54
 55
          init();
                                          /* 初期化
                                                                       */
   :
 56
 57
          readDataFlash( 0x3000, data_buff, DF_SIZE );
 58
   .
         if( data_buff[DF_CHECK] != 0x35 ) {
    data_buff[DF_CHECK] = 0x35;
    data_buff[DF_DATA] = 0;
 59
 60
 61
 62
 63
 64
          led_out( data_buff[DF_DATA] );
 65
          while( !pushsw_get() );
 66
 67
         data_buff[DF_DATA] = dipsw_get();
blockEraseDataFlash( 0x3000 );
 68
 69
 70
          ret = writeDataFlash( 0x3000, data_buff, DF_SIZE );
 71
         72
 73
 74
 75
 76
             timer( 100 );
 77
             led_out( 0x3 );
 78
             timer( 100 );
   :
 79
   :
         }
 80
 81
         /* 書き込みが正常にできたなら */
while(1) {
 82
 83
             led_out( 0x5 );
 84
             timer( 200 );
led_out( 0xa );
 85
 86
 87
             timer(200);
         }
 88
   :
   :
      }
 89
 90
   :
 91
   :
      :
 92
 93
   :
 94
      void init( void )
 95
 96
          int i;
 97
          /* クロックをXINクロック(20MHz)に変更 */
prc0 = 1; /* プロテクト解除
 98
         prc0 = 1;
cm13 = 1;
cm05 = 0;
99
                                                                        *
                                          100
101
          for(i=0; i<50; i++ );
102
         ocd2 = 0;

prc0 = 0;
103
104
105
          /* ポートの入出力設定 */
106
          prc2 = 1;
                                          /* PD0のプロテクト解除
107
                                                                       */
         pd0 = 0xe0;
                                          /* 7-5:LED 4:MicroSW 3-0:Sensor
108
                                                                       */
         p1 = 0x0f;
pd1 = 0xdf;
                                          /* 3-0:LEDは消灯
109
                                                                       */
110
                                          /* 5:RXD0 4:TXD0 3-0:LED
                                                                       */
          pd2 = 0xfe;
111
                                          /* 0:PushSW
                                                                       */
                                          /* 4:Buzzer 2:IR */
/* 7:XOUT 6:XIN 5-3:DIP SW 2:VREF*/
112
          pd3 = 0xfb;
          pd4 = 0x83;
113
          pd5 = 0x40;
                                          /* 7:DIP SW
114
   :
                                                                       */
         pd6 = 0xff;
115
   :
116
   :
117
```

```
118
    /* ディップスイッチ値読み込み
/* 戻り値 スイッチ値 0~15
119
  :
                                                 */
120
                                                 */
121
    122
    unsigned char dipsw_get( void )
  :
123
  •
      unsigned char sw, sw1, sw2;
124
  :
125
                             /* ディップスイッチ読み込み3 */
/* ディップスイッチ読み込み2,1,0*/
/* P5とP4の値を合わせる */
      sw1 = (p5>>4) & 0x08;
sw2 = (p4>>3) & 0x07;
sw = sw1 | sw2;
126
127
128
129
130
  :
      return sw;
    }
131
  :
132
133
    /* プッシュスイッチ値読み込み
/* 戻り値 スイッチ値 0N:1 0FF:0
134
                                                 */
135
                                                 */
136 :
    /****
137
    unsigned char pushsw_get( void )
138
139
      unsigned char sw;
140
  :
      sw = ^{\sim}p2;
141
                             /* スイッチのあるポート読み込み */
142
      sw &= 0x01;
143
  :
144
  :
      return sw;
145
    }
146
    147
148
    /* マイコン部のLED出力
  :
                                                 */
    149
  :
150
151 :
    void led_out( unsigned char led )
152
  :
153
      unsigned char data;
154
      1ed = ~led;
155
156
      led &= 0x0f;
      data = p1 & 0xf0;
p1 = data | led;
157
  :
158
159
  :
    }
160
161
    162
  :
163
  :
164 : 165 :
    void timer( unsigned long timer_set )
166 :
167
      int i;
168
169
      do {
      for( i=0; i<1240; i++ );
} while( timer_set-- );</pre>
170
171
  :
172
  •
    }
173
  :
174
    175
  :
    /* end of file
176 :
```

# 27.5 データフラッシュを使おう!

## 27.5.1 概要

R8C/35A には、電気的に書き換え可能なフラッシュメモリが内蔵されています。フラッシュメモリは 2 種類あり、 次のような特徴があります。

| フラッシュメモリ         | プログラム ROM                                                                                                    | データフラッシュ                                                                                                    |
|------------------|----------------------------------------------------------------------------------------------------|----------------------------------------------------------------------------------------------------|
| 内容               | 主にプログラムを格納するためのフラッシュメ<br>モリです。                                                                                                    | 主に書き換えが必要なデータを格納するた<br>めのフラッシュメモリです。ただ、プログラムを<br>格納しても問題ありません。                                                                                                    |
| プログラム、<br>イレーズ回数 | 1,000 回(メーカー保証回数)                                                                                                    | 10,000 回(メーカー保証回数)                                                                                                    |
| 容量               | 32KB(32,768 バイト)                                                                                                    | 4KB(4,096 バイト)                                                                                                    |
| ブロック             | メモリはブロックに分かれており、イレーズは<br>ブロックごとに行います。<br>ブロック 3:0x08000~0x0bfff 番地の 16KB<br>ブロック 2:0x0c000~0x0dfff 番地の 8KB<br>ブロック 1:0x0e000~0x0efff 番地の 4KB<br>ブロック 0:0x0f000~0x0ffff 番地の 4KB | メモリはブロックに分かれており、イレーズは<br>ブロックごとに行います。<br>ブロック A:0x03000~0x033ff 番地の 1KB<br>ブロック B:0x03400~0x037ff 番地の 1KB<br>ブロック C:0x03800~0x03bff 番地の 1KB<br>ブロック D:0x03c00~0x03fff 番地の 1KB |

※イレーズとは、メモリを 0xff にすることです。

## 27.5.2 メモリマップ

データフラッシュは、0x3000~0x3fff 番地にあります。

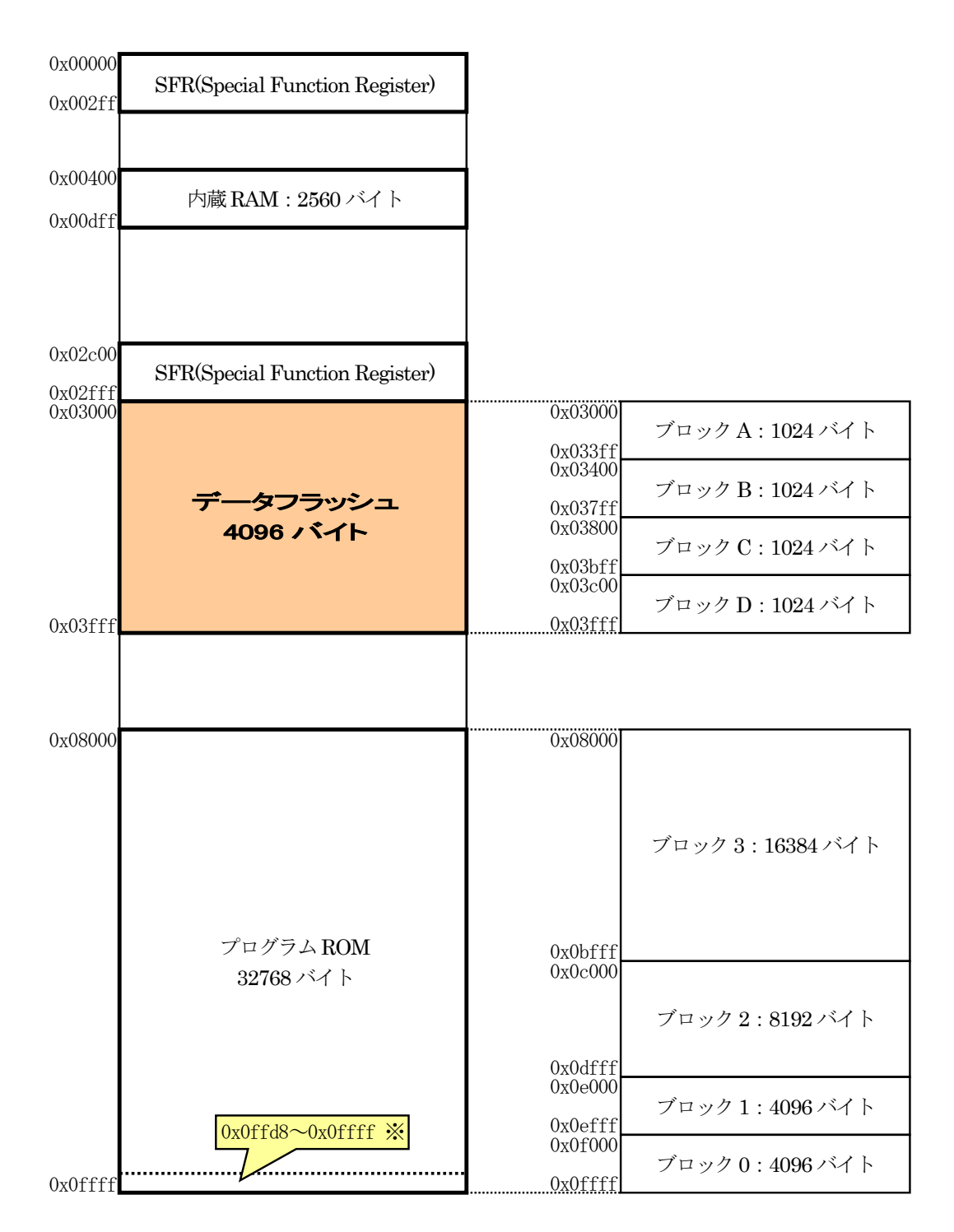

※0x0ffd8~0x0ffdb 番地は予約領域、0x0ffdc~0x0ffff 番地は固定割り込みベクタテーブルの領域のため、 プログラムは置けません。

## 27.5.3 データフラッシュを効率的に使う

データフラッシュの初期値は 0xff(1111 11112)です。書き込みは"1"のビットを"0"にすることを言います。"0"の ビットを"1"にすることはできません。"0"のビットを"1"にする作業をイレーズといい、先ほどの書き換え回数はイレ ーズ回数のことです。書き込み回数は制限がありません。イレーズは、ブロック単位で行います。例えば、0x3000 番地をイレーズしたくても 0x3000 番地だけイレーズすることはできず、0x3000 番地があるブロック A(0x3000~ 0x33ff 番地)がイレーズされます。

例えば、0x3000 番地に 0xf0 を書き込んだとします。0x3000 番地だけをイレーズ 0xff にすることになりますが イレーズ回数は1回したことになります(下図)。

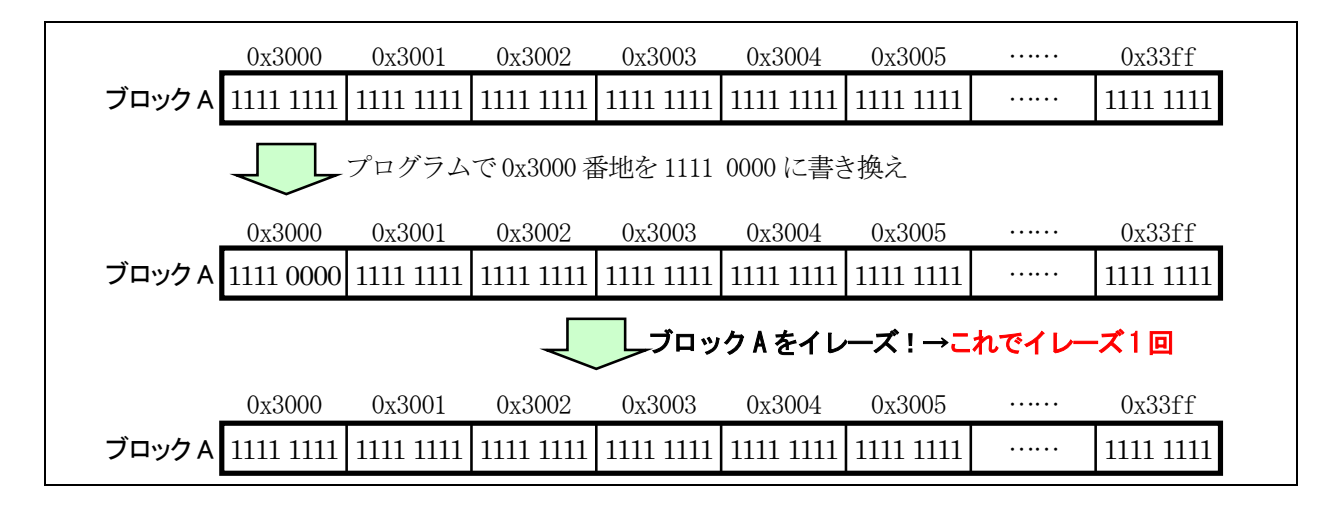

次に、0x3000 番地に 0xf0 を書き込んだとします。さらに、0x3001 番地に 0xf0 を書き込みます。どんどん書き 込んでいき 0x33ff まで 1024 バイト分書き込んだ後にイレーズすると、イレーズ回数は 1 回になります(下図)。

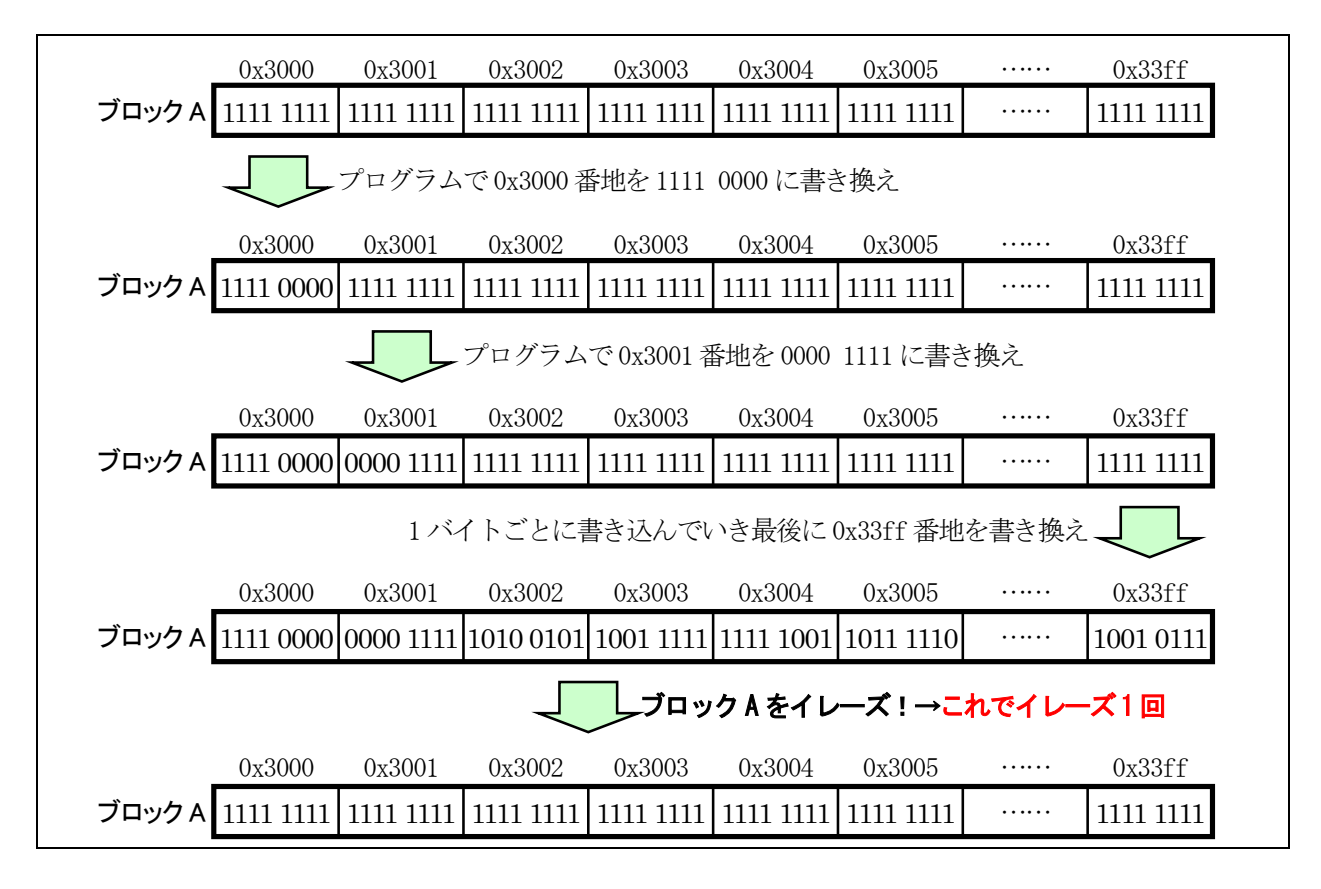

このように、イレーズ回数を減らすことによってデータフラッシュを効率的(長く)に使うことが出来ます。プログラ ムでは、1 ブロック使い切るまで書き込んでいき、使い切った時点でイレーズするようにします。

## 27.6 プログラムの解説「data\_flash\_lib.c」

「data\_flash\_lib.c」は、R8C/35Aに内蔵しているデータフラッシュを簡単に使えるようにするためのファイルです。 データフラッシュを使うときは、プロジェクトにこのファイルを追加します。このファイルは全プロジェクト共通のファ イルです。このファイルを変更すると、このファイルを使っている別のプロジェクトにも影響しますので変更すると きは気をつけてください。基本的には変更する必要がありません。

## 27.6.1「data\_flash\_lib.c」の追加

|   | 🗖 🖓 data_flash       | 「data_flash_lib.c」はまだ追加されていないとします(サンプルプログラムには最初から追加さ |
|---|----------------------|------------------------------------------------------|
|   | 🖻 🔄 C source file    | れています)。                                              |
|   | 🖆 data_flash.c       |                                                      |
| 1 | 🔤 🖆 startup.c        |                                                      |
|   | 🖻 🗁 🔄 Dependencies   |                                                      |
|   | 🔤 📄 data_flash_lib.h |                                                      |
|   | 📰 sfr_r835ah         |                                                      |

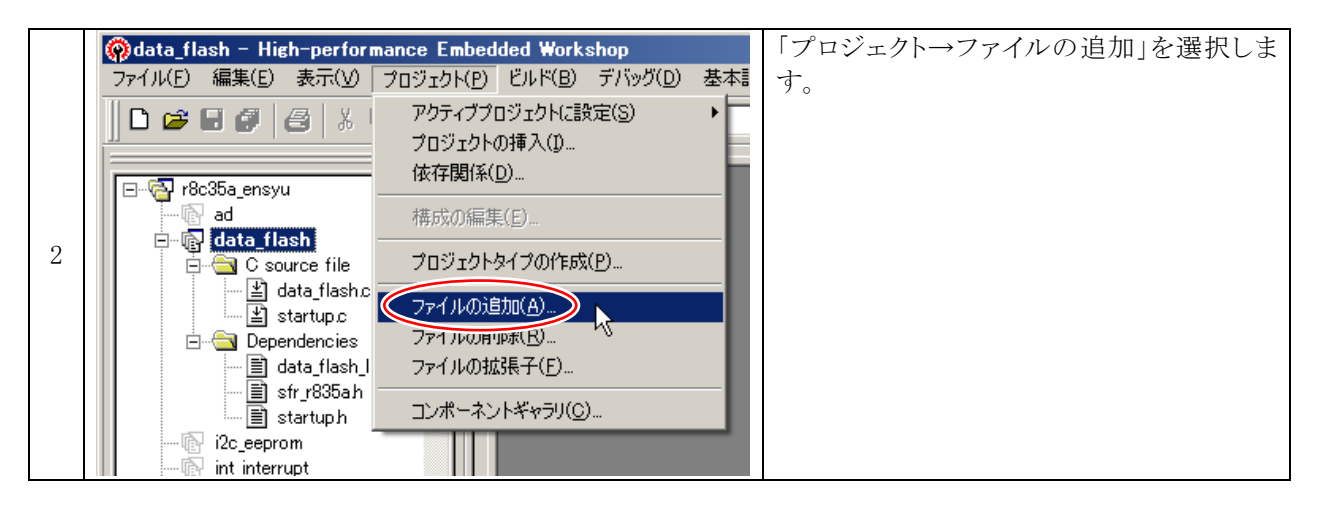

|   | <mark>'data_flash'プロジ</mark><br>ファイルの場所①: | ェクトにファイルを追加<br>Codata_flash  ・ (                      | <u>?</u> × | 一つ上へボタンを何度かクリックして、Cドライ<br>ブへ移動します。 |
|---|-------------------------------------------|-------------------------------------------------------|------------|------------------------------------|
| 3 | È Debug<br>È data_flash.c                 | 1つ上へボタン                                               |            |                                    |
|   | ファイル名( <u>N</u> ):<br>ファイルの種類(T):         | Regionst Films                                        | 加<br>      |                                    |
|   |                                           | 「Froject Files <u></u><br>✓ 相対パス(R) □ 登録済みファイルを非表示(P) | ///        |                                    |

ミニマイコンカー製作キット Ver.2 マイコン実習マニュアル(R8C/35A版) 27. データフラッシュ(プロジェクト: data\_flash)

|   | 'uart0_printf'プロジェクトにファイルを追加 ?×                 | Cドライブ         |
|---|-------------------------------------------------|---------------|
|   | ファイルの場所(①): 🔁 Workspace 🔽 🗢 🖻 🖽 🖽               | $\downarrow$  |
|   | 🛅 anaservo2 🛅 h8_3048 🚞 -9~35a_ensyu 🛅 🗆        | Workspace     |
|   | anaservo_ver2 Ckit07                            |               |
|   | common_r8c35a                                   | $\downarrow$  |
|   | Common_r8c35a                                   | common r8c35a |
| 4 | 🔚 common j occioa 👘 kit07kai_35a 👘 Watch        |               |
|   | 🛅 demo8 🔅 🛅 kit07kai_38a 👘 🗋 ピー ~ anaservo_ver2 |               |
|   |                                                 | フォルダを開きます     |
|   |                                                 |               |
|   |                                                 |               |
|   | ファイルの種類(工): Project Files マキャンセル                |               |
|   | ✓ 相対パス(R) □ 登録済みファイルを非表示(P)                     |               |
|   |                                                 |               |

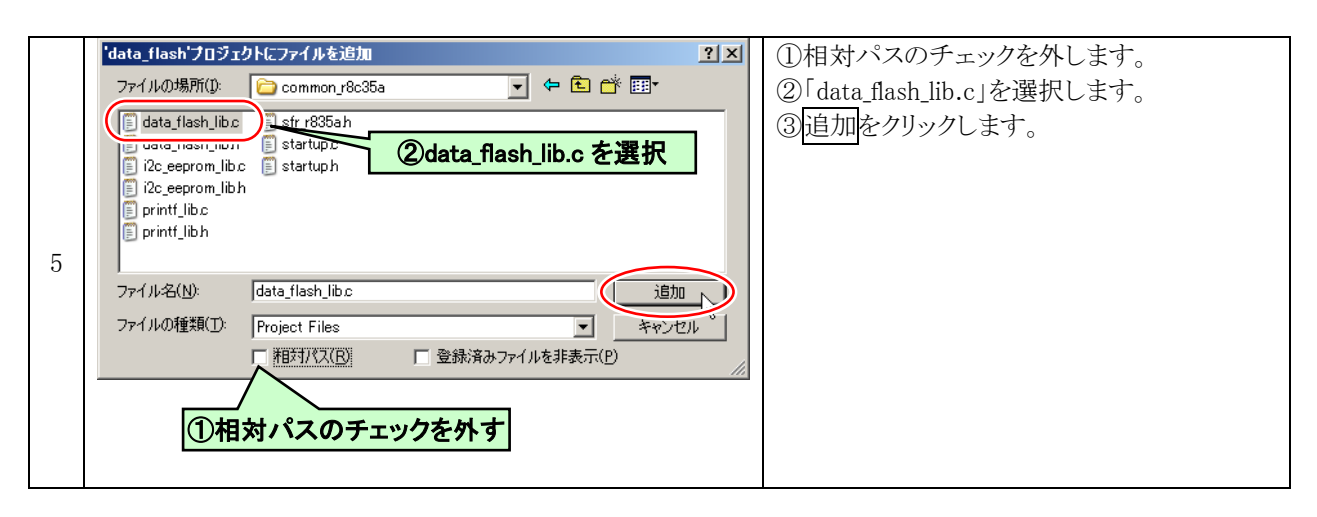

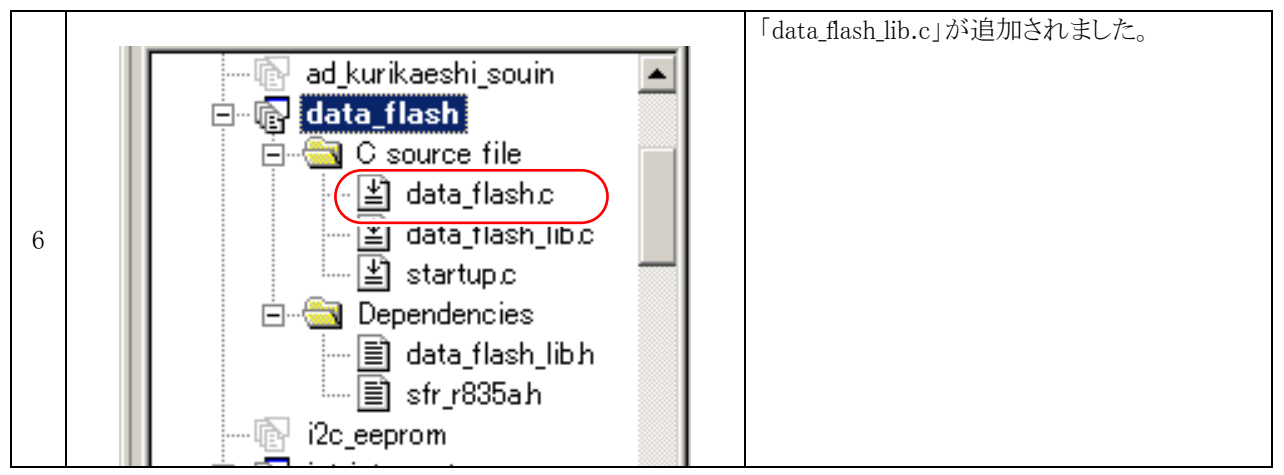

# 27.6.2 関数一覧

#### ■readDataFlash 関数

| 書式  | void readDataFlash( unsigned int r_address, char *w_address, int count )                                                                   |  |  |
|-----|----------------------------------------------------------------------------------------------------|--|--|
| 内容  | データフラッシュから、データを読み込みます。                                                                                                    |  |  |
| 引数  | unsigned int 読み込み元アドレス 0x3000~0x3fff<br>char* 読み込み先アドレス<br>int 読み込むデータ数                                                                    |  |  |
| 戻り値 | 無し                                                                                                    |  |  |
| 使用例 | <pre>char data_buff[64]; /* データフラッシュ用保管エリア */ readDataFlash(0x3000, data_buff, 64); /* 0x3000 番地から、data_buff 配列に、64 個のデータを読み込みます。 */</pre> |  |  |

#### ■writeDataFlash 関数

| 書式  | <pre>int writeDataFlash( unsigned int w_address, char *r_address, int count )</pre>                                                                                                    |  |  |
|-----|----------------------------------------------------------------------------------------------------|--|--|
| 内容  | データフラッシュに、データを書き込みます。                                                                                                    |  |  |
| 引数  | unsigned int書き込み先アドレス 0x3000~0x3fffchar*書き込むデータのあるアドレスint書き込むデータ数                                                                                                    |  |  |
| 戻り値 | 1:書き込み完了 0:異常終了                                                                                                    |  |  |
| 使用例 | <pre>char data_buff[ 64 ]; /* データフラッシュ用保管エリア */ writeDataFlash( 0x3000, data_buff, 64 ); /* 0x3000 番地から、data_buff 配列のデータを、64 個書き込みます。 */</pre>                                                                                                    |  |  |
| 注意点 | <ul> <li>●書き込み先アドレスについて<br/>データフラッシュは、ブロック A(0x3000~0x33ff 番地)、ブロック B(0x3400~0x37ff 番地)、ブロック C(0x3800~0x3bff 番地)、ブロック D(0x3c00~0x3fff 番地)に分かれています。これらのブロックをまたいだ書き込みはできません。例えば、0x33f0 番地から64 個のデータを書き込むとき、0x33ff 番地の次は、0x3400 番地になります。ブロックは、A から B に変わります。これはできません。</li> <li>例)writeDataFlash(0x33f0, data_buff, 64); /* これはできない */</li> <li>●書き込む前のイレーズについて<br/>書き込む前に、書き込む該当ブロックをイレーズします。例えば、0x3000 番地に 1 バイトデータを<br/>書き込むとき、ブロック A(0x3000~0x33ff 番地)のデータがすべてイレーズされます。データを残しておきたい場合は、いったんすべてのデータを RAM に読み込んで、今回書き込みたいデータ<br/>と合わせて書き込むようにしてください。</li> </ul> |  |  |

### ■blockEraseDataFlash 関数

| 書式                   | int blockEraseDataFlash( unsigned int address )                                                                                                    |
|----------------------|----------------------------------------------------------------------------------------------------|
| 内容                   | データフラッシュをイレーズ(0xff で埋めること)します。                                                                                                    |
| 引数                   | unsigned int イレーズしたいアドレス 0x3000~0x3fff                                                                                                    |
| 戻り値                  | 1:イレーズ完了 0:異常終了                                                                                                    |
| 使用例                  | writeDataFlash( 0x3010 );<br>/* 0x3010番地のあるブロック(ブロック A)の内容をイレーズします */                                                                                                    |
| イレーズ<br>する範囲<br>について | イレーズする範囲は、ブロック単位になります。例えば、引数に 0x3010 番地を指定したとき、イレ<br>ーズされるのは 0x3010 番地だけではなく、該当するブロック A である 0x3000~0x33ff 番地のす<br>べてがイレーズされます。 0x3010 番地以外のデータを残しておきたい場合は、いったんすべての<br>データを RAM に読み込んでイレーズし、改めて書き込むようにしてください。 |

# 27.7 プログラムの解説「data\_flash.c」

## 27.7.1 インクルード部分

「data\_flash\_lib.c」ファイル内の関数を使うために、専用のヘッダファイルをインクルードします。

| 18 :        | /*======= |                    | =====*/               |    |
|-------------|-----------|--------------------|-----------------------|----|
| 19 :        | /* インクル   | ~ ド                | */                    |    |
| 20 :        | /*======  |                    | =====*/               |    |
| 21 :        | #include  | ″sfr_r835a.h″      | /* R8C/35A SFRの定義ファイル | */ |
| <b>22</b> : | #include  | "data_flash_lib.h" | /* データフラッシュライブラリ      | */ |

| data_flash_lib.h | ファイルがあるフォルダの位置は、「C:¥Workspace¥common_r8c35a」です。<br>このファイルを取り込む(インクルード)することにより、readDataFlash 関数、<br>writeDataFlash 関数が使えるようになります。 |
|------------------|----------------------------------------------------------------------------------------------------|
|------------------|----------------------------------------------------------------------------------------------------|

27.7.2 変数領域

| 24 : | /*=======  |                    |        | ===*/           |    |
|------|------------|--------------------|--------|-----------------|----|
| 25 : | /* シンボル    | レ定義                |        | */              |    |
| 26 : | /*=======  |                    |        | ===*/           |    |
| 27 : | /* データン    | フラッシュ関連 */         |        |                 |    |
| 28 : | #define    | DF_SIZE            | 64     | /* 読み書きサイズ      | */ |
| 29 : |            |                    |        |                 |    |
| 30 : | #define    | DF_CHECK           | 0      | /* データフラッシュチェック | */ |
| 31 : | #define    | DF_DATA            | 1      | /* データ          | */ |
| 中略   |            |                    |        |                 |    |
| 42 : | /*=======  |                    |        | ===*/           |    |
| 43 : | /* グローノ    | バル変数の宣言            |        | */              |    |
| 44 : | /*=======  |                    |        | ===*/           |    |
| 45 : | /* データン    | フラッシュ関連 */         |        |                 |    |
| 46 : | signed cha | r data_buff[ DF_S] | IZE ]; | /* 一時保存エリア      | */ |

24 行~31 行でシンボル定義をしています。

| DF_SIZE  | データフラッシュから読み込んだり、書き込んだりするサイズです。今回は64バイトのデータを読み<br>書きします。                       |
|----------|--------------------------------------------------------------------------------|
| DF_CHECK | データフラッシュから読み込むとき、正しいデータを保存しているかチェックするための領域です。<br>64 バイトのデータのうち、0 個目をチェック用にします。 |
| DF_DATA  | データフラッシュからデータを読み込むときの場所です。今回は1個目です(0から始まるので2番目となります)。                          |

42 行~46 行で、グローバル変数の宣言をしています。

| data_buff | データフラッシュから読み込んだデータを格納したり、書き込むデータを格納しておく配列です。<br>サイズは、DF_SIZE 個、すなわち 64 個になります。 |
|-----------|--------------------------------------------------------------------------------|
|-----------|--------------------------------------------------------------------------------|

## 27.7.3 main 関数(データフラッシュから読み込み)

```
51 : void main(void)
52 : {
53 :
        int ret;
54 :
55 :
         init();
                                           /* 初期化
                                                                          */
56 :
57 :
         readDataFlash( 0x3000, data_buff, DF_SIZE );
58 :
59 :
         if( data_buff[DF_CHECK] != 0x35 ) {
             data_buff[DF_CHECK] = 0x35;
60 :
61 :
             data_buff[DF_DATA] = 0;
62 :
         }
63 :
64 :
         led_out( data_buff[DF_DATA] );
65 :
         while( !pushsw_get() );
66 :
```

| 55 行    | init 関数を実行します。<br>init 関数では、ポートの入出力設定を行います。                                                                                                    |
|---------|----------------------------------------------------------------------------------------------------|
| 57 行    | readDataFlash 関数で、<br>・0x3000 番地から<br>・data_buff 配列に<br>・DF_SIZE 個(64 個)のデータを<br>読み込みます。                                                                                                    |
| 59 行    | data_buff 配列の DF_CHECK 番目 (0 番目) のデータが 0x35 かチェックします。                                                                                                    |
| 60,61 行 | <ul> <li>59 行のチェックで、0x35 でなければ、初めて 0x3000 番地のデータフラッシュからデータを読み込んだと判断して、</li> <li>•DF_CHECK 番目(0 番目)に 0x35 を</li> <li>•DF_DATA 番目(1 番目)に 0 を</li> <li>設定します。</li> <li>ちなみに 0x35 なら、DF_DATA には前回保存したデータが読み込まれます。</li> </ul> |
| 64 行    | マイコンボードの LED に、前回保存したデータを表示します。もし、今回初めて 0x3000 番地を読み込んだ場合は、61 行目に設定している 0 を表示します (LED は点灯しません)。                                                                                                    |
| 66 行    | マイコンボードのプッシュスイッチが押されるまで、66 行を繰り返し続けます。                                                                                                    |

## 27.7.4 main 関数(データフラッシュに書き込み)

| 69: blockEraseDataFlash( 0x3000 );<br>70: ret = writeDataFlash( 0x3000, data buff, DF SIZE ); | 68 : | <pre>data_buff[DF_DATA] = dipsw_get();</pre>                   |  |
|-----------------------------------------------------------------------------------------------|------|----------------------------------------------------------------|--|
| 70 : ret = writeDataFlash( 0x3000, data buff, DF SIZE );                                      | 69 : | blockEraseDataFlash( 0x3000 );                                 |  |
|                                                                                               | 70 : | <pre>ret = writeDataFlash( 0x3000, data_buff, DF_SIZE );</pre> |  |

| 68 行 | マイコンボードのディップスイッチの値を、data_buff 配列の DF_DATA 番目(1 番目)に保存します。                                                                                                    |
|------|----------------------------------------------------------------------------------------------------|
| 69 行 | blockEraseDataFlash 関数で、0x3000 番地を含むブロックをイレーズします。<br>注意点は、0x3000 番地のブロックであるブロック A のデータをすべてイレーズすることです。<br>ブロ<br>ック A は 0x3000~0x33ff 番地なので、このアドレスのデータがイレーズされます。この範囲のアド<br>レスで消したくないデータは、内蔵 RAM に保存しておきます。ただし、内蔵 RAM は 4KB しかあり<br>ませんので、RAM の容量がオーバーしないよう気をつけてください。 |
| 70 行 | <ul> <li>writeDataFlash 関数で、</li> <li>・データフラッシュの 0x3000 番地に</li> <li>·data_buff 配列の内容を</li> <li>·DF_SIZE 個(64 個)</li> <li>書き込みます。</li> <li>書き込みが正常にできれは変数 ret には 1 が、書き込みできなければ 0 が入ります。</li> </ul>                                                                |

27.7.5 main 関数(無限ループ部分)

| 72 | : |   | if( ret == 0 ) {           |
|----|---|---|----------------------------|
| 73 | : |   | /* 書き込みエラーなら */            |
| 74 | : |   | while(1) {                 |
| 75 | : |   | <pre>led_out( 0xc );</pre> |
| 76 | : |   | timer( 100 );              |
| 77 | : |   | led_out( 0x3 );            |
| 78 | : |   | timer( 100 );              |
| 79 | : |   | }                          |
| 80 | : |   | }                          |
| 81 | : |   |                            |
| 82 | : |   | /* 書き込みが正常にできたなら */        |
| 83 | : |   | while(1) {                 |
| 84 | : |   | led_out( 0x5 );            |
| 85 | : |   | timer( 200 );              |
| 86 | : |   | led_out( 0xa );            |
| 87 | : |   | timer( 200 );              |
| 88 | : |   | }                          |
| 89 | : | } |                            |
|    |   |   |                            |

| 72 行        | 正常に書き込みができたかチェックします。ret 変数が0なら、エラーです。                   |
|-------------|---------------------------------------------------------|
| 73~<br>80 行 | 書き込みがエラーなら、マイコンボードの LED に 0xc と 0x3 を 0.1 秒ごとに表示させます。   |
| 83~<br>88 行 | 正常に書き込みができれば、マイコンボードの LED に 0x5 と 0xa を 0.2 秒ごとに表示させます。 |

# 27.8 実習手順

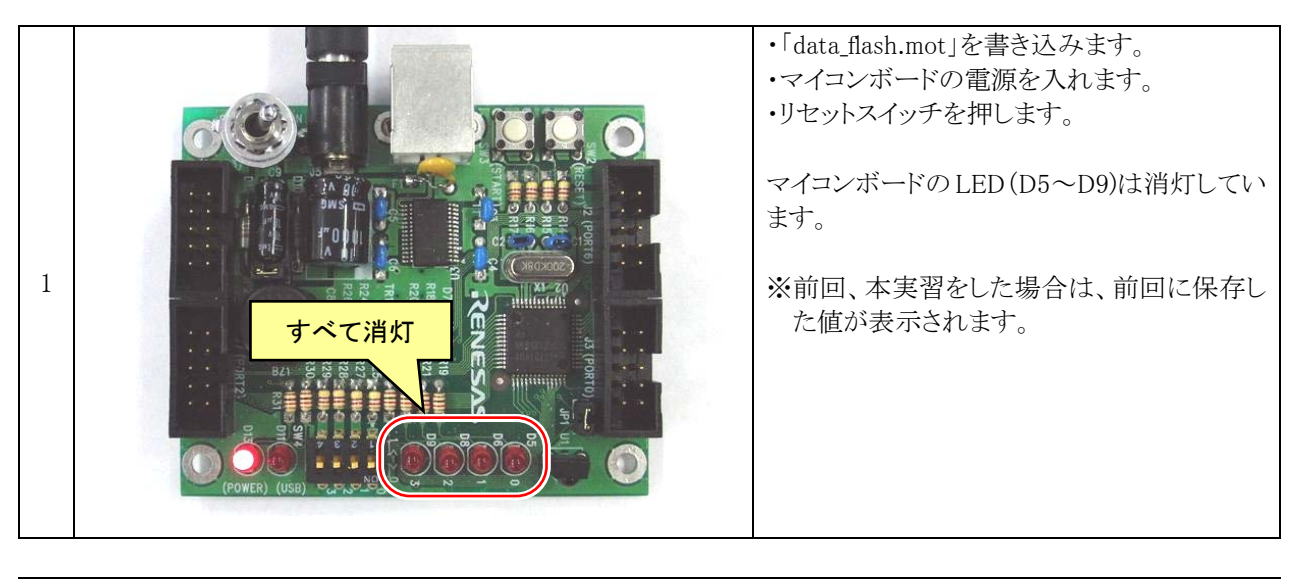

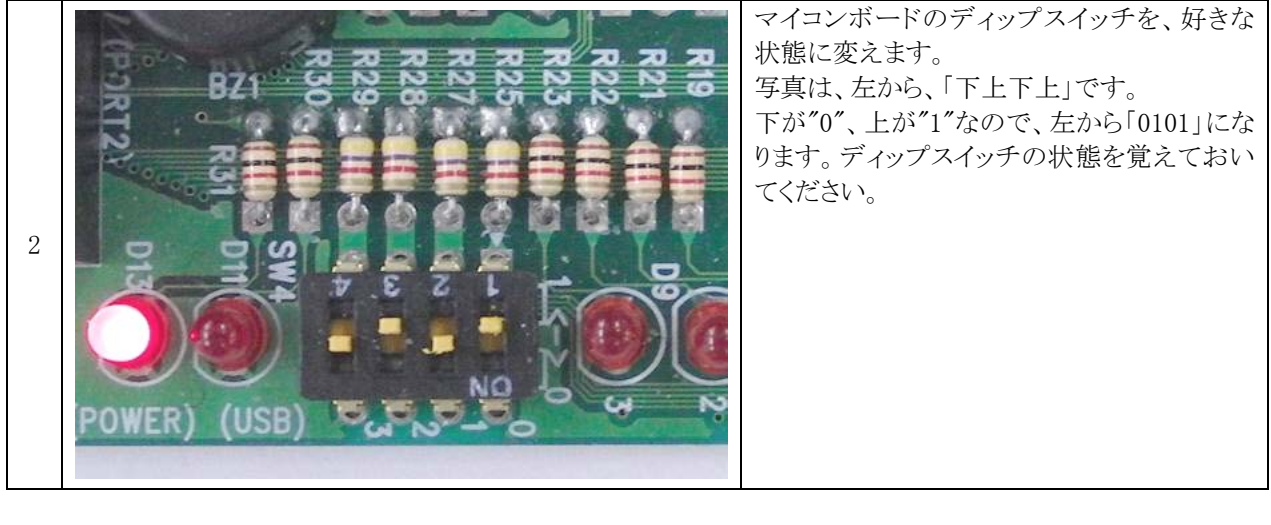

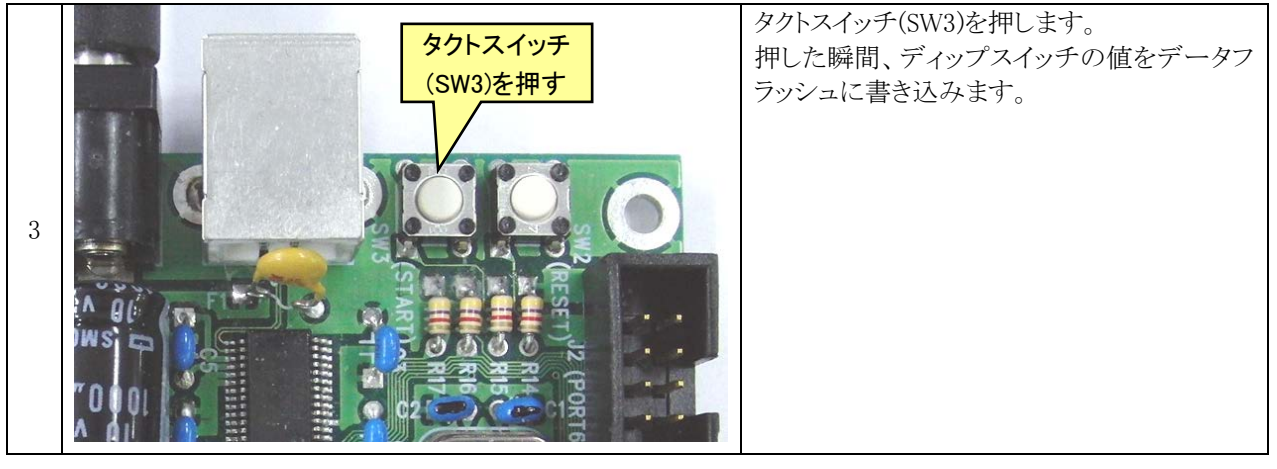

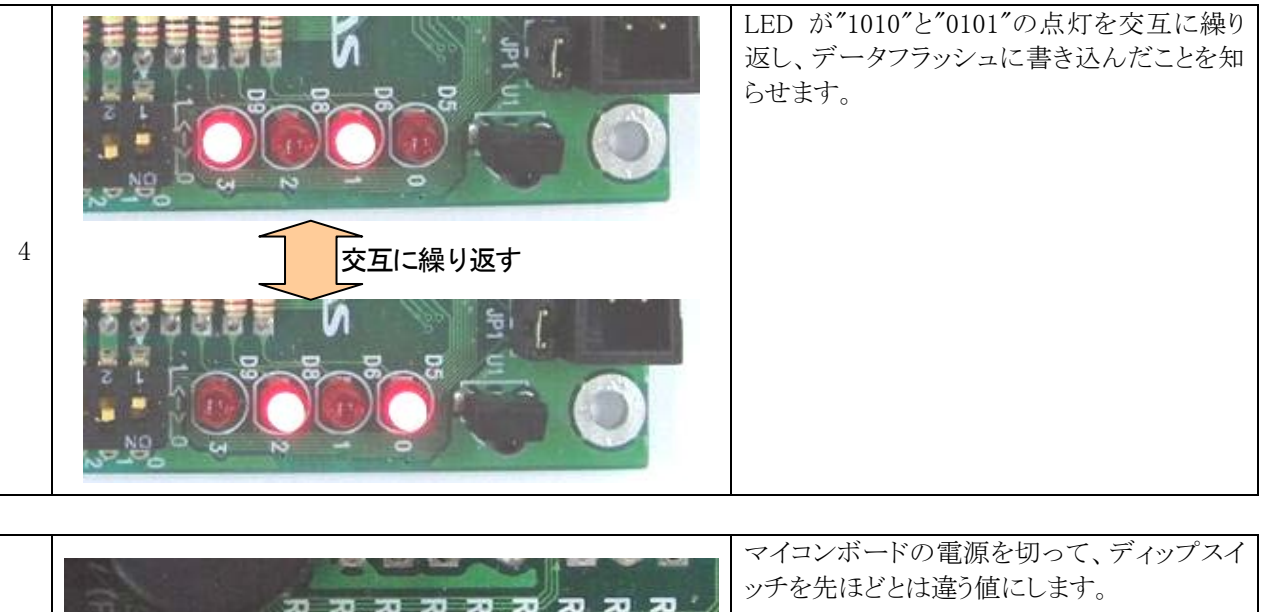

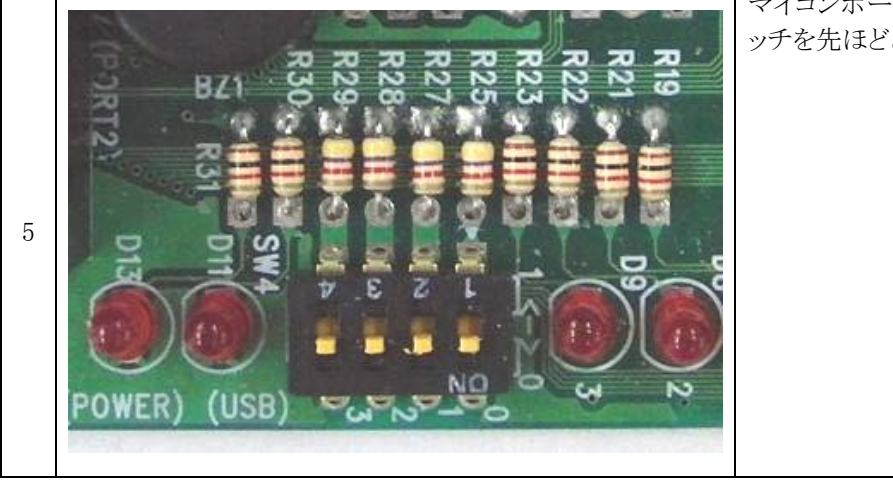

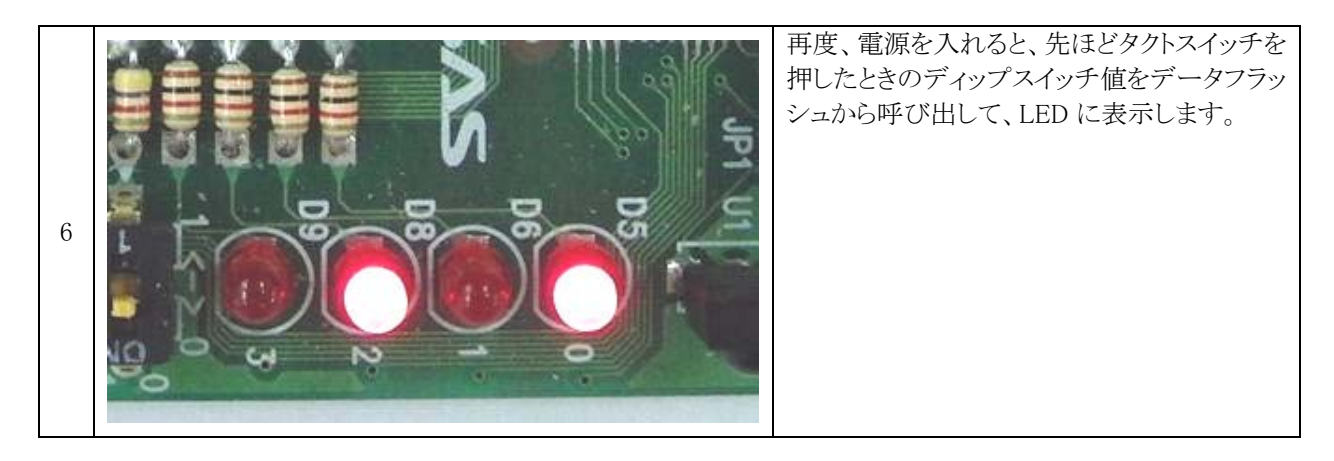

# 27.9 演習

(1) マイコンボードのポート6(J2)に実習基板 Ver.2 の LED 部を、ポート0(J3)に実習基板 Ver.2 のディップスイ ッチ部を接続し(結線図は、プロジェクト「io」を参照)、実習基板 Ver.2 のディップスイッチ部の値を保存、電 源を入れると実習基板 Ver.2 の LED 部に出力するようにしなさい。

# 28. タイマ RC によるブザー制御(PWM 波形出力)(プロジェクト:timer\_rc\_pwm)

## 28.1 概要

本章では、タイマRCを使って任意の周期、ON幅の波形を出力する方法を説明します。タイマRCの初期設定 後は、プログラムが関与しなくても PWM 波形を出力し続けます。プログラムでは、PWM 波形出力処理以外の処 理をすることができます。今回はこの PWM 波形を使って、ブザーを鳴らします。

## 28.2 接続

■使用ポート

| マイコンの<br>ポート | 接続内容                                          |
|--------------|-----------------------------------------------|
| P3_4         | マイコンボードだけで実習できます。JP2 のランド間のパターンをカットした場合は、ジャンパ |
| (J6)         | でショートしておきます。                                  |

■接続

マイコンボードだけで実習できます。

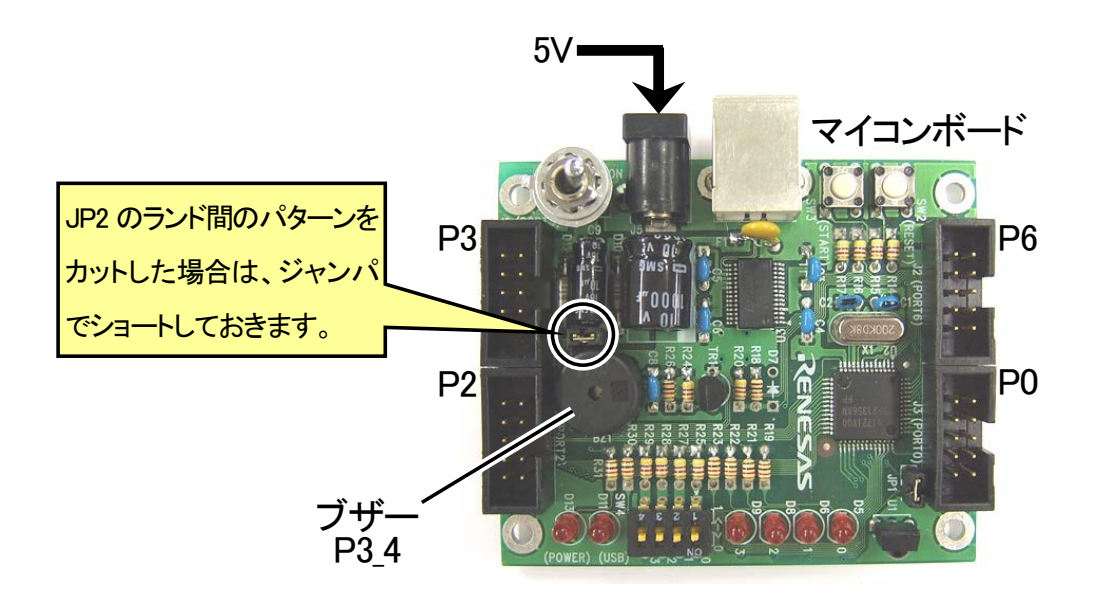

# 28.3 プロジェクトの構成

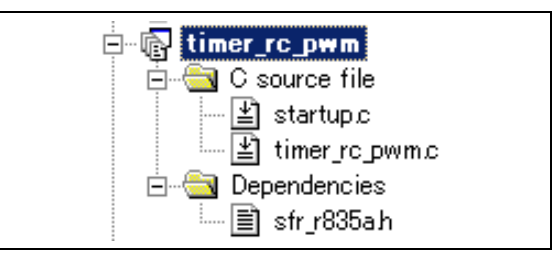

|   | ファイル名          | 内容                                                                                                    |
|---|----------------|----------------------------------------------------------------------------------------------------|
| 1 | startup.c      | 固定割り込みベクタアドレスの設定、スタートアッププログラム、RAM の初期化(初期<br>値のないグローバル変数、初期値のあるグローバル変数の設定)などを行います。こ<br>のファイルは共通で、どのプロジェクトもこのファイルから実行されます。 |
| 2 | timer_rc_pwm.c | 実際に制御するプログラムが書かれています。R8C/35A の内蔵周辺機能(SFR)の初期化も行います。                                                                       |
| 3 | sfr_r835a.h    | R8C/35A マイコンの内蔵周辺機能を制御するためのレジスタ(Special Function Registers)を定義したファイルです。                                                   |

## 28.4 プログラム「timer\_rc\_pwm.c」

: 1 2 3 /\* 対象マイコン R8C/35A : \* /\* ファイル内容 タイマRCによるPWM出力 \*/ /\* バージョン Ver. 1. 20 2010. 04. 19 ルネサスマイコンカーラリー事務局 4 : \*/ \_\_\_\_\_\_\_\_\_\_\_\_\_/\* Date 5 : \*/ 6 7 /\* Copyright \*/ 日立インターメディックス株式会社 /\* \* 8 : 9 : /\* 入力:なし 10: 出力:TRCIOC端子(P3\_4)にブザーを接続 11 12 : 13 : TRCIOC端子(P3\_4)に接続したブザーから、音を鳴らします。 14 15 : 16 : /\*== =\*/ /\* インクルード 17 \*/ 18 : =\*/ #include ″sfr\_r835a.h′ /\* R8C/35A SFRの定義ファイル 19 \*/ 20 21\* 22 /\* シンボル定義 \*/ 23 : /\*======== \*/ 24 : /\* 3オクターブ目の音階 \*/ ド ド# 25 #define 38226 \*/ \*/ DO 3 /\* 26 : #define DOU 3 36081 /\* /\* /\* レ、 /\* ミフアア /\* ソソ \* \* \*\*\*\*\*\*\* 27 #define RE\_3 34056 /\* V REU\_3 MI\_3 28 32144 #define 29 : #define 30340 30 : #define FA\_3 28637 FAU\_3 31 32 #define 27030 #define SO 3 25513 33 SOU 3 24081 : #define /\* ラ # /\* ラ # /\* ラ # 34 #define RA 3 22729 35 RAU\_3 21454 \*/ #define 36 #define  $SI_3$ 20250 /\* N \*/ : 37 /\* 4オクターブ目の音階 \*/ 38 39 #define  $D0_4$ 19113 /\* ド \*/ \*/ \*/ 40 : #define  $DOU_4$ 18040 /\* ド# 41 #define  $RE_{4}$ 17028 /\* V /\* レ /\* レ# /\* ミ /\* ファ /\* ファ /\* ソ 42 #define  $REU_4$ 16072 \*/\*/\*/\*/ 43 #define  $MI_4$ 1517044 : #define  $FA_4$ 14319 45 : #define FAU 4 13515 #define 12756 46 S0\_4 47 #define SOU\_4 12041 /\* ン# /\* ラ /\* ラ /\* ラ /\* シ 11365 \*/ 48 #define  $RA_4$ 49 #define  $RAU_4$ 10727 \*/ : 50 : #define  $SI_{4}$ 10125 \*/ 51/\* 5オクターブ目の音階 \*/ 52 : 53 : #define D0\_5 9557 /\* ド \*/ 54 #define  $DOU_5$ 9020 /\* ド# \*/ : 55 #define  $RE_{5}$ 8514 /\* /\* /\* /\* /\* /\* /\* Ĺ \*/ . レ# 56 : #define REU\_5 8036 \*/ \*/ \*/ \*/ ・ミファ 57#define  $MI_5$ 7585 FA\_5 FAU 5 58 #define 7159 ノ) ファ# ソ 59 6758 : #define /\* 60 #define  $SO \overline{5}$ 6378 /\* ノ /\* ソ# /\* ラ /\* ラ /\* シ 6020 \*/ 61 #define  $SOU_5$ 62 : #define RA\_5 5682 \*/ #define 63 RAU\_5 5363 \*/ : 64 #define  $SI_5$ 5062 \*/ 65 /\* テンポ TEMPO 60 \*/ 66 #define 67 68 : 69 /\* プロトタイプ宣言 : \*/ 70: /\*==== -\*/ void init( void ); 71 72 void beep( unsigned int tone ); 73 74 75 /\* グローバル変数の宣言 \*/ 76 : /\*===== \*/ -/ /\* タイマRB用 /\* 音楽データ配列の位置 /\* 音楽データならすかどうか 77 unsigned long cnt rb; 78 : int music\_dim; \*/ \*/ 79 int music\_flag; 80 :

## ミニマイコンカー製作キット Ver.2 マイコン実習マニュアル(R8C/35A版) 28. タイマ RC によるブザー制御(PWM 波形出力)(プロジェクト:timer\_rc\_pwm)

| 81 :                                                                                                    | const int music_data[][2] = { //                           | * 大きな古時計 音楽                | ミデータ        | */ |
|----------------------------------------------------------------------------------------------------|------------------------------------------------------------|----------------------------|-------------|----|
| 82 :<br>83 :<br>84 :                                                                                                    | ・ /*<br>- 長さは、四分音符を4として、二分音符は8、<br>- 休符も同様に、四分休符を4として、二部休符 | へ分音符は2となります<br>は8、八分休符は2とな | ト。<br>こります。 |    |
| 85 :<br>86 :<br>87 :                                                                                                    | */<br>/* 音階, 長さ */<br>0, 0, /* スタート*/                      |                            |             |    |
| $\begin{array}{r} 88::\\ 89:\\ 90::\\ 91:\\ 92::\\ 93:\\ 94::\\ 95::\\ 96::\\ 97::\\ 99::\\ 100::\\ 101::\\ 104::\\ 105::\\ 104::\\ 106::\\ 108::\\ 109::\\ 110::\\ 111::\\ 111:\\ 111:$ | $\begin{array}{cccccccccccccccccccccccccccccccccccc$       |                            |             |    |
| $\begin{array}{c} 112 \\ \vdots \\ 113 \\ \vdots \\ 114 \\ \vdots \\ 116 \\ \vdots \\ 116 \\ \vdots \\ 117 \\ \vdots \\ 118 \\ \vdots \\ 119 \\ \vdots \\ 120 \\ \vdots \\ 121 \\ \vdots \\ 122 \\ \vdots \\ 123 \\ \vdots \\ 124 \\ \vdots \\ 123 \\ \vdots \\ 126 \\ \vdots \\ 127 \\ \vdots \\ 128 \\ \vdots \\ 128 \\ \vdots \\ 129 \\ \vdots \\ 130 \\ \vdots \\ 131 \\ \vdots \\ 132 \\ \vdots \\ 133 \\ \vdots \\ 133 \\ \vdots \end{array}$                                                                                                    | $\begin{array}{cccccccccccccccccccccccccccccccccccc$       |                            |             |    |
| $\begin{array}{rrrrrrrrrrrrrrrrrrrrrrrrrrrrrrrrrrrr$                                                                                                    | $\begin{array}{llllllllllllllllllllllllllllllllllll$       |                            |             |    |
| $\begin{array}{c} 159 \\ 159 \\ 160 \\ 161 \\ 162 \\ 163 \\ 164 \\ 165 \\ 165 \end{array}$                                                                                                    | $\begin{array}{cccccccccccccccccccccccccccccccccccc$       |                            |             |    |
| 166 :<br>167 :<br>168 :<br>169 :<br>170 :<br>171 :                                                                                                    | $\begin{array}{cccccccccccccccccccccccccccccccccccc$       |                            |             |    |

| 172 :             | RA_4,               | 2, /                 | /*の:              | k/          |         |          |               |                   |
|-------------------|---------------------|----------------------|-------------------|-------------|---------|----------|---------------|-------------------|
| 173 :             | SO_4,               | 8, /                 | /* と ><br>/* は、   | k/<br>r /   |         |          |               |                   |
| $174 \\ 175 $ :   | S0_4,               | 8, /                 | /* い              | k/          |         |          |               |                   |
| 176 :             | 0,                  | 2,                   |                   |             |         |          |               |                   |
| 177 :             | RF 1                | 2                    | /* 7N.£           | */          |         |          |               |                   |
| 179 :             | RE_1,<br>RE_4,      | 2, /                 | /* < >            | k/          |         |          |               |                   |
| 180 :             | S0_4,               | 4, /                 | /* ねん             | , */        |         |          |               |                   |
| 181 ÷<br>182 ·    | KE_4,<br>RF_4       | 2, /                 | /* や ><br>/* す >  | k/<br>k/    |         |          |               |                   |
| 102 : 183 :       | MI_4,               | 2, /                 | /* ま :            | k/          |         |          |               |                   |
| 184 :             | RE_4,               | 2, /                 | /* ず :            | k/          |         |          |               |                   |
| 185 :             | KE_4,<br>SI 3       | 4, /                 | /* に ><br>/* ち~   | */<br>\く */ |         |          |               |                   |
| 187 :             | 0,                  | 2, /                 |                   | ,           |         |          |               |                   |
| 188 :             | RE_4,               | 2, /                 | /* たっ             | っく */       |         |          |               |                   |
| $189 \cdot 190 :$ | 0,<br>SI 3.         | 2,                   | 1* 5-             | っく */       |         |          |               |                   |
| 191 :             | 0,                  | 2, '                 |                   |             |         |          |               |                   |
| 192 :             | RE_4,               | 2, /                 | /* たっ<br>/* セン    | oく */<br>レ/ |         |          |               |                   |
| 193 :<br>194 :    | SO 4,               | 4.                   | /* じー             | - */        |         |          |               |                   |
| 195 :             | RE_4,               | 2, /                 | /* さん             | , */        |         |          |               |                   |
| 196 :<br>197 ·    | RE_4,<br>MT_4       | 2, /                 | /* と:<br>/* いっ    | k/<br>\     |         |          |               |                   |
| 197 :             | RE_4,               | 2, /                 | /* しょ             | */          |         |          |               |                   |
| 199 :             | RE_4,               | 2, /                 | /* に :            | k/          |         |          |               |                   |
| 200 :<br>201 ·    | S1_3,               | 2, /                 | /* ちっ             | o< ∗/       |         |          |               |                   |
| 201 :             | RE_4,               | 2, /                 | /* たっ             | っく */       |         |          |               |                   |
| 204 : 205 :       | ŠI_3,<br>0.         | 2, /<br>2, /         | /* 5-             | っく */       |         |          |               |                   |
| 206 : 207 :       | °,<br>RE_4,         | 2, /                 | /* たっ             | ッく */       |         |          |               |                   |
| 208 :             | RE_4,               | 2, /                 | /* () >           | k/          |         |          |               |                   |
| 209 :             | S0_4,               | 2, /                 | /* ま ><br>/* け、   | k/<br>r /   |         |          |               |                   |
| 210 . $211$ :     | 30 <u>4</u> ,<br>0, | 2, /<br>4.           | (* (J ·           | •/          |         |          |               |                   |
| 212 :             | RA_4,               | 2, /                 | /* もう             | */          |         |          |               |                   |
| 213 :             | 0,                  | 2,                   |                   |             |         |          |               |                   |
| $214 \cdot 215 :$ | 0,<br>SI 4.         | 4,<br>2.             | /* う ;            | k/          |         |          |               |                   |
| 216 :             | SI_4,               | 2, /                 | /* ご :            | k/          |         |          |               |                   |
| 217 :             | DO_5,               | 2, /                 | /* か ><br>/* た 、  | k/<br>r /   |         |          |               |                   |
| 218 :             | MI 4,               | 4.                   | /* い :            | r/<br>k/    |         |          |               |                   |
| 220 :             | RA_4,               | 2, /                 | /* そ :            | k/          |         |          |               |                   |
| 221 :             | RA_4,<br>SO_4       | 2, /                 | /* () ><br>/* と > | k/<br>k/    |         |          |               |                   |
| 223 :             | FAU_4,              | 8, /                 | /* け :            | k/          |         |          |               |                   |
| 224 :             | S0_4,               | 12, /                | /* () :           | k/          |         |          |               |                   |
| 225 :             | 0,                  | 4,                   |                   |             |         |          |               |                   |
| 227 :             | -1,                 | 0 /                  | /* 終了             | */          |         |          |               |                   |
| 228 :             | };                  |                      |                   |             |         |          |               |                   |
| 229 :             | /********           | *****                | *****             | *****       | ******  | *****    | ****          | ************      |
| 231 :             | /* メインプ             | ログラ                  | A                 |             |         |          |               | */                |
| 232 :             | /**********         | *****                | ******<br>\       | *****       | ******* | *****    | *****         | ************/     |
| 233 : 234 :       | voru main(          | voru )               | ,                 |             |         |          |               |                   |
| 235 :             | unsigne             | d chai               | r d;              |             |         |          |               |                   |
| 236 ÷             | init()·             |                      |                   |             |         | /*       | 初期化           | */                |
| 238 :             | asm(" f             | set I                | ");               |             |         | /*       | 全体の割り込み許可     | */                |
| 239 :             |                     |                      |                   |             |         | 1.       |               | . /               |
| 240 : 241 :       | music_f             | lag =                | 1;                |             |         | /*       | 音楽スタート        | */                |
| 242 :             | while(              | 1) {                 |                   |             |         |          |               |                   |
| 243 :             | }                   |                      |                   |             |         |          |               |                   |
| $244 \cdot 245 :$ | ſ                   |                      |                   |             |         |          |               |                   |
| 246 :             | /********           | *****                | *****             | *****       | ******  | *****    | *****         | ************      |
| 247 :<br>249 ·    | /* ブザーを<br>/* ご粉 立  | 鳴らす                  | -<br>M価           |             |         |          |               | */                |
| 240 ·<br>249 :    | /* 11               | P日 V J P V<br>****** | ™IIL<br>******    | *****       | ******  | *****    | *****         | */<br>**********/ |
| 250 :             | void beep(          | unsign               | ned in            | t tone      | )       |          |               | ,                 |
| 251 ÷<br>252 ·    | {<br>if( top        | ) (                  |                   |             |         |          |               |                   |
| 252 :             | tre                 | mr &                 | = 0x7f            | ;           |         | /*       | TRCのカウント停止    | */                |
| 254 :             | trc                 | =                    | = tone            | - 1;        |         | /.       | 国田凯宁          | . /               |
| 255 ÷<br>256 ÷    | tro                 | gra =                | - cone<br>= tone  | - 1;        | 1;      | /*<br>/* | 回期取足<br>ON幅設定 | */<br>*/          |
| 257 :             | trc                 | mr  =                | = 0x80            | ; -         | ± /     | /*       | TRCのカウント開始    | */                |
| 258 :             | } else              | {                    |                   |             |         |          |               |                   |

| 28.          | Þ, | イマ RC によるブザー制御(PWM 波形                                          | 出力)(プロジェクト:timer_rc_pwm)                                                    |          |
|--------------|----|----------------------------------------------------------------|-----------------------------------------------------------------------------|----------|
| $259 \\ 260$ | :  | trcmr &= $0x7f;$<br>trc = 0;                                   | /* TRCのカウント停止 *                                                             | :/       |
| 261          | :  | trcgra = 0;                                                    | /* 周期設定 *                                                                   | :/,      |
| 262<br>263   | :  | trcgrc = 0;<br>trcmr = 0x80;                                   | /* ON幅設定 * /* TRCのカウント開始 *                                                  | ./<br>:/ |
| 264<br>264   | :  | }                                                              |                                                                             | /        |
| 265          | :  | }                                                              |                                                                             |          |
| $260 \\ 267$ | :  | /**************************************                        | *****                                                                       | :/       |
| 268          | :  | /* R8C/35A スペシャルファンクションレジ                                      | <sup>シ</sup> スタ(SFR)の初期化  *                                                 | :/       |
| $203 \\ 270$ | ÷  | void init( void )                                              |                                                                             | /        |
| 271          | :  | { int i:                                                       |                                                                             |          |
| 273          | :  | int 1,                                                         |                                                                             |          |
| 274          | :  | /* クロックをXINクロック(20MHz)に変                                       | (更*/                                                                        | . /      |
| 276          | ÷  | cm13 = 1;                                                      | /* P4_6, P4_7をXIN-XOUT端子にする*                                                | :/       |
| 277          | :  | cm05 = 0;                                                      | /* XINクロック発振 * (* 空空ナスオで小し 徒 o (約10mg) *                                    | :/       |
| 278          | :  | 10r(1-0, 1<50, 1++),<br>ocd2 = 0;                              | /* 女圧りるまで少し行う(約10ms) *<br>/* システムクロックをXINにする *                              | :/       |
| 280          | :  | prc0 = 0;                                                      | /* プロテクトON *                                                                | :/       |
| 281<br>282   | :  | /* ポートの入出力設定 */                                                |                                                                             |          |
| 283          | :  | prc2 = 1;                                                      | /* PD0のプロテクト解除 *                                                            | :/       |
| 284<br>285   | :  | pd0 = 0xe0;<br>p1 = 0x0f;                                      | /* 7-5:LED 4:MicroSW 3-0:Sensor *<br>/* 3-0:LEDは消灯 *                        | :/       |
| 286          | :  | pd1 = 0xdf;                                                    | /* 5:RXD0 4:TXD0 3-0:LED *                                                  | 1        |
| 287          | :  | pd2 = 0xfe;<br>pd3 = 0xfe;                                     | /* 0:PushSW *                                                               | ./       |
| 289          | :  | pd3 = 0x10;<br>pd4 = 0x83;                                     | /* 7:XOUT 6:XIN 5-3:DIP SW 2:VREF                                           | */       |
| 290          | :  | pd5 = 0x40;                                                    | /* 7:DIP SW *                                                               | :/       |
| 291<br>292   | :  | pao – 0x11,                                                    |                                                                             |          |
| 293          | :  | /* タイマRBの設定 */                                                 |                                                                             |          |
| 294<br>295   | :  | /* 剖り込み向射 - 1 / 20[MIZ] *<br>= 1 / (20*10 <sup>-6</sup> ) *    | $(1 \text{KDF} \text{KE}^{+1}) + (1 \text{KDF} \text{K}^{+1})$<br>200 * 100 |          |
| 296          | :  | = 0.001[s] = 1[ms]                                             |                                                                             |          |
| 297          | ÷  | */<br>trbpre = 200-1;                                          | /* プリスケーラレジスタ *                                                             | :/       |
| 299          | :  | trbpr = 100-1;                                                 | /* プライマリレジスタ *                                                              | :/       |
| 300<br>301   | :  | trbmr = 0x00;<br>trbic = 0x07;                                 | /* 動作モード、分周比設定 *<br>/* 割り込み優先レベル設定 *                                        | :/       |
| 302          | :  | trbcr = 0x01;                                                  | /* カウント開始 *                                                                 | :/       |
| 303<br>304   | :  | /* タイマRC PWMチード設定 */                                           |                                                                             |          |
| 305          | :  | trcmr = $0x0a;$                                                | /* TRCIOC端子はPWM出力 *                                                         | :/       |
| 306          | :  | trccr1 = 0xa0;<br>trccr2 = 0x00;                               | /* カウントソース, 初期出力の設定* /* 出力レベルの設定 *                                          | :/       |
| 308          | :  | trcoer = 0x0b;                                                 | /* TROIOC出力許可 *                                                             | :/       |
| 309          | ÷  | trcpsr0 = 0x00;<br>trcpsr1 = 0x02;                             | /* TRCIOA, B端子の設定 *<br>/* TRCIOC D端子の設定 *                                   | :/       |
| 311          | :  | trcgra = 0;                                                    | /* 周期設定 *                                                                   | :/       |
| 312          | :  | trcgrc = 0;                                                    | /* ON幅設定 *                                                                  | :/       |
| 313          | :  | ]                                                              |                                                                             |          |
| 315          | :  | /************************************                          | **************************************                                      | :/       |
| 317          | :  | /* / / ND EN 9 10 00 700 20 20 20 20 20 20 20 20 20 20 20 20 2 | ~<br>************************************                                   | :/       |
| 318          | :  | <pre>#pragma interrupt intTRB(vect=24) woid intTRP(void)</pre> |                                                                             |          |
| 320          | ÷  |                                                                |                                                                             |          |
| 321          | :  | cnt_rb++;                                                      |                                                                             |          |
| 323          | :  | if( music_flag ) {                                             |                                                                             |          |
| 324          | :  | /* ブザー処理 */                                                    | $+ - [m_{1} - i - i - i - i - i - i - i - i - i - $                         |          |
| 325<br>326   | :  | 11( cnt_rb >= 15000L * music_da<br>/* 次の音階をならす */              | ata[music_dim][I] / IEMPO ) {                                               |          |
| 327          | :  | cnt_rb = 0;                                                    |                                                                             |          |
| 328<br>329   | :  | music_dim++;<br>if( music data[music dim][(                    | $)] == -1 ) \{$                                                             |          |
| 330          | :  | /* -1なら終了 */                                                   | / \                                                                         |          |
| 331<br>332   | :  | beep( $0$ );<br>music flag = 0:                                |                                                                             |          |
| 333          | :  | } else {                                                       |                                                                             |          |
| 334<br>335   | :  | /* -1でないなら次の音階<br>hean(music data[music                        | 『セット */<br>dim][0] ):                                                       |          |
| 336          | ÷  | }                                                              | _urmj[v] /,                                                                 |          |
| 337          | :  | }                                                              |                                                                             |          |
| ააზ<br>339   | :  | }                                                              |                                                                             |          |
| 340          | :  | /statalalalalalalalalalalalalalalala                           |                                                                             | . /      |
| 341<br>342   | ÷  | /* end of file                                                 | ~~~~~~********************************                                      | :/       |
| 343          | :  | /**************************************                        | ******                                                                      | :/       |

ミニマイコンカー製作キット Ver.2 マイコン実習マニュアル(R8C/35A版) 28. タイマ RC によるブザー制御(PWM 波形出力)(プロジェクト:timer\_rc\_p

## 28.5 プログラムの解説

#### 28.5.1 init 関数(タイマ RC の設定)

| 304 : | /* タイマRC PWMモード設定 */ |                        |  |
|-------|----------------------|------------------------|--|
| 305 : | trcmr = 0x0a;        | /* TRCIOC端子はPWM出力 */   |  |
| 306 : | trccr1 = 0xa0;       | /* カウントソース, 初期出力の設定*/  |  |
| 307 : | trccr2 = 0x00;       | /* 出力レベルの設定 */         |  |
| 308 : | trcoer = $0x0b$ ;    | /* TROIOC出力許可 */       |  |
| 309 : | trcpsr0 = 0x00;      | /* TRCIOA,B端子の設定 */    |  |
| 310 : | trcpsr1 = 0x02;      | /* TRCIOC,D端子の設定    */ |  |
| 311 : | trcgra = 0;          | /* 周期設定 */             |  |
| 312 : | trcgrc = 0;          | /* ON幅設定 */            |  |

タイマ RC カウンタ(TRC)のカウント開始は、beep 関数内で行っています。

#### (1) タイマ RC とは

R8C/35A には、タイマ RC というタイマが1個内蔵されています。タイマ RC には、次の3種類のモードがあります。今回は、「**PWM モード**」を使います。

| モード      | 内容                                                                                                    |
|----------|----------------------------------------------------------------------------------------------------|
| タイマモード   | タイマモードには、次の2つの機能があります。<br>・インプットキャプチャ機能<br>外部信号をトリガにしてカウンタの値をレジスタに取り込む機能<br>・アウトプットコンペア機能<br>カウンタとレジスタの値の一致を検出する機能(検出時に端子出力変更可能) |
| PWM モード  | 任意の幅のパルスを連続して出力するモード                                                                                                    |
| PWM2 モード | トリガからウェイト時間をおいて、ワンショット波形または PWM 波形を出力するモード                                                                                       |

※インプットキャプチャ機能、アウトプットコンペア機能、PWM モードは、1 端子ごとに機能とモードを選択できます。

※PWM2モードは、カウンタやレジスタを組み合わせて波形を出力します。端子の機能はモードによって決まります。

タイマ RC の端子構成を下表に示します。

| 端子名    | 割り当てる端子                              | 入出力 | 機能                    |  |
|--------|--------------------------------------|-----|-----------------------|--|
| TRCIOA | P0_0、P0_1、P0_2 または P1_1              |     |                       |  |
| TRCIOB | P0_3、P0_4、P0_5、P1_2、P2_0<br>または P6_5 | 入出力 | モードによって機能が異なります。詳細は書く |  |
| TRCIOC | P0_7、P1_3、P2_1、P3_4またはP6_6           |     | モードを参照してくたさい。         |  |
| TRCIOD | P0_6、P1_0、P2_2、P3_5またはP6_7           |     |                       |  |
| TRCCLK | P1_4 または P3_3                        | 入力  | 外部クロック入力              |  |
| TRCTRG | P0_0、P0_1、P0_2 または P1_1              | 入力  | PWM2 モードの外部トリガ入力      |  |

## (2) タイマ RC のブロック図

PWM モードのブロック図を下記に示します。

●バッファレジスタを使わない場合

同一周期の PWM 波形を 3 本出力できます。ただし、周期や PWM の ON 幅を設定するタイミングによっては、 波形が乱れる場合がありますので、プログラムで対処が必要です。今回の実習は、この内容です。

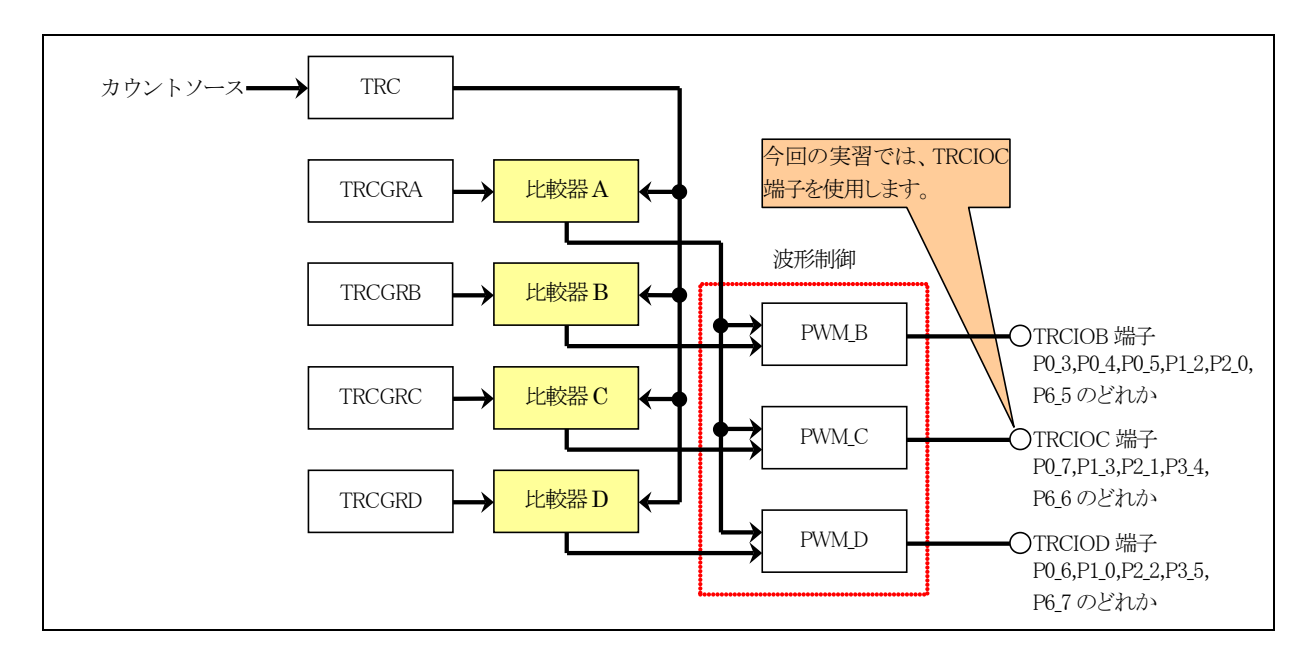

●バッファレジスタを使う場合

PWM 波形を1本出力できます。周期や PWM の ON 幅を設定するタイミングはバッファレジスタに設定するので、プログラムでの対処は入りません。

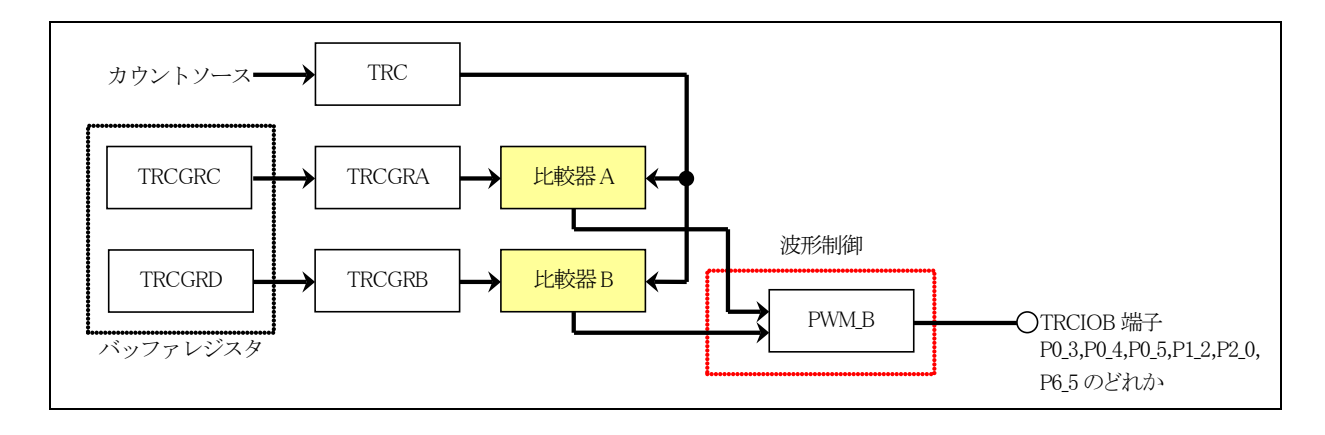

#### (3) タイマ RC の設定(PWM モード)

今回は、タイマ RC を PWM モードで使用して PWM 波形を出力します。バッファレジスタは使いません。レジス タの設定手順を下記に示します。

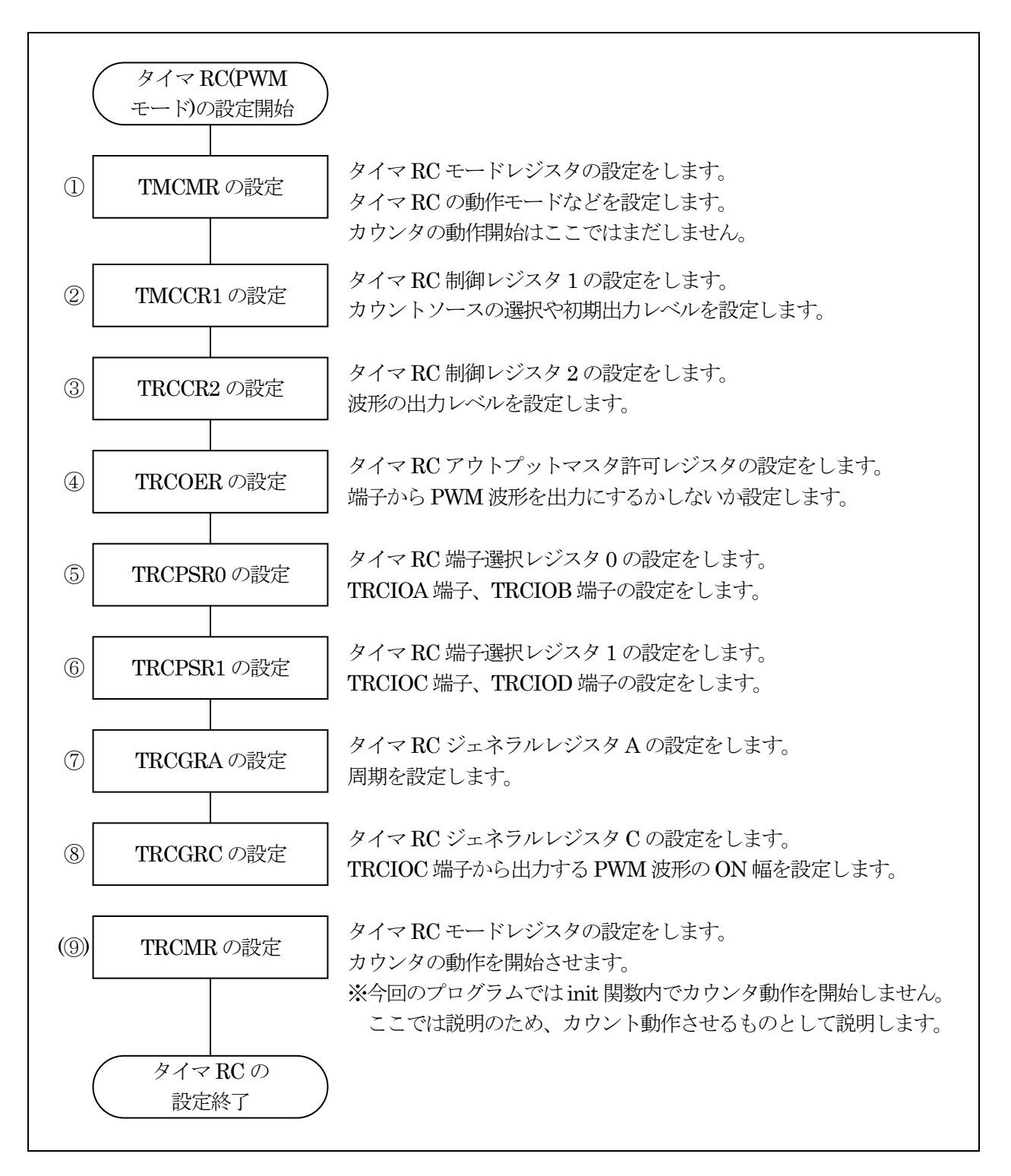

①タイマ RC モードレジスタ(TRCMR: Timer RC mode register)の設定

タイマ RC のモードを設定します。

| 設定 bit | 上:ビット名<br>下:シンボル                           | 内容                                                                  | 今回の<br>内容 |
|--------|--------------------------------------------|---------------------------------------------------------------------|-----------|
| bit7   | TRC カウント開始ビット<br>tstart_trcmr              | 0:カウント停止<br>1:カウント開始<br>カウント開始は最後にします。今は"0"を設定します。                  | 0         |
| bit6   |                                            | "0"を設定                                                              | 0         |
| bit5   | TRCGRDレジスタ機能選択ビ<br>ット<br>bfd_trcmr         | 0:ジェネラルレジスタ<br>1:TRCGRB レジスタのバッファレジスタ<br>TRCGRD をジェネラルレジスタとして使用します。 | 0         |
| bit4   | TRCGRCレジスタ機能選択ビ<br>ット(注 2)<br>bfc_trcmr    | 0:ジェネラルレジスタ<br>1:TRCGRA レジスタのバッファレジスタ<br>TRCGRC をジェネラルレジスタとして使用します。 | 0         |
| bit3   | PWM2 モード選択ビット<br>pwm2_trcmr                | 0:PWM2 モード<br>1:タイマモードまたは PWM モード<br>今回は PWM モードで使用します。             | 1         |
| bit2   | TRCIOD PWM モード選択ビ<br>ット(注 1)<br>pwmd_trcmr | 0:タイマモード<br>1:PWM モード<br>TRCIOD は使用しませので"0"を設定しておきます。               | 0         |
| bit1   | TRCIOC PWM モード選択ビ<br>ット(注 1)<br>pwmc_trcmr | 0:タイマモード<br>1:PWM モード<br>TRCIOC を PWM モードとして使用します。                  | 1         |
| bit0   | TRCIOB PWM モード選択ビ<br>ット(注 1)<br>pwmb_trcmr | 0:タイマモード<br>1:PWM モード<br>TRCIOD は使用しませので"0"を設定しておきます。               | 0         |

注 1. これらのビットは PWM2 ビットが"1"(タイマモードまたは PWM モード)のとき有効です。 注 2. PWM2 モードでは BFC ビットを"0"(ジェネラルレジスタ)にしてください。

TRCMR レジスタの PWM2 モード時の注意事項は「19.9.6 PWM2 モード時の TRCMR レジスタ」を参照してください。

タイマRCモードレジスタ(TRCMR)の設定値を下記に示します。

| bit   | 7 | 6 | 5 | 4 | 3 | 2 | 1 | 0 |
|-------|---|---|---|---|---|---|---|---|
| 設定値   | 0 | 0 | 0 | 0 | 1 | 0 | 1 | 0 |
| 16 進数 |   | ( | ) |   |   | ٤ | a |   |
②タイマ RC 制御レジスタ 1(TRCCR1: Timer RC control register 1)の設定をします。

カウントソースの選択や初期出力レベルを設定します。

| 設定 bit | 上:ビット名<br>下:シンボル                                                              | 内容                                                                                                    | 今回の<br>内容 |
|--------|-------------------------------------------------------------------------------|----------------------------------------------------------------------------------------------------|-----------|
| bit7   | TRC カウンタクリア選択ビット<br>cclr_trccr1                                               | 0:クリア禁止(フリーランニング動作)<br>1:インプットキャプチャまたは TRCGRA のコンペアー<br>致で TRC カウンタをクリア<br>PWM モードで使用するときは"1"を設定します。                                                                                                    | 1         |
| bit6~4 | カウントソース選択ビット(注 1)<br>bit6:tck2_trccr1<br>bit5:tck1_trccr1<br>bit4:tck0_trccr1 | <ul> <li>000:f1 (1/20MHz=50ns)</li> <li>001:f2 (2/20MHz=100ns)</li> <li>010:f4 (4/20MHz=200ns)</li> <li>011:f8 (8/20MHz=400ns)</li> <li>100:f32 (32/20MHz=1600ns)</li> <li>101:TRCCLK 入力の立ち上がりエッジ</li> <li>110:fOCO40M (高速オンチップオシレータ 40MHz=<br/>今回は未接続)</li> <li>111:fOCO-F(注 2) (高速オンチップオシレータを<br/>FRA2 で分周したクロック=今回は未接続)</li> <li>タイマ RC カウンタ(TRC)がカウントアップする時間を設<br/>定します。今回は"010"を設定します。TRC は、200ns<br/>ごとに+1していきます。</li> </ul> | 010       |
| bit3   | TRCIOD 出力レベル選択ビッ<br>ト(注 1、2)<br>tod_trccr1                                    | 0:初期出力はアクティブでないレベル<br>1:初期出力はアクティブレベル<br>今回は、TRCIOD 端子は使用しませんので"0"を設定します。                                                                                                    | 0         |
| bit2   | TRCIOC 出力レベル選択ビッ<br>ト(注 1、2)<br>toc_trccr1                                    | 0:初期出力はアクティブでないレベル<br>1:初期出力はアクティブレベル<br>TRCIOC 端子からの初期出力はアクティブでないレベ<br>ルに設定します。                                                                                                    | 0         |
| bit1   | TRCIOB 出力レベル選択ビッ<br>ト(注 1、2)<br>tob_trccr1                                    | 0:初期出力はアクティブでないレベル<br>1:初期出力はアクティブレベル<br>今回は、TRCIOB端子は使用しませんので"0"を設定します。                                                                                                    | 0         |
| bit0   | TRCIOA 出力レベル選択ビッ<br>ト(注 1、2)<br>toa_trccr1                                    | PWM モードでは無効、"0"を設定                                                                                                    | 0         |

注1. TRCMR レジスタの TSTART ビットが"0"(カウント停止)のとき、書いてください。

注 2. 端子の機能が波形出力の場合(ハードウェアマニュアル「7.5 ポートの設定」参照)、TRCCR1 レジスタを設定したとき、初期出力レベルが出力されます。

注 3. fOCO-Fを選択するときは、CPU クロックより速いクロック周波数に fOCO-Fを設定してください。

タイマ RC 制御レジスタ 1(TRCCR1)の設定値を下記に示します。

| bit   | 7 | 6 | 5 | 4 | 3 | 2 | 1 | 0 |
|-------|---|---|---|---|---|---|---|---|
| 設定値   | 1 | 0 | 1 | 0 | 0 | 0 | 0 | 0 |
| 16 進数 | a |   |   | 0 |   |   |   |   |

※タイマ RC 制御レジスタ 1(TRCCR1)のカウントソース選択ビットの設定方法

タイマ RC 制御レジスタ1(TRCCR1)のカウントソース選択ビット(bit6~4)で、タイマ RC カウンタ(TRC)がどのくら いの間隔でカウントアップするか設定します。TRC は、0 からスタートして最大 65,535 までカウントアップします。 65,535 の次は 0 に戻ります。PWM の周期や ON 幅は TRC の値を基準にするので、カウントアップする時間× 65,536 以上の時間を設定することができません。

タイマ RC 制御レジスタ 1(TRCCR1)のカウントソース選択ビットの値と、周期の関係を下記に示します。

| bit6~4 | 内容                                                                                       |
|--------|------------------------------------------------------------------------------------------|
|        | タイマ RC カウンタ(TRC)がカウントアップする時間を、f1 に設定します。時間は、                                             |
|        | f1/20MHz = 1/20MHz = 50ns                                                                |
| 000    | 設定できる PWM 周期の最大は、                                                                        |
| 000    | 50ns×65,536= <b>3.2768ms</b>                                                             |
|        | よって、この時間以内の PWM 周期を設定する場合は"000"を設定、これ以上の PWM 周期を設定                                       |
|        | したい場合は次以降の値を検討します。                                                                       |
|        | タイマ RC カウンタ(TRC)がカウントアップする時間を、f2 に設定します。時間は、                                             |
|        | f2/20MHz = 2/20MHz = 100ns                                                               |
| 001    | 設定できる PWM 周期の最大は、                                                                        |
| 001    | 100ns×65,536= <b>6.5536ms</b>                                                            |
|        | よって、この時間以内の PWM 周期を設定する場合は"001"を設定、これ以上の PWM 周期を設定                                       |
|        | したい場合は次以降の値を検討します。                                                                       |
|        | タイマ RC カウンタ(TRC)がカウントアップする時間を、f4 に設定します。時間は、                                             |
|        | f4/20MHz = 4/20MHz = 200ns                                                               |
| 010    | 設定できるPWM周期の最大は、                                                                          |
|        | 200ns×65,536 <b>=13.10/2ms</b>                                                           |
|        | したい、国へいない際ではたわきしたト                                                                       |
|        | したい場合は次以降の値を検討します。                                                                       |
|        | タイマ RC カワンタ(IRC)かカワントアップする時間を、18 に設定します。時間は、                                             |
|        | 18/20MHz = 8/20MHz = 400ms                                                               |
| 011    |                                                                                          |
|        | 400ns×65,536= <b>20.2144ms</b>                                                           |
|        | よって、この時間以内のFWM同期を設定りる場合は UII を設定、これ以上のFWM 同期を設定                                          |
|        | したい場合は伏以降の他を快討します。                                                                       |
|        | クイマ KU ルワンク(IRU)がルワント) ツノ 9 句时间を、 $132$ に放在しま9。时间は、 $92/20MU_{2} = 22/20MU_{2} = 1600mc$ |
|        | 152/20MHZ-52/20MHZ-1000HS<br>設定できる DWM 国期の是十け                                            |
| 100    |                                                                                          |
| 100    | 1000 $hs > 00,000 = 104.0070 hs$<br>トッイ この時間以内の PWM 周期を設定する場合け"100"を設定します これ以上の PWM 周期   |
|        | <b>を設定することはできません</b> これ以上のPWM 周期を設定したくても良いいうに 回路側を工業し                                    |
|        |                                                                                          |
|        |                                                                                          |

今回、いちばん低い「ド」の音階は、130.8Hz です(詳しくは後述)。周波数は、

1/130.8=7.65[ms]

です。この周波数を設定できる PWM 周期に設定します。

① "000"の設定…最大の PWM 周期は 3.2768ms、今回設定したい 7.65ms の周期を設定できないので不可 ② "001"の設定…最大の PWM 周期は 6.5536ms、今回設定したい 7.65ms の周期を設定できないので不可 ③ "010"の設定…最大の PWM 周期は 13.1072ms、今回設定したい 7.65ms の周期を設定できるので OK

よって、"010"を設定します。

③タイマ RC 制御レジスタ 2(TRCCR2: Timer RC control register 2)の設定をします。

波形の出力レベルを設定します。

| 設定 bit | 上:ビット名<br>下:シンボル                                                     | 内容                                                                                                    | 今回の<br>内容 |
|--------|----------------------------------------------------------------------|----------------------------------------------------------------------------------------------------|-----------|
| bit7,6 | TRCTRG 入力エッジ選択ビッ<br>ト(注 3)<br>bit7:tceg1_trccr2<br>bit6:tceg0_trccr2 | 00:TRCTRGからのトリガ入力を禁止<br>01:立ち上がりエッジを選択<br>10:立ち下がりエッジを選択<br>11:立ち上がり/立ち下がり両エッジを選択<br>このビットは、PWM2 モード時に使用します。今回は使<br>用しません。"00"を設定します。 | 00        |
| bit5   | TRC カウント動作選択ビット<br>(注 2)<br>cstp_trccr2                              | 0:TRCGRAレジスタとのコンペアー致後もカウント継続<br>1:TRCGRAレジスタとのコンペアー致でカウント停止<br>PWM 波形を出力し続けるので"0"を設定                                                  | 0         |
| bit4,3 |                                                                      | "00"を設定                                                                                                    | 00        |
| bit2   | PWM モードアウトプットレベ<br>ル制御ビット D (注 1)<br>pold_trccr2                     | 0:TRCIOD の出力レベルは"L"アクティブ<br>1:TRCIOD の出力レベルは"H"アクティブ<br>TRCIOD 端子は使用しません。今回は"0"を設定します。                                                | 0         |
| bit1   | PWM モードアウトプットレベ<br>ル制御ビット C (注 1)<br>polc_trccr2                     | 0:TRCIOC の出力レベルは"L"アクティブ<br>1:TRCIOC の出力レベルは"H"アクティブ<br>TRCIOC 端子の出力レベルを"L"アクティブにします。                                                 | 0         |
| bit0   | PWM モードアウトプットレベ<br>ル制御ビット B (注 1)<br>polb_trccr2                     | 0:TRCIOBの出力レベルは"L"アクティブ<br>1:TRCIOBの出力レベルは"H"アクティブ<br>TRCIOB端子は使用しません。今回は"0"を設定します。                                                   | 0         |

注 1. PWM モードのとき有効です。

注 2. アウトプットコンペア機能、PWM モード、PWM2 モードのとき有効です。PWM2 モード時の注意事項は「ハ ードウェアマニュアル 19.9.6 PWM2 モード時の TRCMR レジスタ」を参照してください。

注 3. PWM2 モードのとき有効です。

タイマ RC 制御レジスタ 2(TRCCR2)の設定値を下記に示します。

| bit   | 7 | 6 | 5 | 4 | 3 | 2 | 1 | 0 |  |
|-------|---|---|---|---|---|---|---|---|--|
| 設定値   | 0 | 0 | 0 | 0 | 0 | 0 | 0 | 0 |  |
| 16 進数 | О |   |   |   | 0 |   |   |   |  |

#### ※初期出力とアクティブレベルについて

タイマ RC 制御レジスタ 1(TRCCR1)の初期出力を設定するビット(bit3~1)と、タイマ RC 制御レジスタ 2(TRCCR2)のアクティブレベルを設定するビット(bit2~0)の関係を、下図に示します。

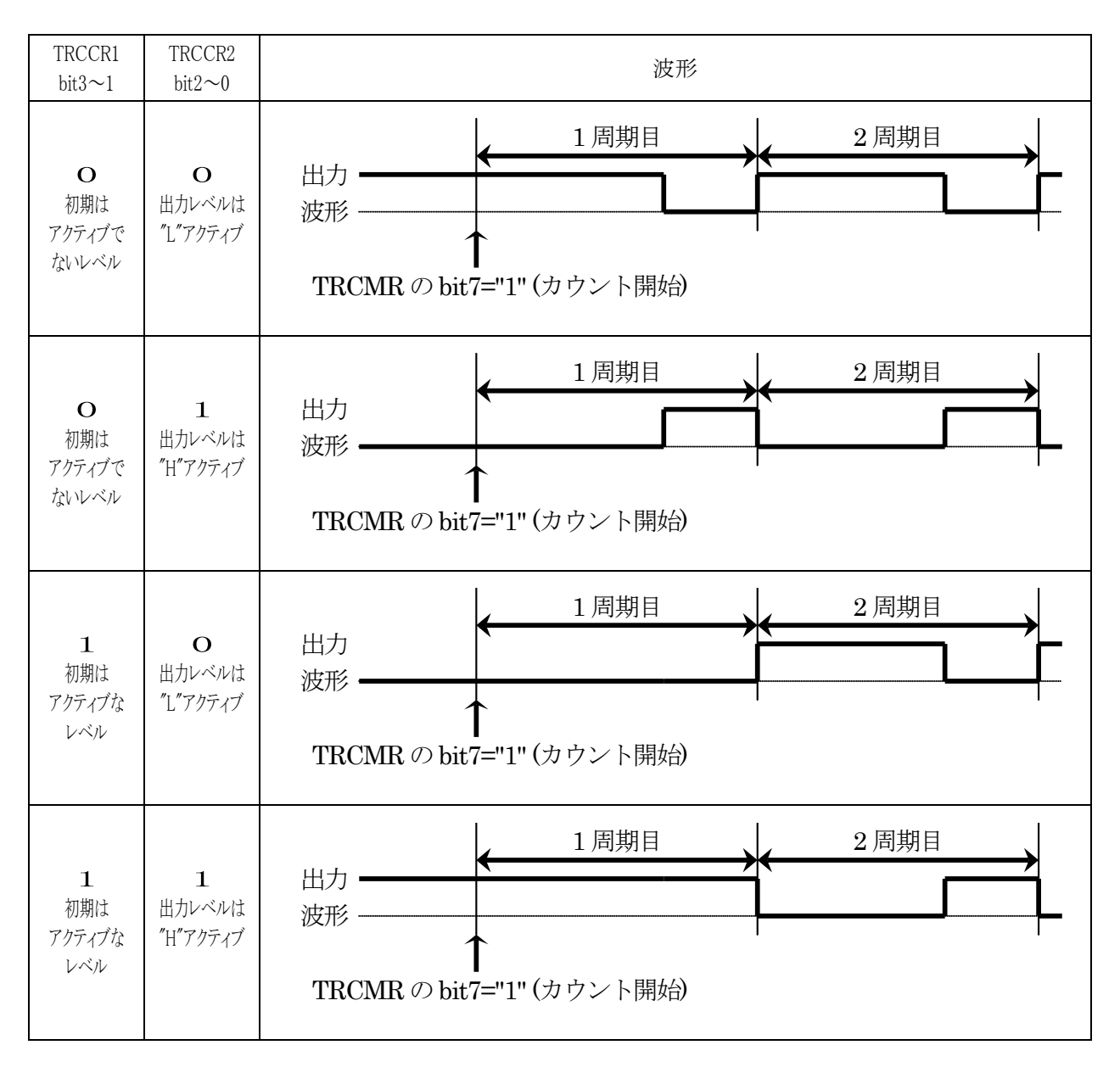

今回、TRCIOC 端子は、「TRCCR1 bit2="0"、TRCCR2 bit1="0"」を設定しています。よって、「初期はアクティブでないレベル、出力レベルは"L"アクティブ」となります。

④タイマ RC アウトプットマスタ許可レジスタ(TRCOER: Timer RC output master enable register)の設定

端子から PWM 波形を出力にするかしないか設定します。

| 設定 bit | 上:ビット名<br>下:シンボル                           | 内容                                                                                                    | 今回の<br>内容 |
|--------|--------------------------------------------|----------------------------------------------------------------------------------------------------|-----------|
| bit7   | パルス出力強制遮断信号<br>入力 INTO 有効ビット<br>pto_trcoer | 0:パルス出力強制遮断入力無効<br>1:パルス出力強制遮断入力有効(INT0端子に"L"を<br>入力すると、EA、EB、EC、ED ビットが"1"(出力禁<br>止)になる)<br>強制遮断入力無効は使用しないの"0"を設定 | 0         |
| bit6~4 |                                            | "000"を設定                                                                                                    | 000       |
| bit3   | TRCIOD 出力禁止ビット(注 1)<br>ed_trcoer           | <ul> <li>0:出力許可</li> <li>1:出力禁止(TRCIOD 端子はプログラマブル入出力ポート)</li> <li>今回は使用しないので、"1"を設定</li> </ul>                     | 1         |
| bit2   | TRCIOC 出力禁止ビット(注 1)<br>ec_trcoer           | <ul> <li>0:出力許可</li> <li>1:出力禁止(TRCIOC 端子はプログラマブル入出力ポート)</li> <li>今回は使用するので、"0"を設定</li> </ul>                      | 0         |
| bit1   | TRCIOB 出力禁止ビット(注 1)<br>eb_trcoer           | <ul> <li>0:出力許可</li> <li>1:出力禁止(TRCIOB 端子はプログラマブル入出力ポート)</li> <li>今回は使用しないので、"1"を設定</li> </ul>                     | 1         |
| bit0   | TRCIOA 出力禁止ビット(注 1)<br>ea_trcoer           | <ul> <li>0:出力許可</li> <li>1:出力禁止(TRCIOA 端子はプログラマブル入出力ポート)</li> <li>今回は使用しないので、"1"を設定</li> </ul>                     | 1         |

注 1. 端子をインプットキャプチャ入力として使用するときは無効です。

タイマ RC アウトプットマスタ許可レジスタ(TRCOER)の設定値を下記に示します。

| bit   | 7 | 6 | 5 | 4 | 3 | 2 | 1 | 0 |
|-------|---|---|---|---|---|---|---|---|
| 設定値   | 0 | 0 | 0 | 0 | 1 | 0 | 1 | 1 |
| 16 進数 | 0 |   |   | b |   |   |   |   |

⑤タイマ RC 端子選択レジスタ 0(TRCPSR0: Timer RC function select register 0)の設定

TRCIOA 端子、TRCIOB 端子の設定をします。

| 設定 bit | 上:ビット名<br>下:シンボル                                                                   | 内容                                                                                                    | 今回の<br>内容 |
|--------|------------------------------------------------------------------------------------|----------------------------------------------------------------------------------------------------|-----------|
| bit7   |                                                                                    | "0"を設定                                                                                                    | 0         |
| bit6~4 | TRCIOB 端子選択ビット<br>bit6:trciobsel2<br>bit5:trciobsel1<br>bit4:trciobsel0            | 000:TRCIOB 端子は使用しない<br>001:P1_2 に割り当てる<br>010:P0_3 に割り当てる<br>011:P0_4 に割り当てる<br>100:P0_5 に割り当てる<br>101:P2_0 に割り当てる<br>110:P6_5 に割り当てる<br>上記以外:設定しないでください<br>今回は使用しません。 | 000       |
| bit3   |                                                                                    | "0"を設定                                                                                                    | 0         |
| bit2~0 | TRCIOA/TRCTRG 端子選択<br>ビット<br>bit2:trcioasel2<br>bit1:trcioasel1<br>bit0:trcioasel0 | 000:TRCIOA/TRCTRG 端子は使用しない<br>001:P1_1 に割り当てる<br>010:P0_0 に割り当てる<br>011:P0_1 に割り当てる<br>100:P0_2 に割り当てる<br>上記以外:設定しないでください<br>今回は使用しません。                                | 000       |

タイマ RC 端子選択レジスタ 0(TRCPSR0)の設定値を下記に示します。

| bit   | 7 | 6 | 5 | 4 | 3 | 2 | 1 | 0 |  |
|-------|---|---|---|---|---|---|---|---|--|
| 設定値   | 0 | 0 | 0 | 0 | 0 | 0 | 0 | 0 |  |
| 16 進数 | 0 |   |   |   | 0 |   |   |   |  |

⑥タイマ RC 端子選択レジスタ 1(TRCPSR1: Timer RC function select register 1)の設定

TRCIOC 端子、TRCIOD 端子の設定をします。

| 設定 bit | 上:ビット名<br>下:シンボル                                                        | 内容                                                                                                    | 今回の<br>内容 |
|--------|-------------------------------------------------------------------------|----------------------------------------------------------------------------------------------------|-----------|
| bit7   |                                                                         | "0"を設定                                                                                                    | 0         |
| bit6~4 | TRCIOD 端子選択ビット<br>bit6:trciodsel2<br>bit5:trciodsel1<br>bit4:trciodsel0 | 000:TRCIOD 端子は使用しない<br>001:P1_0に割り当てる<br>010:P3_5に割り当てる<br>011:P0_6に割り当てる<br>100:P2_2に割り当てる<br>101:P6_7に割り当てる<br>上記以外:設定しないでください<br>今回は使用しません。                                                                                         | 000       |
| bit3   |                                                                         | "0"を設定                                                                                                    | 0         |
| bit2~0 | TRCIOC 端子選択ビット<br>bit2:trciocsel2<br>bit1:trciocsel1<br>bit0:trciocsel0 | <ul> <li>000:TRCIOC 端子は使用しない</li> <li>001:P1_3 に割り当てる</li> <li>010:P3_4 に割り当てる</li> <li>011:P0_7 に割り当てる</li> <li>100:P2_1 に割り当てる</li> <li>101:P6_6 に割り当てる</li> <li>上記以外:設定しないでください</li> <li>今回は P3_4 端子に割り当てるので"010"を設定します。</li> </ul> | 010       |

タイマ RC 端子選択レジスタ 1(TRCPSR1)の設定値を下記に示します。

| bit   | 7 | 6 | 5 | 4 | 3 | 2 | 1 | 0 |
|-------|---|---|---|---|---|---|---|---|
| 設定値   | 0 | 0 | 0 | 0 | 0 | 0 | 1 | 0 |
| 16 進数 | 0 |   |   | 2 |   |   |   |   |

ミニマイコンカー製作キット Ver.2 マイコン実習マニュアル(R8C/35A版) 28. タイマ RC によるブザー制御(PWM 波形出力)(プロジェクト:timer\_rc\_pwm)

⑦タイマ RC ジェネラルレジスタ A(TRCGRA: Timer RC General register A)の設定

タイマ RC ジェネラルレジスタ A(TRCGRA)に値を設定することによって、出力する PWM 波形の周期を設定します。

PWM 周期は、下記の式で決まります。

PWM 周期=タイマ RC カウンタのカウントソース×(TRCGRA+1)

TRCGRA を左辺に移動して、TRCGRA を求める式に変形します。

TRCGRA=PWM 周期/タイマ RC カウンタのカウントソースー1

タイマ RC カウンタのカウントソースとは、タイマ RC 制御レジスタ 1(TRDCR1)のカウントソース選択ビット(bit6~4)で設定した時間のことで、今回は 200ns に設定しています。

PWM 周期は、ブザーの音階によって変わります。ここでは例として、「4 オクターブ目のラ」の音を鳴らすこととします。「4 オクターブ目のラ」は、440.0Hz の周波数です。時間に直すと下記のようになります。

1/440.0 = 2.273ms

波形を下図に示します。

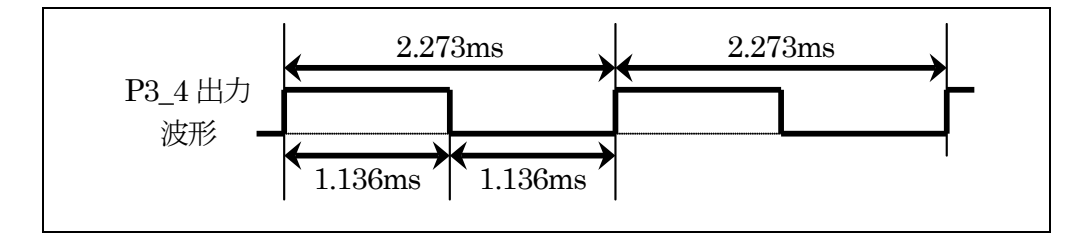

この時間が周期になります。よって、タイマ RC ジェネラルレジスタ A(TRCGRA)は次のようになります。

TRCGRA=周期 /カウントソース-1 TRCGRA=(2.273×10<sup>-3</sup>)/(200×10<sup>-9</sup>)-1 TRCGRA=11364.7-1=11365-1=11364

init 関数実行時は、PWM 波形を出力しませんので、0を代入しておきます。

⑧タイマ RC ジェネラルレジスタ C(TRCGRC: Timer RC General register C)の設定

タイマ RC ジェネラルレジスタ C(TRCGRC)に値を設定することによって、TRCIOC 端子から出力する PWM 波形の ON 幅を設定します。TRCIOC 端子をどのポートにするかは、タイマ RC 端子選択レジスタ 1(TRCPSR1)で設定し、今回は P3\_4 にしています。

ON 幅は、下記の式で決まります。

TRCIOC 端子(P3\_4)の ON 幅=タイマ RC カウンタのカウントソース×(TRCGRC+1)

TRCGRC を左辺に移動して、TRCGRC を求める式に変形します。

TRCGRC=TRCIOC 端子(P3\_4)の ON 幅/タイマ RC カウンタのカウントソース-1

タイマ RC カウンタのカウントソースとは、タイマ RC 制御レジスタ 1(TRDCR1)のカウントソース選択ビット(bit6~4)で設定した時間のことで、今回は 200ns に設定しています。

PWM 周期はブザーの音階によって変わります。ここでは例として、「4オクターブ目のラ」を鳴らすことにします。 「4オクターブ目のラ」は、440.0Hzの周波数です。時間に直すと下記のようになります。

1/440.0 = 2.273ms

この時間が周期になります。ON 幅はその半分なので 1.136ms となります。よって、タイマ RC ジェネラルレジスタ C(TRCGRC)は次のようになります。

TRCGRC=ON幅 /カウントソース-1 TRCGRC= $(1.136 \times 10^{-3})/(200 \times 10^{-9})-1$ TRCGRC= $5682.4-1 \approx 5683-1 = 5682$ 

init 関数実行時は、PWM 波形を出力しませんので、0を代入しておきます。

■仕組み

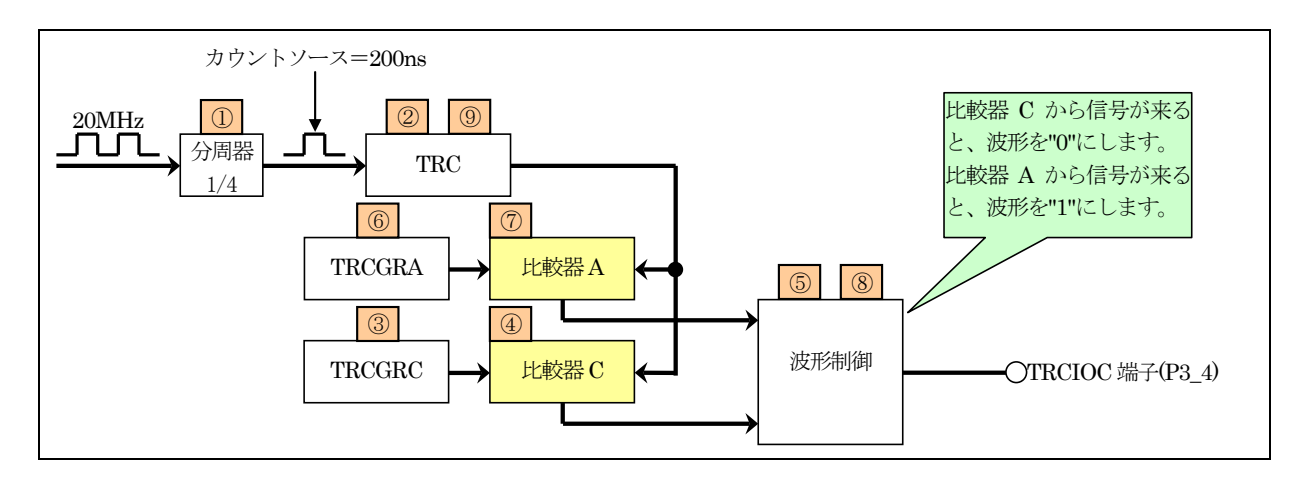

分周器には、クリスタルの20HMzのパルスが入力されます。分周器は、タイマRC制御レジスタ1(TRCCR1)のカウントソース選択ビットで何分周にするか設定します。今回はf4を選択しています。これは、4分周するということです。よって分周器からの出力は、20MHz/4=5MHzのパルスが出力されます。時間は、1/5M=200nsとなります。

| 2   | TRCは、200nsごとにカウントアップ(+1)します。TRCの最大値は65,535で、その次の値は0に戻りカウント<br>アップし続けます。                          |
|-----|--------------------------------------------------------------------------------------------------|
|     | TRCGRC には、波形の ON 幅を設定します。<br>TRCGRC と TRC の値は、常に比較器 C によって比較されています。次の式が成り立つと、波形制御回路<br>へ信号を送ります。 |
|     | TRCGRC + 1 = TRC                                                                                 |
|     | TRC は 200ns ごとに+1します。TRCGRC には 5681 が設定されているとします。マイコンが起動したとき、<br>TRC は 0 なので                     |
| 3   | 5681 (TRCGRC) $+ 1 \neq 0$ (TRC)                                                                 |
| (4) | となり、成り立ちません。200ns 後、TRC は+1されて1になります。                                                            |
|     | 5681 (TRCGRC) $+ 1 \neq 1$ (TRC)                                                                 |
|     | まだ成り立ちません。 式が成り立つ TRC が 5682 になるには<br>5682×200ns=1.1364ms<br>です。 よって、 1.1364ms 経つと               |
|     | 5681(TRCGRC) + 1 = 5682(TRC)                                                                     |
|     | が成り立ち、比較器Cから信号が波形制御部分へ出力されます。                                                                    |
| 5   | PWM 波形制御部分は、比較器 C から信号が送られてくると、波形を"0"にします。                                                       |
|     | TRCGRA には、波形の周期を設定します。<br>TRCGRA と TRC の値は、常に比較器 A によって比較されています。次の式が成り立つと、波形制御回路<br>へ信号を送ります。    |
|     | TRCGRA + 1 = TRC                                                                                 |
|     | TRC は 200ns ごとに+1します。TRCGRA には 11363 が設定されているとします。マイコンが起動したとき、<br>TRD0 は 0 なので                   |
| 6   | 11363 (TRCGRA) $+ 1 \neq 0$ (TRD0)                                                               |
| 7   | となり、成り立ちません。200ns 後、TRC は+1されて1 になります。                                                           |
|     | 11363 (TRCGRA) $+ 1 \neq 1$ (TRD0)                                                               |
|     | まだ成り立ちません。式が成り立つ TRC が 11364 になるには<br>11364×200ns=2.273ms<br>です。トゥエー2 273ms 経つと                  |
|     | 11363 (TRCCRA) + 1 = 11364 (TRC)                                                                 |
|     |                                                                                                  |
| 8   | 波形制御部分は、比較器 A から信号が送られてくると、波形を"1"にします。                                                           |
| 9   | これと同時に、比較器 A は TRC の値を 0 にクリアします。 TRC は、0 からカウントし直します。                                           |

TRC の値と波形の関係を図解すると下記のようになります。

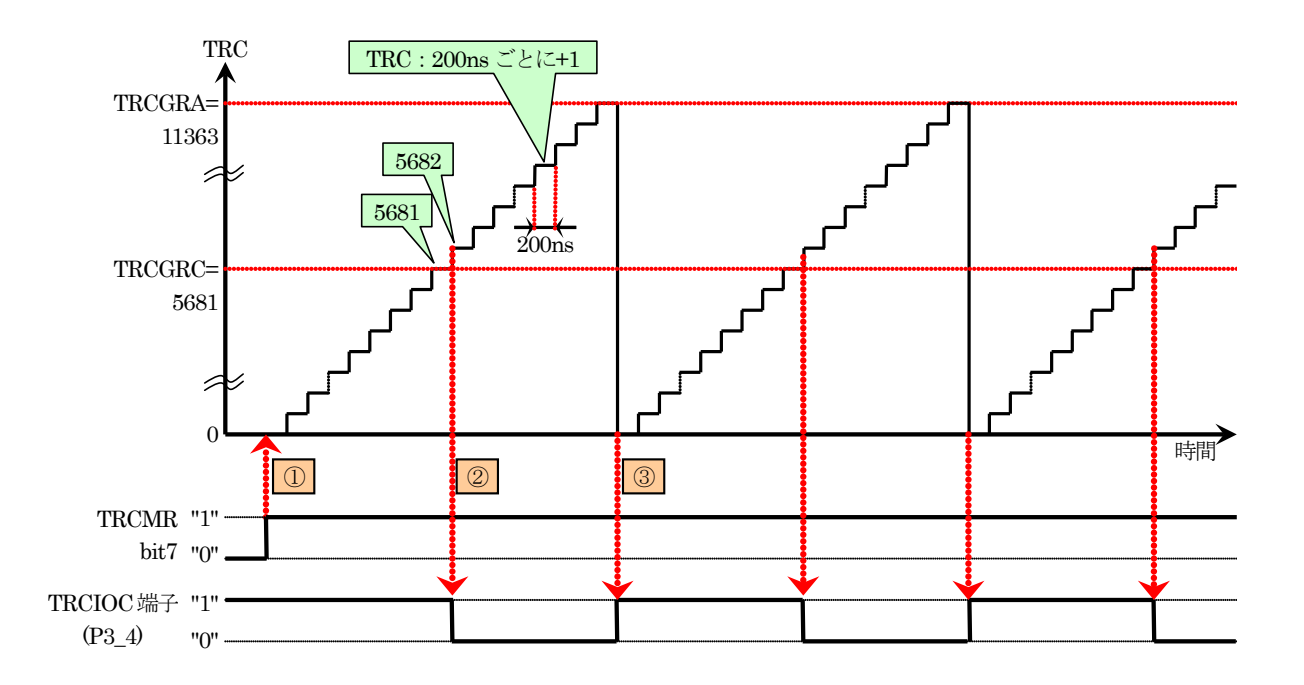

| 1 | TRCMRの bit7を"1"にすると、TRCのカウントが開始されます。                                                                                                    |
|---|----------------------------------------------------------------------------------------------------|
| 2 | TRC=(TRCGRC+1)になると、P3_4 端子が"0"になります。<br>TRCGRC の値は 5681、TRC が+1 する間隔は 200ns です。<br>よって、P3_4 端子が"1"の時間は、<br>P3_4 端子が"1"の時間= (TRCGRC+1)×TRC が+1 する間隔<br>= (5681+1)×200ns<br>= 1,136,400 [ns] = 約 1.14[ms]                                                                                                    |
| 3 | TRC=(TRCGRC+1)になると、P3_4 端子が"1"になります。同時に TRC が 0 にクリアされ、また 0 から値が<br>増えていきます。<br>TRCGRA の値は 11363、TRC が+1 する間隔は 200ns です。<br>よって、P3_4 端子の PWM 周期= (TRCGRA+1)×TRC が+1 する間隔<br>= (11363+1)×200ns<br>= 2,272,800 = 2.27[ms]<br>ちなみに、<br>「PWM 周期」=「ON("1")の時間」+「OFF("0")の時間」<br>ですので、"0"の時間は、<br>「OFF("0")の時間」=「PWM 周期」-「ON("1")の時間」<br>= 2.27[ms] - 1.14[ms] = 1.14[ms]<br>となります。 |

#### ⑨タイマ RC モードレジスタ(TRCMR: Timer RC mode register)の設定

今回のプログラムでは、init 関数内でカウントを開始させていません。もし、init 関数内でカウントを開始(PWM 波形出力開始)する場合の設定を説明します。実際のカウント開始は、beep 関数で行っています。

| 設定 bit | 上:ビット名<br>下:シンボル                           | 内容                                                 | 今回の<br>内容 |
|--------|--------------------------------------------|----------------------------------------------------|-----------|
| bit7   | TRC カウント開始ビット<br>tstart_trcmr              | 0:カウント停止<br>1:カウント開始<br>カウントを開始します。                | 1         |
| bit6   |                                            | "0"を設定                                             | 変更せず      |
| bit5   | TRCGRDレジスタ機能選択ビ<br>ット<br>bfd_trcmr         | 0:ジェネラルレジスタ<br>1:TRCGRB レジスタのバッファレジスタ<br>値は変更しません。 | 変更せず      |
| bit4   | TRCGRCレジスタ機能選択ビ<br>ット(注 2)<br>bfc_trcmr    | 0:ジェネラルレジスタ<br>1:TRCGRA レジスタのバッファレジスタ<br>値は変更しません。 | 変更せず      |
| bit3   | PWM2 モード選択ビット<br>pwm2_trcmr                | 0:PWM2 モード<br>1:タイマモードまたは PWM モード<br>値は変更しません。     | 変更せず      |
| bit2   | TRCIOD PWM モード選択ビ<br>ット(注 1)<br>pwmd_trcmr | 0:タイマモード<br>1:PWM モード<br>値は変更しません。                 | 変更せず      |
| bit1   | TRCIOC PWM モード選択ビ<br>ット(注 1)<br>pwmc_trcmr | 0:タイマモード<br>1:PWM モード<br>値は変更しません。                 | х         |
| bit0   | TRCIOB PWM モード選択ビ<br>ット(注 1)<br>pwmb_trcmr | 0:タイマモード<br>1:PWM モード<br>値は変更しません。                 | х         |

注 1. これらのビットは PWM2 ビットが"1"(タイマモードまたは PWM モード)のとき有効です。

注 2. PWM2 モードでは BFC ビットを"0"(ジェネラルレジスタ)にしてください。

カウントを開始させるため bit7 のみ"1"に、その他のビットは値を変えません。ここでは OR 演算を行って、bit7 のみ"1"にします。

| bit         | 7 | 6 | 5 | 4 | 3 | 2 | 1 | 0 |
|-------------|---|---|---|---|---|---|---|---|
| TRCMR<br>の値 | 0 | 0 | 0 | 0 | 1 | 0 | 1 | 0 |
| OR 値        | 1 | 0 | 0 | 0 | 0 | 0 | 0 | 0 |
| 結果          | 1 | 0 | 0 | 0 | 1 | 0 | 1 | 0 |
| ,           |   |   | • | • |   |   | • |   |

強制的に"1"

変化なし

### 28.5.2 beep 関数

タイマ RCの PWM モードを使って P3\_4 端子から PWM 波形を出力し、ブザーを鳴らす関数です。

| 246 : | /************************************** | *********     | *****/  |
|-------|-----------------------------------------|---------------|---------|
| 247 : | /* ブザーを鳴らす                              |               | */      |
| 248 : | /* 引数 音階のPWM値                           |               | */      |
| 249 : | /************************************** | ******        | ******/ |
| 250 : | void beep( unsigned int tone )          |               |         |
| 251 : | {                                       |               |         |
| 252 : | if( tone ) {                            |               |         |
| 253 : | trcmr &= 0x7f;                          | /* TRCのカウント停止 | */      |
| 254 : | trc = tone - 1;                         |               |         |
| 255 : | trcgra = tone - 1;                      | /* 周期設定       | */      |
| 256 : | trcgrc = tone $/ 2 - 1;$                | /* ON幅設定      | */      |
| 257 : | trcmr $ = 0x80;$                        | /* TRCのカウント開始 | */      |
| 258 : | } else {                                |               |         |
| 259 : | trcmr &= 0x7f;                          | /* TRCのカウント停止 | */      |
| 260 : | trc = 0;                                |               |         |
| 261 : | trcgra = 0;                             | /* 周期設定       | */      |
| 262 : | trcgrc = 0;                             | /* 0N幅設定      | */      |
| 263 : | trcmr $\mid = 0x80;$                    | /* TRCのカウント開始 | */      |
| 264 : | }                                       |               |         |
| 265 : | }                                       |               |         |

| 252 行         | 引数は、タイマ RC ジェネラルレジスタ A(TRCGRA)に設定する周期のデータです。<br>このデータが 0 でないならブザーを鳴らすために 253 行へ、ブザーを止めるなら 259 行へジャンプ<br>します。                   |
|---------------|----------------------------------------------------------------------------------------------------|
| 253 行         | タイマ RC モードレジスタ(TRCMR)の bit7 を"0"にして、TRC のカウント動作を停止します。PWM 波<br>形出力が止まるので、ブザーが鳴りやみます。                                           |
| 254行~<br>256行 | タイマ RC カウンタ(TRC)にカウンタの初期値、タイマ RC ジェネラルレジスタ A(TRCGRA)に周期、タ<br>イマ RC ジェネラルレジスタ C(TRCGRC)に ON 幅を設定します。                            |
| 257 行         | タイマ RC モードレジスタ(TRCMR)の bit7 を"1"にして、TRC のカウント動作を開始します。P3_4 端<br>子から PWM 波形が出力され、ブザーが鳴ります。                                      |
| 259 行         | タイマ RC モードレジスタ(TRCMR)の bit7 を"0"にして、TRC のカウント動作を停止します。PWM 波<br>形出力が止まるので、ブザーが鳴りやみます。ただし、PWM 端子は"0"で止まったか、"1"で止まっ<br>たかは分かりません。 |
| 260行~<br>262行 | タイマ RC カウンタ(TRC)、タイマ RC ジェネラルレジスタ A(TRCGRA)、タイマ RC ジェネラルレジスタ<br>C(TRCGRC)のそれぞれのレジスタに 0 を設定します。                                 |
| 263 行         | タイマ RC モードレジスタ(TRCMR)の bit7 を"1"にして、TRC のカウント動作を開始します。P3_4 端<br>子は"0"になり、ブザーは鳴りやみます。                                           |

#### ■音階の再設定について

例えば、4 オクターブ目のドを鳴らしたい場合、beep 関数の引数は 19113 になり、beep 関数の下記プログラム が実行されます。19113 部分が tone 変数の部分です。

| 253 : | trcmr &= 0x7f;                  | /* TRCのカウント停止 | */ |
|-------|---------------------------------|---------------|----|
| 254 : | trc = 19113 - 1;                |               |    |
| 255 : | trcgra = 19113 - 1;             | /* 周期設定       | */ |
| 256 : | trcgrc = 19113 / 2 - 1;         | /* ON幅設定      | */ |
| 257 : | trcmr $\mid = \overline{0x80};$ | /* TRCのカウント開始 | */ |

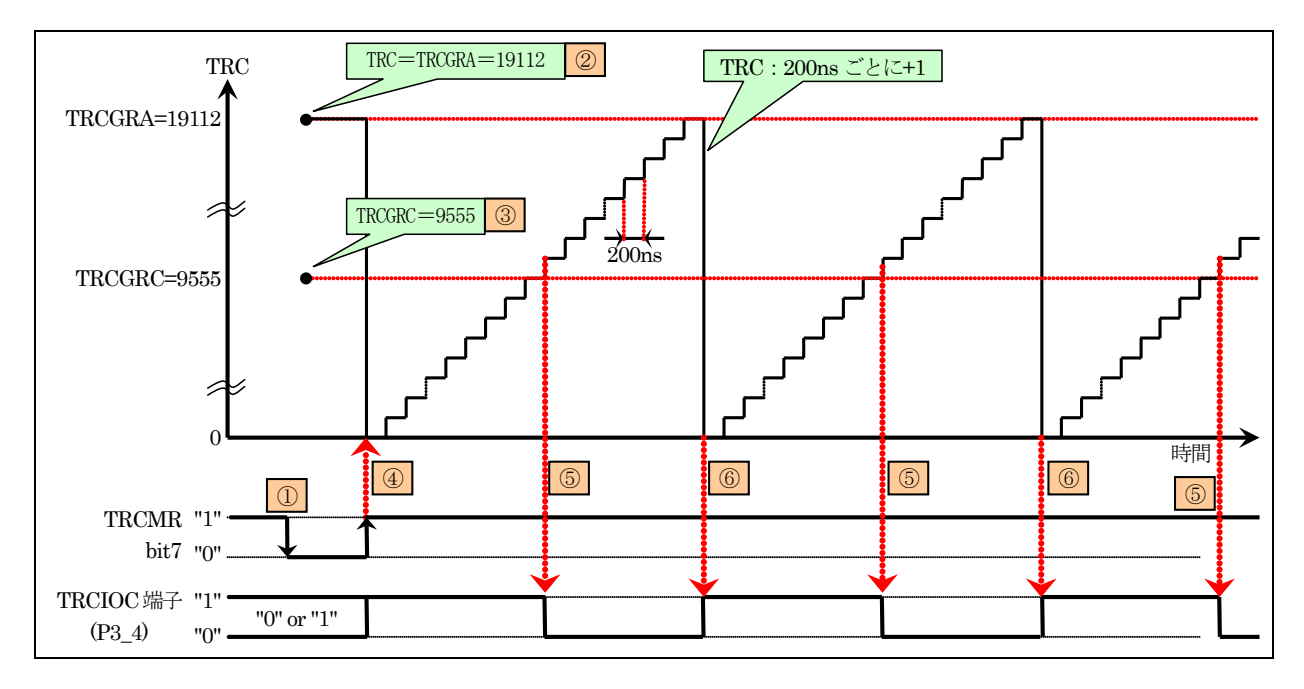

| 1 | 253 行          | タイマ RC カウンタ(TRC)を停止させます。                                                                         |
|---|----------------|--------------------------------------------------------------------------------------------------|
| 2 | 254 行<br>255 行 | タイマ RC ジェネラルレジスタ A(TRCGRA)に周期を設定します。タイマ RC カウンタ(TRC)に、<br>TRCGRA と同じ値を設定します。                     |
| 3 | 256 行          | タイマ RC ジェネラルレジスタ C(TRCGRC)に ON 幅を設定します。周期の半分の時間です。                                               |
| 4 | 257 行          | タイマ RC カウンタ(TRC)を動作させます。<br>動作させてから、200ns 経つと<br>TRCGRA+1=TRC<br>が成り立ち、P3_4 が"1"に、TRC が 0 になります。 |
| 5 |                | TRCGRC+1=TRC<br>が成り立つと、P3_4 が"0"になります。                                                           |
| 6 |                | TRCGRA+1=TRC<br>が成り立ち、P3_4 が"1"に、TRC が 0 になります。                                                  |

■ブザー停止について

ブザーの鳴動を停止するとき、beep 関数の下記プログラムが実行されます。

| 259 : | trcmr &= 0x7f;       | /* TRCのカウント停止 | */ |
|-------|----------------------|---------------|----|
| 260 : | trc = 0;             |               |    |
| 261 : | trcgra = 1;          | /* 周期設定       | */ |
| 262 : | trcgrc = 1;          | /* ON幅設定      | */ |
| 263 : | trcmr $\mid = 0x80;$ | /* TRCのカウント開始 | */ |

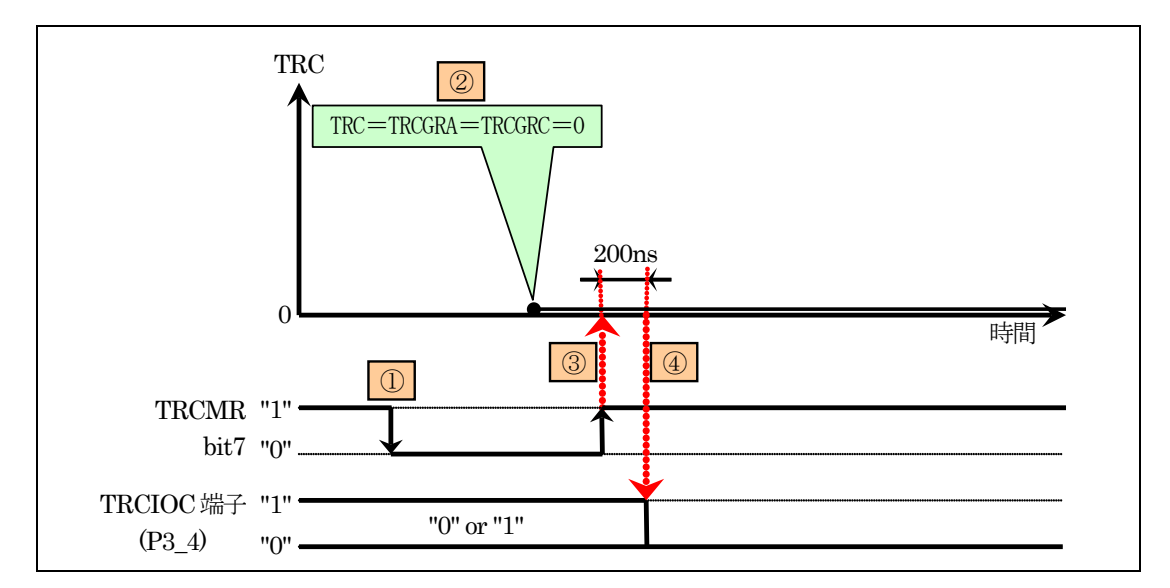

| 1 | 259 行         | タイマ RC カウンタ(TRC)を停止させます。                                                                                                    |
|---|---------------|----------------------------------------------------------------------------------------------------|
| 2 | 260~<br>262 行 | タイマ RC ジェネラルレジスタ A(TRCGRA)、タイマ RC ジェネラルレジスタ C(TRCGRC)、タイマ RC カウンタ(TRC)に 0 を設定します。                                                                      |
| 3 | 263 行         | タイマ RC カウンタ(TRC)を動作させます。                                                                                                    |
| 4 |               | 200ns 後、TRC が 0 から 1 になります。<br>TRCGRA+1=TRC<br>TRCGRC+1=TRC<br>が同時に成り立ちます。TRC は 0 になります。<br>同時に成り立った場合、波形を"0"にする方が優先されます。<br><b>よって、波形は常に"0"になります。</b> |

### 28.5.3 intTRB 関数(タイマ RB 割り込み)

タイマ RB 割り込みで、intTRB 関数を 1ms ごとに実行します。タイマ RB 割り込みについては、プロジェクト: timer2 を参照してください。

| 315 : | /**************************************                     |
|-------|-------------------------------------------------------------|
| 316 : | /* タイマRB 割り込み処理 */                                          |
| 317 : | /**************************************                     |
| 318 : | #pragma interrupt intTRB(vect=24)                           |
| 319 : | void intTRB( void )                                         |
| 320 : | {                                                           |
| 321 : | cnt_rb++;                                                   |
| 322 : |                                                             |
| 323 : | if( music_flag ) {                                          |
| 324 : | /* ブザー処理 */                                                 |
| 325 : | if( cnt_rb >= 15000L * music_data[music_dim][1] / TEMPO ) { |
| 326 : | /* 次の音階をならす */                                              |
| 327 : | $cnt_rb = 0;$                                               |
| 328 : | <pre>music_dim++;</pre>                                     |
| 329 : | if( $music_data[music_dim][0] == -1$ ) {                    |
| 330 : | /* -1なら終了 */                                                |
| 331 : | beep( 0 );                                                  |
| 332 : | <pre>music_flag = 0;</pre>                                  |
| 333 : | } else {                                                    |
| 334 : | /* -1でないなら次の音階セット */                                        |
| 335 : | <pre>beep( music_data[music_dim][0] );</pre>                |
| 336 : | }                                                           |
| 337 : | }                                                           |
| 338 : | }                                                           |
| 339 : | }                                                           |

| 321 行 | cnt_rb 変数を+1 します。ブザーのタイミング制御用として使用します。                                                                                                    |
|-------|----------------------------------------------------------------------------------------------------|
| 323 行 | music_flagをチェックします。0ならブザー処理をしません。0以外ならブザー処理を行います。                                                                                                    |
|       | 次の音階を鳴らすかどうかチェックしています。<br>比較は、「cnt_rb」と「15000L * music_data[music_dim][1] / TEMP0」を比較しています。<br>music_data は音データを格納している配列です。music_data 配列に格納されている内容は下記のと<br>おりです。                                             |
| 325 行 | music_data[添字 1][添字 2]<br>添字 1:音データの番号<br>添字 2:0:音階データ 1:音階を鳴らす長さ                                                                                                    |
|       | 添字1の部分は、music_dim変数を使って参照しており、音データの番号を参照しています。音を鳴らすごとに+1されていき、次の音データを参照します。<br>添字2は、0なら音階データ、1なら音階を鳴らす長さを指定します。今回は、どのくらいの時間を鳴らせばよいかチェックしているので「1」を代入して、時間を引き出しています。<br>音階を鳴らす時間以上の時間が経ったなら、if文が成り立って次の行に進みます。 |
| 327 行 | cnt_rb 変数を0 クリアして、次の音階データを鳴らす時間チェック用にします。                                                                                                    |
| 328 行 | music_dim 変数を+1して、次の音階データの参照先にします。                                                                                                    |

ミニマイコンカー製作キット Ver.2 マイコン実習マニュアル(R8C/35A版) 28. タイマ RC によるブザー制御(PWM 波形出力)(プロジェクト:timer\_rc\_pwm)

| 329~  | 音階データが「-1」なら、音階データが終わりと判断して、beep 関数でブザーへの出力を止め、 |
|-------|-------------------------------------------------|
| 322 行 | music_flagを0にします。                               |
| 334 行 | 音階データが「-1」でないなら、beep 関数で次の音階を鳴らします。             |

#### 28.5.4 main 関数

main 関数は、初期の設定を行った後、音を鳴らす処理の全てを割り込み内で行っているため、何も行っていません。

```
233 : void main(void)
234 : {
235 :
          unsigned char d;
236 :
237 :
         init();
          asm( " fset I ");
238 :
239 :
240 :
          music_flag = 1;
241 :
242 :
          while(1) {
243 :
          }
244 : \}
```

| /* 初期化<br>/* 全体の割り込み許可 | */<br>*/ |
|------------------------|----------|
| /* 音楽スタート              | */       |
|                        |          |

| 237 行         | ポートの入出力設定、タイマRCによるPWM出力設定、タイマRBによる1msごとの割り込み設定を行います。 |
|---------------|------------------------------------------------------|
| 238 行         | 割り込みを許可します。                                          |
| 240 行         | music_flagを1にします。この行以降の割り込みプログラムから、音を鳴らします。          |
| 242~<br>243 行 | 無限ループです。今回は、何もしていません。音を鳴らすのは、割り込みで行っています。            |

#### 28.6 音階

#### 28.6.1 音階の周波数

音階とは、「ドレミファソラシド」のことです。この音階の周波数が分かれば周期が分かりますので、デューティ比 50%の PWM をブザーに出力すれば、「ドレミファソラシド」と音を鳴らすことができます。

音階は、「ド」から次の高い「ド」まで「ド、ド#、レ、レ#、ミ、ファ、ファ#、ソ、ソ#、ラ、ラ#、シ」の12段階ありま す。12段階を1オクターブといいます。

4オクターブ目のドの音の周波数は261.6Hzです。12段階の周波数は、次の式で求めることができます。

# 周波数=261.6×2<sup>(x/12)</sup>[Hz]

xは、ドが0、ド#が1・・・・、シが11というように一つずつ増えていきます。

1つ高い5オクターブ目のドの周波数は、2倍の523.2Hz となります。x に当たる部分は、12になります。 1つ低い3オクターブ目のドの周波数は、1/2の130.8Hz となります。x に当たる部分は、-12になります。 4 オクターブ目の音階の周波数、またそれぞれのオクターブのドの音の計算表を、下記に示します。

| オクターブ                                   | 音       | x   | 計算                                    | 周波数[Hz]                         | 周期[ms] | TRCGRA の値 |
|-----------------------------------------|---------|-----|---------------------------------------|---------------------------------|--------|-----------|
| 0                                       | ド       | -48 | 261. $6 \times 2^{(-48/12)}$          | 16.4                            | 61.16  | 305810🔆   |
| 1                                       | ド       | -36 | 261. $6 \times 2^{(-36/12)}$          | 32.7                            | 30. 58 | 152905🔆   |
| 2                                       | ド       | -24 | $261.6 \times 2^{(-24/12)}$           | 65.4                            | 15. 29 | 76453🔆    |
| 3                                       | ド       | -12 | 261. $6 \times 2^{(-12/12)}$          | 130.8                           | 7.65   | 38226     |
|                                         | ド       | 0   | 261. $6 \times 2^{(0/12)}$            | 261.6                           | 3.82   | 19113     |
|                                         | ド#      | 1   | 261. $6 \times 2^{(1/12)}$            | 277.2                           | 3.61   | 18040     |
|                                         | $ \nu $ | 2   | $261.6 \times 2^{(2/12)}$             | 293.6                           | 3.41   | 17028     |
|                                         | レ# 3 20 |     | $261.6 \times 2^{(3/12)}$             | 311.1                           | 3.21   | 16072     |
| ~~~~~~~~~~~~~~~~~~~~~~~~~~~~~~~~~~~~~~~ | ""      | 4   | 261.6×2 <sup>(4/12)</sup>             | 329.6                           | 3.03   | 15170     |
| 4                                       | ファ      | 5   | 261. $6 \times 2^{(5/12)}$            | $261.6 \times 2^{(5/12)} 349.2$ |        | 14319     |
| 4                                       | ファ#     | 6   | 261.6 $\times$ 2 <sup>(6/12)</sup>    | 370.0                           | 2.70   | 13515     |
|                                         | ソ       | 7   | 261. $6 \times 2^{(7/12)}$            | 392.0                           | 2.55   | 12756     |
|                                         | ソ#      | 8   | 261. $6 \times 2^{(8/12)}$            | 415.3                           | 2.41   | 12041     |
|                                         | ラ       | 9   | 261. $6 \times 2^{(9/12)}$            | 440.0                           | 2.27   | 11365     |
|                                         | ラ#      | 10  | 261. $6 \times 2^{(10/12)}$           | 466.1                           | 2.15   | 10727     |
|                                         | シ       | 11  | 261. $6 \times 2^{(11/12)}$           | 493.8                           | 2.02   | 10125     |
| 5                                       | ド       | 12  | 261. $6 \times 2^{(12/12)}$           | 523.2                           | 1.91   | 9557      |
| 6                                       | Я       | 24  | $2\overline{61.6 \times 2^{(24/12)}}$ | 1046.4                          | 0.96   | 4778      |
| 7                                       | ド       | 36  | $261.6 \times 2^{(36/12)}$            | 2092. 8                         | 0.48   | 2389      |
| 8                                       | Ч       | 48  | $261.6 \times 2^{(48/12)}$            | 4185.6                          | 0.24   | 1195      |

※TRCGRAは、65536以上の値は設定できません。設定したい場合は、タイマRC制御レジスタ1(TRCCR1)のカ ウントソース選択ビットを切り替えて、タイマRCカウンタ(TRC)がカウントアップする時間を変更、65535以下に なるように調整してください。

例として、4 オクターブ目の「ド」を鳴らすときの、タイマ RC ジェネラルレジスタ A(TRCGRA)の計算を下記に示します。

ドの周期/タイマ RC カウンタ(TRC)のカウントアップする間隔 =  $(3.82 \times 10^{-3}) / (200 \times 10^{-9}) = 19113$ 

上表で抜けている音階をエクセルなどで計算して、TRCGRA に代入する値の一覧を作ってみてください。

### 28.6.2 音階名の定義

プログラムでは、下記のルールに従って、音階名を定義します。

## 音階+ + オクターブ

音階名は、下記のように定義します。

| 音階     | プログラム中の標記 |
|--------|-----------|
| Ч      | DO        |
| ド#     | DOU       |
| $\sim$ | RE        |
| レ#     | REU       |
| "      | MI        |
| ファ     | FA        |
| ファ#    | FAU       |
| ソ      | SO        |
| ソ#     | SOU       |
| ラ      | RA        |
| ラ#     | RAU       |
| シ      | SI        |

プログラムでは、#define で音階名とTRCGRAの値を定義します。 4 オクターブ目の定義を下記に示します。

| 38 : | /* 4 オクターブ | 目の音階   | */          |    |              |    |
|------|------------|--------|-------------|----|--------------|----|
|      |            | 名称     | TRCGRA の設定値 |    |              |    |
| 39 : | #define    | D0_4   | 19113       | /* | F            | */ |
| 40 : | #define    | DOU_4  | 18040       | /* | ド#           | */ |
| 41 : | #define    | RE_4   | 17028       | /* | $\checkmark$ | */ |
| 42 : | #define    | REU_4  | 16072       | /* | u #          | */ |
| 43 : | #define    | $MI_4$ | 15170       | /* | 3            | */ |
| 44 : | #define    | FA_4   | 14319       | /* | ファ           | */ |
| 45 : | #define    | FAU_4  | 13515       | /* | ファ#          | */ |
| 46 : | #define    | S0_4   | 12756       | /* | ソ            | */ |
| 47 : | #define    | SOU_4  | 12041       | /* | ン#           | */ |
| 48 : | #define    | RA_4   | 11365       | /* | ラ            | */ |
| 49 : | #define    | RAU_4  | 10727       | /* | ラ#           | */ |
| 50 : | #define    | SI_4   | 10125       | /* | シ            | */ |

#### 28.6.3 音階の時間の長さ

楽譜に「J=100」というような記号があります。これは1分間あたりの拍数を表しており、1分間に4分音符(→)を 100回分演奏する早さです。60であれば、4分音符1個で1秒になります。プログラムでは「TEMPO」として定義 しています。

音符の種類、拍数を下表に示します。

| 音符 | 音符名    | 説明                              | 拍   | 四分音符を4とした<br>ときの長さ  | テンポが 60 の<br>ときの時間[秒] |
|----|--------|---------------------------------|-----|---------------------|-----------------------|
| 0  | 全音符    | 4 分音符の 4 倍に当たる長さの音を表<br>現する音符。  | 4   | 16                  | 4                     |
| 0  | 2分音符   | 4 分音符の 2 倍に当たる長さの音を表<br>現する音符。  | 2   | 8                   | 2                     |
|    | 4 分音符  | 基準となる長さの音。便宜上、この音の<br>長さを1拍とする。 | 1   | 4<br>(1 あたり 0.25 秒) | 1                     |
|    | 8 分音符  | 4 分音符の 1/2 に当たる長さの音を表<br>現する音符。 | 1/2 | 2                   | 0.5                   |
| N  | 16 分音符 | 4 分音符の 1/4 に当たる長さの音を表<br>現する音符。 | 1/4 | 1                   | 0.25                  |
|    | 32 分音符 | 4 分音符の 1/8 に当たる長さの音を表<br>現する音符。 | 1/8 | なし                  |                       |

休符の種類、拍数を下表に示します。休符は、何も演奏せずに休むことです。

| 休符 | 休符名    | 説明                                | 拍   | 四分休符を4とした<br>ときの値   | テンポが 60 の<br>ときの時間[秒] |
|----|--------|-----------------------------------|-----|---------------------|-----------------------|
| Ŧ  | 全休符    | 4分休符の4倍に当たる長さの休み(無<br>音)を表現する休符。  | 4   | 16                  | 4                     |
| -  | 2 分休符  | 4分休符の2倍に当たる長さの休み(無音)を表現する休符。      | 2   | 8                   | 2                     |
| ~  | 4 分休符  | 4 分音符と同じ長さに当たる休み(無音)を表現する休符。      | 1   | 4<br>(1 あたり 0.25 秒) | 1                     |
| ۷  | 8 分休符  | 4分音符の1/2に当たる長さの休み(無<br>音)を表現する休符。 | 1/2 | 2                   | 0.5                   |
| 7  | 16 分休符 | 4分音符の1/4に当たる長さの休み(無<br>音)を表現する休符。 | 1/4 | 1                   | 0.25                  |
| 3/ | 32 分休符 | 4分音符の1/8に当たる長さの休み(無音)を表現する休符。     | 1/8 | なし                  |                       |

プログラムでは、4 分音符(休符)の長さを「4」とします。テンポが 60 のとき、4 で 1 秒の時間になります。この よって、時間の計算は下記のようになります。なお、長さは ms 単位とします。

時間 =  $(60/テンポ) \times (長さ/4) \times 1000$ ms

- =15/テンポ×長さ×1000 =15000×長さ/テンポ [ms]

計算の順番は、割り算を最後したほうが誤差が少なくなるため割り算を最後にしています。

ミニマイコンカー製作キット Ver.2 マイコン実習マニュアル(R8C/35A版) 28. タイマ RC によるブザー制御(PWM 波形出力)(プロジェクト:timer\_rc\_pwm)

プログラムでは、テンポを設定するシンボルがあります。

時間の計測は、cnt\_rb 変数で行っています。よって、時間のチェックは下記のようになります。

「15000L」の「L」は long 型にする意味です。「L」を付けないと、15000 は int 型になります。「15000×長さ」の結果が 32768 以上になると int 型の範囲を超えて値が不定になるので、強制的に long 型にして計算します。

#### 28.6.4 音データ

音データは、配列を使ってプログラムします。今回は、「music\_data」という配列に音データを入れます。書式を 下記に示します。

| <pre>const int music_data[][2] =</pre> | {                           |
|----------------------------------------|-----------------------------|
| 0,0,                                   | スタートは必ず 0,0 から始める           |
| 音階名 , 長さ ,                             |                             |
| DO_4 , 4 ,                             | 4 オクターブ目のドを 4 の長さ演奏(4 分音符)  |
| FAU_5 , 16 ,                           | 5 オクターブ目のファ#を 16 の長さ演奏(全音符) |
| 0,8,                                   | 休符は0にして、長さを入れる              |
| -1 , 0                                 | 終了は必ず音階名部分を-1 にする           |
| };                                     |                             |

小数点は指定できません。16 分音符より短い時間の音を鳴らしたい場合は、テンポを2倍、長さも2倍にする などして、小数点にならないようにしてください。

# 29. 付録

### 29.1 R8C マイコンの変数のサイズ

C言語は"手続き型言語"と呼ばれ、変数(データの入れ物)は初めに用意し、しかも大きさも決めておかなくてはなりません。

```
void main( void )
{
    int a, b, c ;
    a = 100 ; b = 2000 ;
    c = a * b ;
    printf("\func = \%d ", c) ;
}
```

画面にはどのように表示されるでしょうか。200000 と正確に表示されるものもあれば 3392 と、とんでもない表示 をするものもあります。実は int 型の大きさは"処理系に依存する"と言う言葉で表現されており何ビットであるかは 決まっていないのです。Cコンパイラを作成した開発者に任されている部分なのです。

R8C マイコンのコンパイラで結果をだすと3392 になります(65,536×3+3,392=200,000)。

コンパイラは、桁あふれしたかどうかの確認を取るようなことはしません。データの取り扱いはプログラマに任されています。

R8C のコンパイラは以下のようになっています。

### ●整数型(R8C マイコンのコンパイラの場合)

| 型                                                                                  | 値の範囲                          | データサイズ |
|------------------------------------------------------------------------------------|-------------------------------|--------|
| char (unsigned char 型として扱われる)<br>※H8 は、signed char 型として扱われます。<br>R8C と H8 では異なります。 | $0 \sim 255$                  | 1 バイト  |
| signed char                                                                        | $-128 \sim 127$               | 1 バイト  |
| unsigned char                                                                      | $0 \sim 255$                  | 1 バイト  |
| short                                                                              | $-32768 \sim 32767$           | 2 バイト  |
| unsigned short                                                                     | $0 \sim 65535$                | 2 バイト  |
| int                                                                                | $-32768 \sim 32767$           | 2 バイト  |
| unsigned int                                                                       | $0 \sim 65535$                | 2 バイト  |
| long                                                                               | $-2147483648 \sim 2147483647$ | 4 バイト  |
| unsigned long                                                                      | $0 \sim 4294967295$           | 4 バイト  |

### ●実数型(R8C マイコンのコンパイラの場合)

| 开山                    | データサイブ | 限界値                                               |                                                   |  |  |  |
|-----------------------|--------|---------------------------------------------------|---------------------------------------------------|--|--|--|
| 空                     | 7 9912 | 最大値                                               | 正の最小値                                             |  |  |  |
| float                 | 4 バイト  | 3.4028235677973364e+38f<br>( 0x7F7FFFFF )         | 7.0064923216240862e-46f<br>( 0x00000001 )         |  |  |  |
| double<br>long double | 8 バイト  | 1.7976931348623158e+308<br>( 0x7FEFFFFFFFFFFFFF ) | 4.9406564584124655e-324<br>( 0x0000000000000000 ) |  |  |  |

### 29.2 演算子

演算子を用いると、値をいろいろと加工することができます。演算というのはちょっと硬い表現ですが、簡単に 言えば、足す、引く、掛ける、割るなどの計算です。

演算子の機能を下記に示します。

| 演算子   |        | 機能          | 備考                       | 例                |
|-------|--------|-------------|--------------------------|------------------|
| 単項演算子 | —      | 負           |                          | -а               |
|       | +      | 正           |                          | +b               |
|       | $\sim$ | ビットごとの反転    | チルダと読む                   | ~a               |
|       |        | デクリメント      |                          | a                |
|       | ++     | インクリメント     |                          | b++              |
|       | &      | 変数のアドレス     | &a はaの変数が格納されている<br>アドレス | &a               |
|       | *      | ポインタ変数の指す内容 | *p はpの指す内容               | *p               |
| 2項演算子 | —      | 減算          |                          | a = b - c;       |
|       | +      | 加算          |                          | a = b + c;       |
|       | *      | 積           |                          | a = b * c;       |
|       | /      | 商           |                          | a = b / c;       |
|       | %      | 整数除算の余り     |                          | a = b % c;       |
|       | &      | ビットごとの論理積   |                          | a = b & 0x7f;    |
|       |        | ビットごとの論理和   |                          | a = b   0x80;    |
|       | ^      | ビット毎の排他的論理和 |                          | $a = b ^ 0x55;$  |
|       | &&     | 論理積         | 答えは真か偽                   | if(a==b && c==d) |
|       |        | 論理和         | 答えは真か偽                   | if(a==b    c==d) |
|       | >>     | 右シフト        | (変数名)>>(シフトするビット数)       | a = a >> 2;      |
|       | <<     | 左シフト        | (変数名)<<(シフトするビット数)       | a = a << 2;      |
| 代入演算子 | =      | 代入          |                          | a = b;           |
|       | + =    | 加算して代入      |                          | a += b;          |
|       | -=     | 減算して代入      |                          | a -= b;          |
|       | /=     | 除算して代入      |                          | a /= b;          |
|       | %=     | 剰余演算して代入    |                          | a %= b;          |
|       | <<=    | 左シフト演算して代入  |                          | a <<= 5;         |
|       | >>=    | 右シフト演算して代入  |                          | a >>= 2;         |
|       | &=     | 論理積して代入     |                          | a &= 0x55;       |
|       | =      | 論理和して代入     |                          | a  = b;          |
|       | ^=     | 排他的論理和して代入  |                          | a ^= b;          |
| 比較演算子 | ==     | 等しい         |                          | if(a == b)       |
|       | ! =    | 等しくない       |                          | if(a != b)       |
|       | >      | より大きい       |                          | if(a > b)        |
|       | <      | より小さい       |                          | if(a < b)        |
|       | >=     | より大きいか等しい   |                          | if(a >= b)       |
|       | <=     | より小さいか等しい   |                          | if(a <= b)       |

### 29.3 優先順位

式は優先順位の高い順に評価され、同順位なら結合規則にしたがって、左→右または右→左に評価されます。 優先順位を変えるには()を用います。

| 優先順位<br>演算子        | 1<br>高  | 2             | 3           | 4      | 5        | 6                  | 7            | 8        | 9          | 10           | 11            | 12 | 13 | 14                  | 15<br>低 |
|--------------------|---------|---------------|-------------|--------|----------|--------------------|--------------|----------|------------|--------------|---------------|----|----|---------------------|---------|
| 関数、カッコ             | ()      |               |             |        |          |                    |              |          |            |              |               |    |    |                     |         |
| 配列                 | []      |               |             |        |          |                    |              |          |            |              |               |    |    |                     |         |
| 構造体                | •<br>-> |               |             |        |          |                    |              |          |            |              |               |    |    |                     |         |
| 型                  |         | (型)<br>sizeof |             |        |          |                    |              |          |            |              |               |    |    |                     |         |
| ポインタ               |         | *<br>&        |             |        |          |                    |              |          |            |              |               |    |    |                     |         |
| インクリメント<br>/デクリメント |         | ++            |             |        |          |                    |              |          |            |              |               |    |    |                     |         |
| 算術                 |         | +<br>-        | *<br>/<br>% | +<br>- | ※優<br>優  | 先順位<br>先順位         | 22は、<br>24は、 | 単項<br>二項 | 演算子<br>演算子 | 午 例)<br>午 例) | ) -a<br>) a-b |    |    |                     |         |
| 関係                 |         |               |             |        |          | <<br><=<br>><br>>= | ==<br>!=     |          |            |              |               |    |    |                     |         |
| ビット                |         | ~             |             |        | <<<br>>> |                    |              | &        | ^          |              |               |    |    |                     |         |
| 論理                 |         | !             |             |        |          |                    |              |          |            |              | &&            |    |    |                     |         |
| 条件                 |         |               |             |        |          |                    |              |          |            |              |               |    | ?: |                     |         |
| 代入                 |         |               |             |        |          |                    |              |          |            |              |               |    |    | =<br>+=<br>*=<br>など |         |
| コンマ                |         |               |             |        |          |                    |              |          |            |              |               |    |    |                     | ,       |
| 結合規則               | 左→右     | 左←右           |             |        |          |                    | 左 -          | → 右      |            |              |               |    | 左← | -右                  | 左→右     |
| 演算子<br>優先順位        | 1       | 2             | 3           | 4      | 5        | 6                  | 7            | 8        | 9          | 10           | 11            | 12 | 13 | 14                  | 15      |

## 29.4 型が混合したときの演算

違う型が混合した計算の場合、下記のような決まりで演算されます。

 $\bullet {\rm char} \ {\car{char}} \ {\car{char}} \ {\car{$ 

 $\cdot$ unsigned short  $\wr$  unsigned int

・float は double

に変換され、

long double>double>unsigned long>long>unsigned int>int の優先度で型の高い方に変換されて演算されます。 (ただし、char< short=int とする)

### 29.5 printf 関数の使い方

printf 関数の呼び出しは次の形式で記述します。

```
ret = printf(fmt, arg1, arg2,...);

ただし ret :int型。出力した文字数(エラー時は -1)。

fmt :char型へのポインタ型。フォーマット変換を指定する文字列。

arg1, arg2,... :定数または表示データの格納された変数や式(書式に依存)。
```

(A) printf 関数は、fmt で示される文字列をそのまま表示します。

ただし

- (B) 文字列の中に「%」があると、それに続く文字により、2番目以降(arg1)の引数の示す値を変換し、変換結果 を文字列に埋め込んで表示します。
- (C)「%」の後に続くものはオプションと変換指定文字です。

%[オプション]変換指定文字 []は省略可

(1)変換指定文字

| 変換指定文字 | 引数の型   | 表示のされ方                            |
|--------|--------|-----------------------------------|
| d      | int    | 10 進数                             |
| 0      | int    | 8進数                               |
| Х      | int    | 16 進数                             |
| u      | int    | 符号なし10進数                          |
| е      | double | [-]m.nnnnnne[±]xx の形式の 10 進浮動小数点数 |
|        |        | (nの桁数はオプションで可変だが標準では6桁)           |
| f      | double | [-]m.nnnnn の形式の 10 進浮動小数点数        |
|        |        | (nの桁数はオプションで可変だが標準では6桁)           |
| с      | int    | 単一文字                              |
| S      | char * | 文字列                               |
| р      | void * | ポインタ                              |
| %      |        | %                                 |

### ※printf 関数は多くのメモリを消費するため R8C マイコンでは、「%e, %E, %f, %g, %G」の変換指定文字は使用でき ません。

(2)オプション

1

: 引数を long 型のサイズとして扱う。なお、1 は整数型に適用可能。

数値 : 出力幅の指定。変換結果の文字数が指定値より少ないときは右詰めとなる。 また、「数値」の左に「-」を付けると出力欄に左詰めされる。

「.」を含む数字列 : 浮動小数点形式に変換する場合の出力欄の幅と精度(小数点以下の桁数)を「.」で区切って示す。指定がなければ小数点以下6桁表示となる。

ミニマイコンカー製作キット Ver.2 マイコン実習マニュアル(R8C/35A版) 29. 付録

プログラム

```
2: #include <stdio.h>
 3:
 4: void main( void )
 5: {
 6:
            a = 64 , b = -64;
     int
 7:
      double c = 6.4;
 8:
      char data[20] = { "I Love You !" };
 9:
      printf("decimal
10:
                          :%20d%20d¥n", a, b);
      printf("unsigned
                          :%20u%20u¥n", a, b);
11:
      printf("octal
                          :%20o%20o¥n", a, b);
12:
      printf("hexadecimal :%20x%20x¥n", a, b);
13:
      printf("character
                          :%20c¥n″,a);
14:
      printf("double
                          :%20f¥n",c);
15:
16:
      printf("double - e :%20e\n",c);
17:
      printf("string
                          :%20s¥n",data);
18: }
```

#### 実行結果

| decimal     | : | 64           | -64    |  |
|-------------|---|--------------|--------|--|
| unsigned    | : | 64           | 65472  |  |
| octal       | : | 100          | 177700 |  |
| hexadecimal | : | 40           | ffc0   |  |
| character   | : | @            |        |  |
| double      | : | 6. 400000    |        |  |
| double - e  | : | 6.400000e+00 |        |  |
| string      | : | I Love You ! |        |  |
|             |   |              |        |  |

#### 解説

| 2行   | printf 関数を使用するため「 stdio.h 」をインクルードします。              |
|------|-----------------------------------------------------|
| 6~8行 | 必要となる変数を初期値付きで宣言します。                                |
| 10 行 | 変換指定 %d により 64 と -64 が表示されます。                       |
| 11 行 | 変換指定 %u により -64を符号なし2進数とみなして 10進数に変換し、65472が表示されます。 |
| 12 行 | 変換指定 ‰ により 64 と -64 の 8 進表現が表示されます。                 |
| 13 行 | 変換指定 %x により 64 と -64 の 16 進表現が表示されます。               |
| 14 行 | 変換指定 %c により 64 を文字に変換し @ が表示されます。                   |
| 15 行 | 変換指定 %fにより6.4 が小数点のみの形式で表示されます。                     |
| 16 行 | 変換指定 %e により 6.4 が指数形式で表示されます。                       |
| 17 行 | 変換指定 %s により char 型配列の内容が文字列として表示されます。               |

### 29.6 scanf 関数の使い方

scanf 関数の呼び出しは次の形式で記述します。

|     | ret = scanf( fmt         | t , arg1 , arg2 , ) ;                                                                                  |
|-----|--------------------------|----------------------------------------------------------------------------------------------------|
| ただし | ret<br>fmt<br>arg1,arg2, | :int 型。読み込んで変換されたデータの数(エラー時は −1)。<br>:char 型へのポインタ型。フォーマット変換を指定する文字列。<br>:変換したデータの格納先を示すアドレスや式(書式に依存)。 |

- (A) キーボードから改行キーが入力されるまで文字をバッファに入力する。改行が入力されてはじめて変換 作業が始まり、バッファから読み込まれて処理される。バッファの管理はライブラリ関数側で自動的に行 われる。
- (B) fmt が示す文字列中の「%」に続く「オプション」(省略可)と「変換指定文字」に従って変換を行い、結果を 2番目以降(arg1)の引数が示す格納先に格納する。
- (C) fmt が示す文字列は、原則として「%」と「変換指定文字」の列で構成する。ただし、例外的に「%」の付か ない文字を挿入することがある。(F)参照
- (D)変換指定文字が「c」以外の場合、改行やスペースなどの非印字文字は区切り記号とみなされる。また、 変換データよりも前にある場合は読み飛ばされ、後の場合はバッファ内に読み残される。したがって、 文字列の読み込みの際にスペースも含めて入力したい場合、変換指定文字の「s」は使えない。 変換結果が正常でない場合、例えば 10 進入力にもかかわらず数字以外のものが入力されていた場 合は、その文字を読み込まずに作業は終了する。
- (E) 変換指定文字が「c」の場合は、ASCII コードはすべて(改行やスペースも含め)処理の対象となる。その ため、それ以前の scanf 関数の処理によってバッファに読み残された非印字文字があれば、それを読ん でしまうことになる。これを避けるため ″%c″ とスペースを挿入して記述する方法が用いられる。
- (F) オプション「l」は long 型および double 型のデータを入力する場合に使用する。

| ν. | 1)及沃伯尼人 ] |         |                                  |  |  |  |
|----|-----------|---------|----------------------------------|--|--|--|
|    | 変換指定文字    | 引数の型    | 入力データ                            |  |  |  |
|    | d         | int *   | 10 進数                            |  |  |  |
|    | 0         | int *   | 8進数                              |  |  |  |
|    | Х         | int *   | 16 進数                            |  |  |  |
|    | f         | float * | 浮動小数点数                           |  |  |  |
|    | е         | float * | 浮動小数点数                           |  |  |  |
|    | с         | char *  | 単一文字                             |  |  |  |
|    | S         | char *  | 文字列(最後にヌルコードが付加される)              |  |  |  |
|    | р         | void *  | ポインタ                             |  |  |  |
|    | [文字]      | char *  | 入力データの中から[]内に出てくる文字のみを入力する。[]にない |  |  |  |
|    |           |         | 最初の文字で入力が終了し、この文字は入力されない         |  |  |  |
|    | [^文字]     | char *  | 入力データの中から[]内の文字のみを読み飛ばす          |  |  |  |

(1)変換指定文字

また、「%」と変換指定文字の間に「\*」(代入抑止文字)を付けると、変換指定文字を「読み捨てる」という意味になります。

ミニマイコンカー製作キット Ver.2 マイコン実習マニュアル(R8C/35A版) 30. 参考文献

# 30. 参考文献

- ・ルネサス エレクトロニクス(株)
- R8C/35A グループ ハードウェアマニュアル Rev.0.40
- ・ルネサス エレクトロニクス(株)

High-performance Embedded Workshop V.4.00 ユーザーズマニュアル Rev.3.00

- ・ルネサス半導体トレーニングセンター C言語入門コーステキスト 第1版
- ・電波新聞社 マイコン入門講座 大須賀威彦著 第1版
- ・ソフトバンク(株) 新C言語入門シニア編 林晴比古著 初版
- ・共立出版(株) プログラマのための ANSI C 全書 L.Ammeraal 著

吉田敬一•竹内淑子•吉田恵美子訳 初版

マイコンカーラリー、販売部品についての詳しい情報は、マイコンカーラリー販売サイトをご覧ください。

https://www2.himdx.net/mcr/

R8C マイコンについての詳しい情報は、ルネサス エレクトロニクスのホームページをご覧ください。

http://japan.renesas.com/

の「製品情報」欄→「マイコン」→「R8C」でご覧頂けます